# SIEMENS

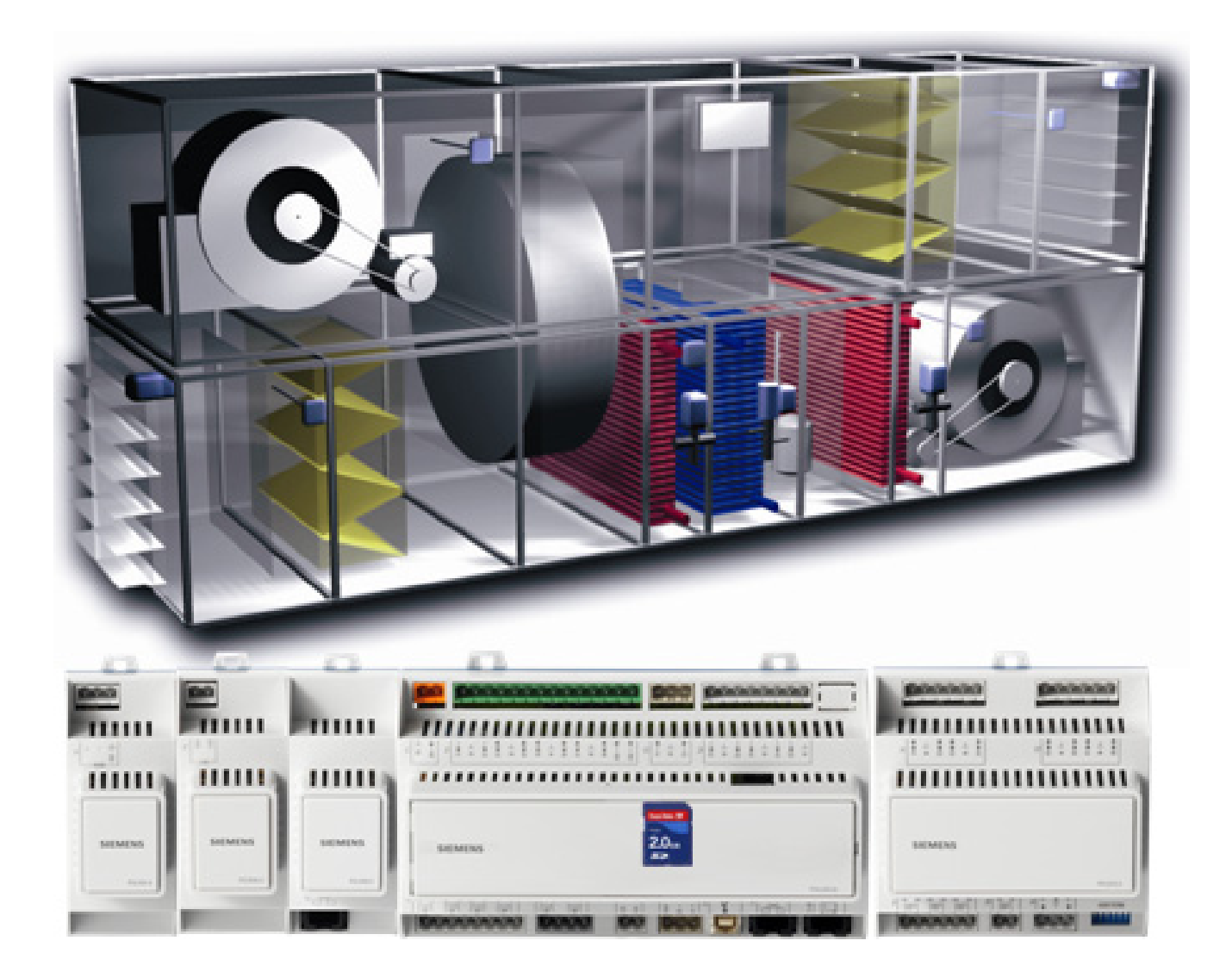

# Climatix™ Standard-Applikation AHU

**Basisdokumentation** 

CE1P3977de\_02 01.02.2010

Siemens Schweiz AG Industry Sector Building Technologies Division Gubelstrasse 22 6301 Zug Schweiz Tel. +41 41-724 24 24 www.buildingtechnologies.siemens.com

2 / 250

Siemens Building Technologies © 2010 Siemens Schweiz AG Änderungen vorbehalten

# Inhalt

| 1    | Zu diesem Dokument                            | 7   |
|------|-----------------------------------------------|-----|
| 1.1  | Änderungsnachweis                             | 7   |
| 1.2  | Referenzierte Dokumente                       | 7   |
| 1.3  | Bevor Sie beginnen                            | 7   |
| 2    | Philosophie von Luftaufbereitungs-Einheiten   | 9   |
| 2.1  | Übersicht                                     | 9   |
| 2.2  | Eigenschaften                                 | 9   |
| 2.3  | Sicherheit                                    | 10  |
| 2.4  | Packing, transport and storage                | 11  |
| 2.5  | Maintenance and service                       | 11  |
| 2.6  | Environmental protection and waste management | 11  |
| 2.7  | Abkürzungen                                   | 11  |
| 3    | Function overview                             | 12  |
| 3.1  | Allgemeines                                   | 12  |
| 3.2  | Funktionsschema Standard-AHU                  | 13  |
| 3.3  | Ablaufschema                                  | 14  |
| 4    | Hardware overview                             | 15  |
| 4.1  | Basic Controller (POL638x)                    | 15  |
| 4.2  | Extension Module (POL955)                     | 18  |
| 4.3  | Inbuild HMI                                   | 20  |
| 4.4  | External HMI (DM)                             | 20  |
| 4.5  | Raumgerät                                     | 24  |
| 5    | Functions                                     | 33  |
| 5.1  | Global Functions                              | 33  |
| 5.2  | Operating Mode                                | 35  |
| 5.3  | Damper Control                                | 46  |
| 5.4  | Fan Control                                   | 51  |
| 5.5  | Temperature Control                           | 60  |
| 5.6  | Heat recovery Damper                          | 69  |
| 5.7  | Heat recovery (Plate, Wheel, Water)           | 70  |
| 5.8  | Heating / Heating 2                           | 75  |
| 5.9  | Electrical heating / Electrical heating 2     | 79  |
| 5.10 | Cooling / Cooling 2                           | 81  |
| 5.11 | Humidity control                              | 85  |
| 5.12 | Air Quality Control                           | 92  |
| 5.13 | Auxiliary Functions                           | 93  |
| 5.14 | Alarm Handling (Alarm outputs)                | 95  |
| 6    | Detail pages Ein- und Ausgänge                | 97  |
| 6.1  | Allgemeines                                   | 97  |
| 6.2  | Analog outputs                                | 97  |
| 6.3  | Digital outputs                               | 100 |

3 / 250

| 6.4                                                                                                    | Multistate outputs                                                                                                    | 102                                                                                                   |
|----------------------------------------------------------------------------------------------------|----------------------------------------------------------------------------------------------------|----------------------------------------------------------------------------------------------------|
| 6.5                                                                                                    | Analog inputs                                                                                                    | 104                                                                                                   |
| 6.6                                                                                                    | Digital inputs                                                                                                    | 108                                                                                                   |
| 7                                                                                                    | Detail pages Controller                                                                                                    | 112                                                                                                   |
| 7.1                                                                                                    | Loop controller                                                                                                    |                                                                                                    |
| 7.2                                                                                                    | Cascade controller                                                                                                    | 114                                                                                                   |
| 8                                                                                                    | Detail pages Zeitschaltprogramm                                                                                                    | 116                                                                                                   |
| 8.1                                                                                                    | Allgemeines                                                                                                    | 116                                                                                                   |
| 8.2                                                                                                    | Week schedular                                                                                                    | 116                                                                                                   |
| 8.3                                                                                                    | Day schedular                                                                                                    | 117                                                                                                   |
| 8.4                                                                                                    | Calendar (exception and fix off)                                                                                                    |                                                                                                    |
| 9                                                                                                    | Kommunikation                                                                                                    | 120                                                                                                   |
| 9.1                                                                                                    | Allgemeines                                                                                                    | 120                                                                                                   |
| 9.2                                                                                                    | MODBUS                                                                                                    | 121                                                                                                   |
| 9.3                                                                                                    | LON                                                                                                    | 126                                                                                                   |
| 9.4                                                                                                    | BACnet                                                                                                    | 129                                                                                                   |
| 9.5                                                                                                    | Room Units                                                                                                    | 132                                                                                                   |
| 10                                                                                                    | Application Info                                                                                                    | 136                                                                                                   |
| 11                                                                                                    | Save / restore parameters                                                                                                    | 137                                                                                                   |
| 12                                                                                                    | Onboard WEB Functionalities                                                                                                    | 139                                                                                                   |
| 40                                                                                                    | Quatern activera                                                                                                    | 1 1 1                                                                                                 |
| 13                                                                                                    | System settings                                                                                                    |                                                                                                    |
| 13<br>13.1                                                                                                    | Password settings                                                                                                    |                                                                                                    |
| 13<br>13.1<br>13.2                                                                                                    | Password settings<br>Change passwords                                                                                                    | 141<br>141                                                                                            |
| 13<br>13.1<br>13.2<br>13.3                                                                                                    | System settings         Password settings         Change passwords         Language Support                                                                                                    |                                                                                                    |
| 13.1<br>13.2<br>13.3<br>13.4                                                                                                    | System settings         Password settings         Change passwords         Language Support         Target                                                                                                    | 141<br>141<br>142<br>142                                                                              |
| 13.1<br>13.2<br>13.3<br>13.4<br>13.5                                                                                                    | System settings         Password settings         Change passwords         Language Support         Target         Daylight saving time                                                                                                    | 141<br>141<br>142<br>142<br>143                                                                       |
| 13.1<br>13.2<br>13.3<br>13.4<br>13.5<br>13.6                                                                                                    | System settings         Password settings         Change passwords         Language Support         Target         Daylight saving time         HMI (Bediengerät)                                                                                                    | 141<br>141<br>142<br>142<br>142<br>143<br>145                                                         |
| 13.1<br>13.2<br>13.3<br>13.4<br>13.5<br>13.6<br>13.7                                                                                                    | System settings         Password settings         Change passwords         Language Support         Target         Daylight saving time         HMI (Bediengerät)         Diagnostics                                                                                                    | 141<br>141<br>142<br>142<br>143<br>145<br>145                                                         |
| 13.1<br>13.2<br>13.3<br>13.4<br>13.5<br>13.6<br>13.7<br>13.8                                                                                                    | System settings         Password settings         Change passwords         Language Support         Target         Daylight saving time         HMI (Bediengerät)         Diagnostics         Diag object handler                                                                                                    | 141<br>141<br>142<br>142<br>143<br>145<br>145<br>147                                                  |
| 13         13.1         13.2         13.3         13.4         13.5         13.6         13.7         13.8         14                                                                                                    | System settings         Password settings         Change passwords         Language Support         Target         Daylight saving time         HMI (Bediengerät)         Diagnostics         Diag object handler         SD card and modem                                                                                                    | 141<br>141<br>142<br>142<br>143<br>145<br>145<br>147<br>148                                           |
| 13         13.1         13.2         13.3         13.4         13.5         13.6         13.7         13.8         14.1                                                                                                    | System settings         Password settings         Change passwords         Language Support         Target         Daylight saving time         HMI (Bediengerät)         Diagnostics         Diag object handler         SD card and modem         SD card-Funktionen (Update applikation)                                                                                                    | 141<br>141<br>142<br>142<br>143<br>145<br>145<br>147<br><b>148</b>                                    |
| 13         13.1         13.2         13.3         13.4         13.5         13.6         13.7         13.8         14.1         14.2                                                                                                    | System settings         Password settings         Change passwords         Language Support         Target         Daylight saving time         HMI (Bediengerät)         Diagnostics         Diag object handler         SD card and modem         SD card-Funktionen (Update applikation)         Modem / SMS                                                                                                    | 141<br>141<br>142<br>142<br>143<br>145<br>145<br>145<br>145<br>145<br>145<br>149                      |
| 13         13.1         13.2         13.3         13.4         13.5         13.6         13.7         13.8         14         14.1         14.2         15                                                                                          | System settings         Password settings         Change passwords         Language Support         Target         Daylight saving time         HMI (Bediengerät)         Diagnostics         Diag object handler         SD card and modem         SD card-Funktionen (Update applikation)         Modem / SMS         Konfiguration                                                                                                    | 141<br>141<br>142<br>142<br>143<br>145<br>145<br>147<br>147<br>148<br>149<br>149<br>153               |
| 13         13.1         13.2         13.3         13.4         13.5         13.6         13.7         13.8         14.1         14.2         15.1                                                                                                   | System settings         Password settings         Change passwords         Language Support         Target         Daylight saving time         HMI (Bediengerät)         Diagnostics         Diag object handler         SD card and modem         SD card-Funktionen (Update applikation)         Modem / SMS         Konfiguration         Configuration 1                                                                                                    | 141<br>141<br>142<br>142<br>143<br>145<br>145<br>145<br>147<br>148<br>148<br>149<br>155               |
| 13         13.1         13.2         13.3         13.4         13.5         13.6         13.7         13.8         14         14.1         14.2         15.1         15.2                                                                           | System settings         Password settings         Change passwords         Language Support         Target         Daylight saving time         HMI (Bediengerät)         Diagnostics         Diag object handler         SD card and modem         SD card-Funktionen (Update applikation)         Modem / SMS         Konfiguration         Configuration 1         Configuration 2                                                                                              |                                                                                                    |
| 13         13.1         13.2         13.3         13.4         13.5         13.6         13.7         13.8         14         14.1         14.2         15.1         15.2         15.3                                                              | System settings         Password settings         Change passwords         Language Support.         Target         Daylight saving time         HMI (Bediengerät)         Diagnostics         Diag object handler         SD card and modem         SD card-Funktionen (Update applikation)         Modem / SMS         Konfiguration         Configuration 1         Configuration 1Os                                                                                           | 141<br>141<br>142<br>142<br>142<br>143<br>145<br>145<br>145<br>145<br>145<br>145<br>155<br>161<br>170 |
| 13         13.1         13.2         13.3         13.4         13.5         13.6         13.7         13.8         14         14.1         14.2         15.1         15.2         15.3         15.4                                                 | System settings         Password settings         Change passwords         Language Support.         Target         Daylight saving time         HMI (Bediengerät)         Diagnostics         Diag object handler         SD card and modem         SD card-Funktionen (Update applikation)         Modem / SMS         Konfiguration         Configuration 1         Configuration 10s         Change passwords                                                                  |                                                                                                    |
| 13         13.1         13.2         13.3         13.4         13.5         13.6         13.7         13.8         14         14.1         14.2         15.1         15.2         15.3         15.4         16                                      | System settings         Password settings         Change passwords         Language Support         Target         Daylight saving time         HMI (Bediengerät)         Diagnostics         Diag object handler         SD card and modem         SD card-Funktionen (Update applikation)         Modem / SMS         Konfiguration         Configuration 1         Configuration 10s         Change passwords         Examples                                                  |                                                                                                    |
| 13         13.1         13.2         13.3         13.4         13.5         13.6         13.7         13.8         14         14.1         14.2         15.1         15.2         15.3         15.4         16         17                           | System settings                                                                                                    |                                                                                                    |
| 13         13.1         13.2         13.3         13.4         13.5         13.6         13.7         13.8         14         14.1         14.2         15.1         15.2         15.3         15.4         16         17.1                         | System settings                                                                                                    |                                                                                                    |
| 13         13.1         13.2         13.3         13.4         13.5         13.6         13.7         13.8         14         14.1         14.2         15         15.1         15.2         15.3         15.4         16         17.1         17.2 | System settings         Password settings         Change passwords         Language Support         Target         Daylight saving time         HMI (Bediengerät)         Diagnostics         Diag object handler         SD card and modem         SD card-Funktionen (Update applikation)         Modem / SMS         Konfiguration         Configuration 1         Configuration 10s         Check config I/Os         Examples         HMI         Overview         Start page |                                                                                                    |

| 17.4                                                                                                    | Main overview                                                                                                    | 182                                                                                                    |
|----------------------------------------------------------------------------------------------------|----------------------------------------------------------------------------------------------------|----------------------------------------------------------------------------------------------------|
| 17.5                                                                                                    | Configuration                                                                                                    | 182                                                                                                    |
| 17.6                                                                                                    | Configuration 1                                                                                                    | 182                                                                                                    |
| 17.7                                                                                                    | Configuration 2                                                                                                    | 184                                                                                                    |
| 17.8                                                                                                    | Configuration IOs                                                                                                    | 188                                                                                                    |
| 17.9                                                                                                    | Check config I/Os                                                                                                    | 192                                                                                                    |
| 17.10                                                                                                    | Global Functions                                                                                                    | 192                                                                                                    |
| 17.11                                                                                                    | Inputs                                                                                                    | 193                                                                                                    |
| 17.12                                                                                                    | Operating Mode                                                                                                    | 195                                                                                                    |
| 17.13                                                                                                    | Damper Control                                                                                                    | 197                                                                                                    |
| 17.14                                                                                                    | Fan Control                                                                                                    | 198                                                                                                    |
| 17.15                                                                                                    | Temperature Control                                                                                                    | 201                                                                                                    |
| 17.16                                                                                                    | Humidity control                                                                                                    | 211                                                                                                    |
| 17.17                                                                                                    | Air Qualtity Control                                                                                                    | 213                                                                                                    |
| 17.18                                                                                                    | Auxiliary                                                                                                    | 213                                                                                                    |
| 17.19                                                                                                    | Loop Controllers                                                                                                    | 214                                                                                                    |
| 17.20                                                                                                    | Operation Hours                                                                                                    | 214                                                                                                    |
| 17.21                                                                                                    | Alarm handling (Alarm Outputs)                                                                                                    | 215                                                                                                    |
| 17.22                                                                                                    | Outputs                                                                                                    | 216                                                                                                    |
| 40                                                                                                    | Time och odulov                                                                                                    | 217                                                                                                    |
| 10                                                                                                    | lime schedular                                                                                                    |                                                                                                    |
| 1 <b>6</b><br>18.1                                                                                                    | Week schedulars                                                                                                    | 217                                                                                                    |
| 18.1<br>18.2                                                                                                    | Week schedulars<br>Detail pages Analog outputs                                                                                                    | 217<br>217<br>218                                                                                                    |
| 18.1<br>18.2<br>18.3                                                                                                    | Week schedulars<br>Detail pages Analog outputs<br>Detail pages Digital outputs                                                                                                    | 217<br>217<br>218<br>219                                                                                                    |
| 18.1<br>18.2<br>18.3<br>18.4                                                                                                    | Week schedulars<br>Detail pages Analog outputs<br>Detail pages Digital outputs<br>Detail pages Multistate outputs                                                                                                    | 217<br>217<br>218<br>219<br>220                                                                                                    |
| 18.1<br>18.2<br>18.3<br>18.4<br>18.5                                                                                                    | Week schedulars<br>Detail pages Analog outputs<br>Detail pages Digital outputs<br>Detail pages Multistate outputs<br>Detail pages Analog inputs                                                                                                    | 217<br>217<br>218<br>219<br>220<br>221                                                                                                    |
| 18.1<br>18.2<br>18.3<br>18.4<br>18.5<br>18.6                                                                                                    | Time schedular.         Week schedulars.         Detail pages Analog outputs .         Detail pages Digital outputs .         Detail pages Multistate outputs .         Detail pages Analog inputs.         Detail pages Digital inputs.                                                                                                    | 217<br>217<br>218<br>219<br>220<br>221<br>223                                                                                                    |
| 18.1<br>18.2<br>18.3<br>18.4<br>18.5<br>18.6<br><b>19</b>                                                                                                    | Time schedular.         Week schedulars.         Detail pages Analog outputs         Detail pages Digital outputs         Detail pages Multistate outputs         Detail pages Analog inputs.         Detail pages Digital inputs.         Detail pages Digital inputs.                                                                                                    | 217<br>217<br>218<br>219<br>220<br>221<br>223<br>223                                                                                                    |
| 18.1<br>18.2<br>18.3<br>18.4<br>18.5<br>18.6<br><b>19</b><br>19.1                                                                                                    | Time schedular.         Week schedulars.         Detail pages Analog outputs         Detail pages Digital outputs         Detail pages Multistate outputs         Detail pages Analog inputs.         Detail pages Digital inputs.         Detail pages Digital inputs.         Alarming.         Allgemeines.                                                                                                    | 217<br>217<br>218<br>219<br>220<br>221<br>223<br>223<br>226                                                                                                   |
| 18.1<br>18.2<br>18.3<br>18.4<br>18.5<br>18.6<br><b>19</b><br>19.1<br>19.2                                                                                                    | Time schedular.         Week schedulars.         Detail pages Analog outputs         Detail pages Digital outputs         Detail pages Multistate outputs         Detail pages Analog inputs.         Detail pages Digital inputs.         Detail pages Digital inputs.         Alarming.         Alarm list detail.                                                                                                    | 217<br>217<br>218<br>219<br>220<br>221<br>223<br>223<br>226<br>226<br>227                                                                                     |
| 18.1<br>18.2<br>18.3<br>18.4<br>18.5<br>18.6<br><b>19</b><br>19.1<br>19.2<br>19.3                                                                                                    | Time schedular.         Week schedulars.         Detail pages Analog outputs         Detail pages Digital outputs         Detail pages Multistate outputs         Detail pages Analog inputs.         Detail pages Digital inputs.         Detail pages Digital inputs.         Alarming.         Allgemeines.         Alarm list detail.                                                                                                    | 217<br>217<br>218<br>219<br>220<br>221<br>223<br>223<br>226<br>227<br>228                                                                                     |
| 18.1<br>18.2<br>18.3<br>18.4<br>18.5<br>18.6<br><b>19</b><br>19.1<br>19.2<br>19.3<br>19.4                                                                                                    | Time schedular.         Week schedulars.         Detail pages Analog outputs         Detail pages Digital outputs         Detail pages Multistate outputs         Detail pages Analog inputs.         Detail pages Digital inputs.         Detail pages Digital inputs.         Alarming.         Alarm list detail.         Alarm history                                                                                                    | 217<br>217<br>218<br>219<br>220<br>221<br>223<br>226<br>226<br>227<br>228<br>228                                                                              |
| 18.1         18.2         18.3         18.4         18.5         18.6         19.1         19.2         19.3         19.4         19.5                                                                                                   | Time schedular.         Week schedulars.         Detail pages Analog outputs         Detail pages Digital outputs         Detail pages Multistate outputs         Detail pages Analog inputs.         Detail pages Digital inputs.         Detail pages Digital inputs.         Alarming.         Allgemeines.         Alarm list detail.         Alarm history         Alarm list / history settings                                                                                                    | 217<br>217<br>218<br>219<br>220<br>221<br>223<br>228<br>226<br>228<br>228<br>228                                                                              |
| 18.1         18.2         18.3         18.4         18.5         18.6         19.1         19.2         19.3         19.4         19.5         19.6                                                                                      | Time schedular.         Week schedulars.         Detail pages Analog outputs         Detail pages Digital outputs         Detail pages Multistate outputs         Detail pages Analog inputs.         Detail pages Digital inputs.         Detail pages Digital inputs.         Alarming.         Allgemeines.         Alarm list detail.         Alarm history         Alarm list / history settings         Alarmlisten                                                                                                    | 217<br>217<br>218<br>219<br>220<br>221<br>223<br>223<br>226<br>227<br>228<br>228<br>228<br>229<br>230                                                         |
| <ol> <li>18.1</li> <li>18.2</li> <li>18.3</li> <li>18.4</li> <li>18.5</li> <li>18.6</li> <li>19.1</li> <li>19.2</li> <li>19.3</li> <li>19.4</li> <li>19.5</li> <li>19.6</li> <li>20</li> </ol>                                           | Time schedular.         Week schedulars.         Detail pages Analog outputs         Detail pages Digital outputs         Detail pages Multistate outputs         Detail pages Analog inputs.         Detail pages Digital inputs.         Detail pages Digital inputs.         Alarming.         Allgemeines.         Alarm list detail.         Alarm list .         Alarm list / history settings         Alarmlisten                                                                                                    | 217<br>217<br>218<br>219<br>220<br>221<br>223<br>226<br>226<br>226<br>227<br>228<br>228<br>228<br>229<br>230<br>234                                           |
| 18.1         18.2         18.3         18.4         18.5         18.6         19         19.1         19.2         19.3         19.4         19.5         19.6         20         20.1                                                   | Time schedular.         Week schedulars.         Detail pages Analog outputs         Detail pages Digital outputs         Detail pages Multistate outputs         Detail pages Analog inputs.         Detail pages Digital inputs.         Detail pages Digital inputs.         Alarming.         Allgemeines.         Alarm list detail.         Alarm list         Alarm list / history settings         Alarmlisten         Punkttabellen                                                                                                    | 217<br>217<br>218<br>219<br>220<br>221<br>223<br>228<br>226<br>227<br>228<br>228<br>228<br>228<br>229<br>230<br>234                                           |
| 18.1         18.2         18.3         18.4         18.5         18.6         19         19.1         19.2         19.3         19.4         19.5         19.6         20         20.1         20.2                                      | Time schedular                                                                                                    | 217<br>217<br>218<br>219<br>220<br>221<br>223<br>223<br>226<br>227<br>228<br>228<br>228<br>228<br>228<br>228<br>230<br>230<br>234<br>234<br>234               |
| 10         18.1         18.2         18.3         18.4         18.5         18.6         19         19.1         19.2         19.3         19.4         19.5         19.6         20         20.1         20.2         20.3              | Wiek schedulars.         Detail pages Analog outputs         Detail pages Digital outputs         Detail pages Multistate outputs         Detail pages Analog inputs         Detail pages Digital inputs         Detail pages Digital inputs         Alarming         Allgemeines.         Alarm list detail         Alarm history         Alarm list / history settings         Alarmlisten         Punkttabellen         Diagnostic tables of Check I/O.         Navigation illustrations                                                                                                   | 217<br>217<br>218<br>219<br>220<br>221<br>223<br>226<br>226<br>226<br>227<br>228<br>228<br>229<br>230<br>230<br>234<br>234<br>236<br>239                      |
| 10         18.1         18.2         18.3         18.4         18.5         18.6         19         19.1         19.2         19.3         19.4         19.5         19.6         20         20.1         20.2         20.3         20.4 | Wieek schedulars.         Detail pages Analog outputs         Detail pages Digital outputs         Detail pages Multistate outputs         Detail pages Analog inputs.         Detail pages Digital inputs.         Detail pages Digital inputs.         Detail pages Digital inputs.         Alarming.         Allgemeines.         Alarm list detail.         Alarm list .         Alarm list .         Alarm list / history settings         Alarmlisten         Punkttabellen         Diagnostic tables of Check I/O.         Navigation illustrations         Parameter-Liste Raumgerät. | 217<br>217<br>218<br>219<br>220<br>221<br>223<br>228<br>226<br>227<br>228<br>228<br>228<br>228<br>229<br>230<br>230<br>234<br>234<br>239<br>239<br>239<br>239 |

# 1 Zu diesem Dokument

## 1.1 Änderungsnachweis

| Version | Datum      | Änderungen         | Kapitel                          | Seiten  |
|---------|------------|--------------------|----------------------------------|---------|
| V1.0    | 02.07.2009 | Neues Dokument     |                                  |         |
| V1.02   | 18.01.2010 | Neues Unterkapitel | 4.5 – Raumgerät                  | 25-33   |
|         |            | Neues Unterkapitel | 20.4 – Parameter-Liste Raumgerät | 242-244 |
|         |            | Überarbeitung      | 19.6 – Alarmlisten               | 229-232 |

## 1.2 Referenzierte Dokumente

| Dokumenttitel                                        | Dokumenttyp             | Document-Nr. |
|------------------------------------------------------|-------------------------|--------------|
| Climatix Controllers POL6XX                          | Documentation on basics | CB1P3903en   |
| Climatix Controllers POL63y.XX/XXX                   | Data sheet              | CB1Q3230de   |
| Climatix Extension Module POL955                     | Documentation on basics | CB1P3920en   |
| Climatix AHU ext. module 14 I/O POL955.XX.XXX        | Data sheet              | CB2N3262de   |
| Climatix BACnet communication modules POL904.00/XXX, | Documentation on basics | CB1P3933en   |
| POL908.00/XXX                                        |                         |              |
| Climatix communication BACnet MS/TP module           | Data sheet              | CB1Q3932de   |
| POL904.00/xxx                                        |                         |              |
| Climatix LON communication module POL906.00/XXX      | Documentation on basics | CB1P3931en   |
| Climatix communication LON module POL906.00/XXX      | Data sheet              | CB1Q3931de   |
| Climatix MODBUS communication module POL902.00/XXX   | Documentation on basics | CB1P3934en   |
| Climatix communication MODBUS module POL902.00/XXX   | Data sheet              | CB1Q3934de   |

## **1.3 Bevor Sie beginnen**

### 1.3.1 Marken

Die folgende Tabelle zeigt die in dieser Dokumentation verwendeten Drittmarken und deren juristische Inhaber. Die Nutzung der Marken unterliegt den internationalen und landesspezifischen rechtlichen Bestimmungen.

| Trademarks         | Legal owner                                  |
|--------------------|----------------------------------------------|
| BACnet™            | American National Standard (ANSI/ASHRAE 135- |
|                    | 1995)                                        |
| LonLink™           | Echelon Corporation                          |
| LON® / LonManager® |                                              |
| LonMark®           |                                              |
| LonTalk®           |                                              |
| LonWorks®          |                                              |
| MODBUS®            | The MODBUS Organization, Hopkinton, MA, USA  |

Alle in der Tabelle aufgeführten Produktnamen sind registrierte (®) oder nicht registrierte ( $^{\text{TM}}$ ) Marken der in der Tabelle aufgeführten jeweiligen Inhaber. Aufgrund dieses Hinweises in diesem Kapitel wird auf eine weitere Kennzeichnung (z.B. mit Symbolen wie ® und  $^{\text{TM}}$ ) der Marken im Interesse der Lesbarkeit verzichtet.

### 1.3.2 Copyright

Die Vervielfältigung und Weitergabe dieses Dokumentes ist nur mit Einverständnis der Firma Siemens gestattet und darf nur an autorisierte Personen / Gesellschaften mit spezifischen Fachkenntnissen erfolgen.

### 1.3.3 Qualitätssicherung

Die vorliegenden Dokumentationen wurden mit grösster Sorgfalt zusammengestellt.

- Alle Dokumente werden einer regelmässigen inhaltlichen Prüfung unterzogen.
- Alle notwendigen Korrekturen werden in die nachfolgenden Versionen eingearbeitet.
- Anpassungen bzw. Korrekturen an den beschriebenen Produkten ziehen eine Anpassung dieser Dokumente nach sich.

Bitte informieren Sie sich über den aktuellsten Stand der Dokumentation. Sollten Sie bei der Nutzung dieser Dokumentation Unklarheiten entdecken, Kritik oder Anregungen haben, senden Sie diese bitte an den Produktmanager der nächstgelegenen Niederlassung. Die Adressen der Siemens Ländergesellschaften finden Sie unter <u>www.siemens.com/sbt.</u>

### 1.3.4 Dokumentnutzung / Leseaufforderung

Die mit unseren Produkten (Geräte, Applikationen, Tools, etc.) zur Verfügung gestellten oder parallel erworbenen Dokumentationen müssen vor dem Einsatz der Produkte sorgfältig und vollständig gelesen werden.

Wir setzen voraus, dass die Nutzer der Produkte und Dokumente entsprechend autorisiert und geschult sind, sowie entsprechendes Fachwissen besitzen, um die Produkte anwendungsgerecht einsetzen zu können.

Weiterführende Informationen zu den Produkten und Anwendungen erhalten Sie: • im Intranet (nur für Siemens Mitarbeiter) unter

- https://workspace.sbt.siemens.com/content/00001123/default.aspx
- <u>bei ihrer</u> nächstgelegenen Siemens Niederlassung <u>www.siemens.com/sbt</u>oder bei Ihrem Systemlieferanten
- vom Supportteam im Headquarters <u>fieldsupport-zug.ch.sbt@siemens.com falls</u> <u>kein lokaler Ansprechpartner bekannt ist</u>

Bitte beachten Sie, dass Siemens soweit gesetzlich zulässig keinerlei Haftung für Schäden übernimmt, die durch Nichtbeachtung oder unsachgemässe Beachtung der obigen Punkte entstehen.

# 2 Philosophie von Luftaufbereitungs-Einheiten

Das dazu erstellte Parameter-File wird beim End of Line Test vom OEM geladen,

Weiter ist es sogar möglich, zusätzliche Funktionen im Feld durch authorisierte Personen freizuschalten, um allfällig gewünschte Erweiterungen zu ermöglichen. Die AHU Standard Applikation zeichnet sich durch seine flexibilität in hardware und

Software aus, aber auch durch die Standardisirung der Integrationen.

## 2.1 Übersicht

| Climatix OEM Controls<br>Sortiment   | Mit dem Reglersortiment Climatix für OEM unterstützt Siemens den Trend der In-<br>dustrie, Applikationen für die Klima- und Kältetechnik bereits werkseitig in die Ge-<br>räte zu integrieren und so den Aufwand für Installation und Inbetriebnahme der<br>Anlagen zu senken.                                                                                                    |  |  |  |
|--------------------------------------|----------------------------------------------------------------------------------------------------|--|--|--|
|                                      | Das Climatix-Sortiment deckt alle Anwendungs-Segmente ab: Von Standard-<br>reglern für einfache, kostenoptimierte HLK-Anwendungen wie FanCoils über sol-<br>che für anspruchsvollere, kommunikationsfähige Anwendungen bis zu hin zu frei<br>programmierbaren Reglern für komplexe Lösungen mit AHU oder Chillern, die ma-<br>ximale Flexibilität in Kommunikation und Erweiterbarkeit verlangen.                               |  |  |  |
| Climatix 6xx controls range          | Alle Climatix POL6xx controller sind frei programmierbare Controller, welche für die<br>entsprechenden Einsatzgebiete wie Lüftung, Kälte oder District heating entspre-<br>chend programmiert werden können.                                                                                                    |  |  |  |
|                                      | Um dem OEM-Kunden ein rasches Time to market zu ermöglichen und vom Appli-<br>kations-Wissen und Erfahrung in Integration in Gebäudeleitsystem zu profitieren,<br>wurden verschiedene Standard Application erstellt.                                                                                                    |  |  |  |
|                                      | Die Applikationen basieren auf langjähriger Erfahrung in den entsprechenden Ap-<br>plikations-Segmenten, sind geprüft und getestet und mit den notwendigen Kom-<br>munikations-Interfaces wie BACnet, LON und MODBUS ausgerüstet.<br>Durch diese Standardisierung werden wiederum die Kosten beim OEM massiv ge-<br>senkt, Support-Aufwendungen verringern sich und Integration in Siemens Geb-<br>näudesysteme ist garantiert. |  |  |  |
|                                      | 2.2 Eigenschaften                                                                                                    |  |  |  |
| Climatix Standard AHU<br>Application | Die Applikation beinhaltet alle üblichen sowie speziellen Lüftungsfunktionen, wel-<br>che über ein Bediengerät (HMI) für den OEM ausgewählt und definiert werden                                                                                                    |  |  |  |

sodass die AHU Units ready to install sind.

können.

### 2.3 Sicherheit

Use with other components

All equipment that is connected to the system must be CE marked and comply with the Machine Safety Directive.

# 2.3.1 Requirements regarding personnel for installation and start-up

Installation and start-up of POL 63X may only be carried out by qualified personnel who have relevant technical expertise and who are well acquainted with all the safety and installation regulations.

### 2.3.2 Safety regulations

The following safety regulations do not relate solely to POL 63X but also to the regulator's surroundings (e.g. control panel) and the technical plant in the property.

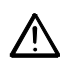

Observe all safety directions and comply with the corresponding general safety regulations in order to prevent personal injury and damage to property.

- Safety devices may not be removed, bypassed or taken out of operation.
- Apparatus and system components may only be used in a technically fault-free state. Faults that can affect safety must be rectified immediately.
- Observe the required safety instructions against excessively high contact voltages.
- The plant may not be in operation if the standard safety devices are out of operation or if their effects are influenced in some other way.
- All handling that affects the prescribed disconnection of the protective extra-low voltage (AC 24 V) must be avoided.
- Disconnect the supply voltage before opening the apparatus cabinet. Never work when the power is on!
- Avoid electromagnetic and other interference voltages in signal and connection cables.
- Assembly and installation of system and plant components may only be performed in accordance with corresponding installation instructions and instructions for use.
- The following equipment must be protected against static charging: electronic components, open printed circuit boards, freely accessible connectors and apparatus components that are connected with the internal connection.

In this context, also observe necessary protective measures such as earthing, potential equalisation, conducting surfaces (avoid highly insulating materials), etc.

### 2.4 Packing, transport and storage

The required packing of the system for storage and transport is dependent on the mechanical and climate conditions.

- PackingUse the original packaging from Siemens or from the supplier when mechanical<br/>and climate conditions have an impact on transport.
- **Transport** During transport under particularly difficult conditions, a special package must be used.

If the equipment is not to be installed immediately, store it in a well ventilated area, protected against high temperatures, humidity, dust and metal particles.

• For storage and transport, the limit values specified in data sheet CE2Q3226 always apply.

Contact your supplier or Siemens in the event of any uncertainty.

• Damage that arises as a result of incorrect packing, storage or transport is not the responsibility of Siemens.

### 2.5 Maintenance and service

CleaningAll that is required to maintain POL63x is regular cleaning. System components<br/>that are arranged within the control panel are most easily separated from dust and<br/>dirt in conjunction with the prescribed maintenance checks.

**Faults** Diagnostics, the rectifying of faults and restarting may only be carried out by authorised staff. This also applies to work within the control panel (e.g. inspections, replacing fuses).

In the event of unauthorised interventions, Siemens cannot undertake to honour any guarantees. The responsibility for any damage that occurs in the system and any consequential damage rests with whoever caused the damage.

### 2.6 Environmental protection and waste management

Environmental protec- Process unit POL 63X has no negative impact on the environment.

tion

Storage

Waste management

The apparatus includes electrical and electronic components and when discarded must not be handled together with household waste. **Current local legislation must always be taken into consideration!** 

### 2.7 Abkürzungen

| НМІ | Human Machine Interface (operating unit) |
|-----|------------------------------------------|
| KP  | Gain factor (P-effect)                   |
| LED | Light emitting diode                     |
| NC  | Normally Closed (opening contact)        |
| NO  | Normally Open (closing contact)          |
| SD  | Secure device                            |
| TN  | Integral action time (I-time)            |

11/250

# 3 Function overview

# 3.1 Allgemeines

| Leistungsumfang                     | <ul> <li>Auf dem Basiscontroller POL63x und den maximal 2 POL955.00/ALG Extension-Modulen stehen 49 Ein- und Ausgänge zur Verfügung.</li> <li>Alle Funktionen und die Positionierung der I/Os sind ohne Programmierung über das Bediengerät frei konfigurierbar.</li> <li>Sensortypen (Pt1000, LGNi1000, Ni1000, NTC10k) und die Bereiche für aktive Sensoren sind frei wählbar.</li> <li>Step by Step Konfiguration. Die nicht mehr anwählbaren Funktionen werden in späteren Schritten automatisch ausgeblendet.</li> <li>Nicht aktivierte Funktionen werden auf den Bediengeräten (HMI; HMI4Web) und bei der Kommunikation ausgeblendet.</li> <li>Unterstützung verschiedener Sprachen (zur Zeit englisch, deutsch, schwedisch).</li> <li>Die Bediengeräte sind passwort-geschützt und über Bus angeschlossen. Ein einziges HMI für mehrere Controller ist möglich.</li> <li>Update der Applikationssoftware und der Controller Firmware mit Sicherung der Anlagenparameter mittels SD-Karte.</li> <li>Download von vorkonfigurierten Anlagen mittels SD-Karte oder PC mit Saphir Scope Tool.</li> <li>USB-Schnittstelle als Standard Verbindung zwischen Controller und PC.</li> </ul>                                                                                                   |
|-------------------------------------|----------------------------------------------------------------------------------------------------|
| Regel und Kontroll Funk-<br>tionen  | <ul> <li>Zuluft-, Raum-, Rückluft und Kaskadenregelung mit optionaler Zuluftbegrenzung</li> <li>Sommer/Winterkompensation des Sollwertes</li> <li>Externe Sollwertvorgabe bzw. Sollwertschiebung</li> <li>Nachtstart der Anlage bei zu niedriger (zu hoher) Raumtemperatur mit separatem Sollwert</li> <li>4 verschieden Wärmerückgewinnungsvarianten</li> <li>4 Heizregister (2 Warmwasser, 2 Elektro Register bis zu 3 Stufen, bzw. 0-10V DC) davon bis zu 3 in der Heizsequenz</li> <li>Begrenzung des Elektroregisters in Abhängigkeit der Ventilatordrehzahl (Stufe)</li> <li>Vorheizfunktion für die Warmwasseregister incl. Frostsensor und/oder Wächter</li> <li>2 Kühlregister (Kaltwasser oder bis zu 3 Stufen bzw. analog DX)</li> <li>Begrenzung des Direktverdampfers in Abhängigkeit der Ventilatordrehzahl (stufe)</li> <li>Abschalten des Kühlregisters bei zu niedriger Aussentemperatur</li> <li>Kälterückgewinnung</li> <li>Frisch- und Fortluftklappensteuerung</li> <li>Brandschutzklappensteuerung mit Autotest-Funktion</li> <li>Abluftventilator abwählbar</li> <li>Stufige (maximal 3 Stufen), frequenzgeregelte bzw. stufig analog angesteuerte Ventilatoren</li> <li>Notaus-Funktion</li> <li>Zeitschaltkatalog mit Tages-, Wochen- und Jahresprogramm</li> </ul> |
| Implementierte Kommu-<br>nikationen | <ul> <li>MODBUS RTU oder TCP (Master, Energy Meter EM24 from Carlo Gavazzi)</li> <li>MODBUS RTU oder TCP (Slave).</li> <li>BACnet IP und MSTP.</li> <li>LON.</li> <li>OPC via TCP/IP oder Modem.</li> </ul>                                                                                                    |
| Fernbedienung, Wartung              | <ul> <li>Web-HMI. (nur bei POL 638.xx möglich) Wird bei der Konfiguration der Anlage automatisch mit-konfiguriert.</li> <li>Saphir Scope Tool via Modem, TCP/IP oder LON</li> <li>Alarmmeldungen per E-mail oder SMS (GSM-Modem notwendig).</li> </ul>                                                                                                    |

### 3.2 Funktionsschema Standard-AHU

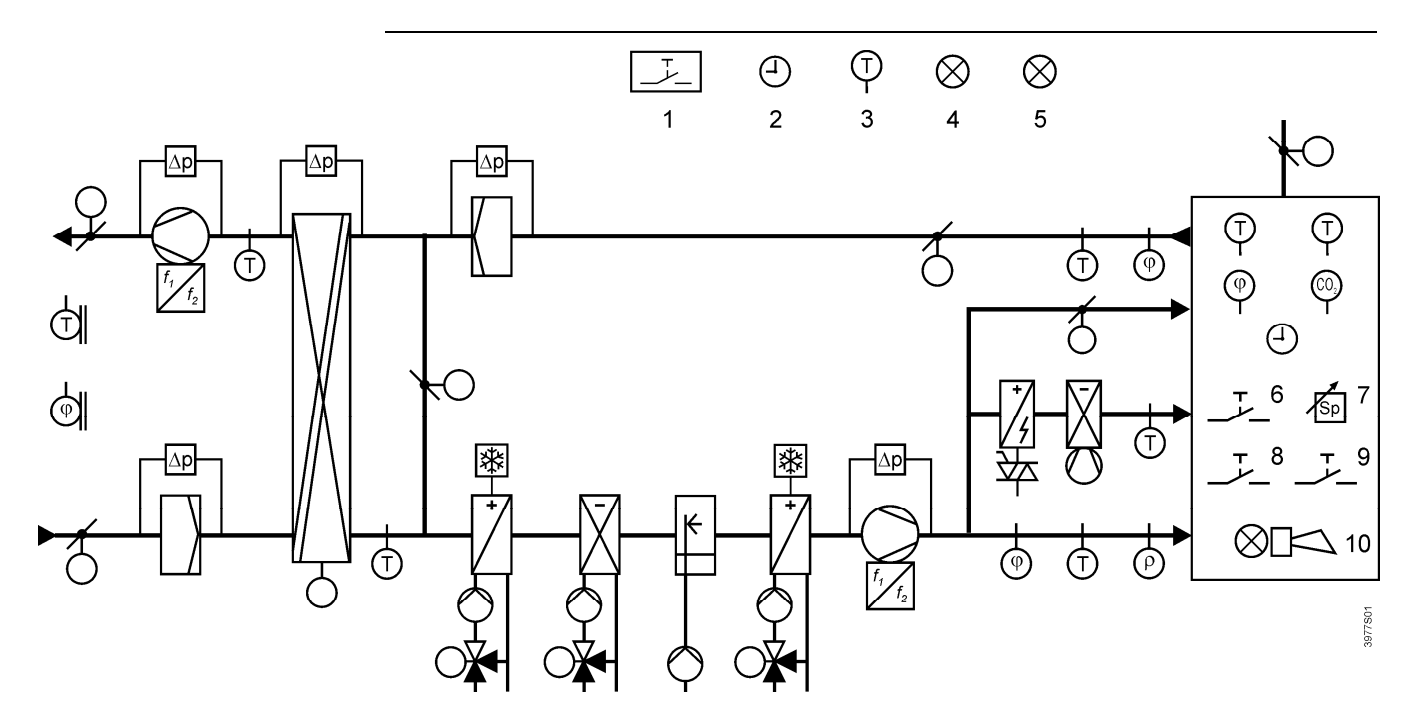

Das Bild zeigt schematisch den gesamten Funktionsumfang der Standard-AHU Applikation. Alle Aggregate, Sensoren und Funktionen werden bei der Konfiguration der Lüftungsanlage ausgewählt und konfiguriert.

Legende

- Brandwächter
- Zeitschaltprogramm
- Freier Temperaturfühler
- Freie Alarmanzeige
- Anzeige eines bestimmten Operation Modes.
- Belegungstaste
- Sollwerteinstellung
- Notfalltaste
- Alarmquittierung
- Alarmanzeige

#### Wärmerückgewinnung

Die Wärmerückgewinnung kann auf verschiedene Arten realisiert werden:

- Rotationswärmetauscher
- Plattenwärmetauscher
- Wasserwärmetauscher

#### 3.3 Ablaufschema

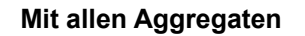

- Mixing dampers have changeable placement.
- Fan cooling have changeable placement. •
- Deadband between heating and cooling can be changed. •
- Fanheat and Fancool have their own changeable deadband. •

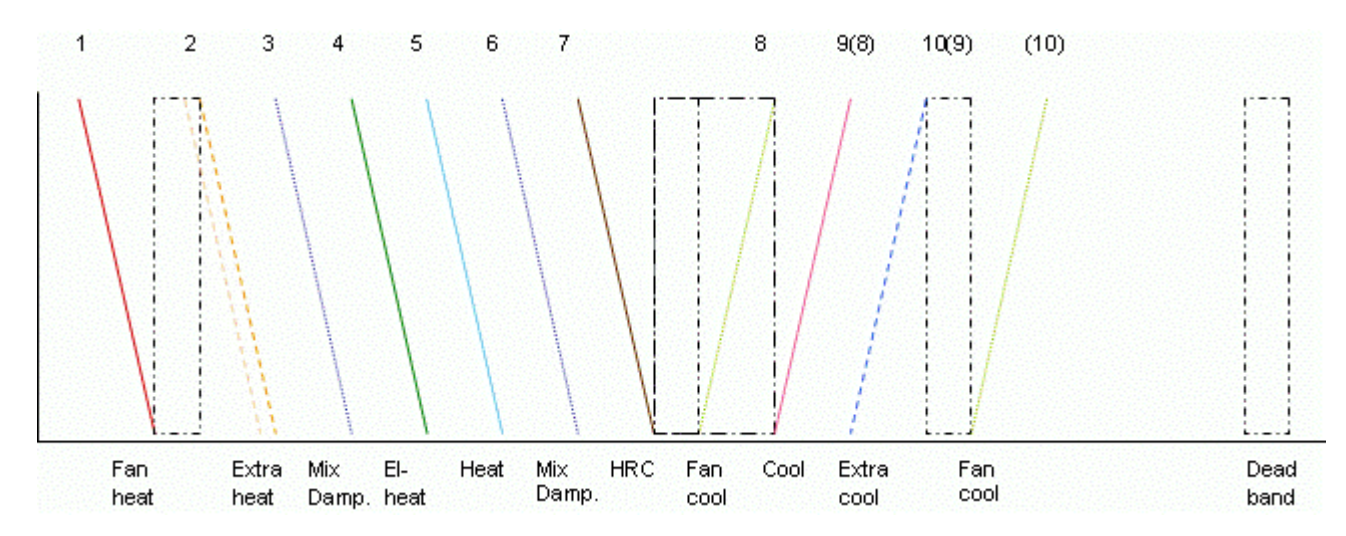

Das Bild zeigt schematisch alle möglichen Sequenzen welche die Applikation beinhaltet. Die einzelenen Sequenzen und die Reihenfolge werden bei der Konfiguration automatisch, bzw. für Sequenz 3, 6 Mix Damper und 8,9 Fan Cool, Kühlen durch das Konfigurieren der Reihenfolge festgelegt.

Legende

- 1 Fan heating
- 2 Heating 2 oder Electro heating 2
- 3 Mixing dampers
- 4 Electro Heating
- 5 Heating
- 6 Mixing dampers

- Heat recovery
- 8 Fan cooling
- 9 (8) Cooling

7

- 10(9) Cooling 2
- Fan cooling (10)DB

### Dead band

#### Stand alone

Extra sequences can be placed in the normal sequence (above) or as an own sequence (stand alone):

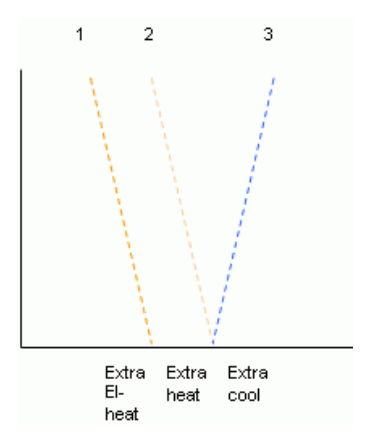

Legende

- 1 Electro Heating 2
- 2 Heating 2
- 3 Cooling 2

# 4 Hardware overview

# 4.1 Basic Controller (POL638x)

Die genaue Bezeichnung der Ein- Ausgänge im Programm bzw. im HMI entnehmen Sie bitte den Punkttabellen im Anhang.

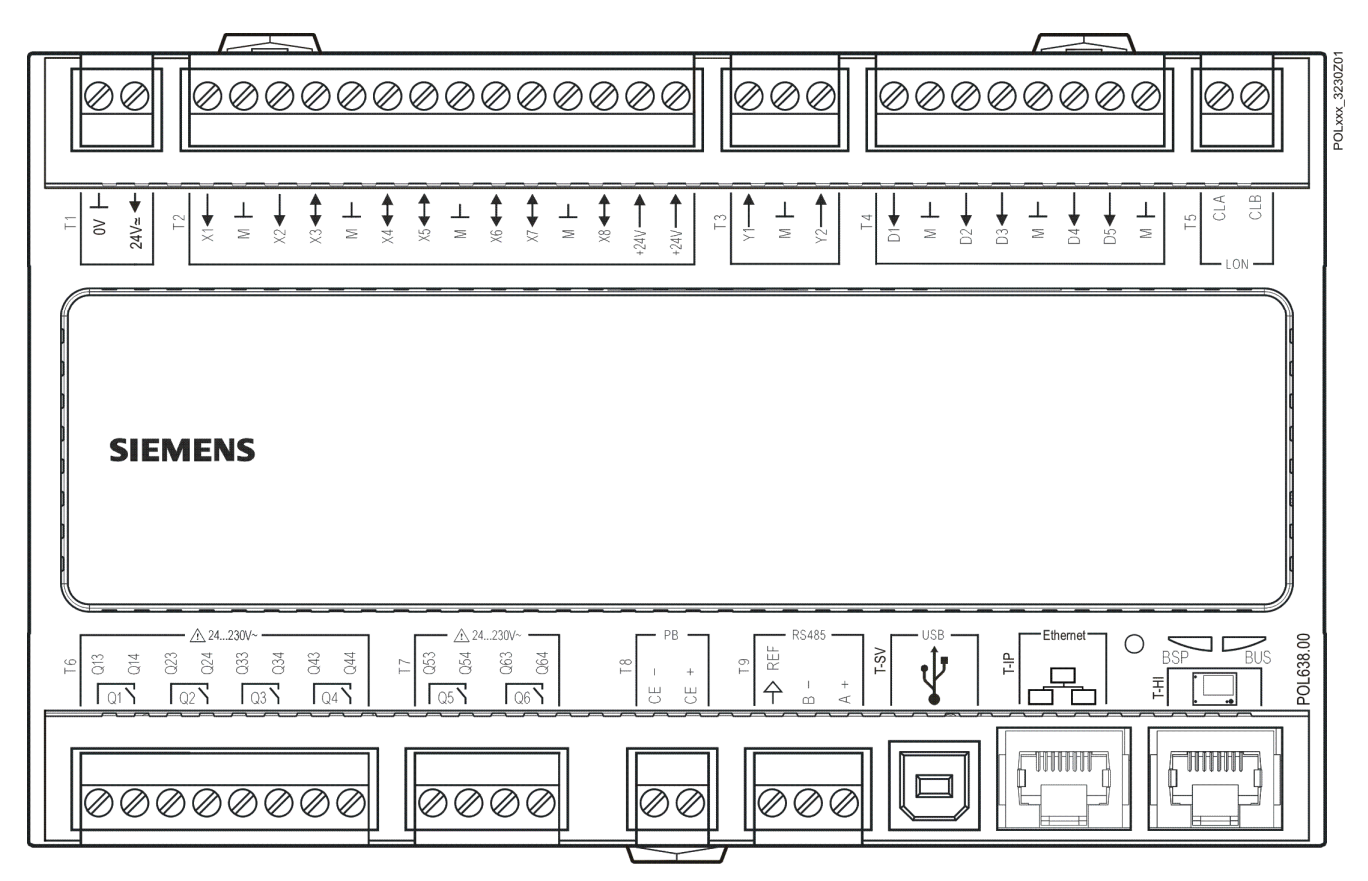

#### **Connection instruction**

To connect external components to the process unit, these instructions must be followed.

Power Supply

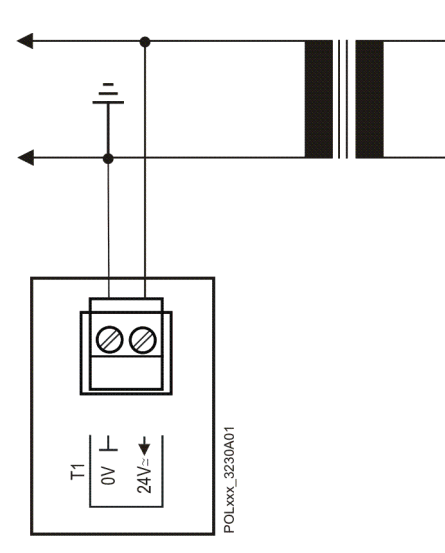

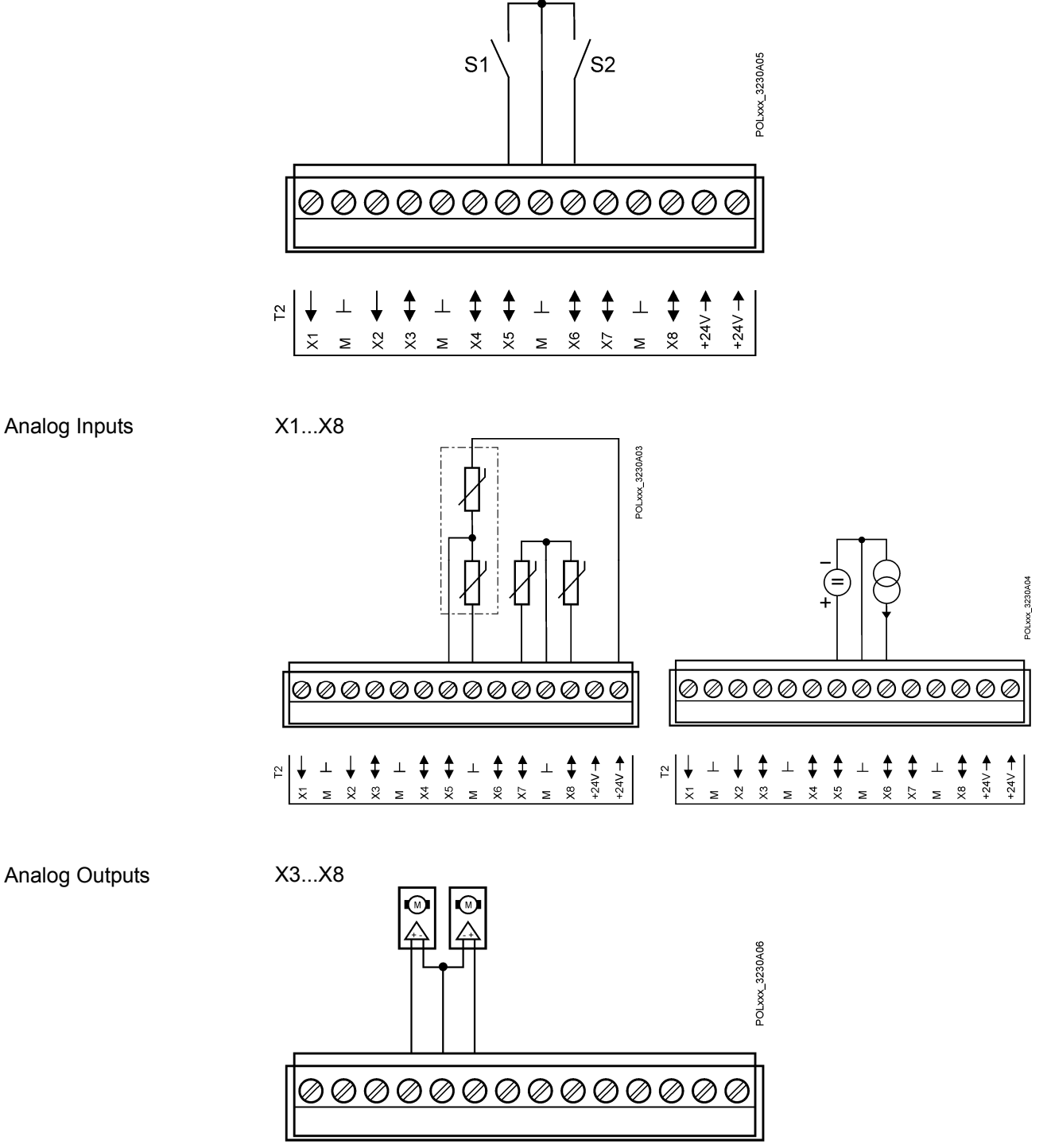

+24V 🔶 +24V + ţ \$ ŧ ⊥  $\bot$ ţ  $\bot$ ţ Τ2 ¥  $\bot$ X X4 X5 X6 × 8X × X Σ Σ Σ Σ

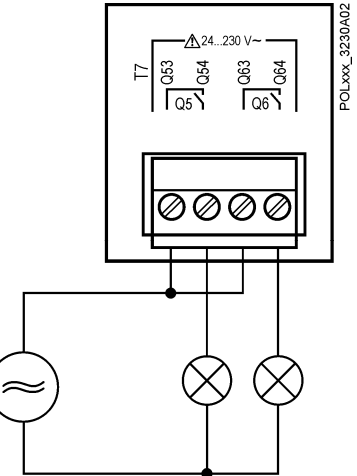

Analog Outputs

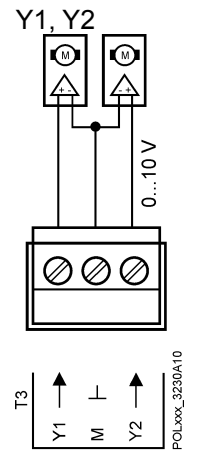

# 4.2 Extension Module (POL955)

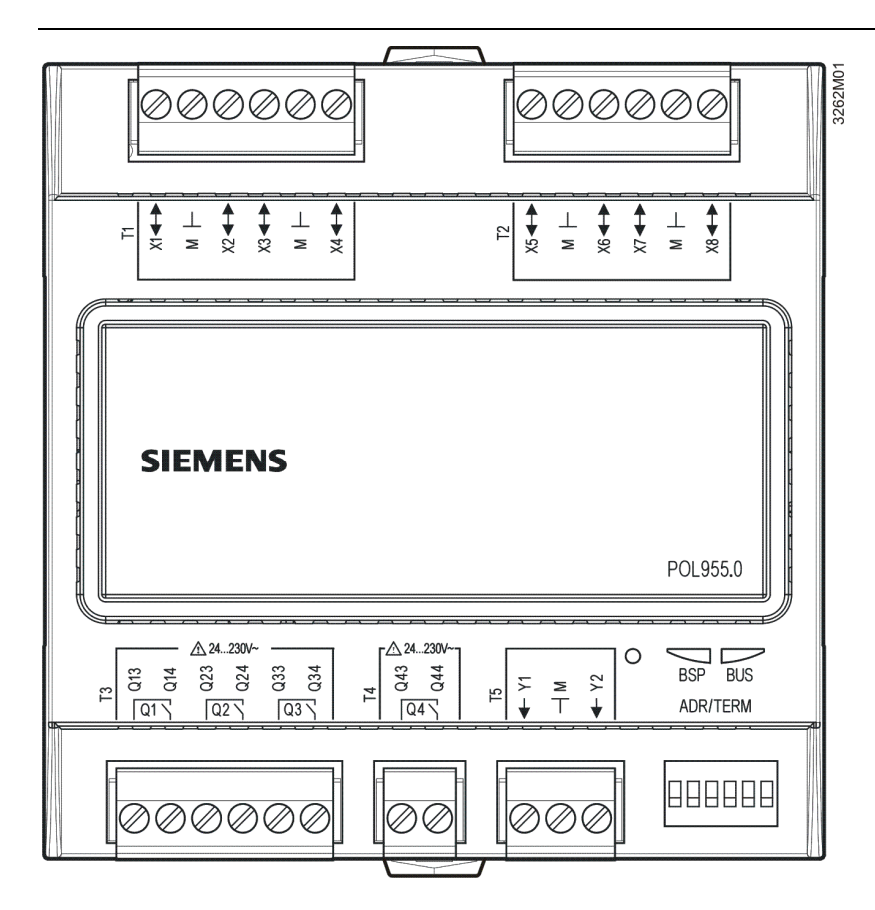

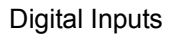

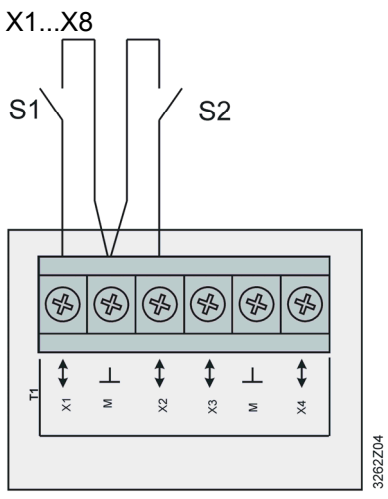

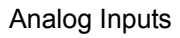

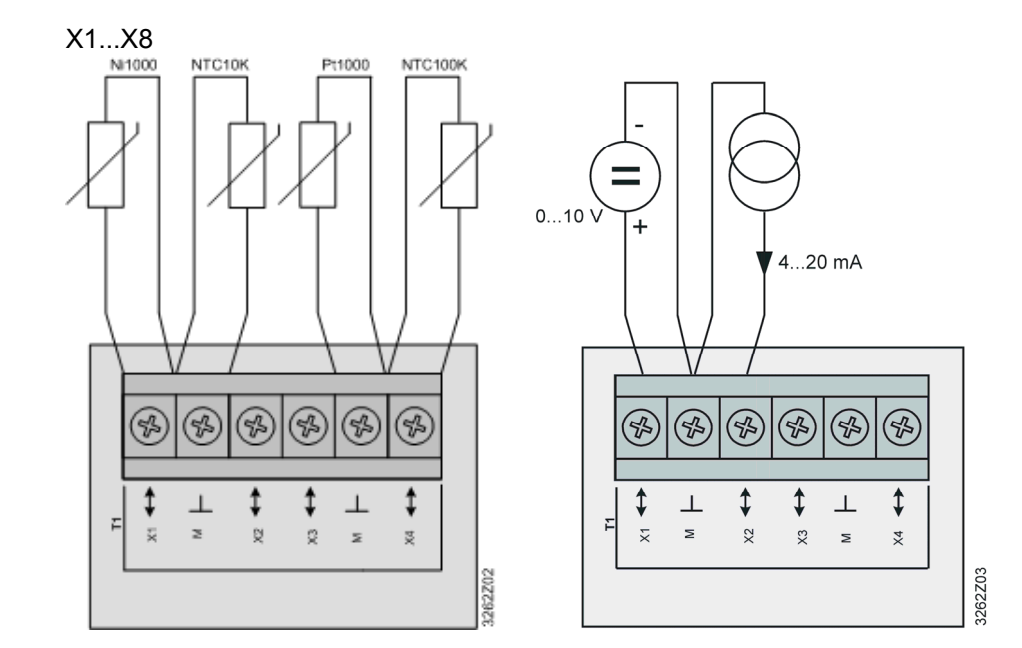

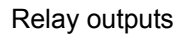

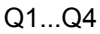

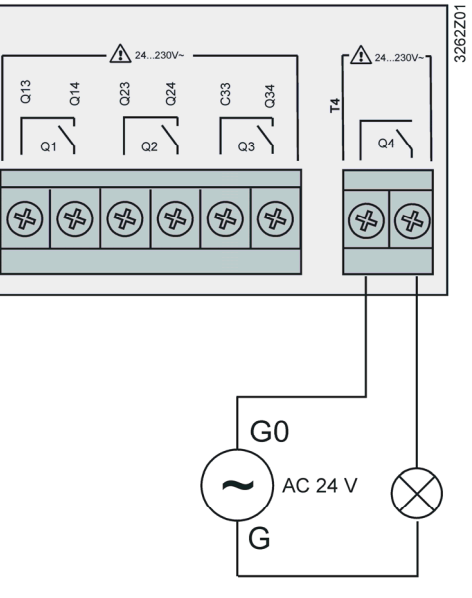

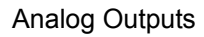

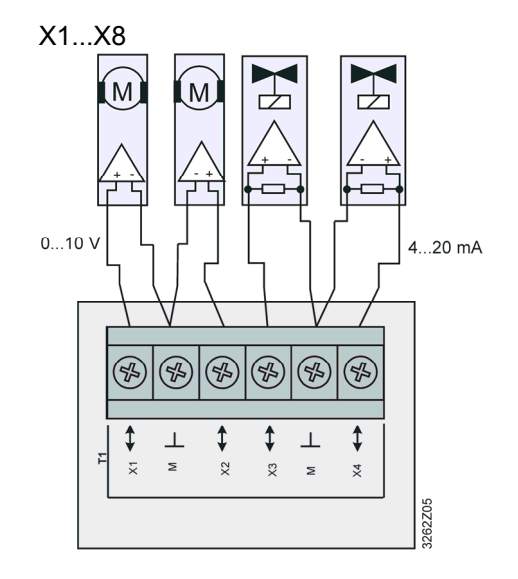

#### Analog Outputs

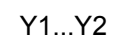

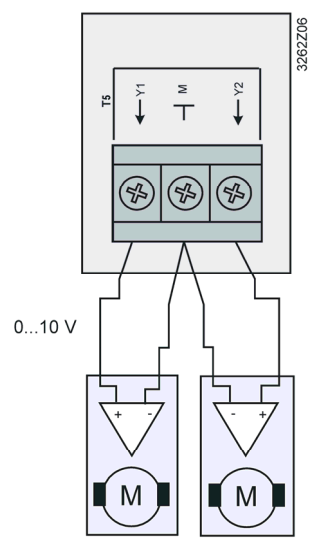

### 4.3 Inbuild HMI

Wird später implementiert.

## 4.4 External HMI (DM)

**Bedienelemente** 

Das externe Bediengerät umfasst folgende Bedienelemente:

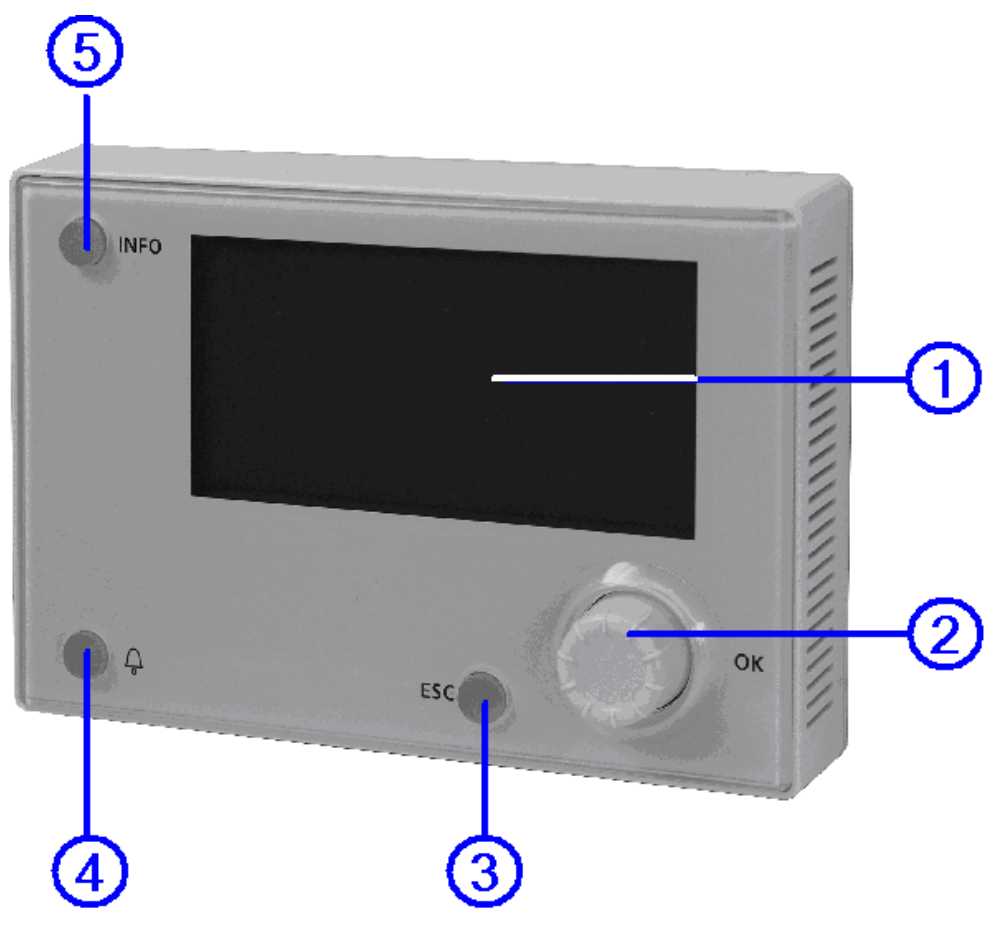

20 / 250

#### Display

Anzeige von Menüs, Parametern, Parameterwerten, Befehlen, etc.

#### - Einstellknopf

- Selektieren von Menüs, Parametern, Parameterwerten: Drehen
- Verändern von Parameterwerten: Drehen
- Navigieren zu tieferen Ebenen oder zu Einstellseiten: Drücken
- Verlassen von Einstellseiten mit Übernehmen des geänderten Werts: Drücken
- Zur Seite Password Handling springen: Lang drücken

#### - ESC-Taste

- Auf die nächst höhere Ebene springen: Drücken
- Verlassen von Einstellseiten mit Verwerfen des geänderten Werts: Drücken
- In die Start Page springen: Lang drücken
- Zurückspringen zur letzten aktiven Seite (nach Sprung in die Seite Password Handling mit dem Einstellknopf): **Drücken**
- Zurückspringen zur letzten aktiven Seite (nach Sprung in die Seite Main Index mit der Info Taste): **Drücken**

#### - Alarm-Taste

LED:

- Aus: Kein Alarm
- Blinkt: Anstehender Alarm
- Leuchtet dauernd: Anstehender quittierter Alarm

Taste Drücken:

- Zum letzten Alarm gehen.
- Zur Alarmliste springen (Anzeige der anstehenden Alarme und der Alarm History)
- Zur Alarm-History springen.
- Zu den Alarm-Settings springen
- In der Alarmliste oder in der Alarm-History Alarme quittieren und zur
  ücksetzen.

Mehr Informationen Mehr Information zum Alarming finden Sie in Kapitel 19, Alarming.

#### Info -Taste

- Zur Seite Main Index springen: Drücken
- Zur Basisseite HMI springen: Lang drücken

#### - Info LED

- Aus: Anlage Aus, Fan overrun, Fire
- Grün: Anlage Ein (Comfort oder Economy)
- Grün blinkend: Anlage Ein (Boost, Nightcooling, Tempstart, NightKick Function); Anlage im Startup
- Orange blinkend: Firedamper Test aktiv
- Orange: Analge im Stop Mode (Alarm Meldeklasse0, Emergency Stop, Konfiguration nicht abgeschlossen)

#### Display

Aufbau des Displays:

- a Aktuelle Zugriffsebene:
  - Kein Symbol: No Level
  - 1 Schlüssel: Level 6
  - 2 Schlüssel: Level 4
  - 3 Schlüssel: Level 2
- b Titel der angezeigten Seite.
- c 7: Nummer der selektierten Zeile; 16: Anzahl vorhandene Zeilen der Seite.
- d Die Seite enthält oberhalb weitere Zeilen ---> es kann aufwärts gescrollt werden.
- e Die Seite enthält unterhalb weitere Zeilen ---> es kann abwärts gescrollt werden.
- f Unter dieser Zeile befindet sich eine weitere Ebene. Es kann dorthin navigiert werden.
- g Momentan selektierte Zeile.

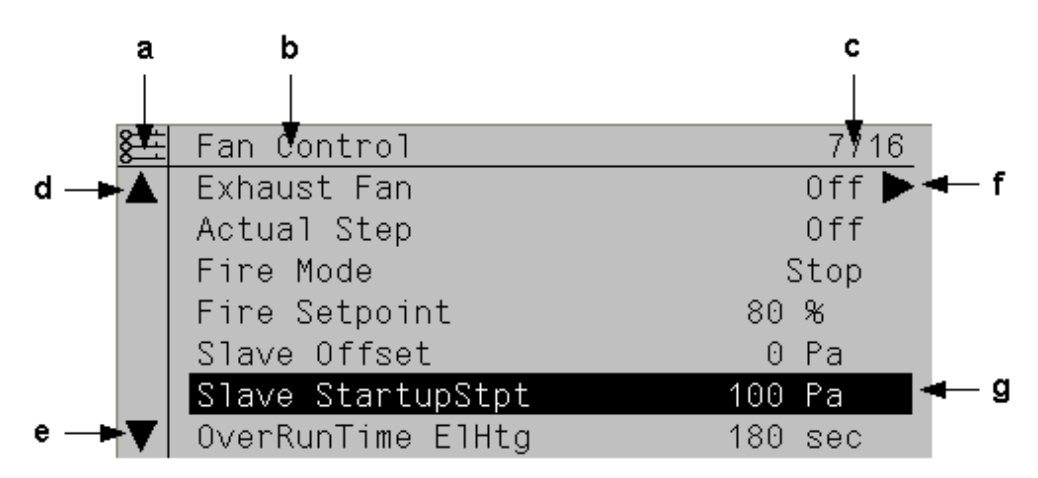

#### Navigationszeile

Exhaust Fan

Bei Navitationszeilen wird beim Selektieren nur das Objekt schwarz hinterlegt. Sie zeigen vor dem Navitationspfeil den aktuellen Wert einer Komponente an.

#### Navigation:

- Zeile selektieren: Am Einstellknopf drehen.
- In die darunterliegende Ebene wechseln: Auf den Einstellknopf drücken.

Anzeigezeile

Einstellzeilen

Act OperatingMode

Bei Anzeigezeilen (read only) wird beim Selektieren ebenfalls nur das Objekt schwarz hinterlegt. Sie zeigen den aktuellen Wert einer Komponente an.

#### Slave StartupStpt

100

Off 🕨

Off

Bei Einstellzeilen für Parameter wird beim Selektieren der Parametername und dessen aktueller Wert schwarz hinterlegt.

Wert einstellen:

- Zeile selektieren: Am Einstellknopf drehen.
- In die Einstellseite wechseln: Auf den Einstellknopf drücken.
- In der Einstellseite den Parameterwert einstellen: Am Einstellknopf drehen.
- Die Einstellseite verlassen und den geänderten Parameterwert übernehmen: Einstellknopf drücken.
- Die Einstellseite verlassen, ohne den geänderten Parameterwert zku übernehmen: **ESC drücken**.

Diskrete Parameterwerte einstellen

Falls nur ein einziger Wert gewählt werden kann:

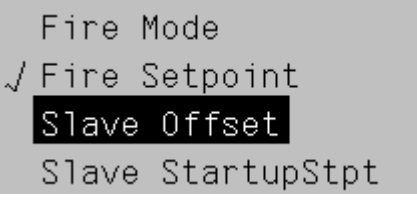

Die Zeile mit Häckchen (Fire Setpoint) zeigt den aktuell eingestellten Wert an. Dieser wird folgendermassen geändert:

- Neuen Wert selektieren: Einstellknopf drehen.
- Neuen Wert übernehmen (und Einstellseite verlassen): Einstellknopf drücken. oder
- Alten Wert behalten (und Einstellseite verlassen): Escape-Taste drücken.

Falls mehrere Werte gewählt werden können:

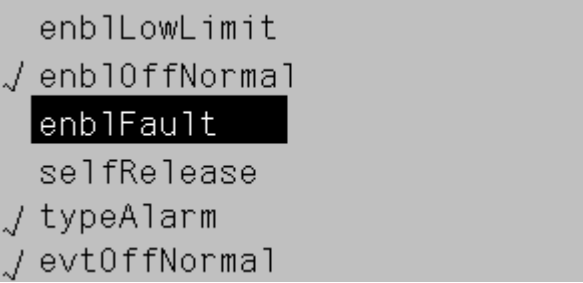

Die Zeilen mit Häckchen zeigen die aktuell gewählten Werte an. Dies wird folgendermassen geändert:

- Einen Wert selektieren: Einstellknopf drehen.
- Wert wählen/abwählen: Einstellknopf drücken.
- Neue Auswahl übernehmen:
  - "Done" selektieren: Einstellknopf drehen.
  - "Done" wählen: Einstellknopf drücken.
  - oder
- Alte Auswahl behalten (und Einstellseite verlassen): Escape-Taste drücken.

# Analoge Parameterwerte einstellen

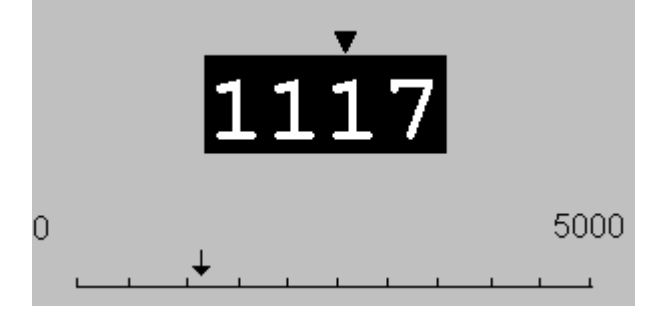

Die Skala zeigt den minimalen und maximalen einstellbaren Wert an. Der aktuelle Wert wird folgendermassen geändert:

- Verstellen der Ziffer unter dem Pfeil **▼**: Einstellknopf drehen.
- Pfeil nach links verschieben: Kontinuierlich über einen Zehnerübergang (9--->0 oder 0--->9) drehen.
- Pfeil nach rechts verschieben: Während ca. 1 s nicht drehen.
- Neuen Wert übernehmen (und Einstellseite verlassen): Einstellknopf drücken.
   oder
- Alten Wert behalten (und Einstellseite verlassen): Escape-Taste drücken.

### 4.5 Raumgerät

#### Bedienelemente

Das Raumgerät umfasst die folgenden Bedienelemente:

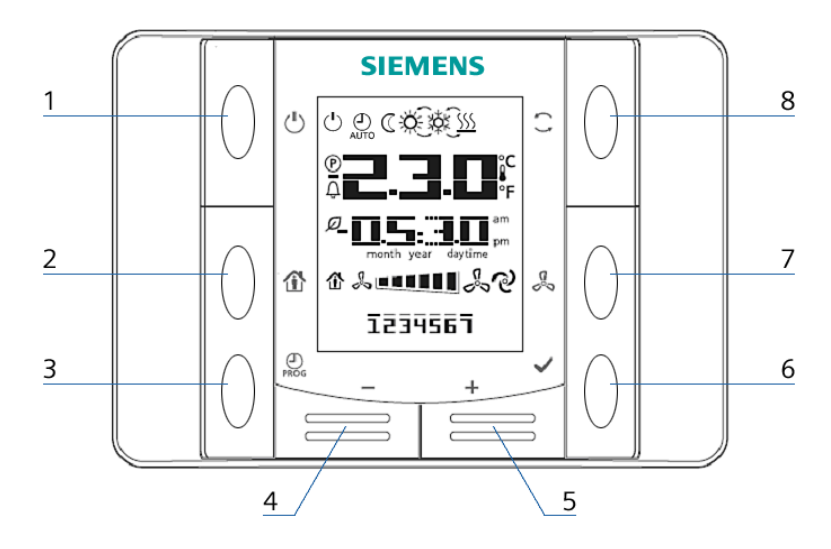

#### (<sup>|</sup>) – (1) Ein/Aus

 Taste zum Umschalten zwischen Zustand »Aus « und Zustand »Ein« In Zustand Aus sind die Tasten 2 -8 gesperrt, und das Display abgeschaltet. Diese Taste ist nur aktiv, wenn auf der Seite Main Index > Integrations/RoomUnits > Settings der Parameter Manual Control auf Yes steht!

#### – (2) Präsenz

• Taste zum Ein-/Ausschalten eines programmierten Präsenz-Modus

# - (3) Programm

- lang drücken: Datum und Uhrzeit des Raumgerätes einstellen.
- kurz drücken: Ändern des Zeitschalt-Programmes
- - Taste zum Schieben des Temperatur-Sollwertes. Jedes Betätigen dieser Taste erniedrigt den Temperatur-Sollwert. um 0.1 °C/1.0 F oder um 0.5 °C/1.0 °F.
- + (5) Plus
  - Taste zum Schieben des Temperatur-Sollwertes. Jedes Betätigen dieser Taste erhöht den Temperatur-Sollwert um 0.1 °C/1.0 F oder um 0.5 °C/1.0 °F.
- 🗸 🛛 (6) OK
  - Taste zum Bestätigen von Datum/Zeit- und Zeitschaltprogramm-Eingaben

#### 🖧 – (7) Ventilator

• Taste zum Verstellen der Analgenstufe.

**Drücken:** Mit jedem Drücken der Taste wird die Drehzahl um eine Stufe erhöht.

Dies ist ein zyklischer Vorgang: 1-2-3-Automatik-1-2-3-Automatik-... usw.

#### 🦳 – (8) Modus

- Taste für die Wahl zwischen maximal drei Energie-Modi: Auto, Comfort und Economy.
- **Drücken:** Mit jedem Drücken der Taste wird der Modus weitergeschaltet und mit dem entsprechenden Symbol angezeigt.

Dies ist ein zyklischer Vorgang: Auto – Comfort – Economy – Auto.. usw. Diese Taste ist nur aktiv, wenn auf der Seite Main Index > Integrati-

ons/RoomUnits > Settings der Parameter Manual Control auf Yes steht!

Display-Anzeige

Das Display zeigt an:

- die gewählte Temperatur-Anzeige
  - exhaust temperature (Abluft-Temperatur), oder
  - jeweilige Raumgeräte-Temperatur, oder
  - mixed room temperature
- Sollwertschiebung
- Energie-Modus
- Anlagenstufe
- Zeit
- Wochentag

Die folgende Tabelle zeigt und erklärt alle auf dem Display erscheinenden Symbole.

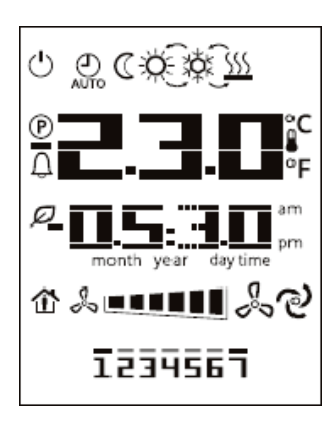

| Anzeige      | Bedeutung                                                                                                    |
|--------------|----------------------------------------------------------------------------------------------------|
| F            | Temperatur-Anzeigebereich<br>Anzeige der exhaust temperature, der jeweiligen Raumge-<br>räte-Temperatur oder der mixed room-Temperatur in °C<br>oder °F.                    |
|              | Temperatur in °C<br>Auflösung 0.1 °C                                                                                                    |
| ₩            | Temperatur in °F<br>Auflösung 1.0 °F                                                                                                    |
|              | Sollwertschiebung<br>Kann in °C oder in °F angezeigt/geändert werden<br>Auflösung 0.1°C/1.0F oder 0.5°C/1.0F                                                                |
| am am        | Zeit                                                                                                    |
|              | Anlagenstufe                                                                                                    |
| 1234567      | Wochentag-Anzeige ( <i>nur POL822.60/xxx</i> )<br>1=Montag                                                                                                    |
| Ċ            | EIN/AUS<br>Das Gerät wird mit »Aus« nicht vollständig ausgeschaltet,<br>sondern lediglich auf Bereitschaft gestellt                                                         |
| AUTO         | Auto-Modus aktiv<br>bei blinkendem Symbol wird das Raumgerät vom Control-<br>ler übersteuert (siehe 5.2.2 Priorisierung Betriebsmodi)<br>Tasten 1, 2, 5 und 8 sind gesperrt |
| $\mathbb{C}$ | Economy-Modus aktiv                                                                                                    |
| Ŭ.           | Comfort-Modus aktiv                                                                                                    |
| ŻŻĸ          | Kühlen                                                                                                    |
| <u> </u>     | Heizen                                                                                                    |
| େ            | Automatische Anlagenregelung                                                                                                    |
| 企            | Präsenz-Modus                                                                                                    |
| Ø            | Energie-Rückführung                                                                                                    |
| Û            | Alarmanzeige                                                                                                    |
| P            | Parameter-Modus                                                                                                    |

25 / 250

#### Beispiele für Anzeigen auf dem Display

Comfort-Modus, Kühlen

Economy-Modus, Heizen

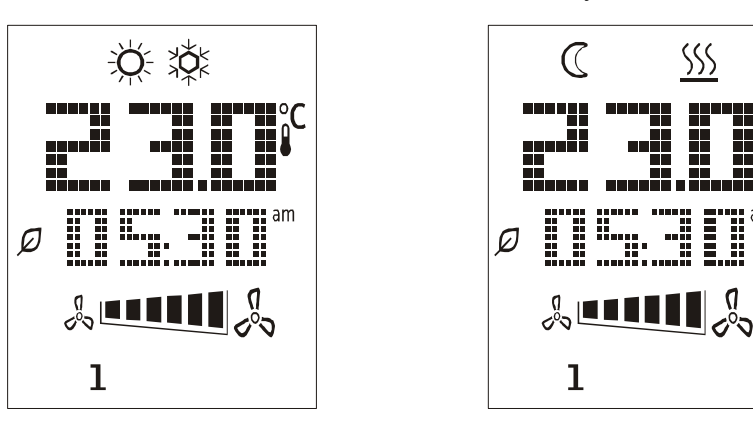

### 4.5.1 Startverhalten

Nachdem das Raumgerät an den Controller angeschlossen wurde und die Kommunikation läuft (Inbetriebsetzung ist komplett erfolgt) startet das Raumgerät automatisch die Initialisierung. Erst erscheinen alle Symbole, anschliessend das Symbol P\_ auf dem Display. Nach kurzer Zeit wechselt die Anzeige auf die Normalseite. Falls die Kommunikation nicht korrekt zustande kommt (z.B. falsche Adresse vom Raumgerät) verharrt das Display auf P\_.

#### Datum und Zeit

Durch langes Drücken der PROG-Taste (länger als 1 Sekunde drücken) kann der Anwender Datum und Zeit eingeben. I Die Systemuhr des Controllers wird damit verstellt!). Dabei gilt:

- Blinkende Parameter können mittels der Tasten + Plus und Minus verändert werden,
- - i Bitte beachten Sie: Dies ist ein zyklischer Vorgang. Nachdem Sie Monat und Tag geändert und bestätigt haben, wird wieder die Uhrzeit blinken. An dieser Stelle können Sie mit der PROG-Taste das Menü verlassen.
- 1. **PROG-Taste** lange drücken (*die Stundenanzeige blinkt*), danach **Stunde** mittels der Tasten + **Plus** und - **Minus** einstellen
- Taste ✓ OK drücken (die Stunde wird gespeichert und die Minutenanzeige blinkt), danach
  - Minuten mittels der Tasten + Plus und Minus einstellen

zu die Tasten + Plus oder – Minus)

- Taste OK drücken (die Minuten werden gespeichert und die gesamte Zeitanzeige blinkt), danach
   Zeit-Anzeigeformat einstellen (12-/24-Stunden-Anzeige; verwenden Sie da-
- 4. Taste **V** OK drücken (das Anzeigenformat wird gespeichert und die Jahresanzeige blinkt), und

stellen Sie das gewünschte Jahr mittels der Tasten + Plus und - Minus ein

5. Drücken Sie die Taste ✓ **OK** (*das Jahr wird gespeichert und der Display zeigt die Monats-/Tagesanzeige an, die Monatsanzeige blinkt*), und stellen Sie den **Monat** mittels der Tasten + **Plus** und − **Minus** ein

26 / 250

|                                    |   | 6.                                   | Drücken Sie die Taste $\checkmark$ <b>OK</b> ( <i>der Monat wird gespeichert und die Tagesanzeige blinkt</i> ), und stellen Sie den <b>Tag</b> mittels der Tasten + <b>Plus</b> und - <b>Minus</b> ein                                                                                                    |
|------------------------------------|---|--------------------------------------|----------------------------------------------------------------------------------------------------|
|                                    |   | 7.                                   | Drücken Sie die Taste $\checkmark$ <b>OK</b> (Monat und Tag werden gespeichert; die Anzei-<br>ge springt erneut auf die Zeit)                                                                                                    |
|                                    |   | 8.                                   | <ul> <li>Drücken Sie nun die Taste PROG (damit kehrt die Anzeige in die Normalansicht zurück).</li> <li>i) Wird die Taste PROG nicht innerhalb einer Minute gedrückt, so springt die Anzeige automatisch in die Normalansicht zurück.</li> </ul>                                                                                         |
|                                    |   | i E<br>zeit                          | Bitte beachten Sie: Das Raumgerät enthält keine eigene Uhr. Die genaue Uhr-<br>wird mit dem Controller (Master) periodisch synchronisiert.                                                                                                    |
| Zeitschalt-Funktion                |   | Der<br>nanı<br>• fü<br>• tä          | Wochen- und Tagesschaltplan des Zeitschaltkataloges im Controller (so ge-<br>nter »Scheduler«) kann programmiert werden:<br>är alle 7 Wochentage<br>äglich mit bis zu 6 Schalteinträgen (im Folgenden »Eintrag«)                                                                                                    |
|                                    |   | Beir<br>• ei<br>• de                 | n Aufsetzen der Einträge können Sie jeweils<br>inen Schaltzeitpunkt bestimmen und<br>en im Auto-Modus auszuführenden Status wählen                                                                                                    |
|                                    | i | Die<br>den                           | möglichen Status-Zuordnungen (z.B. 0=Aus, 1=EcoSt1, 2=ComfSt1 usw.) wer-<br>bei der Konfiguration im Controller vordefiniert. Maximal sind 7 Stati möglich.                                                                                                    |
|                                    |   | Nac<br>Zeit                          | h dem Aufsetzen eines Eintrags wird die gewählte Operation zum betreffenden punkt automatisch ausgeführt.                                                                                                    |
|                                    | i | Beir<br>• P<br>• O                   | n Programmieren des Schedulers sind folgende Tastenzuordnungen aktiv:<br><b>ROG</b> —> Verwerfen (cancel)<br><b>VK</b> —> Bestätigen (confirm)                                                                                                    |
| Zeitschaltkatalog<br>programmieren | Ū | Das<br>sche<br>müs<br>ein I<br>tes z | folgende Vorgehen enthält Erklärungen zu den einzelnen Schritten aus techni-<br>er Sicht. In der Praxis sind einzelne Schritte möglicherweise nicht nötig, andere<br>sen wiederholt werden usw. Wir haben daher in der Folge dieses Abschnittes<br>Beispiel eingefügt, das eine praxisorientierte Programmierung des Raumgerä-<br>zeigt. |
| Wochentage wählen                  |   |                                      |                                                                                                    |
| Ī                                  |   | 1.                                   | Taste <b>PROG</b> drücken<br>(die Anzeige springt auf $\overline{1}$ und blinkt; wenn Sie die Tasten <b>Plus</b> oder <b>Minus</b><br>gedrückt halten, so schreitet die Anzeige im Schnellgang durch die Tage zyk-<br>lisch weiter)                                                                                                    |
|                                    |   | 2.                                   | Wochentag wählen mittels der Tasten Plus und Minus (1=Montag), danach die Wahl bestätigen mit der Taste OK                                                                                                    |
|                                    |   |                                      | <b>!</b> Beachte: Die gewählten Tage werden alle die selben Einstellungen erhal-<br>ten. Sollen bestimmte Tage andere Einstellungen erhalten, so sind sie in ei-<br>nem weiteren Durchgang der gesamten Anweisungskette zu programmieren.                                                                                                |
| 12 Š                               |   | 3.                                   | Wochentage bis zum Tag 7 gemäß Schritt 2 durchgehen.                                                                                                    |
|                                    |   | 4.                                   | 1 Mal (!) die Taste Plus drücken                                                                                                    |
| 12 5                               |   | ~                                    | Sie sehen nun die gewählten Tage; über allen Zahlen blinken Querbalken                                                                                                    |
|                                    |   | 5.                                   | Gewanite vvocnentage bestatigen: 1 Mai (!) Taste OK drucken<br>Die Anzeige wechselt auf die erste Eingabeseite, Status ist »00X«, Zeit ist<br>00:00 Uhr :Die Uhrzeit dieses Eintrages darf nicht verändert werden!                                                                                                    |
|                                    |   |                                      | <b>U</b>                                                                                                    |

**i** Drei Einträge je Tag sind vorbelegt, diese können je konfigurierter Anlage variieren z.B. Status 001 um 00:00 Uhr, Status 002 um 08:00 Uhr, Status 001 um 18:00 Uhr. Die Einträge müssen nicht nach dem chronolgischen Ablauf eingegeben werden.

Im Folgondon wird oin nouor (der viorto) Fintrag orzougt

| Zeitschaltungen<br>und/oder Status ändern | 6.                                                                                                    | <ol> <li>Mittels Tasten <b>Plus</b> oder <b>Minus</b> den Eintrag wählen, auf den geändert werden<br/>soll; danach die Taste <b>OK</b> drücken<br/><i>Eintrag ist gewählt, Stunden-Anzeige blinkt</i></li> </ol>                |                                                                                                    |                                            |
|-------------------------------------------|----------------------------------------------------------------------------------------------------|----------------------------------------------------------------------------------------------------|----------------------------------------------------------------------------------------------------|--------------------------------------------|
|                                           | 7.                                                                                                    | <b>Stunden</b> mittels Tasten <b>P</b><br>die Taste <b>OK</b> drücken<br><i>Die Minuten-Anzeige blink</i>                                                                                                    | <b>lus</b> oder <b>Minus</b> auf »XX«<br>kt                                                         | setzen, danach                             |
|                                           | 8.                                                                                                    | Minuten mittels Tasten Pl<br>die Taste OK drücken<br>Die Status-Anzeige blinkt                                                                                                    | us oder Minus auf »XX«                                                                              | setzen, danach                             |
|                                           | 9.                                                                                                    | Den Befehl mittels Tasten<br>die Taste <b>OK</b> drücken<br>Die Eintraganzeige ist sta                                                                                                    | Plus oder Minus auf »X«                                                                             | setzen, danach                             |
|                                           | 10.                                                                                                    | Werden weitere Einträge<br>Mal ein Status eingegebe                                                                                                    | benötigt: Schritte 6 bis 9 w<br>n werden muss.                                                      | viederholen, wobei jedes                   |
|                                           | 11.                                                                                                    | Nach der letzten Eingabe<br>Programmierung mit Taste                                                                                                    | : Taste <b>OK</b> drücken <i>(Statu</i><br>e <b>PROG</b> abschließen.                               | <i>szeile ruht),</i> danach                |
| Zeitschaltungen<br>hinzufügen             | 12.                                                                                                    | Mittels Taste <b>Plus</b> den Eintrag »Status <b>000</b> —:— « wählen, danach die Taste <b>OK</b> drücken,<br><i>die Stunden-Anzeige blinkt</i> <b>Danach weiter mit 7. oben</b>                                                |                                                                                                    |                                            |
| Zeitschaltungen<br>löschen                | 13.                                                                                                    | <ol> <li>Mittels Tasten Plus oder Minus den Eintrag wählen, der gelöscht werden soll;<br/>danach die Taste OK drücken<br/>Eintrag ist gewählt, Stunden-Anzeige blinkt</li> </ol>                                                |                                                                                                    |                                            |
|                                           | 14.                                                                                                    | <ol> <li>Eintrag deaktivieren durch setzen der Stunden auf —:X X,<br/>wobei X X = beliebige Zahl, die in der Minuten-Anzeige steht<br/>Danach Taste OK drücken<br/>die Anzeige des Eintrags wechselt auf 000 und —:—</li> </ol> |                                                                                                    |                                            |
|                                           | 15.                                                                                                    | Wenn keine weiteren Änd<br>Nach der letzten Eingabe<br>Programmierung mit Taste                                                                                                    | erungen erforderlich sind:<br>: Taste <b>OK</b> drücken <i>(Statu</i><br>e <b>PROG</b> abschließen. | <i>iszeile ruht),</i> danach               |
| Tipps                                     | Je r<br>so z                                                                                                    | nach Konfiguration können l<br>zugeordnet sein:                                                                                                    | bis 7 Stati programmiert w                                                                          | verden. Diese können z.B.                  |
|                                           | Bei                                                                                                    | spiel 1                                                                                                    |                                                                                                    | Beispiel 2                                 |
|                                           | 0 =<br>1 =<br>2 =<br>3 =                                                                                                    | = Aus 4 = Co<br>= EcoSt1 5 = Ec<br>= ComfSt1 6 = Co<br>= EcoSt2                                                                                                    | omfSt2<br>coSt3<br>omfSt3                                                                           | 0 = Aus<br>1 = Stage 1<br>2 = Stage 2      |
| Tipps                                     | i I<br>sch                                                                                                    | Beim Programmieren des S<br>rittweise auf eine vorangeh                                                                                                    | chedulers kann mit Druck<br>ende Seite zurück navigie                                               | auf Taste <b>PROG</b> jederzeit rt werden. |
|                                           | i<br>zuri                                                                                                    | Vird für länger als 1 Minute<br>ick auf die Normalseite.                                                                                                    | keine Eingabe gemacht,                                                                              | so springt das Raumgerät                   |
|                                           | Die Programmierung der Parameter geht bis zum letzten OK verloren, wenn Sie<br>zur Normalseite zurück navigieren. Das Selbe gilt, wenn Sie am Raumgerät für<br>länger als 1 Minute keine Eingabe gemacht haben. |                                                                                                    |                                                                                                    |                                            |

### 4.5.2 Parameter

| Zugriffsebenen              | as Raumgerät unterscheidet 3 Zugriffsebenen:<br>Level 6 Endbenutzer (Passwort 1000)<br>Level 4 Service Operator (Passwort 2000)<br>Level 2 OEM (Passwort 6000)                                                                                                    |  |  |
|-----------------------------|----------------------------------------------------------------------------------------------------|--|--|
| Gruppen- und<br>Gesamtliste | Die Parameter sind in drei Gruppen zusammengefasst.<br>Alle in der Parameterliste vorhanden Werte betreffen die Applikation (siehe 20.4 –<br>Parameter-Liste Raumgerät, Seite 243). [!] Es werden nur die durch die Konfigura-<br>tion festgelegten Parameter sichtbar. |  |  |
|                             | GruppebeinhaltetSdie Raumgerätesettings und Acknowledge (in Abhängigkeit des Passwortes änderbar)Adie wichtigsten aktuellen Werte (nur lesbar)Cdie Hauptsollwerte (in Abhängigkeit des Passwortes änderbar)                                                             |  |  |
|                             | 4.5.3 Funktionsparameter bearbeiten (Parameter-Modus)                                                                                                    |  |  |
|                             | Die im Raumgerät vorhanden Funktionsparameter werden im Parameter-Modus bearbeitet. Ein Zugriff auf sie ist nur mit entsprechendem Passwort möglich. Die folgenden Beschreibungen richten sich daher hauptsächlich an das Servicepersonal.                              |  |  |
| Tipps                       | 🚺 Verwenden Sie die Taste 💭 Modus zum Bestätigen einer Eingabe.                                                                                                    |  |  |
|                             | $[i]$ Verwenden Sie im Parameter-Modus die Taste $\bigcirc$ Ein/Aus zum Abbrechen, oder allgemein zum Zurückspringen auf die vorangehende Seite.                                                                                                    |  |  |
|                             | <b>i</b> Wird für länger als 1 Minute keine Eingabe gemacht, so springt das Raumgerät zurück auf die Normalseite.                                                                                                    |  |  |
| Parameter-Modus             | <ol> <li>Gleichzeitiger Druck auf die Tasten – Minus, +Plus und C Modus<br/>führt auf die Seite Passwort-Eingabe des Parameter-Modus, die erste Stelle<br/>des Passwortes blinkt<br/>Das Symbol P Parameter erscheint auf dem Display.</li> </ol>                       |  |  |
|                             | 2. Tasten <b>Plus</b> oder <b>Minus</b> drücken für die erste Stelle des Passwortes, danach<br>Taste <b>Modus</b> drücken                                                                                                    |  |  |
|                             | 3. Für die übrigen Stellen Schritt 2 wiederholen                                                                                                    |  |  |
|                             | Bei <b>richtigem Passwort</b> muss nach Eingabe der letzten Stelle auf einer neuen Seite Parametergruppe (A, C, S) angewählt werden.                                                                                                    |  |  |
| @<br>                       | <b>i</b> Bei <b>falschem Passwort</b> oder fehlendem Gruppennamen erscheint die nebenstehende Fehleranzeige, die erste Stelle blinkt.Mit Taste () Ein/Aus Abbrechen und Passwort neu eingeben                                                                           |  |  |
| @                           | <ol> <li>Wählen einer Gruppe mit Tasten Plus oder Minus, danach<br/>Taste Modus drücken zur Bestätigung</li> <li>Den felgen de Dise leuwind en gezeint. De bei silt.</li> </ol>                                                                                         |  |  |
|                             | <ul> <li>Buchstabe = Parametergruppe,</li> </ul>                                                                                                    |  |  |
|                             | <ul> <li>Obere Zeile = Parameter-ID</li> <li>Untere Zeile = Parameter-Wert</li> </ul>                                                                                                    |  |  |
|                             |                                                                                                    |  |  |

- 5. Mittels Tasten **Plus** oder **Minus** Parameter-ID wählen, danach Taste **Mode** drücken, um den Parameter-Wert zu setzen Bei der Zugriffsebene RW (Lese-/Schreiberecht) blinkt der Parameter-Wert und ist editierbar; bei einer tieferen Berechtigung wird die Zeile Parameter-ID weiterblinken
- 6. Mittels Tasten **Plus** oder **Minus** Parameter-Wert setzen, danach Taste **Mode** drücken zur Bestätigung Die Einfügemarke springt zurück auf die Parameter-ID-Zeile
- 7. Zum Verlassen des Prameter-Modus Taste (<sup>1</sup>) Ein/Aus drücken

Alle Parameter die vom Raumgerät gelesen/beschrieben werden können entnehmen sie der Parameterliste Raumgerät(siehe 20.4 – Parameter-Liste Raumgerät, Seite 243)

### 4.5.4 Raumgeräteparameter bearbeiten (Diagnose-Modus)

Die *Raumgeräte Parameter* des Raumgerätes werden im Diagnose-Modus bearbeitet. Sie betreffen ausschliesslich das Raumgerät in dem Sie eingestellt werden und sind auch dort gespeichert. Die folgenden Beschreibungen richten sich ausschliesslich an das Servicepersonal.

i Verwenden sie die Taste 💭 Modus zum Bestätigen einer Eingabe.

**i** Verwenden sie die Taste  $\bigcirc$  **Ein/Aus** zum Abbrechen, oder allgemein zum Zurückspringen auf die vorangehende Seite.

**Wird für länger als 1 Minute keine Eingabe** gemacht, so springt das Raumgerät zurück auf die Normalseite.

Im Diagnose-Modus können die folgenden Lokalparameter eingesehen/bearbeitet werden.

- 1. Tasten (<sup>1</sup>) Ein/Aus, Minus, +Plus und <sup>(</sup>) Modus gleichzeitig drücken Die Anzeige springt auf die erste der Diagnosen-Seiten; angezeigt werden
  - Software-Version (3-stellig) und
- Build-Nummer (4-stellig)
  Taste Modus drücken
  - Taste 🦳 **Modus** drücken Die Anzeige springt auf den Parameter 1 KNX connectivity (RO) (Parameterübersicht: siehe folgende Tabelle) **i** Dieser Parameter kann nicht geändert werden (Nur-Anzeige)
- Mit Tasten Minus oder + Plus weitere Parameter wählen (0...9) Soll ein Parameter geändert werden, so gehen Sie wie folgt vor:
  - Parameter wählen (Tasten Minus oder + Plus, Parameter blinkt)
  - Taste 🦳 Modus drücken (Parameterwert blinkt)
  - Mit Tasten Minus oder + Plus neuen Parameterwert eingeben
  - Taste **Modus** drücken (Parameter blinkt)
- Wenn alle Parameter (neu) gesetzt sind: Taste (<sup>1</sup>) Ein/Aus so oft drücken, bis die Hauptseite angezeigt wird

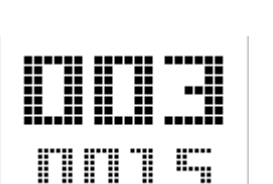

**Diagnose-Modus** 

[] Die individuellen Adressen mehrerer an einem Netzwerk angeschlossener HMI-Geräte dürfen nicht identisch sein!

| No. | Raumgeräteparameter/Beschreibung                                                                                                    |
|-----|----------------------------------------------------------------------------------------------------|
| 001 | <ul> <li>connectivity (RO)</li> <li>Auf der KNX-Verbindung-Seite wird angezeigt</li> <li>OK zur Anzeige, dass der Prozess-Bus aktiv ist<br/>dies ist der Fall, wenn während der letzten 70 Sekunden beliebige Daten<br/>frames empfangen wurden</li> <li>NG wenn der Prozess-Bus <i>nicht</i> aktiv ist</li> </ul>                                                                                                    |
| 002 | individuelle Adresse – Linienadresse (RW) - (X.1.1)<br>Adressbereich: 015 (wird automatisch erzeugt, siehe Parameter 9)                                                                                                    |
| 003 | individuelle Adresse – Bereichsadresse (RW) - (1.X.1)<br>Adressbereich: 015 (wird automatisch erzeugt, siehe Parameter 9)                                                                                                    |
| 004 | individuelle Adresse – Geräteadresse (RW) - (1.1.X)<br>Adressbereich: 1252 (wird automatisch erzeugt, siehe Parameter 9)                                                                                                    |
| 005 | <b>geografische Adresse Wohnung (RW) (X.1.1)</b><br>Nummernbereich für Wohnung: 1126<br>Defaultwert auf 5 gesetzt (muss nur geändert werden wenn mehrere Cont-<br>roller mit den Raumgeräten an einem Bus betrieben werden) siehe auch<br>Main Index > Integrations > Room units Settings > Room zone                                                                                                    |
| 006 | geografische Adresse Raum (RW)(1.X.1)<br>Nummernbereich für Raum: 114<br>Defaultwert auf 1 gesetzt                                                                                                    |
| 007 | <b>geografische Adresse Sub-Zone (RW)(1.1.X)</b><br>Nummernbereich für Sub-Zone: 115<br>Bei zwei Raumgeräten an einem Kontroller muss dieser Wert vom Default-<br>wert 1 auf 2 gesetzt werden                                                                                                    |
| 008 | Netzwerk-Fehlererkennung Ein/Aus (RW)         Parameter zum Ein-/Ausschalten der Funktion Netzwerk-Fehlererkennung, wobei         0 = Aus (Perscheint im Display wenn bei eingeschalteter Funktion während 70 Sekunden keine Daten-Frames empfangen wurden)         1 = Ein         NET blinkt, wenn bei eingeschalteter Funktion während 70 Sekunden keine Daten-Frames empfangen wurden         i) Timeout Netzwerk-Fehlererkennung während der Parameter-Initialisie- |
| 009 | <ul> <li>Automatische Vergabe der individuellen Addresse Ein/Aus (RW)</li> <li>0 = Das Raumgerät verwendet die Geräteadresse als fest zugeordnete individuelle Adresse</li> <li>1 = Automatisches Adressieren auf dem Prozess-Bus<br/>Das Raumgerät ändert bei Bedarf (z.B. bei Adressenkonflikt auf dem<br/>Prozess-Bus) die individuelle Adresse mittels DAA-Mechanismus (Detect And Avoid mechanism)</li> </ul>                                                       |

Defaultwert 1 = automatische Adressierung

#### Alarmanzeige

Wenn der Controller einen Alarm an das Raumgerät sendet, so

- erscheint die Alarm-Anzeige ↓
- je nach Parametrierung wird die Alarmnummer inklusive der Gruppierung blinkend angezeigt, bzw. nur die Alarm Anzeige aktiviert
  - A = Abschaltender Alarm,
  - B = normaler Alarm,
  - C = Warnung

Details siehe 19.6 - Alarmlisten und 9.5 - Kommunikation Raumgerät

#### **Functions** 5

#### 5.1 **Global Functions**

#### 5.1.1 Allgemeines

keine

In diesem Kapitel werden spezielle Funktionen beschrieben, welche die gesamte Applikation betreffen.

Voraussetzungen Keine

| Parameter           | Main Index > Global functions |                                                                                                    |  |
|---------------------|-------------------------------|----------------------------------------------------------------------------------------------------|--|
| Parameter           | Bereich                       | Funktion                                                                                                    |  |
| Su-Wi calculation   | – Sommer<br>– Winter          | Anzeige des aktuellen Status für Sommer und Win-<br>terbetrieb.<br>Sprung zur Seite für die Parametrieung der Som-<br>mer-Winter-Umschaltung.                                                                                                    |  |
| Manual mode         | – Auto<br>– Manual            | <ul> <li>Anzeige, ob einer der Ausgänge nicht im Automa-<br/>tikbetrieb ist (Eingriff via HMI), ein Sensor auf Out<br/>of Service steht oder der Manual Operation Mode<br/>nicht auf Auto steht.</li> <li>Sprung zur Seite mit allen digitalen Eingängen, um<br/>z.B. bei freigegebenem Manual Alarm die Melde-<br/>klasse festzulegen.</li> <li>Automatik Mode: Kein Element in Handbetrieb<br/>oder Out of Service.</li> <li>Manual Mode: Mindestens ein Element im<br/>Handbetrieb oder Out of Service</li> </ul> |  |
| Enable manual alarm |                               | Freigabe eines Alarms falls Manual Mode = Manual                                                                                                    |  |
|                     | – No                          | – Keine Alarmauslösung                                                                                                    |  |
|                     | – Yes                         | – Alarmauslösung                                                                                                    |  |
| Enable comm test    |                               | Funktion noch nicht implementiert                                                                                                    |  |
| Communication test  |                               | Funktion noch nicht implementiert                                                                                                    |  |

#### 5.1.2 Summer Winter change over

Voraussetzung

Funktion

Anhand verschiedener Optionen (Hardware-Eingang, Datum, Temperatur) wird entschieden, ob die Anlage im Sommer oder im Winterbertrieb ist. Diese Information wird zum optionalen Abschalten der Befeuchtung im Sommer, zum Umschalten des Combi Coils und zum umschalten der Temperaturregelung (Tmp control mode = RmSplyC Su oder RtSplyC Su) benötigt.

Wurde der Hardwareeingang für die Umschaltung aktiviert (Main Index > Configuration > Configuration 1 > Su/Wi input = Yes) hat dieser höchste Priorität (Signal 1 = Sommer).

Je nach Parametrierung kann die Temperatur oder das Datum die Umschaltung bewirken. Sind beide Umschaltkriterien aktiv, müssen zur Umschaltung beide erfüllt sein. Ist kein Kriterium aktiv, erfolgt keine Umschaltung und die Anlage ist dauernd im Winterbetrieb.

| Parameter           | Main Index > Global fu | inctions > Su/Wi calculation                                                                                                    |
|---------------------|------------------------|----------------------------------------------------------------------------------------------------|
| Parameter           | Bereich                | Funktion                                                                                                    |
| State               | – Winter               | Status der Sommer/Winter Umschaltung:<br>– Winterbetrieb ist aktiv.                                                                                                    |
|                     | – Summer               | <ul> <li>Sommerbetrieb ist aktiv.</li> </ul>                                                                                                    |
| Su/Wi input         | – Winter<br>– Summer   | <ul> <li>Status des hardwareseitigen Eingangs zur Umschaltung. Sprung zur Seite mit allen digitalen Eingangssettings. Dort kann z.B. der Wirksinn des Eingangs geändert werden.</li> <li>Winterbetrieb ist aktiv: Signal 0</li> <li>Sommerbetrieb ist aktiv: Signal 1</li> </ul>                                                                                                    |
| Outs air tmp damped |                        | Gedämpfte Aussentemperatur                                                                                                    |
| Summer date / time  | * * *.*                | <ul> <li>Festlegung des Datums und der Zeit für die Umschaltung auf Sommerbetrieb.</li> <li>Beispiel:</li> <li>23:30 01.Apr&gt; Umschaltung am 01. April 23:30 Uhr</li> <li>Nur Sterne (*.* *:*): Umschaltdatum ist irrelevant; die Umschaltung erfolgt nach der Temperatur.</li> <li>Zulässige Eingaben bei der Zeit:</li> <li>*:*&gt; 00:00</li> <li>*:20&gt; 00:20</li> <li>10:*&gt; 10:00</li> <li>Datumseingaben:</li> <li>Erlaubt: 15.Mai</li> <li>Unzulässig beim Monat: Odd / Evn</li> </ul> |
| Winter date / time  | * * *:*                | Festlegung des Datums und der Zeit für die Um-<br>schaltung auf Winterbetrieb.<br>Beispiel:<br>22:40 01.Oct> Umschaltung am 01. Oktober<br>22:40 Uhr ist Winterbetrieb<br>Hinweise: Siehe bei Summer date / time                                                                                                    |
| Time constant       | 036000 [h]             | Zeitkonstante für die Berechnung der gedämpften<br>(über diesen Zeitraum gemittelten) Aussen-<br>temperatur. Zum Rücksetzen der gedämpften- bzw.<br>zur Übernahme der aktuellen Aussentemperatur ist<br>dieser Wert kurzzeitig auf 0 zu setzen.                                                                                                    |
| Outs air tmp summer | -6464 [°C]             | Ist die gedämpfte Aussentemperatur höher als die-<br>ser Wert, erfolgt die Umschaltung auf Sommer-<br>betrieb.                                                                                                    |
| Outs air tmp winter | -6464 [°C]             | Ist die gedämpfte Aussentemperatur tiefer als die-<br>ser Wert, erfolgt die Umschaltung auf Winter-<br>betrieb.                                                                                                    |

# 5.2 Operating Mode

### 5.2.1 Allgemeines

| Zweck           | Diese Funktion ermöglicht das Vornehmen und die Anzeige aller Einstellungen welche die Betriebsart betreffen, also z.B. Startbedingungen, Ausschalt-<br>bedingungen, Betriebsmode. Die Anlage kann auch mit dem HMI gesteuert we den. |  |
|-----------------|----------------------------------------------------------------------------------------------------|--|
| Voraussetzungen | Keine                                                                                                    |  |
| Parametrierung  | Keine                                                                                                    |  |
|                 | Die verschiedenen Möglichkeiten die Anlage einzuschalten, ergeben sich aus der Konfiguration in Configuration 1 und Configuration 2.                                                                                                  |  |

| Parameter        | Bereich                        | Funktion                                                                                     |
|------------------|--------------------------------|----------------------------------------------------------------------------------------------|
| Actual           |                                | Betriebsstatus der Anlage:                                                                   |
|                  | – Off                          | <ul> <li>Anlage ist abgeschaltet.</li> </ul>                                                 |
|                  | <ul> <li>On/Comfort</li> </ul> | <ul> <li>Anlage läuft im Comfort Mode.</li> </ul>                                            |
|                  | – Economy                      | <ul> <li>Anlage läuft im Economy Mode.</li> </ul>                                            |
|                  | – Na                           | <ul> <li>Freie Betriebsart, zur Zeit nicht genutzt.</li> </ul>                               |
|                  | – Osstp                        | <ul> <li>Optimum Start (Boost Funktion aktiv).</li> </ul>                                    |
|                  | <ul> <li>NightClg</li> </ul>   | <ul> <li>Nachtkühlung aktiv.</li> </ul>                                                      |
|                  | – UnOcc                        | <ul> <li>Unbelegt (Temperaturstart in der Nacht) Heating<br/>bzw. Cooling aktiv.</li> </ul>  |
|                  | <ul> <li>NightKick</li> </ul>  | <ul> <li>Night Kick der Anlage zur Aktualisierung der Ka-<br/>naltemperatur aktiv</li> </ul> |
|                  | FireDamper                     | Brandschutzklannen Test läuft                                                                |
|                  | Fire                           | Anlage im Brandbetrieb (abhängig von der Pa                                                  |
|                  |                                | rametrierung Fire Mode).                                                                     |
|                  | – Stop                         | <ul> <li>Anlage gestoppt und verriegelt (Controller in</li> </ul>                            |
|                  |                                | Startup-Phase, Configuration not Done; High-                                                 |
|                  |                                | Class Alarm; Emergency Stop)                                                                 |
|                  | – OverRun                      | <ul> <li>Nachlauf der Ventilatoren.</li> </ul>                                               |
|                  | – StartUp                      | <ul> <li>Anlage in der Aufstart-Routine.</li> </ul>                                          |
| Manual operation |                                | Handbedienung der Anlage über HMI (nur bei Tsp                                               |
|                  |                                | function <> Steps+Tmp vorhanden)                                                             |
|                  | – Auto                         | <ul> <li>Automatik-Mode: Zeitschaltkatalog , Nachtküh-</li> </ul>                            |
|                  |                                | lung, etc. können die Anlage einschalten.                                                    |
|                  |                                | – Anlage Aus                                                                                 |
|                  | – Off                          | <ul> <li>Anlage läuft in Stufe 1 (bei analog geregelten</li> </ul>                           |
|                  | – Stage 1                      | Anlagen mit Sollwert Stufe 1).                                                               |
|                  |                                | <ul> <li>Anlage läuft in Stufe 2 (bei analog geregelten</li> </ul>                           |
|                  | – Stage 2                      | Anlagen mit Sollwert Stufe 2).                                                               |
|                  |                                | <ul> <li>Anlage läuft in Stufe 3 (bei analog geregelten</li> </ul>                           |
|                  | – Stage 3                      | Anlagen mit Sollwert Stufe3).                                                                |
|                  |                                | Handbedienung der Anlage über HMI (nur bei Tsp                                               |
|                  |                                | function = Steps+Tmp vorhanden)                                                              |
|                  | – Auto                         | – Automatik Mode: Zeitschaltkatalog, Nachtküh-                                               |
|                  |                                | lung, etc. können die Anlage einschalten.                                                    |
|                  | – Off                          | – Anlage Aus                                                                                 |
|                  | – Eco St1                      | – Anlage läuft in Economy mit Stufe 1 (bei analog                                            |
|                  |                                | geregelten Anlagen mit Sollwert Stufe 1).                                                    |

Anzeigen/Einstellungen Main Index > Unit > Operating Mode

| Parameter                 | Bereich                            | Funktion                                                            |
|---------------------------|------------------------------------|---------------------------------------------------------------------|
| Manual operation (Forts.) | - Comf St1                         | <ul> <li>Anlage läuft in Comfort mit Stufe 1 (bei analog</li> </ul> |
|                           |                                    | geregelten Anlagen mit Sollwert Stufe 1).                           |
|                           | – Eco St2                          | <ul> <li>Anlage läuft in Economy mit Stufe 2 (bei analog</li> </ul> |
|                           |                                    | geregelten Anlagen mit Sollwert Stufe 2).                           |
|                           | – Comf St2                         | <ul> <li>Anlage läuft in Comfort mit Stufe 2 (bei analog</li> </ul> |
|                           |                                    | geregelten Anlagen mit Sollwert Stufe 2).                           |
|                           | – Eco St3                          | <ul> <li>Anlage läuft in Economy mit Stufe 3 (bei analog</li> </ul> |
|                           |                                    | geregelten Anlagen mit Sollwert Stufe 3).                           |
|                           | – Comf St3                         | <ul> <li>Anlage läuft in Comfort mit Stufe 3 (bei analog</li> </ul> |
|                           |                                    | geregelten Anlagen mit Sollwert Stufe 3).                           |
| lime switch program       | – Off                              | Anzeige des aktuellen Befehls des Zeitschalt-                       |
|                           | <ul> <li>Stage 1Stage 3</li> </ul> | katalogs (nur bei Tsp function = Steps vorhanden).                  |
|                           |                                    | Sprung zur Seite für die Parametrierung des Zeit-                   |
| · · ·                     |                                    | schaltkatalogs.                                                     |
| Time switch program       | – Off                              | Anzeige des aktuellen Befehls des Zeitschalt-                       |
|                           | – Eco                              | katalogs. (nur bei Tsp function = Steps+Tmp vor-                    |
|                           | – Comf                             | handen)                                                             |
|                           |                                    | Sprung zur Seite für die Parametrierung des Zeit-                   |
| From DMO                  |                                    | schaltkatalogs.                                                     |
| From BIMS                 |                                    | Anzeige des Anlagenbefehls von der BMS (nur bei                     |
|                           |                                    | Isp function <> Steps+Imp vornanden). Der Wert                      |
|                           |                                    | kann bei nicht angeschlossener Kommunikation                        |
|                           |                                    | auch mit dem HMI Bedient werden.                                    |
|                           | – Auto                             | – Automatik Mode: Zeitschaltkatalog , Nachtküh-                     |
|                           |                                    | lung, etc. konnen die Anlage einschalten.                           |
|                           | 0.1                                | - Anlage Aus                                                        |
|                           |                                    | - Aniage lauft in Stufe 1 (bei analog geregelten                    |
|                           | - Stage 1                          | Anlagen mit Sollwert Stufe 1).                                      |
|                           |                                    | - Aniage lauft in Stufe 2 (bei analog geregelten                    |
|                           | - Stage 2                          | Anlagen mit Sollwert Stule 2).                                      |
|                           | Stage 2                            | Anlagen mit Sellwort Stufe 2)                                       |
|                           | - Stage S                          | Aniagen mit Soliwen Stule 3).                                       |
|                           |                                    | Top function = Stops+Tmp vorbandon). Dor Wort                       |
|                           |                                    | kapp bei nicht angeschlessoner Kommunikation                        |
|                           |                                    | auch mit dem HMI Bedient werden                                     |
|                           | - Auto                             | – Automatik Mode: Zeitschaltkatalog Nachtküh-                       |
|                           |                                    | lung etc können die Anlage einschalten                              |
|                           | – Off                              | - Anlage Aus                                                        |
|                           | – Eco St1                          | <ul> <li>Anlage läuft in Economy mit Stufe 1 (bei analog</li> </ul> |
|                           | 200 011                            | geregelten Anlagen mit Sollwert Stufe 1)                            |
|                           | – Comf St1                         | - Anlage läuft in Comfort mit Stufe 1 (bei analog                   |
|                           |                                    | geregelten Anlagen mit Sollwert Stufe 1)                            |
|                           | – Eco St2                          | - Anlage läuft in Economy mit Stufe 2 (bei analog                   |
|                           |                                    | geregelten Anlagen mit Sollwert Stufe 2)                            |
|                           | – Comf St2                         | – Anlage läuft in Comfort mit Stufe 2 (bei analog                   |
|                           |                                    | geregelten Anlagen mit Sollwert Stufe 2)                            |
|                           | – Eco St3                          | - Anlage läuft in Economy mit Stufe 3 (bei analog                   |
|                           |                                    | geregelten Anlagen mit Sollwert Stufe 3)                            |
|                           | – Comf St3                         | Anlage läuft in Comfort mit Stufe 3 (bei analog ge-                 |
|                           |                                    | regelten Anlagen mit Sollwert Stufe 3)                              |
| Parameter          | Bereich                     | Funktion                                                           |
|--------------------|-----------------------------|--------------------------------------------------------------------|
| External control   |                             | Anzeige des aktuellen Anlagebefehls vom Hard-                      |
|                    |                             | ware Anlagenschalter.                                              |
|                    | – Auto                      | <ul> <li>Automatik Mode: Zeitschaltkatalog , Nachtküh-</li> </ul>  |
|                    |                             | lung, etc. können die Anlage einschalten.                          |
|                    |                             | – Anlage Aus                                                       |
|                    | – Off                       | <ul> <li>Anlage läuft in Stufe 1 (bei analog geregelten</li> </ul> |
|                    | – Stage 1                   | Anlagen mit Sollwert Stufe 1).                                     |
|                    |                             | <ul> <li>Anlage läuft in Stufe 2 (bei analog geregelten</li> </ul> |
|                    | – Stage 2                   | Anlagen mit Sollwert Stufe 2).                                     |
|                    |                             | <ul> <li>Anlage läuft in Stufe 3 (bei analog geregelten</li> </ul> |
|                    | – Stage 3                   | Anlagen mit Sollwert Stufe 3).                                     |
| Roomunit op mode   |                             | Anzeige des aktuellen Anlagebefehls vom Raum-                      |
|                    |                             | gerät                                                              |
|                    | – Auto                      | <ul> <li>Automatik Mode: Zeitschaltkatalog , Nachtküh-</li> </ul>  |
|                    |                             | lung, etc. können die Anlage einschalten.                          |
|                    | – Comfort                   | <ul> <li>Anlage läuft im Comfort Mode.</li> </ul>                  |
|                    | <ul> <li>Standby</li> </ul> | <ul> <li>Anlage ist in Standby</li> </ul>                          |
|                    | – Economy                   | <ul> <li>Anlage läuft im Economy Mode.</li> </ul>                  |
| Night kick exh tmp |                             | Start der Anlage zur Aktualisierung der Fühlerwerte                |
|                    |                             | bei rückluftgeregelter Anlage und aktiviertem Night                |
|                    |                             | Cooling (Nachtkühlung) bzw. Tmp start.                             |
|                    |                             | (Temperaturdifferenz-Start). Sprung zur Seite für                  |
|                    |                             | die Parametrierung des Nachtkicks.                                 |
| Night cooling      |                             | Nachtkühlung (Freie Kühlung). Sprung zur Seite für                 |
|                    |                             | die Parametrierung der Nachtkühlung.                               |
| Tmp start          |                             | Start der Anlage in der Nacht aufgrund einer Tem-                  |
|                    |                             | peraturdifferenz. Sprung zur Seite für die Paramet-                |
|                    |                             | rierung des Temperaturdifferenz-Starts.                            |
| Boost              |                             | Vorgezogener Start der Anlage. Sprung zur Seite                    |
|                    |                             | für die Parametrierung des vorgezogenen Anlagen-                   |
|                    |                             | starts.                                                            |
| Power up delay     | 036000 [s]                  | Verzögerung des Anlagenstarts nach einem Neu-                      |
|                    |                             | start des Controllers.                                             |

#### 5.2.2 Priorisierung der verschiedenen Betriebsmodi und Einschaltsequenz

OpMode

Darstellung der verschiedenen Betriebsmodi. Nicht aktivierte Funktionen und Elemente werden übersprungen.

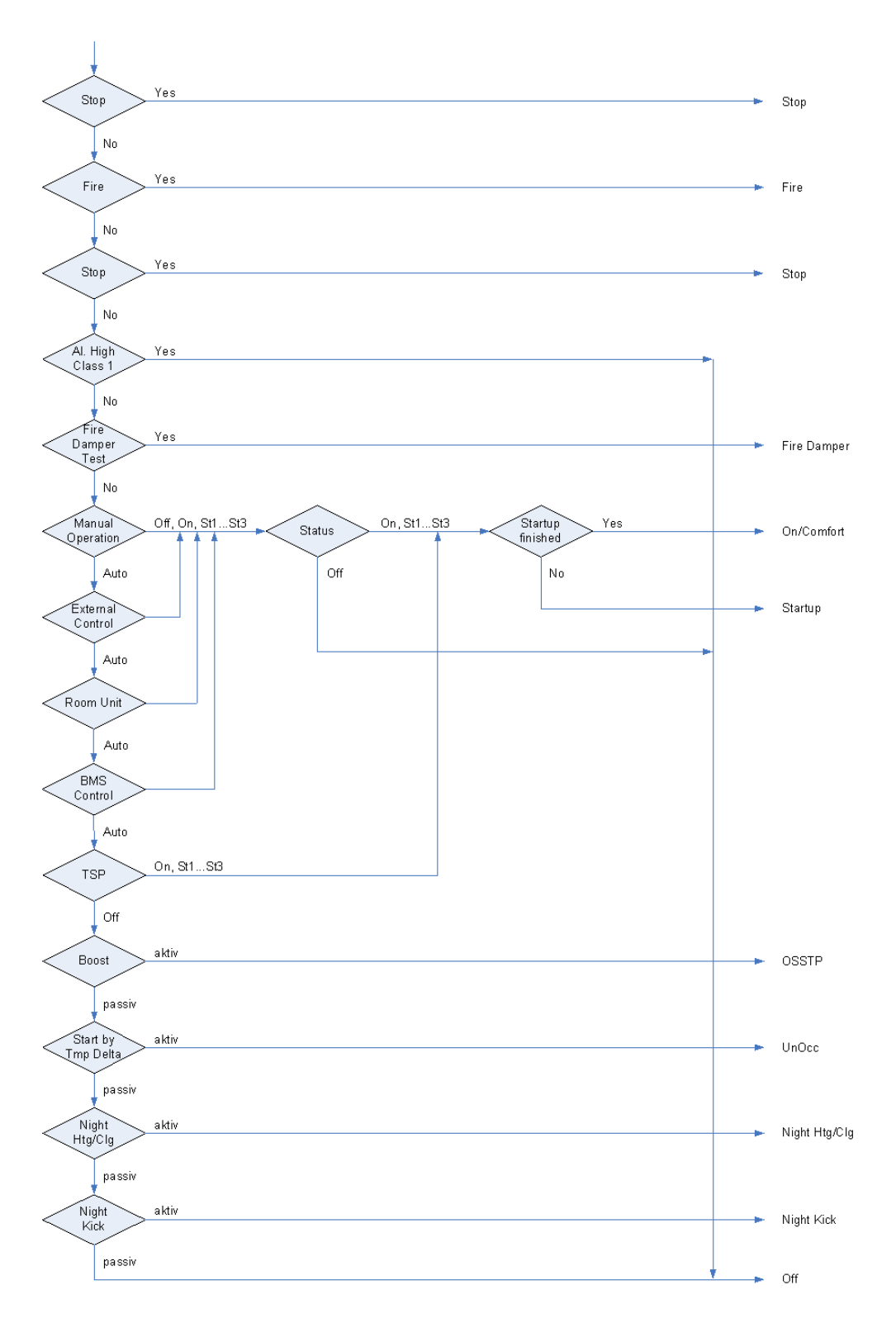

Ablauf des Anlagenstarts. Nicht aktivierte Funktionen und Elemente werden übersprungen.

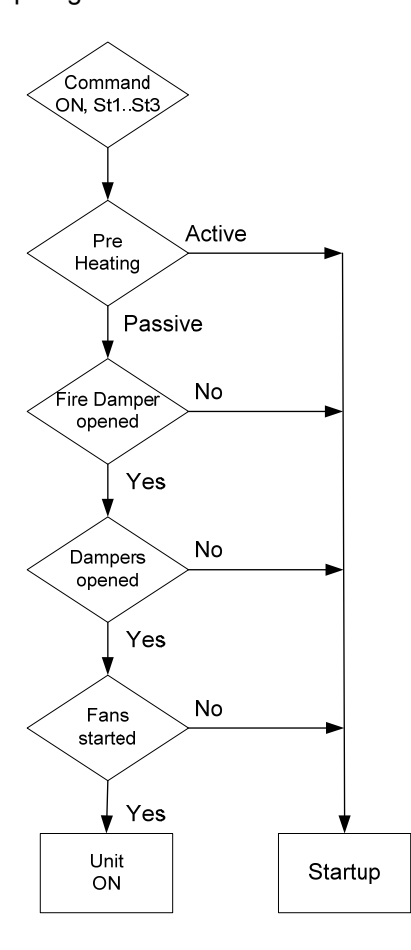

Fire

Bedingungen die einen Brandalarm auslösen:

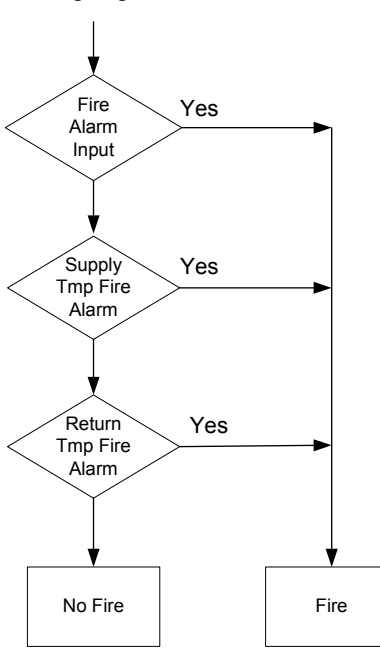

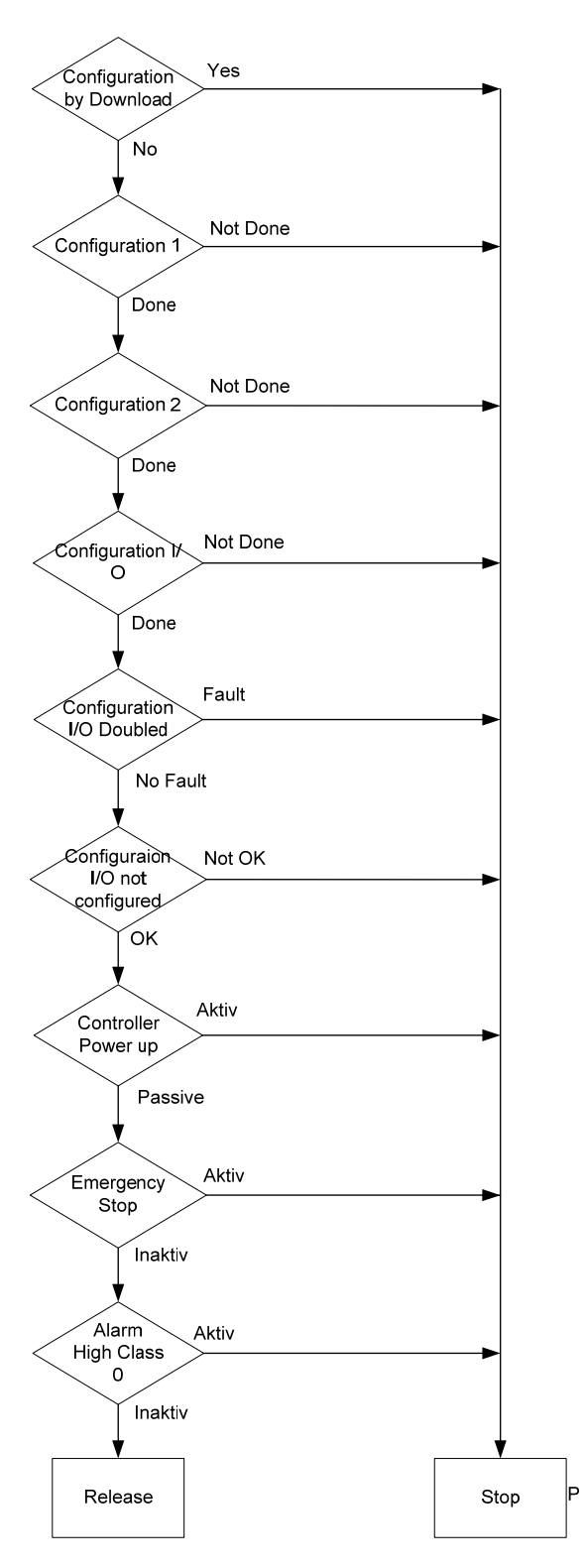

## 5.2.3 Zeitschaltprogramm

| Voraussetzung | Es ist ein Zeitschaltkatalog aktiviert:                           |
|---------------|-------------------------------------------------------------------|
|               | Main Index > Configuration > Configuration 1 > TSP function <> No |

Funktion Die Anlage wird über das Zeitschaltprogramm gesteuert.

Main Index > Unit > Operating mode > Time switch program

| Parameter          | Bereich                              | Funktion                                             |
|--------------------|--------------------------------------|------------------------------------------------------|
| Schedule           | – Off                                | Aktueller Betriebsmode der Anlage vom Zeitschalt-    |
|                    | <ul> <li>Stage1Stage3</li> </ul>     | katalog bei Tsp function <= Steps. Sprung zur De-    |
|                    |                                      | tailseite für die Parametrierung des.Zeitschalt-     |
|                    |                                      | katalogs                                             |
| Schedule           | – Off                                | Aktueller Betriebsmode der Anlage vom Zeitschalt-    |
|                    | – Eco St1Eco St3                     | katalog bei Tsp function = Steps+Tmp. Sprung zur     |
|                    | <ul> <li>Comf St1Comf St3</li> </ul> | Detailseite für die Parametrierung des Zeitschaltka- |
|                    |                                      | talogs                                               |
| Calendar exception | – Passive                            | Kalender für Ferien und Feiertage. Ist dieser Ein-   |
|                    | – Active                             | trag aktiv, wird jeweils der Eintrag Exception day   |
|                    |                                      | des Schedulars aktiviert. Sprung zur Detailseite für |
|                    |                                      | die Parametrierung des Kalenders.                    |
| Calendar fix off   | – Passive                            | Zusätzlicher Kalender zum Ausschalten der Anla-      |
|                    | – Active                             | ge. Sprung zur Detailseite für die Parametrierung    |
|                    |                                      | des zweiten Kalenders.                               |

# 5.2.4 External Control (Parametrierung Anlagenschalter)

| Voraussetzung | Der externe Anlagenschalter ist aktiviert:<br>Main Index > Configuration > Configuration 1 > Ext control input <> None                                                                                                    |
|---------------|----------------------------------------------------------------------------------------------------|
| Funktion      | Bedienung der Anlage über externen Anlagenschalter, Präsenzmelder oder Taster<br>(Ext control input 1, Ext control input 2). Je nach Parametrierung und Konfiguration<br>kann die Anlage in den Automatikbetrieb, auf eine bestimmte Stufe oder auf Aus<br>geschaltet werden. Der hier vorgegebe Befehl wird nur aktiv, wenn kein Befehl mit<br>höherer Priorität, z.B. Manual Operation via HMI, aktiv ist. |
| Parameter     | Main Index > Unit > Operating mode > External control                                                                                                    |

| Parameter   | Bereich                     | Funktion                                                                                                    |
|-------------|-----------------------------|----------------------------------------------------------------------------------------------------|
| Actual mode |                             | Aktueller, durch Anlagenschalter ausgelöster Betriebsmode                                                    |
|             |                             | der Anlage.                                                                                                  |
|             | – Auto                      | <ul> <li>Automatik Mode: Zeitschaltkatalog, Nachtkühlung, etc.<br/>können die Anlage einschalten.</li> </ul> |
|             | – Off                       | – Anlage Aus                                                                                                 |
|             | <ul> <li>Stage 1</li> </ul> | <ul> <li>Anlage in Stufe 1 (bei analog geregelten Anlagen mit Soll-<br/>wert Stufe 1).</li> </ul>            |
|             | <ul> <li>Stage 2</li> </ul> | <ul> <li>Anlage in Stufe 2 (bei analog geregelten Anlagen mit Soll-<br/>wert Stufe 2).</li> </ul>            |
|             | <ul> <li>Stage 3</li> </ul> | <ul> <li>Anlage in Stufe 3 (bei analog geregelten Anlagen mit Soll-<br/>wert Stufe 3).</li> </ul>            |

Parameter

| Parameter              | Bereich                                | Funktion                                                                          |
|------------------------|----------------------------------------|-----------------------------------------------------------------------------------|
| Tmp stpt input 1       |                                        | Benutzter Temperatursollwert bei aktivem Eingang Ext control                      |
|                        |                                        | input 1; nur aktiv bei Tsp function = Steps+Tmp.                                  |
|                        | <ul> <li>Comfort</li> </ul>            | <ul> <li>Comfort sollwert</li> </ul>                                              |
|                        | <ul> <li>Economy</li> </ul>            | <ul> <li>Economy Sollwert</li> </ul>                                              |
|                        |                                        | Hinweis: Wenn beide Eingänge aktiv sind, richtet sich der ak-                     |
|                        |                                        | tuelle Temperatursollwert nach dem Wert von Tmp stpt input                        |
| Tree stations at 0     |                                        | 2.<br>De substan Tama and una llucart la si aldiuara Finanana Fut control         |
| i mp stpt input 2      |                                        | Benutzter Temperatursoliwert bei aktivem Eingang Ext control                      |
|                        | – Comfort                              | - Comfort Sollwert                                                                |
|                        | – Economy                              | - Economy Sollwert                                                                |
|                        | Leonomy                                | Siehe Hinweis bei Tmp stot input 1!                                               |
| Off delay              | 023.0 [h]                              | Ausschaltverzögerung. Nach dieser Zeit geht die Anlage wie-                       |
|                        | [-]                                    | der in den automatischen Betrieb.                                                 |
|                        |                                        | Hinweise:                                                                         |
|                        |                                        | <ul> <li>Off delay = 0&gt; Der aktuelle Befehl steht solange an, wie</li> </ul>   |
|                        |                                        | der betreffende Eingang aktiv ist. Dies ist zwingend erfor-                       |
|                        |                                        | derlich bei Anlagenschaltern.                                                     |
|                        |                                        | <ul> <li>Off delay &gt; 0&gt; Wird ausschliesslich f ür externe Taster</li> </ul> |
|                        |                                        | oder Präsenzmelder genutzt, bei denen es erforderlich ist,                        |
|                        |                                        | die Anlage nach einer bestimmten Zeit wieder in den auto-                         |
|                        |                                        | matischen Betrieb zu setzen.                                                      |
| Fan steps              | Auto                                   | Automatischer Retrich                                                             |
|                        | $= \Omega ff$                          | - Anlage aus                                                                      |
|                        | – 1Step                                | - Anlage in Stufe 1 (bei analog geregelten Anlagen mit Soll-                      |
|                        | . etek                                 | wert Stufe 1).                                                                    |
|                        | – 2Step                                | – Anlage in Stufe 2 (bei analog geregelten Anlagen mit Soll-                      |
|                        |                                        | wert Stufe 2).                                                                    |
|                        | – 3Step                                | <ul> <li>Anlage in Stufe 3 (bei analog geregelten Anlagen mit Soll-</li> </ul>    |
|                        |                                        | wert Stufe 3).                                                                    |
| Start/stop function    |                                        | Festlegung der Eingangsfunktionalität:                                            |
|                        | – Off                                  | – Jeder Impuls am Eingang startet den Timer Off delay.                            |
|                        | – On                                   | <ul> <li>Der erste Impuls am Eingang startet den Timer Off delay</li> </ul>       |
|                        |                                        | und setzt den Betenl. Der nachste Impuls setzt auf den au-                        |
|                        |                                        | Timer absolution ist                                                              |
|                        |                                        | I inter abgelauten ist.                                                           |
| Funktion von Fan stens | <ul> <li>Main Index &gt; Co</li> </ul> | nfiguration > Configuration 1 > <b>Ext control input = One</b> >                  |
|                        | Nur der Fingang                        | Ext control input 1 ist aktiviert. Wenn Ext control input $1 = On$                |
|                        | wird der mit Fan                       | steps festaeleate Befehl ausgegeben.                                              |
|                        | <ul> <li>Main Index &gt; Co</li> </ul> | infiguration > Configuration 1 > Ext control input = Two>                         |
|                        | Beide Findände                         | Ext control input 1 und Ext control input 2 sind aktiviert. In die-               |
|                        | sem Fall gilt:                         |                                                                                   |
|                        | <ul> <li>Ext control ing</li> </ul>    | out 1 = Off und Ext control input 2 = Off> Befehl = Automa-                       |
|                        | tischer Betriet                        | ).                                                                                |
|                        | <ul> <li>Ext control inp</li> </ul>    | out 1 = On und Ext control input 2 = Off> Befehl = 1Step                          |
|                        | <ul> <li>Ext control inp</li> </ul>    | out 1 = Off und Ext control input 2 = On> Befehl = 2Step                          |
|                        | <ul> <li>Ext control inp</li> </ul>    | but 1 = On und Ext control input 2 = On> Der mit Fan steps                        |
|                        | festgelegte Be                         | efehl.                                                                            |

| Start/stop function und<br>Off delay | <ul> <li>Start/stop function =<br/>lange das Signal an</li> <li>Start/stop function =<br/>wird der Befehl wäh<br/>dem neuen Impuls a</li> <li>Start/stop function =<br/>wird der Befehl aus</li> <li>Start/stop function =<br/>wird der Befehl aus</li> </ul> | <ul> <li>Off und Off delay = 0&gt; Der Befehl wird ausgegeben sonsteht.</li> <li>Off und Off delay &gt; 0&gt; Bei einem Impuls am Eingang urend der Zeit Off delay ausgegeben. Der Timer wird mit jeam Eingang neu gestartet.</li> <li>On und Off delay = 0&gt; Bei einem Impuls am Eingang gegeben, mit dem nächsten Impuls wieder zurückgesetzt.</li> <li>On und Off delay &gt; 0&gt; Bei einem Impuls am Eingang gegeben, mit dem nächsten Impuls oder nach der Zeit Off belay ausgegeben.</li> </ul> |
|--------------------------------------|----------------------------------------------------------------------------------------------------|----------------------------------------------------------------------------------------------------|
|                                      | 5.2.5 Night Kic                                                                                                    | k Function                                                                                                    |
|                                      |                                                                                                    |                                                                                                    |
| Voraussetzung                        | Die Funktion wird auto                                                                                                    | matisch aktiviert wenn folgende Bedingungen erfüllt sind:                                                                                                    |
|                                      | <ul> <li>kein Raumfühler vo</li> <li>der Return tmp sen</li> </ul>                                                                                                    | rhanden und<br>sor nicht als speichernd parametriert ist und                                                                                                    |
|                                      | <ul> <li>Nachtkühlung oder</li> </ul>                                                                                                    | Start aufgrund Temperaturdifferenz aktiviert ist:                                                                                                    |
|                                      | Main Index > Configur                                                                                                    | ation > Configuration 1 > <b>Room tmp sensor = No</b>                                                                                                    |
|                                      | und                                                                                                    |                                                                                                    |
|                                      | Main Index > Configur                                                                                                    | ation > Configuration 1 > Exh air tmp sensor = Yes                                                                                                    |
|                                      | Main Index > Configur                                                                                                    | ation > Configuration 2 > <b>Night cooling = Yes</b>                                                                                                    |
|                                      | Main Index > Configur                                                                                                    | ation > Configuration 2 > <b>Tmp start &lt;&gt; No</b>                                                                                                    |
| Funktion                             | Der Anlagenkick dient<br>um die gemessene Rü                                                                                                    | dazu, die Anlage nach längerer Standzeit kurz anzufahren<br>icklufttemperatur im Kanal zu aktualisieren.                                                                                                    |
|                                      | Diese Temperatur wird<br>oder den Temperaturd<br>sein.                                                                                                    | I als Entscheidungskriterium für den Start der Nachtkühlung ifferenz-Start verwendet und sollte deshalb möglichst aktuell                                                                                                    |
| Parameter                            | Main Index > Unit > (                                                                                                    | Dperating mode > Night kick exh tmp                                                                                                    |
| Parameter                            | Bereich                                                                                                    | Funktion                                                                                                    |
| Kick time                            | 00:0023:59                                                                                                    | Uhrzeit für die Ausführung des Kicks                                                                                                    |
|                                      |                                                                                                    | Beisniel:                                                                                                    |

| Kick time     | 00:0023:59                                                            | Uhrzeit für die Ausführung des Kicks.<br>Beispiel:                                             |
|---------------|-----------------------------------------------------------------------|------------------------------------------------------------------------------------------------|
|               |                                                                       | 23:00 Um 23:00 Uhr wird der Kick ausgeführt.                                                   |
|               |                                                                       | *:* Der Zeitpunkt ist irrelevant; es gilt Intervall time.                                      |
| Interval time | 0.036000.0 [h]                                                        | Zeitintervall für die Ausführung des Kicks.                                                    |
|               |                                                                       | Beispiel:                                                                                      |
|               |                                                                       | 3.0 Ausführung all 3 Stunden.                                                                  |
|               |                                                                       | 0.0 Das Intervall ist irrelevant; es gilt Kick time.                                           |
| On time       | 036000 [s]                                                            | Dauer des Kicks.                                                                               |
| Beispiel      | Kick time = 23:00 / In<br>> Sofern die Anlage<br>300 s eingeschaltet. | terval time = 3 / On time = 300<br>um 23:00 Uhr für mindestens 3 Stunden aus ist, wird sie für |
| Hinweis       | Kick time = *:* und Inte                                              | ervall time = 0.0 h> Es wird kein Anlagenkick ausgelöst.                                       |

# 5.2.6 Night cooling (Free Cooling)

| Voraussetzung | Nachtkühlung (Freie Kühlung) ist aktiviert:<br>Main Index > Configuration > Configuration 2 > <b>Night cooling &lt;&gt; No</b>                                                                                                    |
|---------------|----------------------------------------------------------------------------------------------------|
| Funktion      | Der Nachtkühlung dient dazu, bei hohen Tagestemperaturen das Gebäude wäh-<br>rend der Nacht mit der kühlen Aussentemperatur ohne Fremdenergie herunterzu-<br>kühlen.                                                                                                    |
|               | <ul> <li>Die Nachtkühlung wird in folgenden Fällen eingeschaltet: <ul> <li>Aussentemperatur ist grösser als Untergrenze: Out tmp &gt; Min outs tmp und</li> <li>Aussentemperatur ist kleiner als die Differenz aus Raumtemperatur und Einschaltdifferenz: Out tmp &lt; Room tmp - Delta und</li> <li>Raumtemperatur ist grösser als die Summe aus Raumsollwert und Hysterese: Room tmp &gt; Room tmp setpoint + Hysteresis</li> </ul> </li> <li>Die Nachtkühlung wird in folgenden Fällen ausgeschaltet: <ul> <li>Timer Min run time = 0 und</li> <li>Anlage schaltet ein. oder</li> <li>Aussentemperatur ist grösser als die Differenz aus Raumtemperatur und Ausschaltdifferenz: Out tmp &gt; Room tmp - 1 oder</li> <li>Raumtemperatur ist kleiner oder gleich Raumsollwert: Room tmp &lt;= Room tmp setpoint</li> </ul> </li> </ul> |
| Hinweis       | Bei gestörter Aussen- oder Raumtemperatur wird die Funktion deaktiviert.                                                                                                    |

Parameter

#### Main Index > Unit > Operating mode > Night cooling

| Parameter         | Bereich        | Funktion                                                    |
|-------------------|----------------|-------------------------------------------------------------|
| Room tmp setpoint | -64.064.0 [°C] | Raumsollwert für die Nachtkühlung. Bei Nachtkühlung mit ei- |
|                   |                | nem Rückluftfühler gilt dieser Sollwert für die Rückluft.   |
| Hysteresis        | 0.064.0 [°C]   | Hysterese zum Einschalten.                                  |
| Delta             | 1.064.0 [°C]   | Mindestdiffrenz zwischen Raum- und Aussentemperatur.        |
| Min outs tmp      | -64.064.0 [°C] | Minimale Aussentemperatur zum Aktivieren der Nachtkühlung.  |
| Min run time      | 0999 [min]     | Mindestlaufzeit nach einem Start.                           |

# 5.2.7 Temperaturdifferenz-Start

| Voraussetzung | Anlagenstart durch Temperaturdifferenz ist aktiviert:<br>Main Index > Configuration > Configuration 2 > <b>Tmp start &lt;&gt; No</b>                                                                                           |
|---------------|----------------------------------------------------------------------------------------------------|
| Funktion      | Der Nachtstart der Anlage aufgrund der Temperaturdifferenz dient dazu, ein zu grosses Auskühlen bzw. Aufheizen des Gebäudes zu verhindern. Dabei wird auf einen separaten, für Heizen und Kühlen getrennten Sollwert geregelt. |
|               | Der Heiz- und/oder Kühlstart kann separat aktiviert werden:<br>Main Index > Configuration > Configuration 2 > Tmp start                                                                                                    |
|               | Falls kein Raumfühler vorhanden ist, kann die Funktion auch mit einem Rückluft-<br>fühler realisiert weren.                                                                                                    |

| Kühlbedarf | Der <b>Nachtstart</b> der Anlage durch die Temperaturdifferenz bei Kühlbedarf erfolgt,<br>wenn folgende Bedingungen erfüllt sind:<br>– Room tmp > Start stpt cooling und<br>– Timer Minimum off time = 0 |
|------------|----------------------------------------------------------------------------------------------------|
|            | Die <b>Abschaltung</b> erfolgt bei:<br>– Room tmp < Start stpt cooling - Hysteresis                                                                                                    |
| Heizbedarf | Der <b>Nachtstart</b> der Anlage durch die Temperaturdifferenz bei Heizbedarf erfolgt,<br>wenn folgende Bedingungen erfüllt sind:<br>– Room tmp > Start stpt heating und<br>– Timer Min off time = 0     |
|            | Die <b>Abschaltung</b> bei Kühlbedarf erfolgt bei:<br>Room tmp > Start stpt heating + Hysteresis                                                                                                    |
| Hinweis    | Bei Ausfall des Raumtemperatursensors (Rückluftsensors) wird die Funktion deak-<br>tiviert.                                                                                                    |

Main Index > Unit > Operating mode > Tmp start

| Parameter          | Bereich        | Funktion                                                |
|--------------------|----------------|---------------------------------------------------------|
| Start stpt cooling | -64.064.0 [°C] | Starttemperatur für Kühlen.                             |
| Cooling setpoint   | -64.064.0 [°C] | Sollwert für Kühlen.                                    |
| Start stpt heating | -64.064.0 [°C] | Starttemperatur für Heizen.                             |
| Heating setpoint   | -64.064.0 [°C] | Sollwert für Heizen.                                    |
| Hysteresis         | 0.164.0 [°C]   | Abschalthysterese                                       |
| Minimum off time   | 0999 [min]     | Minimale Ausschaltzeit nachdem Heizen oder Kühlen aktiv |
|                    |                | war.                                                    |
| Min run time       | 0.0999.0 [min] | Minimale Laufzeit nach einem Start.                     |

# 5.2.8 Boost Function (Vorgezogener Anlagenstart)

| Voraussetzung: | Der Vorgezogenen Anlagenstart ist aktiviert:<br>Main Index > Configuration > Configuration 2 > <b>Boost &lt;&gt; No</b>                                                                                                    |
|----------------|----------------------------------------------------------------------------------------------------|
| Funktion       | Der vorgezogenen Anlagenstart dient dazu, beim regulären Zuschalten der Anlage bereits eine angenehme Raumtemperatur zu gewährleisten.                                                                                                    |
|                | Der Heiz- und/oder Kühlstart kann separat aktiviert werden:<br>Main Index > Configuration > Configuration 2 > Boost                                                                                                    |
|                | Falls kein Raumfühler vorhanden ist, kann die Funktion auch mit einem Rückluft-<br>fühler realisiert weren.                                                                                                    |
| Kühlbedarf     | Der vorgezogenene <b>Start</b> der Anlage bei Kühlbedarf erfolgt, wenn folgende Bedin-<br>gungen erfüllt sind:<br>– Room tmp > Start stpt cooling + Hysteresis und<br>– Zeit bis zum normalen Start über das Zeitschaltprogramm < Compensation time |
|                | Die Abschaltung erfolgt bei:                                                                                                    |

Room tmp < Start stpt cooling</li>

Parameter

Heizbedarf

Parameter

Der vorgezogenene **Start** der Anlage bei Heizbedarf erfolgt, wenn folgende Bedingungen erfüllt sind:

- Room tmp < Start stpt heating Hysteresis und</li>
- Zeit bis zum normalen Start über das Zeitschaltprogramm < Compensation time

#### Die Abschaltung erfolgt bei:

Room tmp > Start stpt heating

Hinweis Bei Ausfall des Raumtemperatursensors (Rückluftsensors) wird die Funktion deaktiviert.

#### Main Index > Unit > Operating mode > Tmp start

| Parameter          | Bereich        | Funktion                                                |
|--------------------|----------------|---------------------------------------------------------|
| Room tmp setpoint  | -64.064.0 [°C] | Raumsollwert für den vorgezogenen Anlagenstart.         |
| Start stpt cooling | -64.064.0 [°C] | Starttemperatur für Kühlen.                             |
| Start stpt heating | -64.064.0 [°C] | Starttemperatur für Heizen.                             |
| Hysteresis         | 0.164.0 [°C]   | Abschalthysterese                                       |
| Compensation time  | 0999 [min]     | Zeit um die der Anlagenstart nach vorne verlagert wird. |

#### 5.2.9 Optimum Start Stop Function

Noch nicht implementiert

# 5.3 Damper Control

#### 5.3.1 Allgemeines

**Voraussetzung** In Configuration 1, Configuration 2 und Configuration IOs wurden die Klappen aktiviert, vorkonfiguriert und die Ein-, Ausgänge definiert.

Aktivierung

#### Main Index > Configuration > Configuration 1

| Parameter   | Bereich                        | Funktion                                                          |
|-------------|--------------------------------|-------------------------------------------------------------------|
| Damper      | – No                           | <ul> <li>Keine Auf-/Zuklappen.</li> </ul>                         |
|             | <ul> <li>Combined</li> </ul>   | – Zwei Klappen mit einem gemeinsamen Ausgang.                     |
|             | <ul> <li>Supply</li> </ul>     | <ul> <li>Aussenluftklappe mit Ausgang.</li> </ul>                 |
|             | <ul> <li>Supply+Exh</li> </ul> | <ul> <li>Zwei Klappen mit getrennten Ausgängen.</li> </ul>        |
| Fire damper | – No                           | <ul> <li>Keine Brandschutzklappen</li> </ul>                      |
|             | – Yes                          | <ul> <li>Brandschutzklappen</li> </ul>                            |
|             | <ul> <li>FollowUnit</li> </ul> | <ul> <li>Brandschutzklappe die mit Unit Start geöffnet</li> </ul> |
|             |                                | bzw. mit Unit Stop geschlossen wird.                              |

Main Index > Configuration > Configuration 2

| Parameter        | Bereich                       | Funktion                                                          |
|------------------|-------------------------------|-------------------------------------------------------------------|
| Damper fdbk      | – No                          | <ul> <li>Keine Klappenrückmeldung</li> </ul>                      |
|                  | – One                         | – Rückmeldung für die Aussenluftklappe (oder eine                 |
|                  |                               | gemeinsame Rückmeldung für beide Klappen).                        |
|                  | – Two                         | <ul> <li>Separate Rückmeldung f ür die Aussenluft- und</li> </ul> |
|                  |                               | Fortluftklappe.                                                   |
| Fire damper fdbk |                               | Rückmeldung der Branschutzklappen.                                |
|                  | - Closed                      | <ul> <li>Nur eine Rückmeldung für Zu.</li> </ul>                  |
|                  | <ul> <li>Clsd+Opnd</li> </ul> | <ul> <li>Zwei separate Rückmeldungen f ür Auf und Zu.</li> </ul>  |
|                  | <ul> <li>Combined</li> </ul>  | <ul> <li>Zwei Rückmeldungen f ür Auf und Zu, aber nur</li> </ul>  |
|                  |                               | ein Signal. Der Verlauf muss stimmen:                             |
|                  |                               | 1 (Zu)> 0 (in Bewegung)> 1 (Auf)                                  |

| Parametrierung      | Main Index > Unit > [ | Damper Control                                                                                                    |
|---------------------|-----------------------|----------------------------------------------------------------------------------------------------|
| Parameter           | Bereich               | Funktion                                                                                                    |
| Off delay by fanoff | 036000 [s]            | Ausschaltverzögerung für Aussenluft-, Fortluft- und<br>Brandschutzklappe. Nach dem Abschalten des Zu-<br>luftventilators, werden nach dieser Zeit die Klappen<br>zugefahren. |
| Damper              |                       | Sprung zur Seite Damper zum Parametrieren der Aussen- und Fortluftklappe.                                                                                                    |
| Fire damper         | – On<br>– Off         | Aktueller Status der Brandschutzklappe. Sprung zur<br>Seite Fire damper zum Parametrieren der Brand-<br>schutzklappe.                                                        |

# 5.3.2 Supply / Exhaust Damper

VoraussetzungIn Configuration 1, Configuration 2 und Configuration IOs wurden die Aussen- und<br/>Fortluftklappen aktiviert und vorkonfiguriert.

Funktion

Konfiguration

Die Aussenluft- und Fortluftklappe werden gemäss Einstellungen beim Start der Anlage auf- und beim Stopp der Anlage zugefahren. Die Klappenöffnungszeiten können getrennt definiert werden. Existiert keine aktive Rückmeldung der Klappen, kann eine gemeinsame Defaultzeit gesetzt werden. Der Klappenbefehl kann bei Rückmeldealarm weiterhin anstehen gelassen werden.

Falls zwei Klappen als Combined aktiviert wurden, ist nur der Ausgang für die Aussenluftklappe aktiv. Dieser gilt auch für die Auslösung von Rückmelde-alarmen der Fortluftklappe, wenn eine separate Rückmeldung pro Klappe aktiviert wurde.

Outside damper is forced by the supply fan. Exhaust damper is forced by the exhaust fan. If combined damper is selected, then the output for ouside damper is forced by both supply fan or exhaust fan. Take care if for example Firemode Run-Exh is used.

Parameter

Main Index > Unit > Damper Control > Damper

| Parameter           | Bereich     | Funktion                                           |
|---------------------|-------------|----------------------------------------------------|
| Outside air cmd     | Off         | Aktueller Zustand des Aussenluftklappenbefehls.    |
|                     | On          | Sprung zur Seite mit allen digitalen Ausgangs-     |
|                     |             | settings.                                          |
| Outside air fdbk    | No          | Aktive Rückmeldung ob die Klappe geöffnet ist.     |
|                     | Yes         | Sprung zur Seite mit allen digitalen Eingangs-     |
|                     |             | settings. Dort kann z.B. die Zeit für den Flatter- |
| Outs offby fdbk alm | No          | Schulz (Delault: 5 S) eingestellt werden.          |
|                     | Ves         | Klappenbefehl weiter ansteht, oder ob der Befehl   |
|                     | 163         | abgeschaltet wird.                                 |
| StrtUpDly outs fdbk | 036000 [s]  | Definition der Zeit, die nach dem Auf- Befehl ohne |
|                     |             | Rückmeldung verstreichen darf, bis ein Rückmel-    |
|                     |             | de- alarm ausgelöst wird. Wenn nach dieser Zeit    |
|                     |             | die Rückmeldung ansteht, ist ausschliesslich die   |
|                     |             | Flatterzeit aktiv.                                 |
| Extract air cmd     | Off         | Aktueller Zustand des Fortluftklappenbefehls       |
|                     | On          | Sprung zur Seite mit allen digitalen Ausgangs-     |
| Extract oir fdbk    |             | settings.                                          |
|                     | NO          | Aktive Ruckmeldung ob die Klappe geomet ist.       |
|                     | fes         | settings Dort kann z B. die Zeit für den Elatter   |
|                     |             | schutz (Default: 5 s) eingestellt werden           |
| Extr offby fdbk alm | No          | Festlegung, ob im Fall einer Rückmeldestörung der  |
| -                   | Yes         | Klappenbefehl weiter ansteht, oder ob der Befehl   |
|                     |             | abgeschaltet wird.                                 |
| StrtUpDly Extr fdbk | 036000 [s]  | Definition der Zeit, die nach dem Auf- Befehl ohne |
|                     |             | Rückmeldung verstreichen darf, bis ein Rückmel-    |
|                     |             | de- alarm ausgelöst wird. Wenn nach dieser Zeit    |
|                     |             | die Rückmeldung ansteht, ist ausschliesslich die   |
|                     | 0 00000 (-1 | Flatterzeit aktiv.                                 |
| Opening time        | 030000 [S]  | Geschalzte Klappenomnungszeit für beide Klappen,   |
|                     |             | de Nach dieser Zeit wird davon ausgegangen         |
|                     |             | dass die Klappen offen sind und die Startfreideabe |
|                     |             | für die Ventilatoren gegeben                       |
|                     | I           |                                                    |

Hinweis

Die Rückmeldung kann nur als Alarm benutzt werden, wenn Contact function = NO (Normally Open) und wenn das Element auf ON ist.

VoraussetzungIn Configuration 1, Configuration 2 und Configuration IOs wurden die Brandschutz-<br/>klappen aktiviert und vorkonfiguriert.FunktionFire dampers can be driven together with the plant, with automatic test or they are<br/>always open. Das Erreichen und Verlassen der jeweiligen Endschalter wird über-<br/>wacht. Der aktuelle Status und Betriebszustand der Klappen wird angezeigt.

Fire damper is forced by both supply fan or exhaust fan.

#### Parameter Main Index > Unit > Damper Control > Fire damper

| Parameter          | Bereich                        | Funktion                                                     |
|--------------------|--------------------------------|--------------------------------------------------------------|
| Command            | – Off                          | Aktueller Zustand des Brandschutzklappenbefehls.             |
|                    | – On                           | Sprung zur Seite mit allen digitalen Ausgangs-               |
|                    |                                | settings.                                                    |
| Feedback opened    | – No                           | Aktive Rückmeldung wenn die Klappe geöffnet ist.             |
|                    | – Yes                          | Wenn fdbk Open in Configuration 2 nicht aktiviert            |
|                    |                                | wurde, wird nach 115% von Open Time die Rück-                |
|                    |                                | meldung fdbk Opened automatisch gesetzt.                     |
| Feedback closed    | – No                           | Aktive Rückmeldung wenn die Klappe geschlossen               |
|                    | – Yes                          | ist. Diese Rückmeldung muss immer vorhanden                  |
|                    |                                | sein.                                                        |
| No move            | – OK                           | alarmmeldung wenn nach einer Klappenbefehls-                 |
|                    | – alarm                        | änderung keine Reaktion an den beiden Rück-                  |
|                    |                                | meldungen erfolgt. Siehe Beispiel weiter unten.              |
| State              |                                | Aktueller Status der Klappe                                  |
|                    | – NotDefined                   | <ul> <li>– Nur während der Konfiguration möglich.</li> </ul> |
|                    | - Closed                       | – Geschlossen                                                |
|                    | – Move                         | – In Bewegung                                                |
|                    | – Opened                       | – Geöffnet                                                   |
|                    |                                | Siehe Beispiel weiter unten.                                 |
| Mode               |                                | Betriebszustand der Klappe                                   |
|                    | <ul> <li>NotDefined</li> </ul> | <ul> <li>Nur während Konfiguration möglich.</li> </ul>       |
|                    | – Ok                           | – In Ordnung                                                 |
|                    | – Test                         | – Im Testmodus                                               |
|                    | – Alarm                        | – Im Alarmzustand                                            |
| Opening time       | 1600 [s]                       | Stellzeit zum Offnen der Klappe (siehe Datenblatt            |
|                    |                                | Klappenantrieb).                                             |
| Closing time       | 1600 [s]                       | Stellzeit zum Schliessen der Klappe (siehe Daten-            |
|                    |                                | blatt Klappenantrieb).                                       |
| Start manual test  | – Passive                      | Mit Active wird ein manueller Test der Brandschutz-          |
|                    | – Active                       | klappen ausgelöst.                                           |
|                    |                                | Siehe Beispiele weiter unten.                                |
| Auto test          | Uhrzeit, Wochentag, Da-        | Festlegung des Zeitpunkts für den automatischen              |
|                    | tum                            | Start des Klappentests. Bei Configuration 1 > Fire           |
|                    |                                | damper = FollowUnit ist der automatische Test de-            |
|                    |                                | aktiviert.                                                   |
| • • • • • •        |                                | Siehe Beispiele weiter unten.                                |
| Auto test interval | 036000 [h]                     | Legt das ∠eitintervall für einen periodischen auto-          |
|                    |                                | matische Klappentest fest.                                   |
|                    |                                | Siehe Beispiele weiter unten.                                |

| Beispiele zu No Move<br>und State        | <ul> <li>Klappenbefehl 0 → 1:</li> <li>Nach 15% von Open Time muss Fdbk Closed = No sein, sonst erfolgt ein No<br/>Move alarm.</li> <li>Nach 115% von Open Time muss Fdbk Opened = Ok sein, sonst fdbk Open<br/>alarm.</li> <li>Klappenbefehl 1 → 0:</li> <li>Nach 15% von Close Time muss Fdbk Opened = No sein, sonst erfolgt ein No<br/>Move Alarm.</li> <li>Nach 115% von Time Close muss Fdbk Close = Ok sein, sonst Fdbk Close<br/>Alarm.</li> </ul>                                                                                                    |
|------------------------------------------|----------------------------------------------------------------------------------------------------|
| Beispiele zu Manual test,<br>Auto test,  | Der automatische Test kann auf zeitlich festgelegt werden (Tag, Zeit) und oder periodisch ausgeführt werden.                                                                                                    |
| Auto test interval                       | <ul> <li>Auto test = *:* *,*.* / Auto test interval = 24&gt;</li> <li>Alle 24 Stunden wird, unabhängig von der Uhrzeit ein Test durchgeführt.</li> </ul>                                                                                                    |
|                                          | <ul> <li>Auto test = 23:* Mo,*.* / Auto test intervall = 47 h&gt;<br/>Jeden Montag um 23:00 Uhr wird ein Test durchgeführt, sofern seit dem letzen<br/>Test mehr als 47 Stunden vergangen sind</li> </ul>                                                                                                    |
| Hinweis:                                 | Auto test = *:* *,*:* und Autotest interval = 0><br>Es wird kein Automatischer Test durchgeführt.                                                                                                    |
| Testablauf (Manuell oder<br>automatisch) | <ul> <li>Anstehender Befehl = 1</li> <li>1. Test Start <ul> <li>Mode geht auf Test, die ganze Unit wird gestoppt. Nach der Zeit Off delay by fanoff werden die Aussen- und die Fortluftklappe geschlossen und der Brandschutzklappentest gestartet.</li> <li>Der Befehl wechselt: 1 → 0 <ul> <li>Nach 15% von Close Time muss Fdbk Opened = No sein sonst NoMove Alarm.</li> <li>Nach 115% von Close Time muss Fdbk Closed = Ok sein, sonst Fdbk Close Alarm.</li> </ul> </li> <li>Falls alles Ok: Der Befehl wechselt erneut: 0 → 1 <ul> <li>Nach 115% von Open Time muss Fdbk Closed = No sein sonst NoMove Alarm.</li> <li>Nach 115% von Open Time muss Fdbk Closed = No sein sonst NoMove Alarm.</li> </ul> </li> <li>Falls alles OK: Der Mode geht auf Ok; die Unit wird wieder gestartet.</li> </ul></li></ul>                                                                                                    |
| Connection intruction                    | Connection instruction for indication of smoked<br>STxx = STxx = STxx = C $Stxx = Closed$ $St = Closed$ $St = Clo$ |

Smoke dampers must be connected as the instruction above for correct functionality.

# 5.4 Fan Control

In diesem Kapitel werden die Themen Ventilatoren, Luftmengen, Luftdrücke und die dazugehörigen Regelungen wie z.B. die Druckregelung behandelt.

# 5.4.1 Konfiguration

#### Voraussetzung In Confuration1 und Configuration 2 und Configuration I/Os wurden die Hauptfunktionen der Luftregulierung aktiviert, vorkonfiguriert und die Ein-, Ausgänge definiert. Exhaustfan should be set to "combined" if combined outputs for the supply fan and exhaust are wanted, and set to "no" if no exhaust fan.

Main Index > Configuration > Configuration 1

| Parameter        | Bereich                        | Funktion                                                                                                    |
|------------------|--------------------------------|----------------------------------------------------------------------------------------------------|
| TSP steps        |                                | Aktivierung der möglichen Stufen für die Ventilatoren.                                                                                                    |
|                  | – 1Step                        | <ul> <li>Einstufiger Ventilator (nur ein Sollwert)</li> </ul>                                                                                                    |
|                  | <ul> <li>2Steps</li> </ul>     | <ul> <li>Zweistufiger Ventilator (zwei Sollwerte)</li> </ul>                                                                                                    |
|                  | <ul> <li>3Steps</li> </ul>     | <ul> <li>Dreistufiger Ventilator (drei Sollwerte)</li> </ul>                                                                                                    |
| Fan control mode |                                | Auswahl des Ventilatortyps und der Regelungsart.                                                                                                    |
|                  | <ul> <li>Direct</li> </ul>     | <ul> <li>Digital angesteuerte stufige Ventilatoren.</li> </ul>                                                                                                    |
|                  | <ul> <li>DirectVar</li> </ul>  | <ul> <li>Digital angesteuerte Frequenzumformer.</li> </ul>                                                                                                    |
|                  | <ul> <li>FixedSpeed</li> </ul> | <ul> <li>Stufig analog angesteuerte Frequenzumformer mit digitaler</li> <li>Freigabe [%].</li> </ul>                                                                                                    |
|                  | <ul> <li>Pressure</li> </ul>   | <ul> <li>Druckgeregelte Anlage mit stetig angesteuertem Frequenzum-<br/>former und digitaler Freigabe [Pa].</li> </ul>                                                                                                    |
|                  | – Flow                         | <ul> <li>Durchflussgeregelte Anlage mit stetig angesteuertem Frequenz-<br/>umformer und digitaler Freigabe [I/s].</li> </ul>                                                                                                    |
|                  | – SupplySlv                    | <ul> <li>Je ein digitaler und analoger Ausgang f ür Frequenzumformer in<br/>druckgeregelten Anlagen bei denen der Zuluftventilator in Ab-<br/>h ängigkeit des Abluftventalors l äuft [Pa]/[l/s]. The exhaust fan is<br/>pressure controlled and the exhaust flow is calculated, the sup-<br/>ply fan is flow controlled to follow the exhaust flow.</li> </ul> |
|                  | – ExhaustSlv                   | <ul> <li>Je ein digitaler und analoger Ausgang für Frequenzumformer in<br/>druckgeregelten Anlagen bei denen der Abluftventilator in Ab-<br/>hängigkeit des Zuluftventalors läuft [Pa]/[l/s]. The supply fan is<br/>pressure controlled and the supply flow is calculated, the ex-<br/>haust fan is flow controlled to follow the supply flow.</li> </ul>      |

Konfiguration

Aktivierung

#### Main Index > Configuration > Configuration 2

| Parameter           | Bereich                         | Funktion                                                                                                    |
|---------------------|---------------------------------|----------------------------------------------------------------------------------------------------|
| Fan steps freq conv | – 1Step<br>– 2Steps<br>– 3Steps | <ul> <li>Freischalten weiterer digitaler Ausgänge in Abhängigkeit des ge-<br/>wählen Ventilatortyps. Die Funktion ist nur bei analog angesteuer-<br/>ten Frequenzumformern möglich (Fan control mode &lt;&gt; Direkt oder<br/>DirectVar). Der Schalter hat auf die Luftregulierung und das Verhal-<br/>ten der Ventilatoren keinen Einfluss.</li> <li>Freigabe des Frequenzumformers (immer aktiv).</li> <li>Ausgang zur optionalen Beschaltung in Abhängigkeit der Venti-<br/>latorstufe 2.</li> <li>Ausgänge zur optionalen Beschaltung in Abhängigkeit der Venti-<br/>latorstufe 3.</li> </ul> |

| Parameter      | Bereich                                        | Funktion                                                                                                    |
|----------------|------------------------------------------------|----------------------------------------------------------------------------------------------------|
| Fan steps type |                                                | Codierung der digitalen Ausgänge für die Ventilatorenansteuerung<br>Die Anzahl der Ausgänge und möglichen Stufen (Sollwerten) ist<br>abhängig von der Einstellung in TSP steps und bei analog ange-<br>steuerten Frequenzumformern zusätzlich von FanStep FreqConv. |
|                | <ul><li>Separated</li><li>SepCombine</li></ul> | <ul> <li>Siehe dazu die Erläuterungen unter General Operating Modes.</li> <li>Ein digitaler Ausgang pro Stufe und Ventilator.</li> <li>Separate Ausgänge für die erste Stufe, gemeinsame Ausgänge für die weiteren Stufen.</li> </ul>                               |
|                | – Binary                                       | <ul> <li>Die Ausgänge f ür die Stufen sind bin är codiert. Diese Einstel-<br/>lung ist nur f ür Fan Type = direct oder directVar zul ässig.</li> </ul>                                                                                                    |

Parametrierung

#### Main Index > Unit > Fan Control

Funktionen, die nicht in Configuration 1 und/oder Configuration 2 aktiviert wurden, sind ausgeblendet.

| Parameter           | Bereich                      | Funktion                                                                                                    |
|---------------------|------------------------------|----------------------------------------------------------------------------------------------------|
| Supply fan          | – Off                        | Aktueller Status des Zuluftventilators. Sprung zur Seite mit den                                                                                                    |
|                     | <ul> <li>Stage 1</li> </ul>  | Parametern für den Zuluftventilator.                                                                                                    |
|                     | <ul> <li>Stage 2</li> </ul>  |                                                                                                    |
|                     | <ul> <li>Stage 3</li> </ul>  |                                                                                                    |
| Exhaust fan         | – Off                        | Aktueller Status des Abluftventilators. Sprung zur Seite mit den                                                                                                    |
|                     | <ul> <li>Stage 1</li> </ul>  | Parametern für den Abluftventilator.                                                                                                    |
|                     | <ul> <li>Stage 2</li> </ul>  |                                                                                                    |
|                     | <ul> <li>Stage 3</li> </ul>  |                                                                                                    |
| Actual step         | – Off                        | Aktuelle berechnete gültige Stufe (Setpoint bei Regelung) für die                                                                                                    |
|                     | <ul> <li>Stage 1</li> </ul>  | Ventilatoren.                                                                                                    |
|                     | <ul> <li>Stage 2</li> </ul>  |                                                                                                    |
|                     | <ul> <li>Stage 3</li> </ul>  |                                                                                                    |
| Fire mode           |                              | Verhalten der Ventilatoren im Fall eines Feueralarms:                                                                                                    |
|                     | – Stop                       | <ul> <li>Ventilatoren sind aus.</li> </ul>                                                                                                    |
|                     | – RunSply                    | <ul> <li>Nur der Zuluftventilator startet mit der maximal freigegebenen<br/>Stufe.</li> </ul>                                                                                                    |
|                     | – RunExh                     | <ul> <li>Nur der Abluftventilator startet mit der maximal freigegebenen</li> <li>Stufe</li> </ul>                                                                                                    |
|                     | <ul> <li>Run both</li> </ul> | <ul> <li>Beide Ventilatoren starten mit der maximal freigegebenen Stu-<br/>fe.</li> </ul>                                                                                                    |
| Fire setpoint       | 0100 [%]                     | Ausgangssignal beim Ventilatorenstart im Fall eines Feueralarms für alle analog angesteuerten Frequenzumformer.                                                                                                    |
| Slave offset        | -999999 [Pa]                 | Sollwert Offset bei Fan control mode = Supply Slv oder Exhaust Slv.                                                                                                    |
| Slave start up stpt | 0999 [l/s]                   | Startsollwert bei Fan control mode = Exhaust Slv für den Abluft-<br>ventilator bis der Zuluftventilator läuft. Anschliessend läuft der<br>Abluftventilator mit dem Sollwert Slave Offset.                                                                                                    |
| Rundown time el htg | 036000 [s]                   | Nachlauf des Zuluftventilators wenn ein Elektroheizregister akti-<br>viert ist.                                                                                                    |
| Min stage time      | 0999 [s]                     | Minimale Laufzeit einer Stufe vor dem Hochschalten in die<br>nächst höhere Stufe.<br>Hinweis: Diese Zeit ist auch bei Eingriffen über das Bediengerät<br>aktiv: Auch bei einem direkten Sprung von Off auf Stufe 3 ver-<br>weilt der Ausgang für die minimalen Laufzeiten auf jeder einzel-<br>nen Stufe. |
| Coasting time       | 099 [s]                      | Austrudelzeit beim Reduzieren der ieweiligen Stufe                                                                                                    |

| Parameter          | Bereich                           | Funktion                                                                                                    |
|--------------------|-----------------------------------|----------------------------------------------------------------------------------------------------|
| Disable high speed | -64.064.0 [°C]                    | Wenn die Aussentemperatur < Disable HighSpeed werden die<br>Stufen grösser als 1 (Setpoint Stage1) gesperrt (auch bei Manual<br>Operation). Ist die Aussentemperatur > Disable HighSpeed + 1K,<br>sind alle möglichen Stufen freigegeben. Die Funktion verhindert<br>im Winter (bei niedrigen Aussentemperaturen) das Einblasen<br>grosser Luftmengen, die erwärmt werden müssen und spart so-<br>mit Energie. |
| Disable fan comp   |                                   | Begrenzung des kompensationsbedingten Herauffahrens (Her-<br>aufschaltens):                                                                                                    |
|                    | – None                            | <ul> <li>Keine Begrenzung. Bei aktiver Stufe 1 kann nach Stufe 2, bei<br/>bei aktiver Stufe 2 nach Stufe 3 geschaltet werden. Bei analog<br/>angesteuerten Frequenzumformern (Fan control mode &lt;&gt; Di-<br/>rect oder DirectVar) kann bei aktivem Stage1 Setpoint und<br/>Stage2 Setpoint gemäss Kurve (siehe Ventilatoren-<br/>kompensation) heraufgefahren werden.</li> </ul>                            |
|                    | – Stage 1                         | <ul> <li>Die Kompensation ist bei aktiver Stufe 1 (Stage1 Setpoint)<br/>gesperrt. Bei aktiver Stufe 2 kann nach Stufe 3 geschaltet<br/>werden.</li> <li>Bei analog angesteuerten Frequenzumformern (Fan control<br/>mode &lt;&gt; Direct ocer DirectVar) kann bei aktivem Stage2 Set-<br/>point gemäss Kurve (siehe Ventilatorenkompensation) her-<br/>aufgefahren werden.</li> </ul>                          |
|                    | <ul> <li>Stage1+Stage2</li> </ul> | <ul> <li>Compensation blocked for active stage 1 and active stage 2.</li> <li>For analog controlled variable speed drive the active stage 3 can be compensated to MaxForce.</li> </ul>                                                                                                    |
| Summer comp        | -100100%                          | Aktueller Wert der Sommerkompensation. Sprung zur Seite mit den Parametern für die Sommerkompensation.                                                                                                    |
| Winter comp        | -100100%                          | Aktueller Wert der Winterkompensation. Sprung zur Seite mit den Parametern für die Winterkompensation.                                                                                                    |
| Op hours settings  |                                   | Sprung zur Seite mit den Parametern für den für die Wartungs-<br>meldung der Ventilatoren.                                                                                                    |

# 5.4.2 General Operating Modes

Zwischen den Werten für die Parametern Fan control mode, TSP steps, Fan step freq conv und Fan steps type gelten die folgenden Zusammenhänge.

| Fan steps type = Sepa- | Fan control mode = Direct/DirectVar                           |     |     |     |                                                      |  |
|------------------------|---------------------------------------------------------------|-----|-----|-----|------------------------------------------------------|--|
| rated                  |                                                               | DO1 | DO2 | DO3 |                                                      |  |
|                        | Off                                                           | 0   | 0   | 0   | DOs each for supply for and exhaust for (if so       |  |
|                        | Stage1                                                        | 1   | 0   | 0   | loctet)                                              |  |
|                        | Stage2                                                        | 0   | 1   | 0   | lecter)                                              |  |
|                        | Stage3                                                        | 0   | 0   | 1   |                                                      |  |
|                        | Fan control mode <> Direct/DirectVar, Fan steps freq conv = 1 |     |     |     |                                                      |  |
|                        |                                                               | DO1 |     |     |                                                      |  |
|                        | Off                                                           | 0   |     |     | DO1 each for supply fan and exhaust fan (if selee    |  |
|                        | Stage1                                                        | 1   |     |     | bol each for supply fait and exhaust fait (if selec- |  |
|                        | Stage2                                                        | 1   |     |     | lei)                                                 |  |
|                        | Stage3                                                        | 1   |     |     |                                                      |  |

| Fan steps type = Sepa-  | Fan cont                            | rol mo                       | de <> D                         | irect/D                                          | )irectVar, Fan steps freq conv > 1                                                                              |
|-------------------------|-------------------------------------|------------------------------|---------------------------------|--------------------------------------------------|----------------------------------------------------------------------------------------------------|
| rated (Forts.)          |                                     | DO1                          | DO2                             | DO3                                              |                                                                                                    |
|                         | Off                                 | 0                            | 0                               | 0                                                | Dos sach fan swash fan and swhawst fan (if sa                                                                   |
|                         | Stage1                              | 1                            | 0                               | 0                                                | DOs each for supply fan and exhaust fan (If se-                                                                 |
|                         | Stage2                              | 1                            | 1                               | 0                                                | lectet)                                                                                                    |
|                         | Stage3                              | 1                            | 0                               | 1                                                |                                                                                                    |
|                         |                                     |                              |                                 |                                                  |                                                                                                    |
| Fan steps type = Sep-   | Fan cont                            | rol mo                       | de = Dir                        | rect/Di                                          | rectVar                                                                                                    |
| Combine                 |                                     | DO1                          | DO2                             | DO3                                              |                                                                                                    |
|                         | Off                                 | 0                            | 0                               | 0                                                | <ul> <li>DO1 each for supply fan and exhaust fan (if</li> </ul>                                                 |
|                         | Stage1                              | 1                            | 0                               | 0                                                | selectet)                                                                                                    |
|                         | Stage2                              | 0                            | 1                               | 0                                                | <ul> <li>DO2, DO3: Combined output for both fans</li> </ul>                                                     |
|                         | Stage3                              | 0                            | 0                               | 1                                                |                                                                                                    |
|                         | Fan cont<br>In diesen<br>DO1 für \$ | rol mo<br>n Fall I<br>Supply | ode <> D<br>hat Fan<br>v und Ex | )irect/D<br>steps f<br>(haust                    | )irectVar, Fan steps freq conv = 1<br>freq conv = 1 keinen Einfluss, da der Ausgang<br>Fan immer vorhanden ist. |
|                         | Off                                 | 0                            |                                 |                                                  |                                                                                                    |
|                         | Oli<br>Staga1                       | 1                            |                                 |                                                  | DO1 each for supply fan and exhaust fan (if se-                                                                 |
|                         | Stage?                              | 1                            |                                 |                                                  | lectet)                                                                                                    |
|                         | Stage2                              | 1                            |                                 |                                                  |                                                                                                    |
|                         | Slayes                              | 1                            |                                 |                                                  |                                                                                                    |
|                         | Fan cont                            | rol mo                       | de <> D                         | DO3                                              | )irectVar, Fan steps freq conv > 1                                                                              |
|                         | Off                                 | 0                            | 0                               | 0                                                | - DO1 each for supply fan and exhaust fan (if                                                                   |
|                         | Stage1                              | 1                            | 0                               | 0                                                | selectet)                                                                                                    |
|                         | Stage?                              | 1                            | 1                               | 0                                                | - DO2 DO3 <sup>:</sup> Combined output for both fans                                                            |
|                         | Stage2                              | 1                            | 0                               | 1                                                |                                                                                                    |
|                         | Oldgeo                              |                              | 0                               | •                                                |                                                                                                    |
| Fan steps type = Binary | Fan cont                            | rol mo                       |                                 | rect/Di                                          | rectVar                                                                                                    |
|                         | Off                                 | 0                            | 0                               |                                                  |                                                                                                    |
|                         | Stage1                              | 1                            | 0                               |                                                  | DOs each for supply fan and exhaust fan (if se-                                                                 |
|                         | Stage?                              | 0                            | 1                               |                                                  | lectet)                                                                                                    |
|                         | Stage3                              | 1                            | 1                               |                                                  |                                                                                                    |
|                         | 0                                   |                              |                                 |                                                  |                                                                                                    |
| Hinweis                 | Für alle fr                         | equen                        | z-gerege                        | elten Ve                                         | entilatoren: Stage = active Setpoint                                                                            |
|                         | 5.4.3                               | Supp                         | oly / Ex                        | chaus                                            | t fan Control                                                                                                   |
| Konfiguration           | Der Zuluf<br>lator mus              | tventila<br>s aktivi         | ator ist in<br>iert werd        | nmer vo<br>len:                                  | orhanden; er ist nicht abwählbar. Nur der Abluftventi-                                                          |
|                         | Main Ind                            | ex > C                       | onfigura                        | ation >                                          | Configuration 1                                                                                                 |
| Parameter               | Bereich                             |                              | Funktior                        | า                                                |                                                                                                    |
| Exhaust fan             | – No                                |                              | – Kein A                        | Abluftv                                          | entilator                                                                                                    |
|                         | – Yes                               |                              | <ul> <li>Abluft</li> </ul>      | tventila                                         | tor mit separaten Ausgängen.                                                                                    |
|                         | <ul> <li>Combine</li> </ul>         | ed                           | <ul> <li>Abluft</li> </ul>      | t- und Z                                         | Zuluftventilator mit gemeinsamen Ausgängen.                                                                     |
| Funktion                |                                     |                              |                                 | developmente developficar en en esta de la Marat |                                                                                                    |
| FUNKLION                | Slove cof                           | aloren                       | KONNEN                          | siutig,                                          | uluckyelegell, dulchilussgeregelt und als Master-                                                               |
|                         | te Ausgär                           | nge gei                      | nutzt.                          | Je nac                                           | ar computation werden gemeinsame bzw. getrenn-                                                                  |

Funktion (*Forts.*) Die Ventilatoren können einen Alarm- und/oder einen aktiven Rückmeldekontakts enthalten.

Bei geregelten Ventilatoren können bis zu 3 Sollwerte pro Ventilator vorgegeben und das Erreichen der Sollwerte überwacht werden.

Eine Beeinflussung der Ventilatorenstufe (Drehzahl) durch die Raumtemperatur, Luftqualität, Feuchte, Aussentemperatur oder Zulufttemperatur ist möglich.

Die Betriebsstunden werden separat erfasst. Bei Erreichen einer bestimmten Betriebststundenzahl des Zuluftventilators kann eine Meldung ausgelöst werden.

| Parametrierung | Main Index > Unit > Fan Control > Supply fan  |
|----------------|-----------------------------------------------|
|                | Main Index > Unit > Fan Control > Exhaust fan |

| Parameter          | Bereich                     | Funktion                                                              |
|--------------------|-----------------------------|-----------------------------------------------------------------------|
| Actual Value       | xx [l/s], [Pa]              | Je nach Regelungsart (Fan control mode) z.B. aktueller Wert des       |
|                    |                             | Druckes.                                                              |
| Controller         | 0100 [%]                    | Aktueller Wert des Reglers. Sprung zur Seite mit allen Controller-    |
|                    |                             | Settings.                                                             |
| Output signal      | 0100 [%]                    | Aktueller Wert des Ausgangs. Sprung zur Seite mit allen analogen      |
|                    |                             | Ausgangs-Settings.                                                    |
| Command            | – Off                       | Aktueller Zustand des Ventilators. Sprung zur Seite mit allen digita- |
|                    | <ul> <li>Stage 1</li> </ul> | len stufigen Ausgangs-Settings.                                       |
|                    | <ul> <li>Stage 2</li> </ul> |                                                                       |
|                    | <ul> <li>Stage 3</li> </ul> |                                                                       |
| Fdbk               | – Alarm                     | Bedingung: Master Index > Configuration > Configuration 2 > Fan       |
|                    | – Ok                        | fdbk <> No.                                                           |
|                    |                             | Aktueller Zustand der Rückmeldung. Sprung zur Seite mit allen         |
|                    |                             | digitalen Eingangssettings. Dort kann z.B. die Zeit für den Flatter-  |
|                    |                             | schutz (Default: 5 s) eingestellt werden.                             |
| Alarm              | – Ok                        | Bedingung: Master Index > Configuration > Configuration 2 > Fan       |
|                    | – Alarm                     | alarm <> No.                                                          |
|                    |                             | Aktueller Alarmzustand des Ventilators. Sprung zur Seite mit allen    |
|                    |                             | digitalen Eingangssettings. Dort kann z.B. die Zeit für den Flatter-  |
|                    |                             | schutz (Default: 0 s) eingestellt werden.                             |
| Alarm              | – Ok                        | Nur beim Zuluftventilator!                                            |
|                    | – Alarm                     | Bedingung: Master Index > Configuration > Configuration 2 > Fan       |
|                    |                             | alarm = Combined)                                                     |
|                    |                             | Aktueller Alarmzustand der beiden Ventilatoren. Sprung zur Seite      |
|                    |                             | mit allen digitalen Eingangssettings. Dort kann z.B. die Zeit für den |
|                    |                             | Flatterschutz (Default: 0 s) eingestellt werden.                      |
| Setpoints/settings | xx [%], [l/s],              | Je nach Regelungsart (Fan control mode) aktueller berechneter         |
|                    | [Pa]                        | Sollwert. Sprung zur Seite mit weiteren Parameter-Settings des        |
|                    | · ·                         | Zuluftventilators.                                                    |

Parametrierung (Forts.)

#### Main Index > Unit > Fan Control > Supply fan > Setpoints/Settings Main Index > Unit > Fan Control > Exhaust fan > Setpoints/Settings

| Parameter       | Bereich                    | Funktion                                                      |
|-----------------|----------------------------|---------------------------------------------------------------|
| Actual step     | -                          | Aktuelle Ventilatorstufe                                      |
|                 | – Off                      | – Aus                                                         |
|                 | – Stage1                   | <ul> <li>Stufe 1 (Sollwert 1) aktiv</li> </ul>                |
|                 | – Stage2                   | <ul> <li>Stufe 2 (Sollwert 2) aktiv</li> </ul>                |
|                 | – Stage3                   | <ul> <li>Stufe 3 (Sollwert 3) aktiv</li> </ul>                |
| Act supply stpt | 0100 [%]                   | Je nach Regelungsart (Fan control mode <> Direct oder         |
|                 | 040'000 [l/s]              | DirectVar): Aktueller berechnerter Sollwert für den Ventila-  |
|                 | 05000 [Pa]                 | tor.                                                          |
| Stage 1         | 0100 [%]                   | Je nach Regelungsart (Fan control mode <> Direct oder         |
|                 | 040'000 [l/s]              | DirectVar): Sollwert für Stufe 1 (TSP steps >= 1 bei geregel- |
|                 | 05000 [Pa]                 | ten Ventilatoren).                                            |
| Stage 2         | 0100 [%]                   | Je nach Regelungsart (Fan control mode <> Direct oder         |
|                 | 040'000 [l/s]              | DirectVar): Sollwert für Stufe 2 (TSP steps >= 2 bei geregel- |
|                 | 05000 [Pa]                 | ten Ventilatoren).                                            |
| Stage 3         | 0100 [%]                   | Je nach Regelungsart (Fan control mode <> Direct oder         |
|                 | 040'000 [l/s]              | DirectVar): Sollwert für Stufe 3 (TSP steps = 3 bei geregel-  |
|                 | 05000 [Pa]                 | ten Ventilatoren).                                            |
| Max forcing     | 0(100-Stage max.) [%]      | Je nach Regelungsart (Fan control mode <> Direct oder         |
|                 | 0(40'000-Stage max.) [l/s] | DirectVar): Die maximal mögliche Ventilatorkompensation       |
|                 | 0(5000-Stage max.) [Pa     | ergibt sich aus folgender Formel:                             |
|                 |                            | Stage max. + Max forcing - Stage x [%], [I/s], [Pa]           |
|                 |                            | (siehe Ventilatorkompensation).                               |
| Min runtime     | 036000 [s]                 | Definition der minimalen Laufzeit des Ventilators nach ei-    |
| 0.11.1          | 0                          | nem Start.                                                    |
| Switch on de-   | 036000 [s]                 |                                                               |
| lay             |                            | Definition der Einschaltverzogerung des Zuluftventilators     |
|                 | 0                          | nach dem Start des Abluftventilators.                         |
| Start up delay  | 036000 [s]                 | Definition der Zeit, die nach dem Ventilatorstart ohne        |
| TODK            |                            | Ruckmeldung verstreichen darf, bis ein Ruckmelde Alarm        |
|                 |                            | ausgelost wird. Wenn nach Ablauf dieser Zeit die Ruckmei-     |
| Deviation       |                            | De die sense fan eenteel weede 'n Die et Die et Kriv.         |
| Deviation       |                            | Bedingung: Fan control mode <> Direct, Directvar oder         |
| alarm           |                            | FixeuSpu.                                                     |
|                 |                            | Aktueller Zustand der Soll-Istwert-Oberwachung des Zu-        |
|                 | Passivo                    | don Parametern für die Zuluffüherwerbung                      |
|                 |                            |                                                               |
|                 |                            | Alorm anotohond                                               |
|                 | l                          | – Alarm anstenend                                             |

Hinweis

Die Rückmeldung kann nur als Alarm benutzt werden, wenn Contact function = NO (Normally Open) und wenn das Element auf ON ist.

## 5.4.4 Summer/Winter compensation

Voraussetzungen

- Es muss ein Aussentemperaturfühler vorhanden sein:
   Main Index > Configuration > Configuration 1 > Outside tmp sensor = Yes
   Sommer-/Winterkompensation muss aktiviert sein:
  - Main Index > Configuration > Configuration 2 > Fancomp Outsidetmp = Yes

Funktion

- **Sommerkompensation**: Schiebung des für die Regelung relevanten Sollwerts bei hohen Aussentemperaturen im Sommer.
- Winterkompensation: Schiebung des für die Regelung relevanten Sollwerts bei tiefen Aussentemperaturen im Winter.

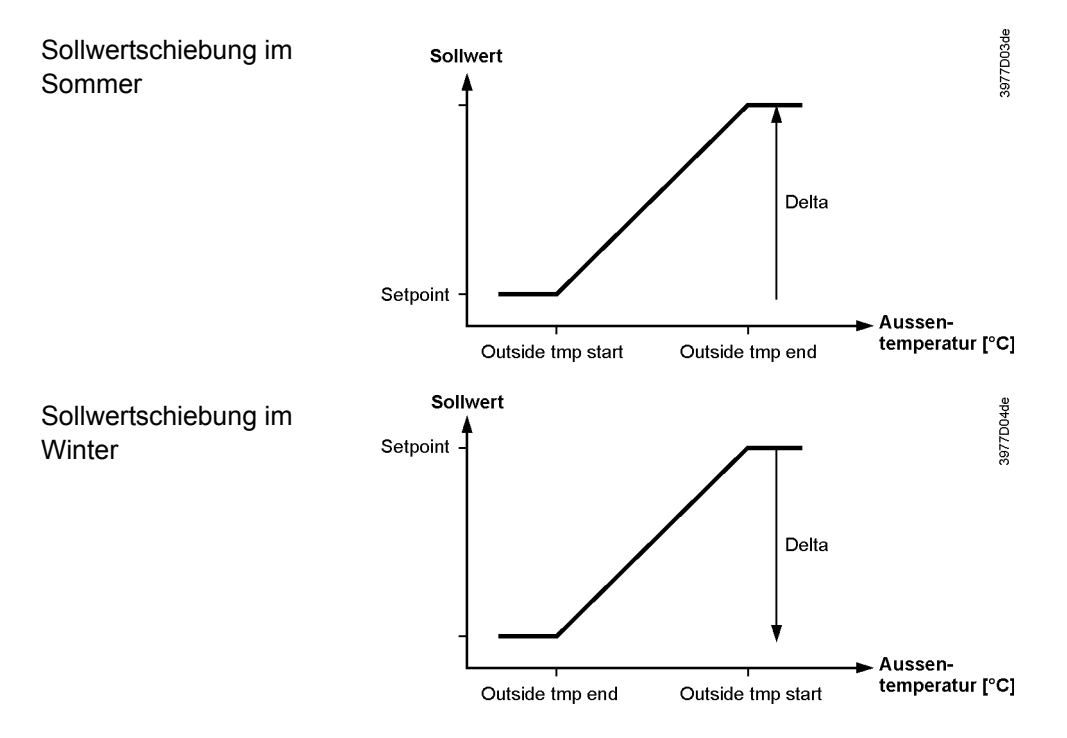

#### Parametrierung – Main Index > Unit > Fan Control > Summer comp – Main Index > Unit > Fan Control > Winter Comp

| Parameter         | Bereich                                                                                                    | Funktion                                                                                                    |
|-------------------|----------------------------------------------------------------------------------------------------|----------------------------------------------------------------------------------------------------|
| Outside tmp start | -6464 [°C]                                                                                                    | Aussentemperatur, bei der die Kompensation zu wirken beginnt.                                                                                                    |
| Outside tmp end   | -6464 [°C]                                                                                                    | Aussentemperatur, bei der der maximale (Sommer) bzw. minimale Sollwert erreicht wird.                                                                                                    |
| Delta             | -100100 [%]                                                                                                    | Ventilatoren Sollwert-Schiebung bezogen auf die maximal erlaubte Ventilatorkompensation (siehe auch Ventilatorenkompensation).                                                                                                    |
| Hinweis           | Bei Ausfall des<br>eine Sollwertsc<br>means that the<br>For Fan contro<br>due to that a sy<br>above 90% (sw<br>tive.<br>5.4.5 Sup | Aussentemperaturfühlers erfolgt weder im Sommer noch im Winter<br>chiebung. Minus value means that the fan is decreased, plus value<br>fan is increased.<br>I mode = Direct, DirectVar, the delta must be set to -100% or 100%<br>witch up or down takes place when the total added compensations is<br>witch back at 10%), but could be less if other compensations is ac- |
| Voraussetzungen   | <ul> <li>Main Index &gt; rectVar oder</li> <li>Fan Deviation</li> <li>Main Index &gt;</li> </ul>                                  | <ul> <li>Configuration &gt; Configuration 1 &gt; Fan control mode &lt;&gt; Direct, Di-<br/>FixedSpd</li> <li>n alarm muss aktiviert sein:</li> <li>Configuration &gt; Configuration 2 &gt; Fan deviation alarm &lt;&gt; No</li> </ul>                                                                                                    |
| Funktion          | Soll-Istwert Üb<br>(bzw. dws Durc<br>genden Fällen                                                                                | erwachung der Luftregulierung: Bei Abweichung des Luftdruckes<br>chflusses) vom Sollwert während einer bestimmten Zeit wird in fol-<br>ein alarm ausgelöst:                                                                                                    |

| Funktion (Forts.) | <ul> <li>Istwert &lt; Min Limit (Is also used as feedback if act value &gt; Min limit, for example</li> </ul> |
|-------------------|----------------------------------------------------------------------------------------------------|
|                   | to enable electrical heating)                                                                                 |
|                   | <ul> <li>Istwert &gt; Sollwert + Maximum</li> </ul>                                                           |
|                   | <ul> <li>Istwert &lt; Sollwert – Maximum</li> </ul>                                                           |
|                   | <ul> <li>Wenn Sollwert – Maximum &lt; Min Limit gilt Min Limit als Vergleichswert.</li> </ul>                 |

#### Parametrierung – Main Index > Unit > Fan Control > Supply Fan > Setpoints/Settings > Deviation alarm

 Main Index > Unit > Fan Control > Exhaust fan > Setpoints/Settings > Deviation alarm

| Parameter         | Bereich                                     | Funktion                                                                                                    |
|-------------------|---------------------------------------------|----------------------------------------------------------------------------------------------------|
| Alarm             | <ul> <li>Passive</li> <li>Active</li> </ul> | Zustand des alarms. Sprung zur Seite mit den Settings für<br>digitale alarme. Dort können alle reglerrelevanten Settings<br>wie alarmverzögerungszeit (Default 60 s) vorgenommen<br>werden. |
| Min limit         | -040'000 [%; Pa]                            | Je nach Regelungsart (Fan control mode) wird unterhalb dieses Wertes ein alarm ausgelöst.                                                                                                   |
| Maximum deviation | -040'000 [%; Pa]                            | Je nach Regelungsart (Fan control mode) maximal erlaub-<br>te Abweichung zwischen Sollwert und Istwert.                                                                                     |
| Start up delay    | 036000 [s]                                  | Nach einem Start der Anlage wird nach dieser Zeit die Funktion aktiviert.                                                                                                    |

Hinweis Bei Ausfall des Sensors wird die Überwachung ausgeschaltet

# 5.4.6 Operating Hours Monitoring

| Voraussetzung | Keine                                                                                                    |
|---------------|----------------------------------------------------------------------------------------------------|
| Funktion      | Überschreiten die aktuellen Betriebsstunden des Zuluftventilators der Ventilatoren die Betriebsstundengrenze Op hours limit kann zu Wartungszwecken ein (low Class) alarm ausgelöst werden. |

#### Parametrierung Main Index > Unit > Fan Control > Op hours settings

| Parameter           | Bereich                     | Funktion                                          |
|---------------------|-----------------------------|---------------------------------------------------|
| Op hours alarm      | <ul> <li>Passive</li> </ul> | Aktueller Status des Alarms                       |
|                     | <ul> <li>Active</li> </ul>  |                                                   |
| Enble ophours alarm | – No                        | Freigabe des Alarms                               |
|                     | – Yes                       |                                                   |
| Op hours limit      | 0999999 [h]                 | Betriebsstundengrenze zur Auslösung eines Alarms. |

## 5.4.7 Ventilatorenkompensation

Generelle Hinweise – Für jede Kompensation ist die Einstellung des Parameters Disable comp zu be-

- achten (Main Index > Unit > Fan control > Disable comp). – Alle Kompensationsarten die ein Herauffahren oder -schalten bewirken, werden
- zur Gesamtkompensation  $\sum$  Komp aufwärts addiert.
- Alle Kompensationsarten die ein Herunterfahren oder -schalten bewirken, werden zur Gesamtkompensation ∑ Komp abwärts addiert.
- $\sum$  Komp aufwärts und  $\sum$  Komp abwärts sind auf 100 % begrenzt.

| Anteile an ∑ Komp auf-<br>wärts | <ul> <li>Temperaturregelung:</li> <li>Fan Cooling [%]</li> <li>Fan compensation [%] (Increase)</li> <li>Aus der Ventilatorregelung:</li> </ul> |                                                                                                 |  |
|---------------------------------|----------------------------------------------------------------------------------------------------|-------------------------------------------------------------------------------------------------|--|
|                                 | <ul> <li>Sommerkompensation [%] (wenn positiv)</li> <li>Winterkompensation [%] (wenn positiv)</li> </ul>                                       |                                                                                                 |  |
|                                 | <ul> <li>Aus der Befeuchtung:</li> <li>– Fan compensation [%] (Increase)</li> </ul>                                                            |                                                                                                 |  |
|                                 | <ul> <li>Aus der Luftqualitätsrege<br/>– Funktion normal [%]</li> </ul>                                                                        | elung:                                                                                          |  |
| Anteile an ∑ Komp ab-<br>wärts  | <ul> <li>Aus der Temperaturregelung:</li> <li>– Fan Heating [%]</li> <li>– Fan compensation [%] (Decrease)</li> </ul>                          |                                                                                                 |  |
|                                 | <ul> <li>Aus der Ventilatorregelun</li> <li>Sommerkompensation</li> <li>Winterkompensation [</li> </ul>                                        | ng:<br>n [%] (wenn negativ)<br>%] (wenn negativ)                                                |  |
|                                 | <ul> <li>Aus der Befeuchtung:</li> <li>– Fan compensation [%] (Decrease)</li> </ul>                                                            |                                                                                                 |  |
|                                 | <ul> <li>Aus der Luftqualitätsregelung:</li> <li>– Funktion invers[%]</li> </ul>                                                               |                                                                                                 |  |
| Stufige Ventilatoren            | Fan control mode = Direct oder DirectVar                                                                                                    |                                                                                                 |  |
|                                 | <ul> <li>∑ Komp aufwärts &gt; 90%&gt; Wenn möglich heraufschalten einer Stufe (siehe<br/>Disable comp).</li> </ul>                             |                                                                                                 |  |
|                                 | <ul> <li>∑ Komp aufwärts &lt; 10%&gt; Wegschalten der Kompensationsstufe.</li> </ul>                                                           |                                                                                                 |  |
|                                 | <ul> <li>∑ Komp abwärts &gt; 90% -<br/>mum).</li> </ul>                                                                                        | > Herunterschalten einer Stufe (Stufe 1 ist das Mini-                                           |  |
|                                 | <ul> <li>∑ Komp abwärts &lt; 10%&gt; Die weggeschaltete Stufe wird wieder freigegeben.</li> </ul>                                              |                                                                                                 |  |
| Analoge Ventilatoren            | Fan control mode <> Direct                                                                                                    | oder DirectVar                                                                                  |  |
|                                 | Berechnung der maximalen Kompensation (100 % Kompensation):                                                                                    |                                                                                                 |  |
|                                 | Höchster Stufensollwert                                                                                                    | • Max forcing – Stage1 Setpoint with fixed minimum<br>maximum limit at Stage max + Max forcing. |  |
| Beispiel 1                      | Σ Komp aufwärts                                                                                                    | 80%                                                                                             |  |
|                                 | Fan control mode                                                                                                    | Pressure                                                                                        |  |
|                                 | TSP steps                                                                                                    | 3                                                                                               |  |
|                                 | Stage1 Setpoint                                                                                                    | 500 Pa                                                                                          |  |
|                                 | Stage2 Setpoint                                                                                                    | 800 Pa                                                                                          |  |
|                                 | Stage3 Setpoint                                                                                                    | 1000 Pa                                                                                         |  |
|                                 | Max forcing                                                                                                    | 200 Pa                                                                                          |  |
|                                 | Aktiver Stage Sollwert                                                                                                    | Stage1, 500 Pa                                                                                  |  |
|                                 | – Maximale Kompensation = 1000 + 200 – 500 = 700 [Pa]                                                                                          |                                                                                                 |  |
|                                 | - Kompensationssollwert = Sollwert Stage1 + 80 % der maximalen Kompensation                                                                    |                                                                                                 |  |
|                                 | = 500 + 700 * 0,8 = 500 +                                                                                                    | + 560 = 1060 [Pa]                                                                               |  |
|                                 | <ul> <li>Maximal möglicher Sollw</li> </ul>                                                                                                    | vert = Stage3 Sollwert + Max Force                                                              |  |
| = 1000 + 200 = 1200 [Pa]        |                                                                                                    | IJ                                                                                              |  |

Beispiel 2

| ∑ Komp abwärts         | 30%            |
|------------------------|----------------|
| Fan control mode       | Pressure       |
| TSP steps              | 3              |
| Stage1 Setpoint        | 500 Pa         |
| Stage2 Setpoint        | 800 Pa         |
| Stage3 Setpoint        | 1000 Pa        |
| Max forcing            | 200 Pa         |
| Aktiver Stage Sollwert | Stage2, 800 Pa |
|                        |                |

- Maximale Kompensation 1000 Pa + 200 Pa 500 Pa = 700 Pa
- Sollwert = Sollwert Stage2 30 % der max. Kompensation
   = 800 700 \* 0.3 = 800 210 = 590 [Pa]
- Minimal möglicher Sollwert = Stage 1 Sollwert = 500 Pa, da die Sollwertschiebung auf diesen Wert begrenzt ist.

# 5.5 Temperature Control

## 5.5.1 Allgemeines

```
Voraussetzung
```

Es werden nur Funktionen angezeigt, die in Configuration 1 bzw. Configuration 2 aktiviert wurden. Alle übrigen Funktionen werden ausgeblendet. General there is a mix of use of exhaust and return air sensor!

| Parameter          | Funktion                                                                           |
|--------------------|------------------------------------------------------------------------------------|
| Act controlled tmp | Aktuelle für die Regelung herangezogene Temperatur. Je nach Einstellung und        |
|                    | Regelungsart ist dies die Zuluft-, eine Raum- oder die Rücklufttemperatur.         |
| Tmp setpoints      | Sprung zur Seite Setpoints mit allen die Temperaturregelung betreffenden Soll-     |
|                    | werten wie z.B. Comfort-, Economy-, Kaskaden Min Max, Deviation Alarm, Som-        |
|                    | mer-Winterkompenstion.                                                             |
| Cascade controller | Anzeige des Heiz- und Kühlsollwertes. Sprung zur Seite Kaskaden-Controller mit     |
|                    | den Detailsettings.                                                                |
| Min/max ctrlr sply | Sprung zur Seite des Min/max ctrlr sply zum Parametrieren des Minimum und          |
|                    | Maximum Begrenzungsreglers. Wenn eine reine Raum- bzw. Rückluftregelung            |
|                    | aktiv ist, kann über den vorhandenen Zuluftfühler eine Begrenzung der minimal      |
|                    | bzw. maximal zulässigen Zulufttemperatur vorgenommen werden.                       |
| Hrec damper        | Aktueller Wert der Mischluftklappenregelung. Sprung zur Seite mit den Parame-      |
|                    | tern für die Mischluftklappenregelung.                                             |
| Heat recovery      | Aktueller Wert der Wärmerückgewinnungsregelung. Sprung zur Seite mit den           |
|                    | Parametern für die Wärmerückgewinnungsregelung.                                    |
| Heating            | Aktueller Wert der Heizregisterregelung. Sprung zur Seite mit den Parametern für   |
|                    | die Heizregisterregelung.                                                          |
| Electrical heating | Aktueller Wert der elektrischen Heizregisterregelung. Sprung zur Seite mit den     |
|                    | Parametern für die elektrische Heizregisterregelung.                               |
| Cooling            | Aktueller Wert der Kühlregisterregelung. Sprung zur Seite mit den Parametern für   |
|                    | die Kühlregisterregelung.                                                          |
| Heating 2          | Aktueller Wert der Heizregisterregelung für das zusätzliche Register. Sprung zur   |
|                    | Seite mit den Parametern für die Heizregisterregelung.                             |
| El Heating 2       | Aktueller Wert der elektrischen Heizregisterregelung für das zusätzliche Register. |
|                    | Sprung zur Seite mit den Parametern für die elektrische Heizregisterregelung.      |
| Cooling 2          | Aktueller Wert der Kühlregisterregelung für das zusätzliche Register. Sprung zur   |
|                    | Seite mit den Parametern für die Kühlregisterregelung                              |
| Fan heating        | Aktueller Wert der Ventilator Heizsequenz. Sprung zur Seite mit den Parametern     |
|                    |                                                                                    |

# Parametrierung Main Index > Unit > Temp control

| Parameter        | Funktion                                                                        |
|------------------|---------------------------------------------------------------------------------|
|                  | für die Ventilator Heizsequenz.                                                 |
| Fan cooling      | Aktueller Wert der Ventilator Kühlsequenz. Sprung zur Seite mit den Parametern  |
|                  | für die Ventilator Kühlsequenz.                                                 |
| Fan compensation | Aktueller Wert der Ventilator Temperatur Kompensation. Sprung zur Seite mit den |
|                  | Parametern für die Ventilator Temperatur Kompensation.                          |

# 5.5.2 Temperature Setpoints

Voraussetzung Es werden nur Funktionen angezeigt, die in Configuration 1 bzw. Configuration 2 aktiviert wurden. Alle übrigen Funktionen werden ausgeblendet.

#### Parametrierung Main Index > Unit > Temp control > Tmp setpoints

| Parameter          | Bereich        | Funktion                                                   |
|--------------------|----------------|------------------------------------------------------------|
| Act controlled tmp |                | Aktuelle für die Regelung herangezogene Temperatur.        |
|                    |                | Je nach Einstellung und Regelungsart ist dies die Zuluft-, |
|                    |                | eine Raum- oder die Rücklufttemperatur.                    |
| Act cooling stpt   |                | Aktueller berechneter Raum- bzw. Zuluftsollwert im Kühl-   |
|                    |                | fall                                                       |
| Act heating stpt   |                | Aktueller berechneter Raum- bzw. Zuluftsollwert im Heiz-   |
|                    |                | fall                                                       |
| Act sply clg stpt  |                | Aktueller berechneter Zuluftsollwert im Kühlfall bei einer |
|                    |                | Kaskadenregelung                                           |
| Act sply htg stpt  |                | Aktueller berechneter Zuluftsollwert im Heizfall bei einer |
|                    |                | Kaskadenregelung                                           |
| External setpoint  |                | Aktueller Externer Sollwert bzw. Sollwertschiebung         |
| Sply air comp      | -10.010.0 [°C] | Sollwertkorrektur für Winterbetrieb bei:                   |
|                    |                | Tmp control mode = RmSplyC Su (Raum-Zuluft-                |
|                    |                | Kaskadenregelung im Sommer, reine Zuluftregelung im        |
|                    |                | Winter)                                                    |
|                    |                | oder                                                       |
|                    |                | Tmp control mode = RtSplyC Su (Rückluft-Zuluft-            |
|                    |                | Kaskadenregelung im Sommer, reine Zuluftregelung im        |
|                    |                | Winter)                                                    |
|                    |                | Es werden die Raumsollwerte für die Kaskadenregelung       |
|                    |                | vorgegeben, die nur im Sommer aktiv ist (Sommer- Win-      |
|                    |                | terumschaltung).                                           |
|                    |                | Im Winter müssen diese Raumsollwerte an die Zuluftrege-    |
|                    |                | lung angepasst werden.                                     |
| Comfort setpoint   | 099 [°C]       | Komfort Basissollwert. Nur vorhanden wenn Tmp stpt se-     |
|                    |                | lection = +/-Half Dz.                                      |
| Comfort cooling    | 099 [°C]       | Komfort Sollwert Kühlen. Nur vorhanden wenn Tmp stpt       |
|                    |                | selection = Htg/Clg oder Clg-Dz.                           |
| Comfort heating    | 099 [°C]       | Komfort Sollwert Heizen. Nur vorhanden wenn Tmp stpt       |
|                    |                | selection = Htg/Clg oder Htg-Dz.                           |
| Comfort deadzone   | 020 [°C]       | Komfort Totzone. Nur vorhanden wenn Tmp stpt selection     |
|                    |                | = Clg-Dz oder Htg+Dz oder +/-Half Dz.                      |
| Economy setpoint   | 099 [°C]       | Economy Basissollwert. Nur vorhanden wenn Tmp stpt         |
|                    |                | selection = Spv+HalfDz.                                    |
| Economy cooling    | 099 [°C]       | Economy Sollwert Kühlen. Nur vorhanden wenn Tmp stpt       |
|                    |                | selection = Htg/Clg oder Clg-Dz.                           |
| Economy heating    | 099 [°C]       | Economy Sollwert Heizen. Nur vorhanden wenn Tmp stpt       |
|                    |                | selection = Htg/Clg oder Htg+Dz.                           |

| Parameter           | Bereich                          | Funktion                                                                                                    |
|---------------------|----------------------------------|----------------------------------------------------------------------------------------------------|
| Economy deadzone    | 020 [°C]                         | Economy Totzone. Nur vorhanden wenn Tmp stpt selecti-<br>on = Clg-Dz oder Htg+Dz oder +/-Half Dz.                                                                                                    |
| Extra Seq setpoint  | 099 [°C]                         | Sollwert für Heating 2, El Heating 2, Cooling 2 falls als Stand Alone konfiguriert.                                                                                                    |
| Supply tmp min stpt | 15.0 Supply tmp<br>max stpt [°C] | Niedrigste zulässige Zulufttemperatur bei reiner Raum-<br>bzw. Rückluftregelung mit zusätzlich vorhandenem Zuluft-<br>fühler. Ist die Zulfttemperatur < Supply tmp min stpt, erfolgt<br>eine geregelte Begrenzung des Kühlsollwerts. Falls dies<br>nicht ausreichen sollte, wird das Heizregister gestartet. |
| Supply tmp max stpt | Supply tmp min stpt<br>50.0 [°C] | Höchste zulässige Zulufttemperatur bei reiner Raum- bzw.<br>Rückluftregelung mit zusätzlich vorhandenem Zuluftfühler.<br>Ist die Zulfttemperatur > Supply tmp max stpt, erfolgt eine<br>geregelte Begrenzung des Heizsollwerts.                                                                              |
| Supply tmp min stpt | -64.099.0 [°C]                   | Niedrigste zulässige Zulufttemperatur bei einer Kaskaden-<br>regelung.                                                                                                    |
| Supply tmp max stpt | -64.099.0 [°C]                   | Höchste zulässige Zulufttemperatur bei einer Kaskaden-<br>regelung.                                                                                                    |
| Draught htg max dev | 0.064.0 [°C]                     | Maximale Differenz zwischen Zuluft- und Raumtemperatur<br>im Heizfall bei aktiviertem Room draught limit (Konfigurati-<br>on 2).                                                                                                    |
| Draught clg max dev | 0.064.0 [°C]                     | Maximale Differenz zwischen Zuluft- und Raumtemperatur<br>im Kühlfall bei aktiviertem Room draught limit (Konfigurati-<br>on 2).                                                                                                    |
| Fan htg deadzone    | 020 [°C]                         | Totzone des Reglers: Sollwert = Zuluft-Heizsollwert – Tot-<br>zone.                                                                                                    |
| Fan clg deadzone    | 020 [°C]                         | Totzone des Reglers: Sollwert = Zuluft-Heizsollwert – Tot-<br>zone. Or if sequence is placed last: Supply air cooling set-<br>point + dead zone.                                                                                                    |
| Fan comp tmp stpt   | 099 [°C]                         | Setpoint for room related fan compensation. Siehe Fan compensation; Funktion: Erhöhung/Erniedrigung des Ven-tilatorsollwerts Anhand der raumtemperatur.                                                                                                    |
| Fan comp tmp functn | Increase<br>Decrease             | Siehe Fan compensation; Funktion: Erhö-<br>hung/Erniedrigung des Ventilatorsollwerts Anhand der<br>raumtemperatur.                                                                                                    |
| Summer comp         |                                  | Aktueller Wert der Sommerkompensation. Sprung zur Seite mit den Parametern für die Sommerkompensation.                                                                                                    |
| Winter comp         |                                  | Aktueller Wert der Winterkompensation. Sprung zur Seite mit den Parametern für die Winterkompensation.                                                                                                    |
| Sply tmp dev alarm  |                                  | Aktueller Zustand der Soll-Istwert-Überwachung der Zu-<br>lufttemperatur:<br>– Passive: kein alarm<br>– Active: alarm anstehend<br>Sprung zur Seite mit den Parametern für die Zulufttempe-<br>raturüberwachung.                                                                                             |
| Room tmp dev alarm  |                                  | Aktueller Zustand der Soll-Istwert-Überwachung der<br>Raumtemperatur:<br>– Passive: kein Alarm<br>– Active: Alarm anstehend<br>Sprung zur Seite mit den Parametern für die Raumtempe-<br>ratur-Überwachung.                                                                                                  |

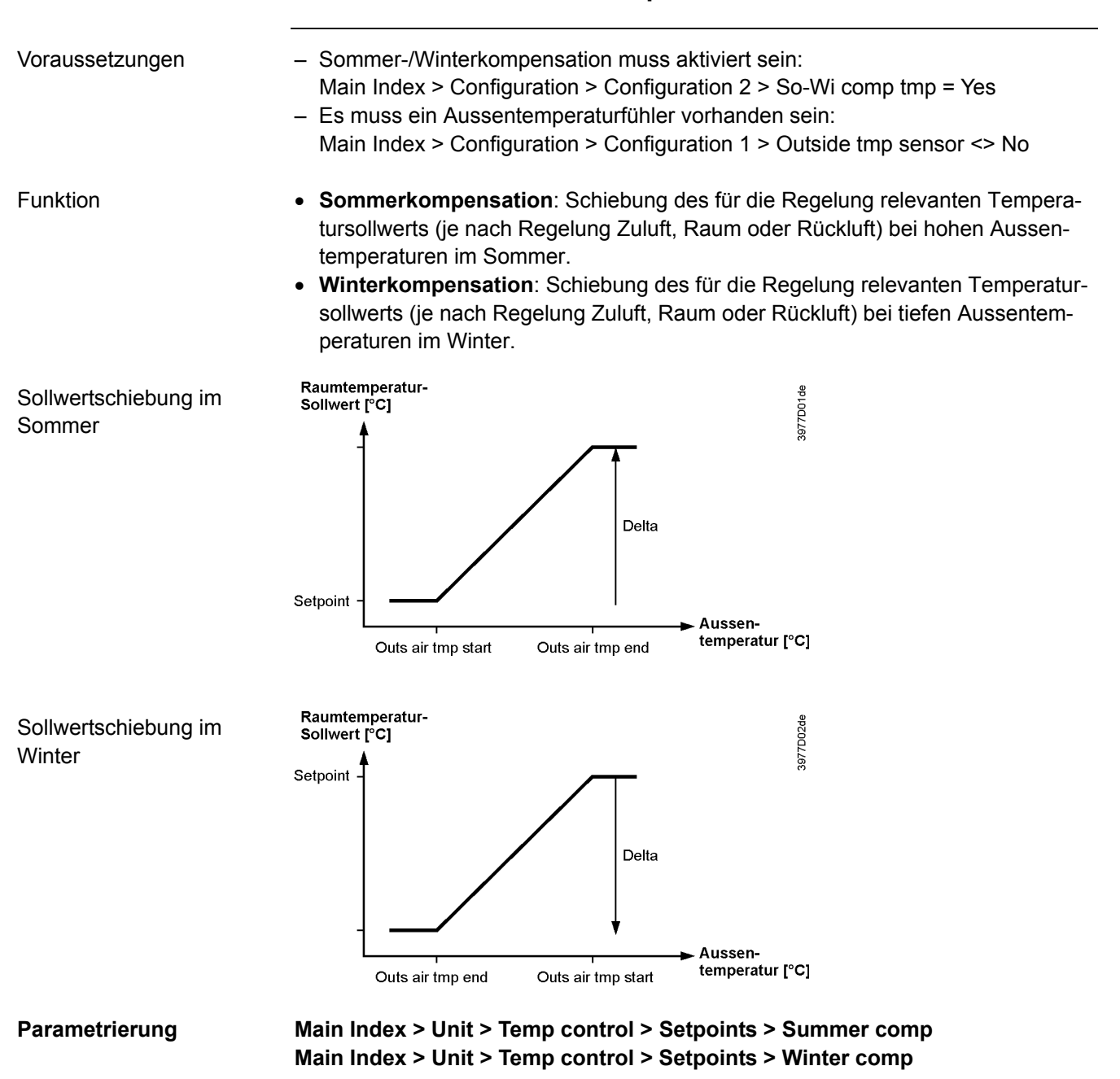

Summer/Winter compensation

5.5.3

| Parameter          | Bereich        | Funktion                                             |
|--------------------|----------------|------------------------------------------------------|
| Outs air tmp start | -64.064.0 [°C] | Aussentemperatur, bei der die Kompensation zu wirken |
|                    |                | beginnt.                                             |
| Outs air tmp end   | -64.064.0 [°C] | Aussentemperatur, bei der der maximale (Sommer) bzw. |
|                    |                | minimale Sollwert erreicht wird.                     |
| Delta              | -64.064.0 [K]  | Maximale Sollwerttemperatur-Schiebung.               |
|                    |                |                                                      |

Hinweis

Bei Ausfall des Aussentemperaturfühlers erfolgt weder im Sommer noch im Winter eine Sollwertschiebung.

## 5.5.4 Temperatur Deviation alarms

| Voraussetzungen | <ul> <li>Für Zuluft Abweichungs Alarm muss ein Zuluftfühler vorhanden sein:<br/>Main Index &gt; Configuration &gt; Configuration 1 &gt; Supply tmp sensor = Yes</li> <li>Deviation alarm tmp muss aktiviert sein:<br/>Main Index &gt; Configuration &gt; Configuration 2 &gt; Deviation alarm tmp&lt;&gt; No</li> <li>Für Raumluft Abweichungs Alarm muss ein Raum- oder ein Rückluftfühler vorhanden sein;</li> </ul> |  |  |
|-----------------|----------------------------------------------------------------------------------------------------|--|--|
|                 | Main Index > Configuration > Configuration 1 > Room tmp Sensor = Yes                                                                                                    |  |  |
| Funktion        | Soll-Istwert Überwachung der Temperatur: Bei Abweichung der Temperatur vom<br>Sollwert während einer bestimmten Zeit wird in folgenden Fällen ein Alarm ausge-<br>löst:                                                                                                    |  |  |
|                 | – Istwert < Min limit                                                                                                    |  |  |
|                 | – Istwert > Sollwert + Maximum                                                                                                    |  |  |
|                 | <ul> <li>Istwert &lt; Sollwert – Maximum</li> </ul>                                                                                                    |  |  |
|                 | <ul> <li>Wenn Sollwert – Maximum &lt; Min limit gilt Min limit als Vergleichswert.</li> </ul>                                                                                                    |  |  |

# ParametrierungMain Index > Unit > Temp control > Tmp setpoints > Sply tmp dev alarmMain Index > Unit > Temp control > Tmp setpoints > Room tmp dev alarm

| Parameter         | Bereich                                     | Funktion                                                                                                    |
|-------------------|---------------------------------------------|----------------------------------------------------------------------------------------------------|
| Alarm             | <ul> <li>Passive</li> <li>Active</li> </ul> | Zustand des Alarms. Sprung zur Seite mit den Settings für<br>digitale Alarme. Dort können alle reglerrelevanten Settings<br>wie Alarmverzögerungszeit (Default 3600 s) vorge-<br>nommen werden. |
| Min limit         | 099.0 [°C]                                  | Unterhalb dieser Temperatur wird ein Alarm ausgelöst.                                                                                                    |
| Maximum deviation | 099.0 [°C]                                  | Maximal erlaubte Abweichung zwischen Sollwert und Ist-<br>wert.                                                                                                    |
| Start up delay    | 036000 [s]                                  | Nach einem Start der Anlage wird nach dieser Zeit die Funktion aktiviert.                                                                                                    |

Hinweis

Bei Ausfall des Temperaturfühlers wird die Überwachung ausgeschaltet.

## 5.5.5 Supply Minimum Maximum Controller

| Voraussetzungen | <ul> <li>Main Index &gt; Configuration &gt; Configuration 1 &gt; Tmp control mode = Room oder<br/>Exhaust</li> </ul>                           |  |  |
|-----------------|----------------------------------------------------------------------------------------------------|--|--|
|                 | <ul> <li>Main Index &gt; Configuration &gt; Configuration 1 &gt; Supply tmp sensor = Yes</li> </ul>                                            |  |  |
| Funktion        | Begrenzung der Zulufttemperatur bei reiner Raum- bzw. Rückluftregelung zur Ver-<br>meidung einer zu hohen bzw. zu niedrigen Einblastemperatur. |  |  |

#### Parametrierung Main Index > Unit > Temp control > Min/max ctrlr sply

| Parameter      | Bereich  | Funktion                                                    |
|----------------|----------|-------------------------------------------------------------|
| Min controller | 0100 [%] | Aktueller Wert des Minimum Begrenzungsreglers. Sprung       |
|                |          | zur Seite Controller Settings. Dort können alle reglerrele- |
|                |          | vanten Einstellungen vorgenommen werden.                    |
| Max controller | 0100 [%] | Aktueller Wert des Maximum Begrenzungsreglers. Sprung       |
|                |          | zur Seite Controller Settings. Dort können alle reglerrele- |
|                |          | vanten Einstellungen vorgenommen werden.                    |

| Parameter    | Bereich             | Funktion                                                                                                    |
|--------------|---------------------|----------------------------------------------------------------------------------------------------|
| Min setpoint | 15Max setpoint [°C] | Niedrigste zulässige Zulufttemperatur bei reiner Raum-<br>temperatur- bzw. Rücklufttemperaturregelung. Ist die Zu-<br>lufttemperatur < Min setpoint, erfolgt eine geregelte Be-<br>grenzung des Kühlsollreglers. Falls dies nicht ausreichen<br>sollte, wird das Heizregister gestartet. |
| Max setpoint | Min setpoint50 [°C] | Höchste zulässige Zulufttemperatur bei reiner Raumtem-<br>peratur- bzw. Rücklufttemperaturregelung. Ist die Zulft-<br>temperatur > Max setpoint, erfolgt eine geregelte Begren-<br>zung des Heizreglers.                                                                                 |

# 5.5.6 Fan Heating / Cooling

Voraussetzung In Configuration 2 wurde Fan Heating / Cooling aktiviert. In Configuration 1 und Configuration IOs sind keine Einstellungen erforderlich.

#### Aktivierung Main Index > Configuration > Configuration 2

| Parameter         | Bereich                                                                              | Funktion                                                             |  |
|-------------------|--------------------------------------------------------------------------------------|----------------------------------------------------------------------|--|
| Fan htg / clg     |                                                                                      | Der Ventilator wird als zusätzliche Heiz- bzw. Kühl-                 |  |
|                   |                                                                                      | sequenz genutzt.                                                     |  |
|                   | – No                                                                                 | <ul> <li>Kein sequenzieller Einfluss auf den Ventilator.</li> </ul>  |  |
|                   | – Htg                                                                                | <ul> <li>Nur in der Heizsequenz Einfluss auf den Ventila-</li> </ul> |  |
|                   |                                                                                      | tor.                                                                 |  |
|                   | – Cig                                                                                | - Nur in der Kunisequenz Einfluss auf den Ventila-                   |  |
|                   | Hta+Cla                                                                              | lor.<br>In beiden Seguenzen Einfluss auf den Ventilater              |  |
| Sequence fan cla  |                                                                                      | - In beiden Sequenzen Einnuss auf den Vermator.                      |  |
| Sequence fail cig | – Fan-Clo                                                                            | – Ventilatorsequenz vor Kühlsequenz                                  |  |
|                   | – Cla-Fan                                                                            | <ul> <li>K</li></ul>                                                 |  |
|                   |                                                                                      |                                                                      |  |
| Funktion          | Der Reglerausgang reduziert                                                          | (erhöht bei Cooling) den Sollwert der Ventilatoren                   |  |
|                   | bezogen auf die maximal erla                                                         | ubte Ventilatorkompensation (siehe auch Ventilato-                   |  |
|                   | renkompensation) falls der Zuluftsollwert nicht erreicht wird.                       |                                                                      |  |
|                   | Wonn im Heizfall alle verhandenen Heizregister zu 100% laufen, wird die Ventila      |                                                                      |  |
|                   | tordrehzahl (stufe) reduziert. Damit wird die eingeblasene Luft wärmer               |                                                                      |  |
|                   |                                                                                      |                                                                      |  |
|                   | Wenn im Kühlfall alle vorhandenen Kühlregister zu 100% laufen (Sequence fan clg      |                                                                      |  |
|                   | = Clg-Fan), wird die Ventilatordrehzahl (stufe) erhöht. Damit wird die eingeblasene  |                                                                      |  |
|                   | Luft kühler. Bei Sequence fan clg = Fan-Clg wird zuerst die Ventilatordrehzahl (stu- |                                                                      |  |
|                   | te) erhöht und dann das erste Kühlregister zugeschaltet.                             |                                                                      |  |
| Parametriorung    | Main Index > Unit > Temper                                                           | ature control > Een booting                                          |  |
| Falametherung     | Main Index > Unit > Tempera                                                          | ature control > Fan cooling                                          |  |
|                   |                                                                                      |                                                                      |  |
| Parameter         | Bereich                                                                              | Funktion                                                             |  |
| Controller        | 0100 [%]                                                                             | Aktueller Wert des Reglers. Sprung zur Seite Cont-                   |  |
|                   |                                                                                      | roller-Settings.                                                     |  |
| Deadzone          | 020 [°C]                                                                             | Iotzone des Reglers Heizen: Sollwert = Zuluftsoll-                   |  |
|                   |                                                                                      | wert – lotzone                                                       |  |
|                   |                                                                                      | Controller dead zone clg: Setpoint = Supply air                      |  |
|                   |                                                                                      | neating setpoint + dead zone. Or it sequence is                      |  |

dead zone

placed last (Clg-Fan): Supply air cooling setpoint +

| Beispiel Heating | <ul> <li>Berechneter Zuluftsollwert f ür das Heizregister: 22 °C.</li> <li>Totzone des Fan Heatingreglers (Deadzone): 2 °C.</li> <li>Effektiver Sollwert f ür den Regler = 22 °C – 2 °C = 20 °C.</li> </ul>                                                                                                    |  |  |
|------------------|----------------------------------------------------------------------------------------------------|--|--|
|                  | Dies stellt sicher, dass eine Beeinflussung der Ventilatoren nur erfolgen kann,<br>wenn das Heizregister nicht die erforderliche Leistung bereitstellt. Bei aus-<br>reichender Auslegung des Heizregisters ist diese Funktion nicht erforderlich.                                                                                                    |  |  |
|                  | <ul> <li>Berechnung <ul> <li>Sollwert Zuluftdruck: 80 Pa (maximal möglicher Sollwert = Sollwert der maximal freigegebenen Stufe + Max forcing z.B. = 120 Pa)</li> <li>Maximal erlaubte Ventilatorkompensation (100 % Kompensation): 40 Pa</li> <li>Reglerausgang: 50 %</li> <li>Neuer Sollwert: 80 Pa – (40 Pa * 50 %) = 60 Pa (Not exactly true, see Fancomp for exactly calculation!!!, this text is used on several places!!)</li> </ul> </li> </ul> |  |  |
|                  | Durch die Reduktion des Sollwerts reduziert sich die Ventilatordrehzahl. Die zu er-<br>wärmende Luftmenge am Heizregister wird kleiner und die Einblastemperatur er-<br>höht sich.                                                                                                    |  |  |
| Beispiel Cooling | <ul> <li>Schalter Sequence fan clg: Clg-Fan</li> <li>Berechneter Zuluftsollwert für das Kühlregister: 22 °C.</li> <li>Totzone des Fan Coolingreglers (Deadzone): 2 °C.</li> <li>&gt; Effektiver Sollwert für den Regler: 22 °C + 2 °C = 24 °C.</li> </ul>                                                                                                    |  |  |
|                  | Dies stellt sicher, dass eine Beeinflussung der Ventilatoren nur erfolgen kann,<br>wenn das Kühlregister nicht die erforderliche Leistung bereitstellt. Bei ausreichen-<br>der Auslegung des Kühlregisters ist die Funktion nicht erforderlich.                                                                                                    |  |  |
|                  | <ul> <li>Schalter Sequence fan clg: Fan-Clg</li> <li>Berechneter Zuluftsollwert für das Kühlregister: 24 °C.</li> <li>Berechneter Zuluftsollwert für das Heizregister: 22 °C</li> <li>Totzone des Fan Cooling Reglers (Deadzone): 1 °C</li> <li>&gt; Effektiver Sollwert für den Regler: 22 °C + 1 °C = 23 °C</li> </ul>                                                                                                    |  |  |
|                  | Dies stellt sicher, dass die Beeinflussung der Ventilatoren vor dem Start des Kühl-<br>registers erfolgt. This function can also be used if no coolingregister is avalible. You<br>don't get colder air but you have better comfort due to that the air volume is in-<br>creased.                                                                                                    |  |  |
|                  |                                                                                                    |  |  |

#### Berechnung

- Sollwert Zuluftdruck: 80 Pa (maximal möglicher Sollwert = Sollwert der maximal freigegebenen Stufe + Max Force z.B. = 120 Pa)
- Maximal erlaubte Ventilatorkompensation (100 % Kompensation): 40 Pa
- Reglerausgang: 50 %
- ---> Neuer Sollwert: 80 Pa + (40 Pa \* 50 %) = 100 Pa

# 5.5.7 Fan compensation

| Voraussetzung                                                                                                    | In Configuration 2 wurde Fan cmp room tmp aktiviert. In Configuration 1 und Con-<br>figuration IOs sind keine Einstellungen erforderlich                                                                                                    |                                                                                                    |  |
|----------------------------------------------------------------------------------------------------|----------------------------------------------------------------------------------------------------|----------------------------------------------------------------------------------------------------|--|
| Aktivierung                                                                                                    | Main Index > Configuration > Configuration 2                                                                                                    |                                                                                                    |  |
| Parameter                                                                                                    | Bereich Funktion                                                                                                    |                                                                                                    |  |
| Fan comp room tmp                                                                                                    | – No<br>– Yes                                                                                                    | Raumtemperaturabhängige Ventilator-<br>kompensation.                                                                                                    |  |
| Funktion                                                                                                    | Der Reglerausgang reduziert bzw. erhöht (Increase / Decrease) den Sollwert der<br>Ventilatoren bezogen auf die maximal erlaubte Ventilatorkompensation (siehe auch<br>Ventilatorenkompensation).<br>Wenn die Raumtemperatur unter dem Sollwert liegt, werden die Ventilatoren-<br>sollwerte erhöht bzw. reduziert when KP>0 or if the room temperature is above the<br>setpoint when KP<0 (heating/Cooling behaviour).                                                                                                    |                                                                                                    |  |
|                                                                                                    |                                                                                                    |                                                                                                    |  |
| Parametrierung                                                                                                    | Main Index > Unit > Temper                                                                                                    | Main Index > Unit > Temperature control > Fan compensation                                                                                                    |  |
| Parameter                                                                                                    | Bereich                                                                                                    | Funktion                                                                                                    |  |
| Controller                                                                                                    | 0100 [%]                                                                                                    | Aktueller Wert des Reglers. Sprung zur Seite Cont-<br>roller-Settings.                                                                                                    |  |
| Setpoint                                                                                                    | 099 [°C]                                                                                                    | Sollwert des Reglers bezogen auf die Raumtempe-<br>ratur.                                                                                                    |  |
| Function                                                                                                    | <ul><li>Increase</li><li>Decrease</li></ul>                                                                                                    | <ul> <li>Erhöhung des Ventilatorsollwerts</li> <li>Reduktion des Ventilatorsollwerts</li> </ul>                                                                                                    |  |
| Beispiel                                                                                                    | <ul> <li>Raumtemperatur-Sollwert: 22 °C</li> <li>Aktuelle Raumtemperatur: 20°C</li> <li>Reglerausgang &gt; 0 % (z.B. 50 %)</li> </ul>                                                                                                    |                                                                                                    |  |
|                                                                                                    | <ul> <li>Schalter Function: Increase</li> <li>Der Reglerausgang erhöht den Sollwert der Ventilatoren bezogen auf die maximal erlaubte Ventilatorkompensation (siehe auch Ventilatoren Kompensation): <ul> <li>Sollwert Zuluftdruck: 80 Pa (maximal möglicher Sollwert = Sollwert der maximal freigegebenen Stufe + Max Force z.B. = 120 Pa)</li> <li>Maximal erlaubte Ventilatorkompensation (100 % Kompensation): 40 %</li> <li>Reglerausgang: 50 %</li> <li>Neuer Sollwert = 80 Pa + (40 Pa * 50 %) = 100 Pa.</li> </ul> </li> </ul> |                                                                                                    |  |
| <ul> <li>Schalter Function: Decrease</li> <li>Der Reglerausgang reduziert den Sollwert der Ventilatoren bezogen am erlaubte Ventilatorkompensation (siehe auch Ventilatoren Kompenson)</li> <li>Sollwert Zuluftdruck: 80 Pa (maximal möglicher Sollwert = Sollwert freigegebenen Stufe + Max Force z.B. = 120 Pa)</li> <li>Maximal Erlaubte Ventilatorkompensation (100 % Kompensation):</li> <li>Reglerausgang: 50 %</li> <li>&gt; Neuer Sollwert = 80 Pa – (40 Pa * 50 %) = 60 Pa</li> </ul> |                                                                                                    | e<br>den Sollwert der Ventilatoren bezogen auf die maxi-<br>insation (siehe auch Ventilatoren Kompensation):<br>a (maximal möglicher Sollwert = Sollwert der maximal<br>k Force z.B. = 120 Pa)<br>orkompensation (100 % Kompensation): 40 Pa<br>(40 Pa * 50 %) = 60 Pa |  |

# 5.5.8 Combi Coil

| Voraussetzung | In Configuration 1 wurden ein Wasser-Heizregister und ein Kaltwasserregister für<br>Kühlen aktiviert.<br>Main Index > Configuration > Configuration 1 > Heating <> No<br>Main Index > Configuration > Configuration 1 > Cooling = Water                                                                    |                                                                                                    |  |
|---------------|----------------------------------------------------------------------------------------------------|----------------------------------------------------------------------------------------------------|--|
| Konfiguration | Main Index > Configuration > Configuration 2                                                                                                    |                                                                                                    |  |
| Parameter     | Bereich Funktion                                                                                                    |                                                                                                    |  |
| Combi Coil    | <ul><li>None</li><li>1 output</li><li>2 outputs</li></ul>                                                                                                    | Mit dieser Einstellung wird ausgewählt ob es sich<br>um ein 2- (1Output) oder 4- (2Outputs) Leiter Com-<br>biCoil handelt. |  |
| Funktion      | Es wird ein gemeinsames Register für Heizen und Kühlen genutzt.<br>Bei CombyCoil mit einem Ausgang ist auf jedem Fall der Eingang für die Sommer-<br>Winterumschaltung zu aktivieren, damit die Information ob Sommer- oder. Winter-<br>betrieb zur Verfügung steht. (Configuration 1 > Su-wi input = Yes) |                                                                                                    |  |
|               | Im Winter ist ausschliesslich das Heizregister und im Sommer ausschliesslich d<br>Kühlregister aktiv.<br>Die diversen Reglereinstellungen können für Heizen und Kühlen getrennt vorge<br>nommen werden.                                                                                                    |                                                                                                    |  |
|               |                                                                                                    |                                                                                                    |  |
|               | Wenn zusätzlich ein Elektroregister aktiviert wurde, dient es im Winter als zweites<br>Heizregister und im Sommer als normales Heizregister. So ist es möglich, bei Be-<br>darf auch im Sommer zu heizen.                                                                                                  |                                                                                                    |  |
|               | Output for heating is used for                                                                                                    | or heating is used for both heating and cooling.                                                                           |  |
|               | The summer-winter changeover is not used for Combicoil with 2 outputs, but the heating output and cooling can never be active at the same time.                                                                                                    |                                                                                                    |  |
|               | For both 1 output and 2 output mode are the frost controller and the frost alarm deactivated in summer, or if the coolingvalave is open.                                                                                                    |                                                                                                    |  |
|               | Only one output for pump is used (heating), but the pump functionallity enabled even for cooling if also cooling should control the output.                                                                                                    |                                                                                                    |  |

# 5.6 Heat recovery Damper

| 1 1, Configuration 2 and Configuration IOS wurde die Warmeruck- |
|-----------------------------------------------------------------|
| Mischluftklappen aktiviert und vorkonfiguriert.                 |
|                                                                 |

| Aktivierung | Main Index > Configuration > Configuration 1 |                                                                                     |
|-------------|----------------------------------------------|-------------------------------------------------------------------------------------|
| Parameter   | Bereich                                      | Funktion                                                                            |
| Hrec damper | – No                                         | <ul> <li>Keine Mischluftklappen</li> </ul>                                          |
|             | – Normal                                     | <ul> <li>Mischluftklappen mit Ausgangssignal 100%<br/>f ür volle Umluft.</li> </ul> |
|             | – Invers                                     | <ul> <li>Mischluftklappen mit Ausgangssignal 0% f ür volle Umluft.</li> </ul>       |

| Konfiguration      | Main Index > Configuration > Configuration 2                                                                                                    |                                                                                                    |  |
|--------------------|----------------------------------------------------------------------------------------------------|----------------------------------------------------------------------------------------------------|--|
| Parameter          | Bereich                                                                                                    | Funktion                                                                                                    |  |
| HrecDampr Sequence | – Damper-Htg<br>– Htg-Damper                                                                                                    | Eingriffsreihenfolge der Mischluftklappen und<br>des Heizregisters.<br>– Zuerst die Mischlufklappen<br>– Zuerst das Heizregister                                                                                              |  |
| Hrec clg recovery  | <ul> <li>No</li> <li>Hrec</li> <li>DamperHrec</li> <li>Both</li> </ul>                                                                                                    | <ul> <li>Keine Kälterückgewinnung</li> <li>Kälterückgewinnung z.B. durch Rotations-<br/>wärmetauscher.</li> <li>Kälterückgwinnung mit den Mischluftklappen</li> <li>Beide Varianten aktiv.</li> </ul>                         |  |
| HrecDampr Sequence | <ul> <li>Stellung Damper-Htg: Im H<br/>mal zulässige Umluftposition<br/>nachgeschaltete Heizregist</li> </ul>                                                                                                    | <ul> <li>Stellung Damper-Htg: Im Heizfall wird zuerst die Mischluftklappe auf die maxi-<br/>mal zulässige Umluftposition gefahren (abhängig von Min FreshAir), bevor das<br/>nachgeschaltete Heizregister startet.</li> </ul> |  |
|                    | • Stellung Htg-Damper: Im Heizfall wird zurest das Heizregister auf Volllast gefah-<br>ren bevor die Mischluftklappenregelung startet. Die Startup-Funktion der Misch-<br>luftklappenregelung muss deaktiviert werden (StartupTime = 0 s), da sonst das<br>Heizregister direkt mit 100% Leistung gestartet wird. |                                                                                                    |  |
| Funktion           | Die Mischluftklappenregelung dient der Wärme- bzw. Kälterückgewinnung.<br>Die Wirkrichtung (Normal / Invers) und ein minimaler Frischluftanteil können festge<br>legt werden. In Abhängigkeit der Aussentemperatur kann beim Start der Anlage für<br>eine bestimmte Zeit mit voller Umluft gefahren werden.      |                                                                                                    |  |
|                    | Mixed damper is forced to full return air if:<br>– Night unoccupied (temperaturstart) heat and cool<br>– OSSTP/Boost                                                                                                    |                                                                                                    |  |
|                    | Mixed damper is forced to full fresh air if:<br>– Summer night cooling<br>– Supplyfan after run<br>– Firemode with running fan                                                                                                    |                                                                                                    |  |
| Parametrierung     | Main Index > Unit > Temp co                                                                                                    | Main Index > Unit > Temp control > Hrec damper                                                                                                    |  |
| Parameter          | Bereich                                                                                                    | Funktion                                                                                                    |  |

| Parameter      | Bereich  | Funktion                                             |
|----------------|----------|------------------------------------------------------|
| Controller     | 0100 [%] | Aktueller Wert des Mischluftreglers. Sprung zur Sei- |
|                |          | te Controller Settings.                              |
| Output signal  | 0100 [%] | Aktueller Wert des Klappenantrieb-Ausgangs. Sprung   |
|                |          | zur Seite mit allen analogen Ausgangs-Settings.      |
| Recovery value | 0100 [%] | Anzeige der aktuellen Wärmerückgewinnung. Bei Hrec   |

| Parameter                               | Bereic                                                                                                    | h                                                                         | Funktion                                                                                                    |
|-----------------------------------------|----------------------------------------------------------------------------------------------------|---------------------------------------------------------------------------|----------------------------------------------------------------------------------------------------|
|                                         |                                                                                                    |                                                                           | damper = Normal, ist dieser Wert immer identisch mit                                                                                      |
|                                         |                                                                                                    |                                                                           | dem Ausgangssignal. Bei Hrec damper = Invers ist die-                                                                                     |
| NAin for the sin                        | 0 400                                                                                                    | 2 [0/]                                                                    | ser Wert immer invers zum Ausgangssignal.                                                                                                 |
| Min tresh air                           | 0100                                                                                                    | J [%]                                                                     | Minimaler Frischluttantell. Der Regierausgang wird auf                                                                                    |
|                                         |                                                                                                    |                                                                           | 100 % - Milli Hesh all begrenzi. Dies stellt sicher, dass                                                                                 |
| Start un time                           | 0 600                                                                                                    | ) [s]                                                                     | Dauer des Regler-Startverhaltens (100 % Umluff)                                                                                           |
| Start up tmp                            | -64.0.                                                                                                    | 64.0 [°C]                                                                 | Temperaturbegrenzung für das Startverhalten.                                                                                              |
| Ctart what a                            | lothoim                                                                                                    | Ctart dar Aplana dia A                                                    |                                                                                                    |
| Stanvemanen                             | Ist beim Start der Anlage die Aussentemperatur < Startup tmp, wird während der<br>Startup Time die Mischluftklappe zu 100% geöffnet. Nach Ablauf dieser Zeit, be-<br>stimmt der Regler die aktuelle Position. |                                                                           |                                                                                                    |
|                                         | Ist beim<br>und nac<br>in die m                                                                                                    | Startup ein Heizbeda<br>h erfolgtem Startup ge<br>aximal erlaubte Positio | rf vorhanden, wird parallel das Heizregister gestartet,<br>eht der Mischluftregler für die Wärmerückgewinnung<br>on (100% - MinFreshAir). |
| Funktion<br>Cooling recovery            | <ul> <li>Die Kälterückgewinnung startet, falls folgende Bedingungen erfüllt sind:</li> <li>Aussentemperatur &gt; Raumtemperatur + 2K</li> <li>und</li> <li>Raumtemperatur &gt; Raumsollwert + 1K</li> </ul>   |                                                                           |                                                                                                    |
|                                         | Die Kält<br>– Ausse                                                                                                    | erückgewinnung <b>stop</b><br>emtemperatur ≤ Raum                         | <b>pt</b> in folgenden Fällen:<br>itemperatur                                                                                             |
|                                         | – Raun                                                                                                    | ntemperatur ≥ Raumso                                                      | bllwert                                                                                                    |
|                                         | Bei reiner Zuluftregelung wird die Raumsollwert-Prüfung deaktiviert und aus-<br>schliesslich die Aussentemperatur-Raumtemeratur-Bedingung betrachtet.                                                         |                                                                           |                                                                                                    |
| Hinweis                                 | Es ist ein Aussen- und ein Raum- oder ein Rücklufttemperaturfühler erforderlich.<br>Wenn Raum- und Rücklauftemperatursensor vorhanden sind, wird der Rücklauf-<br>temperatursensor genutzt.                   |                                                                           |                                                                                                    |
| Fühlerausfall                           | Bei Ausfall eines Fühlers wird die Funktion gesperrt.                                                                                                    |                                                                           |                                                                                                    |
| Einflussnahme<br>Air Quality            | Die Umluftmengen-Reduzierung kann maximal bis zu dem festgelegten Minimalen<br>Frischluftanteil erfolgen.<br>Die Umluftmengen-Erhöhung kann bis zu 100% Frischluftanteil erfolgen.                            |                                                                           |                                                                                                    |
|                                         | 5.7 Heat recovery (Plate Wheel Water)                                                                                                    |                                                                           |                                                                                                    |
|                                         | 5.7.1                                                                                                    | Allgemeines                                                               |                                                                                                    |
| Voraussetzung                           | In Configuration 1, Configuration 2 und Configuration IOs wurde die Wärmerück-<br>gewinnung aktiviert und vorkonfiguriert.                                                                                    |                                                                           |                                                                                                    |
| Aktivierung der Wärme-<br>rückgewinnung | Main In                                                                                                    | dex > Configuration                                                       | > Configuration 1                                                                                                    |
| Parameter                               | Bereich Funktion                                                                                                    |                                                                           | Funktion                                                                                                    |
| Heat recovery                           | – No                                                                                                    |                                                                           | Keine Wärmerückgewinnung                                                                                                    |
|                                         | – Whe                                                                                                    | eel                                                                       | Rotationswärmetauscher                                                                                                    |
|                                         |                                                                                                    | e⊢xch                                                                     | Plattenwärmetauscher                                                                                                    |
|                                         | - vvat                                                                                                    | .CI                                                                       | vvasserwarmetauscher                                                                                                    |
| 70 / 250                                |                                                                                                    |                                                                           |                                                                                                    |

| Konfiguration       | Main Index > Configuration > Configuration 2                                                                                                    |                                                                                                    |  |
|---------------------|----------------------------------------------------------------------------------------------------|----------------------------------------------------------------------------------------------------|--|
| Parameter           | Bereich                                                                                                    | Funktion                                                                                                    |  |
| Heat recovery frost | <ul> <li>No</li> <li>Detector</li> <li>Sensor</li> <li>Dtctr+Snsr</li> <li>PressSnsr</li> </ul>                                                                                                    | <ul> <li>Keine Frostschutzfunktion</li> <li>Frostschutz mit Wächter</li> <li>Frostschutz mit Fühler</li> <li>Frostschutz mit Fühler und Wächter</li> <li>Frostschutz mit Druckfühler</li> </ul>                                         |  |
|                     | – Pres+Dtctr                                                                                                    | <ul> <li>Frostschutz mit Druckfühler und Wächter</li> </ul>                                                                                                    |  |
| Hrec pump / cmd     | – No<br>– Yes<br>– Yes+Kick                                                                                                    | <ul> <li>Keine Pumpe</li> <li>Wärmetauscherpumpe ohne Pumpenkick</li> <li>Wärmetauscherpumpe mit Pumpenkick</li> </ul>                                                                                                    |  |
| Hrec pump alarm     | <ul> <li>No</li> <li>Alarm</li> <li>Fdbk</li> <li>Both</li> </ul>                                                                                                    | <ul> <li>Pumpe ohne Alarm oder Rückmeldung</li> <li>Pumpe mit Alarm</li> <li>Pumpe mit Rückmeldung</li> <li>Pumpe mit Alarm und Rückmeldung</li> </ul>                                                                                  |  |
| Heat recovery alarm | – No<br>– Yes                                                                                                    | Wärmerückgewinnung mit oder ohne Alarmie-<br>rung.                                                                                                    |  |
| Hrec clg recovery   | <ul> <li>No</li> <li>Hrec</li> <li>DamperHrec</li> <li>Both</li> </ul>                                                                                                    | <ul> <li>Keine Kälterückgewinnung</li> <li>Kälterückgewinnung, z.B. durch Rotations-<br/>wärmetauscher</li> <li>Kälterückgwinnung mit den Mischluftklappen</li> <li>Beide Varianten aktiv</li> </ul>                                    |  |
| Funktion            | Die Wärmerückgewinnung<br>Platten-, Rotations- oder V<br>funktionen) zur Verfügung<br>der Anlage während einer<br>Heat recovery is forced of                                                                                                    | dient der Wärme- bzw. Kälterückgewinnung. Es steht ein<br>Vassertauscher (mit Pumpensteuerung und Frostschutz-<br>. In Abhängigkeit der Aussentemperatur kann beim Start<br>bestimmten Zeit auf voller Umluft gefahren werden.<br>f if: |  |
| Note                | <ul> <li>Night unoccupied (temperaturstart) cool</li> <li>Summer night cooling</li> <li>Firemode with running fan</li> <li>Pump can also be used as a command for wheel.</li> <li>Frost sensor with wheel or plate activate an exhaust sensor. Frost sensor with wa-</li> </ul> |                                                                                                    |  |
| Parameter           | Master Index > Unit > Te                                                                                                    | mperature Control > Heat recovery                                                                                                    |  |
| Parameter           | Bereich                                                                                                    | Funktion                                                                                                    |  |
| Controller          | 0100 [%]                                                                                                    | Aktueller Wert des Wärmetauscher-Reglers. Sprung zur Seite Controller.Settings.                                                                                                    |  |
| Output signal       | 0100 [%]                                                                                                    | Aktueller Wert des analogen Ausgangs. Sprung zur Seite mit den analogen Ausgangs-Settings.                                                                                                    |  |
| Pump / cmd          | – Off<br>– On                                                                                                    | Aktueller Status der Pumpe. Sprung zur Seite Heat recovery Pump.                                                                                                    |  |
| Alarm               | – Ok<br>– Alarm                                                                                                    | Alarmzustand der Wärmerückgewinnung. Sprung zur Seite mit dendigitalen Eingangssettings. Dort                                                                                                    |  |

#### Alarmzustand der Wärmerückgewinnung. Sprung zur Seite mit dendigitalen Eingangssettings. Dort kann z.B. die Zeit für den Flatterschutz (Default: 0 s) eingestellt werden.

| Parameter                 | Bereich                                                                                                    | Funktion                                                                                                    |  |
|---------------------------|----------------------------------------------------------------------------------------------------|----------------------------------------------------------------------------------------------------|--|
| Frost monitor             | – Ok                                                                                                    | Aktueller Status des Frostwächters. Sprung zur Sei-                                                                              |  |
|                           | – Frost                                                                                                    | te mit den digitalen Eingangs-Settings.                                                                                          |  |
|                           |                                                                                                    | Bei Status "Frost wird der Ausgang auf DeFrost<br>MaxSpood begrenzt. Nach 20min wird die Anlage                                  |  |
|                           |                                                                                                    | abgeschaltet und es wird ein alarm ausgelöst                                                                                     |  |
| Frost protection          | _ 0 100%                                                                                                    | Aktueller Wert des Frost Controllers, Sprung zur                                                                                 |  |
| r tost protection         | - 010070                                                                                                    | Seite Hrec frost protect zum Parametrieren der                                                                                   |  |
|                           |                                                                                                    | Frostregelung.                                                                                                    |  |
| Frost protect press       |                                                                                                    | Sprung zur Seite Pressure Frost zum Parametrieren                                                                                |  |
|                           |                                                                                                    | der Frostregelung.                                                                                                    |  |
| Efficiency                | 0100%                                                                                                    | Aktueller Wert der Rückgewinnungseffizienz.                                                                                      |  |
|                           |                                                                                                    | Sprung zur Seite mit den Settings für die Rückge-                                                                                |  |
|                           |                                                                                                    | winnungseffizienz.                                                                                                    |  |
| Start up time             | 0600 [s]                                                                                                    | Dauer des Regler-Startverhaltens.                                                                                                |  |
| Start up tmp              | –64.064.0 [°C]                                                                                                    | Temperaturbegrenzung für das Startverhalten.                                                                                     |  |
| Max speed defrost         | 0100%                                                                                                    | Maximal erlaubter Ausgangwert bei Frost-<br>Überwachung.                                                                         |  |
| Startverhalten            | Ist die Aussentemperatur < Sta<br>auf 100% gesetzt. Nachher be                                                                                                    | art up tmp wird für die Zeit Start up time der Ausgang<br>estimmt der Regler die aktuelle Position.                              |  |
|                           | Ist während dem Startup ein H<br>gestartet, und nach erfolgtem<br>gewinnung in der maximal erla                                                                                                    | leizbedarf vorhanden, wird parallel das Heizregister<br>Startup bleibt der Regler für die Wärmerück-<br>aubten Position (100% ). |  |
| Funktion Cooling recovery | <ul> <li>Die Kälterückgewinnung startet, falls folgende Bedingungen erfüllt sind:</li> <li>Aussentemperatur &gt; Raumtemperatur + 2K</li> <li>und</li> <li>Raumtemperatur &gt; Raumsollwert + 1K</li> </ul>                           |                                                                                                    |  |
|                           |                                                                                                    |                                                                                                    |  |
|                           | <ul> <li>Aussemtemperatur &lt;= Raumtemperatur</li> <li>oder</li> <li>Raumtemperatur &gt;= Raumsollwert</li> </ul>                                                                                                    |                                                                                                    |  |
|                           |                                                                                                    |                                                                                                    |  |
|                           | Bei reiner Zuluftregelung wird<br>schliesslich die Aussentemper                                                                                                    | die Raumsollwert-Prüfung deaktiviert und aus-<br>atur-Raumtemperatur-Bedingung betrachtet.                                       |  |
| Hinweis                   | Es ist ein Aussen- und ein Raum- oder ein Rücklufttemperaturfühler erforderlich. If both a room and return air sensor is active then the return air sensor is used.                                                                   |                                                                                                    |  |
| Fühlerausfall             | Bei Ausfall eines Fühlers wird die Funktion gesperrt.                                                                                                    |                                                                                                    |  |
|                           | 5.7.2 Heat recovery F                                                                                                    | Pump                                                                                                    |  |
| Voraussetzung             | Die Wärmerückgewinnungs-Pumpe ist aktiviert:<br>Main Index > Configuration > Configuration 2 > Hrec (pump) / cmd <> No                                                                                                    |                                                                                                    |  |
| Funktion                  | <ul> <li>Die Pumpe startet, falls eine der folgenden Bedingungen erfüllt ist:</li> <li>Es steht keine Störung an <i>und</i> das Wärmetauscherventil ist zu mindestens 5 % geöffnet.<br/>oder</li> <li>Pumpenkick ist aktiv</li> </ul> |                                                                                                    |  |
|                           | Die Pumpe <b>stoppt</b> in folgenden Fällen:                                                                                                    |                                                                                                    |  |
|                           |                                                                                                    |                                                                                                    |  |
|                  | <ul> <li>Es tritt eine Störung auf.<br/>oder</li> <li>Das Heizventil ist unter 1 % geöffnet</li> </ul>                                                              |
|------------------|----------------------------------------------------------------------------------------------------|
| Hinweis          | Der Pumpenausgang kann, z.B. bei einem Wärmerad, auch als digitale Freigabe genutzt werden. In diesem Fall sollte allerdings der Pumpenkick nicht aktiviert werden. |
| Betriebsstunden- | Die Betriebsstunden der Pumpe werden erfasst und können zurückgesetzt werden:                                                                                       |

Main Index > Unit > Operating hours > Hrec (pump) cmd

Parameter Main Index > Unit > Temp control > Heat recovery > Pump/Cmd

| Parameter           | Bereich    | Funktion                                           |
|---------------------|------------|----------------------------------------------------|
| Command             | – Off      | Aktueller Zustand der Pumpe. Sprung zur Seite      |
|                     | – On       | mit den digitalen Ausgangssettings.                |
| Fdbk                | – OK       | Aktueller Zustand der Pumpenrückmeldung.           |
|                     | – No fdbk  | Sprung zur Seite mit den digitalen Eingangs-       |
|                     |            | settings. Dort kann z.B. die Zeit für den Flatter- |
|                     |            | schutz (Default: 5 s) eingestellt werden.          |
| Alarm               | – OK       | Aktueller Alarmzustand der Pumpe                   |
|                     | – Alarm    | Sprung zur Seite mit den digitalen Eingangs-       |
|                     |            | settings. Dort kann z.B. die Zeit für den Flatter- |
|                     |            | schutz (Default: 0 s) eingestellt werden.          |
| Start up delay fdbk | 036000 [s] | Definition der Zeit, die nach dem Pumpenstart      |
|                     |            | ohne Rückmeldung verstreichen darf, bis ein        |
|                     |            | Rückmelde alarm ausgelöst wird. Wenn diese         |
|                     |            | Zeit abgelaufen ist, und die Rückmeldung an-       |
|                     |            | steht, ist ausschliesslich die Flatterzeit aktiv.  |
| Off by fdbk alarm   | – No       | Festlegung, ob im Fall einer Rückmeldestörung      |
|                     | – Yes      | der Pumpenbefehl weiter ansteht, oder ob der       |
|                     |            | Befehl abgeschaltet wird.                          |
| Min run time        | 036000 [s] | Definition der minimalen Laufzeit der Pumpe        |
|                     |            | nach einem Start.                                  |

Hinweis

erfassung

Die Rückmeldung kann nur als Alarm benutzt werden, wenn Contact function = NO (Normally Open) und wenn das Element auf ON ist.

#### 5.7.3 Pumpenkick

| Voraussetzung | Pumpenkick ist aktiviert:<br>Main Index > Configuration > Configuration 2 > Hrec (pump)/cmd = Yes+Kick |
|---------------|----------------------------------------------------------------------------------------------------|
| Funktion      | Bei längeren Standzeiten wird die Pumpe kurz eingeschaltet. Damit wird ein Fest-<br>setzen verhindert. |

#### Parameter Main Index > Unit > Temp control > Heat recovery > Pump / cmd

| Parameter        | Bereich          | Funktion                                                                                                    |
|------------------|------------------|----------------------------------------------------------------------------------------------------|
| Kick date / time | Mo 00:00So 23:29 | Wochentag und Uhrzeit des Pumpenkicks. Festlegung an<br>welchem Wochentag (MoSo) und zu welcher Uhrzeit ein<br>Pumpenkick ausgeführt werden soll.<br>Beispiele:<br>Mo *:* Jeden Montag bei Tagesbeginn<br>Sa 07:* Jeden Samstag um 07:00 Uhr |

73 / 250

| Parameter                                                                                                    | Bereich                                                                                                    | Funktion                                                                                                    |  |
|----------------------------------------------------------------------------------------------------|----------------------------------------------------------------------------------------------------|----------------------------------------------------------------------------------------------------|--|
| 1 didificitor                                                                                                    | Dereich                                                                                                    | * *:* Der Zeitpunkt ist irrelevant, es gilt Kick Intervall.                                                                                                    |  |
| Kick interval                                                                                                    | 0.036000.0 [h]                                                                                                    | Stillstandszeit für Pumpenkick. Festlegung, nach welcherStillstandszeit ein Pumpenkick ausgeführt wird. Beispiele:168Nach 168 Stunden123.4Nach 123 Stunden und 24 Minuten0Die Stillstandszeit ist irrelevant; es gilt Kick<br>Date/Time. |  |
| Kick on time                                                                                                    | 0.036000 [s]                                                                                                    | Festlegung der Dauer des Pumpenkicks.Beispiele:10Dauer = 10 Sekunden0Dauer = 1 Controller-Zyklus (ca. 150 ms)                                                                                                    |  |
| Hinweis                                                                                                    | Kick Date/Time = * *:* u<br>Es wird kein Pumpenki                                                                                                    | Kick Date/Time = * *:* und Kick Interval = 0><br>Es wird kein Pumpenkick ausgeführt.                                                                                                    |  |
|                                                                                                    | 5.7.4 Heat reco                                                                                                    | very Frost                                                                                                    |  |
| Voraussetzung                                                                                                    | Es ist eine Frostschutzart aktiviert:<br>Master Index > Configuration > Configuration 2, Heat recovery frost <> No                                                                                                    |                                                                                                    |  |
| Zwei Überwachtungsar-<br>ten                                                                                                    | <ul> <li>Temperatur-Frostschutz: Detects icing using a temperature sensor in the wate exchanger if selected as water or in exhaust air if selected as plate or wheel. Dies ist bei folgenden Einstellungen der Fall:<br/>Heat recovery frost = Detector, Sensor oder Dtctr+Snsr</li> </ul> |                                                                                                    |  |
| <ul> <li>Druck-Frostschutz: Die Überwachung auf Vereisu<br/>fühler. Dies ist bei folgenden Einstellungen der Fall<br/>Heat recovery frost = PressSnsr und Pres+Dtctr</li> </ul> |                                                                                                    | : Die Überwachung auf Vereisung erfolgt mit einen Druck-<br>lgenden Einstellungen der Fall:<br>= PressSnsr und Pres+Dtctr                                                                                                    |  |
| Funktion                                                                                                    | <ul> <li>Falls Ausgang Frostregler &gt; Ausgang Recovery&gt; Der Ausgang folgt der Recovery.</li> <li>Falls Ausgang Frostregler &lt; Ausgang Recovery&gt; Der Ausgang folgt dem Frostregler.</li> <li>Bei Ausfall des Fühlers wird der Regler deaktiviert.</li> </ul>                      |                                                                                                    |  |
| Wurde während der Frostregelung das nachgeschaltete Heizregister a<br>der Rückgewinnungsregler auf 100% Ausgangssignal, sobald der Fros<br>mehr aktiv ist.                      |                                                                                                    | ostregelung das nachgeschaltete Heizregister aktiviert, geht<br>egler auf 100% Ausgangssignal, sobald der Frostregler nicht                                                                                                    |  |
| Parameter                                                                                                    | Master Index > Unit >                                                                                                    | Temp control > Heat recovery > Frost                                                                                                    |  |
| Parameter                                                                                                    | Bereich                                                                                                    | Funktion                                                                                                    |  |
| Controller                                                                                                    | 0100 [%]                                                                                                    | Aktueller Wert des Frostreglers. Sprung zur Seite mit den Controller-Settings.                                                                                                    |  |
| Setpoint                                                                                                    | -6464 [°C]                                                                                                    | Nur bei Temperatur-Frostschutz!                                                                                                    |  |

| Parameter          | Bereich    | Funktion                                          |
|--------------------|------------|---------------------------------------------------|
| Controller         | 0100 [%]   | Aktueller Wert des Frostreglers. Sprung zur Sei-  |
|                    |            | te mit den Controller-Settings.                   |
| Setpoint           | -6464 [°C] | Nur bei Temperatur-Frostschutz!                   |
|                    |            | Bei einem Sollwert: Aktueller Sollwert für den    |
|                    |            | Frostregler                                       |
| Fan stage 1 stpt   | 05000 [Pa] | Nur bei Druck-Frostschutz!                        |
|                    |            | Sollwert für den Regler bei Ventilatorstufe 1     |
| Fan stage 2/3 stpt | 05000 [Pa] | Nur bei Druck-Frostschutz!                        |
|                    |            | Sollwert für den Regler bei Ventilatorstufe 2 und |
|                    |            | 3.                                                |

## 5.8 Heating / Heating 2

## 5.8.1 Allgemeines

| Voraussetzung                          | In Configuration 1, Configuration 2 und Configuration IOs wurde Heating / Heating 2 aktiviert und vorkonfiguriert.                                                                                                    |                                                                                                    |  |
|----------------------------------------|----------------------------------------------------------------------------------------------------|----------------------------------------------------------------------------------------------------|--|
| Aktivierung Heizgruppe                 | Main Index > Configuration > Configuration 1                                                                                                    |                                                                                                    |  |
| Parameter                              | Bereich                                                                                                    | Funktion                                                                                                    |  |
| Heating /<br>Heating 2                 | <ul> <li>No</li> <li>Yes</li> <li>Yes+Preheat</li> </ul>                                                                                                    | <ul> <li>Kein (zusätzliches) Heizregister</li> <li>(Zusätzliches) Heizregister ohne Vorheizen</li> <li>(Zusätzliches) Heizregister mit Vorheizen</li> </ul>                                                                                                    |  |
| Konfiguration                          | Main Index > Configuration >                                                                                                    | > Configuration 2                                                                                                    |  |
| Parameter                              | Bereich                                                                                                    | Funktion                                                                                                    |  |
| Htg frost protect /<br>Heating 2 frost | <ul> <li>No</li> <li>Sensor</li> <li>Sensor2Spv</li> <li>Detector</li> <li>Snsr+Dtctr</li> <li>2Spv+Dtctr</li> </ul>                                                                                                    | <ul> <li>Keine Frostschutzfunktion</li> <li>Frostschutz mit Fühler</li> <li>Frostschutz mit Fühler und 2 Sollwerten</li> <li>Frostschutz mit Wächter</li> <li>Frostschutz mit Fühler und Wächter</li> <li>Frostschutz mit Fühler und 2 Sollwerten und</li> </ul> |  |
| Heating pump /<br>Heating 2 pump       | – No<br>– Yes<br>– Yes+Kick                                                                                                    |                                                                                                    |  |
| Htg pump alarm /<br>Heating 2 pump alm | <ul> <li>No</li> <li>Alarm</li> <li>Fdbk</li> <li>Both</li> </ul>                                                                                                    | <ul> <li>Pumpe ohne Alarm oder Rückmeldung</li> <li>Pumpe mit Alarm</li> <li>Pumpe mit Rückmeldung</li> <li>Pumpe mit Alarm und Rückmeldung</li> </ul>                                                                                                    |  |
| Heating 2 control                      | <ul><li>StandAlone</li><li>InSequence</li></ul>                                                                                                    | <ul> <li>Nicht in die Sequenz eingebunden</li> <li>In die Sequenz eingebunden</li> </ul>                                                                                                    |  |
| Funktion                               | <ul> <li>Die Warmwasserregister können mit Pumpe (mit Pumpenkick, Alarm, Rückmel-<br/>dung) oder ohne Pumpe betrieben werden. Es ist eine Frostüberwachung und ein<br/>geregelter Frostschutz intergriert. Das zusätzliche Heizregister kann als separates<br/>Register mit eigenem Sollwert betrieben werden.</li> <li>The heating register is forced off if: <ul> <li>Night unoccupied (temperaturstart) cool</li> <li>Summer night cooling</li> <li>Combicoil at summer (only heating, not heating2</li> </ul> </li> </ul> |                                                                                                    |  |
| Hinweis                                | Es kann maximal eines der beiden Zusatzregister Heating 2 oder El heating 2 in die Temperaturregelsequenz eingebunden werden.                                                                                                    |                                                                                                    |  |
| Parametrierung                         | Main Index > Unit > Temp control > Heating<br>Main Index > Unit > Temp control > Heating 2                                                                                                    |                                                                                                    |  |
| Parameter                              | Bereich                                                                                                    | Funktion                                                                                                    |  |
| Controller                             | 0100 [%]                                                                                                    | Aktueller Wert des Heizreglers. Sprung zur Seite mit allen Controller-Settings.                                                                                                    |  |
| Output signal                          | 0100 [%]                                                                                                    | Aktueller Wert des Heizventil-Ausgangs. Sprung zur Seite mit den analogen Ausgangs-Settings.                                                                                                    |  |
| Setpoint Extra Seq                     | 0.099.0 [°C]                                                                                                    | Nur bei Heating 2:<br>Sollwert für zusätzliches stand alone Heizregister                                                                                                    |  |

| Parameter        | Bereich                     | Funktion                                             |
|------------------|-----------------------------|------------------------------------------------------|
| Frost protection | 0100 [%]                    | Aktueller Wert des Frost Controllers. Sprung zur     |
|                  |                             | Seite Heizregister Frostschutz zum Parametrieren     |
|                  |                             | der Frostregelung.                                   |
| Pump             | – On                        | Aktueller Status der Pumpe. Sprung zur Seite Heiz-   |
|                  | – Off                       | pumpe zum Parametrieren der Pumpe.                   |
| Pre heating      | <ul> <li>Passive</li> </ul> | Aktueller Status des Vorerwärmers. Sprung zur Sei-   |
|                  | – Active                    | te Heizregister Vorerwärmer zum Parametrieren der    |
|                  |                             | Vorheizfunktion des Registers.                       |
| Frost monitor    | – OK                        | Aktueller Status des Frostwächters. Sprung zur Sei-  |
|                  | – Frost                     | te mit den digitalen Eingangs-Settings.              |
|                  |                             | Bei Status "Frost" startet die Pumpe, das Heizventil |
|                  |                             | wird zu 100 % geöffnet und die Anlage wird abge-     |
|                  |                             | schaltet und verriegelt.                             |

## 5.8.2 Heizpumpe

| Voraussetzung                 | Die Heizpumpe ist aktiviert:<br>Main Index > Configuration > Configuration 2 > Heating pump <> No<br>Main Index > Configuration > Configuration 2 > Heating 2 pump <> No                                                                                                    |                                                                                                    |
|-------------------------------|----------------------------------------------------------------------------------------------------|----------------------------------------------------------------------------------------------------|
| Funktion                      | <ul> <li>Die Pumpe startet, falls eine der folgenden Bedingungen erfüllt ist:</li> <li>Es steht keine Störung an und das Heizventil ist zu mindestens 5 % geöffnet. <i>oder</i></li> <li>Die Aussentemperatur liegt unter Pumpstart tmp <i>oder</i></li> <li>Pumpenkick ist aktiv</li> </ul> |                                                                                                    |
|                               | <ul> <li>Es tritt eine Störung auf.</li> <li>oder</li> <li>Das Heizventil ist unter 1 %</li> </ul>                                                                                                    | o geöffnet                                                                                                    |
| Betriebsstunden-<br>erfassung | Die Betriebsstunden der Pum<br>Main Index > Unit > Operating                                                                                                    | pe werden erfasst und können zurückgesetzt werden:<br>hours > Heating pump bzw. Heating 2 pump Reset                                                                                       |
| Parameter                     | Main Index > Unit > Temp co<br>Main Index > Unit > Temp co                                                                                                    | ontrol > Heating > Pump<br>ontrol > Heating 2 > Pump                                                                                                    |
| Parameter                     | Bereich                                                                                                    | Funktion                                                                                                    |
| Command                       | – Off<br>– On                                                                                                    | Aktueller Zustand der Pumpe. Sprung zur Seite mit den digitalen Ausgangssettings.                                                                                                    |
| Fdbk                          | – OK<br>– No Fdbk                                                                                                    | Aktueller Zustand der Pumpenrückmeldung<br>Sprung zur Seite mit den digitalen Eingangsset-<br>tings. Dort kann z.B. die Zeit für den Flatter-<br>schutz (Default: 5 s) eingestellt werden. |
| Alarm                         | – OK<br>– Alarm                                                                                                    | Aktueller alarmzustand der Pumpe<br>Sprung zur Seite mit den digitalen Eingangs-<br>settings. Dort kann z.B. die Zeit für den Flatter-<br>schutz (Default: 0 s) eingestellt werden.        |
| Start up delay fdbk           | 036000 [s]                                                                                                    | Definition der Zeit, die nach dem Pumpenstart<br>ohne Rückmeldung verstreichen darf, bis ein<br>Rückmelde alarm ausgelöst wird. Wenn diese                                                 |

|                   |                                                                      | steht, ist ausschliesslich die Flatterzeit aktiv.                                                                                                    |
|-------------------|----------------------------------------------------------------------|----------------------------------------------------------------------------------------------------|
| Off by fdbk alarm | – No                                                                 | Festlegung, ob im Fall einer Rückmeldestörung                                                                                                    |
| <b>,</b>          | – Yes                                                                | der Pumpenbefehl weiter ansteht, oder ob der                                                                                                    |
|                   |                                                                      | Befehl abgeschaltet wird.                                                                                                    |
| Outs tmp start    | -6464 [°C]                                                           | Sinkt die Aussentemperatur unter diesen Wert.                                                                                                    |
|                   | •• . [ •]                                                            | startet die Pumpe. Damit steht beim Einschalten                                                                                                    |
|                   |                                                                      | der Anlage sofort Wärme zum Heizen bereit                                                                                                    |
|                   |                                                                      | (passiver Frostschutz)                                                                                                    |
|                   |                                                                      | Wurde kein Aussentemperaturfühler konfiguriert.                                                                                                    |
|                   |                                                                      | oder ist der Fühler gestört, wird die Funktion de-                                                                                                    |
|                   |                                                                      | aktiviert.                                                                                                    |
| Min run time      | 036000 [s]                                                           | Definition der minimalen Laufzeit der Pumpe                                                                                                    |
|                   |                                                                      | nach einem Start.                                                                                                    |
|                   | I                                                                    |                                                                                                    |
| Hinweis           | Die Rückmeldung kan<br>(Normally Open) und v<br>5.8.3 <b>Pumpenk</b> | nn nur als Alarm benutzt werden, wenn Contact function = NO<br>wenn das Element auf ON ist.<br><b>kick</b>                                                                                                    |
| Voraussetzung     | Pumpenkick ist aktivie                                               | ert:                                                                                                    |
| Ū                 | Main Index > Configu<br>Main Index > Configu                         | ration > Configuration 2 > Heating                                                                                                    |
| Funktion          | Bei längeren Standzei<br>setzen verhindert.                          | iten wird die Pumpe kurz eingeschaltet. Damit wird ein Fest-                                                                                                    |
| Parameter         | Main Index > Unit > 1<br>Main Index > Unit > 1                       | Temp control > Heating > Pump<br>Temp control > Heating 2 > Pump                                                                                                    |
| Parameter         | Bereich                                                              | Funktion                                                                                                    |
| Kick date / time  | Mo 00:00So 23:29                                                     | Wochentag und Uhrzeit des Pumpenkicks. Festlegung an<br>welchem Wochentag (MoSo) und zu welcher Uhrzeit ein<br>Pumpenkick ausgeführt werden soll.<br>Beispiele:<br>Mo *:* Jeden Montag bei Tagesbeginn<br>Sa 07:* Jeden Samstag um 07:00 Uhr<br>* *:* Der Zeitpunkt ist irrelevant, es gilt Kick Intervall. |
| Kick interval     | 0.036000.0 [h]                                                       | Stillstandszeit für Pumpenkick. Festlegung, nach welcher                                                                                                    |
|                   |                                                                      | Stillstandszeit ein Pumpenkick ausgeführt wird. Beispiele:                                                                                                    |
|                   |                                                                      | 168 Nach 168 Stunden                                                                                                    |
|                   |                                                                      | 123.4 Nach 123 Stunden und 24 Minuten                                                                                                    |
|                   |                                                                      | 0 Die Stillstandszeit ist irrelevant; es gilt Kick                                                                                                    |
|                   |                                                                      | Date/Time.                                                                                                    |
| Kick on time      | 0.036000 [s]                                                         | Festlegung der Dauer des Pumpenkicks.                                                                                                    |
|                   |                                                                      | Beispiele:                                                                                                    |
|                   |                                                                      | 10 Dauer = 10 Sekunden                                                                                                    |
|                   |                                                                      |                                                                                                    |
|                   |                                                                      | 0 Dauer = 1 Controller-Zyklus (ca. 150 ms)                                                                                                    |

Hinweis

Kick Date/Time = \* \*:\* und Kick Interval = 0 ---> Es wird kein Pumpenkick ausgeführt.

### 5.8.4 Heizregister-Frostschutz

| Voraussetzung | Es ist eine Frostschutzart aktiviert:<br>Master Index > Configuration > Configuration 2, Htg frost protect<> No<br>Master Index > Configuration > Configuration 2, Heating 2 frost protect <> No                                                                                                    |
|---------------|----------------------------------------------------------------------------------------------------|
| Funktion      | <ul> <li>Falls Wärmebedarf Frostregler &gt; Wärmebedarf Heizregler&gt; Der Ausgang folgt dem Frostregler.</li> <li>Falls Wärmebedarf Frostregler &lt; Wärmebedarf Heizregler&gt; Der Ausgang folgt dem Heizregler.</li> <li>Die Frostregelung ist auch bei abgeschalteter Anlage aktiv. (Gebäudeschutz)</li> <li>Bei Ausfall des Fühlers wird der Regler deaktiviert.</li> <li>Bei Status "Frost" (der Frostwächter hat angesprochen) startet die Pumpe, das Heizventil wird zu 100 % geöffnet und die Anlage wird abgeschaltet und verriegelt.</li> </ul> |

# Parameter Master Index > Unit > Temp control > Heating > Frost protection Master Index > Unit > Temp control > Heating 2 > Frost protection

| Parameter        | Bereich    | Funktion                                                                                                    |
|------------------|------------|----------------------------------------------------------------------------------------------------|
| Controller       | 0100 [%]   | Aktueller Wert des Frostreglers. Sprung zur Seite mit den Controller-Settings.                                                                                                    |
| Setpoint         | -6464 [°C] | <ul> <li>Bei einem Sollwert: Aktueller Sollwert für den<br/>Frostregler</li> <li>Bei 2 Sollwerten: Aktueller Sollwert für den<br/>Frostregler, falls die Anlage in Betrieb ist.</li> </ul>                                                                                   |
| Standby Setpoint | -6464 [°C] | Aktueller Sollwert für den Frostregler, falls die<br>Anlage <b>nicht in Betrieb</b> ist.<br>Dieser Wert ist nur vorhanden, wenn eine der<br>folgenden Einstellungen gewählt ist:<br>Master Index > Configuration > Configuration 2,<br>HtgFrost = Sensor2Spv oder 2Spv+Dtctr |

## 5.8.5 Heizregister vorwärmen

| Voraussetzung | Vorerwärmen ist aktiviert:<br>Master Index > Configuration > Configuration 1, Heating = Yes+PreHeat<br>Master Index > Configuration > Configuration 1, Heating 2 = Yes+PreHeat                                                                                                    |
|---------------|----------------------------------------------------------------------------------------------------|
| Funktion      | <ul> <li>Falls die Aussentemperatur beim Start der Anlage tiefer als "Outs air tmp X1" ist, wird das Heizventil für die Zeit "Pre htg on time" zu 100 % geöffnet. Danach geht das Heizventil in die durch die beiden Stützpunkte vorgegebene Stellung und es erfolgt die Freigabe zum Anlagenstart.</li> <li>Nach der Freigabe des kompletten Heizungsreglers übernimmt dieser die aktuelle Position.</li> <li>Nach abgeschlossenem Vorwärmen wird die Funktion für "Min off time" gesperrt.</li> <li>Bei nicht aktiviertem oder gestörten Aussentemperaturfühler ist die Funktion deaktiviert.</li> </ul> |
| Parameter     | Main Index > Unit > Temp control > Heating > Preheating<br>Main Index > Unit > Temp control > Heating 2 > Preheating                                                                                                    |

| Parameter       | Bereich       |                             |
|-----------------|---------------|-----------------------------|
| Mode            | – On          | Aktueller Zustand Vorwärmen |
|                 | – Off         |                             |
| Outs air tmp X1 | -30.05.0 [°C] | Untere Auslegungstemperatur |
| Outs air tmp X2 | 0.050.0 [°C]  | Obere Auslegungstemperatur  |

78 / 250

| Parameter        | Bereich         |                                                                    |
|------------------|-----------------|--------------------------------------------------------------------|
| Output signal Y1 | 0100 [%]        | Wert für die untere Auslegungstemperatur                           |
| Output signal Y2 | 0100 [%]        | Wert für die obere Auslegungstemperatur                            |
| Pre htg on time  | 0600 [s]        | Zeit zum Vorerwärmen der Leitungen und des Re-                     |
|                  |                 | gisters.                                                           |
| Min off time     | 0.01400.0 [min] | Minimale Auszeit der Funktion nach abgeschlosse-<br>nem Vorwärmen. |

## 5.9 Electrical heating / Electrical heating 2

### 5.9.1 Allgemeines

VoraussetzungIn Configuration 1, Configuration 2 und Configuration IOs wurde Electrical heating /<br/>Electrical heating 2 aktiviert und vorkonfiguriert.

Main Index > Configuration > Configuration 1

Aktivierung des Elektroregisters

| Parameter            | Bereich  | Funktion                                                          |
|----------------------|----------|-------------------------------------------------------------------|
| Electrical heating / | – No     | <ul> <li>Kein (zusätzliches) Elektroregister</li> </ul>           |
| El Heating 2         | – Analog | <ul> <li>– (Zusätzliches) Elektroregister mit analoger</li> </ul> |
|                      |          | Ansteuerung                                                       |
|                      | – 1Step  | (Zusätzliches) Einstufiges Elektroheizregister                    |
|                      | – 2Steps | (Zusätzliches) Zweistufiges Elektroheizregister                   |
|                      | – 3Steps | (Zusätzliches) Dreistufiges Elektroheizregister                   |

Konfiguration

#### Main Index > Configuration > Configuration 2

| Parameter            | Bereich                                         | Funktion                                                                                 |
|----------------------|-------------------------------------------------|------------------------------------------------------------------------------------------|
| El Htg alarm /       | – No                                            | – Kein Alarm                                                                             |
| El heating 2 alarm   | – Alarm                                         | – Mit Alarm                                                                              |
| El heating 2 control | <ul><li>StandAlone</li><li>InSequence</li></ul> | <ul> <li>Nicht in die Sequenz eingebunden</li> <li>In die Sequenz eingebunden</li> </ul> |

| Funktion          | Die beiden Elektroregister können mit bis zu 3 Stufen (Binär) gefahren werden. Für jedes Register besteht die Möglichkeit einer Alarmmeldung. Die Leistung der Register wird durch die Ventilatorleistung begrenzt, was ein Überhitzen des Registers verhindert. Das zusätzliche elektrische Heizregister kann als separates Register mit eigenem Sollwert betrieben werden. |     |                                               |  |
|-------------------|----------------------------------------------------------------------------------------------------|-----|-----------------------------------------------|--|
|                   | The electrical heating register is forced off if:<br>– Night unoccupied (temperaturstart) cool<br>– Summer night cooling                                                                                                    |     |                                               |  |
| Hinweis           | Es kann maximal eines der beiden Zusatzregister Heating 2 oder El heating 2 in die Temperaturregelsequenz eingebunden werden.                                                                                                    |     |                                               |  |
| Stufenansteuerung | ng Bei den Elektroheizregistern werden die Stufen wie folgt angesteuert:                                                                                                    |     | tern werden die Stufen wie folgt angesteuert: |  |
|                   |                                                                                                    | DO1 | DO2                                           |  |
|                   | Off                                                                                                    | 0   | 0                                             |  |
|                   | Stage1                                                                                                    | 1   | 0                                             |  |
|                   | Stage2                                                                                                    | 0   | 1                                             |  |
|                   | Stage3                                                                                                    | 1   | 1                                             |  |

Parametrierung

#### Main Index > Unit > Temp control > Electrical heating / Main Index > Unit > Temp control > El Heating 2

| Parameter          | Bereich              | Funktion                                             |
|--------------------|----------------------|------------------------------------------------------|
| Controller         | 0100 [%]             | Aktueller Wert des Heizreglers. Sprung zur Seite mit |
|                    |                      | den Controller-Settings.                             |
| Output signal      | 0100 [%]             | Aktueller Wert des Ausgangs. Sprung zur Seite mit    |
|                    |                      | den analogen Ausgangs-Settings.                      |
| Command            | – Off                | Aktueller Zustand des Elektroregisters.              |
|                    | – Stage 1            | Sprung zur Seite mit den stufigen Ausgangssettings.  |
|                    | – Stage 2            |                                                      |
|                    | – Stage 3            |                                                      |
| Extra Seq setpoint | 0.099.0 [°C]         | Nur bei El Heating 2:                                |
|                    |                      | Sollwert für zusätzliches stand alone Heizregister   |
| Alarm              | – Ok                 | Alarmzustand des Registers.                          |
|                    | – alarm              | Sprung zur Seite mit den Digitaleingängen.           |
| Start stage 1      | 0100 [%]             | Heizbedarf des Reglers zum Start der ersten Stufe.   |
| Start stage 2      | Start stage 1100 [%] | Heizbedarf des Reglers zum Start der zweiten Stufe.  |
| Start stage 3      | Start stage 2100 [%] | Heizbedarf des Reglers zum Start der dritten Stufe.  |
| Stage hys off      | 0Start stage 1 [%]   | Abschalthysterese der Stufen. Siehe Beispiel         |
| Max limitation fan |                      | Sprung zur Seite Max fan limitation zum Parametrie-  |
|                    |                      | ren der Registerleistungsbegrenzung durch die Ven-   |
|                    |                      | tilatorleistung.                                     |
|                    |                      |                                                      |
| Beispiel zur Ab-   | Start stage 1 = 20 % | Off Stage 3: 50 %                                    |
| schalthysterese    | Start stage 2 = 40 % | Off Stage 2: 30 %                                    |
|                    | Start stage 3 = 60 % | Off Stage 1: 10 %                                    |
|                    | Stage hys off = 10 % |                                                      |

### 5.9.2 Max limitation fan

| Voraussetzung | Elektroheizregister ist aktiviert:                                      |
|---------------|-------------------------------------------------------------------------|
|               | Main Index > Configuration > Configuration 1 > Electrical heating <> No |
|               | Main Index > Configuration > Configuration 1 > EI heating 2<> No        |

#### Main Index > Unit > Temp control > Electrical heating > Max limitation fan Main Index > Unit > Temp control > El heating 2 > Max limitation fan

| Parameter   | Bereich  | Funktion                                                       |
|-------------|----------|----------------------------------------------------------------|
|             |          | Einstellung der maximal erlaubten Elektroregisterleistung bei  |
|             |          | der jeweils aktiven Ventilatorstufe. Diese Werte begrenzen den |
|             |          | maximal möglichen Heizbedarf des Reglers. Die Einstellungen    |
|             |          | hängen von der Elektroregister- und der Ventilatorleistung ab. |
|             |          | Gegebenenfalls sind sie mit dem Hersteller abzuklären!         |
| Fan stage 1 | 0100 [%] | Erlaubte Elektroregisterleistung wenn der Ventilator auf       |
|             |          | Stufe 1 bzw. mit dem Sollwert für Stufe 1 läuft.               |
| Fan stage 2 | 0100 [%] | Erlaubte Elektroregisterleistung wenn der Ventilator auf       |
|             |          | Stufe 2 bzw. mit dem Sollwert für Stufe 2 läuft.               |
| Fan stage 3 | 0100 [%] | Erlaubte Elektroregisterleistung wenn der Ventilator auf       |
|             |          | Stufe 3 bzw. mit dem Sollwert für Stufe 3 läuft.               |

Beispiel

Parameter

Fan stage1 = 30 % Start stage2 = 40 %

In diesem Fall ist der Reglerausgang bei Ventilatorstufe 1 auf 30% begrenzt. Somit wird der Einschaltpunkt von 40% für die Elektroregisterstufe 2 nie erreicht.

80 / 250

#### Cooling / Cooling 2 5.10

## 5.10.1 Allgemeines

| Voraussetzung                      | In Configuration 1, Configuration 2 und Configuration IOs wurde Cooling / Cooling 2 aktiviert und vorkonfiguriert.                                                                                                    |                                                                                                    |  |
|------------------------------------|----------------------------------------------------------------------------------------------------|----------------------------------------------------------------------------------------------------|--|
| Aktivierung des Kühlre-<br>gisters | Main Index > Configuration > Configuration 1                                                                                                    |                                                                                                    |  |
| Parameter                          | Bereich Funktion                                                                                                    |                                                                                                    |  |
| Cooling /<br>Cooling 2             | <ul> <li>No</li> <li>Water</li> <li>DX 1Step</li> <li>DX 2Steps</li> <li>DX 3Steps</li> </ul>                                                                                                    | <ul> <li>Kein (zusätzliches) Kühlregister</li> <li>(Zusätzliches) Kaltwasserregister</li> <li>(Zusätzlicher) einstufiger Direktverdampfer</li> <li>(Zusätzlicher) zweistufiger Direktverdampfer</li> <li>(Zusätzlicher) dreistufiger Direktverdampfer</li> </ul> |  |
| Konfiguration                      | Main Index > Configurati                                                                                                    | on > Configuration 2                                                                                                    |  |
| Parameter                          | Bereich                                                                                                    | Funktion                                                                                                    |  |
| Cooling pump /                     | – No                                                                                                    | <ul> <li>Keine Kühlregisterpumpe</li> </ul>                                                                                                    |  |
| Cooling 2 pump                     | – Yes                                                                                                    | <ul> <li>Kühlregisterpumpe ohne Pumpenkick</li> </ul>                                                                                                    |  |
|                                    | – Yes+Kick                                                                                                    | <ul> <li>Kühlregisterpumpe mit Pumpenkick</li> </ul>                                                                                                    |  |
| Clg pump alarm /                   | – No                                                                                                    | <ul> <li>Pumpe ohne Alarm oder Rückmeldung</li> </ul>                                                                                                    |  |
| Cooling 2 pump alm                 | – Alarm                                                                                                    | – Pumpe mit Alarm                                                                                                    |  |
|                                    | – Fdbk                                                                                                    | – Pumpe mit Rückmeldung                                                                                                    |  |
|                                    | – Both                                                                                                    | – Pumpe mit Alarm und Ruckmeldung                                                                                                    |  |
| CigDX alarm /                      |                                                                                                    | Direktverdampter onne Alarm oder Ruckmeldung                                                                                                    |  |
| Cooling 2 Dx alarm                 |                                                                                                    | Direktverdampier mit Alarm     Direktverdampfer mit Düekmeldung                                                                                                    |  |
|                                    | - FUDK                                                                                                    | Direktverdampfer mit Alarm und Rückmeldung                                                                                                    |  |
| Cooling 2 control                  |                                                                                                    | <ul> <li>Direktverdampler mit Alarm und Ruckmeidung</li> <li>Nicht in die Seguenz eingebunden</li> </ul>                                                                                                    |  |
|                                    | <ul> <li>InSequence</li> </ul>                                                                                                    | <ul> <li>In die Sequenz eingebunden</li> </ul>                                                                                                    |  |
| Funktion                           | Es kann bei beiden Kühlregistern zwischen Kaltwasserregister und Direkt-<br>verdampfer gewählt werden. Die Kaltwasserregister können mit oder ohne Pumpe<br>(mit Pumpenkick, Alarm, Rückmeldung) betrieben werden. Das Direktverdampfer-<br>register kann bis zu 3 Stufen (binäre Ansteuerung) haben. Bei zu niedrigen Aus-<br>sentemperaturen wird das Kühlen gesperrt. Das zusätzliche Kühlregister kann |                                                                                                    |  |

The cooling register is forced off if:

- Night unoccupied (temperaturstart) heating

wahlweise als separates Register mit eigenem Sollwert betrieben, oder es kann als

zusätzliches Register in die Temperaturregelsequenz eingebunden werden.

- Summer night cooling

Stufenansteuerung

Bei den Direktverdampfern werden die Stufen wie folgt angesteuert:

|        | DO1 | DO2 |
|--------|-----|-----|
| Off    | 0   | 0   |
| Stage1 | 1   | 0   |
| Stage2 | 0   | 1   |
| Stage3 | 1   | 1   |

Parametrierung

#### Main Index > Unit > Temp control > Cooling / Main Index > Unit > Temp control > Cooling 2

| Parameter           | Bereich                                                                 | Funktion                                                                                                    |
|---------------------|-------------------------------------------------------------------------|----------------------------------------------------------------------------------------------------|
| Controller          | 0100 [%]                                                                | Aktueller Wert des Kühlreglers. Sprung zur Seite mit                                                                                                    |
|                     |                                                                         | den Controller-Settings.                                                                                                    |
| Output signal       | 0100 [%]                                                                | Aktueller Wert des Heizventil-Ausgangs. Sprung zur                                                                                                    |
|                     |                                                                         | Seite mit den analogen Ausgangs-Settings.                                                                                                    |
| Extra Seq setpoint  | 0.099.0 [°C]                                                            | Nur bei Cooling 2:                                                                                                    |
|                     |                                                                         | Sollwert für zusätzliches stand alone Kühlregister                                                                                                    |
| Disable by outs tmp | -6464.0 [°C]                                                            | Wenn die Aussentemperatur unter diesen Wert liegt,<br>wird das Kühlen gesperrt. Wurde kein Aussentem-<br>peraturfühler konfiguriert, oder ist der Fühler ge- |
|                     |                                                                         | stört, wird die Funktion deaktiviert.                                                                                                    |
| Pump                | – On                                                                    | Aktueller Status der Pumpe. Sprung zur Seite Kühl-                                                                                                    |
|                     | – Off                                                                   | pumpe zum Parametrieren der Pumpe.                                                                                                    |
| Direct expansion    | <ul> <li>Off</li> <li>Stage1</li> <li>Stage2</li> <li>Stage3</li> </ul> | Aktueller Status des Direktverdampfers. Sprung zur Seite DX Kühlen zum Parametrieren des Direktver-<br>dampfers.                                             |
| Max limitation fan  |                                                                         | Sprung zur Seite Cooling Fan Max Limitation zum<br>Parametrieren der Leistungsbegrenzung des Di-<br>rektverdampfers.                                         |

## 5.10.2 Kühlpumpe

| Voraussetzung                 | Die Kühlpumpe ist aktiviert:<br>Main Index > Configuration > Configuration 2 > Cooling Pump <> No<br>Main Index > Configuration > Configuration 2 > Cooling 2 pump <> No                                     |                                                                                                    |  |
|-------------------------------|----------------------------------------------------------------------------------------------------|----------------------------------------------------------------------------------------------------|--|
| Funktion                      | <ul> <li>Die Pumpe startet, falls folgende Bedingungen erfüllt sind:</li> <li>Es steht keine Störung an und das Kühlventil ist zu mindestens 5 % geöffnet.<br/>oder</li> <li>Pumpenkick ist aktiv</li> </ul> |                                                                                                    |  |
|                               | <ul> <li>Die Pumpe stoppt in folge</li> <li>Es tritt eine Störung au oder</li> <li>Das Kühlventil ist unte</li> </ul>                                                                                        | enden Fällen:<br>ıf.<br>r 1 % geöffnet                                                                                                    |  |
| Betriebsstunden-<br>erfassung | Die Betriebsstunden der Pumpe werden erfasst und können zurückgesetzt werden:<br>Main Index > Unit > Operating hours > Cooling Pump bzw. Cooling 2 pump Reset.                                               |                                                                                                    |  |
| Parameter                     | Main Index > Unit > Temp control > Cooling > Pump<br>Main Index > Unit > Temp control > Cooling 2 > Pump                                                                                                    |                                                                                                    |  |
| Parameter                     | Bereich                                                                                                    | Funktion                                                                                                    |  |
| Command                       | – On<br>– Off                                                                                                    | Aktueller Zustand der Pumpe<br>Sprung zur Seite mit den digitalen Ausgangsset-<br>tings.                                                                                                   |  |
| Fdbk                          | – OK<br>– No fdbk                                                                                                    | Aktueller Zustand der Pumpenrückmeldung<br>Sprung zur Seite mit den digitalen Eingangs-<br>settings. Dort kann z.B. die Zeit für den Flatter-<br>schutz (Default: 5 s) eingestellt werden. |  |

\_

| Parameter          | Bereich                                                                                                | Funktion                                                                                                    |
|--------------------|----------------------------------------------------------------------------------------------------|----------------------------------------------------------------------------------------------------|
| Alarm              | – OK<br>– Alarm                                                                                        | Aktueller Alarmzustand der Pumpe<br>Sprung zur Seite mit den digitalen Eingangsset-<br>tings. Dort kann z.B. die Zeit für den Flatter-<br>schutz (Default: 0 s) eingestellt werden.                                                                                                    |
| Start updelay fdbk | 036000 [s]                                                                                             | Definition der Zeit, die nach dem Pumpenstart<br>ohne Rückmeldung verstreichen darf, bis ein<br>Rückmelde Alarm ausgelöst wird. Wenn diese<br>Zeit abgelaufen ist, und die Rückmeldung an-<br>steht, ist ausschliesslich die Flatterzeit aktiv.                                                        |
| Off by fdbk alarm  | – No<br>– Yes                                                                                          | Festlegung, ob im Fall einer Rückmeldestörung<br>der Pumpenbefehl weiter ansteht, oder ob der<br>Befehl abgeschaltet wird.                                                                                                    |
| Min run time       | 036000 [s]                                                                                             | Definition der minimalen Laufzeit der Pumpe<br>nach einem Start. Im Falle einer Störung wird<br>der Verdampfer ohne Beachtung der minimalen<br>Laufzeit sofort abgeschaltet.                                                                                                    |
| Hinweis            | Die Rückmeldung kann<br>(Normally Open) und wo<br>5.10.3 Pumpenki                                      | nur als Alarm benutzt werden, wenn Contact function = NO<br>enn das Element auf ON ist.<br><b>ck</b>                                                                                                    |
| Voraussetzung      | Pumpenkick ist aktiviert<br>Main Index > Configura<br>Main Index > Configura                           | :<br>tion > Configuration 2 > Cooling pump = Yes+Kick<br>tion > Configuration 2 > Cooling 2 pump = Yes+Kick                                                                                                    |
| Funktion           | Bei längeren Standzeiten wird die Pumpe kurz eingeschaltet. Damit wird ein Fest-<br>setzen verhindert. |                                                                                                    |
| Parameter          | Main Index > Unit > Te<br>Main Index > Unit > Te                                                       | mp control > Cooling > Pump<br>mp control > Cooling 2 > Pump                                                                                                    |
| Parameter          | Bereich                                                                                                | Funktion                                                                                                    |
| Kick date / time   | Mo 00:00So 23:29                                                                                       | Wochentag und Uhrzeit des Pumpenkicks. Festlegung an<br>welchem Wochentag (MoSo) und zu welcher Uhrzeit ein<br>Pumpenkick ausgeführt werden soll.<br>Beispiele:Mo *:*Jeden Montag bei Tagesbeginn<br>Sa 07:*Sa 07:*Jeden Samstag um 07:00 Uhr<br>Per Zeitpunkt ist irrelevant, es gilt Kick Intervall. |
| Kick interval      | D.O36000.0 [h]                                                                                         | <ul> <li>Stillstandszeit für Pumpenkick. Festlegung, nach welcher</li> <li>Stillstandszeit ein Pumpenkick ausgeführt wird. Beispiele:</li> <li>Nach 168 Stunden</li> <li>Nach 123 Stunden und 24 Minuten</li> <li>Die Stillstandszeit ist irrelevant; es gilt Kick</li> <li>Date/Time.</li> </ul>      |
| Kick on time       | 0.036000 [s]                                                                                           | Festlegung der Dauer des Pumpenkicks.<br>Beispiele:<br>10 Dauer = 10 Sekunden<br>0 Dauer = 1 Controller-Zyklus (ca. 150 ms)                                                                                                    |
| Hinweis            | Kick Date/Time = * *:* u                                                                               | nd Kick Interval = 0>                                                                                                    |

Es wird kein Pumpenkick ausgeführt.

Voraussetzung

Direktverdampfer ist aktiviert: Main Index > Configuration > Configuration 1 > Cooling = DX [x]Step Main Index > Configuration > Configuration 1 > Cooling 2 = DX [x]Step

#### Parameter

Main Index > Unit > Temp control > Cooling > Direct expansion Main Index > Unit > Temp control > Cooling 2 > Direct expansion

| Parameter           | Bereich                                          | Funktion                                                     |
|---------------------|--------------------------------------------------|--------------------------------------------------------------|
| Command             | – Off                                            | Aktueller Zustand des Direktverdampfers.                     |
|                     | – Stage1                                         | Sprung zur Seite mit den stufigen Ausgangssettings.          |
|                     | – Stage2                                         |                                                              |
|                     | – Stage3                                         |                                                              |
| Fdbk                | – Ok                                             | Aktueller Zustand der Rückmeldung des Direktverdamp-         |
|                     | – Alarm                                          | fers.                                                        |
|                     |                                                  | Sprung zur Seite mit den digitalen Eingangssettings. Dort    |
|                     |                                                  | kann z.B. die Zeit für den Flatterschutz (Default: 1 s) ein- |
|                     | 01/                                              | gestellt werden.                                             |
| Alarm               | – UK                                             | Aktueller Alarmzustand des Direktverdampfers.                |
|                     | - Alarm                                          | Sprung zur Seite mit den digitalen Eingangssettings. Dort    |
|                     |                                                  | cestellt werden                                              |
| Start up delay fdbk | 0.36000 [s]                                      | Definition der Zeit, die nach dem Start ohne Rückmeldung     |
|                     | 000000 [3]                                       | verstreichen darf, his ein Rückmelde Alarm ausgelöst wird    |
|                     |                                                  | Wenn diese Zeit abgelaufen ist und die Rückmeldung           |
|                     |                                                  | ansteht, ist ausschliesslich die Flatterzeit aktiv.          |
| Min run time        | 036000 [s]                                       | Definition der minimalen Laufzeit nach einem Start.          |
| Min off time        | 0600 [s]                                         | Minimale Stillstandszeit des Direktverdampfers nach ei-      |
|                     |                                                  | nem Stopp.                                                   |
| Min stage time      | 5600 [s]                                         | Minimale Laufzeit einer Stufe vor dem Hochschalten in die    |
|                     |                                                  | nächst höhere Stufe.                                         |
|                     |                                                  | Hinweis: Diese Zeit ist auch bei Eingriffen über das Be-     |
|                     |                                                  | diengerät aktiv: Auch bei einem direkten Sprung von Off      |
|                     |                                                  | auf Stufe 3 verweilt der Ausgang für die minimalen Lauf-     |
|                     |                                                  | zeiten auf jeder einzelnen Stufe.                            |
| Start stage 1       | 0100 [%]                                         | Kältebedarf des Reglers zum Start der ersten Stufe.          |
| Start stage 2       | Start stage 1100 [%]                             | Kältebedarf des Reglers zum Start der zweiten Stufe.         |
| Start stage 3       | Start stage 2100 [%]                             | Kaltebedarf des Regiers zum Start der dritten Stufe.         |
| Stage hys off       | 0Start stage 1 [%]                               | Abschalthysterese der Stufen. Siehe Beispiel                 |
| Reisniel zur Ah-    | Start stage 1 = 20 %                             |                                                              |
| schalthysterese     | Start stage $2 = 40 \%$                          |                                                              |
| conditryctoroco     | Start stage $3 = 60 \%$                          |                                                              |
|                     | Stage hvs off = 10 %                             |                                                              |
|                     |                                                  |                                                              |
|                     | Off stage 3: 50 %                                |                                                              |
|                     | Off stage 2: 30 %                                |                                                              |
|                     | Off stage 1: 10 %                                |                                                              |
| Hinweis             | Die Rückmeldung kann                             | nur als Alarm benutzt werden, wenn Contact function = NO     |
|                     | (Normally Open) und wenn das Element auf ON ist. |                                                              |

| Parameter     | Main Index > Unit > Temp control > Cooling > Max limitation fan<br>Main Index > Unit > Temp control > Cooling 2 > Max limitation fan |
|---------------|----------------------------------------------------------------------------------------------------|
| voraussetzung | Main Index > Configuration > Configuration 1 > Cooling = DX<br>Main Index > Configuration > Configuration 1 > Cooling 2= DX          |
| Varauaaatzung | Diroktvordompfor ist aktiviart                                                                                                    |

5.10.5 Max limitation Fan

| Parameter   | Bereich  | Funktion                                                                                                    |
|-------------|----------|----------------------------------------------------------------------------------------------------|
|             |          | Einstellung der maximal erlaubten Verdampferleistung bei<br>der jeweils aktiven Ventilatorstufe. Diese Werte begrenzen<br>den maximal möglichen Kühlbedarf des Reglers. Diese<br>Einstellungen hängen von der Verdampfer- und der Venti-<br>latorleistung ab.<br>Gegebenenfalls sind sie mit dem Hersteller abzuklären! |
| Fan stage 1 | 0100 [%] | Erlaubte Verdampferleistung wenn der Ventilator auf Stufe 1 bzw. mit dem Sollwert für Stufe 1 läuft.                                                                                                    |
| Fan stage 2 | 0100 [%] | Erlaubte Verdampferleistung wenn der Ventilator auf Stufe 2 bzw. mit dem Sollwert für Stufe 2 läuft.                                                                                                    |
| Fan stage 3 | 0100 [%] | Erlaubte Verdampferleistung wenn der Ventilator auf Stufe 3 bzw. mit dem Sollwert für Stufe 3 läuft.                                                                                                    |

#### Beispiel

FanStage1 = 30 % StartStage2 = 40 %

In diesem Fall ist der Reglerausgang bei Ventilatorstufe 1 auf 30% begrenzt. Somit wird der Einschaltpunkt von 40% für die Verdampferstufe 2 nie erreicht.

## 5.11 Humidity control

### 5.11.1 Allgemeines

In diesem Kapitel sind Parameter und Einstellungen beschrieben, welche die Beund Entfeuchung betreffen.

Voraussetzung In Configuration 1, Configuration 2 und Configuration IOs wurden die benötigten Sensoren und Funktionen aktiviert.

Für die Entfeuchtung ist es zusätzlich erforderlich, auch das Kühlen zu aktivieren.

| Aktivierung | Main Index > Configuration > Configuration 1 |
|-------------|----------------------------------------------|
|             |                                              |

| Parameter             | Bereich                      | Funktion                                                           |
|-----------------------|------------------------------|--------------------------------------------------------------------|
| Room hum sensor       | – No                         | Raumfeuchte-Sensor                                                 |
|                       | – Yes                        |                                                                    |
| Supply air hum sensor | – No                         | Zuluftfeuchte-Sensor                                               |
|                       | – Yes                        |                                                                    |
| Outs air hum sensor   | – No                         | Aussenluftfeuchte-Sensor                                           |
|                       | – Yes                        |                                                                    |
| Cooling               |                              | Nur bei Entfeuchten notwendig!                                     |
|                       | – No                         | <ul> <li>Kein (zusätzliches) Kühlregister</li> </ul>               |
|                       | – Water                      | <ul> <li>– (Zusätzliches) Kaltwasserregister</li> </ul>            |
|                       | <ul> <li>DX 1step</li> </ul> | <ul> <li>– (Zusätzlicher) einstufiger Direktverdampfer</li> </ul>  |
|                       | <ul> <li>DX2steps</li> </ul> | <ul> <li>– (Zusätzlicher) zweistufiger Direktverdampfer</li> </ul> |
|                       | – DX3steps                   | <ul> <li>– (Zusätzlicher) dreistufiger Direktverdampfer</li> </ul> |

| Parameter        | Bereich                       | Funktion                                       |
|------------------|-------------------------------|------------------------------------------------|
| Humidity control | – No                          | <ul> <li>Keine Be- und Entfeuchtung</li> </ul> |
|                  | – Hum                         | <ul> <li>Nur Befeuchten.</li> </ul>            |
|                  | – Dehum                       | <ul> <li>Nur Entfeuchten.</li> </ul>           |
|                  | <ul> <li>Hum+Dehum</li> </ul> | <ul> <li>Be- und Entfeuchten</li> </ul>        |

| Konfiguration |  |
|---------------|--|
|---------------|--|

## Main Index > Configuration > Configuration 2

| Parameter           | Bereich                        | Funktion                                                                  |
|---------------------|--------------------------------|---------------------------------------------------------------------------|
| Hum control mode    |                                | Art der Feuchtregelung                                                    |
|                     | – No                           | <ul> <li>Keine Feuchteregelung</li> </ul>                                 |
|                     | – Room                         | <ul> <li>Reine Raumregelung</li> </ul>                                    |
|                     | <ul> <li>Supply</li> </ul>     | <ul> <li>Reine Zuluftregelung</li> </ul>                                  |
|                     | <ul> <li>RoomCasc</li> </ul>   | <ul> <li>Raum- Zuluft Kaskadenregelung</li> </ul>                         |
| Hum control unit    |                                | Art der Feuchtregelung                                                    |
|                     | <ul> <li>Relative</li> </ul>   | <ul> <li>Relative Feuchteregelung</li> </ul>                              |
|                     | <ul> <li>Absolute</li> </ul>   | <ul> <li>Absolute Feuchteregelung</li> </ul>                              |
|                     | <ul> <li>CacsRelAbs</li> </ul> | <ul> <li>Kaskadenregelung mit relativer Raum- und absoluter</li> </ul>    |
|                     |                                | Zuluftfeuchtregelung                                                      |
| Hum stpt selection  |                                | Vorgabevarianten für die Feuchtesollwerte:                                |
|                     | <ul> <li>Hum/Dehum</li> </ul>  | - Befeuchtungs- und Entfeuchtungssollwert werden direkt                   |
|                     |                                | eingegeben.                                                               |
|                     | <ul> <li>+/- HalfDz</li> </ul> | <ul> <li>Basissollwert und Totzone werden eingegeben.</li> </ul>          |
|                     | – Hum+Dz                       | – Befeuchtungssollwert und Totzone werden eingegeben.                     |
|                     | <ul> <li>dehum-Dz</li> </ul>   | <ul> <li>Entfeuchtungssollwert und Totzone werden eingege-</li> </ul>     |
|                     |                                | ben.                                                                      |
| Dehum tmp prio      |                                | Die Entfeuchtung wird in Abhängigkeit des Heizausganges                   |
|                     |                                | reduziert:                                                                |
|                     | – No                           | <ul> <li>Funktion nicht aktiv.</li> </ul>                                 |
|                     | – Yes                          | <ul> <li>Ab 90% Heizventilstellung wird die Entfeuchtung redu-</li> </ul> |
|                     |                                | ziert.                                                                    |
| Dew point control   | – No                           | Taupunktüberwachung                                                       |
|                     | – Yes                          |                                                                           |
| Hum deviation alarm |                                | Soll-Istwert Überwachung der Feuchte. Bei Abweichung                      |
|                     |                                | während einer bestimmten Dauer wird ein alarm ausge-                      |
|                     |                                | löst:                                                                     |
|                     | – No                           | <ul> <li>Keine Überwachung</li> </ul>                                     |
|                     | <ul> <li>Room/Exh</li> </ul>   | <ul> <li>Nur Raumfeuchteüberwachung</li> </ul>                            |
|                     | <ul> <li>Supply</li> </ul>     | <ul> <li>Nur Zuluftfeuchteüberwachung</li> </ul>                          |
|                     | <ul> <li>Sply+RmExh</li> </ul> | <ul> <li>Zuluft und Raumfeuchteüberwachung</li> </ul>                     |
| Humidifier pump     | – No                           | <ul> <li>Keine Befeuchterpumpe</li> </ul>                                 |
|                     | – Yes                          | <ul> <li>Befeuchterpumpe ohne Pumpenkick.</li> </ul>                      |
|                     | <ul> <li>Yes+Kick</li> </ul>   | <ul> <li>Befeuchterpumpe mit Pumpenkick.</li> </ul>                       |
| Hum pump alarm      | – No                           | <ul> <li>Pumpe ohne Alarm oder Rückmeldung.</li> </ul>                    |
|                     | – Alarm                        | <ul> <li>Pumpe mit Alarm.</li> </ul>                                      |
|                     | – Fdbk                         | <ul> <li>Pumpe mit Rückmeldung.</li> </ul>                                |
|                     | – Both                         | <ul> <li>Pumpe mit Alarm und R ückmeldung.</li> </ul>                     |
| Humidifier fdbk     | – No                           | <ul> <li>Befeuchter ohne Rückmeldung</li> </ul>                           |
|                     | – Yes                          | <ul> <li>Befeuchter mit Rückmeldung</li> </ul>                            |
|                     |                                |                                                                           |
| Hinweis             | Die Rückmeldung kann           | nur als Alarm benutzt werden, wenn Contact function = NO                  |
|                     | (Normally Open) und w          | enn das Element auf ON ist.                                               |
| Funktion            | Dee Defensektere here          |                                                                           |
| FUNKTION            | Das Bereuchten kann n          | The wasserdampt oder mit einem Luttwascher erfolgen.                      |
|                     | Fur den Beteuchter ist e       | ein Freigade und ein analoges Steuersignal vorgesehen.                    |

Es kann auch eine Pumpe (mit oder ohne Kickfunktion, mit Alarm- und/oder Rückmeldesignal) aktiviert werden. Im Sommer kann die Befeuchtung gesperrt werden.

Das Erreichen des Sollwerts oder länger dauernde Abweichungen können überwacht werden. Die evt. vorhandene Entfeuchtung kann bei zu grossem Heizbedarf begrenzt werden.

Taupunkt-Überwachung und Beeinflussung der Zulufttemperatur ist ebenfalls möglich.

| Parameter           | Bereich       | Funktion                                                                                                    |
|---------------------|---------------|----------------------------------------------------------------------------------------------------|
| Act controlled hum  |               | Aktuelle Feuchte, die für die Feuchteregelung herangezo-<br>gen wird. Je nach Einstellung und Regelungsart ist dies<br>die Zuluft-, oder die Raumfeuchte.                                                                                            |
| Setpoints           |               | Sprung zur Seite Setpoints mit allen die Feuchteregelung betreffenden Sollwerten für: Befeuchten, Entfeuchten, Kaskadenregelung, Deviation Alarm.                                                                                                    |
| Cascade controller  |               | Anzeige des Befeuchtungs- und Entfeuchtungssollwertes.<br>Sprung zur Seite Kaskaden-Controller mit den Detail-<br>settings                                                                                                    |
| Max controller sply |               | Sprung zur Seite des Max ctrlr sply zum Parametrieren<br>des Maximum-Begrenzungsreglers. Wenn eine reine<br>Raumregelung aktiv ist, kann über den Zuluftfeuchtefühler<br>eine Begrenzung der maximal zulässigen Zuluftfeuchte<br>vorgenommen werden. |
| Humidification      | 0100 [%]      | Aktueller Wert der Feuchteregelung. Sprung zur Seite mit den Parametern für die Feuchteregelung.                                                                                                    |
| Dehumidification    | 0100 [%]      | Aktueller Wert der Entfeuchtungsregelung. Sprung zur Seite mit den Parametern für die Entfeuchteregelung.                                                                                                    |
| Fan compensation    | 0100 [%]      | Aktueller Wert der Ventilator-Feuchte-Kompensation.<br>Sprung zur Seite mit den Parametern für die Ventilator-<br>Feuchte-Kompensation.                                                                                                    |
| Summer disable      | – No<br>– Yes | Abschalten der Befeuchtung im Sommer (Die Sommer-<br>/Winter-Umschaltung muss aktiv sein).                                                                                                    |
| Dew point           | -6464 [°C]    | Aktueller berechneter Taupunkt.                                                                                                    |
| Dew point dead zone | -6464 [°C]    | Totzone für den Taupunkt. (Minimale Einblastemperatur für die Temperaturregelung = Aktuell berechneterTaupunkt + Totzone.                                                                                                    |

#### Main Index > Unit > Humidity control

#### 5.11.2 Humidity setpoints

Voraussetzung Es werden nur die Funktionen und Werte angezeigt, die in Configuration 1 bzw. Configuration 2 aktiviert wurden. Alle übrigen Funktionen werden ausgeblendet.

#### Parametrierung Main Index > Unit > Humidity control > Setpoints

| Parameter          | Bereich                                                                        | Funktion                                                                                                    |
|--------------------|--------------------------------------------------------------------------------|----------------------------------------------------------------------------------------------------|
| Act controlled hum | <ul> <li>Room [%rH] oder</li> <li>[g/kg]</li> <li>Supply [%rH] oder</li> </ul> | Aktuelle für die Regelung herangezogene Feuchte (%rH<br>oder g/kg je nach Regelungsart). Je nach Einstellung und<br>Regelungsart ist dies die Zuluft- oder die Raumfeuchte. |
|                    | [g/kg]                                                                         |                                                                                                    |
| Act dehum stpt     | 0.0100.0 [%rH] oder                                                            | Aktueller berechneter Raum- oder Zuluft-Entfeuchtungs-                                                                                                    |
|                    | [g/kg]                                                                         | sollwert (%rH oder g/kg).                                                                                                    |

| Parameter           | Bereich                | Funktion                                                                                             |
|---------------------|------------------------|----------------------------------------------------------------------------------------------------|
| Act hum stpt        | 0.0100.0 [%rH] oder    | Aktueller berechneter Raum- oder Zuluft-Befeuchtungs-                                                |
|                     | [g/kg]                 | sollwert (%rH oder g/kg).                                                                            |
| Act sply dehum stpt | 0.0100.0 [%rH] oder    | Aktueller berechneter Zuluftentfeuchtungs-Sollwert bei                                               |
|                     | [g/kg]                 | einer Kaskadenregelung (%rH oder g/kg).                                                              |
| Act sply hum stpt   | 0.0100.0 [%rH] oder    | Aktueller berechneter Zuluftbefeuchtungssollwert bei ei-                                             |
|                     | [g/kg]                 | ner Kaskadenregelung (%rH oder g/kg).                                                                |
| Setpoint            | 0100 [%rH]             | Basissollwert. Nur vorhanden, wenn Hum stpt selection = +/-Half Dz.                                  |
| Dead zone           | 0…100 [%rH]            | Komfort Totzone. Nur vorhanden, wenn Hum stpt selecti-<br>on = Dehum-Dz oder Hum+Dz oder +/-Half Dz. |
| Dehum stpt          | 0100 [%rH]             | Sollwert Entfeuchten. Nur vorhanden, wenn Hum stpt                                                   |
| ·                   |                        | selection = Hum/Dehum oder Dehum/-Dz.                                                                |
| Hum stpt            | 0100 [%rH]             | Sollwert Befeuchten. Nur vorhanden, wenn Hum stpt se-                                                |
|                     |                        | lection = Hum/Dehum oder Hum/-Dz                                                                     |
| Setpoint            | 0100 [g/kg]            | Basissollwert. Nur vorhanden, wenn Hum stpt selection =                                              |
|                     |                        | +/-Half Dz.                                                                                          |
| Dead zone           | 0100 [g/kg]            | Komfort Totzone. Nur vorhanden wenn Hum stpt selecti-                                                |
|                     |                        | on = Dehum-Dz oder Hum+Dz oder +/-Half Dz.                                                           |
| Dehum stpt          | 0100 [g/kg]            | Sollwert Entfeuchten. Nur vorhanden, wenn Hum stpt                                                   |
|                     |                        | selection = Hum/Dehum oder Dehum/-Dz.                                                                |
| Hum stpt            | 0100 [g/kg]            | Sollwert Befeuchten. Nur vorhanden, wenn Hum stpt se-                                                |
|                     |                        | lection = Hum/Dehum oder Hum/-Dz.                                                                    |
| Sply hum min stpt   | 0100 [%rH]             | Niedrigste zulässige Zuluftfeuchte bei einer Kaskaden-                                               |
|                     |                        | regelung.                                                                                            |
| Sply hum max stpt   | 0100 [g/kg]            | Höchste zulässige Zuluftfeuchte bei einer Kaskaden-                                                  |
|                     |                        | regelung.                                                                                            |
| Sply hum max stpt   | 0100 [%rH] oder [g/kg] | Höchste zulässige Zuluttreuchte bei einer reinen Raum-                                               |
|                     |                        | feuchteregelung mit zusatzlich vorhandenem Zulutt-                                                   |
|                     |                        | reuchterunier. Ist die Zuittreuchte > Supply num max stpt,                                           |
|                     |                        | enoigt eine geregelte Begrenzung des Beteuchtungs-                                                   |
| Soly hum day alarm  |                        | Perung zur Soite mit den Deremetern für die Zuluft                                                   |
| Sply num dev alarm  |                        | sprung zur seite mit den Parametern für die Zulult-                                                  |
| Poom hum dev alarm  |                        | Sprung zur Seite mit den Darametern für die Daum                                                     |
|                     |                        | feuchteühenwachung                                                                                   |
|                     | 1                      | reconcuber wachung.                                                                                  |

## 5.11.3 Humidity Deviation Alarms

| Voraussetzung | <ul> <li>Zuluftfeuchte-Abweichungsalarm:</li> <li>Es muss ein Zuluftfeuchtefühler vorhanden sein:<br/>Main Index &gt; Configuration &gt; Configuration 1 &gt; Supply hum sensor = Yes</li> <li>Deviation alarm hum muss aktiviert sein:<br/>Main Index &gt; Configuration &gt; Configuration 2 &gt; Deviation alarm hum &lt;&gt; No<br/>Raumfeuchte-Abweichungsalarm:</li> <li>Es muss ein Raumfeuchtefühler vorhanden sein:<br/>Main Index &gt; Configuration &gt; Configuration 1 &gt; Room hum Sensor = Yes</li> </ul> |  |  |
|---------------|----------------------------------------------------------------------------------------------------|--|--|
| Funktion      | <ul> <li>Soll-/Istwert-Überwachung der Feuchte: Bei Abweichung der Feuchte vom Sollwert während einer bestimmten Zeit wird in folgenden Fällen ein Alarm ausgelöst:</li> <li>Istwert &lt; Min limit</li> <li>Istwert &gt; Sollwert + Maximum</li> <li>Istwert &lt; Sollwert - Maximum</li> <li>Wenn Sollwert - Maximum &lt; Min limit gilt Min limit als Vergleichswert.</li> </ul>                                                                                                    |  |  |

ParameterMain Index > Unit > Humidity control > Hum setpoints > Sply hum dev alarmMain Index > Unit > Humidity control > Hum setpoints > Room hum dev alarm

| Parameter         | Bereich                 | Funktion                                                    |
|-------------------|-------------------------|-------------------------------------------------------------|
| Alarm             | – Passive               | Zustand des Alarms. Sprung zur Seite mit den Settings       |
|                   | – Active                | für digitale Alarme. Dort können alle reglerrelevanten Set- |
|                   |                         | tings wie Alarmverzögerungszeit (Default 3600 s) vorge-     |
|                   |                         | nommen werden.                                              |
| Min limit         | 099.0 [%rH] oder [g/kg] | Unterhalb dieser Feuchte wird ein Alarm ausgelöst.          |
| Maximum deviation | 099.0 [%rH] oder [g/kg] | Maximal erlaubte Abweichung zwischen Soll- und Istwert.     |
| Start up delay    | 036000 [s]              | Nach einem Start der Anlage wird die Funktion nach Ab-      |
|                   |                         | lauf dieser Zeit aktiviert.                                 |

Hinweis Bei Ausfall des jeweilige

Bei Ausfall des jeweiligen Feuchtefühlers wird die Überwachung ausgeschaltet.

### 5.11.4 Supply Maximum Controller

| Voraussetzung | Main Index > Configuration > Configuration 1 > <b>Supply hum sensor = Yes</b><br>Main Index > Configuration > Configuration 2 > <b>Hum control mode = Room</b> |
|---------------|----------------------------------------------------------------------------------------------------|
| Funktion      | Begrenzung der Zuluftfeuchte bei reiner Raumregelung zur Vermeidung einer zu hohen Einblasfeuchte.                                                             |

#### Parametrierung Main Index > Unit > Humidity control > Max controller sply

| Parameter      | Bereich                  | Funktion                                                                                                    |
|----------------|--------------------------|----------------------------------------------------------------------------------------------------|
| Max controller | 0100 [%rH] oder [g/kg]   | Aktueller Wert des Maximum-Begrenzungsreglers. Sprung                                                                      |
| spiy           |                          | zur Seite Controller Settings. Dort konnen alle regier-                                                                    |
|                |                          | relevanten Einstellungen vorgenommen werden.                                                                               |
| Max setpoint   | 0.0100 [%rH] oder [g/kg] | Höchste zulässige Zuluftfeuchte bei reiner Raumfeuchte-<br>regelung. Ist die Zulftfeuchte > Max setpoint, erfolgt eine ge- |
|                |                          | regene begrenzung des beleuchtungsregiers.                                                                                 |

#### 5.11.5 Humidification Controller

| Voraussetzung | Main Index > Configuration > Configuration 1 > <b>Humidity control = Hum</b> oder |
|---------------|-----------------------------------------------------------------------------------|
|               | Dehum+Hum                                                                         |

Funktion Befeuchtungsregler

Parameter

#### Main Index > Unit > Humidity control > Humidification

| Parameter     | Bereich           | Funktion                                                                                                    |
|---------------|-------------------|----------------------------------------------------------------------------------------------------|
| Controller    | 0100 [%]          | Aktueller Wert des Reglers. Sprung zur Seite mit allen Controller-Settings.                                                                                                    |
| Output signal | 0100 [%]          | Aktueller Wert des Ausgangs. Sprung zur Seite mit allen analogen Aus-<br>gangs-Settings.                                                                                                    |
| Command       | – Off<br>– On     | Aktueller Zustand des Befeuchters. Sprung zur Seite mit allen digitalen Aus-<br>gangs-Settings.                                                                                                    |
| Feedback      | – Ok<br>– No Fdbk | Bedingung:<br>Master Index > Configuration > Configuration 2 > Humidifier fdbk <> No.<br>Aktueller Zustand der Rückmeldung. Sprung zur Seite mit allen digitalen<br>Eingangssettings. Dort kann z.B. die Zeit für den Flatterschutz (Default: 5 s)<br>eingestellt werden. |

89 / 250

| Parameter                                               | Bereich                                                                                                    | Funktion                                                                                                    |                                                                                                    |  |
|---------------------------------------------------------|----------------------------------------------------------------------------------------------------|----------------------------------------------------------------------------------------------------|----------------------------------------------------------------------------------------------------|--|
| Pump                                                    | – Off<br>– On                                                                                                   | Aktueller Status der Pumpe. Sprung zur Seite Humidifier Pump.                                                                                                    |                                                                                                    |  |
| Start up delay<br>fdbk                                  | 036000 [s]                                                                                                    | Definition der Zeit, die nach dem Befeuchterstart ohne Rückmeldung ver-<br>streichen darf, bis ein Rückmelde Alarm ausgelöst wird. Wenn nach Ablauf<br>dieser Zeit die Rückmeldung ansteht, ist ausschliesslich die Flatterzeit aktiv. |                                                                                                    |  |
| Off by fdbk                                             | – No                                                                                                    | Festlegung, ob im Fall eine                                                                                                    | er Rückmeldestörung der Befeuchterbefehl weiter                                                                                                    |  |
| alarm                                                   | – Yes                                                                                                    | ansteht, oder ob der Befeh                                                                                                    | I abgeschaltet wird.                                                                                                    |  |
| Hinweis Di<br>(N                                        |                                                                                                    | Rückmeldung kann nur als Alarm benutzt werden, wenn Contact function = NO<br>ormally Open) und wenn das Element auf ON ist.                                                                                                    |                                                                                                    |  |
|                                                         | 5.11                                                                                                    | .6 Humdifier Pump                                                                                                    |                                                                                                    |  |
| Voraussetzung                                           | Die Befeuchterpumpe ist aktiviert:         Main Index > Configuration > Configuration 2 > Humiditfier Pump <> I |                                                                                                    | :<br>nfiguration 2 > Humiditfier Pump <> No                                                                                                    |  |
| Funktion Die                                            |                                                                                                    | Pumpe <b>startet</b> , falls eine der folgenden Bedingungen erfüllt ist:<br>Es steht keine Störung an <b>und</b> der Ausgang des Feuchtereglers ist mindestens<br>auf 5 % geöffnet.<br>oder<br>Pumpenkick ist aktiv                    |                                                                                                    |  |
| Die Pumpe<br>• Es tritt ei<br><i>oder</i><br>• Der Feuc |                                                                                                    | Pumpe <b>stoppt</b> in folgenden F<br>tritt eine Störung auf.<br>er<br>er Feuchteregler ist unter 1 %                                                                                                    | <sup>-</sup> ällen:<br>%. Welche Bedingungen gelten hier?                                                                                                    |  |
| Betriebsstunden- Die B<br>erfassung Main                |                                                                                                    | Betriebsstunden der Pumpe werden erfasst und können zurückgesetzt werden:<br>in Index > Unit > Operating hours > Humidifier pump                                                                                                    |                                                                                                    |  |
| Parameter                                               | Main                                                                                                    | Index > Unit > Humidity c                                                                                                    | ontrol > Humidification > Pump                                                                                                    |  |
| Parameter                                               | Ber                                                                                                    | eich                                                                                                    | Funktion                                                                                                    |  |
| Command                                                 | - C<br>- C                                                                                                    | Off<br>On                                                                                                    | Aktueller Zustand der Pumpe. Sprung zur Seite mit den digitalen Ausgangssettings.                                                                                                    |  |
| Feedback                                                | – C<br>– N                                                                                                    | 0K<br>Io Fdbk                                                                                                    | Aktueller Zustand der Pumpenrückmeldung.<br>Sprung zur Seite mit den digitalen Eingangs-<br>settings. Dort kann z.B. die Zeit für den Flatter-<br>schutz (Default: 5 s) eingestellt werden. |  |
| Alarm                                                   | – C<br>– A                                                                                                    | 0K<br>Jarm                                                                                                    | Aktueller Alarmzustand der Pumpe<br>Sprung zur Seite mit den digitalen Eingangs-<br>settings Dort kann z B die Zeit für den Flatter-                                                        |  |

|                     |            | schutz (Default: 5 s) eingestellt werden.          |
|---------------------|------------|----------------------------------------------------|
| Alarm               | – OK       | Aktueller Alarmzustand der Pumpe                   |
|                     | – Alarm    | Sprung zur Seite mit den digitalen Eingangs-       |
|                     |            | settings. Dort kann z.B. die Zeit für den Flatter- |
|                     |            | schutz (Default: 0 s) eingestellt werden.          |
| Start up delay fdbk | 036000 [s] | Definition der Zeit, die nach dem Pumpenstart      |
|                     |            | ohne Rückmeldung verstreichen darf, bis ein        |
|                     |            | Rückmelde alarm ausgelöst wird. Wenn diese         |
|                     |            | Zeit abgelaufen ist, und die Rückmeldung an-       |
|                     |            | steht, ist ausschliesslich die Flatterzeit aktiv.  |
| Off by fdbk alarm   | – No       | Festlegung, ob im Fall einer Rückmeldestörung      |
|                     | – Yes      | der Pumpenbefehl weiter ansteht, oder ob der       |
|                     |            | Befehl abgeschaltet wird.                          |
| Min run time        | 036000 [s] | Definition der minimalen Laufzeit der Pumpe        |
|                     |            | nach einem Start.                                  |
|                     |            |                                                    |
|                     |            |                                                    |

90 / 250

Die Rückmeldung kann nur als Alarm benutzt werden, wenn Contact function = NO (Normally Open) und wenn das Element auf ON ist.

## 5.11.7 Humidifier Pump Kick

| Voraussetzung | Pumpenkick ist aktiviert:<br>Main Index > Configuration > Configuration 2 > Humidifier pump = Yes+Kick |
|---------------|----------------------------------------------------------------------------------------------------|
| Funktion      | Bei längeren Standzeiten wird die Pumpe kurz eingeschaltet. Damit wird ein Fest-<br>setzen verhindert. |

Parameter

### Main Index > Unit > Humidity control > Humidification > Pump

| Parameter        | Bereich          | Funktion                                                                                                    |  |
|------------------|------------------|----------------------------------------------------------------------------------------------------|--|
| Kick date / time | Mo 00:00So 23:29 | <ul> <li>Wochentag und Uhrzeit des Pumpenkicks. Festlegung an welchem Wochentag (MoSo) und zu welcher Uhrzeit ein Pumpenkick ausgeführt werden soll.</li> <li>Beispiele:</li> <li>Mo *:* Jeden Montag bei Tagesbeginn</li> <li>Sa 07:* Jeden Samstag um 07:00 Uhr</li> <li>* *:* Der Zeitpunkt ist irrelevant, es gilt Kick Intervall.</li> </ul> |  |
| Kick interval    | 0.036000.0 [h]   | Stillstandszeit für Pumpenkick. Festlegung, nach welcherStillstandszeit ein Pumpenkick ausgeführt wird. Beispiele:168Nach 168 Stunden123.4Nach 123 Stunden und 24 Minuten0Die Stillstandszeit ist irrelevant; es gilt Kick<br>Date/Time.                                                                                                    |  |
| Kick on time     | 0.036000 [s]     | Festlegung der Dauer des Pumpenkicks.<br>Beispiele:<br>10 Dauer = 10 Sekunden<br>0 Dauer = 1 Controller-Zyklus (ca. 150 ms)                                                                                                    |  |

Hinweis Kick Date/Time = \* \*:\* und Kick Interval = 0 --->

Es wird kein Pumpenkick ausgeführt.

### 5.11.8 Fan compensation

| Voraussetzung     | Main Index > Configuration > Configuration 1 > <b>Room hum sensor = Yes</b><br>Main Index > Configuration > Configuration 2 > <b>Fan comp humidity = Yes</b>                                     |                                                      |  |
|-------------------|----------------------------------------------------------------------------------------------------|------------------------------------------------------|--|
| Aktivierung       | Main Index > Configuration > Configuration 2                                                                                                    |                                                      |  |
| Parameter         | Bereich                                                                                                    | Funktion                                             |  |
| Fan comp humidity | – No<br>– Yes                                                                                                    | Raumtemperaturabhängige Ventilator-<br>kompensation. |  |
| Funktion          | Der Reglerausgang reduziert bzw. erhöht (Increase / Decrease) den Sollwert der<br>Ventilatoren bezogen auf die maximal erlaubte Ventilatorkompensation (siehe auch<br>Ventilatorenkompensation). |                                                      |  |
|                   | Die Ventilatorensollwerte werden erhöht bzw. reduziert wenn:<br>– KP > 0: Raumfeuchte < Sollwert<br>– KP < 0: Raumfeuchte > Sollwert                                                             |                                                      |  |

Main Index > Unit > Humidity control > Fan compensation

| Parameter  | Bereich    | Funktion                                              |
|------------|------------|-------------------------------------------------------|
| Controller | 0100 [%]   | Aktueller Wert des Reglers. Sprung zur Seite Cont-    |
|            |            | roller-Settings.                                      |
| Setpoint   | 0100 [%]   | Sollwert des Reglers bezogen auf die Raumfeuchte.     |
| Function   | – Increase | <ul> <li>Erhöhung des Ventilatorsollwerts</li> </ul>  |
|            | – Decrease | <ul> <li>Reduktion des Ventilatorsollwerts</li> </ul> |

Beispiel

Parametrierung

- Raumfeuchte-Sollwert: 50 %rH

- Aktuelle Raumfeuchte: 40 %rH

---> Reglerausgang > 0 % (z.B. 50 %)

#### **Schalter Function: Increase**

Der Reglerausgang erhöht den Sollwert der Ventilatoren bezogen auf die maximal erlaubte Ventilatorkompensation (siehe auch Ventilatoren-Kompensation):

- Sollwert Zuluftdruck: 80 Pa (maximal möglicher Sollwert = Sollwert der maximal freigegebenen Stufe + Max Force z.B. = 120 Pa)
- Maximal erlaubte Ventilatorkompensation (100 % Kompensation): 40 %
- Reglerausgang: 50 %
- ---> Neuer Sollwert = 80 Pa + (40 Pa \* 50 %) = 100 Pa.

#### **Schalter Function: Decrease**

Der Reglerausgang reduziert den Sollwert der Ventilatoren bezogen auf die maximal erlaubte Ventilatorkompensation (siehe auch Ventilatoren Kompensation):

- Sollwert Zuluftdruck: 80 Pa (maximal möglicher Sollwert = Sollwert der maximal freigegebenen Stufe + Max Force z.B. = 120 Pa)
- Maximal Erlaubte Ventilatorkompensation (100 % Kompensation): 40 Pa
- Reglerausgang: 50 %
- ---> Neuer Sollwert = 80 Pa (40 Pa \* 50 %) = 60 Pa

## 5.12 Air Quality Control

| Voraussetzung | Main Index > Configuration > Configuration 2 > <b>Fan comp air qual = Yes</b><br><i>und/oder</i>                                                                                                    |
|---------------|----------------------------------------------------------------------------------------------------|
|               | Main Index > Configuration > Configuration 1 > <b>Hrec comp air qual = Yes</b>                                                                                                    |
| Funktion      | Abhängig von der Luftqualität werden die Ventilatoren (siehe Ventiloren-<br>kompensation) und/oder die Mischluftklappen beeinflusst. Bei zu hohem CO <sub>2</sub> -<br>Gehalt wird die Frischluftmenge erhöht (Ventilatorendrehzahl steigt, Umluftmenge<br>wird reduziert). Bei zu hohem CO-Gehalt wird die Frischluftmenge reduziert (Venti-<br>latorendrehzahl sinkt, Umluftmenge wird erhöht) (siehe auch Kap 5.4.7. und 5.6.). |
| Parameter     | Main Index > Unit > Air quality control                                                                                                    |

| Parameter  | Bereich                      | Funktion                                           |
|------------|------------------------------|----------------------------------------------------|
| Controller | 0100 [%]                     | Aktueller Wert des Reglers. Sprung zur Seite Cont- |
|            |                              | roller-Settings.                                   |
| Function   |                              | Je nach Bedarf muss die Wirkrichtung des Control-  |
|            |                              | lers gewählt werden:                               |
|            | – Normal                     | Normal für CO <sub>2</sub>                         |
|            | <ul> <li>Inverted</li> </ul> | Inverted für CO                                    |
| Setpoint   | 03000 [ppm]                  | Sollwert für die Luftqualitätsregelung.            |

## 5.13 Auxiliary Functions

## 5.13.1 Allgemeines

Voraussetzungen

In Configuration 1: keine

| Konfiguration       | Main Index > Configuration > Configuration 2 |                                                                                                    |
|---------------------|----------------------------------------------|----------------------------------------------------------------------------------------------------|
| Parameter           | Bereich                                      | Funktion                                                                                                    |
| Auxiliary input     | – No<br>– Input<br>– Alm<br>– Inp+Alm        | <ul> <li>Kein zusätzlicher Eingang.</li> <li>Zusätzlicher Eingang nur zur Anzeige.</li> <li>Zusätzlicher Eingang mit Alarmfunktion.</li> <li>Zwei zusätzliche Eingänge: Zur Anzeige und mit<br/>Alarmfunktion.</li> </ul> |
| Aux tmp sensor      | – No<br>– Yes                                | Zusätzlicher Eingang für Temperaturfühler.                                                                                                    |
| Aux TSP output      | – No<br>– Yes                                | Ein zusätzlicher, von einem eigenen Zeitschaltpro-<br>gramm gesteuerter digitaler Ausgang.                                                                                                    |
| Aux A outp fan      | – No<br>– Yes                                | Ein zusätzlicher analoger Ausgang, der in Abhän-<br>gigkeit der aktuellen Ventilatorstufe ein 0-10V Signal<br>ausgibt.                                                                                                    |
| Aux op mode indicat | – No<br>– Yes                                | Ein zusätzlicher digitaler Ausgang der anzeigt, ob<br>ein gewünschter Betriebsmodus der Anlage (z.B.<br>Comfort, Off) aktiv ist.                                                                                          |

Funktion

Diese zusätzlichen Funktionen (Eingänge, Ausgänge, TSP) haben keinerlei Einfluss auf die Regelung. Sie dienen ausschliesslich der Anzeige oder zum Schalten oder Ansteuern unabhängiger Geräte.

| Parameter         | Main Index > Unit > | Main Index > Unit > Auxiliary                                                                                                    |  |
|-------------------|---------------------|----------------------------------------------------------------------------------------------------|--|
| Parameter         | Bereich             | Funktion                                                                                                    |  |
| TSP output        | – Off<br>– On       | Aktueller Status des vom Zeitschaltprogramm ge-<br>steuerten Ausgangs. Sprung zur Seite mit den Pa-                                                                                                    |  |
| Analog output     | 0100 [%]            | Aktueller Wert des Ausgangs Aux A outp fan.<br>Sprung zur Seite mit den analogen Ausgangs-<br>Settings.                                                                                                    |  |
| A outp fan step 0 | 0100 [%]            | Spannungswert am Ausgang bei abgeschalteter<br>Anlage (auch bei Störungen in der Anlage)                                                                                                    |  |
| A outp fan step 1 | 0100 [%]            | Spannungswert am Ausgang bei aktiver Ventilator-<br>stufe 1 (Sollwert 1 bei geregelten Ventilatoren).                                                                                                    |  |
| A outp fan step 2 | 0100 [%]            | Spannungswert am Ausgang bei aktiver Ventilator-<br>stufe 2 (Sollwert 2 bei geregelten Ventilatoren).                                                                                                    |  |
| A outp fan step 3 | 0100 [%]            | Spannungswert am Ausgang bei aktiver Ventilator-<br>stufe 3 (Sollwert 3 bei geregelten Ventilatoren).                                                                                                    |  |
| Alarm input       | - Passive           | Aktueller Status der Alarmfunktion des Auxiliary in-<br>put. Sprung zur Seite mit den digitalen Eingangs-<br>Settings. Das Verhalten NO/NC des Eingangs kann<br>dort geändert werden.<br>– Logisch 0 am Eingang |  |
|                   | - Active            | – Logisch 1 am Eingang                                                                                                    |  |

| Parameter           | Bereich                        | Funktion                                                      |
|---------------------|--------------------------------|---------------------------------------------------------------|
| Input               |                                | Aktueller Status des Eingangs Auxiliary input.                |
|                     |                                | Sprung zur Seite mit den digitalen Eingangs-                  |
|                     |                                | Settings. Das Verhalten NO/NC des Eingangs kann               |
|                     |                                | dort geändert werden.                                         |
|                     | – Off                          | <ul> <li>Logisch 0 am Eingang</li> </ul>                      |
|                     | – On                           | <ul> <li>Logisch 1 am Eingang</li> </ul>                      |
| Auxiliary tmp       | -64.064.0 [°C]                 | Aktueller Wert der Temperatur am Eingang Aux tmp              |
|                     |                                | sensor. Sprung zur Seite mit den analogen Ein-                |
|                     |                                | gangs-Settings.                                               |
| Op mode output      | – Off                          | Anzeige, ob der gewünschte (mit Op mode outp                  |
|                     | – On                           | select gewählte) Betriebsmodus der Anlage aktiv ist.          |
|                     |                                | Sprung zur Seite mit den digitalen Ausgangs-                  |
|                     |                                | Settings.                                                     |
| Op mode outp select |                                | Auswahl des Operating modes, dessen Vorhanden-                |
|                     |                                | sein am Ausgang op mode output angezeigt werden               |
|                     |                                | soll:                                                         |
|                     | – Off                          | – Anlage aus.                                                 |
|                     | <ul> <li>On/Comfort</li> </ul> | <ul> <li>Anlage ein bzw. im Comfort Betrieb.</li> </ul>       |
|                     | – Economy                      | <ul> <li>Anlage im Economy Betrieb.</li> </ul>                |
|                     | – Manual                       | <ul> <li>Handeingriff aktiv.</li> </ul>                       |
|                     | – Osstp                        | – Boost aktiv.                                                |
|                     | <ul> <li>Night clg</li> </ul>  | <ul> <li>Nachtkühlung aktiv.</li> </ul>                       |
|                     | – Unocc                        | <ul> <li>Nicht Belegt, aktiv (TempDifferenz-Start)</li> </ul> |
|                     | <ul> <li>Night kick</li> </ul> | <ul> <li>Anlagenkick aktiv.</li> </ul>                        |
|                     | <ul> <li>Fire dmper</li> </ul> | <ul> <li>Brandschutzklappentest aktiv.</li> </ul>             |
|                     | – Fire                         | – Brandalarm aktiv, Anlage in Brandalarm-Mode.                |
|                     | – Stop                         | <ul> <li>Anlage gestoppt und verriegelt.</li> </ul>           |
|                     | – Running                      | – Die Anlage ist in Betrieb (On/Co/Ec/Osstp/                  |
|                     |                                | NightClg/Unocc/Nightkick/Startup).                            |
|                     | – Htg full                     | Warmwasser- oder oder Elektroregister auf<br>100 %            |
|                     |                                | Närmarüakaawinnung (Plattan Manaar Märma                      |
|                     |                                | rad) auf 100 %                                                |
|                     | – Cla full                     | $= K \ddot{u} h len auf 100 \%$                               |
|                     |                                |                                                               |

## 5.13.2 TSP output

#### Parameter

### Main Index > Unit > Auxiliary > TSP output

| Parameter        | Bereich | Funktion                                                          |
|------------------|---------|-------------------------------------------------------------------|
| Output           | – Off   | Aktueller Status des Ausgangs. Sprung zur Seite mit               |
|                  | – On    | den digitalen Ausgangs-Settings.                                  |
| Manual operation |         | Handverstellung des Ausgang (hat stets höchste                    |
|                  |         | Priorität).                                                       |
|                  | – Off   | – Aus                                                             |
|                  | – On    | – Ein                                                             |
|                  | – NULL  | <ul> <li>Automatik: Der Zeitschaltkatalog oder die BMS</li> </ul> |
|                  |         | steuert den Ausgang.                                              |
| Schedule         | – Off   | Aktueller Wert des Zeitschaltprogramms. Sprung                    |
|                  | – On    | zur Seite mit den Zeitschaltprogramm-Settings.                    |

| Parameter          | Bereich   | Funktion                                                                                                    |
|--------------------|-----------|----------------------------------------------------------------------------------------------------|
| Calendar exception |           | Aktueller Status des Kalenders für die Ausnahmeta-<br>ge. Sprung zur Seite mit den Kalender-Settings.<br>– Kalender nicht im Eingriff. |
|                    | – Passive | <ul> <li>Kalender im Eingriff.</li> </ul>                                                                                              |
|                    | – Active  |                                                                                                    |
| From BMS           |           | Steuerung des Ausgang über die BMS:                                                                                                    |
|                    | – Auto    | <ul> <li>Kein Eingriff der BMS: Nur in dieser Position hat<br/>der Zeitschaltkatalog Einfluss auf den Ausgang.</li> </ul>              |
|                    | – Off     | – Aus von BMS.                                                                                                    |
|                    | – On      | – On von BMS.                                                                                                    |

## 5.14 Alarm Handling (Alarm outputs)

| Aktivierung         | Main Index > Configuration > Configuration 1                                                                              |                                                                                                    |  |
|---------------------|----------------------------------------------------------------------------------------------------|----------------------------------------------------------------------------------------------------|--|
| Parameter           | Bereich                                                                                                    | Funktion                                                                                                    |  |
| Alarm outputs       | – None<br>– One<br>– Two                                                                                                  | Anzahl Alarmausgänge                                                                                                    |  |
| Funktion            | Anzeige der Kommunikations<br>ausgänge. Bei einem einzige<br>und/oder Low B) angezeigt w<br>stets die High (A) Alarme und | Anzeige der Kommunikationsmodul-Zustände und Parametrierung der Alarm-<br>ausgänge. Bei einem einzigen Alarmausgang wird festgelgt, welche Alarme (High A<br>und/oder Low B) angezeigt werden. Bei zwei Ausgängen werden auf Ausgang 1<br>stets die High (A) Alarme und Ausgang 2 die Low (B) Alarme angezeigt. |  |
| Parameter           | Main Index > Alarm handlir                                                                                                | Ig                                                                                                    |  |
| Parameter           | Bereich                                                                                                    | Funktion                                                                                                    |  |
| Alarm acknowledge   | – Off<br>– On                                                                                                    | Quittiertaste (für anstehende Alarme) oder Rück-<br>setztaste (für nicht mehr anstehende Alarme).                                                                                                    |  |
| Danger (A)          | – Normal<br>– Alarm                                                                                                    | Anzeige der Alarmklasse Gefahr. (Die Anlage wird,<br>abgesehen vom Spezialfall Brand-Mode, ohne Ver-<br>zögerung abgeschaltet.)                                                                                                    |  |
| Critical (A)        | <ul><li>Normal</li><li>Alarm</li></ul>                                                                                    | Anzeige der Alarmklasse Dringend. (Die Anlage wird regulär abgeschaltet.)                                                                                                    |  |
| Low (B)             | <ul><li>Normal</li><li>Alarm</li></ul>                                                                                    | Anzeige der Alarmklasse Niedrig. (Die Anlage läuft weiter.)                                                                                                    |  |
| Warning (C)         | – Normal<br>– Alarm                                                                                                    | <ul> <li>Anzeige der Warnungen. (Die Anlage läuft weiter.)</li> <li>Wir bei digitalen Ausgängen nicht angezeigt; siehe<br/>unten.</li> <li>Keine Warnung</li> <li>Warnung steht an.</li> </ul>                                                                                                    |  |
| Alarm outp 1 select | – High (A)<br>– H+L (A+B)                                                                                                 | <ul> <li>Funktion von Alarmausgang 1 bei einem einzigen<br/>Ausgang:</li> <li>Nur Alarme der Gruppe A (Danger und Critical)<br/>werden signalisiert</li> <li>Alarme der Gruppen A und B (Danger, Critical<br/>und Low) werden signalisiert.</li> </ul>                                                          |  |
| Alarm output 1      | <ul><li>Normal</li><li>Alarm</li></ul>                                                                                    | Aktueller Status von Alarmausgang 1. Sprung zur Seite mit den digitalen Ausgangs-Settings.                                                                                                    |  |
| Alarm output 2      | – Normal<br>– Alarm                                                                                                    | Aktueller Status von Alarmausgang 2. Sprung zur Seite mit den digitalen Ausgangs-Settings.                                                                                                    |  |
| Modbus communicat   | 01                                                                                                    | Anzeige des MODBUS-Kommunikationsstatus.                                                                                                    |  |

| Parameter     | Bereich   | Funktion                                          |
|---------------|-----------|---------------------------------------------------|
| Comm module 0 |           | Anzeige des Kommunikationsstatus des Moduls auf   |
|               |           | Position 0 (nur vorhanden wenn ein Modul gesteckt |
|               |           | ist). Sprung zur Seite Comm module overview.      |
| Comm failure  | – Passive | – Kein Fehler                                     |
|               | – Active  | <ul> <li>Anstehender Fehler am Modul 0</li> </ul> |
| State         |           | Ursache des Fehlers.                              |
| Comm module 1 |           | Anzeige des Kommunikationsstatus des Moduls auf   |
|               |           | Position 1 (nur vorhanden wenn ein Modul gesteckt |
|               |           | ist). Sprung zur Seite Comm module overview.      |
| Comm failure  | – Passive | – Kein Fehler                                     |
|               | – Active  | <ul> <li>Anstehender Fehler am Modul 1</li> </ul> |
| State         |           | Ursache des Fehlers.                              |
| Comm module 2 |           | Anzeige des Kommunikationsstatus des Moduls auf   |
|               |           | Position 2 (nur vorhanden wenn ein Modul gesteckt |
|               |           | ist). Sprung zur Seite Comm module overview.      |
| Comm failure  | – Passive | <ul> <li>Kein Fehler</li> </ul>                   |
|               | – Active  | <ul> <li>Anstehender Fehler am Modul 2</li> </ul> |
| State         |           | Ursache des Fehlers.                              |

## Detail pages Ein- und Ausgänge 6 Allgemeines 6.1 In diesem Teil finden Sie die Beschreibung aller Detailseiten von analogen und digitalen Ein- und Ausgängen sowie von multistate (=digital-stufig) Ausgängen. Die meisten der aufgeführten und kurz beschriebenen Werte und Parameter sind ausschliesslich für Experten bestimmt. Hinweis Die möglichen Zuverlässigkeits-Zustände (-Meldungen) des Basis-Controllers und des Erweiterungsmodul können voneinander abweichen. Zugriffslevel Detailseiten können nur mit den folgenden Zugriffsebenen gelesen/geschrieben werden: • Lesen: Level 6, 4 und 2, Special Settings nur mit Level 4 und 2 • Schreiben: Level 4 und 2 Änderungen an den Parametern und Einstellungen können massive Auswirkungen Achtung auf das Funktionieren der Anlage und die Sicherheit haben. **Analog outputs** 6.2 6.2.1 Allgemeines Zugang Die Detailseiten für analoge Ausgänge können auf verschiedenen Wegen erreicht werden, beispielsweise: • Main Index > Unit > Outputs > Analog outputs > Anlagenelement oder Main Index > Unit > Elementregelung > Anlagenelement > Output signal

- Beispiel
   Main Index > Unit > Outputs > Analog outputs > Exh fan outp signal oder
  - Main Index > Unit > Fan Control > Exhaust fan > Output signal

| Parameter        | Bereich  | Funktion                                                         |
|------------------|----------|------------------------------------------------------------------|
| Manual operation | 0100 [%] | Handeingriff auf den Ausgang. Bei Eingabe eines                  |
|                  |          | Werts (auch bei 0) geht der Ausgang direkt in Hand-              |
|                  |          | betrieb. Dieser wird nicht automatisch zurück-                   |
|                  |          | gesetzt. Falls die Funktion Manual Alarm aktiviert               |
|                  |          | ist, kann nach einer einstellbaren Zeit ein Alarm                |
|                  |          | ausgelöst werden.                                                |
| Manual operation | – NULL   | <ul> <li>Automatik: Das Programm steuert den Ausgang.</li> </ul> |
|                  |          | Zurücksetzen eines Handeingriffs in den Auto-                    |
|                  |          | matikbetrieb.                                                    |
|                  | – Active | <ul> <li>Anzeige eines Handeingriffs. Der oben einge-</li> </ul> |
|                  |          | gebene Wert (0100 %) steuert den Ausgang.                        |
| Present Value    | 0100 [%] | Aktueller Wert des Ausgangs                                      |

| Parameter        | Bereich                          | Funktion                                                             |
|------------------|----------------------------------|----------------------------------------------------------------------|
| Reliability      | – OK                             | Zustand der Zuverlässigkeits der Hardware.                           |
|                  | – Other                          | <ul> <li>Basis-Controller: Kalibration fehlt (Ausgang de-</li> </ul> |
|                  |                                  | fekt). Erweiterungsmodul POL955: Kalibration                         |
|                  |                                  | fehlt (Ausgang defekt) oder Kommunikation zum                        |
|                  |                                  | Basis-Controller fehit oder falsche Konfiguration                    |
|                  | - Process Error                  | Basis-Controller: feblerbafte Berechnung im Pro-                     |
|                  |                                  | gramm.                                                               |
|                  |                                  | Erweiterungsmodul: Diese Meldung gibt es nicht.                      |
|                  | <ul> <li>Config err</li> </ul>   | – Basis Controller: falsche Konfiguration des Aus-                   |
|                  |                                  | gangs.                                                               |
|                  |                                  | Erweiterungsmodul: Diese Meldung gibt es nicht.                      |
| Active prio      | <ul> <li>Out of serv.</li> </ul> | Anzeige des aktuell auf den Ausgang geschalteten                     |
|                  | – Prio1                          | Prio Elements.                                                       |
|                  |                                  |                                                                      |
|                  | - Prio16                         |                                                                      |
|                  | – Default                        |                                                                      |
| Special settings |                                  | Sprung zur Seite Special settings (nur mit Zugriffs-                 |
|                  |                                  | level 4 und 2)                                                       |
| Special infos    |                                  | Sprung zur Seite Special infos (nur mit Zugriffslevel                |
|                  |                                  | 6, 4 und 2 )                                                         |
| Priority array   |                                  | Sprung zur Seite Priority array (nur mit Zugriffslevel               |
|                  |                                  | 6, 4 und 2)                                                          |

## 6.2.2 Special settings

Zugriffslevel

- Lesen: Level 4 und 2
- Schreiben: Level 4 und 2

| Parameter       | Bereich                         | Funktion                                          |
|-----------------|---------------------------------|---------------------------------------------------|
| Msg class fault |                                 | Festlegung der Alarmklasse (und Gruppen A, B, C): |
|                 | – Danger (A)                    | <ul> <li>Set the Unit in Stop Mode</li> </ul>     |
|                 | – High (A)                      | <ul> <li>Set the Unit in Off Mode</li> </ul>      |
|                 | – Low (B)                       | <ul> <li>Only Message</li> </ul>                  |
|                 | <ul> <li>Warning (C)</li> </ul> | <ul> <li>Only Message</li> </ul>                  |
|                 | <ul> <li>No alarm</li> </ul>    | <ul> <li>No Message, no Alarm</li> </ul>          |
| High limit      | 0100 [%]                        | Obere Begrenzung des Ausgangssignals.             |
| Low limit       | 0100 [%]                        | Untere Begrenzung des Ausgangssignals.            |

## 6.2.3 Special informations

#### Zugriffslevel

- Lesen: Level 6, 4 und 2
- Schreiben: Nicht möglich

#### Parameter

| Parameter         | Bereich                        | Funktion                                          |
|-------------------|--------------------------------|---------------------------------------------------|
| Physical value    | 0100 [%]                       | Wert am Ausgang. Dieser weicht nur von Pre-       |
|                   |                                | sent value ab, falls via BACnet mit Out of Servi- |
|                   |                                | ce eingegriffen wird.                             |
| Disable OffNormal |                                | Der OffNormal alarm wird deaktiviert. Beispiel:   |
|                   |                                | Wert grösser als High limit löst keinen Alarm     |
|                   |                                | aus:                                              |
|                   | – Passive                      | <ul> <li>Alarm wird ausgelöst.</li> </ul>         |
|                   | – Active                       | <ul> <li>Alarm wird nicht ausgelöst.</li> </ul>   |
| ToOffNormal       | Wochentag, dd.mm.yyyy hh:mm:ss | Datum und Zeit des Auftretens des letzten Off     |
|                   |                                | Normal Alarms.                                    |
| ToFault           | Wochentag, dd.mm.yyyy hh:mm:ss | Datum und Zeit des Auftretens des letzten Fault   |
|                   |                                | Alarms (Reliabilty <> 0).                         |
| ToNormal          | Wochentag, dd.mm.yyyy hh:mm:ss | Datum und Zeit des Zurücksetzens des letzten      |
|                   |                                | Alarms.                                           |
| Communication in- |                                | Nicht aktiv bei analogen Ausgängen.               |
| fos               |                                |                                                   |

## 6.2.4 Priority Array

Zugriffslevel

- Lesen: Level 6, 4 und 2
- Schreiben: Nicht schreibbar.

#### Parameter

| Parameter           | Bereich   | Funktion                                                             |
|---------------------|-----------|----------------------------------------------------------------------|
| Default             | 0100 [%]  | Ersatzwert, wenn keine Priorität aktiv ist.                          |
| Prio 01             | Fix 0 [%] | Wert für Priorität 1 (immer 0%): Verriegelung der Anlage während     |
|                     |           | der Konfiguration, bzw. beim Aufstarten des Controllers.             |
| Prio 02             | 0100 [%]  | Wert für Priorität 2: nicht genutzt                                  |
| Prio 03             | 0100 [%]  | Wert für Priorität 3: nicht genutzt                                  |
| Prio 04             | Fix 0 [%] | Wert für Priorität 4 (immer 0%): Abschaltung bei Fehler              |
| Prio 05             | 0100 [%]  | Wert für Priorität 5: Forcieren auf einen bestimmten Wert, z.B. bei  |
|                     |           | Frostschutz                                                          |
| Prio 06             | 0100 [%]  | Wert für Priorität 6: z.B. Minimale Laufzeit des Elements bzw. Nach- |
|                     |           | laufzeit z.B. Klappen bleiben geöffnet bis der Ventilator aus ist.   |
| Prio 07             | 0100 [%]  | Wert für Priorität 7: Nicht genutzt                                  |
| Prio 08             | 0100 [%]  | Wert für Priorität 8: Handeingriff via HMI                           |
| Prio 09             | 0100 [%]  | Wert für Priorität 9: Spezialfunktion zum Rücksetzen von Priorität 8 |
|                     |           | auf Automatikbetrieb.                                                |
| Prio 10 bis Prio 14 | 0100 [%]  | Wert für Priorität 10 bis Priorität 14: Nicht genutzt                |
| Prio 15             | 0100 [%]  | Wert für Priorität 15: Normaler Anlagenbetrieb                       |
| Prio 16             | 0100 [%]  | Wert für Priorität 16: Zeitschaltkataloge                            |

Die niedrigste aktive Priorität steuert den Ausgang.

## 6.3 Digital outputs

## 6.3.1 Allgemeines

| Zugang   | Die Detailseiten für digitale Ausgänge können auf verschiedenen Wegen erreicht werden, beispielsweise:  |
|----------|----------------------------------------------------------------------------------------------------|
|          | <ul> <li>Main Index &gt; Unit &gt; Outputs &gt; Digital outputs &gt; Anlagenelement<br/>oder</li> </ul> |
|          | <ul> <li>Main Index &gt; Unit &gt; Elementregelung &gt; Anlagenelement &gt; Output signal</li> </ul>    |
| Beispiel | <ul> <li>Main Index &gt; Unit &gt; Outputs &gt; Digital outputs &gt; Htg pump cmd<br/>oder</li> </ul>   |
|          | <ul> <li>Main Index &gt; Unit &gt; Temp control &gt; Heating &gt; Pump &gt; Command</li> </ul>          |

| Parameter              | Bereich                           | Funktion                                                             |
|------------------------|-----------------------------------|----------------------------------------------------------------------|
| Manual operation       | – Off                             | Handeingriff auf das Element (z.B. Pumpe). Der                       |
|                        | – On                              | Handeingriff wird nicht automatisch zurückgesetzt!                   |
|                        | – NULL                            | Falls die Funktion Manual Alarm aktiviert ist, kann                  |
|                        |                                   | nach einer einstellbaren Zeit ein Alarm ausgelöst                    |
|                        |                                   | werden.                                                              |
|                        |                                   | NULL: Automatik; das Programm steuert den Aus-                       |
|                        |                                   | gang.                                                                |
| Present Value          | – Off                             | Aktueller Wert des Ausgangs.                                         |
|                        | – On                              |                                                                      |
| Reliability            | – OK                              | Zustand der Zuverlässigkeits der Hardware.                           |
|                        | – Other                           | - Basis-Controller: Kalibration fehlt (Ausgang de-                   |
|                        |                                   | fekt).                                                               |
|                        |                                   | Erweiterungsmodul POL955: Kalibration fehlt                          |
|                        |                                   | (Ausgang defekt), oder Kommunikation zum Ba-                         |
|                        |                                   | sis-Controller fehlt oder falsche Konfiguration des                  |
|                        |                                   | Ausgangs.                                                            |
|                        | <ul> <li>Process Error</li> </ul> | <ul> <li>Basis-Controller: fehlerhafte Berechnung im Pro-</li> </ul> |
|                        |                                   | gramm                                                                |
|                        |                                   | Erweiterungsmodul: Diese Meldung gibt es nicht.                      |
|                        | <ul> <li>Config err</li> </ul>    | <ul> <li>Basis-Controller: Falsche Konfiguration des Aus-</li> </ul> |
|                        |                                   | gangs.                                                               |
|                        |                                   | Erweiterungsmodul: Diese Meldung gibt es nicht.                      |
| Active prio            | <ul> <li>Out of serv.</li> </ul>  | Anzeige des aktuell auf den Ausgang geschalteten                     |
|                        | – Prio1                           | Prio Elements.                                                       |
|                        |                                   |                                                                      |
|                        | – Prio16                          |                                                                      |
|                        | – Default                         |                                                                      |
| Operating hours        | 0 [h]                             | Anzahl aufgelaufene Betriebsstunden des Aus-                         |
|                        |                                   | gangs.                                                               |
| Operating seconds (Re- | 0 [s]                             | Anzahl aufgelaufene Betriebssekunden des Aus-                        |
| set)                   |                                   | gangs. Eingabe von 0 s setzt die Betriebsstunden                     |
|                        |                                   | auf 0 zurück.                                                        |
| Last op hours reset    | Wday, dd.mm.yyy                   | Datum und Zeit des letzten Zurücksetzens der Be-                     |
|                        | hh:mm:ss                          | triebsstunden.                                                       |

| Parameter        | Bereich | Funktion                                                               |
|------------------|---------|------------------------------------------------------------------------|
| Special settings |         | Sprung zur Seite Special settings (nur mit Zugriffs-<br>level 4 und 2) |
| Special infos    |         | Sprung zur Seite Special infos (nur mit Zugriffslevel 6, 4 und 2)      |
| Priority array   |         | Sprung zur Seite Priority array (nur mit Zugriffslevel 6, 4 und 2)     |

## 6.3.2 Special settings

Zugriffslevel

- Lesen: Level 4 und 2
- Schreiben: Level 4 und 2

#### Parameter

| Parameter        | Bereich | Funktion                                        |
|------------------|---------|-------------------------------------------------|
| Contact Function |         | Umstellung des Ausgangs von Normal open auf     |
|                  |         | Normal closed:                                  |
|                  | – NO    | Normal open (Default)                           |
|                  | – NC    | Normal closed (In dieser Stellung ist bei abge- |
|                  |         | schalteter Anlage der Ausgang aktiv.            |

### 6.3.3 Special informations

Zugriffslevel

- Lesen: Level 6, 4 und 2
- Schreiben: Nicht schreibbar

#### Parameter

| Parameter         | Bereich   | Funktion                                           |
|-------------------|-----------|----------------------------------------------------|
| Physical value    | – Off     | Wert am Ausgang. Dieser weicht nur von Pre-        |
|                   | – On      | sent value ab, falls via BACnet mit Out of Servi-  |
|                   |           | ce eingegriffen wird.                              |
| Disable OffNormal |           | OffNormal alarm wird deaktiviert:                  |
|                   | – Passive | <ul> <li>Alarmierung ist aktiv</li> </ul>          |
|                   | – Active  | <ul> <li>Alarmierung ist ausgeschaltet.</li> </ul> |
| BACnet fdbk value |           | Falls aufgeschaltet: Rückmeldewert vom Bus.        |
| Communication in- |           | Nicht aktiv bei digitalen Ausgängen.               |
| fos               |           |                                                    |

## 6.3.4 **Priority Array**

Zugriffslevel

- Lesen: Level 6, 4 und 2
- Schreiben: Nicht schreibbar.

| Parameter | Bereich         | Funktion                                                                                                    |
|-----------|-----------------|----------------------------------------------------------------------------------------------------|
| Default   | Off / On / NULL | Ersatzwert, wenn keine Priorität aktiv ist. NULL bedeutet,                                                                     |
|           |                 | dass diese Prio nicht aktiv ist.                                                                                               |
| Prio 01   | Fix Off         | Wert für Priorität 1 (immer Off): Verriegelung der Anlage wäh-<br>rend der Konfiguration, bzw. beim Aufstarten des Controllers |

| Parameter           | Bereich         | Funktion                                                        |
|---------------------|-----------------|-----------------------------------------------------------------|
| Prio 02             | Off / On / NULL | Wert für Priorität 2: nicht genutzt                             |
| Prio 03             | Off / On / NULL | Wert für Priorität 3: nicht genutzt                             |
| Prio 04             | Fix Off         | Wert für Priorität 4 (immer Off): Abschaltung bei Fehler        |
| Prio 05             | Off / On / NULL | Wert für Priorität 5: Forcieren auf einen bestimmten Wert, z.B. |
|                     |                 | bei Frostschutz                                                 |
| Prio 06             | Off / On / NULL | Wert für Priorität 6 : z.B. Minimale Laufzeit des Elements bzw. |
|                     |                 | Nachlaufzeit Klappen bleiben geöffnet bis der Ventilator aus    |
|                     |                 | ist.                                                            |
| Prio 07             | Off / On / NULL | Wert für Priorität 7: Nicht genutzt                             |
| Prio 08             | Off / On / NULL | Wert für Priorität 8: Handeingriff via HMI                      |
| Prio 09             | Off / On / NULL | Wert für Priorität 9: Spezialfunktion zum Rücksetzen von Prio-  |
|                     |                 | rität 8 auf Automatikbetrieb.                                   |
| Prio 10 bis Prio 14 | Off / On / NULL | Wert für Priorität 10 bis 14: Nicht genutzt                     |
| Prio 15             | Off / On / NULL | Wert für Priorität 15: Normaler Anlagen betrieb                 |
| Prio 16             | Off / On / NULL | Wert für Priorität 16: Zeitschaltkataloge                       |

Die niedrigste aktive Priorität steuert den Ausgang.

## 6.4 Multistate outputs

## 6.4.1 Allgemeines

 Zugang
 Die Detailseiten für Multistate Ausgänge können auf verschiedenen Wegen erreicht werden, beispielsweise:

 • Main Index > Unit > Outputs > Digital outputs > Anlagenelement oder

 • Main Index > Unit > Elementregelung > Anlagenelement > Output signal

 • Main Index > Unit > Outputs > Digital outputs > Supply fan cmd

- Main Index > Unit > Outputs > Digital outputs > Supply fan cmd oder
- Main Index > Unit > Fan Control > Supply fan > Output signal

| Parameter        | Bereich                                                                               | Funktion                                                                                                    |
|------------------|---------------------------------------------------------------------------------------|----------------------------------------------------------------------------------------------------|
| Manual operation | <ul> <li>Off</li> <li>Stage1</li> <li>Stage2</li> <li>Stage3</li> <li>NULL</li> </ul> | Handeingriff auf das Element (z.B. Ventilator). Der<br>Handeingriff wird nicht automatisch zurückgesetzt!<br>Falls die Funktion Manual Alarm aktiviert ist, kann<br>nach einer einstellbaren Zeit ein Alarm ausgelöst<br>werden.<br>NULL: Automatik; das Programm steuert den Aus-<br>gang. |
| Present Value    | <ul> <li>NULL</li> <li>Off</li> <li>Stage1</li> <li>Stage2</li> <li>Stage3</li> </ul> | Aktueller Wert des Ausgangs.                                                                                                    |

| Parameter      | Bereich                           | Funktion                                                                       |
|----------------|-----------------------------------|--------------------------------------------------------------------------------|
| Reliability    | – OK                              | Zustand der Zuverlässigkeits der Hardware:                                     |
|                | – Other                           | <ul> <li>Basis-Controller: Kalibration fehlt (Ausgang de-</li> </ul>           |
|                |                                   | fekt).                                                                         |
|                |                                   | Erweiterungsmodul POL955: Kalibration fehlt                                    |
|                |                                   | (Ausgang defekt), oder Kommunikation zum Ba-                                   |
|                |                                   | sis-Controller tehlt oder talsche Konfiguration des Ausgangs.                  |
|                | <ul> <li>Process Error</li> </ul> | <ul> <li>Basis-Controller: fehlerhafte Berechnung im Pro-<br/>gramm</li> </ul> |
|                |                                   | Erweiterungsmodul: Diese Meldung gibt es nicht.                                |
|                | <ul> <li>Config err</li> </ul>    | - Basis-Controller: Falsche Konfiguration des Aus-                             |
|                |                                   | gangs.                                                                         |
|                |                                   | Erweiterungsmodul: Diese Meldung gibt es nicht.                                |
| Active prio    | <ul> <li>Out of serv.</li> </ul>  | Anzeige des aktuell auf den Ausgang geschalteten                               |
|                | – Prio1                           | Prio Elements.                                                                 |
|                |                                   |                                                                                |
|                | – Prio16                          |                                                                                |
|                | – Default                         |                                                                                |
| Special infos  |                                   | Sprung zur Seite Special infos (nur mit Zugriffslevel                          |
|                |                                   | 6, 4 und 2 )                                                                   |
| Priority array |                                   | Sprung zur Seite Priority array (nur mit Zugriffslevel                         |
|                |                                   | 6, 4 und 2)                                                                    |

## 6.4.2 Special informations

Zugriffslevel

- Lesen: Level 6, 4 und 2
- Schreiben: Nicht schreibbar

#### Parameter

| Parameter         | Bereich   | Funktion                                           |
|-------------------|-----------|----------------------------------------------------|
| Physical value    | – Off     | Wert am Ausgang. Dieser weicht nur von Pre-        |
|                   | – Stage1  | sent value ab, falls via BACnet mit Out of Servi-  |
|                   | – Stage2  | ce eingegriffen wird.                              |
|                   | – Stage3  |                                                    |
| Disable OffNormal |           | OffNormal alarm wird deaktiviert:                  |
|                   | – Passive | <ul> <li>Alarmierung ist aktiv</li> </ul>          |
|                   | – Activ   | <ul> <li>Alarmierung ist ausgeschaltet.</li> </ul> |
| Communication in- |           | Nicht aktiv bei Multistate Ausgängen.              |
| fos               |           |                                                    |

## 6.4.3 Priority Array

Zugriffslevel

- Lesen: Level 6, 4 und 2
- Schreiben: Nicht schreibbar.

| Parameter | Bereich                               | Funktion                                                                                          |
|-----------|---------------------------------------|---------------------------------------------------------------------------------------------------|
| Default   | Off / Stage1 / Stage2 / Stage3 / NULL | Ersatzwert, wenn keine Priorität aktiv ist.<br>NULL bedeutet, dass diese Prio nicht aktiv<br>ist. |

| Parameter           | Bereich                               | Funktion                                       |
|---------------------|---------------------------------------|------------------------------------------------|
| Prio 01             | Fix Off                               | Wert für Priorität 1 (immer Off): Verriegelung |
|                     |                                       | der Anlage während der Konfiguration, bzw.     |
|                     |                                       | beim Austarten des Controllers                 |
| Prio 02             | Off / Stage1 / Stage2 / Stage3 / NULL | Wert für Priorität 2: nicht genutzt            |
| Prio 03             | Off / Stage1 / Stage2 / Stage3 / NULL | Wert für Priorität 3: nicht genutzt            |
| Prio 04             | Fix Off                               | Wert für Priorität 4 (immer Off): Abschaltung  |
|                     |                                       | bei Fehler.                                    |
| Prio 05             | Off / Stage1 / Stage2 / Stage3 / NULL | Wert für Priorität 5: Forcieren auf einen be-  |
|                     |                                       | stimmten Wert, z.B. bei Frostschutz            |
| Prio 06             | Off / Stage1 / Stage2 / Stage3 / NULL | Wert für Priorität 6 : z.B. Minimale Laufzeit  |
|                     |                                       | des Elements bzw. Nachlaufzeit Klappen         |
|                     |                                       | bleiben geöffnet bis der Ventilator aus ist.   |
| Prio 07             | Off / Stage1 / Stage2 / Stage3 / NULL | Wert für Priorität 7: Nicht genutzt            |
| Prio 08             | Off / Stage1 / Stage2 / Stage3 / NULL | Wert für Priorität 8: Handeingriff via HMI     |
| Prio 09             | Off / Stage1 / Stage2 / Stage3 / NULL | Wert für Priorität 9: Spezialfunktion zum      |
|                     |                                       | Rücksetzen von Priorität 8 auf Automatikbe-    |
|                     |                                       | trieb.                                         |
| Prio 10 bis Prio 14 | Off / Stage1 / Stage2 / Stage3 / NULL | Wert für Priorität 10 bis 14: Nicht genutzt    |
| Prio 15             | Off / Stage1 / Stage2 / Stage3 / NULL | Wert für Priorität 15: Normaler Anlagen be-    |
|                     |                                       | trieb                                          |
| Prio 16             | Off / Stage1 / Stage2 / Stage3 / NULL | Wert für Priorität 16: Zeitschaltkataloge      |

Die niedrigste aktive Priorität steuert den Ausgang.

## 6.5 Analog inputs

### 6.5.1 Allgemeines

Zugang Die Detailseiten für analoge Eingänge können auf verschiedenen Wegen erreicht werden, beispielsweise:
 Main Index > Unit > Inputs > Elementgruppe > Anlagenelement oder
 Main Overview > Anlagenelement

Beispiel

- Main Index > Unit > Inputs > Temperatures > Outside air oder
- Main Overview > Outside air temp

| Parameter                   | Bereich                           | Funktion                                                          |
|-----------------------------|-----------------------------------|-------------------------------------------------------------------|
| Present Value               | Abhängig von der Hard-            | Aktueller Wert des Eingangs.                                      |
|                             | ware                              |                                                                   |
| Reliability (Basis Control- | – OK                              | Zustand der Zuverlässigkeit der Hardware.                         |
| ler)                        | <ul> <li>No sensor</li> </ul>     | <ul> <li>Unterbruch bei den Sensoren NI1000, PT1000,</li> </ul>   |
|                             |                                   | R2500, NTC10k,NTC100k                                             |
|                             | <ul> <li>Over range</li> </ul>    | <ul> <li>Wert ausserhalb Messbereich bei 0-10V DC Ein-</li> </ul> |
|                             |                                   | gängen.                                                           |
|                             | <ul> <li>Shorted loop</li> </ul>  | <ul> <li>Kurzschluss bei den Sensoren NI1000, PT1000,</li> </ul>  |
|                             |                                   | R2500, NTC10k,NTC100k                                             |
|                             | – Other                           | – Kalibrierung fehlt. Der Controller muss in die Fab-             |
|                             |                                   | rik zurückgeschickt werden.                                       |
|                             | <ul> <li>Process Error</li> </ul> | – Interner Fehler.                                                |

| Parameter                                  | Bereich                                     | Funktion                                                                                                    |
|--------------------------------------------|---------------------------------------------|----------------------------------------------------------------------------------------------------|
|                                            | <ul> <li>Config Error</li> </ul>            | <ul> <li>– Eingang nicht konfiguriert.</li> </ul>                                                                                                    |
| Reliability (Extension Mo-<br>dul POL 955) | <ul><li>OK</li><li>Over range</li></ul>     | Zustand der Zuverlässigkeits der Hardware.<br>– Wert ausserhalb Messbereich bei 0-10V DC Ein-                                                                  |
|                                            |                                             | gängen. Unterbruch bei den Sensoren NI1000,<br>PT1000, R2500, NTC10k,NTC100k                                                                                   |
|                                            | <ul> <li>Under range</li> </ul>             | <ul> <li>Kurzschluss bei den Sensoren NI1000, PT1000,<br/>R2500, NTC10k,NTC100k.</li> </ul>                                                                    |
|                                            | – Other                                     | <ul> <li>Kalibrierung fehlt. Der Controller muss in die Fab-<br/>rik zurückgeschickt werden, interner Fehler oder<br/>nicht konfigurierter Eingang.</li> </ul> |
| High limit active                          | <ul> <li>Passive</li> <li>Active</li> </ul> | Anzeige eines Off normal Alarms, wenn Present<br>Value > High limit.                                                                                           |
| High limit active                          | <ul> <li>Passive</li> <li>Active</li> </ul> | Anzeige eines Off normal Alarms, wenn Present<br>Value < Low limit                                                                                             |
| High limit                                 | Abhängig von der Hard-<br>ware              | Grenzwert für einen High limit Alarm.                                                                                                    |
| Low limit                                  | Abhängig von der Hard-<br>ware              | Grenzwert für einen Low limit Alarm.                                                                                                    |
| Sensor correction                          | Abhängig von der Hard-                      | Korrekturwert Sensor. Beispiel: Wenn Present value                                                                                                    |
|                                            | ware                                        | sollte dieser Wert auf -0.3 gesetzt werden.                                                                                                    |
| PT1 filter HW                              | 032767 [s]                                  | Zeitkosntante für den Eingangsfilter. Damit können z.B. bei Druckfühlern Spitzen weggefiltert werden.                                                          |
| Time delay                                 | 065535 [s]                                  | Alarmverzögerungszeit bei High und Low limit Alar-<br>men.                                                                                                    |
| Special settings                           |                                             | Sprung zur Seite Special settings (nur mit Zugriffs-<br>level 4 und 2)                                                                                         |
| Special infos                              |                                             | Sprung zur Seite Special infos (nur mit Zugriffslevel 6, 4 und 2)                                                                                              |

## 6.5.2 Special settings

Zugriffslevel

- siehe auch
- Lesen: Level 4 und 2
- Schreiben: Level 4 und 2

| Parameter      | Bereich                                  | Funktion                                                                                                    |
|----------------|------------------------------------------|----------------------------------------------------------------------------------------------------|
| Out of service | <ul><li>Passive</li><li>Active</li></ul> | <ul> <li>Wegschalten des Eingangs zur manuellen Eingabe eines Werts z. B. einer Temperatur. Der Handeingriff wird nicht automatisch zurückgesetzt. Falls die Funktion Manual Alarm aktiviert ist, kann nach einer einstellbaren Zeit ein Alarm ausgelöst werden.</li> <li>Der Eingang befindet sich im Automatik Mode.</li> <li>Der Eingang ist Out of Service: Der aktuelle Wert der Hardware hat keinen Einfluss auf den Eingang.</li> </ul> |
| Present value  | Abhängig von der                         | Aktueller Wert. Bei Out of Service = active kann ein                                                                                                    |
|                | Hardware.                                | Wert eingegeben werden.                                                                                                    |

| Parameter           | Bereich                                                    | Funktion                                                                                                    |
|---------------------|------------------------------------------------------------|----------------------------------------------------------------------------------------------------|
| Alarm config        |                                                            | Alarmverhalten: Definition, welche Alarme Events aus-                                                                     |
|                     |                                                            | lösen.                                                                                                    |
|                     | <ul> <li>enblHighLimit</li> </ul>                          | <ul> <li>High limit Alarme sind freigegeben.</li> </ul>                                                                   |
|                     | <ul> <li>enblLowLimit</li> </ul>                           | <ul> <li>Low limit Alarme sind freigegeben.</li> </ul>                                                                    |
|                     | <ul> <li>enblOffNormal</li> </ul>                          | <ul> <li>Nicht vorhanden bei analogen Eingängen.</li> </ul>                                                               |
|                     | - enblFault                                                | <ul> <li>Fault Alarme (Reliability &lt;&gt; 0) sind freigegeben.</li> </ul>                                               |
|                     | <ul> <li>self Release</li> </ul>                           | Automatisches Rücksetzen der Fault und Off Normal                                                                         |
|                     | tura a Alarma                                              | Alarme.                                                                                                    |
|                     | - type Alarm                                               | Nicht unterstützt                                                                                                    |
|                     |                                                            | Nicht unterstützt                                                                                                    |
|                     | – evtNormal                                                | - Nicht unterstützt                                                                                                    |
|                     | – Done                                                     | – Übernahme der geänderten Parameter. Muss nach                                                                           |
|                     | Dono                                                       | einer Änderung gesetzt werden.                                                                                            |
| Msg class OffNormal |                                                            | Definition der Meldeklasse für OffNormal Alarme (High                                                                     |
| 0                   |                                                            | Limit; Low Limit):                                                                                                    |
|                     | <ul> <li>Danger (A)</li> </ul>                             | <ul> <li>Die Anlage geht auf Stopp.</li> </ul>                                                                            |
|                     | – High (A)                                                 | <ul> <li>Die Anlage geht aus Aus.</li> </ul>                                                                              |
|                     | – Low (B)                                                  | <ul> <li>Der betroffene Anlagenteil schaltet ab (z.B. die Heiz-</li> </ul>                                                |
|                     |                                                            | pumpe).                                                                                                    |
|                     | <ul> <li>Warning (C)</li> </ul>                            | – Reine Meldung.                                                                                                    |
|                     | – No Alarm                                                 | – Kein Alarm.                                                                                                    |
| Msg class fault     |                                                            | Definition der Meldeklasse für Fault Alarme (Reliability                                                                  |
|                     |                                                            | <pre>&lt;&gt; 0, Wert = unguitig): Dia Anlara acht auf Stann</pre>                                                        |
|                     | – Danger (A)<br>High (A)                                   | Die Anlage geht auf Stopp.                                                                                                |
|                     | $= I \operatorname{ingn}(A)$<br>$= I \operatorname{ow}(B)$ | <ul> <li>Die Anlage gent aus Aus.</li> <li>Der betroffene Anlagenteil schaltet ab (z B die Heiz-</li> </ul>               |
|                     |                                                            | numpe)                                                                                                    |
|                     | <ul> <li>Warning (C)</li> </ul>                            | – Reine Meldung                                                                                                    |
|                     | – No Alarm                                                 | – Kein Alarm.                                                                                                    |
| Value selector      |                                                            | Wahl des für die Applikation gültigen Eingangswerts:                                                                      |
|                     |                                                            | - Wert am Hardware-Eingang.                                                                                               |
|                     | <ul> <li>Hardware</li> </ul>                               | <ul> <li>Wert von der Kommunikation.</li> </ul>                                                                           |
|                     | – Comm                                                     | <ul> <li>Mittelwert aus den Werten am Hardware-Eingang</li> </ul>                                                         |
|                     | – Average                                                  | und von der Kommunikation. Wenn einer der beiden                                                                          |
|                     |                                                            | Werte ungültig ist, wird ein Alarm ausgelöst (falls frei-                                                                 |
|                     |                                                            | gegeben).                                                                                                    |
|                     |                                                            | <ul> <li>Niedrigster Wert aus dem Hardware-Eingang und von<br/>den Kommunikation. Wonde einen den beiden Wonte</li> </ul> |
|                     | – Minimum                                                  | der Kommunikation. Wenn einer der beiden Werte                                                                            |
|                     |                                                            | ben)                                                                                                    |
|                     |                                                            | <ul> <li>Höchster Wert aus dem Hardware-Fingang und von</li> </ul>                                                        |
|                     | – Maximum                                                  | der Kommunikation. Wenn einer der beiden Werte                                                                            |
|                     |                                                            | ungültig ist, wird ein Alarm ausgelöst (falls freigege-                                                                   |
|                     |                                                            | ben).                                                                                                    |
|                     |                                                            | – Der Wert am Harware-Eingang hat den Vorzug. Ist                                                                         |
|                     | <ul> <li>PreferedHW</li> </ul>                             | dieser ungültig, wird der Wert von der Kommunikation                                                                      |
|                     |                                                            | genommen. Wenn beide Werte ungültig sind, wird ein                                                                        |
|                     |                                                            | Alarm ausgelöst (falls freigegeben).                                                                                      |
|                     |                                                            | <ul> <li>Der Wert von der Kommunikation hat den Vorzug. Ist</li> </ul>                                                    |
|                     |                                                            | dieser ungültig, wird der Wert vom Hardware-Eingang                                                                       |
|                     | – PrefComm                                                 | genommen. Wenn beide Werte ungültig sind, wird ein                                                                        |
|                     |                                                            | Alarm ausgelöst (falls freigegeben).                                                                                      |

## 6.5.3 Special informations

### Zugriffslevel

- Lesen: Level 6, 4 und 2.
- Schreiben: Nicht schreibbar.

| Parameter          | Bereich                                                     | Funktion                                                                                                    |
|--------------------|-------------------------------------------------------------|----------------------------------------------------------------------------------------------------|
| BACnet present Va- | Abhängig von der Hardware.                                  | Aktueller Wert auf BACnet. Der Wert wird bei einem                                                                                                    |
| lue                |                                                             | Alarm eingefroren.                                                                                                    |
| Value selector     | <ul> <li>Hardware</li> <li>Comm</li> <li>Average</li> </ul> | <ul> <li>Anzeige des für die Applikation gültigen Eingangswerts:</li> <li>Wert am Hardware-Eingang.</li> <li>Wert von der Kommunikation.</li> <li>Mittelwert aus den Werten am Hardware-Eingang</li> </ul>                                                                                                    |
|                    | – Minimum                                                   | <ul> <li>und von der Kommunikation Wenn einer der beiden<br/>Werte ungültig ist, wird ein Alarm ausgelöst (falls<br/>freigegeben).</li> <li>Niedrigster Wert aus dem Hardware-Eingang und<br/>von der Kommunikation. Wenn einer der beiden<br/>Werte ungültig ist, wird ein Alarm ausgelöst (falls<br/>freigegeben)</li> </ul> |
|                    | – Maximum                                                   | <ul> <li>Höchster Wert aus dem Hardware-Eingang und<br/>von der Kommunikation. Wenn einer der beiden<br/>Werte ungültig ist, wird ein Alarm ausgelöst (falls<br/>freigegeben)</li> </ul>                                                                                                    |
|                    | – PreferedHW                                                | <ul> <li>Der Wert am Harware-Eingang hat den Vorzug. Ist<br/>dieser ungültig, wird der Wert von der Kommunika-<br/>tion genommen. Wenn beide Werte ungültig sind,<br/>wird ein Alarm ausgelöst (falls freigegeben).</li> </ul>                                                                                                 |
|                    | – PrefComm                                                  | <ul> <li>Der Wert von der Kommunikation hat den Vorzug.</li> <li>Ist dieser ungültig, wird der Wert vom Hardware-<br/>Eingang genommen. Wenn beide Werte ungültig<br/>sind, wird ein Alarm ausgelöst (falls freigegeben).</li> </ul>                                                                                           |
| Value HW           | Abhängig von der Hardware.                                  | Aktueller Wert der Hardware.                                                                                                    |
| Value comm         | Abhängig von der Hardware.                                  | Aktueller Wert von der Kommunikation.                                                                                                    |
| Reliability HW     | Abhängig von der Hardware.                                  | Aktuelle Zuverlässigkeit des Werts der Hardware.                                                                                                    |
| Reliability comm   | Abhängig von der Hardware.                                  | Aktuelle Zuverlässigkeit des Werts von der Kommuni-<br>kation.                                                                                                    |
| Disable OffNormal  | - Passive                                                   | Der OffNormal alarm wird deaktiviert. Beispiel: Wert<br>grösser als High limit löst keinen Alarm aus:<br>– Alarm wird ausgelöst.<br>– Alarm wird nicht ausgelöst                                                                                                    |
| ToOffNormal        | Wochentag, dd.mm.yyyy                                       | Datum und Zeit des Auftretens des letzten Off Normal                                                                                                    |
| ToFault            | Wochentag, dd.mm.yyyy                                       | Datum und Zeit des Auftretens des letzten Fault<br>Alarms (Reliabilty <> 0).                                                                                                    |
| ToNormal           | Wochentag, dd.mm.yyyy<br>hh:mm:ss                           | Datum und Zeit des Zurücksetzens des letzten<br>Alarms.                                                                                                    |

| Parameter           | Bereich   | Funktion                                                                                                   |
|---------------------|-----------|----------------------------------------------------------------------------------------------------|
| Communication infos |           | Information über den Kommunikationsstatus des Ele-                                                         |
|                     | – Comm OK | ments.<br>– Kein Fehler                                                                                    |
|                     | - ????    | <ul> <li>Fehler (Verschieden - hängt von der Kommunikati-<br/>on ab - noch nicht implementiert)</li> </ul> |

## 6.6 Digital inputs

## 6.6.1 Allgemeines

Die Detailseiten für digitale Eingänge können auf verschiedenen Wegen erreicht werden, beispielsweise:

- Main Index > Unit > Inputs > Digital inputs > Element oder
- Main Index > Unit > Inputs > Digital inputs > Extr air dmper fdbk

#### Main Index > Unit > Elementregelung > Elementgruppe > Extr air dmper fdbk oder

• Main Index > Unit > Damper control > Damper > Extract air fdbk

#### Parameter

Zugang

Beispiel

| Parameter                   | Bereich                           | Funktion                                                                |
|-----------------------------|-----------------------------------|-------------------------------------------------------------------------|
| Present Value               | Abhängig von der Hard-            | Aktueller Wert des Eingangs. Der Wert wird bei ei-                      |
|                             | ware                              | nem Alarm eingefroren.                                                  |
| Reliability (Basis Control- | – OK                              | Zustand der Zuverlässigkeit der Hardware.                               |
| ler)                        | – Other                           | – Kalibrierung fehlt. Der Controller muss in die Fab-                   |
|                             |                                   | rik zurückgeschickt werden.                                             |
|                             | <ul> <li>Process Error</li> </ul> | <ul> <li>Interner Fehler.</li> </ul>                                    |
|                             | <ul> <li>Config Error</li> </ul>  | <ul> <li>Eingang nicht konfiguriert.</li> </ul>                         |
| Reliability (Extension Mo-  | – OK                              | Zustand der Zuverlässigkeits der Hardware.                              |
| dul POL 955)                | – Other                           | <ul> <li>Kalibrierung fehlt. Der Controller muss in die Fab-</li> </ul> |
|                             |                                   | rik zurückgeschickt werden, interner Fehler oder                        |
|                             |                                   | nicht konfigurierter Eingang.                                           |
| OffNormal                   |                                   | Anzeige von OffNormal Alrarmen:                                         |
|                             | – Passive                         | – Kein Alarm                                                            |
|                             | – Active                          | – Alarm                                                                 |
| Operating hours             | 0 [h]                             | Anzahl aufgelaufene Betriebsstunden des Ein-                            |
|                             |                                   | gangs: Zeit, während der der Eingang = TRUE war.                        |
| Operating seconds (Re-      | 0 [s]                             | Anzahl aufgelaufene Betriebssekunden des Ein-                           |
| set)                        |                                   | gangs. Eingabe von 0 s setzt die Betriebsstunden                        |
|                             |                                   | auf 0 zurück.                                                           |
| Last op hours reset         | Wday, dd.mm.yyy                   | Datum und Zeit des letzten Zurücksetzens der Be-                        |
|                             | hh:mm:ss                          | triebsstunden.                                                          |
| Time delay                  | 065535 [s]                        | Alarmverzögerungszeit bei Off Normal Alarmen.                           |
| Special settings            |                                   | Sprung zur Seite Special settings (nur mit Zugriffs-                    |
|                             |                                   | level 4 und 2)                                                          |
| Special infos               |                                   | Sprung zur Seite Special infos (nur mit Zugriffslevel                   |
|                             |                                   | 4 und 2 )                                                               |
## 6.6.2 Special settings

Zugriffslevel

- Lesen: Level 4 und 2
- Schreiben: Level 4 und 2

| Parameter           | Bereich                           | Funktion                                                                    |
|---------------------|-----------------------------------|-----------------------------------------------------------------------------|
| Out of service      |                                   | Wegschalten des Eingangs zur manuellen Eingabe                              |
|                     |                                   | eines Werts z. B. einer Temperatur. Der Handeingriff                        |
|                     |                                   | wird nicht automatisch zurückgesetzt. Falls die                             |
|                     |                                   | Funktion Manual Alarm aktiviert ist, kann nach einer                        |
|                     |                                   | einstellbaren Zeit ein Alarm ausgelöst werden.                              |
|                     | – Passive                         | – Der Eingang befindet sich im Automatik Mode.                              |
|                     | – Active                          | - Der Eingang ist Out of Service: Der aktuelle Wert                         |
|                     |                                   | der Hardware hat keinen Einfluss auf den Ein-                               |
|                     |                                   | gang.                                                                       |
| Present value       | Abhängig von der Hard-            | Aktueller Wert. Bei Out of Service = active kann ein                        |
|                     | ware.                             | Wert eingegeben werden.                                                     |
| Alarm config        |                                   | Alarmverhalten: Definition, welche Alarme Events                            |
|                     |                                   | auslösen.                                                                   |
|                     | <ul> <li>enblHighLimit</li> </ul> | <ul> <li>Nicht implementiert.</li> </ul>                                    |
|                     | <ul> <li>enblLowLimit</li> </ul>  | <ul> <li>Nicht implementiert.</li> </ul>                                    |
|                     | <ul> <li>enblOffNormal</li> </ul> | <ul> <li>OffNormal Alarm (Alarm z.B. bei logisch 1 am</li> </ul>            |
|                     |                                   | Eingang) ist freigegeben.                                                   |
|                     | <ul> <li>enblFault</li> </ul>     | <ul> <li>Fault Alarme (Reliability &lt;&gt; 0) sind freigegeben.</li> </ul> |
|                     | <ul> <li>self Release</li> </ul>  | <ul> <li>Automatisches Rücksetzen der Fault und Off</li> </ul>              |
|                     |                                   | Normal Alarme.                                                              |
|                     | <ul> <li>type Alarm</li> </ul>    | <ul> <li>Nicht unterstützt.</li> </ul>                                      |
|                     | <ul> <li>evtOffNormal</li> </ul>  | <ul> <li>Nicht unterstützt.</li> </ul>                                      |
|                     | <ul> <li>evtFault</li> </ul>      | <ul> <li>Nicht unterstützt.</li> </ul>                                      |
|                     | <ul> <li>evtNormal</li> </ul>     | <ul> <li>Nicht unterstützt.</li> </ul>                                      |
|                     | – Done                            | – Übernahme der geänderten Parameter. Siehe bei                             |
|                     |                                   | AI !                                                                        |
| Msg class OffNormal |                                   | Definition der Meldeklasse für OffNormal Alarme                             |
|                     |                                   | (Fehlende Rückmeldung):                                                     |
|                     | – Danger (A)                      | <ul> <li>Die Anlage geht auf Stopp.</li> </ul>                              |
|                     | – High (A)                        | <ul> <li>Die Anlage geht aus Aus.</li> </ul>                                |
|                     | – Low (B)                         | <ul> <li>Der betroffene Anlagenteil schaltet ab (z.B. die</li> </ul>        |
|                     |                                   | Heizpumpe).                                                                 |
|                     | – Warning (C)                     | – Reine Meldung.                                                            |
|                     | <ul> <li>No Alarm</li> </ul>      | – Kein Alarm.                                                               |
|                     |                                   | Hinweis: Bei allen Eingängen, die keinen Alarma                             |
|                     |                                   | auslösen sollen (z.B. Anlagenschalter) muss dieser                          |
|                     |                                   | Schalter auf No Alarm stehen.                                               |
| Msg class fault     |                                   | Definition der Meldeklasse für Fault Alarme (Reliabi-                       |
|                     |                                   | lity <> 0, Wert = ungültig):                                                |
|                     | – Danger (A)                      | <ul> <li>Die Anlage geht auf Stopp.</li> </ul>                              |
|                     | – High (A)                        | <ul> <li>Die Anlage geht aus Aus.</li> </ul>                                |
|                     | – Low (B)                         | – Der betroffene Anlagenteil schaltet ab (z.B. die                          |
|                     |                                   | Heizpumpe).                                                                 |
|                     | <ul> <li>Warning (C)</li> </ul>   | – Reine Meldung.                                                            |
|                     | – No Alarm                        | – Kein Alarm.                                                               |

| Parameter        | Bereich      | Funktion                                                                                                    |
|------------------|--------------|----------------------------------------------------------------------------------------------------|
| Contact Function |              | Umstellung des Eingangs von Normal open auf Normal closed:                                                                                                    |
|                  | – NO         | <ul> <li>Normal open (Logisch 1 am Eingang = TRUE im<br/>Programm).</li> </ul>                                                                                                    |
|                  | – NC         | <ul> <li>Normal closed (Logisch 0 am Eingang = TRUE<br/>im Programm).</li> </ul>                                                                                                    |
| Value selector   | - Hardware   | Wahl des für die Applikation gültigen Eingangs-<br>werts:                                                                                                    |
|                  |              | <ul> <li>Wert von der Kommunikation</li> </ul>                                                                                                    |
|                  | – And        | <ul> <li>Der Eingang ist 1, wenn der Wert am Hardware-<br/>Eingang und der Wert von der Kommunikation =<br/>1 sind. Wenn einer der beiden Werte ungültig ist,<br/>wird ein Alarm ausgelöct (falls freiengeben)</li> </ul>                |
|                  | – Or         | <ul> <li>Der Eingang ist 1, wenn der Wert am Hardware-<br/>Eingang oder der Wert von der Kommunikation =<br/>1 sind. Wenn einer der beiden Werte ungültig ist,<br/>wird ein Alarm ausgelöst (falls freigegeben).</li> </ul>              |
|                  | – PreferedHW | <ul> <li>Der Wert am Harware-Eingang hat den Vorzug.<br/>Ist dieser ungültig, wird der Wert von der Kom-<br/>munikation genommen. Wenn beide Werte ungül-<br/>tig sind, wird ein Alarm ausgelöst (falls freigege-<br/>ben).</li> </ul>   |
|                  | – PrefComm   | <ul> <li>Der Wert von der Kommunikation hat den Vor-<br/>zug. Ist dieser ungültig, wird der Wert vom Hard-<br/>ware-Eingang genommen. Wenn beide Werte<br/>ungültig sind, wird ein Alarm ausgelöst (falls frei-<br/>gegeben).</li> </ul> |

## 6.6.3 Special informations

### Zugriffslevel

- Lesen: Level 4 und 2
- Schreiben: Nicht schreibbar

| Parameter      | Bereich                        | Funktion                                           |
|----------------|--------------------------------|----------------------------------------------------|
| Value selector |                                | Anzeige des für die Applikation gültigen Eingangs- |
|                |                                | werts:                                             |
|                | – Hardware                     | <ul> <li>Wert am Hardware-Eingang.</li> </ul>      |
|                | – Comm                         | <ul> <li>Wert von der Kommunikation.</li> </ul>    |
|                | – And                          | – Der Eingang ist 1, wenn der Wert am Hardware-    |
|                |                                | Eingang und der Wert von der Kommunikation         |
|                |                                | = 1 sind. Wenn einer der beiden Werte ungültig     |
|                |                                | ist, wird ein Alarm ausgelöst (falls freigegeben). |
|                |                                | - Der Eingang ist 1, wenn der Wert am Hardware-    |
|                | – Or                           | Eingang oder der Wert von der Kommunikation        |
|                |                                | = 1 sind. Wenn einer der beiden Werte ungültig     |
|                |                                | ist, wird ein Alarm ausgelöst (falls freigegeben). |
|                |                                | – Der Wert am Harware-Eingang hat den Vorzug.      |
|                |                                | Ist dieser ungültig, wird der Wert von Kommuni-    |
|                | <ul> <li>PreferedHW</li> </ul> | kation genommen. Wenn beide Werte ungültig         |
|                |                                | sind, wird ein Alarm ausgelöst (falls freigege-    |

| Parameter                                  | Bereich                                                                            | Funktion                                                                                                    |
|--------------------------------------------|------------------------------------------------------------------------------------|----------------------------------------------------------------------------------------------------|
|                                            | – PrefComm                                                                         | <ul> <li>ben).</li> <li>Der Wert von der Kommunikation hat den Vorzug. Ist dieser ungültig, wird der Wert vom Hardware-Eingang genommen. Wenn beide Werte ungültig sind, wird ein Alarm ausgelöst (falls freigegeben).</li> </ul> |
| Value HW                                   | Text abhängig von der<br>Hardware.                                                 | Aktueller Wert der Hardware.                                                                                                    |
| Value comm                                 | Text abhängig von der<br>Hardware.                                                 | Aktueller Wert von der Kommunikation.                                                                                                    |
| Reliability (Basis Control-<br>ler)        | <ul> <li>OK</li> <li>Other</li> <li>Process Error</li> <li>Config Error</li> </ul> | <ul> <li>Zustand der Zuverlässigkeit der Hardware.</li> <li>Kalibrierung fehlt. Der Controller muss in die<br/>Fabrik zurückgeschickt werden.</li> <li>Interner Fehler.</li> <li>Eingang nicht konfiguriert.</li> </ul>           |
| Reliability (Extension Mo-<br>dul POL 955) | – OK<br>– Other                                                                    | <ul> <li>Zustand der Zuverlässigkeits der Hardware.</li> <li>Kalibrierung fehlt. Der Controller muss in die<br/>Fabrik zurückgeschickt werden, interner Fehler<br/>oder nicht konfigurierter Eingang.</li> </ul>                  |
| Reliability comm                           | – OK<br>– Fault                                                                    | Aktuelle Zuverlässigkeit des Werts von der Kom-<br>munikation.                                                                                                    |
| Disable OffNormal                          | <ul> <li>Passive</li> <li>Active</li> </ul>                                        | Der OffNormal alarm wird deaktiviert. Beispiel:<br>Wenn der Alarm Input True ist, wird kein Alarm<br>ausgelöst:<br>– Alarm wird ausgelöst.<br>– Alarm wird nicht ausgelöst                                                        |
| Enable Value                               | <ul> <li>Passive</li> <li>Active</li> </ul>                                        | Anzeige der Freigabe des Software-Eingangs in-<br>nerhalb der Applikation:<br>– Der Eingang ist gesperrt.<br>– Der Eingang ist freigegeben.                                                                                       |
| ToOffNormal                                | Wochentag, dd.mm.yyyy<br>hh:mm:ss                                                  | Datum und Zeit des Auftretens des letzten Off Normal Alarms.                                                                                                    |
| ToFault                                    | Wochentag, dd.mm.yyyy<br>hh:mm:ss                                                  | Datum und Zeit des Auftretens des letzten Fault<br>Alarms (Reliabilty <> 0).                                                                                                    |
| ToNormal                                   | Wochentag, dd.mm.yyyy<br>hh:mm:ss                                                  | Datum und Zeit des Zurücksetzens des letzten<br>Alarms.                                                                                                    |
| Communication infos                        | – Comm OK<br>– ????                                                                | Information über den Kommunikationsstatus des<br>Elements.<br>– Kein Fehler<br>– Fehler - noch nicht implementiert.                                                                                                    |

# 7 Detail pages Controller

In diesem Kapitel ist die Parametrierung des PID- und Kaskadenreglers beschrieben.

Für alle Reglereinstellungen von PID-Reglern wird auf die gleiche Seite Loop controller, für alle Reglereinstellungen von Kaskadenreglern auf die gleiche Seite Cascade controller verwiesen. Aus diesem Grund wurden alle physikalischen Einheiten weggelassen.

Ferner werden die Ausgänge Control output clg und Control output htg bei den Feuchtereglern für Ent- bzw. Befeuchten genutzt.

## 7.1 Loop controller

### 7.1.1 Allgemeines

Die Detailseiten für PID-Controller können auf verschiedenen Wegen erreicht werden, beispielsweise:

- Main Index > Unit > Loop controllers > Controller-Element oder
- Main Index > Unit > Elementgruppe > Element > Controller

Beispiel

Zugang

- Main Index > Unit > Loop controllers > Supply fan oder
- Main Index > Unit > Fan control > Supply fan > Controller

| Parameter      | Bereich   | Funktion                                                          |
|----------------|-----------|-------------------------------------------------------------------|
| Control output | 0100 [%]  | Aktueller Ausgang des Reglers.                                    |
| Present value  |           | Aktueller Istwert (Eingangswert) des Reglers.                     |
| Setpoint       |           | Aktueller Sollwert des Reglers.                                   |
| Enable         |           | Freigabe des Reglers:                                             |
|                | – Passive | <ul> <li>Regler nicht freigegeben.</li> </ul>                     |
|                | – Active  | <ul> <li>Regler freigegeben.</li> </ul>                           |
| Fault          |           | Fehlerstatus des Reglers, z.B. gestörtes Fühler-                  |
|                |           | signal:                                                           |
|                | – Passive | – Kein Fehler.                                                    |
|                | – Active  | <ul> <li>Fehler anstehend. Dies löst keinen Event aus,</li> </ul> |
|                |           | da die Ursache für einen Reglerfehler separat                     |
|                |           | erfasst wird (z.B. Fühlerstörung).                                |
| Status         | – GESP    | <ul> <li>Gesperrt: Der Regler ist nicht freigegeben</li> </ul>    |
|                |           | oder auf auf Out of Service gesetzt.                              |
|                | – OG      | <ul> <li>Reglerausgang = High limit</li> </ul>                    |
|                | – UG      | <ul> <li>Reglerausgang = Low limit</li> </ul>                     |
|                | – REG     | – Regelbetrieb                                                    |
|                | – Y-NV    | <ul> <li>Direkter Eingriff auf den Hardware-Ausgang</li> </ul>    |
|                |           | aktiv (z.B. Hand via HMI oder Frost).                             |
|                | – UDEF    | <ul> <li>Nicht definiert.</li> </ul>                              |

| Parameter          | Bereich               | Funktion                                                                                                    |
|--------------------|-----------------------|----------------------------------------------------------------------------------------------------|
| Invert outpt/funct | – Passive<br>– Active | <ul> <li>Invertiert den Wirksinn des Reglers und das Aus-<br/>gangssignal im abgeschalteten Zustand:</li> <li>Ausgangsignal = 0 %.</li> <li>Ausgangsignal = 100 %</li> <li>Funktion: Siehe Zusammenhang Gain und Invert<br/>bei den Special Settings.</li> </ul> |
| High limit         |                       | Maximalbegrenzung des Reglers.                                                                                                    |
| Low limit          |                       | Minimalbegerenzung des Reglers.                                                                                                    |
| Special settings   |                       | Sprung zur Seite Special settings (nur mit Zugriffslevel 4 und 2)                                                                                                    |

### 7.1.2 Special settings

Zugriffslevel

• Lesen: Level 4 und 2

• Schreiben: Level 4 und 2

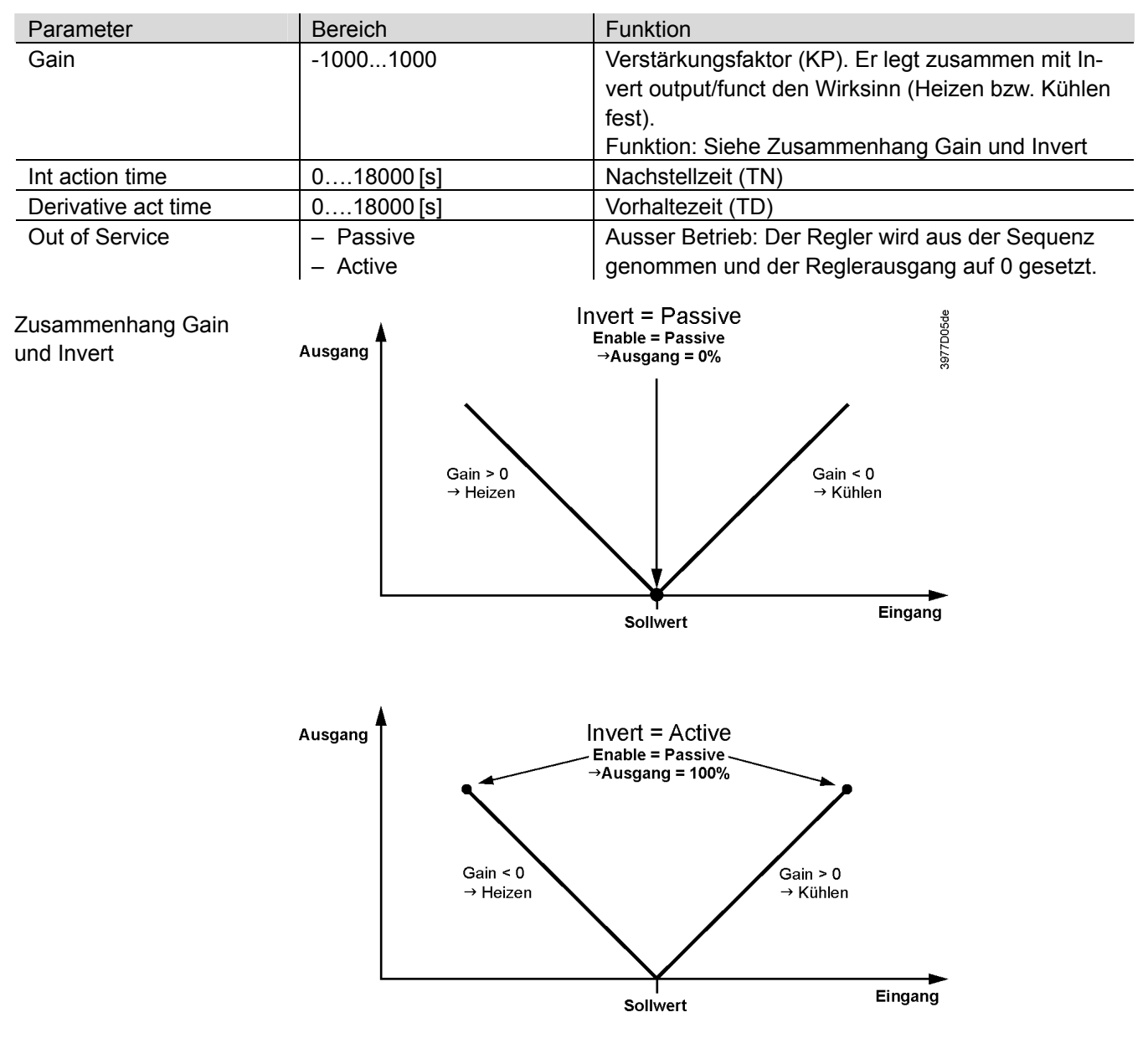

## 7.2 Cascade controller

### 7.2.1 Allgemeines

Zugang

Die Detailseiten für Kaskaden-Controller können auf verschiedenen Wegen erreicht werden, beispielsweise:

- Main Index > Unit > Temp control > Cascade controller
- Main Index > Unit > Humidity control > Cascade controller
- Main Index > Unit > Loop controllers > Casc controller tmp
- Main Index > Unit > Loop controllers > Casc controller hum

| Parameter           | Bereich                   | Funktion                                                          |
|---------------------|---------------------------|-------------------------------------------------------------------|
| Control output clg  |                           | Aktueller Ausgang des Reglers für den Kühlsoll-                   |
|                     |                           | wert bzw. den Entfeuchtungssollwert.                              |
| Control output htg  |                           | Aktueller Ausgang des Reglers für den Heizsoll-                   |
|                     |                           | wert bzw. den Befeuchtungssollwert.                               |
| Present Value       |                           | Aktueller Istwert (Eingangswert) für den Regler.                  |
| Room stpt clg/dehum |                           | Kühl- bzw. Entfeuchtungssollwert aus dem Pro-                     |
|                     |                           | gramm.                                                            |
| Room stpt htg/hum   |                           | Heiz- bzw. Befeuchtungssollwert aus dem Pro-                      |
|                     |                           | gramm.                                                            |
| High limit          | -64.0 …99.0 [°C] / [% rH] | Maximale Zulufttemperatur bzwfeuchte.                             |
| Low limit           | -64.0…99.0 [°C] / [% rH]  | Minimale Zulufttemperatur bzwfeuchte.                             |
| Load compensation   | -64.0…99.0 [°C] / [% rH]  | Feste Kompensation einer Raumlast. Daraus                         |
|                     |                           | werden die aktuellen Reglerausgänge wie folgt                     |
|                     |                           | berechnet:                                                        |
|                     |                           | <ul> <li>Control output clg = Intern berechneter Con-</li> </ul>  |
|                     |                           | trol Output clg + Load compensation                               |
|                     |                           | <ul> <li>Control output htg = Intern berechneter Con-</li> </ul>  |
|                     |                           | trol Output htg + Load compensation                               |
| Setpoint selection  | – Htg+Dz                  | Anzeige der vom Programm kommenden Soll-                          |
|                     | – Htg/Clg                 | wertvariante (Configuration 2 >Tmp stpt selecti-                  |
|                     | – +/-Half Dz              | on bzw. Hum stpt selection).                                      |
|                     | – Clg-Dz                  |                                                                   |
| Setpoint dead zone  |                           | Aus den Eingaben berechnete Totzonen. (Ein-                       |
|                     |                           | gabe der Totzonen: Configuration 2 >Tmp stpt                      |
|                     |                           | selection bzw. Hum stpt selection.)                               |
| Enable              |                           | Freigabe des Reglers:                                             |
|                     | – Passive                 | <ul> <li>Regler nicht freigegeben</li> </ul>                      |
|                     | – Active                  | <ul> <li>Regler freigegeben</li> </ul>                            |
| Fault               |                           | Fehlerstatus des Reglers (z.B. gestörtes Fühler-                  |
|                     |                           | signal):                                                          |
|                     | – Passive                 | – Kein Fehler                                                     |
|                     | – Active                  | <ul> <li>Fehler anstehend. Dies löst keinen Event aus,</li> </ul> |
|                     |                           | da die Ursachen für einen Reglerfehler sepa-                      |
|                     |                           | rat erfasst werden (z.B. eine Raumühlerstö-                       |
|                     |                           | rung).                                                            |

| Parameter        | Bereich | Funktion                                       |
|------------------|---------|------------------------------------------------|
| Status           |         | Status des Reglers:                            |
|                  | – GESP  | <ul> <li>Regler nicht freigegeben.</li> </ul>  |
|                  | – OG    | <ul> <li>Reglerausgang = High limit</li> </ul> |
|                  | – UG    | <ul> <li>Reglerausgang = Low limit</li> </ul>  |
|                  | – REG   | – Regelbetrieb                                 |
|                  | – UDEF  | <ul> <li>Nicht definiert.</li> </ul>           |
| Special settings |         | Sprung zur Seite Special settings (nur mit     |
|                  |         | Zugriffslevel 4 und 2)                         |

# 7.2.2 Special settings

| Parameter            | Bereich                                                                                                    | Funktion                                                                                                    |  |
|----------------------|----------------------------------------------------------------------------------------------------|----------------------------------------------------------------------------------------------------|--|
| Gain                 | 01000                                                                                                    | – Verstärkungsfaktor (KP).                                                                                                    |  |
| Int action time      | 018000 [s]                                                                                                    | Nachstellzeit (TN)                                                                                                    |  |
| Min/max limit        | -64.099.0 [°C] / [% rH]                                                                                                    | Verschiebt die Grenzen High und Low limit in der<br>Endlage. Somit kann bei Bedarf auch in der End-<br>lage eine Differenz zwischen dem Heiz- und dem<br>Kühlausgang sichergestellt werden. |  |
| Funktion im Kühlfall | Min/max limit positiv:<br>– Niedrigster Control output clg = Low limit + Min/max limit<br>– Niedrigster Control output htg = Low limit<br>Min/max limit negativ: |                                                                                                    |  |
|                      | <ul> <li>Niedrigster Control output htc</li> </ul>                                                                                                    | g = Low limit - Min/max limit                                                                                                    |  |
| Funktion im Heizfall | Min/max limit positiv:<br>– Niedrigster Control output clg = High limit<br>– Niedrigster Control output htg = High limit - Min/max limit                         |                                                                                                    |  |
|                      | Min/max limit negativ:<br>– Niedrigster Control output clg = High limit + Min/max limit<br>– Niedrigster Control output htg = High limit                         |                                                                                                    |  |
| Beispiel             | High limit = 28<br>Low limit = 16<br>Min/max limit = -2                                                                                                    |                                                                                                    |  |
|                      | Kühlfall:<br>– Niedrigster Control output clg = Low limit => 16<br>– Niedrigster Control output htg = Low limit - Min/max limit => 16 – 2 = 14                   |                                                                                                    |  |
|                      | Heizfall:<br>– Niedrigster Control output clg = High limit + Min/max limit => 28 + 2 = 30<br>– Niedrigster Control output htg = High limit => 28                 |                                                                                                    |  |

# 8 Detail pages Zeitschaltprogramm

# 8.1 Allgemeines

|                       | In diesem Kapitel sind die Funktionen und Eingabemöglichkeiten der Zeitschaltka-<br>taloge und Kalender beschrieben.                                                                                                    |
|-----------------------|----------------------------------------------------------------------------------------------------|
|                       | Je nach Konfiguration unterscheiden sich die Eingabemöglichkeiten für Schaltbe-<br>fehle. Diese werden in Konfiguration 1 festgelegt:                                                                                                    |
|                       | Main Index > Configuration > Configuration 1 > TSP function<br>Main Index > Configuration > Configuration 1 > TSP steps                                                                                                    |
| Kalender in Auxiliary | Der in Auxiliary vorhandene Zeitschaltkatalog/Kalender hat die festen Einstellungen<br>Off und On:                                                                                                    |
|                       | Main Index > Configuration > Configuration 2 > Aux TSP output                                                                                                    |
| Funktion              | Wenn keine Elemente mit höherer Priorität (z.B. Manual Operation <> Auto) aktiv<br>sind, kann die Anlage mittels des Zeitschaltkataloges auf Aus oder auf eine belie-<br>bige Stufe (bei analog geregelten Ventilatoren auf den jeweiligen Stufen-Sollwert)<br>geschaltet werden. Pro Wochentag sind maximal 6 Schalteinträge möglich. |
|                       | Der Kalender Fix Off (nur in Operating mode) übersteuert den Kalender Exception<br>und dieser wiederum den normalen Zeitschaltkatalog. In jedem Kalender können<br>maximal 10 Periden oder Ausnahmetage definiert werden.                                                                                                    |
| Hinweis               | TSP function=Steps+Tmp: Das Zeitschaltprogramm bestimmt sowohl den Fan<br>steps Sollwert und den Temperatur Sollwert (Comfort/Economy).                                                                                                    |

# 8.2 Week schedular

### Main Index > Unit > Main overview > Time switch program > Schedule

| Parameter     | Bereich                       | Funktion                                                        |
|---------------|-------------------------------|-----------------------------------------------------------------|
| Present value |                               | Resultierender Schaltbefehl aus dem Schedular.                  |
| Monday        | <ul> <li>Passive</li> </ul>   | Anzeige Active falls der aktuelle Tag ein Montag                |
|               | – Active                      | ist. Der letzte Eintrag des Tages gilt bis 23:59.               |
|               |                               | Sprung zum Tagesschaltplan des Montags.                         |
| Copy schedule |                               | Kopiert die Einträge des Zeitschaltprogramms                    |
|               |                               | vom Montag auf die Tage Dienstag bis Freitag:                   |
|               | <ul> <li>Monday to</li> </ul> | <ul> <li>Passive Stellung (kopieren nicht aktiv).</li> </ul>    |
|               | – Tu to Fr                    | <ul> <li>Das Kopieren startet. Anschliessend springt</li> </ul> |
|               |                               | die Anzeige zurück.                                             |
| Tuesday       |                               | Analog Montag                                                   |
|               |                               |                                                                 |
| Sunday        |                               | Analog Montag                                                   |
| Exception     |                               | Anzeige des aktiven Befehls, falls der aktuelle                 |
|               |                               | Tag ein Ausnahmetag ist. Sprung zum Tages-                      |
|               |                               | schaltplan für Ausnahmetage.                                    |

116 / 250

| Parameter    | Bereich | Funktion                                        |
|--------------|---------|-------------------------------------------------|
| Period:Start |         | (Nur mit Zugriffsebene 2 verfügbar.)            |
|              |         | Standatum, ab wann der wochenschaltpian gilt.   |
|              |         | Der Eintrag *,* *.00 bedeutet, dass der Wochen- |
|              |         | schaltplan immer aktiv ist> Aktivierung des     |
|              |         | Wochenschaltplans.                              |
| Period:Stop  |         | (Nur mit Zugriffsebene 2 verfügbar.)            |
|              |         | Startdatum und -Zeit ab wann der Wochenschalt-  |
|              |         | plan nicht mehr gilt.                           |

## 8.3 Day schedular

### Parameter

| Parameter       | Bereich   | Funktion                                                       |
|-----------------|-----------|----------------------------------------------------------------|
| Day Schedule    |           | Status des betreffenden Wochen- oder Ausnah-                   |
|                 |           | metags:                                                        |
|                 | – Passive | <ul> <li>Aktueller Wochentag (Systemtag) entspricht</li> </ul> |
|                 |           | nicht dem bearbeiteten Tag.                                    |
|                 | – Active  | <ul> <li>Aktueller Wochentag (Systemtag) entspricht</li> </ul> |
|                 |           | dem bearbeiteten Tag.                                          |
| Time 1          |           | Sonderfall: Dieser Eintrag darf nicht verstellt                |
|                 |           | werden; er muss stets auf 00:00 stehen und ist                 |
|                 |           | nur mit Passwortlevel 4 verstellbar.                           |
| Value 1         |           | Schaltbefehl für Time 1                                        |
| Time 2          |           | Schaltzeitpunkt 2                                              |
|                 |           | *: *> Eintrag nicht aktiv                                      |
| Value 2 Value 6 |           | Analog Value 1                                                 |
| Time 3 Time 6   |           | Analog Time 2                                                  |

## 8.4 Calendar (exception and fix off)

In den Kalendern werden Ausnahmetage definiert. Dies können bestimmte Tage, Perioden oder bestimmte Wochentage sein. An diesen Ausnahmetagen wird der Wochschaltplan durch die Ausnahmetage übersteuert.

- Calendar exception Ist ein Eintrag im Kalender Exception aktiv, schaltet die Anlage entsprechend den im Wochenschaltplan unter Exception festgelegten Tagesschaltplan.
- Calender fix off Ist ein Eintrag im Kalender fix Off aktiv, schaltet die Anlage aus.

- Main Index > Unit > Main overview > Time switch program > Calendar exception
- Main Index > Unit > Main overview > Time switch program > Calendar fix off
- Main Index > Unit > Auxiliary > TSP Output > Calendar exception

| Parameter                                                                      | Bereich                                                                                                 | Funktion                                                                                |  |
|--------------------------------------------------------------------------------|----------------------------------------------------------------------------------------------------|-----------------------------------------------------------------------------------------|--|
| Present value                                                                  |                                                                                                    | Anzeige, ob zurzeit ein Kalendereintrag aktiv ist:                                      |  |
|                                                                                | – Passive                                                                                               | <ul> <li>Zurzeit ist kein Kalendereintrag aktiv.</li> </ul>                             |  |
|                                                                                | – Active                                                                                                | <ul> <li>Zurzeit ist ein Kalendereintrag aktiv.</li> </ul>                              |  |
| Choice-x                                                                       |                                                                                                    | Spezifizierung der Eingabe für die Ausnahme:                                            |  |
|                                                                                | – Date                                                                                                  | <ul> <li>Ein bestimmter Tag (z.B. Feiertag)</li> </ul>                                  |  |
|                                                                                | – Range                                                                                                 | <ul> <li>– Eine Periode (z.B. Ferien)</li> </ul>                                        |  |
|                                                                                | – WeekDay                                                                                               | <ul> <li>Ein bestimmter Wochentag.</li> </ul>                                           |  |
|                                                                                | – Passive                                                                                               | <ul> <li>Die Einträge werden ignoriert.</li> </ul>                                      |  |
|                                                                                |                                                                                                    | Dieser Wert sollte immer zuletzt, nach den Da-                                          |  |
|                                                                                |                                                                                                    | tumseingaben gesetzt werden.                                                            |  |
| -(Start)date                                                                   |                                                                                                    | <ul> <li>Choice-x = Range: Eingabe des Startdatums<br/>der Periode.</li> </ul>          |  |
|                                                                                |                                                                                                    | <ul> <li>(Choice-x = Date: Eingabe eines Datums f ür<br/>einen einzelnen Tag</li> </ul> |  |
| -End date                                                                      |                                                                                                    | Nur bei Choice-x = Range: Eingabe des End-                                              |  |
|                                                                                |                                                                                                    | datums der Periode. Das Enddatum muss immer                                             |  |
|                                                                                |                                                                                                    | nach dem Startdatum liegen.                                                             |  |
| -Week day                                                                      |                                                                                                    | Nur bei Choice-x = Weekday: Eingabe des Wo-                                             |  |
|                                                                                |                                                                                                    | chentags.                                                                               |  |
|                                                                                |                                                                                                    |                                                                                         |  |
| Beispiele für                                                                  | Es ist ausschliesslich der Eintrag in -(Start) date relevant.                                           |                                                                                         |  |
| Choice-x = Date • -(Start) date = *,01.01.09                                   |                                                                                                    |                                                                                         |  |
| Resultat: Der 1. Januar 09 ist ein Ausnahmetag.<br>• -(Start) date = Mo,*.*.00 |                                                                                                    |                                                                                         |  |
|                                                                                |                                                                                                    |                                                                                         |  |
|                                                                                | <ul> <li>-(Start) date = *,*.Evn.00</li> </ul>                                                          |                                                                                         |  |
|                                                                                | Jeden geraden Monat (Februar, April, Juni, August, etc.) werden die Tage des ganzen Monats Ausnahmetage |                                                                                         |  |
|                                                                                | <u>.</u>                                                                                                | -                                                                                       |  |
| Beispiele für                                                                  | Es sind die Einträge in -(Start) date und End date relevant.                                            |                                                                                         |  |
| Choice-1 = Range                                                               | <ul> <li>-(Start) date = *,23.06.09 / -E</li> </ul>                                                     | nd date = *,12.07.09                                                                    |  |
|                                                                                | 23. Juni 2009 bis 12. Juli 2009 sind Ausnahmetage (z. B. Ferien).                                       |                                                                                         |  |
|                                                                                | <ul> <li>-(Start) date = *,23.12.00 / -End date = *,31.12.00</li> </ul>                                 |                                                                                         |  |
|                                                                                | In jedem Jahr sind die Tage vom 23. Dezember bis 31. Dezember Ausnahmeta-                               |                                                                                         |  |
|                                                                                | ge. Die Eingabe -End date = *,01.01.00 funktioniert hier nicht, da der erste Ja-                        |                                                                                         |  |
|                                                                                | nuar vor dem 23. Dezember lie                                                                           | egt.                                                                                    |  |
| <ul> <li>-(Start) date = *,23.12.09 / -End date = *,01.01.10</li> </ul>        |                                                                                                    |                                                                                         |  |
|                                                                                | 23. Dezember 2009 bis 01. Januar 2010 sind Ausnahmetage.                                                |                                                                                         |  |
|                                                                                | <ul> <li>-(Start) date = *,*.*.00 / -End date = *,*.*.00</li> </ul>                                     |                                                                                         |  |
|                                                                                | Achtung! Dieser Eintrag ist immer aktiv! Die Anlage ist dauernd auf Exception                           |                                                                                         |  |
| bzw. Aus.                                                                      |                                                                                                    |                                                                                         |  |

Beispiele für Choice-1 = WeekDay Es sind die Einträge in -Week day relevant.

- Week day = \*,Fr,\*
  - Jeder Freitag ist ein Ausnahmetag.

 Week day = \*,Fr,Evn Jeder Freitag in geraden Monaten (Februar, April, Juni, August, etc.) ist ein Ausnahmetag.

 Week day = \*,\*,\*
 Achtung! Dieser Eintrag ist immer aktiv! Die Anlage ist dauernd auf Exception bzw. Aus.

### Kommunikation 9

### 9.1 Allgemeines

Je nach Basis-Controller und angeschlossenen externen Kommunikations-Modulen stehen verschiedene Kommunikationsmöglichkeiten zur Verfügung.

| Kommunikations-          | Basis-Controller-typ | MODBUS | LON | TCP/IP |
|--------------------------|----------------------|--------|-----|--------|
| möglichkeiten der Basis- | POL635.00/xxx        | Х      |     |        |
| Controller               | POL636.00/xxx        | Х      | Х   |        |
|                          | POL638.00/xxx        | Х      |     | Х      |

Basis-Controller und externe Kommunikationsmodule

| Basis-<br>Controller-Typ | Mögliche externe Kommunikationsmodule |             |             |             |
|--------------------------|---------------------------------------|-------------|-------------|-------------|
|                          | BACnet MSTP                           | MODBUS      | LON         | BACnet IP   |
|                          | POL904.00/x                           | POL902.00/x | POL906.00/x | POL908.00/x |
| POL635.00/xxx            | Х                                     | Х           | Х           | Х           |
| POL636.00/xxx            | Х                                     | Х           | onboard     | Х           |
| POL638.00/xxx            | Х                                     | Х           | Х           | X 1)        |

String Eingaben für alle Comm Module und Target Name

- Eingabezeile durch Drücken des Einstellknopfs selektieren.
- Das erste Zeichen mit Drehen des Einstellknopfs verändern.
- Durch Drücken des Einstellknopfs zum nächsten Zeichen wechseln.
- Für jedes Zeichen gleich verfahren. Maximal sind 15 Zeichen möglich (bei Eingabe von 15 Zeichen schliesst der
  - Controller die Eingabe automatisch ab.
- Soll die Adresse kürzer als 15 Zeichen sein:
- Zeichen # eingeben, um die Eingabe abzuschlieesen.
- [] "Space" ist bei IP Adressen nicht als Eingabe erlaubt!

| Parameter            | Bereich                     | Funktion                                                    |
|----------------------|-----------------------------|-------------------------------------------------------------|
| Comm module overview | -                           | Sprung zu den Parametrierungsseiten für alle externen Kom-  |
|                      |                             | munikationsmodule                                           |
| Process bus          | – OK                        | Sprung zur Parametrierungsseite für den Prozessbus (für HMI |
|                      | <ul> <li>Not OK</li> </ul>  | und Raumgerät)                                              |
| TCP/IP               | XXX.XXX.XXX.XXX             | Adresse des Controllers am Bus                              |
|                      |                             | Name des Controllers am Bus                                 |
|                      |                             | Sprung zur Parametrierungsseite für den internen TCP/IP An- |
|                      |                             | schluss (siehe Web HMI)                                     |
| Modbus               |                             | Sprung zur Parametrierungsseite für den Internen MODBUS     |
| LON                  |                             | Sprung zur Parametrierungsseite für die Interne LON         |
|                      |                             | Schittstelle                                                |
| Modem                |                             | Sprung zur Parametrierungsseite für den Modemanschluss      |
| SMS                  |                             | Sprung zur Parametrierungsseite für die SMS Funktion via    |
|                      |                             | Modem                                                       |
| IO Extension bus     |                             | Sprung zur Übersichtsseite für den IO Extensionbus.         |
|                      |                             |                                                             |
| Web language         | <ul> <li>English</li> </ul> | Spracheinstellung für das Advanced Web Modul                |
|                      | <ul> <li>Swedish</li> </ul> |                                                             |
|                      | – German                    |                                                             |

### Unit > Main index > System overview > Communication

## 9.2 MODBUS

| Interne Schnittstelle             | Im Basis-Controller sind immer zwei MODBUS-Schnitstellen vorhanden. Die<br>RS485 Schnittstelle kann als Master oder Slave definiert werden. Die MODBUS-IP<br>Schnittstelle ist immer Slave. Beide Schnittstellen können nur gemeinsam abge-<br>schaltet werden.<br>Wird die Funktion <b>Energy meter</b> aktiviert, ist die interne RS485 MODBUS-<br>Schnittstelle automatisch fest auf Master gesetzt. |
|-----------------------------------|----------------------------------------------------------------------------------------------------|
| Externes Kommunikati-<br>onsmodul | Mit dem externen MODBUS-Kommunikationsmodul POL902 wird immer eine Slave-Schnittstelle zur Verfügung gestellt. Mit der Einstellung <b>Slave Type</b> kann die Grösse der Schnittstelle von Simple auf Advanced (mehr Werte auf dem Bus) umgestellt werden.                                                                                                    |
|                                   | Wird das externe Modul benutzt, und die interne Schnittstelle nicht als Master be-<br>nötigt, darf die interne Schnittstelle nicht verwendet werden; der Bus muss auf der<br>Klemme T1 des Kommunikationsmoduls angeschlossen werden.                                                                                                    |
|                                   | Das Interface für den MODBUS nutzt nun den kompletten Registerbereich von<br>beiden Kanälen auf Channel 0 (noch mehr Werte als beim internen MODBUS mit<br>Stellung Advanced). Somit kann Channel 2 (Klemme T2) nicht mehr verwendet<br>werden.                                                                                                    |
|                                   |                                                                                                    |

# 9.2.1 Inbetriebnahme des internen MODBUS

### Geräte

Beteiligte Geräte:

- Climatix POL 6XX Controller

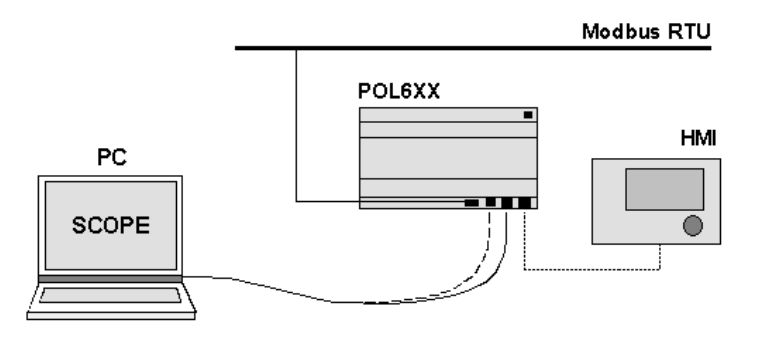

### Voraussetzungen

Voraussetzungen für die Inbetriebnahme sind:

- Der Climatix-Controller ist mit einer funktionierenden Applikation (z.B. Standard AHU Applikation) geladen und gestartet.
- Die entsprechende Mapping-Datei (OBH.bin) ist geladen. Nur so steht die Anbindung zu MODBUS zur Verfügung.

### Konfiguration der internen MODBUS-Schnittstelle für EM24

### Main Index > Integrations

| Parameter         | Bereich | Funktion                                      |
|-------------------|---------|-----------------------------------------------|
| Energy meter EM24 | – No    | Kein Energie zähler angewählt                 |
|                   | – Yes   |                                               |
| Settings          |         | Sprung zur Seite mit allen die Parametrierung |
|                   |         | des Energiezählers bzw. RS485 MODBUS          |
|                   |         | betreffenden Einstellungen.                   |
| Inputs            |         | Sprung zur Seite mit den Eingängen.           |

| Parameter         | Bereich                       | Funktion                                          |
|-------------------|-------------------------------|---------------------------------------------------|
| Room units        | – 1 sensor                    | Eingänge für Raumtemperatursensor. Bei mehr       |
|                   | <ul> <li>2 sensors</li> </ul> | als einem Sensor kann in Configuration 2 aus-     |
|                   | – 1 RU                        | gewählt werden, ob der maximale, minimale,        |
|                   | – 1snsr+ RU                   | gemittelte oder ein einzelner Wert zur Regelung   |
|                   | – 2 RU                        | herangezogen wird. Bei Anwahl 1 RU, 1snsr+RU      |
|                   |                               | bzw. 2 RU wird die Schnittstelle zum Anschluss    |
|                   |                               | des Raumgerätes aktiviert.                        |
| Settings          |                               | Sprung zur Seite mit allen die Parametrierung     |
|                   |                               | der Raumgeräte betreffenden Einstellungen.        |
| Inputs            |                               | Sprung zur Seite mit den Temperatur Eingängen.    |
| Reset required !! | - <b>v</b>                    | Nach Änderungen an der Parametrierung ist         |
|                   | – Execute                     | grundsätzlich ein Reset des Controllers erforder- |
|                   |                               | lich um die Daten zu übernehmen.                  |

**MODBUS-konfiguration** 

Unit > System overview > Communication > Modbus

| Parameter              | Bereich   | Funktion                                                        |
|------------------------|-----------|-----------------------------------------------------------------|
| Communication          | – OK      | Status der Modbus kommunikation                                 |
|                        | – Alarm   |                                                                 |
| Internal               |           | Freigabe des internen MODBUS generel und                        |
|                        |           | Funktion des MODBUS über RS485:                                 |
|                        | – Disable | <ul> <li>Die interne Schnittstelle ist deaktiviert.</li> </ul>  |
|                        | – Master  | <ul> <li>Die interne RS485 Schnittstelle ist Master.</li> </ul> |
|                        | – Slave   | <ul> <li>Die interne RS 485 Schnitstelle ist Slave.</li> </ul>  |
| Internal Slave address | 0247      | Adresse des Controllers am RS485 Bus                            |
| Internal settings      |           |                                                                 |
| RS485                  |           | Sprung zur Parametrierungsseite für die RS485                   |
|                        |           | MODBUS-Schnittstelle                                            |
| TCP/IP                 | -         | Sprung zur Parametrierungsseite für die TCP/IP-                 |
|                        |           | Schnittstelle                                                   |
| Module1 Modbus         | -         | Sprung zur Parametrierungsseite für die MOD-                    |
|                        |           | BUS-Schnittstelle auf Modul 1                                   |
| Module1 Modbus         | -         | Sprung zur Parametrierungsseite für die MOD-                    |
|                        |           | BUS-Schnittstelle auf Modul 1                                   |
| Module1 Modbus         | -         | – Sprung zur Parametrierungsseite für die                       |
|                        |           | MODBUS-Schnittstelle auf Modul 1                                |

# RS485 MODBUS-

Unit > System overview > Communication > Modbus > RS485

Parametrierung

| Parameter        | Bereich          | Funktion                                             |
|------------------|------------------|------------------------------------------------------|
| Baudrate         | - 2400           | Übertragungsgeschwindigkeit am Bus. Alle Teil-       |
|                  | - 4800           | nehmer müssen die gleiche Einstellung haben.         |
|                  | - 9600           |                                                      |
|                  | - 19200          |                                                      |
|                  | - 38400          |                                                      |
| Parity           | – Even           | Parität. Alle Teilnehmer müssen die gleiche Ein-     |
|                  | – Odd            | stellung haben.                                      |
|                  | – None           |                                                      |
| Stop bit         | – One            | Anzahl Stop bits. Alle Teilnehmer müssen die         |
|                  | – Two            | gleiche Einstellung haben.                           |
| Delay time       | 02147483647 [ms] | Antwort Telegramm verzögerung                        |
| Response timeout | 02147483647 [ms] | Einstellung der Zugriffszeit vom Master.             |
|                  |                  | In dieser Zeit muss der Master einen Lesezugriff     |
|                  |                  | auf den Slave tätigen, sonst erfolgt ein Alarm (die- |

|                   | se Funktion ist noch nicht komplett imlementiert). |
|-------------------|----------------------------------------------------|
| Termination       |                                                    |
| Reset required !! |                                                    |

|           | Interner Busabschluss des Basis-Controllers:      |
|-----------|---------------------------------------------------|
| – Passive | <ul> <li>Kein Bus-Abschlusswiderstand</li> </ul>  |
| – Active  | <ul> <li>Mit Bus-Abschlusswiderstand</li> </ul>   |
| - ✓       | Nach Änderungen an den Einstellungen ist          |
| – Execute | grundsätzlich ein Reset des Controllers erforder- |
|           | lich, um die Daten zu übernehmen.                 |

HinweisFür detailierte Informationen über die MODBUS-Schnittstelle (alle übertragenen<br/>Werte, Inbetriebnahme, Funktion) siehe Dokument CB1P3934.

### TCP/IP -Parametrierung Unit > System overview > Communication > Modbus > TCP/IP Unit > System overview > Communication > TCP/IP > Change settings

| Parameter         | Bereich          | Funktion                                                     |
|-------------------|------------------|--------------------------------------------------------------|
| IP                | XXX.XXX.XXX.XXX. | IP Adresse am Bus (siehe 9.1. String Eingaben)               |
| Mask              | XXX.XXX.XXX.XXX. | Subnet Mask am Bus                                           |
| Gateway           | XXX.XXX.XXX.XXX. | Gateway                                                      |
| DHCP              | – Passive        | <ul> <li>Fixe IP Adresse (muss eingegeben werden)</li> </ul> |
|                   | – Active         | – Automatischer Adressbezug via DHCP Server                  |
| Reset required !! | - ✓              | <ul> <li>Nach Änderungen an den Einstellungen ist</li> </ul> |
|                   | – Execute        | grundsätzlich ein Reset des Controllers erfor-               |
|                   |                  | derlich, um die Daten zu übernehmen.                         |
| User name         | -                | Eingabe des Usernamens am Netzwerk                           |
| Passwort          | -                | Eingabe des Usernamens am Netzwerk                           |

### 9.2.2 Inbetriebnahme des MODBUS-Moduls

### Geräte

Beteiligte Geräte:

- Climatix POL6XX Controller
- MODBUS-Modul POL902

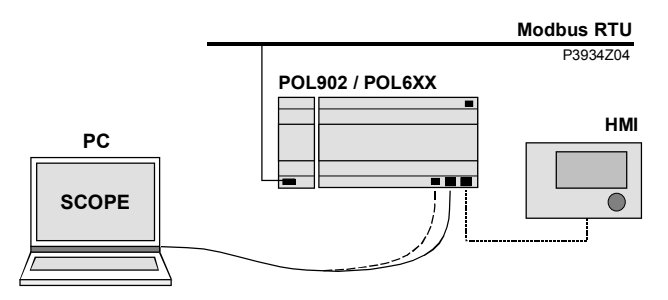

### Voraussetzungen

Voraussetzungen für die Inbetriebnahme sind:

- Der Climatix-Controller ist mit einer funktionierenden Applikation (z.B. Standard AHU Applikation) geladen.
- Die entsprechende Mapping-Datei (OBH.bin) ist geladen um die Anbindungen zu MODBUS zur Verfügung zu haben.
- Level 4 (Passwort 2000)

Um das MODBUS-Modul zu konfigurieren und mit dem MODBUS-Bus zu verbinden, gehen Sie wie f olgt vor:

| Schritt | Aktion                                                                                                    |
|---------|----------------------------------------------------------------------------------------------------|
| 1       | Controller OFF                                                                                                    |
| 2       | MODBUS-Modul mittels Steckverbinder am Controller anfügen.                                                                |
| 3       | MODBUS Bus-Kabel mit MODBUS-Modul verbinden (Anschlüsse + und -, Ref for GND).                                            |
| 4       | Controller ON:                                                                                                    |
|         | → Das Modul startet / die Initialisierung läuft.                                                                          |
|         | → Sobald die beiden LEDs "BSP" und "BUS" grün leuchten, ist die<br>Kommunikation zum Controller und zum MODBUS-Bus aktiv. |
|         | ⚠ Achtung: Zum Aktualisieren des HMI ist vor der Parametrierung ein                                                       |
|         | zweiter Reset erforderlich.                                                                                               |
| E       | Madulkapfigurierop                                                                                                    |

5 Modul konfigurieren.

# Parameter Main Index > System overview > Communication > Comm module overview > Module[x] Modbus

### Main Index > System overview > Communication > Modbus > Module[x] Modbus

| Parameter    | Bereich   | Funktion                                |
|--------------|-----------|-----------------------------------------|
| State        | – OK      | Status des Moduls                       |
|              | – Alarm   |                                         |
| Comm failure | - Passive | Kommunikationsfehler zwischen Modul und |
|              | – Active  | Controller.                             |

Channel 0 / Channel 1. Ab hier werden die Daten des ersten MODBUSkanals (Channel 0, Klemme T1) und des zweiten MODBUSkanals (Channel 1, Klemme T2) des Moduls angezeigt.

Mit Ausnahme von Enable handelt es sich dabei um entsprechende Parameter:

| Enable           | – Passive   | Nur MODBUSkanal 1: Anzeige, ob der MOD-             |
|------------------|-------------|-----------------------------------------------------|
|                  | – Active    | BUSkanal 1 (Klemme T2 auf dem Modul) aktiv          |
|                  |             | ist oder nicht.                                     |
|                  |             | Achtung: Dieser Parameter muss immer auf            |
|                  |             | »Passive« stehen.                                   |
| Slave            | – Active    | Anzeige ob der Kanal benutzt wird.                  |
|                  | - Passive   |                                                     |
| Slave address    |             | Aktuelle Adresse des MODBUS-Anschlusses am          |
|                  |             | Bus.                                                |
| Baud rate        | - 2400      | Anzeige der Übertragungs-Geschwindigkeit ent-       |
|                  | - 4800      | sprechend dem MODBUS.                               |
|                  | - 9600      |                                                     |
|                  | - 19200     |                                                     |
|                  | - 38400     |                                                     |
| Stop bits        |             | Anzeige der Anzahl der Stop-Bits:                   |
| •                | – One       | – Ein Stop-Bit                                      |
|                  | – Two       | – Zwei Stop-Bits                                    |
| Parity           | – None      | Anzeige der Parity                                  |
| -                | – Even      |                                                     |
|                  | – Odd       |                                                     |
| Response timeout | 03600 [sec] | Einstellung der Zugriffszeit vom Master. In dieser  |
| ·                |             | Zeit muss der Master einen Lesezugriff auf den      |
|                  |             | Slave tätigen, sonst erfolgt ein Alarm (diese Funk- |
|                  |             | tion ist noch nicht komplett imlementiert).         |
| Termination      |             | Eine RS485-Topologie muss immer mit Wellen-         |
|                  |             | widerständen abgeschlossen werden:                  |
|                  | – Passive   | <ul> <li>Abschlusswiderstand nicht aktiv</li> </ul> |
|                  | – Active    | <ul> <li>Abschlusswiderstand aktiv</li> </ul>       |
|                  |             | ł                                                   |

| Parameter              | Bereich   | Funktion                                          |
|------------------------|-----------|---------------------------------------------------|
| Settings channel 0 / 1 |           | Sprung zur Parametrierungsseite des ersten        |
|                        |           | /zweiten MODBUS-Kanals.                           |
| General:               |           |                                                   |
| Software version       |           | Software-Version des Moduls                       |
| Device ID              |           | Interne Device ID des Moduls                      |
| Modules                |           | Modultyp                                          |
| Use default            | – Passive | Rücksetzen der Parametrierung auf die Default-    |
|                        | – Active  | Werte                                             |
| Reset required !!      | - ✓       | Nach Änderungen an den Einstellungen ist          |
|                        | Execute   | grundsätzlich ein Reset des Controllers erforder- |
|                        |           | lich, um die Daten zu übernehmen.                 |

# Parametrierung der Main Index > System overview > Communication > Comm module overview > MODBUS-Kanäle Module[x] Modbus > Settings channel 0 / 1

Main Index > System overview > Communication > Modbus > Module[x] Modbus

| Parameter          | Bereich     | Funktion                                            |
|--------------------|-------------|-----------------------------------------------------|
| Enable             | – Passive   | Nur MODBUSkanal 1: Aktivierung des MOD-             |
|                    | – Active    | BUSkanals 1                                         |
| Slave address      |             | Einstellung der Adresse des MODBUS-                 |
|                    |             | Anschlusses am Bus.                                 |
| Baud rate          | - 2400      | Einstellung der Übertragungs-Geschwindigkeit        |
|                    | - 4800      | entsprechend dem MODBUS.                            |
|                    | - 9600      |                                                     |
| Baud rate (Forts.) | - 19200     |                                                     |
|                    | - 38400     |                                                     |
| Stop bits          |             | Einstellung der Anzahl der Stop-Bits:               |
|                    | – One       | – Ein Stop-Bit                                      |
|                    | – Two       | – Zwei Stop-Bits                                    |
| Parity             | – None      | Einstellung der Parity                              |
|                    | – Even      |                                                     |
|                    | – Odd       |                                                     |
| Response timeout   | 03600 [sec] | Einstellung der Zugriffszeit vom Master             |
|                    |             | In dieser Zeit muss der Master einen Lesezugriff    |
|                    |             | auf den Slave tätigen sonst erfolgt ein Alarm       |
|                    |             | (diese Funktion ist noch nicht komplett imlemen-    |
|                    |             | tiert).                                             |
| Termination        |             | Eine RS485-Topologie muss immer mit Wellen-         |
|                    |             | widerständen abgeschlossen werden:                  |
|                    | – Passive   | <ul> <li>Abschlusswiderstand nicht aktiv</li> </ul> |
|                    | – Active    | <ul> <li>Abschlusswiderstand aktiv</li> </ul>       |
| Reset required !!  | - ✓         | Nach Änderungen an den Einstellungen ist            |
|                    | – Execute   | grundsätzlich ein Reset des Controllers erforder-   |
|                    |             | lich, um die Daten zu übernehmen.                   |

# 9.3 LON

Im Basiscontroller POL636.xxx ist immer eine LON Schnittstelle vorhanden. Bei den Controllern POL 635.xxx und POL 638.xxx ist dazu das externe LON Modul POL906.xx erforderlich.

### 9.3.1 Inbetriebnahme interne LON-Schnittstelle

| Geräte               | Beteiligte Geräte:<br>– Climatix POL 636 Controller                                                                                |               |                                                             |
|----------------------|----------------------------------------------------------------------------------------------------|---------------|-------------------------------------------------------------|
|                      | L ON-Bus                                                                                                    |               |                                                             |
|                      | PC<br>SCOPE                                                                                                    |               | POL636 XX                                                   |
| Voraussetzungen      | Voraussetzung für die Inbetriebnahme des LON-Teils:                                                                                |               |                                                             |
|                      | Die Inb                                                                                                    | etriebnahme   | der SAPRO-Applikation ist abgeschlossen.                    |
|                      | Level 4     Monnin                                                                                                    | (Passwort 2   | (000)<br>H bia) galadan                                     |
|                      |                                                                                                    | ig-Dalei (Obi | n.biri) geladen.                                            |
| Inbetriebnahme Cont- | Schritt                                                                                                    | Aktion        |                                                             |
| roller               | 1                                                                                                    | Im Menü Sy    | ystemparameter > Communication den Menüpunkt LON            |
|                      | 2                                                                                                    | Falls notwe   | ndia, weitere Einstellungen konfigurieren.                  |
|                      | - 1                                                                                                    |               |                                                             |
| Hinweis              | Nach erfolgter LON Inbetriebnahme via LON- Tool kann auch über den LON-Bus mit Saphir Scope auf den Kontroller zugegriffen werden. |               |                                                             |
| Parameter            | Main Inde                                                                                                    | ex > System   | overview > Communication > LON                              |
| Parameter            | Bereich                                                                                                    |               | Funktion                                                    |
| State                | – OK<br>– Alarm                                                                                                    |               | Status des LON-Bus                                          |
| Comm failure         | – Passiv                                                                                                    | ve            | Kommunikationsfehler zwischen LON und Prozessor             |
|                      | <ul> <li>Active</li> </ul>                                                                                                    | •             | (z.B. keine LON Applikation im Neuron Chip geladen)         |
| Location             |                                                                                                    |               | Anzeige einer Information, die bei Inbetriebnahme des       |
|                      |                                                                                                    |               | Busses via LON Chip gesetzt werden kann.                    |
| Application          |                                                                                                    |               | Name der geladenen LON Applikation (Liste der LON-          |
| Neuron ID            |                                                                                                    |               | Anzeige der ID Nummer des Neuron Chips                      |
| Send heart heat      |                                                                                                    |               | Anzeige des aktuellen Zeitintervalls für das Senden von     |
| ocha neart beat      |                                                                                                    |               | Werten.                                                     |
| Receive heart beat   |                                                                                                    |               | Anzeige des aktuellen Zeitintervalls für das Empfangen von  |
|                      |                                                                                                    |               | Werten.                                                     |
| Min send intervall   |                                                                                                    |               | Anzeige des aktuellen minimalen Zeitintervalls für das Sen- |
|                      |                                                                                                    |               | den eines Werts. Ein Wert kann in diesem Intervall maximal  |
|                      |                                                                                                    |               | einmal gesendet werden.                                     |
| Settings             |                                                                                                    |               | Sprung zur Seite Settings zur Parametrierung des LON-Bus.   |

### Main Index > System overview > Communication > LON > LON settings

### LON-Bus-Parametrierung

| Parameter          | Bereich    | Funktion                                                    |
|--------------------|------------|-------------------------------------------------------------|
| Send heart beat    | 065535 [s] | Einstellen des Zeitintervalls für das Senden von Werten.    |
| Receive heart beat | 065535 [s] | Einstellen des Zeitintervalls für das Empfangen von Werten. |
| Min send interval  | 065535 [s] | Einstellen des minimalen Zeitintervalls für das Senden von  |
|                    |            | Werten.                                                     |

### 9.3.2 Inbetriebnahme externes LON-Modul

### Geräte

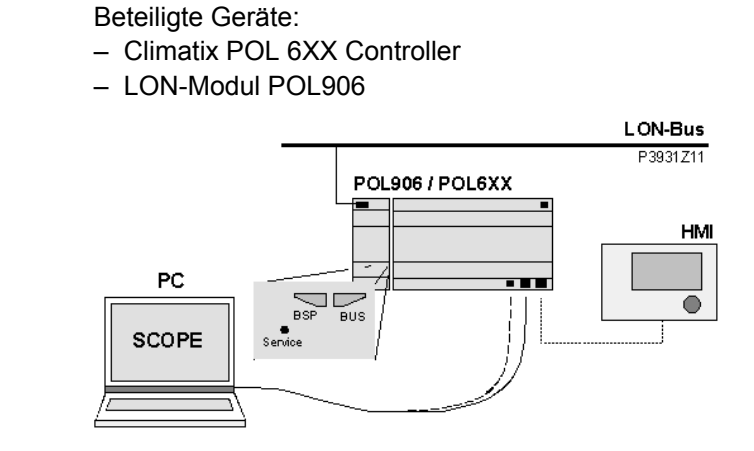

### Voraussetzungen

- Voraussetzung für die Inbetriebnahme des LON-Teils:
- Die Inbetriebnahme der SAPRO-Applikation ist abgeschlossen.
- Level 4 (Passwort 2000)
- Mapping Datei (OBH.bin) geladen

### Inbetriebnahme LON-Modul

Um das LON-Modul zu konfigurieren und mit dem LON-Bus zu verbinden, gehen Sie wie folgt vor:

| Schritt | Aktion                                                                      |
|---------|-----------------------------------------------------------------------------|
| 1       | Controller OFF                                                              |
| 2       | LON-Modul mit Steckverbinder am Controller anfügen.                         |
| 3       | LON-Bus-Kabel mit LON-Modul verbinden (Anschlüsse CLA und CLB).             |
| 4       | Controller ON:                                                              |
|         | → Das Modul startet / die Initialisierung läuft.                            |
|         | $\rightarrow$ Sobald die beiden LEDs "BSP" und "BUS" grün leuchten, ist die |
|         | Kommunikation zum Controller und zum LON-Bus aktiv.                         |
|         | Achtung: Zum Aktualisieren des HMI ist vor der Parametrierung ein           |
|         | zweiter Reset erforderlich.                                                 |
| 5       | Wenn beide LEDs grün leuchten, ist die LON-Karte bereit, mit dem            |
|         | LON-Netzwerk zu kommunizieren.                                              |
| 6       | Im LON-Tool (z.B. NL220, LON Maker) einen neuen Knoten "generieren".        |
| 7       | Service-Pin am LON-Modul drücken:                                           |
|         | → Das Modul wird erkannt und im LON-Tool angezeigt.                         |
|         | → Alle Netzwerk-Variablen sind verfügbar                                    |
| 8       | Logische Adresse via LON-Tool vergeben.                                     |
| 9       | Binding der Netzwerk-Variablen vornehmen (bzw. durch den System-            |
|         | Integrator via LON-Tool vornehmen lassen).                                  |

### Hinweis

Nach erfolgter LON Inbetriebnahme via LON-Tool kann auch über den LON-Bus mit Saphir Scope auf den Controller zugegriffen werden.

Parameter

# Main Index > System overview > Communication > Comm module overview > Module[x] LON

| Parameter          | Bereich   | Funktion                                            |
|--------------------|-----------|-----------------------------------------------------|
| State              | – OK      | Status des Moduls                                   |
|                    | – Alarm   |                                                     |
| Comm failure       | – Passive | Kommunikationsfehler zwischen Modul und Con-        |
|                    | – Active  | troller. (z.B. keine LON-Applikation im Neuron Chip |
|                    |           | geladen.                                            |
| Location           |           | Anzeige einer Information, die bei Inbetriebsetzung |
|                    |           | des Busses via LON Chip gesetzt werden kann.        |
| Application        |           | Name der geladenen LON-Applikation (Liste der       |
|                    |           | LON-Variablen) auf dem Neuron Chip.                 |
| Neuron-ID          |           | Anzeige der Identifikationsnummer des Neuron        |
|                    |           | Chips                                               |
| Send heart beat    |           | Anzeige des aktuellen Zeitintervalls für das Sen-   |
|                    |           | den von Werten.                                     |
| Receive heart beat |           | Anzeige des aktuellen Zeitintervalls für das Emp-   |
|                    |           | fangen von Werten.                                  |
| Min send intervall |           | Anzeige des aktuellen minimalen Zeitintervalls für  |
|                    |           | das Senden eines Werts. Ein Wert kann in die-       |
|                    |           | sem Intervall maximal einmal gesendet werden.       |
| Settings           |           | Sprung zur Seite Settings zur Parametrierung        |
|                    |           | des LON-Moduls.                                     |
| Software version   |           | Softwareversion des Moduls                          |
| Device ID          |           | Harware ID des Moduls                               |

LON-Modul-Main Index > System overview > Communication > Comm module overview > Mo-Parametrierungdule[x] LON > LON module settings

| Parameter          | Bereich    | Funktion                                         |
|--------------------|------------|--------------------------------------------------|
| Module             |            | Anzeige des Modul Types (z.B. Pol906LON)         |
| Send heart beat    | 065535 [s] | Einstellen des Zeitintervalls für das Senden von |
|                    |            | Werten.                                          |
| Receive heart beat | 065535 [s] | Einstellen des Zeitintervalls für das Empfangen  |
|                    |            | von Werten.                                      |
| Min send interval  | 065535 [s] | Einstellen des minimalen Zeitintervalls für das  |
|                    |            | Senden von Werten.                               |
| Use default        | – Passive  | Rücksetzen der Parametrierung auf die Default-   |
|                    | – Active   | Werte                                            |

Hinweis

Nach Änderungen an der Parametrierung ist ein Reset des Controllers zur Übernahme der Daten erforderlich.

## 9.4 BACnet

### 9.4.1 Inbetriebnahme des BACnet/IP-Moduls

Geräte

Beteiligte Geräte:

- Climatix-Controller POL6XX
- Kommunikationsmodul POL908

Werkzeuge

- Beteiligte Werkzeuge:
- Bediengerät (HMI)
- PC mit Web-Browser.

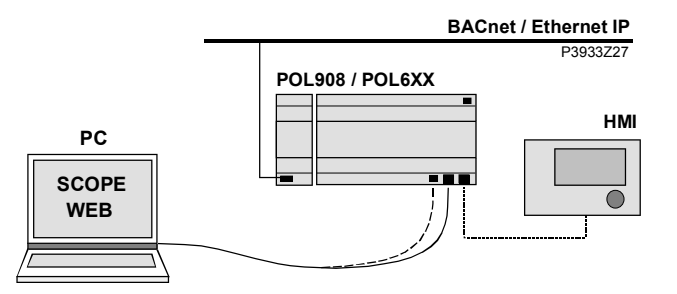

Voraussetzung

Inbetriebnahme BACnet/IP-Modul Die Inbetriebnahme der SAPRO-Applikation (MBRCode.bin) ist abgeschlossen.

Das BACnet/IP-Modul ist mit dem Bus zu verbinden und zu konfigurieren. Vorgehen:

| Schritt | Aktion                                                                                                    |
|---------|----------------------------------------------------------------------------------------------------|
| 1       | Controller OFF                                                                                                    |
| 2       | BACnet/IP-Modul mittels Steckverbinder an Controller anfügen.                                                               |
| 3       | BACnet/IP-Buskabel mit dem Modul verbinden.                                                                                 |
| 4       | Controller <b>ON</b> :                                                                                                    |
|         | → Das Modul startet / die Initialisierung läuft.                                                                            |
|         | → Sobald die beiden LEDs "BSP" und "BUS" grün leuchten, ist die<br>Kommunikation zum Controller und zum Bus (BACnet) aktiv. |
|         | Achtung:                                                                                                    |
|         | Zum Aktualisieren des HMI ist ein zweiter Reset vor der Parametrierung                                                      |
|         | erforderlich.                                                                                                    |
| 5       | Via HMI und Web-Browser die BACnet-Einstellungen vornehmen.                                                                 |
| 6       | BACnet/IP-Modul konfigurieren.                                                                                              |

Parameter Main Index > System overview > Communication > Comm module overview > Module[x] BACnet IP Parameter Bereich Funktion State – OK Status des Moduls – Alarm Comm failure Passive Kommunikationsfehler zwischen Modul und Active Controller BACnet: Name des Controllers am Netz **Device Name** Adresse des Controllers am Netz Device ID Port Kommunikationsport am Netz **BACnet Setting** Sprung zur Parametrierseite für die BACnet settings. TCP/IP: DHCP Anzeige der Art des Adressbezuges: - Active - Adresse von DHCP Server beziehen. - Passive IP-Adresse fest eingestellt. WINS name Anzeige des Namens des Moduls IP Anzeige der IP-Adresse des Controllers. Mask Anzeige der Subnetzmaske Gateway Anzeige der Adresse des Gateways TCP/IP settings Sprung zur Parametrierseite für die TCP/IP Settings General: Software version Software-Version des Moduls Device ID Interne Device ID des Moduls Module Modultyp Diagnostic Anzeige der Modul-Hardware und der Software-Version. Use default Passive Rücksetzen der aller BACnet IP Parameter auf - Active die Modul Standard-Werte bei Auslieferung. - 🗸 Reset required !! (nur Anzeige) Nach Änderungen an der Parametrierung ist grundsätzlich ein Reset des Cont- Execute rollers erforderlich (auf der Seite "Comm module overview"), um die Daten zu übernehmen.

# BACnet-Main Index > System overview > Communication > Comm module overview >ParametrierungModule[x] BACnet IP > BACnet settings

| Parameter         | Bereich    | Funktion                                         |
|-------------------|------------|--------------------------------------------------|
| Device name       |            | Ändern des BACnet Device Namens. Dieser          |
|                   |            | muss einmalig pro Netzwerk sein. (siehe 9.1.     |
|                   |            | String Eingaben)                                 |
| Device ID         |            | Ändern der BACnet Device ID. Diese muss ein-     |
|                   |            | malig pro Netzwerk sein. (siehe 9.1. String Ein- |
|                   |            | gaben)                                           |
| Port              | 4780847823 | Einstellen des Kommunikations Ports.             |
| Imperial unit sys |            | Umschalten der Einheiten von Metrisch auf Im-    |
|                   |            | perial:                                          |
|                   | -          | – Metrisch                                       |
|                   |            | – Imperial                                       |
| Unicode           | – Passive  | Zeichensatz für die Description Language. Es     |
|                   | – Active   | wird der Standard Zeichensatz ASCII verwendet.   |
|                   |            | Nur erforderlich für Sprachen wie z.B. Chine-    |
|                   |            | sisch oder Russisch (diese Sprachen sind noch    |
|                   |            | nicht implementiert).                            |

| Description lang  | <ul> <li>English</li> <li>Swedish</li> <li>German</li> <li>Lang4</li> </ul> | Description Language für das EDE File zur<br>BACnet-Integration.                                                                                                    |
|-------------------|-----------------------------------------------------------------------------|----------------------------------------------------------------------------------------------------|
|                   |                                                                             |                                                                                                    |
| Security level    | 09                                                                          | Zugriffsebene via BACnet                                                                                                    |
| Alarm server ID   | 08                                                                          |                                                                                                    |
| Alarm device ID1  |                                                                             |                                                                                                    |
| Alarm device ID2  |                                                                             |                                                                                                    |
| Alarm device ID3  |                                                                             |                                                                                                    |
| Comm mapping      | 16384                                                                       | Mapping Tabelle für die Kommuniukation:<br>(16384 = Mapping Tabelle com1 wird verwendet)<br>(16385 = Mapping Tabelle com2 wird verwendet,<br>ist aber nicht implementiert).<br>I Dieser Wert darf nicht verstellt werden! |
| Reset required !! | <ul> <li>✓</li> <li>– Execute</li> </ul>                                    | (nur Anzeige) Nach Änderungen an der Para-<br>metrierung ist grundsätzlich ein Reset des Cont-<br>rollers erforderlich (auf der Seite "Comm module<br>overview"), um die Daten zu übernehmen.                             |

# TCP/IP Parametrierung Main Index > System overview > Communication > Comm module overview > Module[x] BACnet IP > TCP/IP settings

| Parameter         | Bereich    | Funktion                                              |
|-------------------|------------|-------------------------------------------------------|
| DHCP              |            | Eingabe der Art des Adressbezuges:                    |
|                   | Active     | <ul> <li>Adresse von DHCP Server beziehen.</li> </ul> |
|                   | Passive    | <ul> <li>IP-Adresse fest eingestellt.</li> </ul>      |
| WINS name         |            | Eingabe des Namens des DHCP-Servers (siehe            |
|                   |            | 9.1. String Eingaben)                                 |
| IP                |            | Eingabe der IP-Adresse bei DHCP=Passive               |
|                   |            | (siehe 9.1. String Eingaben)                          |
| Mask              |            | Eingabe der Subnetzmaske (siehe 9.1. String           |
|                   |            | Eingaben)                                             |
| Gateway           |            | Eingabe der Adresse des Gateways (siehe 9.1.          |
|                   |            | String Eingaben)                                      |
| Write settings    | – Passive  | Übernahme der geänderten Daten auf dem Mo-            |
|                   | – Active   | dul.                                                  |
| Reset required !! | _ <i>✓</i> | (nur Anzeige) Nach Änderungen an der Para-            |
|                   | – Execute  | metrierung ist grundsätzlich ein Reset des Cont-      |
|                   |            | rollers erforderlich (auf der Seite "Comm module      |
|                   |            | overview"), um die Daten zu übernehmen.               |

### 9.5 **Room Units**

Im Basiscontroller POL636.xxx ist immer eine Prozessbus-Schnittstelle zum Anschluss der Raumgeräte vorhanden. Die Applikation ist für maximal 2 Raumgeräte ausgelegt.

#### 9.5.1 Inbetriebnahme Raumgerät

| Geräte               | Beteiligte<br>– Climati<br>– Climati                                                                                                    | Geräte:<br>x POL 636 Controller<br>x POL 822.60 Raumgerät                                                                    |
|----------------------|----------------------------------------------------------------------------------------------------|----------------------------------------------------------------------------------------------------|
| Voraussetzungen      | <ul> <li>Voraussetzung für die Inbetriebnahme der Raumgeräte:</li> <li>Die Inbetriebnahme der SAPRO-Applikation ist abgeschlossen und im Menü<br/>SMain index &gt; Configuration &gt; Configuration 1 wurde im Menüpunkt Room<br/>tmp sensor eine konstellation mit Raumgerät angewählt (die Anwahl kann auch<br/>im Menü Main index &gt; Integrations &gt; Room unit erfolgen).</li> <li>Level 4 (Passwort 2000)</li> <li>Mapping-Datei (OBH.bin) geladen.</li> </ul> |                                                                                                    |
| Inbetriebnahme Raum- | Schritt                                                                                                    | Aktion                                                                                                    |
| geräte               | 1                                                                                                    | Im Menü <b>Systemparameter &gt; Configuration 1</b> im Menüpunkt Room tmp sensor eine konstellation mit Raumgerät auswählen. |
|                      | 2                                                                                                    | Falls notwendig, weitere Einstellungen konfigurieren.                                                                        |
| Hinweis !            | Siehe aud                                                                                                    | ch Kapitel Hardware 4.5 Raumgeräte.                                                                                          |

Hinweis

Parameter

# Main Index > Integrations

| Parameter         | Bereich                       | Funktion                                          |
|-------------------|-------------------------------|---------------------------------------------------|
| Energy meter EM24 | – No                          | Kein Energie zähler angewählt                     |
|                   | – Yes                         |                                                   |
| Settings          |                               | Sprung zur Seite mit allen die Parametrierung     |
|                   |                               | des Energie zähler betreffenden Einstllungen.     |
| Inputs            |                               | Sprung zur Seite mit den Eingängen.               |
| Room units        | – No                          | Eingänge für Raumtemperatursensor. Bei mehr       |
|                   | – 1 sensor                    | als einem Sensor kann in Configuration 2 aus-     |
|                   | <ul> <li>2 sensors</li> </ul> | gewählt werden, ob der maximale, minimale,        |
|                   | – 1 RU                        | gemittelte oder ein einzelner Wert zur Regelung   |
|                   | – 1snsr+ RU                   | herangezogen wird. Bei Anwahl 1 RU, 1snsr+RU      |
|                   | – 2 RU                        | bzw. 2 RU wird die Schnittstelle zum Anschluss    |
|                   |                               | des Raumgerätes aktiviert.                        |
| Settings          |                               | Sprung zur Seite mit allen die Parametrierung     |
|                   |                               | der Raumgeräte betreffenden Einstellungen.        |
| Inputs            |                               | Sprung zur Seite mit den Temperatur Eingängen.    |
| Reset required !! | - ✓                           | Nach Änderungen an der Parametrierung ist         |
|                   | – Execute                     | grundsätzlich ein Reset des Controllers erforder- |
|                   |                               | lich um die Daten zu übernehmen.                  |

Settings

| Parameter         | Bereich                       | Funktion                                                          |
|-------------------|-------------------------------|-------------------------------------------------------------------|
| Room tmp sensor   | – 1 sensor                    | Anzeige welche Raumfühler kombination ange-                       |
|                   | <ul> <li>2 sensors</li> </ul> | wählt wurde                                                       |
|                   | – 1 RU                        |                                                                   |
|                   | – 1snsr+ RU                   |                                                                   |
|                   | – 2 RU                        |                                                                   |
| Displayed Alarm   | -                             | Alarmanzeige auf dem Raumgerät                                    |
|                   | – none                        | <ul> <li>Bei einem Alarm blinkt nur das Alarmsymbol</li> </ul>    |
|                   | – event                       | <ul> <li>Bei einem Alarm blinkt das Alarmsymbol inc-</li> </ul>   |
|                   |                               | lusive der Alarmnummer. Nach druck einer                          |
|                   |                               | bel. Taste kommt das komplette Display wie-                       |
|                   |                               | der und es blinkt ausschliesslich das Alarm-                      |
|                   |                               | Symbol                                                            |
|                   | – permanent                   | - Bei einem Alarm blinkt das Alarmsymbol, die                     |
|                   |                               | Alarmnummer wird anstelle der Unizeit ange-                       |
| Displayed town    |                               | Zeigi, solarige del Alarmanstent.                                 |
| Displayed temp    | – Rml Init                    | – eigene im Raumgerät gemessene                                   |
|                   | - RoomMix                     | <ul> <li>die in configuration 2 mit Room tmp mix fest-</li> </ul> |
|                   |                               | aeleate                                                           |
|                   | – Exhaust                     | <ul> <li>Exhaust temperatur</li> </ul>                            |
| Eng system temp   |                               | Temperaturanzeige system im Raumgerät                             |
|                   |                               |                                                                   |
|                   | – Target                      | <ul> <li>Das f ür den controller g ültige</li> </ul>              |
|                   | – Metric                      | <ul> <li>Metric system f ür das Raumger ät</li> </ul>             |
|                   | – Imperial                    | <ul> <li>Imperial system f ür das Raumger ät</li> </ul>           |
| Stpt range +/-    | 0.012.0 [K]                   | Maximal mögliche Sollwertschiebung.                               |
| Stpt increment    | – 0.1 [K]                     | Schrittweite der Sollwertverstellung                              |
|                   | - 0.5 [K]                     | Oshusiluset zur Eisblandung das Energie Dösle                     |
| Hrec display lim  | 0100 [%]                      | Schweilwert zur Einblendung des Energie Ruck-                     |
|                   |                               | ciency > Hrec display lim wird das Symbol ein                     |
|                   |                               | deblendet                                                         |
| Manual control    |                               | Freigabe Modus Taste zum umschalten des Be-                       |
|                   |                               | triebsmodus auf dem Raumgerät                                     |
|                   | – No                          | <ul> <li>Das Umschalten ist gesperrt</li> </ul>                   |
|                   | – Yes                         | <ul> <li>Das Umschalten ist freigegeben</li> </ul>                |
| Presence time     | 023 [h]                       | Laufzeit Presence. Nach dieser Zeit geht die An-                  |
|                   |                               | lage wieder in den automatischen Betrieb.                         |
| Back2Auto Off-Eco |                               | Rücksetzen der Sollwertschiebung und der pre-                     |
|                   |                               | sence bei wechsel des Zeitschaltbefehls von Off                   |
|                   |                               | > Economy                                                         |
|                   | – Off                         | <ul> <li>Rücksetzen gesperrt</li> </ul>                           |
|                   | – On                          | – Rücksetzen freigegeben                                          |
| Back2Auto Off-Cmf |                               | Rücksetzen der Sollwertschiebung und der pre-                     |
|                   |                               | sence bei wechsel des Zeitschaltbetenis von Off                   |
|                   | Off                           | Pücksotzon gesperrt                                               |
|                   |                               | <ul> <li>Rücksetzen freigegeben</li> </ul>                        |
| Back2Auto Eco-Cmf |                               | Rücksetzen der Sollwertschiebung und der pre-                     |
|                   |                               | sence bei wechsel des Zeitschaltbefehls von                       |
|                   |                               | Economy > Comfort                                                 |
|                   | – Off                         | – Rücksetzen gesperrt                                             |
|                   | – On                          | – Rücksetzen freigegeben                                          |
|                   |                               |                                                                   |

| Parameter           | Bereich   | Funktion                                          |
|---------------------|-----------|---------------------------------------------------|
| Back2Auto Cmf-Eco   |           | Rücksetzen der Sollwertschiebung und der pre-     |
|                     |           | sence bei Wechsel des Zeitschaltbefehls von       |
|                     |           | Comfort > Economy                                 |
|                     | – Off     | <ul> <li>Rücksetzen gesperrt</li> </ul>           |
|                     | – On      | <ul> <li>Rücksetzen freigegeben</li> </ul>        |
| Back2Auto Cmf-Off   |           | Rücksetzen der Sollwertschiebung und der pre-     |
|                     |           | sence bei Wechsel des Zeitschaltbefehls von       |
|                     |           | Comfort > Off                                     |
|                     | – Off     | <ul> <li>Rücksetzen gesperrt</li> </ul>           |
|                     | – On      | <ul> <li>Rücksetzen freigegeben</li> </ul>        |
| Back2Auto Eco-Off   |           | Rücksetzen der Sollwertschiebung und der pre-     |
|                     |           | sence bei Wechsel des Zeitschaltbefehls von       |
|                     |           | Economy > Off                                     |
|                     | – Off     | <ul> <li>Rücksetzen gesperrt</li> </ul>           |
|                     | – On      | <ul> <li>Rücksetzen freigegeben</li> </ul>        |
| Time format         | – 24 h    | Zeitformat 24 bzw. 12 Stunden                     |
|                     | – 12 h    |                                                   |
| Room zone           | 0127      | Raumzonen adresse im Controller, dieser Wert      |
|                     |           | muss nur geändert werden wenn mehrere Cont-       |
|                     |           | roller mit den Raumgeräten an einem Bus be-       |
|                     |           | trieben werden.                                   |
|                     |           | Der Wert muss immer der gleiche sein wie der      |
|                     |           | Raumgeräteparameter 5 (siehe auch Kap             |
|                     |           | 4.5hier bitte link einfügen)                      |
| Device1 BSP version |           | Raumgerät 1 Firmware Version                      |
| Device1 comm alarm  | – passive | Aktueller Alarmzustand der Kommunikation zum      |
|                     | – active  | Raumgerät 1                                       |
| Device2 BSP version |           | Raumgerät 2 Firmware Version                      |
| Device2 comm alarm  | – passive | Aktueller Alarmzustand der Kommunikation zum      |
|                     | – active  | Raumgerät 2                                       |
| Process bus         |           | Sprung zur Seite mit allen die Parametrierung     |
|                     |           | des Prozessbusses betreffenden Einstellungen.     |
|                     |           | Auf dieser Seite sind nur Einstellungen erforder- |
|                     |           | lich, wenn der Controller in ein Prozessbussys-   |
|                     |           | tem eingebunden wird.                             |

### 9.5.2 Priorisierung der verschiedenen Betriebsmodi und Einschaltsequenz

OpMode

Darstellung der verschiedenen Betriebsmodi. Nicht aktivierte Funktionen und Elemente werden übersprungen.

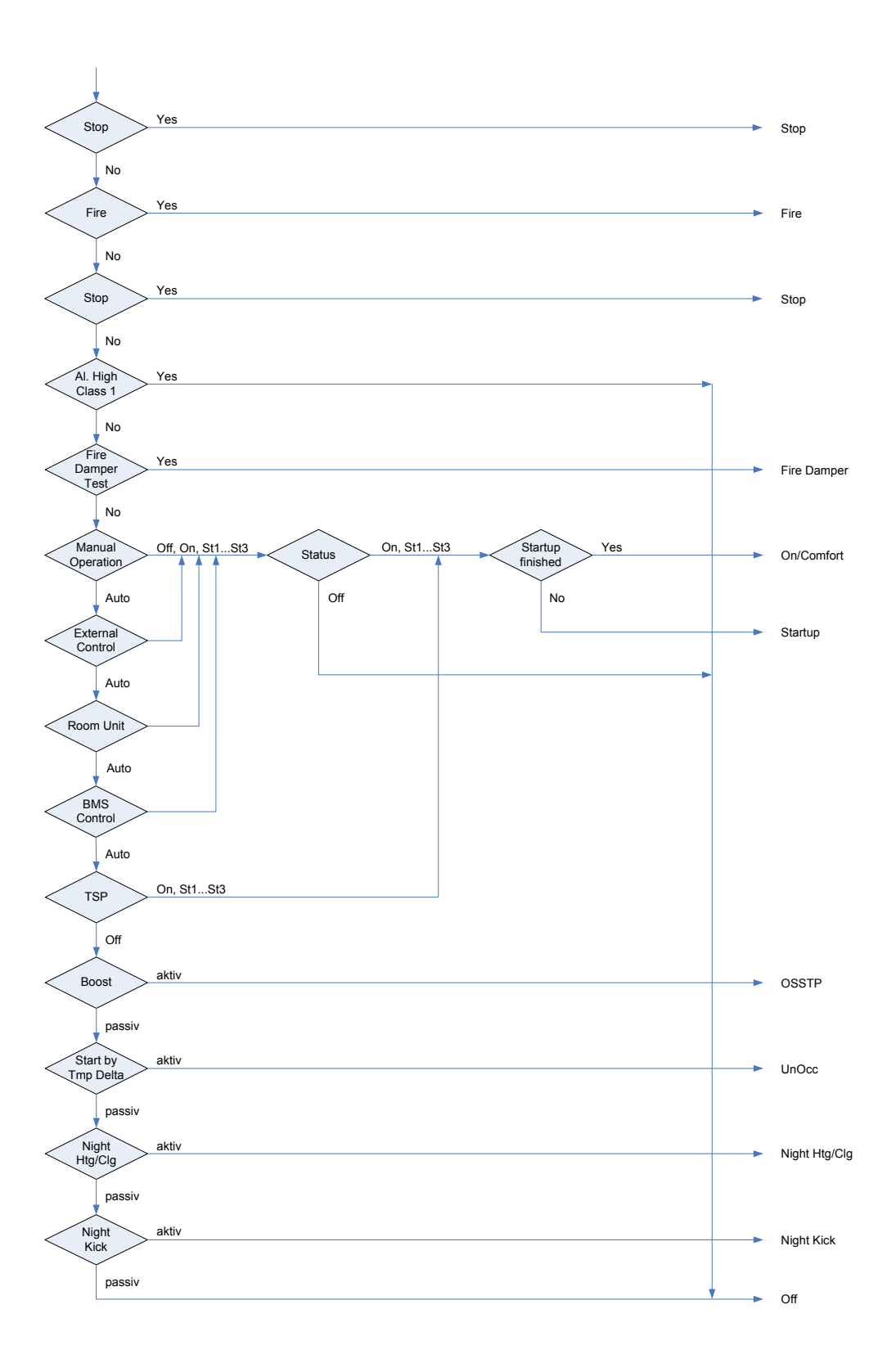

# 10 Application Info

| Hauptinformationen     | Die Hauptinfor<br>eingabe, geles<br>– Applikations<br>– Applikations<br>– Datum | Hauptinformationen über die Applikation können immer, d.h. ohne Passwort-<br>jabe, gelesen werden:<br>.pplikationshersteller<br>.pplikationsname und -version<br>Datum |  |
|------------------------|---------------------------------------------------------------------------------|----------------------------------------------------------------------------------------------------|--|
| Zusatzinformationen    | Die Zusatzinfo<br>elle Anlage (z.<br>– Name<br>– Street<br>– City               | atzinformationen können mit Zugriffslevel 4 editiert und somit auf die aktu-<br>ige (z.B. Einbauort) angepasst werden:<br>e<br>t                                       |  |
| Parameter              | <ul> <li>Main Index</li> <li>Minimaler Z</li> <li>Main Index</li> </ul>         | Main Index > System overview > Application info<br>Minimaler Zugriffslevel 4:<br>Main Index > System overview > All system settings > Application info                 |  |
| Parameter              |                                                                                 | Erläuterung / Beispiel                                                                                                    |  |
| Applikationshersteller |                                                                                 | z.B. Siemens                                                                                                    |  |
| Applikationsname und - | /ersion                                                                         | z.B. STD_AHU_vX.XX                                                                                                    |  |
| Date                   |                                                                                 | Erstellungsdatum der Applikation, durch den Applikationshersteller änderbar.                                                                                           |  |
| Street                 |                                                                                 | z. B. Adresse der Anlage.                                                                                                    |  |
| City                   |                                                                                 | z. B. Adresse der Anlage.                                                                                                    |  |
| Settings               |                                                                                 | (Nur mit Zugriffslevel 4)                                                                                                    |  |
|                        |                                                                                 | Sprung zur Seite Diagnostic special settings. Dort können Name ,<br>Street und City geändert werden. Siehe Diagnostics.                                                |  |

### Save / restore parameters 11

Funktionen

- · Eine fertig konfigurierte und parametrierte Anlage kann auf der SD-Karte gesichert oder von der Karte in den Controller geladen werden.
- Zwei unterschiedliche Parametersätze zu einer identisch konfigurierten Anlage können im Controller gesichert und wiederhergestellt werden. Zum Beispiel eine Sicherung nach dem Parametrieren der Standard-Parameter in der Fabrik (Par factory save) und eine Sicherung nach der inbetriebnahme auf der Analge (Par service save).

Die aufgeführten Aktionen sind nur mit dem notwendigen Zugriffslevel möglich.

| Ausführung          | Main Index > System overview | w > Save / restore                                                                                                    |
|---------------------|------------------------------|----------------------------------------------------------------------------------------------------|
| Parameter           | Bereich                      | Funktion                                                                                                    |
| Config save SD      | – ✓<br>– Execute             | <ul> <li>Nur mit Zugriffslevel 4.</li> <li>Sichern der aktuellen Konfiguration der Anlage<br/>mit allen Parametern auf der SD Karte:</li> <li>Passiv-Stellung</li> <li>Sicherung ausführen. Anschliessend springt<br/>die Anzeige springt wieder zurück auf ✓.</li> <li>Ein bereits vorhandenes Parameterfile (Pa-<br/>ram.bin) auf der Karte wird überschrieben.</li> </ul>                                                                                                    |
| Config save SD done | – No<br>– Yes                | <ul> <li>Anzeige, ob ein erfolgreiches Speichern der<br/>Konfiguration auf der SD-Karte durchgeführt<br/>wurde:</li> <li>Speichern nicht oder nicht erfolgreich durch-<br/>geführt.</li> <li>Speichern erfolgreich durchgeführt. Nach ei-<br/>nem Stromunterbruch oder nach einem Reset<br/>wird dieser Parameter auf No zurückgesetzt.</li> </ul>                                                                                                    |
| Config load SD      | – ✓<br>– Execute             | <ul> <li>Nur mit Zugriffslevel 4.</li> <li>Laden des Konfigurationsfiles (Param.bin) mit<br/>der Konfiguration der Anlage und allen Para-<br/>metern von der SD-Karte in den Controller. Nach<br/>dem Laden ist in jedem Fall ein Reset erforder-<br/>lich!</li> <li>Achtung: Wenn eine komplett neue Konfiguration<br/>geladen wird, muss vorher Main Index &gt; Confi-<br/>guration &gt; Configuration by = Download gesetzt<br/>werden.</li> <li>Passiv-Stellung.</li> <li>Laden ausführen. Anschliessend springt die<br/>Anzeige wieder auf ✓.</li> </ul> |
| Config load SD done | – No<br>– Yes                | <ul> <li>Anzeige, ob das Laden der Konfiguration erfolg-<br/>reich durchgeführt wurde:</li> <li>Laden nicht oder nicht erfolgreich durch-<br/>geführt.</li> <li>Laden erfolgreich durchgeführt. Nach einem<br/>Stromunterbruch oder nach einem Reset wird<br/>dieser Parameter auf No zurückgesetzt. Der<br/>Controller läuft dann mit der von der SD-Karte<br/>geladenen Konfiguration.</li> </ul>                                                                                                    |

| Reset required !!   |                             | Ausführung des Resets nach dem Laden der          |
|---------------------|-----------------------------|---------------------------------------------------|
| -                   |                             | Parameter.                                        |
|                     | - ✓                         | - Passiv-Stellung.                                |
|                     | – Execute                   | – Reset durchführen. Der Controller läuft dann    |
|                     |                             | mit der von der SD-Karte geladenen Konfigu-       |
|                     |                             | ration.                                           |
| Par service load    |                             | Nur mit Zugriffslevel 6.                          |
|                     |                             | Laden des Parameterfiles von der Inbetriebnah-    |
|                     |                             | me.                                               |
|                     | - ✓                         | <ul> <li>Passiv-Stellung.</li> </ul>              |
|                     | <ul> <li>Execute</li> </ul> | – Laden durchführen. Anschliessend springt die    |
|                     |                             | Anzeige wieder zurück auf ✓ service load.         |
| Par factory load    |                             | Nur mit Zugriffslevel 4.                          |
|                     |                             | Laden des Parameterfiles aus der Fabrik:          |
|                     | _ ✓                         | <ul> <li>Passiv-Stellung.</li> </ul>              |
|                     | – Execute                   | – Laden durchführen. Anschliessend springt die    |
|                     |                             | Anzeige wieder zurück auf ✓.                      |
| Par service save    |                             | Nur mit Zugriffslevel 4.                          |
|                     |                             | Speichern des Parameterfiles von der Inbetrieb-   |
|                     |                             | nahme auf dem Controller.                         |
|                     | _ ✓                         | <ul> <li>Passiv-Stellung.</li> </ul>              |
|                     | – Execute                   | – Speichern durchführen. Anschliessend springt    |
|                     |                             | die Anzeige wieder zurück auf √.                  |
| Par factory save    |                             | Nur mit Zugriffslevel 2.                          |
|                     |                             | Speichern des Parameterfiles aus der Fabrik:      |
|                     | _ ✓                         | <ul> <li>Passiv-Stellung.</li> </ul>              |
|                     | – Execute                   | – Speichern durchführen. Anschliessend springt    |
|                     |                             | die Anzeige wieder zurück auf ✓.                  |
| Application default |                             | Nur mit Zugriffslevel 2.                          |
|                     |                             | Laden der Konfiguration mit allen Parametern,     |
|                     |                             | entsprechend dem in der Fabrik geladenen          |
|                     |                             | Standard-Gesamtprogramm. Nachher ist eine         |
|                     |                             | erneute vollständige Inbetriebnahme erforderlich! |
|                     | _ ✓                         | – Passiv-Stellung.                                |
|                     | – Execute                   | – Laden durchführen. Anschliessend springt die    |
|                     |                             | Anzeige wieder zurück auf ✓.                      |

# 12 Onboard WEB Functionalities

Der Controller POL638.xxx hat einen WEB Server für einen Remote Service mittels eines Standard Web- Browsers.

Voraussetzung Um eine Verbindung via Ethernet herzustellen, müssen folgende Voraussetzungen erfüllt sein:

- Die entsprechende Mapping-Datei (HMI4Web) ist geladen.
- Der Controller ist am Ethernet angeschlossen.

| Anzeige der TCP/IP- | Main Index > System overview > Communication > TCP/IP |
|---------------------|-------------------------------------------------------|
| Parameter           |                                                       |

| Parameter       | Bereich   | Funktion                                              |
|-----------------|-----------|-------------------------------------------------------|
| IP              |           | Anzeige der IP-Adresse des Controllers                |
| Mask            |           | Anzeige der Subnetzmaske                              |
| Gateway         |           | Anzeige der Adresse des Gateways                      |
| DHCP            |           | Anzeige der Art des Adressbezugs:                     |
|                 | – Active  | <ul> <li>Adresse von DHCP-Server beziehen.</li> </ul> |
|                 | – Passive | <ul> <li>IP-Adresse fest eingestellt.</li> </ul>      |
| Name            |           | Anzeige des Controller-Namens                         |
| MAC             |           | Anzeige der MAC-Adresse des Controllers.              |
| Change settings |           | Sprung zur Seite für die Parametrierung der On-       |
|                 |           | board TCP/IP settings.                                |

| Parametrierung    | Main Index > System overview > Communication > TCP/IP > Change settings |                                                       |
|-------------------|-------------------------------------------------------------------------|-------------------------------------------------------|
| Parameter         | Bereich                                                                 | Funktion                                              |
| IP                |                                                                         | Eingabe der IP-Adresse des Controllers falls          |
|                   |                                                                         | DHCP passiv gesetzt ist. (siehe 9.1. String Einga-    |
|                   |                                                                         | ben)                                                  |
| Mask              |                                                                         | Eingabe der Subnetzmaske (siehe 9.1. String Ein-      |
|                   |                                                                         | gaben)                                                |
| Gateway           |                                                                         | Eingabe der Adresse des Gateways (siehe 9.1.          |
|                   |                                                                         | String Eingaben)                                      |
| DHCP              |                                                                         | Einstellung der Art des Adressbezugs:                 |
|                   | – Active                                                                | <ul> <li>Adresse von DHCP-Server beziehen.</li> </ul> |
|                   | – Passive                                                               | <ul> <li>IP-Adresse fest eingestellt.</li> </ul>      |
| Name              |                                                                         | Name des Controllers (siehe 9.1. String Eingaben)     |
| 100 MBit          |                                                                         | Umschaltung der Übertragungsgeschwindigkeit:          |
|                   | – Passive                                                               | – 10 MBit                                             |
|                   | – Active                                                                | - 100 MBit                                            |
| Link              | – Passive                                                               | <ul> <li>Keine Verbindung zum Ethernet.</li> </ul>    |
|                   | – Active                                                                | <ul> <li>Verbindung zum Ethernet besteht.</li> </ul>  |
| Reset required !! | _ ✓                                                                     | Nach Änderungen an der Parametrierung ist             |
|                   | – Execute                                                               | grundsätzlich ein Reset des Controllers erforder-     |
|                   |                                                                         | lich, um die Daten zu übernehmen.                     |
| User name         |                                                                         | Benutzername zum Einloggen ins Web HMI                |
| Password          |                                                                         | Password zum Einloggen ins Web HMI                    |

### Erste Kontaktaufnahme zum WEB HMI

Vorgehen:

- 1. Web Browser öffnen
- 2. Adresse eingeben (Target name oder IP-Adresse) ---> Dialog Verbindung zu ...... herstellen:

| Verbindung zu 139.16.78.123 herstellen 🛛 ? 🔀 |                    |  |  |
|----------------------------------------------|--------------------|--|--|
|                                              |                    |  |  |
| Embedded WEB Serv                            | /er                |  |  |
| <u>B</u> enutzername:                        |                    |  |  |
| <u>K</u> ennwort:                            |                    |  |  |
|                                              | Kennwort speichern |  |  |
|                                              |                    |  |  |
|                                              | OK Abbrechen       |  |  |

- 3. Benutzername eingeben [ADMIN]
- Passwort eingeben [SBTAdmin!] 4.
- 5. OK betätigen

6.

---> Die Startseite der Standard AHU öffnet sich:

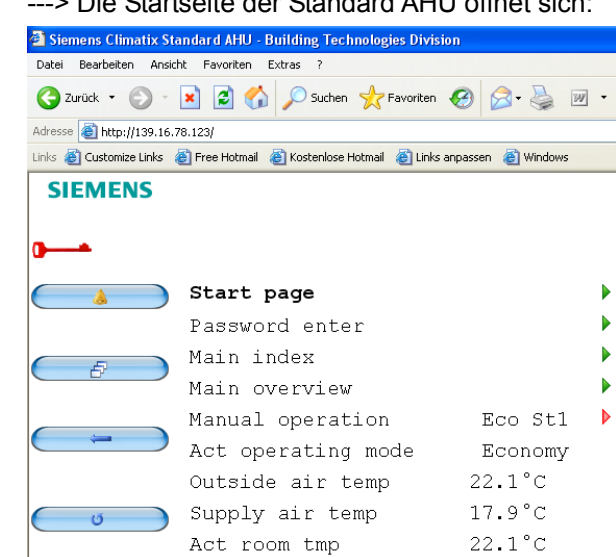

Die weitere Bedienung erfolgt jetzt wie bei einem "gewöhnlichen" HMI.

# 13 System settings

## 13.1 Password settings

Der Passwortschutz besteht aus maximal neun Ebenen. In dieser Applikation sind nur deren drei definiert. Falls notwendig, kann diese Zahl durch Modifikation der Datei "HMI template configuration" erhöht werden.

Folgende Tätigkeiten sind in den verschiedenen Ebenen möglich:

- No Level Alle Benutzer, kein Passwort erforderlich
  - Lesezugriff auf alle Menüs ausser System Parameters, Configuration and Detail Pages.
  - Lesezugriff auf die Alarmliste und die Alarm History.
- Level 6 Endbenutzer, Passwort 1000
  - No Level Zugriff und zusätzlich:
  - Lesezugriff auf alle Menüs ausser Configuration.
  - Schreibrechte der wichtigsten Sollwerte (Setpoints/Settings > Main Setpoints).
  - Alarme und Alarm History können quittiert oder zurückgesetzt werden.
- Level 4 Service-Operator, Passwort 2000
  - Level 6 Zugriff und zusätzlich:
  - Zugriff auf alle Menüs, mit Ausnahme Configuration IOs und Systemeinstellungen.
- Level 2 OEM, Passwort 6000
  - Level 4 Zugriff und zusätzlich:
  - Zugriff auf alle Menüs und Systemeinstellungen.

Die HMI-Übersicht weiter unten enthält die Zugriffslevel X - 6, die notwendig sind, um Werte zu lesen, zu ändern bzw. auf ander Bedienebenen zu springen.

Jeder Bedienlevel schliesst den Level mit der höheren Nummer ein.

# 13.2 Change passwords

Die Standard-Passworte können geändert werden. Dazu ist mindestens Zugriffsebene 4 erforderlich.

Main Index > System overview >All system settings > Passwort handling

|                         |         | · · · · · · · · · · · · · · · · · · ·                                                                                                    |
|-------------------------|---------|----------------------------------------------------------------------------------------------------|
| Parameter               | Bereich | Funktion                                                                                                    |
| Log in                  |         | <ul> <li>Falls jemand mit Level 4 angemeldet ist, kann hier<br/>auf Level 2 erhöht werden.</li> <li>Wird hingegen hier mit dem Passwort für Level 6<br/>angemeldet, erfolgt der Sprung auf die Seite Main<br/>Index. Ist man mit Level 2 angemeldet, ist diese<br/>Zeile nicht vorhanden.</li> </ul> |
| Log off                 |         | Es wird abgemeldte. Sprung zur Seite Main Index.                                                                                                    |
| Change user password    |         | Nur mit Level 4 möglich: Das Password für Level<br>6 kann geändert werden.                                                                                                    |
| Change service password |         | Nur mit Level 4 möglich: Das Password für Level 4 kann geändert werden.                                                                                                    |
| Change factory password |         | Nur mit Level 2 möglich: Das Password für Level 2 kann geändert werden.                                                                                                    |

| Vorgehen am Beispiel<br>Service password | <ul> <li>Change service password anwählen</li> <li>Das neue Passwort unter der Zeile Enter password eingeben:<br/>Drehen: Die aktive Ziffer wird verändert.<br/>Drücken: Sprung zur nächsten Ziffer.</li> <li>Drücken nach der vierten Ziffer: Sprung zur ersten Ziffer derZeile Confirm password.</li> <li>Das neue Passwort wie oben beschrieben erneut eingeben.<br/>Drücken nach der vierten Ziffer: Das neue Passwort wird übernommen.</li> </ul> |          |  |
|------------------------------------------|----------------------------------------------------------------------------------------------------|----------|--|
| ESC                                      | Die Eingabe des neuen Passworts wird abgebrochen. Es gilt nach wie vor das alte Passwort. 13.3 Language Support                                                                                                    |          |  |
|                                          | Es ist möglich maximal 5 Sprachen zu implementieren.                                                                                                    |          |  |
|                                          | Bei der Auslieferung bereits implementiert sind:                                                                                                    |          |  |
|                                          | <ul> <li>Englisch</li> <li>Schwedisch</li> <li>Deutsch</li> </ul>                                                                                                    |          |  |
| Parameter                                | <ul> <li>Minimaler Zugriffslevel 6:<br/>Main Index &gt; System overview &gt; Language selection</li> <li>Minimaler Zugriffslevel 4:<br/>Main Index &gt; System overview &gt; All system settings &gt; Language selection</li> </ul>                                                                                                    |          |  |
| Parameter                                | Bereich                                                                                                    | Funktion |  |

| Parameter        | Bereich   | Funktion                                                        |
|------------------|-----------|-----------------------------------------------------------------|
| Current language | – English | <ul> <li>Sprache Englisch</li> </ul>                            |
|                  | – Swedish | <ul> <li>Sprache Schwedisch</li> </ul>                          |
|                  | – German  | <ul> <li>Sprache Deutsch</li> </ul>                             |
|                  | – Lang4   | <ul> <li>nicht anwählen! Keine Sprache implementiert</li> </ul> |
|                  | – Lang5   | <ul> <li>nicht anwählen! Keine Sprache implementiert</li> </ul> |
|                  |           |                                                                 |

# 13.4 Target

### 13.4.1 Allgemeines

Anzeige und Definition von speziellen Systemdaten für den Controller. Dazu ist der Zugriffslevel 4 erforderlich.

## Parameter Main Index > System overview > All system settings > Target

| Parameter         | Bereich   | Funktion                                              |
|-------------------|-----------|-------------------------------------------------------|
| Imperial unit sys |           | Umschalten der Einheiten von Metrisch auf Im-         |
|                   |           | perial.                                               |
|                   | – Passive | <ul> <li>Metrisches Einheitensystem aktiv.</li> </ul> |
|                   | – Active  | <ul> <li>Imperial Einheitensystem aktiv.</li> </ul>   |
| BSP version       |           | Betriebssystem Version des Controllers.               |
| Reset counter     |           | Anzeige der aufsummierten Resets des Control-         |
|                   |           | lers und Rücksetzmöglichkeit auf 0.                   |
| Internal temp     |           | Interne Controller Temperatur.                        |
| GUID target       |           | Weltweit einmalige Identifikationsnummer des          |
|                   |           | Controllers.                                          |

| Parameter          | Bereich                     | Funktion                                           |
|--------------------|-----------------------------|----------------------------------------------------|
| GUID application   |                             | Weltweit einmalige Identifikationsnummer der       |
|                    |                             | Applikationssoftware.                              |
| GUID HMI           |                             | Weltweit einmalige Identifikationsnummer des       |
|                    |                             | HMIs                                               |
| GUID Web HMI       |                             | Weltweit einmalige Identifikationsnummer des       |
|                    |                             | Web HMIs                                           |
| GUID OBH           |                             | Weltweit einmalige Identifikationsnummer des       |
|                    |                             | OBH.bin Files (Objecthandler Support).             |
| Serial number      |                             | Seriennummer des Controllers.                      |
| Target ID          |                             | Identitäsnummer des Controllers:                   |
|                    | - 3                         | – POL 636-Controller.                              |
|                    | – 4                         | – POL 638-Controller.                              |
| Applic security    |                             | Anzeige der Software-Verriegelung:                 |
|                    | <ul> <li>Passive</li> </ul> | <ul> <li>Nicht verriegelt</li> </ul>               |
|                    | – Active                    | – Verriegelt                                       |
|                    |                             | Hinweis: Die Standsard-AHU ist nie verriegelt.     |
| Appli start alowed | – Yes                       | Anzeige, ob die installierte Software in diesem    |
|                    | – No                        | Controller laufen darf. Eine mit Application secu- |
|                    |                             | rity versehene Application darf beispielsweise     |
|                    |                             | ausschliesslich in einem dafür vorgesehen Cont-    |
|                    |                             | roller laufen.                                     |
| Special settings   |                             | Sprung zur Seite Target special settings.          |

## 13.4.2 Special Settings

### Parameter

| Parameter          | Bereich   | Funktion                                         |
|--------------------|-----------|--------------------------------------------------|
| Target name        |           | Änderung des Controllernamens am Bus             |
|                    |           | (TCP/IP-Name und USB des Controllers.            |
|                    |           | Defaultname ist z.B. POL638_128.                 |
|                    |           | (128: letzte drei Bytes der MAC-Adresse.) (siehe |
|                    |           | 9.1. String Eingaben)                            |
| Modbus termination | – Passive | Aktivierung des Abschlusswiderstands für den     |
|                    | – Active  | MODBUS.                                          |

### Daylight saving time 13.5

Definition der Sommer-/Winterzeit-Umstellung. Die Daten beziehen sich auf die Mitteleuropäische Zeitzone.

Dazu ist der Zugriffslevel 4 erforderlich.

| Parameter     | Main Index > System overview > All system settings > Daylight saving time |                                               |
|---------------|---------------------------------------------------------------------------|-----------------------------------------------|
| Parameter     | Bereich                                                                   | Funktion                                      |
| Enable        | – Yes                                                                     | Anzeige ob die Sommer-/Winterzeit-Umstellung  |
|               | – No                                                                      | aktiv ist.                                    |
| Active        |                                                                           | Anzeige ob zur Zeit die Sommerzeit aktiv ist: |
|               | <ul> <li>Passive</li> </ul>                                               | – Winterzeit                                  |
|               | – Active                                                                  | – Sommerzeit                                  |
| B-time active |                                                                           | Anzeige ob beim Wechsel von Sommer- auf       |

| Parameter      | Bereich         | Funktion                                        |
|----------------|-----------------|-------------------------------------------------|
|                |                 | Winter die B-Zeit aktiv ist:                    |
|                | – Passive       | <ul> <li>B-Zeit nicht aktiv.</li> </ul>         |
|                | – Active        | <ul> <li>B-Zeit aktiv.</li> </ul>               |
| Time           | 012 [h]         | Anzahl Stunden, um welche die Uhr verstellt     |
|                |                 | wird.                                           |
| Start month    | Jan Dec         | Monat in dem die Umschaltung auf Sommerzeit     |
|                |                 | aktiv wird.                                     |
| Start week day | MoSu            | Wochentag der Umschaltung auf Sommerzeit.       |
| Start offset   |                 | Woche im Monat, in der die Umschaltung auf die  |
|                |                 | Sommerzeit erfolgen soll:                       |
|                | - 0             | – Fünftletzte Woche                             |
|                | – 1             | <ul> <li>Viertletzte Woche</li> </ul>           |
|                | - 2             | <ul> <li>Drittletzte Woche</li> </ul>           |
|                | - 3             | – Vorletzte Woche                               |
|                | - 4             | – Letzte Woche                                  |
|                | - 5             | <ul> <li>nicht erlaubt</li> </ul>               |
|                | - 6             | – Erste Woche                                   |
|                | - 7             | – Zweite Woche                                  |
|                | - 8             | – Dritte Woche                                  |
|                | - 9             | – Vierte Woche                                  |
|                | - 10            | – Fünfte Woche                                  |
| Start hour     | 023 [h]         | Tageszeit zu der die Umschaltung auf Sommer-    |
|                |                 | zeit erfolgen soll.                             |
| Start delay    | -3276832767 [h] | Verzögerung der Umschaltung.                    |
| End month      | JanDec          | Monat in dem die Umschaltung auf Winterzeit     |
|                |                 | erfolgen soll.                                  |
| End week day   | MoSu            | Wochentag der Umschaltung auf Winterzeit.       |
| End offset     |                 | Woche im Monat, in der die Umschaltung auf die  |
|                |                 | Winterzeit erfolgen soll:                       |
|                | - 0             | – Fünftletzte Woche                             |
|                | – 1             | <ul> <li>Viertletzte Woche</li> </ul>           |
|                | - 2             | <ul> <li>Drittletzte Woche</li> </ul>           |
|                | - 3             | <ul> <li>Vorletzte Woche</li> </ul>             |
|                | - 4             | – Letzte Woche                                  |
|                | - 5             | <ul> <li>nicht erlaubt</li> </ul>               |
|                | - 6             | – Erste Woche                                   |
|                | – 7             | – Zweite Woche                                  |
|                | - 8             | – Dritte Woche                                  |
|                | - 9             | – Vierte Woche                                  |
|                | - 10            | <ul> <li>Fünfte Woche</li> </ul>                |
| End hour       | 123 [h]         | Tageszeit zu der die Umschaltung auf Winterzeit |
|                |                 | erfolgen soll.                                  |
| End delay      | -3276832767 [h] | fehlt                                           |
| UTC-difference | -720720 [min]   | Differenz zwischen der lokalen Zeit und der     |
|                |                 | Weltzeit UTC. Allgemein gilt: UTC - Lokale Zeit |
|                |                 | = UTC-difference. Für MEZ (Default): 12:00 -    |
|                |                 | 13:00 = - 60 min.                               |
|                |                 | Achtung: Sommerzeit hier nicht berücksichtigen! |
# 13.6 HMI (Bediengerät)

### 13.6.1 Allgemeines

Haupteinstellungen für das HMI (Bediengerät). Der Zusatz inbuilt bedeuted, dass diese Parameter nur für ein in den Controller integriertes HMI gelten.

#### Main Index > System overview > All system settings > HMI

| Parameter           | Bereich   | Funktion                                                          |
|---------------------|-----------|-------------------------------------------------------------------|
| Current language    |           | Anzeige der aktuell eingestellten Sprache und                     |
|                     |           | Möglichkeit, diese zur Verstellen:                                |
|                     | – English | <ul> <li>Sprache Englisch</li> </ul>                              |
|                     | – Swedish | <ul> <li>Sprache Schwedisch</li> </ul>                            |
|                     | – German  | <ul> <li>Sprache Deutsch</li> </ul>                               |
|                     | – Lang4   | <ul> <li>nicht anwählen! Keine Sprache implementiert</li> </ul>   |
|                     | – Lang5   | <ul> <li>– nicht anwählen! Keine Sprache implementiert</li> </ul> |
| Logout time         | 330 [min] | Einstellung der Zeit, nach der die Anmeldung mit                  |
|                     |           | einem Zugriffslevel nach der letzten Bedienhand-                  |
|                     |           | lung erlischt. Nach Ablauf dieser Zeit muss neu                   |
|                     |           | angemeldet werden.                                                |
| Brightness inbuilt  | 031       | Helligkeit der Hintergrundbeleuchtung.                            |
| Contrast inbuilt    | 031       | Kontrast der Hintergrundbeleuchtung.                              |
| Mesage duration Inb | 215 [s]   | Zeitdauer während der eine Fehlerseite ein-                       |
|                     |           | geblendet wird. Dies ist beispielsweise dann der                  |
|                     |           | Fall, wenn ein Sollwert ausserhalbe des Einga-                    |
|                     |           | bebereichs eingegeben wurde.                                      |
| Special settings    |           | Nur mit Zugriffslevel 2:                                          |
|                     |           | Sprung zur Seite HMI special settings.                            |

### 13.6.2 HMI special settings

#### Parameter

Parameter

| Parameter        | Bereich | Funktion                                         |
|------------------|---------|--------------------------------------------------|
| Alarm ackn level | 2, 4, 6 | Einstellung des eforderlichen Zugriffslevels für |
|                  |         | das Quittieren/Rücksetzen von Alarmen.           |
| Alarm format     |         | Anpassung der Darstellungsart der Alarme z.B.    |
|                  |         | im HMI. Dies sollte ausschliesslich nach Abspra- |
|                  |         | che mit dem OEM bzw. durch geschulte Pro-        |
|                  |         | grammierer erfolgen!                             |

### 13.7 Diagnostics

#### 13.7.1 Allgemeines

Die Aufgabe dieser Seite sind:

- Information über die benötigte Zykluszeit des Controllers.
- Information über interne Software-Fehler.
- Allgemeine Informationen über die Applikation.
- Eingabe von projektspezifischen Informationen der Applikation.

Für diese Seite ist der Zugriffslevel 4 erforderlich.

Parameter

Main Index > System overview > All system settings > Diagnostic

| Parameter          | Bereich   | Funktion                                                                                                    |
|--------------------|-----------|----------------------------------------------------------------------------------------------------|
| Par service load   |           | Laden des Parameterfiles von der Inbetriebnahme.                                                             |
|                    | - ✓       | – Passiv-Stellung                                                                                            |
|                    | – Execute | <ul> <li>Laden durchf ühren. Anschliessend springt die Anzeige</li> </ul>                                    |
|                    |           | wieder zurück auf ✓.                                                                                         |
| Cycle time actual  | 0 [ms]    | Aktuelle Zykluszeit des Controllers.                                                                         |
| Cycle time average | 0 [ms]    | Durchschnittlich benötigte Zykluszeit des Controllers seit                                                   |
|                    |           | dem letzten Start des Controllers bzw. Cycle time reset.                                                     |
| Cycle time min     | 0 [ms]    | Kürzeste benötigte Zykluszeit des Controllers seit dem                                                       |
|                    |           | letzten Start des Controllers bzw. Cycle time reset.                                                         |
| Cycle time max     | 0 [ms]    | Längste benötigte Zykluszeit des Controllers seit dem letz-                                                  |
|                    |           | ten Start des Controllers bzw. Cycle time reset.                                                             |
| MSR failure        |           | Interner Software-Fehler.                                                                                    |
| MSR failure type   |           | Interner Software-Fehlertyp (Fehlernummer).                                                                  |
| MSR started up     | – Yes     | Auftstarten des Controllers war erfolgreich.                                                                 |
|                    | – No      |                                                                                                    |
| Standard AHU       |           | Name der Apllikation.                                                                                        |
| VVSx Vxxx          |           | Version des Betriebssystemes in dem die Apllikation er-                                                      |
|                    |           | stellt wurde; Version der Applikation.                                                                       |
| yyyy-mm-dd         |           | Erstellungsdatum der Applikation.                                                                            |
| Name               |           | z. B. Anlagenname.                                                                                           |
| Street             |           | z. B. Adresse der Anlage.                                                                                    |
| City               |           | z. B. Adresse der Anlage.                                                                                    |
| Special settings   |           | Sprung zur Seite Diagnostic special settings zum Ändern der Zeilen Name, Street und City, (siehe Diagnostic) |

### 13.7.2 Diagnostics Special Settings

# Parameter Main Index > System overview > All system settings > Diagnostic > Special settings

| Parameter                    | Bereich                                    | Funktion                                                                                    |
|------------------------------|--------------------------------------------|---------------------------------------------------------------------------------------------|
| Settings save/restore        |                                            | Sprung zur Seite Save / restore                                                             |
| Cycle time reset             | <ul> <li>- ✓</li> <li>- Execute</li> </ul> | Zurücksetzen der ermittelten durchschnittlichen, maxima-<br>len und minimalen Zykluszeiten. |
| Reset                        | - ✓                                        | Zurücksetzen des Controllers.                                                               |
|                              | – Execute                                  |                                                                                             |
| Application info 4<br>Name   |                                            | Texteingabe für die Applikationsinformation 4                                               |
| Application info 5<br>Street |                                            | Texteingabe für die Applikationsinformation 5                                               |
| Application info 6<br>City   |                                            | Texteingabe für die Applikationsinformation 6                                               |

Beispiel einer Texteingabe

- Eingabezeile durch Drücken des Einstellknopfs selektieren.
- Das erste Zeichen mit Drehen des Einstellknopfs verändern.
- Durch Drücken des Einstellknopfs zum nächsten Zeichen wechseln.
- Für jedes Zeichen gleich verfahren.
- Maximal sind 19 Zeichen möglich.
- Soll der String kürzer als 19 Zeichen sein:

Zeichen # eingeben, um die Eingabe abzuschlieesen.

Hinweis: Nach dem Zeichen # dürfen keine weiteren Zeichen folgen.

# 13.8 Diag object handler

Diagnose des Speichers, der Objekte und der COV- oder Alarmhandler-Clients.

Die Parameter können mit Zugriffslevel 4 gelesen werden. Sie sind immer schreibgeschützt.

#### Parameter Main Inc

#### Main Index > System overview > All system settings > Diag object handler

| Parameter          | Bereich | Funktion                                                   |
|--------------------|---------|------------------------------------------------------------|
| Actual objects     |         | Anzahl der aktiven Objekte der aktiven Konfiguration.      |
| Act object moemory | [B]     | Aktuell benötiger Speicherplatz.                           |
| Act int memory     | [B]     | Maximal möglicher interner dynamischer Speicher.           |
| COV act clients    |         | Anzahl angemeldeter interne und externe COV-Clients.       |
| ALH act clients    |         | Anzahl angemeldeter interne und externe Alarmhandler-      |
|                    |         | Clients.                                                   |
| Valid objects      | – Yes   | Anzeige ob gültige Daten im Objecthandler vorliegen. Im    |
|                    | – No    | Fehlerfall ist der MSR failure type des Diagnostic Objects |
|                    |         | auszuwerten.                                               |
| Version            |         | Version des Objecthandlers.                                |
| Data check sum     |         | Interne Checksumme der aktiven Konfiguration.              |
| Max objects        |         | Maximale Anzahl von aktiven Objekten.                      |
| Max object memory  | [B]     | Maximaler Speicherplatz für Objekte.                       |
| Max int memory     | [B]     | Maximaler Speicherplatz für Daten.                         |
| COV max clients    |         | Maximale Anzahl von internen und externen COV-Clients.     |
| ALH max clients    |         | Maximale Anzahl von internen und externen Alarmhandler-    |
|                    |         | Clients.                                                   |

# 14 SD card and modem

# 14.1 SD card-Funktionen (Update applikation)

Der Controller enthält einen Slot für SD-Karten mit maximal 2 GB Speicherplaltz.

|                                | <ul> <li>Die SD-Karte ermöglicht:</li> <li>Applikation hinunterladen (Download): <ul> <li>Betriebssystem (POL63x.hex).</li> <li>Applications-Software (MBRTcode.bin).</li> <li>HMI-Bediensoftware (HMI.bin).</li> <li>Web-HMI-Bediensoftware (HMI4Web.bin).</li> <li>Sprachen und Kommunikations-Informationen (OBH.bin).</li> </ul> </li> <li>Konfiguration hinunterladen (Download): <ul> <li>Anlagenkonfiguration inklusive Parameter (Param.bin).</li> </ul> </li> <li>Konfiguration heraufladen ("Speichern", Upload): <ul> <li>Anlagenkonfiguration inklusive Parameter (Param.bin).</li> </ul> </li> </ul> |                                                                                                    |                                                                                                    |
|--------------------------------|----------------------------------------------------------------------------------------------------|----------------------------------------------------------------------------------------------------|----------------------------------------------------------------------------------------------------|
| Applikation hinunterla-<br>den | Diese Funktion wird zum updaten/upgraden des Controllers und der Apllikation verwendet.                                                                                                    |                                                                                                    |                                                                                                    |
| Voraussetzungen                | <ul> <li>Die hinunterzuladenden Dateien müssen sich (entpackt) im Root-Verzeichnis<br/>der SD-Karte befinden.</li> <li>Die Dateien müssen die oben aufgeführten und im Screenshot gezeigten Na-<br/>men haben.</li> </ul>                                                                                                    |                                                                                                    |                                                                                                    |
| Dateien auf der SD-Karte       | Name  Name Name Name Name Name Name Name Name                                                                                                    | Größe Typ<br>380 KB BIN File<br>297 KB BIN File<br>202 KB BIN File<br>193 KB BIN File<br>2'151 KB HEX File<br>1'222 KB WinZip File | Geändert am           01.04.2009 17:26           15.04.2009 13:48           01.04.2009 17:57           01.04.2009 17:57           03.04.2009 15:10           11.05.2009 16:33 |
| Vorgehen                       | <ol> <li>Karte in den Controller stecken.</li> <li>Spannung abschalten.</li> <li>Mit einem dünnen Gegenstand durch das Loch neben der Controller-Status-<br/>Anzeige vorsichtig die darunterliegende Taste betätigen (leichter Widerstand<br/>spürbar und leises Knacken hörbar) und gedrückt halten.</li> <li>Spannung einschalten.</li> <li>Warten bis die LED abwechselnd rot und grün blinkt.</li> <li>Taste loslassen.</li> <li>Warten bis die LED orange leuchtet.</li> <li>Spannung abschalten.</li> <li>Spannung einschalten.</li> <li>Spannung abschalten.</li> </ol>                                    |                                                                                                    |                                                                                                    |

Konfiguration heraufund hinunterladen Nach erfolgter Inbetriebsetzung und Einregulierung können die eingestellten Parameter und Konfigurationen auf der SD-Karte gespeichert werden. Von dort können sie beispielsweise in einen anderen Controller mit den identischer Basiskonfiguration (Betriebsystem, Applikation, HMI, HMI4Web und Sprachen/Kommunikation) hinuntergeladen werden. Dazu ist Zugriffslevel 4 notwendig. Vorgehen

- 1. Eine leere SD-Karte in den Controller stecken.
- 2. Daten auf die SD-Karte speichern (heraufladen):
- Main Index > System overview > Save / restore > **Config save SD = Execute** 3. Warten bis:
  - Main Index > System overview > Save / restore > Config save SD done = Yes
- Karte in den nächsten Controller stecken.
- Daten von der SD-Karte hinunterladen:
- Main Index > System overview > Save / restore > **Config load SD = Execute** - Warten bis:
- Main Index > System overview > Save / restore > **Config load SD done = Yes** - Reset des Controllers ausführen:
  - Main Index > System overview > Save / restore > Reset required !! = Execute

## 14.2 Modem / SMS

Remote service interface Alle Climatix 6XX-Controller besitzen ein Modem-Interface für ein externes Modem. Dies erlaubt den Remote-Service via Saphir Scope. Alarm-SMSs können vom Contoller versandt werden. Dazu wird ein Siemens TC35 Terminal (GSM-Modem) benötigt. Andere GSM-Modems können angeschlossen werden, sind aber nicht getestet.

#### 14.2.1 Inbetriebnahme der Modem/SMS Funktion

Connector type

RJ45 jack, 8 pins.

Der Anschluss befindet sich in der rechten oberen Seite des Controller-Deckels:

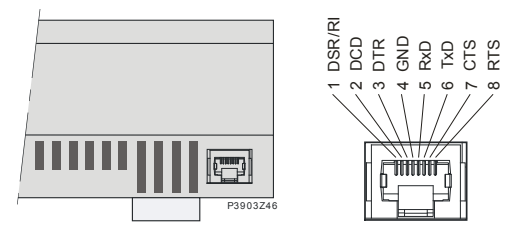

Die Graphik stellt die Pin Belegung dar.

Folgende Schritte sind nötig um ein Modem anzuschliessen:

Am Climatix Kontroller:

| Step | Action                    |
|------|---------------------------|
| 1    | Switch power off          |
| 2    | Connect modem             |
| 3    | Switch power on           |
| 4    | Verify the modem settings |

Voraussetzungen

Installation und com-

missioning

Voraussetzung für die Inbetriebnahme des Modems:

- Die Inbetriebnahme der SAPRO-Applikation ist abgeschlossen.
- Level 4 (Passwort 2000)
- Mapping-Datei (OBH.bin) geladen.

| Inbetriebnahme Cont- |
|----------------------|
| roller               |

| Schritt | Aktion                                  |
|---------|-----------------------------------------|
| 1       | Im Menü Systemparameter > Communication |
|         | den Menüpunkt SMS wählen.               |
| 2       | Einstellungen konfigurieren.            |

Hinweis

Parameter

Nach erfolgter Modem-Inbetriebnahme kann auch über das Modem mit Saphir Scope auf den Kontroller zugegriffen werden.

Main Index > System overview > Communication > SMS

| Parameter      | Bereich   | Funktion                                     |
|----------------|-----------|----------------------------------------------|
| Actual number  | – Disable | Abwahl der SMS Funktion                      |
|                | – Nbr 1   | SMS auf Telefonnummer 1 -4 senden            |
|                | – Nbr 2   |                                              |
|                | – Nbr 3   |                                              |
|                | – Nbr 4   |                                              |
| Language       | – English | Anwahl der Sprache in der die SMS gesendet   |
|                | – Swedish | wird. Lang 4 und 5 sind nicht implementiert  |
|                | – German  |                                              |
|                | – Lang4   |                                              |
|                | – Lang5   |                                              |
| Settings SMS   |           | Sprung zur Seite Settings zur Parametrierung |
| -              |           | der SMS                                      |
| Settings Modem |           | Sprung zur Seite Settings zur Parametrierung |
| -              |           | des Modems                                   |

SMS-Parametrierung Main Index > System overview > Communication > SMS > Settings SMS

| Parameter       | Bereich | Funktion                                       |
|-----------------|---------|------------------------------------------------|
| Free SMS 1      |         | Frei Eingebbarer SMS Text 1                    |
| SAPHIR free SMS |         | auf der Seite Main Index > System overview >   |
|                 |         | Communication > SMS > Settings SMS > Set-      |
|                 |         | tings ändererbarer SMS Text                    |
| Free SMS 2      |         | Frei Eingebbarer SMS Text 2                    |
| SAPHIR free SMS |         | auf der Seite Main Index > System overview >   |
|                 |         | Communication > SMS > Settings SMS > Set-      |
|                 |         | tings ändererbarer SMS Text                    |
| Fix SMS 1       |         |                                                |
| Fix SMS 10      |         |                                                |
| Settings        |         | Sprung zur Seite Settings zur Eingabe der bei- |
|                 |         | den freien SMS Texte                           |

# Modem-ParametrierungMain Index > System overview > Communication > SMS > Settings ModemMain Index > System overview > Communication > Modem

| Parameter       | Bereich        | Funktion                               |
|-----------------|----------------|----------------------------------------|
| Connection type | 0 No modem     | Anzeige ob ein Modem angeschlossen ist |
|                 | 1 GSM modem    |                                        |
|                 | 2 Analog modem |                                        |
| State           | 011            | See List blow                          |
| Signal streng   |                | Signalstärke bei GSM Modem             |
| GSM             |                |                                        |
| PIN             |                | PIN Nummer des Modems                  |

| Parameter        | Bereich                                                                                    | Funktion                                                                                                    |
|------------------|--------------------------------------------------------------------------------------------|----------------------------------------------------------------------------------------------------|
| SMS PIN          |                                                                                            | Der Controller kann auch SMS empfangen. Die-<br>se werden aber nur bearbeitet, wenn sie einen<br>gewissen PIN haben, der hier eingestellt werden<br>kann.<br>Diese Funktion ist zur Zeit nicht implemen-<br>tiert! |
| Phone nbr 1      |                                                                                            | Eingabe Telefonnummer 1                                                                                                    |
| Phone nbr 2      |                                                                                            | Eingabe Telefonnummer 2                                                                                                    |
| Phone nbr 3      |                                                                                            | Eingabe Telefonnummer 3                                                                                                    |
| Phone nbr 4      |                                                                                            | Eingabe Telefonnummer 4                                                                                                    |
| SMS active nbr   | 04                                                                                         | Anzeige der Nummer an die eine allfällige SMS gesendet wird. 0 = SMS abgeschaltet                                                                                                    |
| SMS language     | <ul> <li>English</li> <li>Swedish</li> <li>German</li> <li>Lang4</li> <li>Lang5</li> </ul> | Anzeige der Sparache in der eine allfällige SMS gesendet wird                                                                                                    |
| Send string      |                                                                                            | Anzeige Modem Initialisierungsstring zum sen-<br>den                                                                                                    |
| Receive string   |                                                                                            | Anzeige Modem Initialisierungsstring zum emp-<br>fangen                                                                                                    |
| Spezial settings |                                                                                            | Sprung zur Seite Modem Settings zur Eingabe<br>der benötigten Parameter wie z.B. Initialisierungs<br>string                                                                                                    |

| Description of State | Value | Operating state                                                  |
|----------------------|-------|------------------------------------------------------------------|
|                      | 0     | OK; SMS                                                          |
|                      | 1     | OK; general                                                      |
|                      | 2     | Modem is initializing                                            |
|                      | 3     | Modem is transferring data                                       |
|                      | 4     | Modem is not logged on with the provider                         |
|                      | 5     | Searching for network                                            |
|                      | 6     | Provider prevented network logon                                 |
|                      | 7     | Unknown registration state                                       |
|                      | 8     | Modem is making connection                                       |
|                      | 9     | Modem is connected                                               |
|                      | 10    | General error, modem not responding, possibly no modem connected |
|                      |       |                                                                  |

11 Modem initialization failed

# Modem-Parametrierung Main Index > System overview > Communication > Modem > Modem Special Settings

| Parameter      | Bereich | Funktion                                       |
|----------------|---------|------------------------------------------------|
| Enable bus LED | – No    | Freigabe der Bus LED                           |
|                | – Yes   | Aus = kein Modem angeschlossen bzw. LED        |
|                |         | nicht freigegeben                              |
|                |         | gelb = Modem connected and initialized no com- |
|                |         | munication active                              |
|                |         | green = Modem connected and communication      |
|                |         | active                                         |
|                |         | red = Modem connected but errors active (like  |
|                |         | Provider missing, no initialization possible)  |
| Init string 1  |         | Modem Initialisierungsstring 1                 |
| Init string 2  |         | Modem Initialisierungsstring 2 (aditional)     |

151 / 250

| Parameter        | Bereich   | Funktion                                       |
|------------------|-----------|------------------------------------------------|
| Force Reset      | – Passive | Rücksetzen des Modems mit neuinitialisierung   |
|                  | – Active  |                                                |
| SMS POU mode     | – Passive | Passive: SMS werden als Text Nachricht gesen-  |
|                  | – Active  | det                                            |
|                  |           | Active: SMS werden im PDU Modus verschickt     |
|                  |           | (einige alte Handys können nur diesen Modus)   |
| Cell phone       | – Passive | Passive: Als sender ist ein GSM Modem ange-    |
|                  | – Active  | schlossen                                      |
|                  |           | Active: Als Sender ist ein Handy angeschlossen |
| Baud rate(19200) | – Passive | Passive: Die Baudrate zwischen controller und  |
|                  | – Active  | Modem beträgt 57600kBit                        |
|                  |           | Active: Die Baudrate beträgt 19200             |

# 15 Konfiguration

Drei Hauptschritte

Beim Konfigurieren wird die gewünschte Anlage ausgelegt. Dabei werden drei Hauptschritte unterschieden:

- Configuration 1
- Configuration 2
- Configuration IOs

Diese drei Hauptschritte sind der Reihe nach zu abzuarbeiten.

Illustration

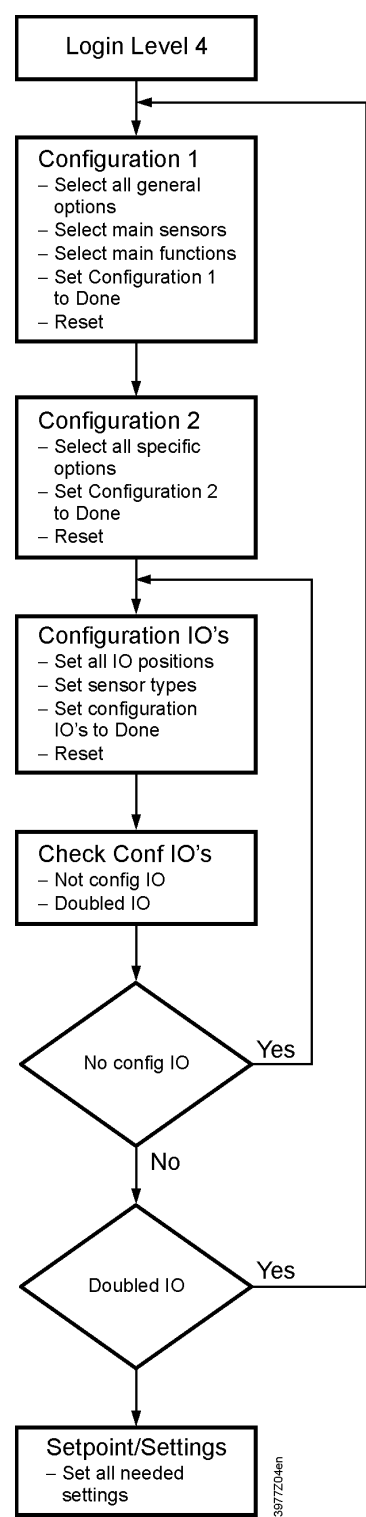

Vorbereitung

Eingabe des Passworts für Level 4: Seite Startpage, Password Enter wählen ---> Seite Main Index, Configuration wählen ---> Seite Configuration

Inhalt der Seite Configu- Die Seite Configuration enthält folgende Zeilen und dazugehörige Parameter: ration

| Zeile             | Parameter       | Erläuterung dazu                                                                                                    |
|-------------------|-----------------|----------------------------------------------------------------------------------------------------|
| Configuration by  |                 | Wahl der Konfigurationsart                                                                                                    |
|                   | Download        | Der Parametersatz einer vorkonfigurierten Anlage kann über das<br>Tool "Saphir Scope" oder ab einer SD-Karte geladen werden.<br>Nach dem Download ist ein Reset des Controllers erforderlich.                    |
|                   |                 | In diesem Mode sind alle Objekte im Saphir Scope Tool, alle Zei-<br>Ien im HMI sichtbar.                                                                                                    |
|                   | HMI Config      | Die Konfiguration der Anlage erfolgt schrittweise über das Bedien-<br>gerät.                                                                                                    |
|                   |                 | Voraussetzung: Liste mit allen IOs. Diese zeigt, welche IOs vor-<br>handen sind und an welcher IO Position sie aufgelegt werden sol-<br>len.                                                                     |
|                   |                 | Bei Fühlern ist zusätzlich der Fühlertyp erforderlich.                                                                                                    |
|                   |                 | Dies ist der normale Mode, der gewählt werden muss, um die An-<br>lage zu starten.                                                                                                    |
|                   |                 | Achtung: Im laufenden Betrieb der Anlage darf nicht von HMI<br>Config auf Download umgeschaltet werden. Dies hätte ein so-<br>fortiges Abschalten aller Ausgänge und einen Reset des Cont-<br>rollers zur Folge! |
| Configuration 1   | NotDone<br>Done | Link zur Seite Configuration 1 und Anzeige, ob die Parametrierung in Configuration 1 abgeschlossen wurde oder nicht.                                                                                             |
| Configuration 2   | NotDone<br>Done | Link zur Seite Configuration 2 und Anzeige, ob die Parametrierung in Configuration 2 abgeschlossen wurde oder nicht.                                                                                             |
| Configuration IOs | NotDone         | Link zur Seite Configuration IOs und Anzeige, ob die Para-                                                                                                    |
|                   | Done            | metrierung in Configuration IOs abgeschlossen wurde oder nicht.                                                                                                    |
| Check Config IOs  |                 | Link zur Seite Check Config IOs                                                                                                    |
| Doubled           | Fault           | Anzeige, ob ein Eingang bzw. Ausgang mehrfach verwendet wur-                                                                                                    |
|                   | ОК              | de. Fault erzeugt einen alarm, der die Anlage verriegelt.                                                                                                    |
| Not Configured    | Fault           | Anzeige, ob eine Funktion aktiviert ist und die benötigten IOs nicht                                                                                                    |
|                   | ОК              | zugewiesen wurden. Fault erzeugt einen alarm, der die Anlage                                                                                                    |
|                   |                 | verriegelt.                                                                                                    |

Note

Die Anlage kann nicht starten ohne Configuration By=HMI config und Configuration 1=Done, Configuration 2=Done, Configuration IOs=Done.

# 15.1 Configuration 1

| Aufgabe  | In Configuration 1 werden die übergeordneten Einstellungen für die Anlage vorge-<br>nommen.                                                                                                    |
|----------|----------------------------------------------------------------------------------------------------|
| Hinweise | <ul> <li>Die Konfiguration muss Einstellung für Einstellung erfolgen, d.h. es dürfen keine<br/>Zeilen übersrpungen werden.</li> <li>Vor dem Beginn von Configuration 2 muss Configuration 1 mit einem Reset ab-<br/>geschlossen worden sein.</li> </ul> |
| Einstieg | Falls erforderlich: Eingabe des Passworts für Level 4:<br><b>Startpage &gt; Password Enter</b>                                                                                                    |
|          | dann:                                                                                                    |

Main Index > Configuration > Configuration 1

.

1 -

| Parameter         | Bereich   | Erläuterung dazu                                                    |
|-------------------|-----------|---------------------------------------------------------------------|
| General           |           |                                                                     |
| Extension modules | No        | Die IOs des Basiscontrollers reichen für die Konfiguration aus.     |
|                   | One       | Ein Extension-Modul mit der Adresse 1 ist angeschlossen.            |
|                   |           | Die DIP-Schalter 5 und 6 am Modul müssen auf ON stehen.             |
|                   | Two       | Zwei Extension-Module mit den Adressen 1 und 2 sind ange-           |
|                   |           | schlossen. Am Extension Modul 1 muss der DIP-Schalter 5 auf ON      |
|                   |           | stehen, am Extension Module 2 die DIP-Schalter 4 und 6.             |
| Fire alarm        | No        | Kein Feueralarm                                                     |
|                   | alarm     | Externer Feueralarm wie Rauchmelder, Thermostaten, Brandzent-       |
|                   |           | ralen, etc.                                                         |
|                   | tmp       | Interner Feueralarm über die Temperaturmessung von Supply- und      |
|                   |           | Exhausttemperatur, falls beide Sensoren vorhanden sind. Über-       |
|                   |           | schreitet eine der beiden Temperaturen einen bestimmten Wert,       |
|                   |           | wird Feueralarm ausgelöst.                                          |
|                   | alarm+tmp | Beide Feueralarme                                                   |
| Filter alarm      | No        | Kein Filteralarm                                                    |
|                   | Combined  | Supply und Exhaust Filter mit einem gemeinsamen alarmeingang.       |
|                   | Supply    | Nur Supply-Filter-alarmeingang                                      |
|                   | Exhaust   | Nur Exhaust-Filter-alarmeingang                                     |
|                   | Sply+Exh  | Zwei separate Filter-alarmeingänge für Supply- und Exhaust-Filter.  |
| Emergency stop    | No        | Eingang für Emergency stop. Ein TRUE-Signal an diesem Eingang       |
|                   | Yes       | bewirkt das sofortige Abschalten der Anlage. Es wird kein Alarm     |
|                   |           | ausgelöst.                                                          |
| Alarm ackn input  | No        | Eingang für das Quittieren/Zurücksetzen eines Alarms. Noch an-      |
|                   | Yes       | stehende Alarme werden quittiert, nicht mehr anstehende zurück-     |
|                   |           | gesetzt.                                                            |
| Su/Wi input       | No        | Eingang für Sommer-/Winter-Umschaltung. Ein TRUE Signal an          |
|                   | Yes       | diesem Eingang bedeutet Sommer = aktiv                              |
| TSP function      | No        | Kein Zeitschaltprogramm                                             |
|                   | Steps     | Zeitschaltprogramm mit den Einstellmöglichkeiten für Ventilatorstu- |
|                   |           | fen (Off und Stx). Die Anzahl der möglichen Stufen x wird durch     |
|                   |           | den Parameter TSP Steps festgelegt.                                 |
|                   | Steps+tmp | Zeitschaltprogramm mit den Einstellmöglichkeiten für Ventilatorstu- |
|                   |           | fen und Temperatur-Regelungsmode (Off, Ecox und Comx). Der          |
|                   |           | Parameter TSP Steps bestimmt die Anzahl möglicher Stufen x.         |
|                   |           | Der Temperaturmode, Comfort oder Economy haben separate             |
|                   |           | Sollwerte für die Temperaturregelung.                               |

| Parameter         | Bereich    | Erläuterung dazu                                                                                                    |
|-------------------|------------|----------------------------------------------------------------------------------------------------|
| TSP steps         |            | Aktivierung der möglichen Stufen für die Ventilatoren. Bei geregel-<br>ten Ventilatoren hat diese Einstellung Einfluss auf die Anzahl der<br>Sollwerte                                                   |
|                   | 1Step      | TSP function = Steps> Einstellmöglichkeiten des Zeitschaltpro-<br>gramms: Off, St1.                                                                                                    |
|                   |            | TSP function = Steps+tmp> Einstellmöglichkeit des Zeitschalt-<br>programms: Off, Eco1, Com1.                                                                                                    |
|                   | 2Steps     | TSP function = Steps> Einstellmöglichkeiten des Zeitschaltpro-<br>gramms:Off, St1, St2.                                                                                                    |
|                   |            | TSP function = Steps+tmp> Einstellmöglichkeit des Zeitschalt-<br>programms: Off, Eco1, Eco2, Com1, Com2.                                                                                                 |
|                   | 3Steps     | TSP function = Steps> Einstellmöglichkeit des Zeitschaltpro-<br>gramms: Off, St1, St2, St3.                                                                                                    |
|                   |            | Bei TSP function = Steps+tmp> Einstellmöglichkeit des Zeit-<br>schaltprogramms: Off, Eco1, Eco2, Eco3, Com1, Com2, Com3.                                                                                 |
|                   | Beispiel 1 | TSP function = Steps, TSP steps = 2Step<br>Die Ventilatorsteuerung arbeitet mit 2 Sollwerten für St1 und St2.<br>Die Temperatursteuerung arbeitet mit einem Sollwert für Comfort-<br>Betrieb.            |
|                   | Beispiel 2 | TSP function = Steps+tmp, TSP steps = 3<br>Die Ventilatorsteuerung arbeitet mit 3 Sollwerten für St1, St2 und<br>St3. Die Temperatursteuerung arbeitet mit getrennten Sollwerten<br>für Eco und Comfort. |
|                   |            | Bei Eco2 läuft die Anlage mit dem Temperatursollwert für Eco und dem Ventilatorsollwert St2.                                                                                                    |
| Ext control input | No         | Kein externen Eingang für Betriebswahlschalter, Timer, Taste, Be-<br>legungswächter, etc.                                                                                                    |
|                   | One        | Ein Eingang (z.B. Aus / Ein)                                                                                                    |
|                   | Two        | Zwei Eingänge (z.B. Auto / Aus / St1 / St2)                                                                                                    |
| Alarm outputs     | No         | Kein alarm-Ausgang                                                                                                    |
|                   | One        | Ein Ausgang (z.B. für High alarme)                                                                                                    |
|                   | Two        | Zwei Ausgänge (für High und Low alarme)                                                                                                    |
| External setpoint | No         | Kein Analogeingang zur Aufschaltung eines externen Sollwertes                                                                                                    |
|                   |            | oder einer externen Sollwertschiebung.                                                                                                    |
|                   | Volt       | Eingang für ein 0-10V DC Signal                                                                                                    |
|                   | Ohm        | Eingang für ein 0-2500 Ohm Signal                                                                                                    |
|                   | QAA27      | Eingang für QAA27                                                                                                    |
|                   | BSG21      | Eingang für BSG21 Sollwertschieber                                                                                                    |

| Parameter           | Bereich                                                 | Erläuterung dazu                                                                                                    |
|---------------------|---------------------------------------------------------|----------------------------------------------------------------------------------------------------|
| Sensors             |                                                         |                                                                                                    |
| Room tmp Sensor     | No<br>1 sensor<br>2 sensor<br>1 RU<br>1snsr+1RU<br>2 RU | Eingänge für Raumtemperatursensor. Bei mehr als einem Sensor<br>kann in Configuration 2 ausgewählt werden, ob der maximale, mi-<br>nimale, gemittelte oder ein einzelner Wert zur Regelung herange-<br>zogen wird. Bei Anwahl 1 RU, 1snsr+RU bzw. 2 RU wird die<br>Schnittstelle zum Anschluss des Raumgerätes aktiviert. |
| Exhaust tmp sensor  | No<br>Yes                                               | Eingang für Rückluftsensor                                                                                                    |
|                     | Yes+Hold                                                | Beim Abschalten der Anlage wird, sofern die Anlage länger als 5<br>Minuten gelaufen ist, die maximale, sonst die aktuelle Temperatur<br>gespeichert.                                                                                                    |
|                     |                                                         | Diese Einstellung ist nur sinnvoll, wenn kein Raumfühler vorhan-<br>den ist, und Nachtstart-Operationen (z.B. Night cooling) ohne An-<br>lagenkick genutzt werden sollen. (Anlagenkick: Kurzer, zyklischer<br>Start der Anlage zur Aktualisierung der Werte von im Kanal mon-<br>tierten Fühlern.)                        |
| Supply tmp sensor   | No<br>Yes                                               | Eingang für Zuluftsensor                                                                                                    |
| Outs air tmp Sensor | No<br>Yes                                               | Eingang für Aussentemperatursensor                                                                                                    |
|                     | Yes+Hold                                                | Beim Abschalten der Anlage wird, sofern die Anlage länger als 5<br>Minuten gelaufen ist, die minimale, sonst die aktuelle Temperatur<br>gespeichert.                                                                                                    |
|                     |                                                         | Diese Einstellung ist nur sinnvoll, wenn der Sensor im Kanal mon-<br>tiert wird, und Nachtstart-Operationen (z.B. Night cooling) genutzt<br>werden sollen oder als Sicherheitsfunktion für den Pumpenstart bei<br>niedriger Aussentemperatur.                                                                             |
| Room hum Sensor     | No<br>Yes                                               | Eingang für Raumfeuchte-Sensor                                                                                                    |
| Supply hum sensor   | No<br>Yes                                               | Eingang für Zuluftfeuchte-Sensor                                                                                                    |
| Outs air hum sensor | No<br>Yes                                               | Eingang für Aussenluftfeuchte-Sensor                                                                                                    |

| No         Keine Klappen           Combined         Zwei Klappen mit nur einem gemeinsamen Ausgang           Supply         Zuluft-Klappe mit Ausgang           Supply+Exh         Zwei Klappen mit getrennten Ausgängen                        |
|----------------------------------------------------------------------------------------------------|
| Damper       Auf-/Zu-Klappen         No       Keine Klappen         Combined       Zwei Klappen mit nur einem gemeinsamen Ausgang         Supply       Zuluft-Klappe mit Ausgang         Supply+Exh       Zwei Klappen mit getrennten Ausgängen |
| NoKeine KlappenCombinedZwei Klappen mit nur einem gemeinsamen AusgangSupplyZuluft-Klappe mit AusgangSupply+ExhZwei Klappen mit getrennten Ausgängen                                                                                             |
| CombinedZwei Klappen mit nur einem gemeinsamen AusgangSupplyZuluft-Klappe mit AusgangSupply+ExhZwei Klappen mit getrennten Ausgängen                                                                                                    |
| SupplyZuluft-Klappe mit AusgangSupply+ExhZwei Klappen mit getrennten Ausgängen                                                                                                    |
| Supply+Exh Zwei Klappen mit getrennten Ausgängen                                                                                                    |
|                                                                                                    |
| Exhaust fan Abluftventilator (der Zuluftventilator ist immer vorhanden; er ist                                                                                                    |
| nicht abwählbar)                                                                                                    |
| No Kein Abluftventilator                                                                                                    |
| Yes Abluftventilator mit separatem Ausgang                                                                                                    |
| Combined Abluft- und Zuluftventilator mit gemeinsamem Ausgang.                                                                                                    |
| Fan control mode Auswahl des Ventilatortyps und der Regelungsart.                                                                                                    |
| Wenn kein Abluftventilator aktiviert wurde sind die Stellungen                                                                                                    |
| SupplySly und ExhaustSly nicht möglich.                                                                                                    |
| Wenn der Abluftventilator als combined parametriert wurde, sind                                                                                                    |
| nur die Stellungen Direct und DirectVar möglich.                                                                                                    |
| Die genaue Anzahl der Ausgänge ist abhängig von der Anzahl Stu-                                                                                                    |
| fen und davon, ob der Abluftventilator aktiviert wurde. Ist der Venti-                                                                                                    |
| lator mit separatem Ausgang aktiv, verdoppelt sich die Anzahl der                                                                                                    |
| benötigten Ein-/Ausgänge.                                                                                                    |
| Die Aktivierung der für die Regelung erforderlichen Sensoren z.B.                                                                                                    |
| Drucksensoren erfolgt ebenfalls hier.                                                                                                    |
| Direct Bis zu je 3 digitale Ausgänge für stufige Ventilatoren.                                                                                                    |
| DirectVar Bis zu je 3 digitale Ausgänge für stufig angesteuerte Frequenz-                                                                                                    |
| umformer.                                                                                                    |
| FixedSpeed Je ein digitaler und analoger Ausgang für analog - stufig angesteu-                                                                                                    |
| erte Frequenzumformer (z.B. St1 = 2V, St2 = 5V, St3 = 8V).                                                                                                    |
| Pressure Je ein digitaler und analoger Ausgang und je ein analoger Eingang                                                                                                    |
| für Frequenzumformer in druckgeregelten Anlagen.                                                                                                    |
| Flow Je ein digitaler und analoger Ausgang und je ein analoger Eingang                                                                                                    |
| für Frequenzumformer in durchflussgeregelten Anlagen.                                                                                                    |
| SupplySlv Je ein digitaler und analoger Ausgang und drei analoge Eingänge                                                                                                    |
| für Frequenzumformer in druckgeregelten Anlagen bei denen der                                                                                                    |
| Zuluftventilator in Abhängigkeit des Abluftventalors läuft.                                                                                                    |
| ExhaustSlv Je ein digitaler und analoger Ausgang und drei analoge Eingänge                                                                                                    |
| für Frequenzumformer in druckgeregelten Anlagen bei denen der                                                                                                    |
| Abluftventilator in Abhängigkeit des Zuluftventalors läuft.                                                                                                    |
| Tmp control mode         Auswahl des Regelalgorythmus für die Temperaturregelung.                                                                                                    |
| Supply Reine Zuluftregelung                                                                                                    |
| RmSplyC Raum-Zuluft-Kaskadenregelung                                                                                                    |
| RtrnSplyC Rückluft-Zuluft-Kaskadenregelung                                                                                                    |
| RmSplyC Su Raum-Zuluft-Kaskadenregelung im Sommer, reine Zuluftregelung                                                                                                    |
| RtSplvC Su Rückluft-Zuluft-Kaskadenregelung im Sommer reine Zuluft-                                                                                                    |
| regelung im Winter                                                                                                    |
| Room Reine Raumregelung                                                                                                    |
| Exhaust Reine Rückluftregelung                                                                                                    |

| Parameter          | Bereich     | Erläuterung dazu                                                     |
|--------------------|-------------|----------------------------------------------------------------------|
| Hrec damper        |             | Auswahl der Wärmerückgewinnungs-Regelung mit Mischluftklap-          |
|                    |             | pen.                                                                 |
|                    | No          | Keine Mischluftklappen                                               |
|                    | Normal      | Mischluftklappen mit Ausgangssignal 100% für volle Umluft.           |
|                    | Invers      | Mischluftklappen mit Ausgangssignal 0% für volle Umluft.             |
| Heat recovery      |             | Auswahl der Wärmerückgewinnungs-Regelung mit Rotations-,             |
| -                  |             | Platten- oder Wasserwärmetauscher.                                   |
|                    | No          | Keine Wärmerückgewinnung                                             |
|                    | Wheel       | Rotationswärmetauscher. Ein analoger Ausgang zur Ansteuerung         |
|                    |             | des Wärmerades.                                                      |
|                    | PlateExch   | Plattenwärmetauscher. Ein analoger Ausgang zur Ansteuerung der       |
|                    |             | Bypass-Klappe.                                                       |
|                    | Water       | Wasserwärmetauscher. Ein analoger Ausgang zur Ansteuerung            |
|                    |             | des Ventils.                                                         |
| Heating            | No          | Kein Heizregister                                                    |
|                    | Yes         | Heizregister ohne Vorheizen des Registers.                           |
|                    |             | Ein Analogausgang für das Heizventil.                                |
|                    | Yes+PreHeat | Heizregister mit Vorheizen des Registers.                            |
|                    |             | Ein Analogausgang für das Heizventil.                                |
| Electrical heating |             | Elekroheizregister mit Typ der Ansteuerung                           |
|                    | No          | Kein Elektoheizregister vorhanden                                    |
|                    | Analog      | Elektroheizregister mit Ansteuerung über einen analogen Ausgang.     |
|                    | 1Step       | Einstufiges Elektroheizregister mit Ansteuerung über einen analo-    |
|                    |             | gen und einen digitalen Ausgang.                                     |
|                    | 2Steps      | Zweistufiges Elektroheizregister mit Ansteuerung über einen ana-     |
|                    |             | logen Ausgang und zwei digitale Ausgänge.                            |
|                    | 3Steps      | Dreistufiges Elektroheizregister mit binär codierter Ansteuerung     |
|                    |             | über einen analogen Ausgang und zwei digitale Ausgänge.              |
| Cooling            |             | Anwahl Kühlregister mit Typ                                          |
|                    | No          | Kein Kühlregister                                                    |
|                    | Water       | Ein analoger Ausgang für das Ventil des Wasserregisters.             |
|                    | DX 1Step    | Ein analoger und ein digitaler Ausgang zur einstufigen Steuerung     |
|                    |             | eines Direktverdampfers.                                             |
|                    | DX 2Steps   | Ein analoger und zwei digitale Ausgänge zur zweistufigen Steue-      |
|                    |             | rung eines Direktverdampfers.                                        |
|                    | DX 3Steps   | Ein analoger und zwei digitale Ausgänge (binär codiert) zur dreistu- |
|                    |             | figen Steuerung eines Direktverdampfers.                             |
| Humidity control   |             | Be- und Entfeuchtung                                                 |
|                    | No          | Keine Be- und Entfeuchtung                                           |
|                    | Hum         | Ein analoger und ein digitaler Ausgang für Befeuchter. Nur mög-      |
|                    |             | lich, wenn der Raum- oder Zuluftfeuchte-Sensor aktiviert wurde.      |
|                    | DeHum       | Entteuchtungsregler. Nur möglich, wenn Kühlung aktiviert wurde.      |
|                    | Hum+DeHum   | Be- und Entfeuchten                                                  |
| Heating 2          | No          | Kein zusätzliches Heizregister                                       |
|                    | Yes         | Zusätzlliches Heizregister ohne Vorheizen des Registers.             |
|                    |             | Ein Analogausgang für das Heizventil.                                |
|                    | Yes+PreHeat | Zusätzlliches Heizregister mit Vorheizen des Registers.              |
|                    |             | Ein Analogausgang für das Heizventil.                                |

| Parameter         | Bereich    | Erläuterung dazu                                                           |
|-------------------|------------|----------------------------------------------------------------------------|
| El Heating 2      |            | Zusätzliches Elekrozeizregister mit Typ der Ansteuerung                    |
| -                 | No         | Kein zusätzliches Elektoheizregister vorhanden                             |
|                   | Analog     | Zusätzliches Elektroheizregister mit Ansteuerung über einen ana-           |
|                   |            | logen Ausgang.                                                             |
|                   | 1Step      | Zusätzliches einstufiges Elektroheizregister mit Ansteuerung über          |
|                   | 2Stens     | Zusätzliches zweistufiges Elektrobeizregister mit Ansteuerung über         |
|                   | 201003     | einen analogen Ausgang und zwei digitale Ausgänge.                         |
|                   | 3Steps     | Zusätzliches dreistufiges Elektroheizregister mit binär codierter          |
|                   |            | Ansteuerung über einen analogen Ausgang und zwei digitale Aus-             |
|                   |            | gänge.                                                                     |
| Cooling 2         |            | Zusätzliches Kühlregister mit Typ                                          |
|                   | No         | Kein zusätzliches Kühlregister                                             |
|                   | Water      | Ein analoger Ausgang für das Ventil des zusätzlichen Wasserregis-<br>ters. |
|                   | DX 1Step   | Ein analoger und ein digitaler Ausgang zur einstufigen Steuerung           |
|                   |            | eines zusätzlichen Direktverdampfers.                                      |
|                   | DX 2Steps  | Ein analoger und zwei digitale Ausgänge zur zweistufigen Steue-            |
|                   |            | rung eines zusätzlichen Direktverdampfers.                                 |
|                   | DX 3Steps  | Ein analoger und zwei digitale Ausgänge (binär codiert) zur dreistu-       |
|                   |            | figen Steuerung eines zusätzlichen Direktverdampfers.                      |
| Fire damper       |            | Brandschutzklappe                                                          |
|                   | No         | Keine Brandschutzklappe                                                    |
|                   | Yes        | Je ein digitaler Ausgang und Eingang für die Brandschutzklappen-           |
|                   | FollowUnit | Je ein digitaler Ausgang und Eingang für die Brandschutzklappen-           |
|                   |            | Steuerung. Die Klappe wird in diesem Fall mit Unit Start geöffnet.         |
|                   |            | bzw. mit Unit Stop geschlossen. Diese Einstellung ist nur sinnvoll,        |
|                   |            | wenn die Klappe auch als Absperrorgan genutzt wird.                        |
| Configuration 1   |            | Dieser Parameter dient der Freigabe der Anlage nach erfolgter              |
| -                 |            | Parametrierung. Die Freigabe erfolgt, wenn Configuration 1, Confi-         |
|                   |            | guration 2 und Configuration IOs) abgeschlossen wurden, d.h. je            |
|                   |            | den Wert Done aufweisen.                                                   |
|                   | NotDone    | Die Anlage ist gegen Einschalten gesperrt.                                 |
|                   | Done       | Die Anlage ist nach der kompletten Parametrierung (auch Configu-           |
|                   |            | ration 2 und Configuration IOs weisen den Wert Done auf) ent-              |
|                   |            | sperrt, d.h. sie kann eingeschaltet werden.                                |
| Reset Required !! | Passive    | Nach erfolgter Parametrierung in Configuration 1 ist ein Reset er-         |
|                   | Execute    | forderlich. Damit werden die passenden Voreinstellungen für Con-           |
|                   |            | figuration 2 übernommen.                                                   |
|                   |            | Der Wert springt nach erfolgtem Reset automatisch von Execute              |
|                   |            | aut Passive zurück.                                                        |

# 15.2 Configuration 2

| Aufgabe                    | In Configura<br>genommen                                                   | In Configuration 2 wird die Konfiguration der Unterfunktionen der Anlagenteile vor-<br>genommen.                                                                                                    |  |
|----------------------------|----------------------------------------------------------------------------|----------------------------------------------------------------------------------------------------|--|
| Voraussetzung              | Configuratio                                                               | Configuration 1 wurde mit einem Reset abgeschlossen.                                                                                                    |  |
| Hinweise                   | <ul> <li>Die Konfi</li> <li>Zeilen üb</li> <li>Vor dem abgeschl</li> </ul> | <ul> <li>Die Konfiguration muss Einstellung f ür Einstellung erfolgen, d.h. es d ürfen keine<br/>Zeilen  übersprungen werden.</li> <li>Vor dem Beginn von Configuration IOs muss Configuration 2 mit einem Reset<br/>abgeschlossen worden sein.</li> </ul>                                                                                                    |  |
| Einstieg                   | Falls erford<br>Startpage >                                                | erlich: Eingabe des Passworts für Level 4:<br>> Password Enter                                                                                                    |  |
|                            | Main Index                                                                 | > Configuration > Configuration 2                                                                                                    |  |
| Parameter                  | Bereich                                                                    | Funktion                                                                                                    |  |
| Night cooling<br>Tmp start | No<br>Yes                                                                  | Nachtkühlen (Freie Kühlung)<br>Voraussetzung: Nachtkühlen kann nur gewählt werden, wenn ein Aus-<br>sentemperatursensor und ein Raum- oder Rückluftsensor vorhanden<br>sind.<br>Ist nur ein nicht speichernder Rückluftsensor vorhanden, wird auto-<br>matisch auch die Funktion Night Kick aktiviert. Ist der Rückluftsensor<br>speichernd, wird die gespeicherte Temperatur für den Start der Nacht-<br>kühlung herangezogen.<br>Start der Anlage in der Nacht anhand einer Temperaturdifferenz.<br>Voraussetzung: Die Funktion kann nur gewählt werden, wenn ein<br>Raum- oder Rückluftsensor vorhanden ist. |  |
|                            |                                                                            | tisch auch die Funktion Night Kick aktiviert. Ist der Rückluftsensor spei-<br>chernd, wird die gespeicherte Temperatur für den Start herangezogen.                                                                                                    |  |
|                            | No                                                                         | Funktion nicht aktiv                                                                                                    |  |
|                            | Htg                                                                        | Funktion nur für den Heizfall aktiv                                                                                                    |  |
|                            | Clg                                                                        | Funktion nur für den Kühlfall aktiv                                                                                                    |  |
|                            | Htg+Clg                                                                    | Funktion für den Heiz- und Kühlfall aktiv                                                                                                    |  |
| Boost                      |                                                                            | Vorgezogener Start der Anlage mit Heizen bzw. Kühlen auf einen sepa-<br>raten Sollwert.<br>Voraussetzung: Die Funktion kann nur gewählt werden, wenn ein<br>Raum- oder Rückluftsensor vorhanden ist.                                                                                                    |  |
|                            | No                                                                         | Funktion nicht aktiv                                                                                                    |  |
|                            | Htg                                                                        | Funktion nur für den Heizfall aktiv                                                                                                    |  |
|                            | Clg                                                                        | Funktion nur für den Kühlfall aktiv                                                                                                    |  |
|                            | Htg+Clg                                                                    | Funktion für den Heiz- und Kühlfall aktiv                                                                                                    |  |

| Parameter           | Bereich    | Funktion                                                                        |
|---------------------|------------|---------------------------------------------------------------------------------|
| Tmp start/OSSTP     |            | Sperrung der Klappen bzw. des Abluftventilators, wenn die Anlage über           |
| blk                 |            | Boost oder Temperaturdifferenz gestartet wird.                                  |
|                     |            | Hinweis: Die Funktion ist ausschliesslich aus energetischen Überlegun-          |
|                     |            | gen implementiert.                                                              |
|                     |            | Achtung: Wenn die Funktion aktiviert ist, muss zwingend eine By-                |
|                     |            | pass-Klappe vorhanden sein, die geöffnet ist. Sonsten kann es zu                |
|                     |            | Schäden an der Anlage kommen.                                                   |
|                     | None       | Keine Sperrung                                                                  |
|                     | Damper     | Die Klappen bleiben geschlossen.                                                |
|                     | Damper+Fan | Die Klappen bleiben geschlossen und es wird nur der Zuluftventilator gestartet. |
| Damper fdbk         | No         | Keine Klappenrückmeldung                                                        |
| •                   | One        | Rückmeldung für die Zuluftklappe (oder eine gemeinsame Rückmel-                 |
|                     |            | dung für beide Klappen). Digitaler Eingang für die Rückmeldung.                 |
|                     | Two        | Separate Rückmeldung für die Zuluft- und Abluftklappe. Zwei digitale            |
|                     |            | Eingänge für die Rückmeldungen.                                                 |
| Fan steps freq conv |            | Freischalten weiterer digitaler Ausgänge in Abhängigkeit des gewählen           |
|                     |            | Ventilatortyps.                                                                 |
|                     | 1Step      | Ein digitaler Ausgang für die Freigabe des Frequenzumformers (immer             |
|                     |            | aktiv).                                                                         |
|                     | 2Steps     | Ein zusätzlicher digitaler Ausgang zur optionalen Beschaltung in Ab-            |
|                     |            | hängigkeit der Ventilatorstufe 2.                                               |
|                     | 3Steps     | Zwei zusätzliche digitale Ausgänge zur optionalen Beschaltung in Ab-            |
|                     |            | hängigkeit der Ventilatorstufe 3.                                               |
| Flow display        |            | Anzeige des Durchflusses und Möglichkeit zur Ausgabe.                           |
|                     | No         | Funktion nicht vorhanden                                                        |
|                     | Yes        | Anzeige des Zuluft- und (sofern aktiviert) Abluftdurchflusses. Analoge          |
|                     |            | Eingänge werden aktiviert, falls diese nicht bereits durch die Rege-            |
|                     |            | lungseinstellung der Ventilatoren aktiviert sind.                               |
| Fan steps type      |            | Notwendige Ausgänge für die Ventilatoransteuerung bezogen auf die               |
|                     |            | Einstellungen Fan control mode, TSP steps und Fan steps freq conv.              |
|                     | Separated  | Ein digitaler Ausgang für jede Stufe.                                           |
|                     |            | Beispiel:                                                                       |
|                     |            | Fan control mode = direct / TSP steps = 2 / Exhaust fan = Yes                   |
|                     |            | > 4 digitale Ausgänge: je Step 1 und Step 2 für Zuluft- und Abluftventi-        |
|                     |            | lator getrennt.                                                                 |
|                     | SepCombine | Separate Ausgänge für die erste Stufe, gemeinsame Ausgänge für die              |
|                     |            | weiteren Stufen.                                                                |
|                     |            |                                                                                 |
|                     |            | ran control mode = pressure / ISP function = Step+tmp / ISP steps = 3           |
|                     |            | $\frac{1}{2}$                                                                   |
|                     |            | A digitale Auggange: le Stop 1 de congrate Frequenzumfermer                     |
|                     |            | Freigaben, zwei zusätzliche Ausgänge zur freien Benutzung (Een stens            |
|                     |            | freq conv.) für Sten2 und Sten 3                                                |
|                     |            | irreq conv) iur Siepz und Siep 3.                                               |

| Parameter           | Bereich  | Funktion                                                                             |
|---------------------|----------|--------------------------------------------------------------------------------------|
|                     | Binary   | Die Ausgänge für die Stufen sind binär codiert. Diese Einstellung ist nur            |
|                     |          | für Fan control mode = direct oder directVar zulässig.                               |
|                     |          | Beispiel:                                                                            |
|                     |          | Fan control mode = direct / TSP function = Step+tmp / TSP steps = 3 /                |
|                     |          | Exhaust fan = Yes                                                                    |
|                     |          | > 4 digitale Ausgänge: Je 2 digital Ausgänge pro Ventilator (Step1 =                 |
| <u> </u>            |          | DO1 TRUE; Step 2 = DO2 TRUE; Step3 = DO1 und DO2 TRUE)                               |
| Fan alarm           |          | Eingänge für die Ventilatorenalarme (z.B. Thermokontakt). Logisch 1 =                |
|                     | NI-      | alarm                                                                                |
|                     | NO       |                                                                                      |
|                     | Combined | Digitaler Eingang für eine gemeinsame alarmmeldung.                                  |
|                     | Supply   | Digitaler Eingang für die Alarmmeldung des Zuluftventilators.                        |
|                     | Exhaust  | Digtaler Eingang für die Alarmmeldung des Abluftventilators.                         |
|                     | Sply+Exh | Zwei digitale Eingänge für die Alarmmeldungen von Zuluft- und Abluft-<br>ventilator. |
| Fan fdbk            |          | Eingänge für die Betriebsrückmeldungen der Ventilatoren (z.B. Druck-                 |
|                     |          | schalter oder Relaiskontakt). Logisch 1 = Ventilator läuft                           |
|                     | No       | Keine Rückmeldung                                                                    |
|                     | Combined | Digitaler Eingang für eine gemeinsame Betriebsrückmeldung.                           |
|                     | Supply   | Digitaler Eingang für die Betriebsrückmeldung des Zuluftventilators.                 |
|                     | Exhaust  | Digtaler Eingang für die Betriebsrückmeldung des Abluftventilators.                  |
|                     | Sply+Exh | Zwei digitale Eingänge für die Betriebsrückmeldungen von Zuluft- und                 |
|                     |          | Abluftventilator.                                                                    |
| Fan deviation alm   |          | Soll-Istwert-Überwachung des Drucks bzw. Durchflusses. Bei Abwei-                    |
|                     |          | chung während einer bestimmten Dauer wird ein Alarm ausgelöst.                       |
|                     | No       | Keine Überwachung                                                                    |
|                     | Supply   | Nur Zuluftüberwachung                                                                |
|                     | Exhaust  | Nur Abluftüberwachung                                                                |
|                     | Sply+Exh | Zuluft- und Abluftüberwachung                                                        |
| Fan comp room       | No       | Raumtemperaturabhängige Ventilatorkompensation.                                      |
| tmp                 | Yes      | Voraussetzung: Ein Raum oder Rückluftfühler muss aktiviert sein.                     |
| Fan comp air quali- | No       | Luftqualitätsabhängige Ventilatorkompensation. Analoger Eingang für                  |
| ty                  | Yes      | den Sensor wird aktiviert.                                                           |
| Fan cmp humidity    | No       | Raumfeuchteabhängige Ventilatorkompensation.                                         |
|                     | Yes      | Voraussetzung Der Raumfeuchtefühler muss aktiviert sein.                             |
| Fan comp outs tmp   | No       | Aussentemperaturabhängige Ventilatorkompensation.                                    |
|                     | Yes      | Voraussetzung Der Aussenfühler muss aktiviert sein.                                  |
| Fan htg / clg       |          | Der Ventilator wird als zusätzliche Heiz- bzw. Kühlsequenz genutzt.                  |
|                     | No       | Kein sequenzieller Einfluss auf den Ventilator.                                      |
|                     | Htg      | Nur in der Heizsequenz Einfluss auf den Ventilator.                                  |
|                     | Clg      | Nur in der Kühlsequenz Einfluss auf den Ventilator.                                  |
|                     | Htg+Clg  | In beiden Sequenzen Einfluss auf den Ventilator.                                     |

| Parameter          | Bereich     | Funktion                                                                |
|--------------------|-------------|-------------------------------------------------------------------------|
| Tmp stpt selection |             | Vorgabevarianten für die Temperatursollwerte                            |
|                    | Htg+Dz      | Heizsollwert und Totzone werden eingegeben.                             |
|                    |             | Kühlsollwert = Heizsollwert + Totzone                                   |
|                    | Htg/Clg     | Heiz- und Kühlsollwert werden direkt eingegeben.                        |
|                    | +/- HalfDz  | Basissollwert und Totzone werden eingegeben.                            |
|                    |             | Heizsollwert = Basissollwert – halbe Totzone                            |
|                    |             | Kühlsollwert = Basissollwert + halbe Totzone                            |
|                    | Clg-Dz      | Kühlsollwert und Totzone werden eingegeben.                             |
|                    |             | Heizsollwert = Kühlsollwert – Totzone                                   |
| Ext stpt function  |             | Festlegung ob der externe Sollwert als Sollwertschieber oder absolut    |
|                    |             | wirkt.                                                                  |
|                    |             | Dieser Wert entspricht dem Comfort Sollwert in Abhängigkeit des Schal-  |
|                    |             | ters Tmp setpoint selection.                                            |
|                    |             | Steht der Schalter Tmp setpoint selection auf HtgClgSpv, entspricht der |
|                    |             | Wert des Sollwertschiebers dem Heizsollwert und der Kühlsollwert wird   |
|                    |             | aus der Differenz der eingegebenen Sollwerte für Heizen und Kuhlen      |
|                    | Deletive    | Derechnet.                                                              |
|                    | Abaaluta    | Abaalut                                                                 |
|                    | Absolute    | Auswehl der für die Dezelung berengenenen Deumtemperatur felle          |
| Room imp mix       |             | Auswahi der für die Regelung herangezogenen Raumtemperatur falls        |
|                    | Average     | Mittelwert                                                              |
|                    | Minimum     | Niedrigste Temperatur                                                   |
|                    | Maximum     | Höchste Temperatur                                                      |
|                    | RoomSnsr1   | Raumfühler 1                                                            |
|                    | RoomSnsr2   | Raumfühler 2                                                            |
|                    | RoomUnit1   | Raumgerät 1 (noch nicht implementiert)                                  |
|                    | Rooml Init? | Raumgerät 2 (noch nicht implementiert)                                  |
| Room draught limit | No          | Begrenzung der maximalen/minimalen Zulufttemperatur in Abhängigkeit     |
|                    | Yes         | der Raumtemperatur                                                      |
|                    | 100         | Voraussetzung: Eine Kaskadenregelung ist aktiv.                         |
|                    |             | Die Funktion minimiert Zugerscheinungen als Folge zu grosser Diffe-     |
|                    |             | renz zwischen der Zuluft- und Raumtemperatur.                           |
| Sequence fan clg   |             | Festlegung der Reihenfolge von Ventilatorseguenz und Kühlseguenz.       |
| , ,                |             | Voraussetzung: Fan htg / clg ist aktiv.                                 |
|                    | Fan-Clg     | Die Ventilatosequenz ist vor der Kühlsequenz.                           |
|                    | Clg-Fan     | Die Kühlsequenz ist vor der Ventilatorsequenz.                          |
| Sequence hrec      |             | Festlegung der Reihenfolge von Heizregister und Mischluftklappen im     |
| dampr              |             | Heizfall.                                                               |
| -                  |             | Voraussetzung: Heat recovery Damper ist aktiviert.                      |
|                    | Damper-Htg  | Zuerst die Mischluftklappen                                             |
|                    | Htg-Damper  | Zuerst das Register                                                     |
| Tmp deviation      |             | Soll-Istwert Überwachung der Temperatur                                 |
| alarm              |             | Bei Abweichung während einer bestimmten Dauer wird ein alarm aus-       |
|                    |             | gelöst.                                                                 |
|                    | No          | Keine Überwachung                                                       |
|                    | Supply      | Nur Zulufttemperaturüberwachung                                         |
|                    | Room        | Nur Raumtemperaturüberwachung                                           |
|                    | Sply+Room   | Zuluft und Raumtemperaurüberwachung                                     |
| Su-wi comp tmp     | No          | Sommer – Winter Kompensation der Temperatursollwerte.                   |
|                    | Yes         | Voraussetzung: Es muss ein Aussenfühler vorhanden sein.                 |

| Parameter           | Bereich    | Funktion                                                                                                    |
|---------------------|------------|----------------------------------------------------------------------------------------------------|
| Heat recovery frost | No         | Keine Frostschutzfunktion der Wärmerückgewinnung                                                                                                  |
|                     | Detector   | Frostschutz mit Wächter. Ein digitaler Eingang für den Frostwächter.                                                                              |
|                     | Sensor     | Frostschutz mit Fühler. Ein analoger Eingang für geregelten Fostschutz                                                                            |
|                     |            | mit einem Sollwert. Rotation und Platten: Aussenfühler / Wasser: Was-                                                                             |
|                     |            | serfühler                                                                                                    |
|                     | Dtctr+Snsr | Frostschutz mit Fühler und Wächter. Ein analoger Eingang für geregel-                                                                             |
|                     |            | ten Frostschutz und ein digitaler Eingang für den Frostwächter.                                                                                   |
|                     | PressSnsr  | Frostschutz mit Druckfühler. Ein analoger Eingang für geregelten<br>Fostschutz mit einem Sollwert.                                                |
|                     | Pres+Dtctr | Frostschutz mit Druckfühler und Wächter. Ein analoger Eingang für ge-<br>regelten Frostschutz und ein digitaler Eingang für den Frostwächter.     |
| Hrec (pump) cmd     |            | Wärmerückgewinnung mit Pumpe. Bei einem Rotationswärmetauscher,<br>der eine Freigabe benötigt, kann beispielsweise die Pumpe aktiviert<br>werden. |
|                     | No         | Keine Pumpe                                                                                                    |
|                     | Yes        | Pumpe ohne Pumpenkick: Ein digataler Ausgang für die Pumpe.                                                                                       |
|                     | Yes+Kick   | Pumpe mit Pumpenkick: Ein digitaler Ausgang für die Pumpe und Akti-<br>vierung des Pumpenkicks.                                                   |
| Hrec pump alarm     | No         | Pumpe ohne alarm oder Rückmeldung.                                                                                                    |
|                     | Alarm      | Pumpe mit alarm. Ein digitaler Eingang für den Pumpenalarm: Logisch 1 = alarm, dies bewirkt das sofortige Abschalten der Pumpe.                   |
|                     | Fdbk       | Pumpe mit Rückmeldung. Ein digitaler Eingang für die Rückmeldung:<br>Logisch 1 = Pumpe läuft.                                                     |
|                     | Both       | Pumpe mit alarm und Rückmeldung. Zwei digitale Eingänge für den                                                                                   |
|                     |            | Pumpenalarm und die Rückmeldung.                                                                                                    |
| Heat recovery alarm | No         | Kein alarm                                                                                                    |
|                     | Yes        | alarm: Ein digitaler Eingang für den alarm wird aktiviert: Logisch 1 = alarm.ü                                                                    |
| Hrec comp air qual  |            | Einflussnahme der Luftqualität auf die Mischluftklappen.                                                                                          |
|                     |            | Voraussetzung: HrecDamper muss aktiv sein.                                                                                                    |
|                     | No         | Kein Einfluss                                                                                                    |
|                     | Yes        | Funktion aktiviert: Ein analoger Eingang für den Luftqualitätsfühler, falls                                                                       |
|                     |            | nicht bereits für Fan comp aktiviert.                                                                                                    |
| Hrec clg recovery   |            | Art der Kälterückgewinnung                                                                                                    |
|                     | No         | Keine Kälterückgewinnung                                                                                                    |
|                     | Hrec       | Kälterückgewinnung, z.B. durch Rotationswärmetauscher                                                                                             |
|                     | DamperHrec | Kälterückgwinnung mit den Mischluftklappen                                                                                                    |
|                     | Both       | Beide Varianten aktiv                                                                                                    |
| Hrec efficiency     |            | Berechnung der Wärmerückgewinnungs-Effizienz.                                                                                                    |
|                     |            | Voraussetzung: Wärmerückgewinnung (z.B. Rotationswärmetauscher)                                                                                   |
|                     |            | muss aktiviert, und ein Aussentemperatur- sowie ein Rückluttfühler                                                                                |
|                     | No         | Meine Derechnung Wärmer Gekreuringungen #i-ing-                                                                                                   |
|                     |            | □ Neine Berechnung warmeruckgewinnungsemizienz.                                                                                                   |
|                     |            | ler, falls nicht bereits für Hrec frost aktiviert.                                                                                                |
|                     | SupplyAir  | Für die Berechnung mit einem Zuluftfühler: Ein analoger Eingang für den zusätzlichen Zuluftfühler.                                                |

| Parameter             | Bereich    | Funktion                                                                                                    |
|-----------------------|------------|----------------------------------------------------------------------------------------------------|
| Htg frost protect     | No         | Keine Frostschutzfunktion                                                                                                    |
|                       | Sensor     | Frostschutz mit Fühler. Ein analoger Eingang für geregelten Fostschutz mit Sollwert.                                                                                                    |
|                       | Sensor2Spv | Frostschutz mit Fühler und 2 Sollwerten. Ein analoger Eingang für ge-<br>regelten Fostschutz mit zwei Sollwerten für StandBy und Betrieb.                                                                                                    |
|                       | Detector   | Frostschutz mit Wächter. Ein digitaler Eingang für den Frostwächter.                                                                                                    |
|                       | Snsr+Dtctr | Frostschutz mit Fühler und Wächter. Ein analoger Eingang für geregel-<br>ten Frostschutz und ein Digitaleingang für den Frostwächter.                                                                                                    |
|                       | 2Spv+Dtctr | Frostschutz mit Fühler und 2 Sollwerten und Wächter. Ein analoger<br>Eingang für geregelten Frostschutz mit zwei Sollwerten für StandBy und<br>Betrieb und ein digitaler Eingang für den Frostwächter.                                                |
| Heating pump          | No         | Keine Heizregisterpumpe                                                                                                    |
|                       | Yes        | Heizregisterpumpe ohne Pumpenkick. Ein digitaler Ausgang für die Pumpe.                                                                                                    |
|                       | Yes+Kick   | Heizregisterpumpe mit Pumpenkick. Ein digitaler Ausgang für die Pum-<br>pe und Aktivierung des Pumpenkicks.<br>Pumpenkick: Die Pumpe wird bei längeren Standzeiten kurz einge-<br>schaltet. Damit wird ein Festsetzen verhindert.                     |
| Heating pump<br>alarm | No         | Pumpe ohne alarm oder Rückmeldung.                                                                                                    |
|                       | Alarm      | Pumpe mit alarm. Ein digitaler Eingang für den Pumpenalarm. Logisch 1 = alarm, dies bewirkt das sofortige Abschalten der Pumpe.                                                                                                    |
|                       | Fdbk       | Pumpe mit Rückmeldung. Ein digitaler Eingang für die Rückmeldung (logisch 1 = Pumpe Läuft).                                                                                                    |
|                       | Both       | Pumpe mit alarm und Rückmeldung. Zwei digitale Eingänge für den<br>Pumpenalarm und die Rückmeldung.                                                                                                    |
| Combi Coil            |            | Ein Register, das mit 2- oder 4-Rohranbindung für Heizen und Kühlen genutzt wird.<br>Voraussetzung: Heizen und Kühlen mit Wasser sind aktiv.                                                                                                    |
|                       | No         | Kein Combi Coil                                                                                                    |
|                       | 1Output    | Combi Coil mit einem gemeinsamen Ausgang. Der zuvor aktivierte<br>Ausgang für das Kühlventil wird deaktiviert.                                                                                                    |
|                       | 2Outputs   | Combi Coil mit zwei getrennten Ausgängen.                                                                                                    |
|                       |            | Hinweis: CombiCoil benutzt nur einen (Heating) physikalischen Aus-<br>gang für die Pumpenregelung. Die Kühlpumpe sollte stets aktiviert sein,<br>falls sie bei Kältebedarf laufen soll. Nur Heizpumpen-Alarm/ Rückmel-<br>dung sollen benutzt werden. |
| El htg alarm          | No         | Kein Alarm                                                                                                    |
|                       | Yes        | Ein digitaler Eingang für den Alarm wird aktiviert (logisch 1 = Alarm).                                                                                                    |
| Hum control mode      |            | Auswahl des Regelalgorythmus für die Feuchteregelung.                                                                                                    |
|                       | No         | Keine Feuchteregelung                                                                                                    |
|                       | Room       | Reine Raumfeuchteregelung                                                                                                    |
|                       | Supply     | Reine Zuluftfeuchteregelung                                                                                                    |
|                       | RmSplyCasc | Raum- Zuluft Kaskaden Regelung.                                                                                                    |
|                       |            | Voraussetzung: Raum- und Zuluftfeuchtesensor müssen aktiv sein.                                                                                                    |
| Hum control unit      |            | Art der Feuchteregelung                                                                                                    |
|                       | Relative   | Relative Feuchteregelung                                                                                                    |
|                       | Absolut    | Absolute Feuchteregelung                                                                                                    |
|                       | CascRelAbs | Kaskadenregelung mit relativer Raum- und absoluter Zuluftfeuchterege-<br>lung.                                                                                                    |

| Parameter          | Bereich    | Funktion                                                                                         |
|--------------------|------------|--------------------------------------------------------------------------------------------------|
| Hum stpt selection |            | Vorgabevarianten für die Feuchtesollwerte                                                        |
|                    | Hum/dehum  | Befeuchtungs- und Entfeuchtungssollwert werden direkt eingegeben.                                |
|                    | +/- HalfDz | Basissollwert und Totzone werden eingegeben:                                                     |
|                    |            | Befeuchtungssollwert = Basissollwert – halbe Totzone                                             |
|                    |            | Entfeuchtungssollwert = Basissollwert + halbe Totzone                                            |
|                    | Hum+Dz     | Befeuchtungssollwert und Totzone werden eingegeben:                                              |
|                    |            | Entfeuchtungssollwert = Befeuchtungs-Sollwert + Totzone                                          |
|                    | dehum-Dz   | Entfeuchtungssollwert und Totzone werden eingegeben:                                             |
|                    |            | Befeuchtungssollwert = Entfeuchtungs-Sollwert – Totzone                                          |
| Dehum tmp prio     |            | Die Entfeuchtung wird in Abhängigkeit des Heizausganges reduziert.                               |
|                    | No         | Funktion nicht aktiv.                                                                            |
|                    | Yes        | Ab 90% Heizventilstellung wird die Entfeuchtung reduziert.                                       |
| Dew point control  | No         | Taupunktüberwachung. Minimale Begrenzung der Zulufttemperatur be-                                |
|                    | Yes        | zogen auf die Taupunktregelung.                                                                  |
| Hum deviation      |            | Soll-Istwert Überwachung der Feuchte. Bei Abweichung während einer                               |
| alarm              |            | bestimmten Dauer wird ein alarm ausgelöst.                                                       |
|                    | No         | Keine Überwachung                                                                                |
|                    | Room/Exh   | Nur Raumfeuchteüberwachung                                                                       |
|                    | Supply     | Nur Zuluftfeuchteüberwachung                                                                     |
|                    | Sply+RmExh | Zuluft und Raumfeuchteüberwachung                                                                |
| Humidifier pump    | No         | Keine Befeuchterpumpe                                                                            |
|                    | Yes        | Befeuchterpumpe ohne Pumpenkick. Ein digitaler Ausgang für die                                   |
|                    |            | Pumpe.                                                                                           |
|                    | Yes+Kick   | Befeuchterpumpe mit Pumpenkick. Ein digitaler Ausgang für die Pumpe                              |
|                    |            | und Aktivierung des Pumpenkicks.                                                                 |
|                    |            | Pumpenkick: Die Pumpe wird bei längeren Standzeiten kurz einge-                                  |
|                    |            | schaltet. Damit wird ein Festsetzen verhindert.                                                  |
| Hum pump alarm     | No         | Pumpe ohne Alarm oder Rückmeldung.                                                               |
|                    | Alarm      | Pumpe mit Alarm. Ein digitaler Eingang für den Pumpenalarm. Logisch                              |
|                    |            | 1 = Alarm, dies bewirkt das sofortige Abschalten der Pumpe.                                      |
|                    | Fdbk       | Pumpe mit Rückmeldung. Ein digitaler Eingang für die Rückmeldung                                 |
|                    | Deth       | (logisch 1 = Pumpe Lauπ).                                                                        |
|                    | Both       | Pumpe mit Alarm und Ruckmeldung. Zwei digitale Eingange für den                                  |
| Humidifier fdbk    | No         | Pumpenalarm und die Ruckmeldung.                                                                 |
|                    | NO<br>Voc  | Beleuchter ohne Ruckmeldung<br>Befeuchter mit Bückmeldung: Ein digitaler Eingang für die Bückmel |
|                    | 165        | dung wird aktiviert (legisch 1 – Befeuchter Läuft)                                               |
|                    | No         | Keine Wasserkühlernumne                                                                          |
| Cooling pullip     | Vec        | Wasserkühlerpumpe ohne Pumpenkick. Ein digitaler Ausgang für die                                 |
|                    | 163        |                                                                                                  |
|                    | Ves+Kick   | Wasserkühlernumne mit Pumnenkick. Ein digitaler Ausgang für die                                  |
|                    | TESTRICK   | Pumpe und Aktivierung des Pumpenkicks                                                            |
|                    |            | Pumpenkick: Die Pumpe wird bei längeren Standzeiten kurz einge-                                  |
|                    |            | schaltet Damit wird ein Festsetzen verhindert                                                    |
| Cooling pump       | No         | Pumpe ohne Alarm oder Rückmeldung                                                                |
| alarm              |            |                                                                                                  |
|                    | Alarm      | Pumpe mit Alarm, Ein digitaler Eingang für den Pumpenalarm, Logisch                              |
|                    |            | 1 = Alarm, dies bewirkt das sofortige Abschalten der Pumpe.                                      |
|                    | Fdbk       | Pumpe mit Rückmeldung. Ein digitaler Eingang für die Rückmeldung                                 |
|                    |            | (logisch 1 = Pumpe läuft).                                                                       |
|                    | Both       | Pumpe mit Alarm und Rückmeldung. Zwei digitale Eingänge für den                                  |
|                    |            | Pumpenalarm und die Rückmeldung.                                                                 |

| Parameter                    | Bereich        | Funktion                                                                                                    |
|------------------------------|----------------|----------------------------------------------------------------------------------------------------|
| Cooling DX alarm             | No             | Direktverdampfer ohne Alarm oder Rückmeldung                                                                                                    |
|                              | Alarm          | Direktverdampfer mit Alarm. Ein digitaler Eingang für den Pumpen-<br>alarm. Logisch 1 = Alarm, dies bewirkt das sofortige Abschalten der<br>Pumpe. |
|                              | Fdbk           | Direktverdampfer mit Rückmeldung. Ein digitaler Eingang für die Rück-<br>meldung wird aktiviert (logisch 1 = Pumpe Läuft).                         |
|                              | Both           | Direktverdampfer mit Alarm und Rückmeldung. Zwei digitale Eingänge für den Alarm und die Rückmeldung.                                              |
| Heating 2 frost pro-<br>tect | No             | Keine Frostschutzfunktion                                                                                                    |
|                              | Sensor         | Frostschutz mit Fühler. Ein analoger Eingang für geregelten Fostschutz mit Sollwert.                                                               |
|                              | Sensor+2Spv    | Frostschutz mit Fühler und 2 Sollwerten. Ein analoger Eingang für ge-<br>regelten Fostschutz mit zwei Sollwerten für StandBy und Betrieb.          |
|                              | Detector       | Frostschutz mit Wächter. Ein digitaler Eingang für den Frostwächter.                                                                               |
|                              | Snsr+Dtctr     | Frostschutz mit Fühler und Wächter. Ein analoger Eingang für geregel-                                                                              |
|                              | 2 Spy () Dtotr | En Frostschulz und ein Digitaleingang für den Frostwachter.                                                                                        |
|                              | 2500+Dicti     | Eingang für geregelten Frostschutz mit zwei Sollwerten für StandBy und<br>Betrieb und ein digitaler Eingang für den Frostwächter.                  |
| Heating 2 pump               | No             | Keine Pumpe                                                                                                    |
|                              | Yes            | Pumpe ohne Pumpenkick. Ein digitaler Ausgang für die Pumpe.                                                                                        |
|                              | Yes+Kick       | Pumpe mit Pumpenkick. Ein digitaler Ausgang für die Pumpe und Akti-                                                                                |
|                              |                | Pumpenkick: Die Pumpe wird hei längeren Standzeiten kurz einge-                                                                                    |
|                              |                | schaltet. Damit wird ein Festsetzen verhindert.                                                                                                    |
| Heating 2 pump<br>alm        | No             | Pumpe ohne Alarm oder Rückmeldung.                                                                                                    |
|                              | alarm          | Pumpe mit alarm. Ein digitaler Eingang für den Pumpenalarm. Logisch 1 = Alarm, dies bewirkt das sofortige Abschalten der Pumpe.                    |
|                              | fdbk           | Pumpe mit Rückmeldung. Ein digitaler Eingang für die Rückmeldung<br>(logisch 1 = Pumpe Läuft).                                                     |
|                              | Both           | Pumpe mit Alarm und Rückmeldung. Zwei digitale Eingänge für den                                                                                    |
| Heating 2 control            |                | Pumpenalarmuna dos zusätzlichon Warmwassorrogistors                                                                                                |
| riealing 2 control           | StandAlone     | Nicht in die Segunez eingebundenes Warmwasserregisters.                                                                                            |
|                              | olandAlone     | cher analoger Eingang für einen Regelfühler (falls nicht bereits bei El<br>Heating 2 bzw. Cooling 2 aktiviert).                                    |
|                              | InSequence     | z.B. als Nacherhitzer in die Sequenz eingebunden.                                                                                                  |
|                              |                | Hinweis: Es kann nur eines der beiden Zusatzregister (Heating 2 oder                                                                               |
|                              |                | El Heating 2 in die Sequenz eingebunden werden).                                                                                                   |
| El heating 2 alarm           | No             | Kein Alarm                                                                                                    |
|                              | Yes            | Ein digitaler Eingang für den Alarm wird aktiviert (logisch 1 = alarm).                                                                            |
| El Heating 2 control         |                | Positionierung des zusätzlichen Elektroregisters.                                                                                                  |
|                              | StandAlone     | Nicht in die Sequenz eingebundenes Elektroregister. Ein zusätzlicher                                                                               |
|                              |                | analoger Eingang für einen Regelfunler (falls nicht bereits bei Heating 2<br>bzw. Cooling 2 aktiviert)                                             |
|                              | InSecuence     | z R. als Nacherhitzer in die Sequenz eingebunden                                                                                                   |
|                              | moequence      | Hinweis: Es kann nur eines der heiden Zusatzregister (Heating 2 oder                                                                               |
|                              |                | El Heating 2 in die Sequenz eingebunden werden).                                                                                                   |

| Parameter                | Bereich    | Funktion                                                                                                    |
|--------------------------|------------|----------------------------------------------------------------------------------------------------|
| Cooling 2 pump           | No         | Keine zusätzliche Wasserkühlerpumpe                                                                                                    |
|                          | Yes        | Wasserkühlerpumpe ohne Pumpenkick. Ein digitaler Ausgang für die Pumpe.                                                                                                    |
|                          | Yes+Kick   | Wasserkühlerpumpe mit Pumpenkick. Ein digitaler Ausgang für die Pumpe und Aktivierung des Pumpenkicks.                                                                            |
|                          |            | Pumpenkick: Die Pumpe wird bei längeren Standzeiten kurz einge-                                                                                                    |
|                          |            | schaltet. Damit wird ein Festsetzen verhindert.                                                                                                    |
| Cooling 2 pump<br>alm    | No         | Pumpe ohne Alarm oder Rückmeldung.                                                                                                    |
|                          | Alarm      | Pumpe mit alarm. Ein digitaler Eingang für den Pumpenalarm. Logisch 1 = alarm, dies bewirkt das sofortige Abschalten der Pumpe.                                                   |
|                          | Fdbk       | Pumpe mit Rückmeldung. Ein digitaler Eingang für die Rückmeldung<br>(logisch 1 = Pumpe Läuft).                                                                                    |
|                          | Both       | Pumpe mit Alarm und Rückmeldung. Zwei digitale Eingänge für den<br>Pumpenalarm und die Rückmeldung.                                                                               |
| Cooling 2 Dx alarm       | No         | Zusätzlicher Direktverdampfer ohne alarm oder Rückmeldung                                                                                                    |
|                          | Alarm      | Direktverdampfer mit alarm. Ein digitaler Eingang für den Pumpen-<br>alarm. Logisch 1 = alarm, dies bewirkt das sofortige Abschalten der<br>Pumpe.                                |
|                          | Fdbk       | Direktverdampfer mit Rückmeldung. Ein digitaler Eingang für die Rück-<br>meldung wird aktiviert (logisch 1 = Pumpe Läuft).                                                        |
|                          | Both       | Direktverdampfer mit Alarm und Rückmeldung. Zwei digitale Eingänge für den Alarm und die Rückmeldung.                                                                             |
| Cooling 2 control        |            | Positionierung des zusätzlichen Kühlregisters.                                                                                                    |
|                          | StandAlone | Nicht in die Sequenz eingebundenes Kühlregister. Ein zusätzlicher ana-<br>loger Eingang für einen Regelfühler (falls nicht bereits bei Heating 2<br>bzw. El Heating 2 aktiviert). |
|                          | InSequence | z.B. als zweites Kühlregister in die Seguenz eingebunden.                                                                                                    |
| Fire damper fdbk         | •          | Rückmeldung der Branschutzklappen                                                                                                    |
|                          | Closed     | Nur eine Rückmeldung für Zu. Ein digitaler Eingang.                                                                                                    |
|                          | Clsd+Opnd  | Zwei separate Rückmeldungen für Auf und Zu. Zwei digitale Eingänge.                                                                                                    |
|                          | Combined   | Zwei Rückmeldungen für Auf und Zu, aber nur ein Signal. Der Verlauf<br>muss stimmen 1->0->1 => Zu -> Bewegung -> Auf<br>Fin digitaler Fingang                                     |
| Auxiliary input          | No         | Kein zusätzlicher Eingang.                                                                                                    |
|                          | Input      | Ein zusätzlicher digitaler Eingang nur zur Anzeige.                                                                                                    |
|                          | Alm        | Ein zusätzlicher digitaler Eingang mit Alarm.                                                                                                    |
|                          | Inp+Alm    | Zwei zusätzliche digitale Eingänge: Einer zur Anzeige und einer mit Alarm.                                                                                                    |
| Aux tmp sensor           | No         | Kein zusätzlicher analoger Eingang.                                                                                                    |
|                          | Yes        | Ein zusätzlicher analoger Eingang zum Aufschalten einer Temperatur zur Anzeige.                                                                                                   |
| Aux TSP output           | No         | Kein zusätzlicher digitaler Ausgang.                                                                                                    |
|                          | Yes        | Ein zusätzlicher, von einem eigenen Zeitschaltprogramm gesteuerter digitaler Ausgang.                                                                                             |
| Aux A outp fan           | No         | Kein zusätzlicher analoger Ausgang.                                                                                                    |
|                          | Yes        | Ein zusätzlicher analoger Ausgang, der in Abhängigkeit der aktuellen<br>Ventilatorstufe ein 0-10V Signal ausgibt.                                                                 |
| Aux op mode indi-<br>cat | No         | Kein zusätzlicher digitaler Ausgang.                                                                                                    |
|                          | Yes        | Ein zusätzlicher digitaler Ausgang der in Abhängigkeit des aktuellen Betriebsmodus (z.B. Comfort oder Off) geschaltet wird.                                                       |

| Parameter          | Bereich            | Funktion                                                                                                    |
|--------------------|--------------------|----------------------------------------------------------------------------------------------------|
| Configuration 2    |                    | Dieser Parameter dient der Freigabe der Anlage nach erfolgter Para-<br>metrierung. Die Freigabe erfolgt, wenn Configuration 1, Configuration 2<br>und Configuration IOs) abgeschlossen wurden, d.h. je den Wert Done<br>aufweisen.                         |
|                    | NotDone            | Die Anlage ist gegen Einschalten gesperrt.                                                                                                    |
|                    | Done               | Die Anlage ist nach der kompletten Parametrierung (auch Configuration 2 und Configuration IOs weisen den Wert Done auf) entsperrt, d.h. sie kann eingeschaltet werden.                                                                                     |
| Needed Required !! | Passive<br>Execute | Nach erfolgter Parametrierung in Configuration 2 ist ein Reset erforder-<br>lich. Damit werden die passenden Voreinstellungen für Configuration<br>IOs übernommen.<br>Der Wert springt nach erfolgtem Reset automatisch von Execute auf<br>Passive zurück. |

# 15.3 Configuration IOs

### 15.3.1 Startseite

| Aufgabe                                                                 | In Configuration IOs werden die notwendigen IOs, die zuvor in Configuration 1 und<br>Configuration 2 durch die gewählten Funktionen festgelegt wurden, der Hardware<br>zugewiesen.                                                                     |
|-------------------------------------------------------------------------|----------------------------------------------------------------------------------------------------|
|                                                                         | Ferner erfolgt hier die Parametrierung der notwendigen Konvertierungen für die Fühler (z.B. Ni1000; Pt1000; 0-10 V = 0-1000 Pa).                                                                                                    |
| Verteilung auf die Basis-<br>Controller und die Erwei-<br>terungsmodule | <ul> <li>Basis-Controller: Alle einstelligen Positionen, z.B. X1</li> <li>Extension-Modul 1: Alle Positionen X1x, DI1x, DO1x, AO1x, z.B. X11, DO14.</li> <li>Extension Modul 2: Alle Positionen X2x, DI2x, DO2x, AO2x, also z.B. X21, AO23.</li> </ul> |
| Hinweis                                                                 | Die IOs auf den Extension-Modulen stehen nur zur Verfügung, wenn die Module in Configuration 1 aktiviert wurden.                                                                                                    |
| Voraussetzung                                                           | Configuration 1 und Configuration 2 wurden je mit einem Reset abgeschlossen.                                                                                                    |
| Einstieg                                                                | Falls erforderlich:<br>Startpage > Password Enter                                                                                                    |
|                                                                         | dann:<br>Main Index > Configuration > Configuration IOs                                                                                                    |

| Parameter         | Bereich | Funktion                                                                                            |
|-------------------|---------|----------------------------------------------------------------------------------------------------|
| Temperatures      |         | Sprung zur Hardware-Konfigurationsseite für alle Temperaturfühler                                   |
| Pressures / flows |         | Sprung zur Hardware-Konfigurationsseite für alle Druck- und Durch-<br>flussfühler.                  |
| Humidity          |         | Sprung zur Hardware Konfigurationsseite für alle Feuchtefühler.                                     |
| Digital inputs    |         | Sprung zur Hardware Konfigurationsseite für alle digitalen Eingänge ohne Alarmfunktion.             |
| Digital alarms    |         | Sprung zur Hardware-Konfigurationsseite für alle digitalen Eingänge mit Alarmfunktion.              |
| Other             |         | Sprung zur Hardware-Konfigurationsseite für den Luftqualitätsfühler und den externen Sollwertgeber. |
| Outputs damper    |         | Sprung zur Hardware-Konfigurationsseite für die Zuluft-, Abluft und Brandschutzklappen.             |

| Parameter           | Bereich | Funktion                                                              |
|---------------------|---------|-----------------------------------------------------------------------|
| Output fans         |         | Sprung zur Hardware-Konfigurationsseite für die Ventilatoren.         |
| Outputs tmp control |         | Sprung zur Hardware-Konfigurationsseite für Heizen, Kühlen, Wärme-    |
|                     |         | rückgewinnung etc.                                                    |
| Outputs humidifier  |         | Sprung zur Hardware-Konfigurationsseite für den Befeuchter.           |
| Outputs auxiliary   |         | Sprung zur Hardware-Konfigurationsseite für die Zustazfunktionen.     |
| Outputs alarm       |         | Sprung zur Hardware-Konfigurationsseite für die beiden Alarm-         |
|                     |         | ausgänge.                                                             |
| Configuration IOs   |         | Dieser Parameter dient der Freigabe der Anlage nach erfolgter Para-   |
|                     |         | metrierung. Die Freigabe erfolgt, wenn Configuration 1, Configuration |
|                     |         | 2 und Configuration IOs) abgeschlossen wurden, d.h. je den Wert Do-   |
|                     |         | ne aufweisen.                                                         |
|                     | NotDone | Die Anlage ist gegen Einschalten gesperrt.                            |
|                     | Done    | Die Anlage ist nach der kompletten Parametrierung entsperrt, d.h. sie |
|                     |         | kann eingeschaltet werden.                                            |
| Reset Required !!   | Passive | Nach erfolgter Parametrierung in Configuration IOs ist ein Reset er-  |
|                     | Execute | forderlich. Damit werden die passenden Voreinstellungen für Configu-  |
|                     |         | ration IOs übernommen.                                                |
|                     |         | Der Wert springt nach erfolgtem Reset automatisch von Execute auf     |
|                     |         | Passive zurück.                                                       |

Die aufgeführten Hardware-Zuweisungen sind für alle Temperaturfühler möglich.

### 15.3.2 Temperatures

| Pos                           |                                                                                                    | Туре                                                                                                    |  |
|-------------------------------|----------------------------------------------------------------------------------------------------|----------------------------------------------------------------------------------------------------|--|
| k- NUsd,                      | Comm, X1X8, X11X18,                                                                                                    | Pt1k, Ni1k, Ni1kLG, NTC10K                                                                                                    |  |
| X21                           | X28                                                                                                    |                                                                                                    |  |
|                               |                                                                                                    |                                                                                                    |  |
| Supply air                    | (Zulufttemperatur)                                                                                                    |                                                                                                    |  |
| Room                          |                                                                                                    |                                                                                                    |  |
| Room 2                        |                                                                                                    |                                                                                                    |  |
| Exhaust a                     | r (Fortlufttemperatur)                                                                                                    |                                                                                                    |  |
| Outside ai                    | r (Aussentemperatur)                                                                                                    |                                                                                                    |  |
| Heating fro                   | ost                                                                                                    |                                                                                                    |  |
| Extract air                   | (Ablufttemperatur)                                                                                                    |                                                                                                    |  |
| Heat recov                    | very water                                                                                                    |                                                                                                    |  |
| <ul> <li>Hrec supp</li> </ul> | ly air (Wärmerückgewinnungs-Zuluftterr                                                                                                    | nperatur)                                                                                                    |  |
| Supply air                    | oply air 2 (Extra-Zulufttemperatur, falls Heating 2 oder Cooling 2 zum Einsatz                                                                                                    |                                                                                                    |  |
| kommen.                       |                                                                                                    |                                                                                                    |  |
| Heating 2                     | frost                                                                                                    |                                                                                                    |  |
| Auxiliary (2                  | zusätzlich aufschaltbare Temperatur)                                                                                                    |                                                                                                    |  |
| Position                      | Erläuterung                                                                                                    |                                                                                                    |  |
| (1X8                          | Klemmen auf dem Basis-Controller                                                                                                    |                                                                                                    |  |
| (11X18                        | Klemmen auf dem Extension-Modul 1                                                                                                    |                                                                                                    |  |
| (21X28                        | Klemmen auf dem Extension-Modul 2                                                                                                    |                                                                                                    |  |
| Comm                          | Der Fühler ist über Kommunikation angeschlossen und belegt somit                                                                                                    |                                                                                                    |  |
|                               | keinen Hardware Eingang. Einige Füh                                                                                                    | ler können auch via Kommuni-                                                                                                    |  |
|                               | kation angeschlossen werden (siehe L                                                                                                    | isten in den Basisdokumenta-                                                                                                    |  |
|                               | tionen LON, MODBUS, BACnet).                                                                                                    |                                                                                                    |  |
|                               | Fühler können auch paralell (über Har                                                                                                    | dware und Kommunikation)                                                                                                    |  |
|                               | aufgeschaltet werden.                                                                                                    |                                                                                                    |  |
|                               | Bei Aufschaltung über Kommunikation                                                                                                    | ist zusätzlich der Value Selec-                                                                                                    |  |
|                               | Pos<br>NUsd,<br>X21<br>Supply air<br>Room 2<br>Exhaust ai<br>Outside ai<br>Heating fro<br>Extract air<br>Heat recov<br>Hrec supp<br>Supply air<br>kommen.<br>Heating 2<br>Auxiliary (2<br>Position<br>(1X8<br>(11X18<br>(21X28<br>Comm | Pos           K-         NUsd, Comm, X1X8, X11X18, X21X28           Supply air (Zulufttemperatur)           Room           Room 2           Exhaust air (Fortlufttemperatur)           Outside air (Aussentemperatur)           Heating frost           Extract air (Ablufttemperatur)           Heating frost           Extract air (Ablufttemperatur)           Heat recovery water           Hrec supply air (Wärmerückgewinnungs-Zulufttem           Supply air 2 (Extra-Zulufttemperatur, falls Heating           kommen.           Heating 2 frost           Auxiliary (zusätzlich aufschaltbare Temperatur)           Position           Erläuterung           (1X8         Klemmen auf dem Basis-Controller           (11X18         Klemmen auf dem Extension-Modul 1           (21X28         Klemmen auf dem Extension-Modul 2           Comm         Der Fühler ist über Kommunikation an keinen Hardware Eingang. Einige Füh kation angeschlossen werden (siehe L tionen LON, MODBUS, BACnet).           Fühler können auch paralell (über Har aufgeschaltet werden.         Bei Aufschaltung über Kommunikation |  |

|             | Position                                                                                                    | Erläuterung                                                                                                    |
|-------------|----------------------------------------------------------------------------------------------------|----------------------------------------------------------------------------------------------------|
|             |                                                                                                    | tor (Detail Seite Analog Inputs Kap. 6.5.2.) passend zu setzen.                                                                                                    |
|             | NUsd                                                                                                    | Nicht genutzt: Die Hardwareposition ist noch nicht gewählt. Falls ein aktivierter Fühler auf NUsd gesetzt ist, wird die Anlage gegen Ein-<br>schalten verriegelt und folgende Störung ausgegeben: NotConfigu-<br>red (Funktion aktiviert, aber Hardware nicht zugewiesen). |
| Fühlertypen | <ul><li>Die folgenden Fühlertypen sind für alle Temperaturfühler möglich:</li><li>Pt1k: Platin 1000 Ohm</li></ul> |                                                                                                    |

- Ni1k: Nickel 1000 Ohm
- NTC10K: NTC 10 kOhm
- Ni1kLG: Nickel 1000 Ohm LG (SBT)

#### 15.3.3 Pressures / flows

Die aufgeführten Hardware-Zuweisungen sind für alle Druck- und Durchflussfühler möglich.

| HW IO               | Pos      | Fact (K-Faktor) | Scale (x Pa bei 10 V) |
|---------------------|----------|-----------------|-----------------------|
| Supply pressure     | NUsdX28  |                 | 05000                 |
| Return pressure     | NUsd…X28 |                 | 05000                 |
| Supply air flow     | NUsd…X28 | 0.0099.90       | 05000                 |
| Exhaust air flow    | NUsd…X28 | 0.0099.90       | 05000                 |
| Hrec frost pressure | NUsd…X28 |                 | 05000                 |

Klemmenpositionen

| Position | Erläuterung                                                                                                    |
|----------|----------------------------------------------------------------------------------------------------|
| X1X8     | Klemmen auf dem Basis-Controller                                                                                                    |
| X11X18   | Klemmen auf dem Extension-Modul 1                                                                                                    |
| X21X28   | Klemmen auf dem Extension-Modul 2                                                                                                    |
| Comm     | Der Fühler ist über Kommunikation angeschlossen und belegt somit<br>keinen Hardware Eingang. Einige Fühler können auch via Kommuni-<br>kation angeschlossen werden (siehe Listen in den Basisdokumenta-<br>tionen LON, MODBUS, BACnet).<br>Fühler können auch paralell (über Hardware und Kommunikation)<br>aufgeschaltet werden.<br>Bei Aufschaltung über Kommunikation ist zusätzlich der Value Selec-<br>tor ( Detail Seite Analog Inputs Kap) passend zu setzen. |
| NUsd     | Nicht genutzt: Die Hardwareposition ist noch nicht gewählt. Falls ein aktivierter Fühler auf NUsd gesetzt ist, wird die Anlage gegen Einschalten verriegelt und folgende Störung ausgegeben: NotConfigured (Funktion aktiviert, aber Hardware nicht zugewiesen).                                                                                                    |

### 15.3.4 Humidity

Die aufgeführten Hardware-Zuweisungen sind für alle Feuchtefühler möglich.

| HW IO   | Pos              | Y1 (Feuchte bei 0 V | Y2 (Feuchte bei 10 V) |
|---------|------------------|---------------------|-----------------------|
| Supply  | NUsd,Comm,X1X28  | 0.0100.0 %r         | 0.0100.0%r            |
| Room    | NUsd,Comm,X1X28  | 0.0100.0 %r         | 0.0100.0%r            |
| Outside | NUsd,Comm,X1…X28 | 0.0…100.0 %r        | 0.0100.0%r            |

Klemmenpositionen

| Position | Erläuterung                                                           |
|----------|-----------------------------------------------------------------------|
| X1X8     | Klemmen auf dem Basis-Controller                                      |
| X11X18   | Klemmen auf dem Extension-Modul 1                                     |
| X21X28   | Klemmen auf dem Extension-Modul 2                                     |
| Comm     | Der Fühler ist über Kommunikation angeschlossen und belegt somit      |
|          | keinen Hardware Eingang. Einige Fühler können auch via Kommuni-       |
|          | kation angeschlossen werden (siehe Listen in den Basisdokumenta-      |
|          | tionen LON, MODBUS, BACnet).                                          |
|          | Fühler können auch paralell (über Hardware und Kommunikation)         |
|          | aufgeschaltet werden.                                                 |
|          | Bei Aufschaltung über Kommunikation ist zusätzlich der Value Selec-   |
|          | tor ( Detail Seite Analog Inputs Kap. 6.5.2.) passend zu setzen.      |
| NUsd     | Nicht genutzt: Die Hardwareposition ist noch nicht gewählt. Falls ein |
|          | aktivierter Fühler auf NUsd gesetzt ist, wird die Anlage gegen Ein-   |
|          | schalten verriegelt und folgende Störung ausgegeben: NotConfigu-      |
|          | red (Funktion aktiviert, aber Hardware nicht zugewiesen).             |

### 15.3.5 Digital Inputs

Die aufgeführten Hardware-Zuweisungen sind für alle Digital Inputs möglich.

| HW IO              | Pos                    |
|--------------------|------------------------|
| External control 1 | NUsd,Comm,X4X28,DI1DI5 |
| External control 2 | NUsd,Comm,X4X28,DI1DI5 |
| Emergency stop     | NUsd,Comm,X4X28,DI1DI5 |
| Su-wi input        | NUsd,Comm,X4X28,DI1DI5 |
| Alarm ackn button  | NUsd,Comm,X4X28,DI1DI5 |
| Auxiliary input    | NUsd,Comm,X4X28,DI1DI5 |

| Klemmenpositionen | Position | Erläuterung                                                           |
|-------------------|----------|-----------------------------------------------------------------------|
|                   | X4X8     | Klemmen auf dem Basis-Controller                                      |
|                   | DI1DI5   | Klemmen auf dem Basis-Controller                                      |
|                   | X11X18   | Klemmen auf dem Extension-Modul 1                                     |
|                   | X21X28   | Klemmen auf dem Extension-Modul 2                                     |
|                   | Comm     | Diese Funktion ist über Kommunikation angeschlossen, und belegt       |
|                   |          | somit keinen Hardware Eingang. Einige Signale, sind auch via          |
|                   |          | Kommunikation möglich (siehe Listen in den Basisdokumentationen       |
|                   |          | LON, MODBUS, BACnet).                                                 |
|                   |          | Generell können die Signale auch paralell (über Hardware und          |
|                   |          | Kommunikation) aufgeschaltet werden.                                  |
|                   |          | Bei Aufschaltung über Kommunikation ist zusätzlich der Value Selec-   |
|                   |          | tor (Detail Seite Digital Inputs Kap. 6.6.2) passend zu setzen.       |
|                   | NUsd     | Nicht genutzt: Die Hardwareposition ist noch nicht gewählt. Falls ein |
|                   |          | aktivierter Fühler auf NUsd gesetzt ist, wird die Anlage gegen Ein-   |
|                   |          | schalten verriegelt und folgende Störung ausgegeben: NotConfigu-      |
|                   |          | red (Funktion aktiviert, aber Hardware nicht zugewiesen).             |

### 15.3.6 Digital alarms

| Bio daigerainten haranare Eanoleangen eina far ane Bighair sainte megn | ns möglich. |
|------------------------------------------------------------------------|-------------|
|------------------------------------------------------------------------|-------------|

| HW IO                                         | Pos                    |                                                                                                    |
|-----------------------------------------------|------------------------|----------------------------------------------------------------------------------------------------|
| Htg frost protect, Heat-<br>ing pumpAuxiliary | NUsd,Comm,X4X28,DI1DI5 |                                                                                                    |
| Klemmenpositionen                             | Position               | Erläuterung                                                                                                    |
|                                               | X4X8                   | Klemmen auf dem Basis-Controller                                                                                                    |
|                                               | DI1DI5                 | Klemmen auf dem Basis-Controller                                                                                                    |
|                                               | X11X18                 | Klemmen auf dem Extension-Modul 1                                                                                                    |
|                                               | X21X28                 | Klemmen auf dem Extension-Modul 2                                                                                                    |
|                                               | Comm                   | Diese Funktion ist über Kommunikation angeschlossen, und belegt<br>somit keinen Hardware Eingang. Einige Signale, sind auch via<br>Kommunikation möglich (siehe Listen in den Basisdokumentatio-<br>nen LON, MODBUS, BACnet).<br>Generell können die Signale auch paralell (über Hardware und<br>Kommunikation) aufgeschaltet werden.<br>Bei Aufschaltung über Kommunikation ist zusätzlich der Value Se-<br>lector ( siehe "Digital Inputs" – 6.6.2) passend zu setzen. |
|                                               | NUsd                   | Nicht genutzt: Die Hardwareposition ist noch nicht gewählt. Falls<br>ein aktivierter Fühler auf NUsd gesetzt ist, wird die Anlage gegen<br>Einschalten verriegelt und folgende Störung ausgegeben: NotCon-<br>figured (Funktion aktiviert, aber Hardware nicht zugewiesen).                                                                                                    |

### 15.3.7 Other

Die aufgeführten Hardware-Zuweisungen sind für den AirQuality Sensor und den Externen Sollwertgeber/Schieber möglich.

| HW IO              | Pos             | Scale (bei 10 V; 0 V = 0ppm, fix) |
|--------------------|-----------------|-----------------------------------|
| Air quality sensor | NUsd,Comm,X1X28 | 03000 ppm                         |
| External setpoint  | NUsd,Comm,X1X28 |                                   |

| Klemmenpositionen | Position      | Erläuterung                                                           |
|-------------------|---------------|-----------------------------------------------------------------------|
|                   | X4X8          | Klemmen auf dem Basis-Controller                                      |
|                   | DI1DI5        | Klemmen auf dem Basis-Controller                                      |
|                   | X11X18        | Klemmen auf dem Extension-Modul 1                                     |
|                   | X21X28        | Klemmen auf dem Extension-Modul 2                                     |
|                   | Comm          | Der Fühler ist über Kommunikation angeschlossen und belegt somit      |
|                   |               | keinen Hardware Eingang. Einige Fühler können auch via Kommuni-       |
|                   |               | kation angeschlossen werden (siehe Listen in den Basisdokumenta-      |
|                   |               | tionen LON, MODBUS, BACnet).                                          |
|                   |               | Fühler können auch paralell (über Hardware und Kommunikation)         |
|                   |               | aufgeschaltet werden.                                                 |
|                   |               | Bei Aufschaltung über Kommunikation ist zusätzlich der Value Selector |
|                   |               | (siehe "Analog inputs, Special settings" – 6.5.2) passend zu setzen.  |
|                   | NUsd          | Nicht genutzt: Die Hardwareposition ist noch nicht gewählt. Falls ein |
|                   |               | aktivierter Fühler auf NUsd gesetzt ist, wird die Anlage gegen Ein-   |
|                   |               | schalten verriegelt und folgende Störung ausgegeben: NotConfigu-      |
|                   |               | red (Funktion aktiviert, aber Hardware nicht zugewiesen).             |
| Hinweis           | Die Paramet   | rierung des Externen Setpoints wird im Menü Unit > Inputs > Other     |
|                   | vorgenomme    | n.                                                                    |
|                   | . e. genomine |                                                                       |

174 / 250

#### 15.3.8 Outputs: Damper

Die aufgeführten Hardware-Zuweisungen sind für Klappen möglich.

| HW IO              | Pos     |
|--------------------|---------|
| Outs air damper DO | D01D024 |
| Extr air damper DO | D01D024 |
| Fire damperDO      | D01D024 |

| Position | Erläuterung                                                        |  |  |
|----------|--------------------------------------------------------------------|--|--|
| DO1DO6   | Klemmen auf dem Basis-Controller                                   |  |  |
| DO11DO14 | Klemmen auf dem Extension-Modul 1                                  |  |  |
| DO21DO24 | Klemmen auf dem Extension-Modul 2                                  |  |  |
| Comm     | Dieser Ausgang ist über Kommunikation angeschlossen, und be-       |  |  |
|          | legt somit keinen Hardware Eingang. Einige Ausgangssignale, sind   |  |  |
|          | auch via Kommunikation möglich (siehe Listen in den Basisdoku-     |  |  |
|          | mentationen LON, MODBUS, BACnet).                                  |  |  |
|          | Generell können die Ausgänge auch paralell (über Hardware und      |  |  |
|          | Kommunikation) aufgeschaltet werden.                               |  |  |
| NUsd     | Nicht genutzt: Die Hardwareposition ist noch nicht gewählt. Falls  |  |  |
|          | ein aktivierter Fühler auf NUsd gesetzt ist, wird die Anlage gegen |  |  |
|          | Einschalten verriegelt und folgende Störung ausgegeben: NotCon-    |  |  |
|          | figured (Funktion aktiviert, aber Hardware nicht zugewiesen).      |  |  |

### 15.3.9 Outputs: Fans

Die aufgeführten Hardware-Zuweisungen sind für Ventilatoren möglich.

| HW IO           | Pos                     |
|-----------------|-------------------------|
| Supply fan DO1  | NUsd,Comm,DO1DO24       |
| Supply fan DO2  | NUsd,Comm,DO1DO24       |
| Supply fan DO3  | NUsd,Comm,DO1DO24       |
| Exhaust fan DO1 | NUsd,Comm,DO1DO24       |
| Exhaust fan DO2 | NUsd,Comm,DO1DO24       |
| Exhaust fan DO3 | NUsd,Comm,DO1DO24       |
| Supply fan AO   | NUsd,Comm,X3X28,AO1AO22 |
| Exhaust fan AO  | NUsd,Comm,X3X28,AO1AO22 |

| Klemmenpositionen digi- | Position | Erläuterung                                                        |
|-------------------------|----------|--------------------------------------------------------------------|
| tale Ausgänge           | DO1DO6   | Klemmen auf dem Basis-Controller                                   |
|                         | DO11DO14 | Klemmen auf dem Extension-Modul 1                                  |
|                         | DO21DO24 | Klemmen auf dem Extension-Modul 2                                  |
|                         | Comm     | Dieser Ausgang ist über Kommunikation angeschlossen, und be-       |
|                         |          | legt somit keinen Hardware Eingang. Einige Ausgangssignale, sind   |
|                         |          | auch via Kommunikation möglich (siehe Listen in den Basisdoku-     |
|                         |          | mentationen LON, MODBUS, BACnet).                                  |
|                         |          | Generell können die Ausgänge auch paralell (über Hardware und      |
|                         |          | Kommunikation) aufgeschaltet werden.                               |
|                         | NUsd     | Nicht genutzt: Die Hardwareposition ist noch nicht gewählt. Falls  |
|                         |          | ein aktivierter Fühler auf NUsd gesetzt ist, wird die Anlage gegen |
|                         |          | Einschalten verriegelt und folgende Störung ausgegeben: NotCon-    |
|                         |          | figured (Funktion aktiviert, aber Hardware nicht zugewiesen).      |

Klemmenpositionen

Klemmenpositionen analoge Ausgänge (0...10 V DC)

| Position  | Erläuterung                                                                                                    |
|-----------|----------------------------------------------------------------------------------------------------|
| X3X8      | Klemmen auf dem Basis-Controller                                                                                                    |
| AO1,AO2   | Klemmen auf dem Basis-Controller                                                                                                    |
| X11X18    | Klemmen auf dem Extension-Modul 1                                                                                                    |
| AO11,AO12 | Klemmen auf dem Extension-Modul 1                                                                                                    |
| X21X28    | Klemmen auf dem Extension-Modul 2                                                                                                    |
| AO21,AO22 | Klemmen auf dem Extension-Modul 2                                                                                                    |
| Comm      | Dieser Ausgang ist über Kommunikation angeschlossen, und be-<br>legt somit keinen Hardware Eingang. Einige Ausgangssignale, sind<br>auch via Kommunikation möglich (siehe Listen in den Basisdoku-<br>mentationen LON, MODBUS, BACnet).<br>Generell können die Ausgänge auch paralell (über Hardware und<br>Kommunikation) aufgeschaltet werden. |
| NUsd      | Nicht genutzt: Die Hardwareposition ist noch nicht gewählt. Falls<br>ein aktivierter Fühler auf NUsd gesetzt ist, wird die Anlage gegen<br>Einschalten verriegelt und folgende Störung ausgegeben: NotCon-<br>figured (Funktion aktiviert, aber Hardware nicht zugewiesen).                                                                      |

### 15.3.10 Outputs: tmpControl

Die aufgeführten Hardware-Zuweisungen sind für alle Ausgänge möglich.

| HW IO                   | Pos                                     |                   |  |  |
|-------------------------|-----------------------------------------|-------------------|--|--|
| EI heating AO           | NUsd,Comm,X3X28,AO1AO22                 |                   |  |  |
| El heating DO1          | NUsd,Comm,D                             | NUsd,Comm,DO1DO24 |  |  |
| EI heating DO2          | NUsd,Comm,D                             | D1D024            |  |  |
| Heating AO              | NUsd,Comm,X3                            | 3X28,AO1AO22      |  |  |
| Heating pump DO         | NUsd,Comm,D0                            | D1DO24            |  |  |
| Hrec damper AO          | NUsd,Comm,X3                            | 3X28,AO1AO22      |  |  |
| Heat recovery AO        | NUsd,Comm,X3                            | 3X28,AO1AO22      |  |  |
| Hrec pump DO            | NUsd,Comm,D                             | D1D024            |  |  |
| Cooling AO              | NUsd,Comm,X3                            | 3X28,AO1AO22      |  |  |
| Cooling pump DO         | NUsd,Comm,DO1DO24                       |                   |  |  |
| Cooling DX DO1          | NUsd,Comm,DO1DO24                       |                   |  |  |
| Cooling DX DO2          | NUsd,Comm,DO1DO24                       |                   |  |  |
| EI heating 2 AO         | NUsd,Comm,X3X28,AO1AO22                 |                   |  |  |
| El heating 2 DO1        | NUsd,Comm,DO1DO24                       |                   |  |  |
| El heating 2 DO2        | NUsd,Comm,DO1DO24                       |                   |  |  |
| Heating 2 AO            | NUsd,Comm,X3X28,AO1AO22                 |                   |  |  |
| Heating 2 pump DO       | NUsd,Comm,DO1DO24                       |                   |  |  |
| Cooling AO              | NUsd,Comm,X3X28,AO1AO22                 |                   |  |  |
| Cooling 2 pump DO       | NUsd,Comm,DO1DO24                       |                   |  |  |
| Cooling 2 DX DO1        | NUsd,Comm,DO1DO24                       |                   |  |  |
| Cooling 2 DX DO2        | NUsd,Comm,DO1DO24                       |                   |  |  |
|                         |                                         |                   |  |  |
| Klemmenpositionen digi- | Position Erläuterung                    |                   |  |  |
| tale Ausgänge           | DO1DO6 Klemmen auf dem Basis-Controller |                   |  |  |

| Klemmenpositionen digi- | Position | Erläuterung                                                                                                    |
|-------------------------|----------|----------------------------------------------------------------------------------------------------|
| ale Ausgänge            | DO1DO6   | Klemmen auf dem Basis-Controller                                                                                                    |
|                         | DO11DO14 | Klemmen auf dem Extension-Modul 1                                                                                                    |
|                         | DO21DO24 | Klemmen auf dem Extension-Modul 2                                                                                                    |
|                         | Comm     | Dieser Ausgang ist über Kommunikation angeschlossen, und be-<br>legt somit keinen Hardware Eingang. Einige Ausgangssignale, sind<br>auch via Kommunikation möglich (siehe Listen in den Basisdoku-<br>mentationen LON, MODBUS, BACnet). |

| Position | Erläuterung                                                                                                    |
|----------|----------------------------------------------------------------------------------------------------|
|          | Generell können die Ausgänge auch paralell (über Hardware und                                                                                                    |
|          | Kommunikation) aufgeschaltet werden.                                                                                                    |
| NUsd     | Nicht genutzt: Die Hardwareposition ist noch nicht gewählt. Falls<br>ein aktivierter Fühler auf NUsd gesetzt ist, wird die Anlage gegen<br>Einschalten verriegelt und folgende Störung ausgegeben: NotCon-<br>figured (Funktion aktiviert, aber Hardware nicht zugewiesen). |

Klemmenpositionen analoge Ausgänge (0...10 V DC)

| Position  | Erläuterung                                                        |
|-----------|--------------------------------------------------------------------|
| X3X8      | Klemmen auf dem Basis-Controller                                   |
| AO1,AO2   | Klemmen auf dem Basis-Controller                                   |
| X11X18    | Klemmen auf dem Extension-Modul 1                                  |
| AO11,AO12 | Klemmen auf dem Extension-Modul 1                                  |
| X21X28    | Klemmen auf dem Extension-Modul 2                                  |
| AO21,AO22 | Klemmen auf dem Extension-Modul 2                                  |
| Comm      | Dieser Ausgang ist über Kommunikation angeschlossen, und be-       |
|           | legt somit keinen Hardware Eingang. Einige Ausgangssignale, sind   |
|           | auch via Kommunikation möglich (siehe Listen in den Basisdoku-     |
|           | mentationen LON, MODBUS, BACnet).                                  |
|           | Generell können die Ausgänge auch paralell (über Hardware und      |
|           | Kommunikation) aufgeschaltet werden.                               |
| NUsd      | Nicht genutzt: Die Hardwareposition ist noch nicht gewählt. Falls  |
|           | ein aktivierter Fühler auf NUsd gesetzt ist, wird die Anlage gegen |
|           | Einschalten verriegelt und folgende Störung ausgegeben: NotCon-    |
|           | figured (Funktion aktiviert, aber Hardware nicht zugewiesen).      |
|           |                                                                    |

### 15.3.11 Outputs: Humidifier

Die aufgeführten Hardware-Zuweisungen sind für alle Ausgänge möglich.

| HW IO                   | Pos                     |                                                                    |  |
|-------------------------|-------------------------|--------------------------------------------------------------------|--|
| Humidifier AO           | NUsd,Comm,X3X28,AO1AO22 |                                                                    |  |
| Humidifier DO           | NUsd,Comm,DO1DO24       |                                                                    |  |
| Humidifier pump DO      | NUsd,Comm,D             | D1D024                                                             |  |
|                         |                         |                                                                    |  |
| Klemmenpositionen digi- | Position                | Erläuterung                                                        |  |
| tale Ausgänge           | DO1DO6                  | Klemmen auf dem Basis-Controller                                   |  |
|                         | DO11DO14                | Klemmen auf dem Extension-Modul 1                                  |  |
|                         | DO21DO24                | Klemmen auf dem Extension-Modul 2                                  |  |
|                         | Comm                    | Dieser Ausgang ist über Kommunikation angeschlossen, und be-       |  |
|                         |                         | legt somit keinen Hardware Eingang. Einige Ausgangssignale, sind   |  |
|                         |                         | auch via Kommunikation möglich (siehe Listen in den Basisdoku-     |  |
|                         |                         | mentationen LON, MODBUS, BACnet).                                  |  |
|                         |                         | Generell können die Ausgänge auch paralell (über Hardware und      |  |
|                         |                         | Kommunikation) aufgeschaltet werden.                               |  |
|                         | NUsd                    | Nicht genutzt: Die Hardwareposition ist noch nicht gewählt. Falls  |  |
|                         |                         | ein aktivierter Fühler auf NUsd gesetzt ist, wird die Anlage gegen |  |
|                         |                         | Einschalten verriegelt und folgende Störung ausgegeben: NotCon-    |  |
|                         |                         | figured (Funktion aktiviert, aber Hardware nicht zugewiesen).      |  |
|                         |                         |                                                                    |  |
| Klemmenpositionen       | Position                | Erläuterung                                                        |  |
| analoge Ausgänge        | X3X8                    | Klemmen auf dem Basis-Controller                                   |  |
| (010 V DC)              | AO1,AO2                 | Klemmen auf dem Basis-Controller                                   |  |
|                         | X11X18                  | Klemmen auf dem Extension-Modul 1                                  |  |
|                         |                         | 177 / 250                                                          |  |

| Position  | Erläuterung                                                        |
|-----------|--------------------------------------------------------------------|
| AO11,AO12 | Klemmen auf dem Extension-Modul 1                                  |
| X21X28    | Klemmen auf dem Extension-Modul 2                                  |
| AO21,AO22 | Klemmen auf dem Extension-Modul 2                                  |
| Comm      | Dieser Ausgang ist über Kommunikation angeschlossen, und be-       |
|           | legt somit keinen Hardware Eingang. Einige Ausgangssignale, sind   |
|           | auch via Kommunikation möglich (siehe Listen in den Basisdoku-     |
|           | mentationen LON, MODBUS, BACnet).                                  |
|           | Generell können die Ausgänge auch paralell (über Hardware und      |
|           | Kommunikation) aufgeschaltet werden.                               |
| NUsd      | Nicht genutzt: Die Hardwareposition ist noch nicht gewählt. Falls  |
|           | ein aktivierter Fühler auf NUsd gesetzt ist, wird die Anlage gegen |
|           | Einschalten verriegelt und folgende Störung ausgegeben: NotCon-    |
|           | figured (Funktion aktiviert, aber Hardware nicht zugewiesen).      |

### 15.3.12 Outputs: Auxiliary

Die aufgeführten Hardware-Zuweisungen sind für alle Ausgänge möglich.

| HW IO                   | Pos                     |                                                                                                    |
|-------------------------|-------------------------|----------------------------------------------------------------------------------------------------|
| Auxiliary A outp        | NUsd,Comm,X3X28,AO1AO22 |                                                                                                    |
| TSP output DO           | NUsd,Comm,DO1DO24       |                                                                                                    |
| Aux op mode ind DO      | NUsd,Comm,D             | O1DO24                                                                                                    |
| Klemmenpositionen digi- | Position                | Erläuterung                                                                                                    |
| tale Ausgänge           | DO1DO6                  | Klemmen auf dem Basis-Controller                                                                                                    |
|                         | DO11DO14                | Klemmen auf dem Extension-Modul 1                                                                                                    |
|                         | DO21DO24                | Klemmen auf dem Extension-Modul 2                                                                                                    |
|                         | Comm                    | Dieser Ausgang ist über Kommunikation angeschlossen, und be-<br>legt somit keinen Hardware Eingang. Einige Ausgangssignale, sind<br>auch via Kommunikation möglich (siehe Listen in den Basisdoku-<br>mentationen LON, MODBUS, BACnet).<br>Generell können die Ausgänge auch paralell (über Hardware und<br>Kommunikation) aufgeschaltet werden. |
|                         | NUsd                    | Nicht genutzt: Die Hardwareposition ist noch nicht gewählt. Falls<br>ein aktivierter Fühler auf NUsd gesetzt ist, wird die Anlage gegen<br>Einschalten verriegelt und folgende Störung ausgegeben: NotCon-<br>figured (Funktion aktiviert, aber Hardware nicht zugewiesen).                                                                      |
| Klemmenpositionen ana-  | Position                | Erläuterung                                                                                                    |
| loge Ausgänge (010 V    | X3X8                    | Klemmen auf dem Basis-Controller                                                                                                    |
| DC)                     | AO1,AO2                 | Klemmen auf dem Basis-Controller                                                                                                    |
|                         | X11X18                  | Klemmen auf dem Extension-Modul 1                                                                                                    |
|                         | AO11,AO12               | Klemmen auf dem Extension-Modul 1                                                                                                    |
|                         | X21X28                  | Klemmen auf dem Extension-Modul 2                                                                                                    |
|                         | AO21,AO22               | Klemmen auf dem Extension-Modul 2                                                                                                    |
|                         | Comm                    | Dieser Ausgang ist über Kommunikation angeschlossen, und be-<br>legt somit keinen Hardware Eingang. Einige Ausgangssignale, sind<br>auch via Kommunikation möglich (siehe Listen in den Basisdoku-<br>mentationen LON, MODBUS, BACnet).<br>Generell können die Ausgänge auch paralell (über Hardware und<br>Kommunikation) aufgeschaltet werden. |
|                         | NUsd                    | Nicht genutzt: Die Hardwareposition ist noch nicht gewählt. Falls<br>ein aktivierter Fühler auf NUsd gesetzt ist, wird die Anlage gegen                                                                                                    |

| Position | Erläuterung                                                     |
|----------|-----------------------------------------------------------------|
|          | Einschalten verriegelt und folgende Störung ausgegeben: NotCon- |
|          | figured (Funktion aktiviert, aber Hardware nicht zugewiesen).   |

### 15.3.13 Outputs: Alarms

Die aufgeführten Hardware-Zuweisungen sind für alle Ausgänge möglich.

| HW IO                   | Pos               |                                                                    |
|-------------------------|-------------------|--------------------------------------------------------------------|
| Alarm DO1               | NUsd,Comm,DO1DO24 |                                                                    |
| Alarm DO2               | NUsd,Comm,DO1DO24 |                                                                    |
|                         |                   |                                                                    |
| Klemmenpositionen digi- | Position          | Erläuterung                                                        |
| tale Ausgänge           | DO1DO6            | Klemmen auf dem Basis-Controller                                   |
|                         | DO11DO14          | Klemmen auf dem Extension-Modul 1                                  |
|                         | DO21DO24          | Klemmen auf dem Extension-Modul 2                                  |
|                         | Comm              | Dieser Ausgang ist über Kommunikation angeschlossen, und be-       |
|                         |                   | legt somit keinen Hardware Eingang. Einige Ausgangssignale, sind   |
|                         |                   | auch via Kommunikation möglich (siehe Listen in den Basisdoku-     |
|                         |                   | mentationen LON, MODBUS, BACnet).                                  |
|                         |                   | Generell können die Ausgänge auch paralell (über Hardware und      |
|                         |                   | Kommunikation) aufgeschaltet werden.                               |
|                         | NUsd              | Nicht genutzt: Die Hardwareposition ist noch nicht gewählt. Falls  |
|                         |                   | ein aktivierter Fühler auf NUsd gesetzt ist, wird die Anlage gegen |
|                         |                   | Einschalten verriegelt und folgende Störung ausgegeben: NotCon-    |
|                         |                   | figured (Funktion aktiviert, aber Hardware nicht zugewiesen).      |

## 15.4 Check config I/Os

| Aufgabe              | Die in Configuration IOs vorgenommenen Hardware-Zuweisungen werden mit die-<br>ser Funktion überprüft: |                                                                                                    |  |
|----------------------|----------------------------------------------------------------------------------------------------|----------------------------------------------------------------------------------------------------|--|
|                      | <ul> <li>Es wird übe</li> <li>Es wird übe<br/>wurden.</li> </ul>                                       | rprüft, ob und welche Punkte nicht zugewiesen wurden.<br>rprüft ob es Hardware Ein- oder Ausgänge gibt, die doppelt belegt                                                          |  |
| Voraussetzung        | Configuration 1 und Configuration 2 wurden je mit einem Reset abgeschlossen.                           |                                                                                                    |  |
| Einstieg             | Falls erforderlich:<br>Startpage > Password Enter                                                      |                                                                                                    |  |
|                      | dann:<br>Main Index >                                                                                  | Configuration > Check config IOs                                                                                                    |  |
| Parameter            | Bereich                                                                                                | Funktion                                                                                                    |  |
| Not config IO        | – No<br>– Yes                                                                                          | Anzeige ob nicht es nicht zugewiesene I/Os gibt.                                                                                                    |  |
| 1st notconfig IO pos | 0, 1,                                                                                                  | Anzeige der Position des ersten nicht zugewiesenen I/Os. Die zu-<br>gehörigen Anlagenelemente lassen sich der Tabelle im Anhang 20.2<br>"Diagnostic tables of Check I/O" entnehmen. |  |
| Doubled config IO    | – No<br>– Yes                                                                                          | Anzeige ob es doppelt belegte Hardware Ein- oder Ausgänge gibt.                                                                                                    |  |
| Doubled config IOs   |                                                                                                    | Anzeige Positionen der ersten Doppelbelegung. Die zugehörigen<br>Anlagenelemente lassen sich der Tabelle im Anhang 20.2                                                             |  |

| Parameter             | Bereich | Funktion                                                                    |
|-----------------------|---------|-----------------------------------------------------------------------------|
|                       |         | "Diagnostic tables of Check I/O" entnehmen.                                 |
| Doubled config IO pos | XO1XO28 | Anzeige des ersten doppelt belegten Ein- oder Ausgangs (Ausnah-<br>me: DO). |
| Doubled config DO pos | DO1DO24 | Anzeige des ersten doppelt belegten DO.                                     |
| Not used xIO          | 0 [pcs] | Anzeige der Anzahl von unbenutzten universalen Ein-/Ausgängen.              |
| Not used DI           | 0 [pcs] | Anzeige der Anzahl von unbenutzten digitalen Eingängen.                     |
| Not used AO           | 0 [pcs] | Anzeige der Anzahl von unbenutzten analogen Ausgängen.                      |
| Not used DO           | 0 [pcs] | Anzeige der Anzahl von unbenutzten digitalen Ausgängen.                     |
# 16 Examples

Eine Beispielkonfiguration wird in der nächsten Dokumentationsversion enthalten sein.

17 HMI 17.1 Overview

In allen Tabellen gilt:

- Spalte L: Erforderlicher Zugriffslevel f
  ür Lesen Keine Angabe bedeutet immer lesbar
- Spalte S: Erforderlicher Zugriffslevel f
  ür Schreiben bzw. springen in die n
  ächste Ebene

Keine Angabe bedeutet Sprung bzw. Schreiben immer erlaubt X steht für nur lesbarer Wert (z.B. Istwert)

# 17.2 Start page

| Start page         |                                                                                                    |              |         |          |   |   |      |  |  |  |
|--------------------|----------------------------------------------------------------------------------------------------|--------------|---------|----------|---|---|------|--|--|--|
| Parameter          | Funktion                                                                                              | Wertebereich | Einheit | Standard | L | S | Link |  |  |  |
| Password enter     | Jumpline to enter the Password                                                                        |              |         |          |   |   |      |  |  |  |
| Main index         | Jumpline to main index Page for the hole<br>Unit                                                      |              |         |          |   |   |      |  |  |  |
| Main overview      | Jumpline to the short overview Page for the<br>Unit                                                   |              |         |          |   |   |      |  |  |  |
| Manual Operation   | Actual Status from Manual operation (if the configuration is done you see only one of this two lines) |              |         |          |   |   |      |  |  |  |
| Manual Operation   | Actual Status from Manual operation (if the configuration is done you see only one of this two lines) |              |         |          |   |   |      |  |  |  |
| Act operating Mode | Actual operating Mode from the Unit                                                                   |              |         |          |   |   |      |  |  |  |
| Outside air temp   | Actual value from the Outside air Tempera-<br>ture                                                    | -64.064.0    | °C      |          |   |   |      |  |  |  |
| Supply air temp    | Actual value from the Supply air Tempera-<br>ture                                                     | -64.064.0    | °C      |          |   |   |      |  |  |  |
| Act room tmp       | Actual value from the for controlling used Room Temperature                                           | -64.064.0    | °C      |          |   |   |      |  |  |  |
| Exhaust air temp   | Actual value from the Exhaust air Tempera-<br>ture                                                    | -64.064.0    | °C      |          |   |   |      |  |  |  |

# 17.3 Main index

| Main Index                       |                                                                            |                  |         |          |   |   |      |  |  |
|----------------------------------|----------------------------------------------------------------------------|------------------|---------|----------|---|---|------|--|--|
| Parameter                        | Funktion                                                                   | Wertebereich     | Einheit | Standard | L | S | Link |  |  |
| Unit                             | Main entry into the HMI for all Values                                     |                  |         |          |   |   |      |  |  |
| Global functions                 | Jumpline to global functions                                               |                  |         |          |   |   |      |  |  |
| Alarm handling                   | Jumpline to alrm handling                                                  |                  |         |          |   |   |      |  |  |
| Integrations                     | Jumpline to Integrations Energy meter and Room units                       |                  |         |          |   |   |      |  |  |
| System overview                  | Jumpline to system overview                                                |                  |         |          |   |   |      |  |  |
| Overview IO con-<br>fi/rawvalues | Jumpline to Overview for all IO settings and raw Values                    |                  |         |          |   | 4 |      |  |  |
| Configuration                    | Indicator if configuration is finished.<br>Jumpline to configuration pages | Not done<br>done |         |          |   | 4 |      |  |  |

Diese Seite enthält eine Übersicht aller Hauptwerte der konfigurierten Applikation.

# 17.5 Configuration

| Main Index > Co   | onfiguration                                                                             |                        |         |          |   |   |                |
|-------------------|------------------------------------------------------------------------------------------|------------------------|---------|----------|---|---|----------------|
| Parameter         | Funktion                                                                                 | Wertebereich           | Einheit | Standard | L | S | Link           |
| Configuration by  | Choose the way of configuration                                                          | HMI Config<br>Download |         | Download |   | 4 |                |
| Configuration 1   | Indicator if Configuration 1 is finished.<br>Jumpline to Configuration 1                 | NotDone<br>Done        |         |          |   | 4 |                |
| Configuration 2   | Indicator if Configuration 2 is finished.<br>Jumpline to Configuration 2                 | NotDone<br>Done        |         |          |   | 4 |                |
| Configuration IOs | Indicator if Configuration IOs is finished.<br>Jumpline to the IO Configuration          | NotDone<br>Done        |         |          |   | 4 | Kapitel:<br>15 |
| Check Config IOs  | Jumpline to the IO check                                                                 |                        |         |          |   |   |                |
| Doubled           | If you have configured one In or Output more than once, you get a Fault                  | OK<br>Fault            |         |          |   |   |                |
| Not Configured    | If you have configured a function, and not<br>configured the needed IOs you get a Fault. | OK<br>Fault            |         |          |   |   |                |
| Integrations      | Jumpline to the configuration of the commu-<br>nication                                  |                        |         |          |   |   |                |
| RoomUnit1         | Jumpline to room Unit 1 (not implemented)                                                |                        |         |          |   |   |                |
| RoomUnit2         | Jumpline to room Unit 2 (not implemented)                                                |                        |         |          |   |   | ]              |

Um auf diese Seite zu springen, ist Schreibzugriff 4 notwendig.

# 17.6 Configuration 1

Um auf diese Seite zu springen, ist Schreibzugriff 4 notwendig.

| Parameter         | Funktion                                                                                                    | Wertebereich                                          | Einheit | Standard | L | S | Link             |
|-------------------|----------------------------------------------------------------------------------------------------|-------------------------------------------------------|---------|----------|---|---|------------------|
| Extension modules | Number of extension modules                                                                                                    | No<br>One<br>Two                                      |         | No       |   | 4 |                  |
| Fire alarm        | Kind of Fire alarm<br>alarm = digital Input for alarm<br>tmp = Supply /Exhaust Temperatur are su-<br>pervised<br>alarm+tmp = both variants are active                                                                    | No<br>alarm<br>tmp<br>alarm+tmp                       |         | No       |   | 4 |                  |
| Filter alarm      | Existing Filter alarms<br>Combined = one alarminput for both Filters<br>Supply = only Supply Filter<br>Exhaust = only Exhaust Filter<br>Sply+Exh = both Filter with separate Inputs                                      | No<br>Combined<br>Supply<br>Exhaust<br>Supply+Exhaust |         | No       |   | 4 |                  |
| Emergency stop    | Digital Input Emergency stop                                                                                                    | No<br>Yes                                             |         | Yes      |   | 4 |                  |
| alarm ackn input  | Digital Input for Alarm ackn button Button                                                                                                    | No<br>Yes                                             |         | No       |   | 4 |                  |
| Su/Wi input       | Digital Input for Summer Winter Change over<br>TRUE = Summer                                                                                                    | No<br>Yes                                             |         | No       |   | 4 | Kapitel:<br>15.1 |
| TSP function      | Select the needed Scheduler function<br>No = Scheduler disabled<br>Step = possible OpMode Off / [Number of<br>Steps selected in TSP Steps]<br>Step+tmp = possible OpMode Off/ [Number<br>os Modes selected in TSP Steps] | No<br>Step<br>Step+tmp                                |         | Step     |   | 4 |                  |
| TSP Steps         | If TSP function = Step: Number of Steps for<br>Fan<br>If Tsp Functon = Step+Temp: Number of<br>Setpoints (Off /Eco1-3 /Com1-3)                                                                                           | 1Step<br>2Steps<br>3Steps                             |         | 1St      |   | 4 |                  |
| Ext control input | External Control Inputs for Operating Mode                                                                                                    | No<br>One<br>Two                                      |         | No       |   | 4 |                  |

#### Main Index > Configuration > Configuration 1 --- General

| Alarm outputs     | Number of Outputs for alarms             | No    | No | 4 |
|-------------------|------------------------------------------|-------|----|---|
|                   | One = 1 Output for High or/ High and Low | One   |    |   |
|                   | Two = 2 Outputs, High and Low            | Two   |    |   |
| External setpoint | External setpoint Input Type             | No    | No | 4 |
|                   | Volt = 010 V DC                          | Volt  |    |   |
|                   | Ohm = 02500 Ohm                          | Ohm   |    |   |
|                   |                                          | QAA27 |    |   |
|                   |                                          | BSG21 |    |   |

#### Main Index > Configuration > Configuration 1 --- Sensors

| Parameter             | Funktion                                                                                                    | Wertebereich                | Einheit | Standard | L | S | Link             |
|-----------------------|----------------------------------------------------------------------------------------------------|-----------------------------|---------|----------|---|---|------------------|
| Room tmp sensor       | Number and Combination of Room Sensors<br>(Room Unit is not integrated yet)                                      | No<br>1 sensor<br>2 sensors |         | No       |   | 4 |                  |
|                       |                                                                                                    | 1 RU                        |         |          |   |   |                  |
|                       |                                                                                                    | 2 RU                        |         |          |   |   |                  |
| Exhaust tmp sensor    | Exhaust Temperature Sensor                                                                                       | No<br>Yes                   |         | No       |   | 4 |                  |
| Cumply trans a second | Yes+Hold = max Value is stored                                                                                   | Yes+Hold                    | -       | N/aa     |   | 4 |                  |
| Supply trip sensor    | Supply Temperature Sensor                                                                                        | Yes                         |         | res      |   | 4 |                  |
| Outsi air tmp sensor  | Outside Temperature Sensor<br>Yes+Hold = min Value is stored (only nee-<br>ded if Sensor is mounted in the duct) | No<br>Yes<br>Yes+Hold       |         | No       |   | 4 | Kapitel:<br>15.1 |
| Room hum sensor       | Room Humidity Sensor                                                                                             | No<br>Yes                   |         | No       |   | 4 |                  |
| Supply hum sensor     | Supply Humidity Sensor                                                                                           | No<br>Yes                   |         | No       |   | 4 |                  |
| Outs air hum sensor   | Outside Humidity Sensor                                                                                          | No<br>Yes                   |         | No       |   | 4 |                  |

| Main Index > Configuration > Configuration 1 Functions |                                                                                                    |                                                                                  |         |          |   |   |                  |  |  |  |
|--------------------------------------------------------|----------------------------------------------------------------------------------------------------|----------------------------------------------------------------------------------|---------|----------|---|---|------------------|--|--|--|
| Parameter                                              | Funktion                                                                                                    | Wertebereich                                                                     | Einheit | Standard | L | S | Link             |  |  |  |
| Damper                                                 | Kind of mounting and amount of Damper<br>Combined = only one Output for both Damp-<br>ers<br>Supply = only Supply Damper<br>Supply+Exh = both Damper with seperate<br>Outputs                                                                                                    | No<br>Combined<br>Supply<br>Supply+Exh                                           |         | No       |   | 4 |                  |  |  |  |
| Exhaust fan                                            | Exhaust fan<br>Combined = both Fans use the same Out-<br>puts                                                                                                    | No<br>Yes<br>Combined                                                            |         | Yes      |   | 4 |                  |  |  |  |
| Fan control mode                                       | Controlmode for the Fans<br>Direct and DirectVar are Stepwise working<br>Fans<br>Fixed Speed is a VSD with fix Analog Steps<br>( 2; 4;8 VDC)<br>Pressure controlled VSD<br>Flow controlled VSD<br>Pressure controlled Master Slave (Supply =<br>Slave)<br>Pressure controlled Master Slave (Exhaust =<br>Slave) | Direct<br>DirectVar<br>FixedSpeed<br>Pressure<br>Flow<br>SupplySlv<br>ExhaustSlv |         | Direct   |   | 4 |                  |  |  |  |
| Tmp control mode                                       | Control Modes from the Temperature<br>Supply controlled<br>RoomSupplyCascade<br>Return SupplyCascade in Summer, Supply in<br>Winter<br>ReturnSupplyCascade in Summer, Supply in<br>Winter<br>Room controlled<br>Return controlled                                                                               | Supply<br>RmSplyC<br>RtSplyC<br>RmSplyC Su<br>RtSplyC Su<br>Room<br>Return       |         | Supply   |   | 4 | Kapitel:<br>15.1 |  |  |  |
| Hrec damper                                            | Heat recovery Dampers<br>Normal=100% full Hrec<br>Invers = 0% full Hrec                                                                                                    | No<br>Normal<br>Invers                                                           |         | No       |   | 4 |                  |  |  |  |
| Heat recovery                                          | Choose the Heat recovery Unit                                                                                                    | No<br>Wheel<br>PlateExch<br>Water                                                |         | Wheel    |   | 4 |                  |  |  |  |

| Main Index > Configuration > Configuration 1 Functions |                                                                                                    |                                                   |         |          |   |   |                  |  |  |  |
|--------------------------------------------------------|----------------------------------------------------------------------------------------------------|---------------------------------------------------|---------|----------|---|---|------------------|--|--|--|
| Parameter                                              | Funktion                                                                                                    | Wertebereich                                      | Einheit | Standard | L | S | Link             |  |  |  |
| Heating                                                | Water Heating<br>Yes = Heating enabled<br>PreHeat = Heating + Preheating function<br>from the Heatingregister                                                                    | No<br>Yes<br>Yes+PreHeat                          |         | Yes      |   | 4 |                  |  |  |  |
| Electrical heating                                     | Choose the Electrical heating Coil<br>Only one analog Output is enabled<br>1 step = 1 digital Output<br>2 step = 2 digital Outputs<br>3 step = 2 digital Outputs                 | No<br>Analog<br>1step<br>2step<br>3step           |         | No       |   | 4 |                  |  |  |  |
| Cooling                                                | Cooling<br>If a Dx Cooler is choosed, the analog Output<br>has to be disabled seperately in IO Config if<br>not needed                                                           | No<br>Water<br>Dx 1Step<br>Dx 2Steps<br>Dx 3Steps |         | Νο       |   | 4 |                  |  |  |  |
| Humidity control                                       | Humidity control<br>Only Humidification<br>Only Dehumidification<br>Humidification and Dehumidification                                                                          | No<br>Hum<br>DeHum<br>Hum+DeHum                   |         | No       |   | 4 |                  |  |  |  |
| Heating 2                                              | Additionally Water Heating<br>Yes = Heating enabled<br>PreHeat = Heating + Preheating function<br>from the Heatingregister                                                       | No<br>Yes<br>Yes+PreHeat                          |         | No       |   | 4 |                  |  |  |  |
| El Heating 2                                           | Choose the additionally Electrical heating<br>Coil<br>Only one analog Output is enabled<br>1 step = 1 digital Output<br>2 step = 2 digital Outputs<br>3 step = 2 digital Outputs | No<br>Analog<br>1step<br>2step<br>3step           |         | No       |   | 4 | Kapitel:<br>15.1 |  |  |  |
| Cooling 2                                              | Additionally Cooling<br>If a Dx Cooler is choosed, the analog Output<br>has to be disabled seperately in IO Config if<br>not needed                                              | No<br>Water<br>Dx 1Step<br>Dx 2Steps<br>Dx 3Steps |         | No       |   | 4 |                  |  |  |  |
| Fire damper                                            | Fire damper<br>Follow Unit= If Unit switch Off Damper close                                                                                                    | No<br>Yes<br>FollowUnit                           |         | No       |   | 4 |                  |  |  |  |
| Configuration 1                                        | If Configuration 1 is done this must be setted to done for internal lockings                                                                                                    | Done<br>NotDone                                   |         | NotDone  |   | 4 |                  |  |  |  |
| Reset required !!                                      | After Configuration 1 is setted to done, a reset is needed before entering Commision-<br>ing 2                                                                                   | Passive<br>Active                                 |         | Passive  |   | 4 |                  |  |  |  |

# 17.7 Configuration 2

#### Main Index > Configuration > Configuration 2

| Parameter           | Funktion                                                                                                    | Wertebereich                | Einheit | Standard | L | S | Link             |
|---------------------|----------------------------------------------------------------------------------------------------|-----------------------------|---------|----------|---|---|------------------|
| Night cooling       | Activate the Night cooling function                                                                                                    | No<br>Yes                   |         | No       |   | 4 |                  |
| Tmp start           | Enables Unit start in Unoccupied Mode ac-<br>cording to Temperatur Difference between<br>the Room and a separate Setpoint<br>In case of a Htg demand<br>In case of a Clg demand<br>In case of a Htg or Clg demand | No<br>Htg<br>Clg<br>Hta+Cla |         | No       |   | 4 |                  |
| Boost               | Enables Unit start in Unoccupied Mode ac-<br>cording to the next start command from she-<br>duler<br>In case of a Htg demand<br>In case of a Clg demand<br>In case of a Htg or Clg demand                         | No<br>Htg<br>Clg<br>Htg+Clg |         | No       |   | 4 |                  |
| Tmp start/OSSTP blk | Block in Case of Tmp start or Boost<br>The Damper (bypass Damper is needed)<br>The Exhaust fan and Damper (bypass Dam-<br>per is needed)                                                                          | No<br>Damper<br>Damper+Fan  |         | No       |   | 4 | Kapitel:<br>15.2 |
| Damper fdbk         | Damper Feedback<br>Supply Damper fdbk (combined=1fdbk)<br>Exhaust Damper fdbk                                                                                                    | No<br>One<br>Two            |         | No       |   | 4 |                  |

## Main Index > Configuration > Configuration 2

| Main Index > Col     | niguration > Configuration 2                                      | 1                    | -       |             |   | -     |          |
|----------------------|-------------------------------------------------------------------|----------------------|---------|-------------|---|-------|----------|
| Parameter            | Funktion                                                          | Wertebereich         | Einheit | Standard    | L | S     | Link     |
| Fan steps freg conv  | Additionally digital Outputs for Frequency                        |                      |         | 1St         |   | 4     |          |
|                      | controlled Fans                                                   |                      |         |             | 1 | .<br> |          |
|                      | 1step = Enable signal for FregConv                                | 1Step                |         |             |   |       |          |
|                      | 2/3 steps = extra DO's can be used to switch                      | 2Steps               |         |             |   |       |          |
|                      | somthing according to the Fan step                                | 3Steps               |         |             |   |       |          |
| Flow display         |                                                                   | No                   |         | No          |   | 4     | 1        |
|                      | Analog Input for Sensor to see the actual                         | Yes                  |         |             |   | -     |          |
|                      | Flow without any controlled Function                              |                      |         |             |   |       |          |
|                      | Analog Output for actual flow Value                               | Yes+Outp             |         |             |   |       |          |
| Fan steps type       | Select hardware configuration of DO's for                         |                      |         | Sep         |   | 4     | 1        |
|                      | Fans                                                              |                      |         | 1-          |   |       |          |
|                      | Sep = Single Output per Fan and Step                              | Sep                  |         |             |   |       |          |
|                      | SepCombine = Single Output St1 per Fan.                           | SepCombine           |         |             |   |       |          |
|                      | St2 and Step3 one Output per Step for both                        |                      |         |             |   |       |          |
|                      | Fans                                                              |                      |         |             |   |       |          |
|                      | Binary= Single Outputs per Fan but binary                         | Binary               |         |             |   |       |          |
|                      | coded St3 = both DO per Fan are active                            | ,                    |         |             |   |       |          |
| Fan alarm            | Combination and Type of Fan alarms                                | No                   |         | No          |   | 4     | 1        |
|                      | Combined = one alarm for both Fans                                | Combined             |         |             |   |       |          |
|                      | Supply = only Supply Fan alarm                                    | Supply               |         |             |   |       |          |
|                      | Exhaust = only Exhaust fan alarm                                  | Exhaust              |         |             |   |       |          |
|                      | Sply+Exh= two separate alarms                                     | Sply+Exh             |         |             |   |       |          |
| Fan fdbk             | Combination and Type of Fan Feedback                              | No                   |         | No          |   | 4     |          |
|                      | Combined = one fdbk for both Fans                                 | Combined             |         |             |   |       |          |
|                      | Supply = only Supply Fan fdbk                                     | Supply               |         |             |   |       |          |
|                      | Exhaust = only Exhaust fan fdbk                                   | Exhaust              |         |             |   |       |          |
|                      | Sply+Exh= two separate fdbk's                                     | Sply+Exh             |         |             |   |       |          |
| Fan deviation alarm  | Alarm if the Pressure/Flow Setpoint is not                        | No                   |         | No          |   | 4     |          |
|                      | reached                                                           |                      |         |             |   |       |          |
|                      | Supply = only Supply deviation alarm                              | Supply               |         |             |   |       |          |
|                      | Exhaust = only Exhaust deviation alarm                            | Exhaust              |         |             |   |       |          |
|                      | Sply+Exh= Supply and Exhaust deviation                            | Sply+Exh             |         |             |   |       |          |
|                      | alarms                                                            |                      |         |             |   |       |          |
| Fan cmp room tmp     | Fan compensation according to Room or                             | No                   |         | No          |   | 4     |          |
|                      | Exhaust Temperature (only possible with                           | Yes                  |         |             |   |       |          |
|                      | Room or Exhaust air sensor)                                       |                      |         |             |   |       |          |
| Fan cmp air qual     | Fan compensation according to Airquality                          | No/Yes               |         | No          |   | 4     |          |
|                      | Control                                                           |                      |         |             |   |       |          |
| Fan cmp humidity     | Fan compensation according to Humidity                            |                      |         |             |   |       |          |
|                      | control                                                           |                      |         |             |   |       |          |
| Fan cmp outs tmp     | Fan compensation according to Outside                             | No/Yes               |         | No          |   | 4     |          |
|                      | Temperature                                                       |                      |         |             |   |       |          |
|                      | (only possible with Outside temperature                           |                      |         |             |   |       |          |
|                      | sensor)                                                           |                      |         |             |   |       |          |
| Fan htg / clg        | Influence the Fan according to the Tempera-                       |                      |         | No          |   | 4     | Kapitel: |
|                      | ture sequence                                                     | No                   |         |             |   |       | 15.2     |
|                      | Htg = influence as Heating Sequence                               | Htg                  |         |             |   |       |          |
|                      | Clg = influence as Cooling Sequence                               | Clg/                 |         |             |   |       |          |
|                      | Htg+Clg = influence as Htg and Clg Se-                            | Htg+Clg              |         |             |   |       |          |
|                      | quence                                                            |                      |         |             |   | -     | -        |
| Tmp stpt selection   | Setpoint selection for Cascade controller                         |                      |         | HtgSpv+DB   |   | 4     |          |
|                      | Htg Setpoint + $DB = Clg Setpoint$                                | HtgSpv+Dz            |         |             |   |       |          |
|                      | Separate Htg and Clg Setpoint                                     | HtgClgSpv            |         |             |   |       |          |
|                      | Basic Setpoint + $\frac{1}{2}$ DB = Cig; - $\frac{1}{2}$ DB = Htg | Spv+HalfDZ           |         |             |   |       |          |
| Est stat from affect | Cig Setpoint – DB = Htg Setpoint                                  | CIgSpv-Dz            |         | 01-16       |   |       | -        |
| Ext stpt function    | Shift +/- x degrees of the Temperature Set-                       | Snift                |         | Sniπ        |   | 4     |          |
|                      | point<br>Overside the Cetasist                                    | Ourservisie          |         |             |   |       |          |
| De constante activ   |                                                                   | Overnue              |         | A           | - |       | -        |
| Room tmp mix         | Select the valid Room temperature for con-                        | Average              |         | Average     |   |       |          |
|                      | trolling                                                          | Maximum              |         |             |   |       |          |
|                      | (only possible if more than one Room tem-                         | Naximum<br>BoomSport |         |             |   |       |          |
|                      | perature available)                                               | RoomSnor2            |         |             |   |       |          |
|                      |                                                                   | Room Init1           |         |             |   |       |          |
|                      |                                                                   | RoomUnit?            |         |             |   |       |          |
| Doom drought limit   | No - The setted Min/Max Values from the                           | No                   | +       | No          | + |       | 1        |
| Room uraught limit   | Tomporature Casesdo controller are Melid                          | UNU                  |         | INO         | 1 |       |          |
|                      | Flowl im = you can got a max allowed to the                       | Flow! im             |         |             | 1 |       |          |
|                      | neraturedeviation between the Supply Air                          |                      |         |             |   |       |          |
|                      | and the Room temperature                                          |                      |         |             | 1 |       |          |
| Sequence fon da      | Ean Cooling order in Soguence (only page)                         | Ean-Cla              | +       | Ean-Cla     | + | Λ     | 1        |
| Sequence lan by      | he if Cla is selected)                                            | Cla-Ean              |         | an-Oly      | 1 | 4     |          |
| Sequence brec dam-   | Hrec damper order in Sequence (only possi-                        | Damper-Hta           | -       | Damper-Htg  | + | 4     | 1        |
| ner                  | hle if Hrecovery Dampers are selected)                            | Hta-Damper           |         | Damper-ring |   | -     |          |
| PC1                  | pic in the covery Dampers are selected)                           | n ng-Damper          | I       | 1           | 1 | I .   | I        |

| Main Index > Configuration > Configuration 2 |                                                                                                    |                                                                       |         |          |   |          |                  |  |  |  |  |
|----------------------------------------------|----------------------------------------------------------------------------------------------------|-----------------------------------------------------------------------|---------|----------|---|----------|------------------|--|--|--|--|
| Parameter                                    | Funktion                                                                                                    | Wertebereich                                                          | Einheit | Standard | L | S        | Link             |  |  |  |  |
| Deviation alarm tmp                          | Alarm if the Temperature Setpoint is not<br>reached                                                                                                    | No<br>Supply<br>Room                                                  |         | No       |   | 4        |                  |  |  |  |  |
|                                              |                                                                                                    | Sply+Room                                                             |         | N -      | ─ |          | -                |  |  |  |  |
| Su/wi comp tmp                               | Summer winter compensation                                                                                                    | Yes                                                                   |         | NO       |   | 4        |                  |  |  |  |  |
| Frost protect hrec                           | Type of Frost detection for Heat recovery                                                                                                    | No<br>Detector<br>Sensor<br>Sensor+Detector<br>PressSnsr<br>Prs+Dtctr |         | No       |   | 4        |                  |  |  |  |  |
| Hrec (pump) cmd                              | Heat recovery Pump (if it is needed to have<br>a digital Output for Heat recovery, activate<br>the Pump)                                                                                                    | No<br>Yes<br>Xes with Kick                                            |         | No       |   | 4        |                  |  |  |  |  |
| Hrec pump alarm                              | Alarming for Heat recovery Pump                                                                                                    | No<br>alarm<br>fdbk/<br>both                                          |         | No       |   | 4        |                  |  |  |  |  |
| Heat recovery alarm                          | General Heat recovery alarm                                                                                                    | No<br>Yes                                                             |         | Yes      |   | 4        |                  |  |  |  |  |
| Hrec comp air qual                           | Heat recovery compensation according to<br>Airquality<br>(only possible if Heat recovery Dampers<br>selected)                                                                                                    | No<br>Yes                                                             |         | No       |   | 4        |                  |  |  |  |  |
| Hrec clg recovery                            | Heatrecovery cooling recovery (only possible<br>if Outside temperature and Room or Exhaust<br>Air Sensor are selected                                                                                                    | No<br>Hrec<br>DamperHrec<br>both                                      |         | No       |   | 4        | •                |  |  |  |  |
| Hrec efficiency                              | Heat recovery Efficiency Calculation<br>ExhaustAir = Input for Exhaust Temp is en-<br>abled<br>SupplyAir = Input for Hrec Supply Temp is<br>enabled<br>(Function only possible if Outside tempera-<br>ture and Exhaust Air Sensor are colorted | No<br>ExhaustAir<br>SupplyAir                                         |         | No       |   | 4        |                  |  |  |  |  |
| Htg frost protect                            | Htg frost protect function<br>Only Sensor<br>Sensor with 2 Setpoints<br>Only Detector<br>Sensor and Detector<br>Sensor and Detector                                                                                                    | No<br>Sensor<br>Sensor2Spv<br>Detector<br>Snsr+Dtctr<br>2Sput Dtetr   |         | Sensor   |   | 4        | Kapitel:<br>15.2 |  |  |  |  |
| Heating pump                                 | Heating pump                                                                                                    | No<br>Yes                                                             |         | Yes+Kick |   | 4        |                  |  |  |  |  |
| Heating pump alarm                           | Alarming for Heating pump                                                                                                    | No<br>alarm<br>fdbk<br>both                                           |         | alarm    |   | 4        |                  |  |  |  |  |
| Combi Coil                                   | Combi Coil (only possible with Clg Water<br>and Htg)<br>One analog Ouput for Htg and Clg<br>Two analog Ouputs                                                                                                    | No<br>1AO<br>2AO                                                      |         | No       |   | 4        | •                |  |  |  |  |
| El htg alarm                                 | Electrical heating alarm                                                                                                    | No/Yes                                                                |         | Yes      |   | 4        |                  |  |  |  |  |
| Hum control mode                             | How Humidification is controlled<br>Rm = Room control (Room Hum Sensor is<br>needed)<br>Sply = Supply control (Supply Hum Sensor is<br>needed)<br>RmSplyCasc = Room Supply Cascade con-                                                        | No<br>Rm<br>Sply<br>RmSplyCasc                                        |         | Νο       |   | 4        |                  |  |  |  |  |
|                                              | trol (Room and Supply Sensor are needed)                                                                                                    |                                                                       |         |          | 1 |          |                  |  |  |  |  |
| Hum control unit                             | Kind of Humidity control                                                                                                    | Relative<br>Absolute<br>CascRelAbs                                    |         | Relative |   | 4        |                  |  |  |  |  |
| Hum stpt selection                           | Setpoint selection for Cascade controller<br>Hum Setpoint ; Dehum Setpoint<br>Basic Setpoint + ½ DB = DeHum; - ½ DB =<br>Hum<br>Hum Setpoint + DB = DeHum Setpoint                                                                             | HumDeHum<br>Spv+HalfDB<br>Hum+DB                                      |         | HumDeHum |   | 4        |                  |  |  |  |  |
| Dehum tmp prio                               | Dehumidification Control (tmpPrio= if Heat-                                                                                                    | No/Yes                                                                |         | No       | + | 4        | -                |  |  |  |  |
| <u> </u>                                     | ing > 90% DeHum is decreased)                                                                                                    |                                                                       |         |          | — | <u> </u> |                  |  |  |  |  |
| Dew point control                            | Dew Point Control (only possible with Hum<br>Supply and Tmp Sply Sensor)                                                                                                    | NO/Yes                                                                |         | NO       |   | 4        |                  |  |  |  |  |

| Main Index > Co      | nfiguration > Configuration 2                                                              |                           |         |            |          |   |          |
|----------------------|--------------------------------------------------------------------------------------------|---------------------------|---------|------------|----------|---|----------|
| Parameter            | Funktion                                                                                   | Wertebereich              | Einheit | Standard   | L        | S | Link     |
| Hum deviation alarm  | Alarm if the Humidification Setpoint is not<br>reached<br>Room or Exhaust Air is monitored | No<br>RoomExhaust         |         | No         |          | 4 |          |
|                      | Supply Air is monitored                                                                    | Supply                    |         |            |          |   |          |
|                      | Supply and Room or Exhaust Air are moni-                                                   | Sply+RmRtr                |         |            |          |   |          |
|                      | (only possible with a Room or/and a Supply Sensor)                                         |                           |         |            |          |   |          |
| Humidifier pump      | Humidification Pump                                                                        | No                        |         | No         |          |   |          |
|                      | Humidification Dump with Dump kick function                                                | Yes                       |         |            |          |   |          |
| Hum numn alarm       | Alarming for Humidification Pump                                                           | No                        |         | No         | -        | 4 |          |
|                      |                                                                                            | alarm<br>fdbk<br>both     |         |            |          | - |          |
| Humidifier fdbk      | Generally Humidification Feedback                                                          | No                        |         | No         |          | 4 |          |
|                      |                                                                                            | No                        |         | Yes+Kick   | -        | 4 |          |
| Cooling pump         |                                                                                            | Yes<br>Yes+Kick           |         | Testflok   |          |   |          |
| Cooling pump alarm   | Alarming for Cooling Pump                                                                  | No                        |         | alarm      | 1        | 4 |          |
|                      |                                                                                            | alarm                     |         |            |          |   |          |
|                      |                                                                                            | fdbk                      |         |            |          |   |          |
| Coolng DX alarm      | Alarming for Dx Cooling                                                                    | No                        |         | alarm      | +        | 1 |          |
|                      |                                                                                            | alarm<br>fdbk<br>both     |         |            |          | - |          |
| Htg 2 frost protect  | Heating 2 Frost function                                                                   | No                        |         | No         |          | 4 |          |
| - ·                  | Only Sensor                                                                                | Sensor                    |         |            |          |   |          |
|                      | Sensor with 2 Setpoints                                                                    | Sensor2Spv                |         |            |          |   |          |
|                      | Unly Detector                                                                              | Detector<br>Sport Dtotr   |         |            |          |   |          |
|                      | Sensor with 2 Setpoints and Detector                                                       | 2Spv+Dtctr                |         |            |          |   |          |
| Heating 2 pump       | Heating 2 Pump                                                                             | No                        |         | Yes+Kick   | -        | 4 |          |
|                      | Leating nump with Dump kield function                                                      | Yes                       |         |            |          |   |          |
| Heating 2 nump alm   | Alarming for Heating 2 Pump                                                                | No                        | -       | alarm      |          | 1 | Kanitel: |
| rieating z pump aim  |                                                                                            | alarm<br>fdbk             |         | aidiiii    |          | 4 | 15.2     |
| Heating 2 control    | Heating 2 Control<br>(In Sequence = additionally Heater eg. Re-<br>Heater)                 | StandAlone/<br>InSequence |         | StandAlone |          | 4 |          |
| El heating 2 alarm   | Electrical heating 2 alarm                                                                 | No/Yes                    |         | No         |          | 4 |          |
| El Heating 2 control | Electrical heating 2 Control                                                               | StandAlone/               |         | StandAlone | 1        | 4 |          |
|                      | (In Sequence = additionally Heater eg. Re-<br>Heater)                                      | InSequence                |         |            |          |   |          |
| Cooling 2 pump       | Cooling 2 Pump                                                                             | No                        |         | Yes+Kick   |          | 4 |          |
|                      |                                                                                            | Yes                       |         |            |          |   |          |
| Cooling 2 pump alm   | Alarming for Cooling 2 Pump                                                                | No                        |         | alarm      |          | 4 |          |
|                      |                                                                                            | alarm<br>fdbk             |         |            |          |   |          |
|                      |                                                                                            | both                      |         |            |          |   |          |
| Cooling 2 Dx alarm   | Alarming for Dx Cooling 2                                                                  | No<br>alarm<br>fdbk       |         | No         |          | 4 |          |
| Cooling 2 control    | Cooling 2 Control                                                                          | both<br>Stand Alana/      |         | StandAlana | <u> </u> | 4 |          |
|                      | (In Sequence = additionally Cooler                                                         | InSequence                |         | StanuAlone |          | 4 |          |
| Fire damper fdbk     | Fire damper Feedback signals                                                               |                           |         | Clsd       |          | 4 |          |
|                      | Only one fdbk for Closed                                                                   | Clsd                      |         |            |          |   |          |
|                      | One fdbk signalise opened and closed (                                                     | Combined                  |         |            |          |   |          |
| Auviliancinnut       | 1=>0=>1 = closed => move => opened)                                                        | No                        |         | No         | +        | Λ |          |
| Auxiliary Input      | Input = Auxiliary input only for Display                                                   | Input                     |         | NO         |          | 7 |          |
|                      | alarm = Input for alarm                                                                    | alarm                     |         |            |          |   |          |
|                      | Inp+AIm = 2 Auxiliarx Inputs one for Display                                               | Inp+Alm                   |         |            |          |   |          |
|                      | one for alarm                                                                              |                           | _       |            | —        | . |          |
| Aux tmp sensor       | Auxiliary Temperature sensor                                                               |                           |         | NO         |          | 4 |          |
| Aux TSP output       | Auxiliary Output with own Scheduler                                                        | No                        |         | No         | +-       | 4 |          |
| series output        |                                                                                            | Yes                       |         |            |          | . |          |

#### Main Index > Configuration > Configuration 2

| Parameter           | Funktion                                                                                                 | Wertebereich      | Einheit | Standard | L | S | Link             |  |  |  |
|---------------------|----------------------------------------------------------------------------------------------------|-------------------|---------|----------|---|---|------------------|--|--|--|
| Aux A outp fan      | Auxiliary analog Output which is setted ac-<br>cording to the actual Fan Step the                        | No<br>Yes         |         | No       |   | 4 |                  |  |  |  |
| Aux op mode indicat | Auxiliary Output which Indicate the selected<br>Operation Mode                                           | No<br>Yes         |         | No       |   | 4 | Kapitel:<br>15.2 |  |  |  |
| Configuration 2     | If Configuration 2 is done this must be setted to done                                                   | Done<br>NotDone   |         | NotDone  |   | 4 |                  |  |  |  |
| Reset required !!   | After Configuration 2 done a reset is needed<br>for take away not needed Lines from Con-<br>figuration 2 | Passive<br>Active |         | Passive  |   | 4 |                  |  |  |  |

# 17.8 Configuration IOs

| Main Index > Configuration > Configuration IOs |                                              |              |         |          |   |   |          |  |  |  |  |
|------------------------------------------------|----------------------------------------------|--------------|---------|----------|---|---|----------|--|--|--|--|
| Parameter                                      | Funktion                                     | Wertebereich | Einheit | Standard | L | S | Link     |  |  |  |  |
| Temperatures                                   | Jumpline to Configuration IOs Tempera-       |              |         |          |   |   |          |  |  |  |  |
|                                                | tures                                        |              |         |          |   |   | ļ        |  |  |  |  |
| Pressures/Flows                                | Jumpline to Configuration IOs Pres-          |              |         |          |   | 4 |          |  |  |  |  |
|                                                | sures/Flows                                  |              |         |          |   | - |          |  |  |  |  |
| Humidity                                       | Jumpline to Configuration IOs Humidity       |              |         |          |   | 4 |          |  |  |  |  |
| Digital inputs                                 | Jumpline to Configuration IOs digital Inputs |              |         |          |   | 4 |          |  |  |  |  |
| Digital alarms                                 | Jumpline to Configuration IOs digital alarms |              |         |          |   | 4 |          |  |  |  |  |
| Other                                          | Jumpline to Configuration IOs Air Quality,   |              |         |          |   | 4 | Ī        |  |  |  |  |
|                                                | External setpoint                            |              |         |          |   |   |          |  |  |  |  |
| Outputs damper                                 | Jumpline to Configuration IOs Supply-,       |              |         |          |   | 4 | İ        |  |  |  |  |
|                                                | Exhaust-, Firedampers                        |              |         |          |   |   |          |  |  |  |  |
| Outputs fans                                   | Jumpline to Configuration IOs Exhaust-,      |              |         |          |   |   | Kapitel: |  |  |  |  |
|                                                | Supply Fan                                   |              |         |          |   |   | 15.3.1   |  |  |  |  |
| Outputs tmp control                            | Jumpline to Configuration IOs for all Tem-   |              |         |          |   |   | Ī        |  |  |  |  |
|                                                | peratur sequence relatet Elements like       |              |         |          |   |   |          |  |  |  |  |
|                                                | Heating, Cooling                             |              |         |          |   |   |          |  |  |  |  |
| Outputs humidifier                             | Jumpline to Configuration IOs digital alarms |              |         |          |   |   | Ī        |  |  |  |  |
| Outputs auxiliary                              | Jumpline to Configuration IOs digital alarms |              |         |          |   |   | Ī        |  |  |  |  |
| Outputs alarm                                  | Jumpline to Configuration IOs digital alarms |              |         |          |   |   | Ī        |  |  |  |  |
| Configuration IOs                              | If Configuration IOs is done this must be    | Done         |         | NotDone  |   | 4 | İ        |  |  |  |  |
| Ū                                              | setted to done for internal lockings         | NotDone      |         |          |   |   |          |  |  |  |  |
| Reset required !!                              | After Configuration IOs is setted to done, a | Passive      |         | Passive  |   | 4 | Ī        |  |  |  |  |
| •                                              | reset is needed before starting the pa-      | Active       |         |          |   |   |          |  |  |  |  |
|                                                | rametrising from the Airhandling Unit        |              |         |          |   |   |          |  |  |  |  |

## 17.8.1 Temperatures

| Main Index > Configuration > Configuration IOs > Temperatures |                                           |                 |            |   |   |          |  |  |  |  |  |
|---------------------------------------------------------------|-------------------------------------------|-----------------|------------|---|---|----------|--|--|--|--|--|
| Parameter                                                     | Funktion                                  | Klemmen         | Тур        | L | S | Link     |  |  |  |  |  |
| HW IO:                                                        |                                           | Pos:            | Туре:      |   |   |          |  |  |  |  |  |
| Supply air                                                    | Supply air temperature                    | NUsd,Comm,X1X28 | Pt1kNTC10k |   | 4 |          |  |  |  |  |  |
| Room                                                          | Room temperature 1                        | NUsd,Comm,X1X28 | Pt1kNTC10k |   | 4 |          |  |  |  |  |  |
| Room 2                                                        | Room temperature 2                        | NUsd,Comm,X1X28 | Pt1kNTC10k |   | 4 |          |  |  |  |  |  |
| Exhaust air                                                   | Exhaust air temperature                   | NUsd,Comm,X1X28 | Pt1kNTC10k |   | 4 |          |  |  |  |  |  |
| Outside air                                                   | Outside air temperature                   | NUsd,Comm,X1X28 | Pt1kNTC10k |   | 4 | Kapitel: |  |  |  |  |  |
| Heating frost                                                 | Heating frost protection temperature      | NUsd,Comm,X1X28 | Pt1kNTC10k |   | 4 | 15.3.2   |  |  |  |  |  |
| Heat recovery water                                           | Heat recovery water temperaure            | NUsd,Comm,X1X28 | Pt1kNTC10k |   | 4 |          |  |  |  |  |  |
| Extract air                                                   | Extract air temperature                   | NUsd,Comm,X1X28 | Pt1kNTC10k |   | 4 |          |  |  |  |  |  |
| Hrec supply air                                               | Heat recovery supply temperature          | NUsd,Comm,X1X28 | Pt1kNTC10k |   | 4 |          |  |  |  |  |  |
| Supply air 2                                                  | Supply air 2 temperature (needed if Htg 2 | NUsd,Comm,X1X28 | Pt1kNTC10k |   | 4 |          |  |  |  |  |  |
|                                                               | and/or Clg 2 have own Sequence            |                 |            |   |   |          |  |  |  |  |  |
| Heating 2 frost                                               | Heating 2 frost temperature               | NUsd,Comm,X1X28 | Pt1kNTC10k |   | 4 |          |  |  |  |  |  |
| Auxiliary                                                     | Auxiliary temperature                     | NUsd,Comm,X1X28 | Pt1kNTC10k |   | 4 |          |  |  |  |  |  |

#### 17.8.2 Pressures/Flow

| Main Index > Configuration > Configuration IOs > IO conf press/flows |                              |                 |         |          |   |   |          |  |  |  |
|----------------------------------------------------------------------|------------------------------|-----------------|---------|----------|---|---|----------|--|--|--|
| Parameter                                                            | Funktion                     | Wertebereich    | Einheit | Standard | L | S | Link     |  |  |  |
| Supply pressure                                                      | Supply pressure              |                 |         |          |   |   |          |  |  |  |
| Pos                                                                  | IO Position                  | NUsd,Comm,X1X28 |         |          |   | 4 |          |  |  |  |
| Scale                                                                | Scale                        | 05000           | Pa      | 500      |   | 4 |          |  |  |  |
| Return pressure                                                      | Return pressure              |                 |         |          |   | 4 |          |  |  |  |
| Pos                                                                  | IO Position                  | NUsd,Comm,X1X28 |         |          |   | 4 |          |  |  |  |
| Scale                                                                | Scale                        | 05000           | Pa      | 500      |   | 4 |          |  |  |  |
| Supply air flow                                                      | Supply air flow              |                 |         |          |   | 4 |          |  |  |  |
| Pos                                                                  | IO Position                  | NUsd,Comm,X1X28 |         |          |   | 4 | Kapitel: |  |  |  |
| Fact                                                                 | Factor                       | 0.0050.00       |         | 0.00     |   | 4 | 15.3.3   |  |  |  |
| Scale                                                                | Scale                        | 05000           | Pa      | 500      |   | 4 |          |  |  |  |
| Exhaust air flow                                                     | Exhaust air flow             |                 |         |          |   | 4 |          |  |  |  |
| Pos                                                                  | IO Position                  | NUsd,Comm,X1X28 |         |          |   | 4 | ]        |  |  |  |
| Fact                                                                 | Factor                       | 0.0050.00       |         | 0.00     |   | 4 | ]        |  |  |  |
| Scale                                                                | Scale                        | 05000           | Pa      | 500      |   | 4 |          |  |  |  |
| Hrec frost pressure                                                  | Heat recovery Frost Pressure |                 |         |          |   | 4 |          |  |  |  |
| Pos                                                                  | IO Position                  | NUsd,Comm,X1X28 |         |          |   | 4 | Ī        |  |  |  |
| Scale                                                                | Scale                        | 05000           | Pa      | 500      |   | 4 | Ţ        |  |  |  |

## 17.8.3 Humidity

| Main Index > Configuration > Configuration IOs > IO conf humidity |                                     |                 |         |          |   |   |          |  |  |  |
|-------------------------------------------------------------------|-------------------------------------|-----------------|---------|----------|---|---|----------|--|--|--|
| Parameter                                                         | Funktion                            | Wertebereich    | Einheit | Standard | L | S | Link     |  |  |  |
| Supply                                                            | Supply Humidity                     |                 |         |          |   |   |          |  |  |  |
| Pos                                                               | IO Position                         | NUsd,Comm,X1X28 |         |          |   | 4 |          |  |  |  |
| Y1                                                                | Humidity Sensor curve Value for 0V  | 0100            | %rH     | 0.0      |   | 4 |          |  |  |  |
| Y2                                                                | Humidity Sensor curve Value for 10V | 0100            |         | 100.0    |   | 4 |          |  |  |  |
| Room                                                              | Room Humidity                       |                 |         |          |   |   |          |  |  |  |
| Pos                                                               | IO Position                         | NUsd,Comm,X1X28 |         |          |   | 4 | Kapitel: |  |  |  |
| Y1                                                                | Humidity Sensor curve Value for 0V  | 0100            | %rH     | 0.0      |   | 4 | 15.3.4   |  |  |  |
| Y2                                                                | Humidity Sensor curve Value for 10V | 0100            |         | 100.0    |   | 4 |          |  |  |  |
| Outside                                                           | Outside Humidity                    |                 |         |          |   |   |          |  |  |  |
| Pos                                                               | IO Position                         | NUsd,Comm,X1X28 |         |          |   | 4 |          |  |  |  |
| Y1                                                                | Humidity Sensor curve Value for 0V  | 0100            | %rH     | 0.0      |   | 4 |          |  |  |  |
| Y2                                                                | Humidity Sensor curve Value for 10V | 0100            |         | 100.0    |   | 4 | ]        |  |  |  |

## 17.8.4 Digital Inputs

| Main Index > Configuration > Configuration IOs > IO conf digital inp |                                                              |                             |         |          |   |   |                    |  |  |  |
|----------------------------------------------------------------------|--------------------------------------------------------------|-----------------------------|---------|----------|---|---|--------------------|--|--|--|
| Parameter                                                            | Funktion                                                     | Wertebereich                | Einheit | Standard | L | S | Link               |  |  |  |
| External control 1                                                   | IO Position external Switch1 for switching the Unit          | NUsd,Comm,X4X28,<br>DI1DI5  |         | NUsd     |   | 4 |                    |  |  |  |
| External control 2                                                   | IO Position external Switch2 for switching<br>the Unit       | NUsd,Comm,X4…X28,<br>DI1DI5 |         | NUsd     |   | 4 |                    |  |  |  |
| Emergency stop                                                       | IO Position Emergency stop                                   | NUsd,Comm,X4X28,<br>DI1DI5  |         | NUsd     |   | 4 | Kapitel:<br>15.3.5 |  |  |  |
| Su-wi input                                                          | IO Position external Switch for Summer<br>Winter change over | NUsd,Comm,X4…X28,<br>DI1DI5 |         | NUsd     |   | 4 |                    |  |  |  |
| Alarm ackn button                                                    | IO Position external Acknowledge Button                      | NUsd,Comm,X4…X28,<br>DI1DI5 |         | NUsd     |   | 4 |                    |  |  |  |
| Auxiliary input                                                      | IO Position Auxiliary input                                  | NUsd,Comm,X4X28,<br>DI1DI5  |         | NUsd     |   | 4 |                    |  |  |  |

| Main Index > Configuration > Configuration IOs > IO conf alarms |                                                            |                 |         |          |   |   |          |  |  |
|-----------------------------------------------------------------|------------------------------------------------------------|-----------------|---------|----------|---|---|----------|--|--|
| Parameter                                                       | Funktion                                                   | Wertebereich    | Einheit | Standard | L | S | Link     |  |  |
| Htg frost monitor                                               | IO Position Heating frost monitor                          | NUsd,Comm,X1X28 |         | NUsd     |   | 4 |          |  |  |
| Heating pump                                                    | IO Position Heating pump alarm                             | NUsd,Comm,X1X28 |         | NUsd     |   | 4 |          |  |  |
| Heating pump fdbk                                               | IO Position Heating pump Feedback                          | NUsd,Comm,X1X28 |         | NUsd     |   | 4 |          |  |  |
| Electrical heating                                              | IO Position Electrical Heater alarm                        | NUsd,Comm,X1X28 |         | NUsd     |   | 4 |          |  |  |
| Hrec frost monitor                                              | IO Position Heat recovery frost monitor                    | NUsd,Comm,X1X28 |         | NUsd     |   | 4 |          |  |  |
| Hrec (pump)/cmd                                                 | IO Position Heat recovery pump alarm                       | NUsd,Comm,X1X28 |         | NUsd     |   | 4 |          |  |  |
| Hrec pump fdbk                                                  | IO Position Heat recovery pump Feedback                    | NUsd,Comm,X1X28 |         | NUsd     |   | 4 |          |  |  |
| Heat recovery                                                   | IO Position Heat recovery alarm                            | NUsd,Comm,X1X28 |         | NUsd     |   | 4 |          |  |  |
| Cooling pump                                                    | IO Position Cooling pump alarm                             | NUsd,Comm,X1X28 |         | NUsd     |   | 4 |          |  |  |
| Cooling pump fdbk                                               | IO Position Cooling Pump Feedback                          | NUsd,Comm,X1X28 |         | NUsd     |   | 4 |          |  |  |
| Cooling Dx                                                      | IO Position Dx Cooling alarm                               | NUsd,Comm,X1X28 |         | NUsd     |   | 4 |          |  |  |
| Cooling Dx fdbk                                                 | IO Position Dx Cooling Feedback                            | NUsd,Comm,X1X28 |         | NUsd     |   | 4 |          |  |  |
| Humidifier pump                                                 | IO Position Humidification Pump alarm                      | NUsd,Comm,X1X28 |         | NUsd     |   | 4 |          |  |  |
| Hum pump fdbk                                                   | IO Position Humidification Pump Feedback                   | NUsd,Comm,X1X28 |         | NUsd     |   | 4 |          |  |  |
| Humidifier fdbk                                                 | IO Position Humidification Feedback                        | NUsd,Comm,X1X28 |         | NUsd     |   | 4 |          |  |  |
| Htg 2 frost monitor                                             | IO Position Heating 2 frost monitor                        | NUsd,Comm,X1X28 |         | NUsd     |   | 4 |          |  |  |
| Heating 2 pump                                                  | IO Position Heating 2 pump alarm                           | NUsd,Comm,X1X28 |         | NUsd     |   | 4 |          |  |  |
| Htg 2 pump fdbk                                                 | IO Position Heating 2 pump Feedback                        | NUsd,Comm,X1X28 |         | NUsd     |   | 4 | Kapitel: |  |  |
| El Heating 2                                                    | IO Position Electrical Heater 2 alarm                      | NUsd,Comm,X1X28 |         | NUsd     |   | 4 | 0        |  |  |
| Cooling 2 pump                                                  | IO Position Cooling 2 pump alarm                           | NUsd,Comm,X1X28 |         | NUsd     |   | 4 |          |  |  |
| Cooling 2 pump fdbk                                             | IO Position Cooling 2 Pump Feedback                        | NUsd,Comm,X1X28 |         | NUsd     |   | 4 |          |  |  |
| Cooling 2 Dx                                                    | IO Position Dx Cooling 2 alarm                             | NUsd,Comm,X1X28 |         | NUsd     |   | 4 |          |  |  |
| Cooling 2 Dx fdbk                                               | IO Position Dx Cooling 2 Feedback                          | NUsd,Comm,X1X28 |         | NUsd     |   | 4 |          |  |  |
| Fan                                                             | IO Position Fan alarm (only if combined Fan)               | NUsd,Comm,X1X28 |         | NUsd     |   | 4 |          |  |  |
| Supply fan                                                      | IO Position Supply fan alarm                               | NUsd,Comm,X1X28 |         | NUsd     |   | 4 |          |  |  |
| Exhaust fan                                                     | IO Position Exhaust fan alarm                              | NUsd,Comm,X1X28 |         | NUsd     |   | 4 |          |  |  |
| Supply fan fdbk                                                 | IO Position Supply fan Feedback (eg. Pres-<br>sure switch) | NUsd,Comm,X1X28 |         | NUsd     |   | 4 |          |  |  |
| Exhaust fan fdbk                                                | IO Position Exhaust fan Feedback (eg.<br>Pressure switch)  | NUsd,Comm,X1X28 |         | NUsd     |   | 4 |          |  |  |
| Filter                                                          | IO Position Filter alarm (only if combined Fan)            | NUsd,Comm,X1X28 |         | NUsd     |   | 4 |          |  |  |
| Supply filter                                                   | IO Position Supply filter alarm                            | NUsd,Comm,X1X28 |         | NUsd     |   | 4 |          |  |  |
| Exhaust filter                                                  | IO Position Exhaust filter alarm                           | NUsd,Comm,X1X28 |         | NUsd     |   | 4 |          |  |  |
| Fire                                                            | IO Position Fire alarm                                     | NUsd,Comm,X1X28 |         | NUsd     |   | 4 |          |  |  |
| Outs air damper fdbk                                            | IO Position Outside air damper Feedback                    | NUsd,Comm,X1X28 |         | NUsd     |   | 4 |          |  |  |
| Extr air damper fdbk                                            | IO Position Extract air damper Feedback                    | NUsd,Comm,X1X28 | 1       | NUsd     |   | 4 | 1        |  |  |
| Fire damper Closed                                              | IO Position Fire damper Feedback closed                    | NUsd,Comm,X1X28 | 1       | NUsd     |   | 4 | 1        |  |  |
| Fire damper Opened                                              | IO Position Fire damper Feedback opened                    | NUsd,Comm,X1X28 | 1       | NUsd     |   | 4 | 1        |  |  |
| Auxiliary                                                       | IO Position Auxiliary alarm                                | NUsd,Comm,X1X28 | 1       | NUsd     |   |   | 1        |  |  |

## 17.8.5 Digital alarms

## 17.8.6 Other

| Main Index > Configuration > Configuration IOs > Other |                                    |                 |         |          |   |   |          |  |  |  |
|--------------------------------------------------------|------------------------------------|-----------------|---------|----------|---|---|----------|--|--|--|
| Parameter                                              | Funktion                           | Wertebereich    | Einheit | Standard | L | S | Link     |  |  |  |
| Air quality Sensor                                     |                                    |                 |         |          |   |   |          |  |  |  |
| Pos                                                    | IO Position                        | NUsd,Comm,X1X28 |         | NUsd     |   | 4 | Kapitel: |  |  |  |
| Y1                                                     | Humidity Sensor curve Value for 0V | 03000           | ppm     | 2000     |   | 4 | 15.3.7   |  |  |  |
| External setpoint                                      | IO Position External setpoint      |                 |         |          |   |   |          |  |  |  |
| Pos                                                    | IO Position                        | NUsd,Comm,X1X28 |         | NUsd     |   | 4 | ]        |  |  |  |

## 17.8.7 Outputs Damper

| Main Index > Configuration > Configuration IOs > IO conf damper outp |                                       |                   |         |          |   |   |          |  |  |  |
|----------------------------------------------------------------------|---------------------------------------|-------------------|---------|----------|---|---|----------|--|--|--|
| Parameter                                                            | Funktion                              | Wertebereich      | Einheit | Standard | L | S | Link     |  |  |  |
| Outs air damper DO                                                   | IO Position Output Outside air damper | NUsd,Comm,DO1DO24 |         | NUsd     |   | 4 | Kapitel: |  |  |  |
| Extr air damper DO                                                   | IO Position Output Extract air damper | NUsd,Comm,DO1DO24 |         | NUsd     |   | 4 | 15.3.8   |  |  |  |
| Fire damper DO                                                       | IO Position Output Fire damper        | NUsd,Comm,DO1DO24 |         | NUsd     |   | 4 |          |  |  |  |

# 17.8.8 Outputs Fans

| Main Index > Configuration > Configuration IOs > IO conf fan outp |                                        |                             |         |          |   |   |          |  |  |  |  |
|-------------------------------------------------------------------|----------------------------------------|-----------------------------|---------|----------|---|---|----------|--|--|--|--|
| Parameter                                                         | Funktion                               | Wertebereich                | Einheit | Standard | L | S | Link     |  |  |  |  |
| Supply fan DO1                                                    | IO Position Supply fan Stage 1         | NUsd,Comm,DO1DO24           |         | NUsd     |   | 4 |          |  |  |  |  |
| Supply fan DO2                                                    | IO Position Supply fan Stage 2         | NUsd,Comm,DO1DO24           |         | NUsd     |   | 4 |          |  |  |  |  |
| Supply fan DO3                                                    | IO Position Supply fan Stage 3         | NUsd,Comm,DO1DO24           |         | NUsd     |   | 4 |          |  |  |  |  |
| Exhaust fan DO1                                                   | IO Position Exhaust fan Stage 1        | NUsd,Comm,DO1DO24           |         | NUsd     |   | 4 | Kapitel: |  |  |  |  |
| Exhaust fan DO2                                                   | IO Position Exhaust fan Stage 2        | NUsd,Comm,DO1DO24           |         | NUsd     |   | 4 | 15.3.9   |  |  |  |  |
| Exhaust fan DO3                                                   | IO Position Exhaust fan Stage 3        | NUsd,Comm,DO1DO24           |         | NUsd     |   | 4 |          |  |  |  |  |
| Supply fan AO                                                     | IO Position Supply fan analog Output   | NUsd,Comm,X3X28,<br>AO1AO22 |         | NUsd     |   | 4 |          |  |  |  |  |
| Exhaust fan AO                                                    | IO Position Exhaust fan analog outputl | NUsd,Comm,X3X28,<br>AO1AO22 |         | NUsd     |   | 4 |          |  |  |  |  |

## 17.8.9 Outputs Temperature control

| Main Index > Configuration > Configuration IOs > IO conf tmp outp |                                                    |                             |         |          |   |   |                     |  |  |
|-------------------------------------------------------------------|----------------------------------------------------|-----------------------------|---------|----------|---|---|---------------------|--|--|
| Parameter                                                         | Funktion                                           | Wertebereich                | Einheit | Standard | L | S | Link                |  |  |
| El heating AO                                                     | IO Position Electrical Heater analog output        | NUsd,Comm,X3X28,<br>AO1AO22 |         | NUsd     |   | 4 |                     |  |  |
| El heating DO1                                                    | IO Position Electrical Heater Stage 1              | NUsd,Comm,DO1DO24           |         | NUsd     |   | 4 |                     |  |  |
| El heating DO2                                                    | IO Position Electrical Heater Stage 2              | NUsd,Comm,DO1DO24           |         | NUsd     |   | 4 |                     |  |  |
| Heating AO                                                        | IO Position Heater analog output                   | NUsd,Comm,X3X28,<br>AO1AO22 |         | NUsd     |   | 4 |                     |  |  |
| Heating pump DO                                                   | IO Position Heater Pump                            | NUsd,Comm,DO1DO24           |         | NUsd     |   | 4 |                     |  |  |
| Hrec damper AO                                                    | IO Position Heat recovery damper analog<br>output  | NUsd,Comm,X3X28,<br>AO1AO22 |         | NUsd     |   | 4 |                     |  |  |
| Heat recovery AO                                                  | IO Position Heat recovery analog output            | NUsd,Comm,X3X28,<br>AO1AO22 |         | NUsd     |   | 4 |                     |  |  |
| Hrec pump DO                                                      | IO Position Heat recovery Pump                     | NUsd,Comm,DO1DO24           |         | NUsd     |   | 4 |                     |  |  |
| Cooling AO                                                        | IO Position Cooling analog output                  | NUsd,Comm,X3X28,<br>AO1AO22 |         | NUsd     |   | 4 | Kapitel:<br>15.3.10 |  |  |
| Cooling pump DO                                                   | IO Position Cooling Pump                           | NUsd,Comm,DO1DO24           |         | NUsd     |   | 4 | 1                   |  |  |
| Cooling DX DO1                                                    | IO Position DX Cooling Stage 1                     | NUsd,Comm,DO1DO24           |         | NUsd     |   | 4 |                     |  |  |
| Cooling DX DO2                                                    | IO Position DX Cooling Stage 2                     | NUsd,Comm,DO1DO24           |         | NUsd     |   | 4 |                     |  |  |
| El heating 2 AO                                                   | IO Position Electrical Heater 2 analog out-<br>put | NUsd,Comm,X3X28,<br>AO1AO22 |         | NUsd     |   | 4 |                     |  |  |
| El heating 2 DO1                                                  | IO Position Electrical Heater 2 Stage 1            | NUsd,Comm,DO1DO24           |         | NUsd     |   | 4 | 1                   |  |  |
| El heating 2 DO2                                                  | IO Position Electrical Heater 2 Stage 2            | NUsd,Comm,DO1DO24           |         | NUsd     |   | 4 |                     |  |  |
| Heating 2 AO                                                      | IO Position Heater 2 analog output                 | NUsd,Comm,X3X28,<br>AO1AO22 |         | NUsd     |   | 4 |                     |  |  |
| Heating 2 pump DO                                                 | IO Position Heater 2 Pump                          | NUsd,Comm,DO1DO24           |         | NUsd     |   | 4 |                     |  |  |
| Cooling 2 AO                                                      | IO Position Cooling 2 analog output                | NUsd,Comm,X3X28,<br>AO1AO22 |         | NUsd     |   | 4 |                     |  |  |
| Cooling 2 pump DO                                                 | IO Position Cooling 2 Pump                         | NUsd,Comm,DO1DO24           |         | NUsd     |   | 4 | ]                   |  |  |
| Cooling 2 DX DO1                                                  | IO Position DX Cooling 2 Stage 1                   | NUsd,Comm,DO1DO24           |         | NUsd     |   | 4 |                     |  |  |
| Cooling 2 DX DO2                                                  | IO Position DX Cooling 2 Stage 2                   | NUsd,Comm,DO1DO24           |         | NUsd     |   | 4 |                     |  |  |

## 17.8.10 Outputs Humidifier

| Main Index > Configuration > Configuration IOs > IO conf hum outp |                                      |                   |         |          |   |   |          |  |  |  |
|-------------------------------------------------------------------|--------------------------------------|-------------------|---------|----------|---|---|----------|--|--|--|
| Parameter                                                         | Funktion                             | Wertebereich      | Einheit | Standard | L | S | Link     |  |  |  |
| Humidifier AO                                                     | IO Position Humidifier analog output | NUsd,Comm,X3X28,  |         | NUsd     |   | 4 |          |  |  |  |
|                                                                   |                                      | AO1AO22           |         |          |   |   | Kapitel: |  |  |  |
| Humidifier DO                                                     | IO Position Humidifier Command       | NUsd,Comm,DO1DO24 |         | NUsd     |   | 4 | 15.3.11  |  |  |  |
| Humidifier pump DO                                                | IO Position Humidifier pump          | NUsd,Comm,DO1DO24 |         | NUsd     |   | 4 |          |  |  |  |

## 17.8.11 Outputs Auxiliary

| Main Index > Configuration > Configuration IOs > IO conf aux outp |                                                                        |                             |         |          |   |   |          |  |  |  |
|-------------------------------------------------------------------|------------------------------------------------------------------------|-----------------------------|---------|----------|---|---|----------|--|--|--|
| Parameter                                                         | Funktion                                                               | Wertebereich                | Einheit | Standard | L | S | Link     |  |  |  |
| Auxiliary A outp                                                  | IO Position Auxiliary analog Output                                    | NUsd,Comm,X3X28,<br>AO1AO22 |         | NUsd     |   | 4 | Kapitel: |  |  |  |
| TSP output DO                                                     | IO Position Auxiliary Scheduler Output                                 | NUsd,Comm,DO1DO24           |         | NUsd     |   | 4 | 15.3.12  |  |  |  |
| Aux op mode ind DO                                                | IO Position Digital Output for Auxiliary Op-<br>eration Mode Indicator | NUsd,Comm,DO1DO24           |         | NUsd     |   | 4 |          |  |  |  |

## 17.8.12 Outputs alarms

| Main Index > Configuration > Configuration IOs > IO conf alarm outp |                              |                   |         |          |   |   |          |  |  |  |
|---------------------------------------------------------------------|------------------------------|-------------------|---------|----------|---|---|----------|--|--|--|
| Parameter                                                           | Funktion                     | Wertebereich      | Einheit | Standard | L | S | Link     |  |  |  |
| Alarm DO1                                                           | IO Position alarm High Class | NUsd,Comm,DO1DO24 |         | NUsd     |   | 4 | Kapitel: |  |  |  |
| Alarm DO2                                                           | IO Position alarm Low Class  | NUsd,Comm,DO1DO24 |         | NUsd     |   | 4 | 15.3.13  |  |  |  |

# 17.9 Check config I/Os

| Main Index > Configuration > Check config IOs |                                                                           |              |         |          |   |   |                  |  |  |
|-----------------------------------------------|---------------------------------------------------------------------------|--------------|---------|----------|---|---|------------------|--|--|
| Parameter                                     | Funktion                                                                  | Wertebereich | Einheit | Standard | L | S | Link             |  |  |
| Not config IO                                 | Anzeige ob nicht es nicht zugewiesene I/Os gibt.                          | No<br>Yes    |         |          |   |   |                  |  |  |
| 1st notconfig IO pos                          | Anzeige der Position des ersten nicht zu-<br>gewiesenen I/Os.             | 0, 1,        |         |          |   |   |                  |  |  |
| Doubled config IO                             | Anzeige ob es doppelt belegte Hardware<br>Ein- oder Ausgänge gibt.        | No<br>Yes    |         |          |   |   |                  |  |  |
| Doubled config IOs                            | Anzeige Positionen der ersten Doppelbele-<br>gung.                        |              |         |          |   |   |                  |  |  |
| Doubled config IO pos                         | Anzeige des ersten doppelt belegten Ein-<br>oder Ausgangs (Ausnahme: DO). | XO1XO28      |         |          |   |   |                  |  |  |
| Doubled config DO pos                         | Anzeige des ersten doppelt belegten DO.                                   | DO1DO24      |         |          |   |   | Kapitel:<br>15.4 |  |  |
| Not used xIO                                  | Anzeige der Anzahl von unbenutzten uni-<br>versalen Ein-/Ausgängen.       | 0 pcs        | pcs     |          |   |   |                  |  |  |
| Not used DI                                   | Anzeige der Anzahl von unbenutzten digita-<br>len Eingängen.              | 0 pcs        | pcs     |          |   |   |                  |  |  |
| Not used AO                                   | Anzeige der Anzahl von unbenutzten ana-<br>logen Ausgängen.               | 0 pcs        | pcs     |          |   |   |                  |  |  |
| Not used DO                                   | Anzeige der Anzahl von unbenutzten digita-<br>len Ausgängen.              | 0 pcs        | pcs     |          |   |   |                  |  |  |

# **17.10 Global Functions**

#### 17.10.1 Allgemeines

| Main Index > Unit > Global Function |                                                          |                  |         |          |   |   |                   |  |  |  |
|-------------------------------------|----------------------------------------------------------|------------------|---------|----------|---|---|-------------------|--|--|--|
| Parameter                           | Funktion                                                 | Wertebereich     | Einheit | Standard | L | S | Link              |  |  |  |
| Su/Wi calculation                   | Status of Summer Winter compensation                     | Winter<br>Summer |         |          |   | Х |                   |  |  |  |
| Manual mode                         | Status from the Plant if anything is in Man-<br>ual Mode | Manual<br>Auto   |         |          |   | Х |                   |  |  |  |
| Enable manual alarm                 | Enable the Alarm for Manual Mode                         | No<br>Yes        |         | No       |   | 6 | Kapitel:<br>5.1.1 |  |  |  |
| Enable comm test                    | Enable the comminication Test                            | No<br>Yes        |         | No       |   | 6 |                   |  |  |  |
| Communication test                  | Staus from the communication Test                        | Off<br>On        |         | Off      |   |   |                   |  |  |  |

## 17.10.2 Su-Wi compensation

| Main Index > Unit > Global Function > Su-Wi compensation |                                                             |                  |         |          |   |   |          |  |  |  |
|----------------------------------------------------------|-------------------------------------------------------------|------------------|---------|----------|---|---|----------|--|--|--|
| Parameter                                                | Funktion                                                    | Wertebereich     | Einheit | Standard | L | S | Link     |  |  |  |
| State                                                    | State of Summer Winter Compensation                         | Winter<br>Summer |         |          |   |   |          |  |  |  |
| Su/Wi input                                              | Status of the Heardware input                               | Winter<br>Summer |         |          |   |   |          |  |  |  |
| Outs air tmp damped                                      | Actual damped Outside Temperature                           |                  |         |          |   |   |          |  |  |  |
| Summer date / time                                       | Date and Time for switch over to Summer                     |                  |         |          |   |   | Kapitel: |  |  |  |
| Winter date / time                                       | Date and Time for switch over to Winter                     |                  |         |          |   |   | 5.1.2    |  |  |  |
| Time constant                                            | Time constant for damped Outside Tem-<br>perature           | 036000           | h       | 24.0     |   | 6 |          |  |  |  |
| Outs air tmp summer                                      | If the damped Outside Temperaure > the this Value => Summer | -6464            | °C      | 16.0     |   | 6 |          |  |  |  |
| Outs air tmp winter                                      | If the damped Outside Temperaure < the this Value => Winter | -6464            | °C      | 14       |   | 6 |          |  |  |  |

# 17.11 Inputs

# 17.11.1 Temperatures

| Main Index > Unit > Inputs > Temperatures |                                           |              |         |          |   |   |          |  |  |
|-------------------------------------------|-------------------------------------------|--------------|---------|----------|---|---|----------|--|--|
| Parameter                                 | Funktion                                  | Wertebereich | Einheit | Standard | L | S | Link     |  |  |
| Room                                      | Room temperature 1                        | -6464        | °C      |          |   | Х |          |  |  |
| Room 2                                    | Room temperature 2                        | -6464        | °C      |          |   | Х |          |  |  |
| Exhaust air                               | Exhaust air temperature                   | -6464        | °C      |          |   | Х |          |  |  |
| Supply air                                | Supply air temperature                    | -6464        | °C      |          |   | Х |          |  |  |
| Outside air                               | Outside air temperature                   | -6464        | °C      |          |   | х |          |  |  |
| Extract air                               | Extract air temperature                   | -6464        | °C      |          |   | х | Kapitel: |  |  |
| Hrec supply air                           | Heat recovery supply air temperature      | -6464        | °C      |          |   | Х | 15.3.2   |  |  |
| Heat recovery water                       | Heat recovery water temperaure            | -6464        | °C      |          |   | Х |          |  |  |
| Heating frost                             | Heating frost protect temperature         | -6464        | °C      |          |   | Х |          |  |  |
| Heating 2 frost                           | Heating 2 frost temperature               | -6464        | °C      |          |   | Х |          |  |  |
| Supply air 2                              | Supply air 2 temperature (needed if Extra | -6464        | °C      |          |   | Х |          |  |  |
|                                           | Htg and/or Extra Clg have own sequence    |              |         |          |   |   |          |  |  |
| Auxiliary                                 | Auxiliary Temperature                     | -6464        | °C      |          |   | х |          |  |  |

## 17.11.2 Pressures/Flows

| Main Index > Unit > Inputs > Pressures/Flows |                              |              |         |          |   |   |          |  |  |  |
|----------------------------------------------|------------------------------|--------------|---------|----------|---|---|----------|--|--|--|
| Parameter                                    | Funktion                     | Wertebereich | Einheit | Standard | L | S | Link     |  |  |  |
| Supply pressure                              | Supply pressure              | 05000        | Pa      |          |   | х |          |  |  |  |
| Supply air flow                              | Supply air flow              | 040000       | l/s     |          |   | х | Kapitel: |  |  |  |
| Return pressure                              | Return pressure              | 05000        | Pa      |          |   | Х | 15.3.3   |  |  |  |
| Exhaust air flow                             | Exhaust air flow             | 040000       | l/s     |          |   | х |          |  |  |  |
| HrecFrost Pressure                           | Heat recovery Frost Pressure | 05000        | Pa      |          |   |   |          |  |  |  |

## 17.11.3 Humidity

| Main Index > Unit > Inputs > Humidity |                           |              |         |          |   |   |          |  |  |  |
|---------------------------------------|---------------------------|--------------|---------|----------|---|---|----------|--|--|--|
| Parameter                             | Funktion                  | Wertebereich | Einheit | Standard | L | S | Link     |  |  |  |
| Supply Rel                            | Supply Humidity relative  | 0100         | %rH     |          |   | х | Kapitel: |  |  |  |
| Room Rel                              | Room Humidity relative    | 0100         | %rH     |          |   | Х | 15.3.4   |  |  |  |
| Outside Rel                           | Outside Humidity relative | 0100         | %rH     |          |   | Х |          |  |  |  |

## 17.11.4 Other

| Main Index > Unit > Inputs > Other |                                                   |              |         |          |   |   |          |  |  |  |
|------------------------------------|---------------------------------------------------|--------------|---------|----------|---|---|----------|--|--|--|
| Parameter                          | Funktion                                          | Wertebereich | Einheit | Standard | L | S | Link     |  |  |  |
| AirQuality                         | Air Quality                                       | 03000        | ppm     |          |   | Х |          |  |  |  |
| ExtSetpoint                        | External setpoint (abslute or shifting)           | -64.064.0    | °C      |          |   | Х | Kapitel: |  |  |  |
| Settings                           | Jump line to Curve settings for External setpoint |              |         |          |   |   | 15.3.7   |  |  |  |
|                                    | Berhouur                                          | 1            | I       | 1        | I |   | I        |  |  |  |

# 17.11.5 Digital Inputs

| Main Index > Unit > Inputs > Digital Inputs |                                          |               |         |          |   |   |          |  |  |  |
|---------------------------------------------|------------------------------------------|---------------|---------|----------|---|---|----------|--|--|--|
| Parameter                                   | Funktion                                 | Wertebereich  | Einheit | Standard | L | S | Link     |  |  |  |
| Emergency stop                              | Emergency stop                           | OnOff         |         |          |   | х |          |  |  |  |
| SuWi Input                                  | External Switch for Summer Winter change | WinterSummer  |         |          |   | Х |          |  |  |  |
|                                             | over                                     |               |         |          |   |   |          |  |  |  |
| Ext control input1                          | External Switch1 for switching the Unit  | OnOff         |         |          |   | Х |          |  |  |  |
| Ext control input2                          | External Switch2 for switching the Unit  | OnOff         |         |          |   | х |          |  |  |  |
| Alarm ackn button                           | Alarm ackn button                        | activepassive |         |          |   | х | Kapitel: |  |  |  |
| FireDamper Opened                           | Fire damper Feedback Opened              | OKFault       |         |          |   | х | 15.3.5   |  |  |  |
| FireDamper Closed                           | Fire damper Feedback Closed              | OK…Fault      |         |          |   | Х |          |  |  |  |
| SupplyDamper fdbk                           | Supply Damper Feedback Opened            | OKFault       |         |          |   | Х |          |  |  |  |
| ExhaustDamper fdbk                          | Exhaust Damper Feedback Opened           | OK…Fault      |         |          |   | Х |          |  |  |  |
| Auxiliary input                             | Auxiliary input                          | OnOff         |         |          |   | х |          |  |  |  |

## 17.11.6 Digital alarms

| Main Index > Unit > Inputs > Digital alarms |                                               |              |         |          |   |   |          |  |
|---------------------------------------------|-----------------------------------------------|--------------|---------|----------|---|---|----------|--|
| Parameter                                   | Funktion                                      | Wertebereich | Einheit | Standard | L | S | Link     |  |
| Fire                                        | External Fire alarm                           | OK…Fault     |         |          |   | х |          |  |
| Fan                                         | If combined Fan generally Fan alarm           | OK…Fault     |         |          |   | х |          |  |
| Supply Fan                                  | Supply Fan alarm                              | OK…Fault     |         |          |   | х |          |  |
| SupplyFan fdbk                              | Supply Fan Feedback (eg. Pressure Switch)     | OK…Fault     |         |          |   | х |          |  |
| ExhaustFan                                  | Exhaust fan alarm                             | OK…Fault     |         |          |   | х |          |  |
| ExhaustFan fdbk                             | Exhaust fan Feedback (eg. Pressure<br>Switch) | OKFault      |         |          |   | х |          |  |
| Filter                                      | Filter alarm (only if combined Fan)           | OKFault      |         |          |   | х |          |  |
| Supply Filter                               | Supply Filter alarm                           | OK…Fault     |         |          |   | х |          |  |
| Exhaust Filter                              | Exhaust Filter alarm                          | OK…Fault     |         |          |   | х |          |  |
| Frost protect hrec                          | Heat recovery Frost monitor                   | OKFault      |         |          |   | х |          |  |
| Hrec                                        | Heat recovery alarm                           | OK…Fault     |         |          |   | х |          |  |
| HrecPump                                    | Heat recovery Pump alarm                      | OK…Fault     |         |          |   | х |          |  |
| HrecPump fdbk                               | Heat recovery Pump Feedback                   | OK…Fault     |         |          |   | х |          |  |
| Htg frost protect                           | Htg frost protect Detector                    | OK…Fault     |         |          |   | х |          |  |
| Heating pump                                | Heating pump alarm                            | OK…Fault     |         |          |   | х | Kapitel: |  |
| HtgPump fdbk                                | Heating pump Feedback                         | OK…Fault     |         |          |   | х | 0        |  |
| ElHeating                                   | Electrical Heater alarm                       | OK…Fault     |         |          |   | х |          |  |
| Humidifier fdbk                             | Humidification Feedback                       | OKFault      |         |          |   | х |          |  |
| Humidifier pump                             | Humidification Pump alarm                     | OK…Fault     |         |          |   | х |          |  |
| HumidifierPump fdbk                         | Humidification Pump Feedback                  | OK…Fault     |         |          |   | х |          |  |
| CoolingDx                                   | Dx Cooling alarm                              | OKFault      |         |          |   | х |          |  |
| ClgDx fdbk                                  | Dx Cooling Feedback                           | OKFault      |         |          |   | х |          |  |
| Cooling Pump                                | Cooling Pump alarm                            | OKFault      |         |          |   | х |          |  |
| ClgPump fdbk                                | Cooling Pump Feedback                         | OKFault      |         |          |   | х |          |  |
| ExtraHtg Frost                              | Heating 2 Frost monitor                       | OKFault      |         |          |   | х |          |  |
| ExtraHtg Pump                               | Heating 2 Pump alarm                          | OKFault      |         |          |   | х |          |  |
| ExtraHtgPump fdbk                           | Heating 2 Pump Feedback                       | OK…Fault     |         |          |   | х |          |  |
| El heating 2 alarm                          | Extra Electrical Heater alarm                 | OKFault      |         |          |   | х |          |  |
| ExtraCooling DX                             | ExtraDx Cooling alarm                         | OKFault      |         |          |   | х |          |  |
| ExtraClg DX fdbk                            | ExtraDx Cooling Feedback                      | OKFault      |         |          |   | х |          |  |
| ExtraClg Pump                               | Cooling 2 pump alarm                          | OKFault      |         |          |   | х |          |  |
| ExtraClgPump fdbk                           | Cooling 2 pump Feedback                       | OKFault      |         |          |   | х |          |  |
| Auxiliaryalarm                              | Auxiliary alarm                               | OKFault      |         |          |   | х |          |  |

# 17.12 Operating Mode

## 17.12.1 Allgemeines

| Main Index > Unit > Operating mode |                                                                                                    |                                                                                                    |         |          |   |   |                   |  |  |
|------------------------------------|----------------------------------------------------------------------------------------------------|----------------------------------------------------------------------------------------------------|---------|----------|---|---|-------------------|--|--|
| Parameter                          | Funktion                                                                                                    | Wertebereich                                                                                                    | Einheit | Standard | L | S | Link              |  |  |
| Actual                             | FUNKTION         Actual Status from the Unit         Unit Off         Unit On in comfort Mode         Unit On in Economy Mode         Not applicable         Boost activ         Night Cooling active         UnOccupied Heating or Cooling activ         Night kick active         Fire Damper Test active         Fire Alarm, Unit in Fire Mode         Unit Stopped and locked         Fans stay on according to cool down El         Heater | VVertebereicn<br>Off<br>On/Comfort<br>Economy<br>Na<br>Osstp<br>NightClg<br>UnOcc<br>NightKick<br>FireDamper<br>Fire<br>Stop<br>OverRun | Linneit | Standard |   | x | LINK              |  |  |
| Manual operation                   | Unit Startup is running<br>Only if TspFunction <= Steps<br>Auto = TSP<br>Off and Stage 1Stage 3 = override from                                                                                                    | StartUp<br>Auto<br>Off<br>Stage 1 Stage 3                                                                                               |         | Off      |   | 6 |                   |  |  |
| Manual operation                   | Only if TspFunction = Steps+Tmp<br>Auto = TSP<br>Off, Eco St13 and Comf St13 = override<br>from HMI                                                                                                    | Auto<br>Off<br>Eco St1Eco St33<br>Comf St1Comf St3                                                                                      |         | Off      |   | 6 |                   |  |  |
| Time switch program                | Only if TspFunction <= Steps<br>Actual Value from TSP; Jumpline to settings                                                                                                    | Off<br>Stage 1<br>Stage 3                                                                                                    |         | Off      |   | 6 | Kapitel:<br>5.2.1 |  |  |
| Time switch program                | Only if TspFunction = Steps+Tmp<br>Actual Value from TSP; Jumpline to settings                                                                                                    | Off<br>Eco<br>Comf                                                                                                    |         |          |   |   |                   |  |  |
| From BMS                           | Only if TspFunction <= Steps<br>Auto = TSP<br>Off and Stage 1Stage 3 = override from<br>BMS                                                                                                    | Auto<br>Off<br>Stage 1<br>Stage 3                                                                                                    |         | Off      |   | 6 |                   |  |  |
| From BMS                           | Only if TspFunction = Steps+Tmp<br>Auto = TSP<br>Off, Eco St13 and Comf St13 = override<br>from BMS                                                                                                    | Auto<br>Off<br>Eco St13<br>Comf St13                                                                                                    |         | Off      |   | 6 |                   |  |  |
| External control                   | Actual Value from External Control; Jum-<br>pline to settings                                                                                                    | Auto<br>Off<br>Stage 1<br>Stage 3                                                                                                    |         | Off      |   | 6 |                   |  |  |
| Night kick exh tmp                 | Start the Unit in the Night to get actual Va-<br>lue for the Return Temp<br>Jumpline to settings                                                                                                    |                                                                                                    |         |          |   | Х |                   |  |  |
| Night cooling                      | Free Cooling function; Jumpline to settings                                                                                                    |                                                                                                    | 1       | 1        | 1 | Х | 1                 |  |  |
| Tmp start                          | Start of Unit in unoccupied by Temperature<br>difference; Jumpline to settings                                                                                                    |                                                                                                    |         |          |   | X |                   |  |  |
| Boost                              | Pre Start of the Unit to Heat up or cool down<br>with a seperate Setpoint; Jumpline to set-<br>tings                                                                                                    |                                                                                                    |         |          |   | Х |                   |  |  |
| Power up delay                     | Delay Time for Unit start after a Power up                                                                                                    | 036000                                                                                                    | S       | 10       |   | 4 |                   |  |  |

## 17.12.2 Time Switch Program

| Main Index > Unit > Operating mode >Time switch program |                                                                    |                                           |         |          |   |   |                   |  |  |  |
|---------------------------------------------------------|--------------------------------------------------------------------|-------------------------------------------|---------|----------|---|---|-------------------|--|--|--|
| Parameter                                               | Funktion                                                           | Wertebereich                              | Einheit | Standard | L | S | Link              |  |  |  |
| Schedule                                                | Only if TspFunction <= Steps<br>Jumpline to the Scheduler          | Off<br>Stage1Stage3                       |         | Off      |   | Х |                   |  |  |  |
| Schedule                                                | Only if TspFunction = Steps+Tmp<br>Jumpline to the Scheduler       | Off<br>Eco St1Eco St3<br>Comf St1Comf St3 |         | Off      |   | Х | Kapitel:<br>5.2.3 |  |  |  |
| Calendar exception                                      | Jumpline to the Calendar                                           | PassiveActive                             |         |          |   | Х | 1                 |  |  |  |
| Calendar fix off                                        | Jumpline to the Calendar Off (special set-<br>tings in Exceptions) | PassiveActive                             |         |          |   | Х |                   |  |  |  |

| Main Index > Unit > Operating mode > External control |                                                                                                    |                                        |         |          |   |   |                   |  |  |
|-------------------------------------------------------|----------------------------------------------------------------------------------------------------|----------------------------------------|---------|----------|---|---|-------------------|--|--|
| Parameter                                             | Funktion                                                                                                    | Wertebereich                           | Einheit | Standard | L | S | Link              |  |  |
| Act mode                                              | Actual Operating Mode from External Con-<br>trol<br>Auto = TSP<br>Off and Stage 1Stage 3 = override from<br>External Unit Switch                                                                                                    | Auto<br>Off<br>Stage1Stage3            |         |          |   | Х |                   |  |  |
| Tmp stpt input 1                                      | Only possible if TSP Function= Step+Temp<br>Start the Unit in selected Mode<br>Only Input 1 Enabled<br>Start the Unit in selected Mode with setted<br>Fan Step<br>Input 1 and 2 Enabled<br>if Input 1 = TRUE Start the Unit in selected<br>Mode with Fan Step 1<br>if Input 2 = TRUE Start the Unit in selected<br>Mode with Fan Step 2<br>if both Inputs are TRUE Start the Unit in<br>selected Mode for Input 2 with setted Fan<br>Step | Comfort<br>Economy                     |         | Comfort  |   | 4 |                   |  |  |
| Tmp stpt input 2                                      | Only possible if TSP Function= Step+Temp<br>and External Control = Two<br>if Input 2 = TRUE Start the Unit in selected<br>Mode with Fan Step 2<br>if both Inputs are TRUE Start the Unit in<br>selected Mode for Input 2 with setted Fan<br>Step                                                                                                    | Comfort<br>Economy                     |         | Comfort  |   | 4 | Kapitel:<br>5.2.4 |  |  |
| Off delay                                             | After this Time the External Control is dis-<br>abled.<br>If this Time is 0 the Timer function is dis-<br>abled                                                                                                    | 023                                    | h       | 0.0      |   | 4 |                   |  |  |
| Fan steps                                             | The selection of the Step and Operation<br>TSP Function= Step<br>Only Input 1 Enabled<br>Input1=TRUE $\rightarrow$ selected Fan Step<br>Input1 = False $\rightarrow$ Auto<br>Two Inputs Enabled<br>Input1 = TRUE $\rightarrow$ Step1<br>Input2 = TRUE $\rightarrow$ Step2 (only one Step<br>enabled St1)<br>Input1 and Input2 = TRUE $\rightarrow$ selected Fan<br>Step<br>Input1 and Input2 = FASLE $\rightarrow$ Auto                   | Auto<br>Off<br>1Step<br>2Step<br>3Step |         |          |   | 4 |                   |  |  |
| Start/Stop Funct                                      | Activate the Pushbutton function for the<br>Inputs 1 and 2                                                                                                    | Off<br>On                              |         | Off      |   | 4 |                   |  |  |

## 17.12.3 External Control

## 17.12.4 Night Kick Exh Temp

| Main Index > Unit > Operating mode > Night kick exh temp |                                                                                                    |              |         |          |   |   |                   |  |  |  |
|----------------------------------------------------------|----------------------------------------------------------------------------------------------------|--------------|---------|----------|---|---|-------------------|--|--|--|
| Parameter                                                | Funktion                                                                                                    | Wertebereich | Einheit | Standard | L | S | Link              |  |  |  |
| Kick time                                                | Fuction is only available if only a Return<br>Sensor is availableand Night Cooling or<br>UnitStart By TmpDelta is activated.<br>It is to start in the Night for measuring the<br>acual Temperature in the Duct.<br>Kick Time |              |         |          |   | 4 | Kapitel:<br>5.2.5 |  |  |  |
| Interval time                                            | Intervall Time for Kick                                                                                                    | 0.036000.0   | h       | 3.0      |   | 4 | ]                 |  |  |  |
| On time                                                  | Pulse for Kick                                                                                                    | 036000       | S       | 300      |   | 4 |                   |  |  |  |

## 17.12.5 Night cooling

| Main Index > Unit > Operating mode > Night cooling |                                                |              |         |          |   |   |          |  |  |  |
|----------------------------------------------------|------------------------------------------------|--------------|---------|----------|---|---|----------|--|--|--|
| Parameter                                          | Funktion                                       | Wertebereich | Einheit | Standard | L | S | Link     |  |  |  |
| Room tmp setpoint                                  | Setpoint for Night Cooling                     | -6464        | °C      | 22.0     |   | 4 |          |  |  |  |
| Hysteresis                                         | Hysteresis for Night Cooling                   | 064          | °C      | 3.0      |   | 4 |          |  |  |  |
| Delta                                              | Differnce between Room and Outside Temperature | 164          | °C      | 5.0      |   | 4 | Kapitel: |  |  |  |

#### Main Index > Unit > Operating mode > Night cooling Funktion Parameter Wertebereich Einheit Standard S Link If Outside Temperature is lower than Mini-mum OutTmp Night Cooling is blocked ( Min outs tmp -64...64 12.0 °C 4 5.2.6 also NightKick RtrnTemp) Min run time Minimum Run Time for Night Cooling 0...999 min 30.0 4

## 17.12.6 Start by Tmp Delta

#### Main Index > Unit > Operating mode > Tmp start

|                    |                                             |              |         |          |   | - |          |
|--------------------|---------------------------------------------|--------------|---------|----------|---|---|----------|
| Parameter          | Funktion                                    | Wertebereich | Einheit | Standard | L | S | Link     |
| Start stpt cooling | Setpoint for Cooling Start                  | -6464        | °C      | 30.0     |   | 4 |          |
| Cooling setpoint   | Setpoint for Cooling                        | -6464        | °C      | 15.0     |   | 4 |          |
| Start stpt heating | Setpoint for Heating Start                  | -6464        | °C      | 15.0     |   | 4 |          |
| Heating setpoint   | Setpoint for Heating                        | -6464        | °C      | 25.0     |   | 4 | Kapitel: |
| Hysteresis         | Hysteresis for Heating and Cooling          | 0.164        | °C      | 1.0      |   | 4 | 5.2.7    |
| Minimum off time   | For this Time Heating and Cooling Start are | 0999         | min     | 30.0     |   | 4 |          |
|                    | blocked                                     |              |         |          |   |   |          |
| Min run time       | Minimum Run Time for Heating and Cooling    | 0999         | min     | 0.0      |   | 4 |          |

#### 17.12.7 Boost

#### Main Index > Unit > Operating mode > Boost

| Parameter          | Funktion                                    | Wertebereich | Einheit | Standard | L | S | Link     |  |
|--------------------|---------------------------------------------|--------------|---------|----------|---|---|----------|--|
| Room tmp setpoint  | Room Setpoint for Boost Function            | -6464        | °C      | 20.0     |   | 4 |          |  |
| Start stpt cooling | Setpoint for Cooling Start                  | -6464        | °C      | 15.0     |   | 4 |          |  |
| Start stpt heating | Setpoint for Heating Start                  | -6464        | °C      | 25.0     |   | 4 | Kapitel: |  |
| Hysteresis         | Hysteresis for Heating and Cooling          | 0.164        | °C      | 0.5      |   | 4 | 5.2.8    |  |
| Compensation time  | Defines the Pre start Time before the Start | 0999         | min     | 0.0      |   | 4 |          |  |
|                    | command from scheduler is active            |              |         |          |   |   |          |  |

## 17.13 Damper Control

### 17.13.1 Start Page

#### Main Index > Unit > Damper control Parameter Wertebereich Standard S Funktion Einheit Link Off delay by fanoff Delay Off Time for Supply, Exhaust and Fire 0...36000 10 6 s damper Damper Jumpline to Supply and Exhaust Damper Kapitel: 6 settings 5.3.1 Fire damper Actual Command; Jump line to Fire damper On...Off 6 settings

### 17.13.2 Damper

| Main Index > Unit > Damper Control > Damper |                                                      |              |         |          |   |   |          |  |  |  |
|---------------------------------------------|------------------------------------------------------|--------------|---------|----------|---|---|----------|--|--|--|
| Parameter                                   | Funktion                                             | Wertebereich | Einheit | Standard | L | S | Link     |  |  |  |
| Outside air cmd                             | Command Outside air Damper (combined Damper)         | OnOff        |         |          |   | Х |          |  |  |  |
| Outside air fdbk                            | Outside air Damper Feedback (combined<br>Damper)     | NoYes        |         |          |   | Х |          |  |  |  |
| Outs offby fdbk alm                         | Take akway Command in case of Feedback alarm         | NoYes        |         | Yes      |   | 6 |          |  |  |  |
| StrtUpDly outs fdbk                         | Delay time until Feedback = 1                        | 036000       | s       | 180      |   | 6 | Kapitel: |  |  |  |
| Extract air cmd                             | Command Extract Damper (combined Damper)             | On…Off       |         |          |   | Х | 5.3.2    |  |  |  |
| Extract air fdbk                            | Extarct Damper Feedback (combined Damper)            | NoYes        |         |          |   | Х |          |  |  |  |
| Extr offby fdbk alm                         | Take akway Command in case of Feedback alarm         | NoYes        |         | Yes      |   | 6 |          |  |  |  |
| StrtUpDly Extr fdbk                         | Delay time until Feedback = 1                        | 036000       | s       | 180      |   | 6 |          |  |  |  |
| Opening time                                | Default Open time for Dampers if no real<br>Feedback | 036000       | s       | 20       |   | 6 | ]        |  |  |  |

| Main Index > Unit > Damper Control > Fire damper |                                         |              |         |          |   |   |          |  |  |  |
|--------------------------------------------------|-----------------------------------------|--------------|---------|----------|---|---|----------|--|--|--|
| Parameter                                        | Funktion                                | Wertebereich | Einheit | Standard | L | S | Link     |  |  |  |
| Command                                          | Command Fire damper                     | OnOff        |         |          |   | Х |          |  |  |  |
| Feedback opened                                  | Feedback Damper opened                  | OKNo         |         |          |   | Х |          |  |  |  |
| Feedback closed                                  | Feedback Damper closed                  | Ok…No        |         |          |   | Х |          |  |  |  |
| No move                                          | Message if Damper do not follow Command | Ok…ALarm     |         |          |   | Х |          |  |  |  |
| State                                            | State of the Fire damper                | NDef         |         |          |   | Х |          |  |  |  |
|                                                  |                                         | Clsd         |         |          |   |   |          |  |  |  |
|                                                  |                                         | Move         |         |          |   |   |          |  |  |  |
|                                                  |                                         | Opnd         |         |          |   |   |          |  |  |  |
| Mode                                             | Operation Mode Fire damper              | NDef         |         |          |   | Х | Kapitel: |  |  |  |
|                                                  |                                         | Ok           |         |          |   |   | 5.3.3    |  |  |  |
|                                                  |                                         | Test         |         |          |   |   |          |  |  |  |
|                                                  |                                         | Alm          |         |          |   |   |          |  |  |  |
| Opening time                                     | Open Time for Fire damper               | 036000       | s       |          |   | 6 |          |  |  |  |
| Closing time                                     | Close Time for Fire damper              | 036000       | s       |          |   | 6 |          |  |  |  |
| Start manual test                                | Direct start from Auto Test over HMI    | Passive      |         | Passive  |   | 6 |          |  |  |  |
|                                                  |                                         | Aktive       |         |          |   |   |          |  |  |  |
| Auto Test                                        | Date and Time for Auto Test             |              |         |          |   | 6 |          |  |  |  |
| Auto test interval                               | Interval for Auto Test                  | 03600        | h       |          |   | 6 | ]        |  |  |  |

## 17.13.3 Fire damper

# 17.14 Fan Control

## 17.14.1 Allgemeines

## Main Index > Unit > Fan Control

| Main muex > On      |                                                                                                    |                                  |         | -        |   |   |          |
|---------------------|----------------------------------------------------------------------------------------------------|----------------------------------|---------|----------|---|---|----------|
| Parameter           | Funktion                                                                                                    | Wertebereich                     | Einheit | Standard | L | S | Link     |
| Supply fan          | Actual Status; Jumpline Supply Fan settings                                                                                                    | OffStage3                        |         |          |   | 6 |          |
| Exhaust fan         | Actual Status; Jumpline Exhaust fan set-<br>tings                                                                                                    | OffStage3                        |         |          |   | 6 |          |
| Actual step         | Actual Fan Step; Stage Setpoint if Fan<br>control mode >= fixed Speed                                                                                            | OffStage3                        |         |          |   | 6 |          |
| Fire mode           | Define the behavior of the Fans in case of a Fire alarm                                                                                                    | Stop<br>RunSply<br>RunExh<br>Run |         | Stop     |   | 6 |          |
| Fire setpoint       | Setpoint for the Fans in case of a Fire alarm                                                                                                    | 0100                             | %       | 80.0     |   | 6 |          |
| Slave offset        | Offset for the slave (Fan control mode =<br>SupplySlv or ExhaustSlv)                                                                                             | -999999                          | %       | 0        |   | 6 |          |
| Slave start up stpt | If Fan control mode = Exhaust Slv<br>Start Setpoint for Exhaust fan until Supply<br>Fan is running                                                               | 09999                            | %       | 100      |   | 6 |          |
| Rundown time el htg | OverRun Time for Fans if any El Heating is<br>selected                                                                                                    | 036000                           | s       | 180      |   | 6 |          |
| Min stage time      | Min Stage Time                                                                                                    | 0999                             | s       | 10       |   | 6 | Kapitel: |
| Coasting Time       | Time for the Fan if switch down no Output is setted                                                                                                    | 099                              | s       | 5        |   | 6 | 5.4.1    |
| Disable high speed  | Temperature Setpoint for High Speed block-<br>ing<br>If Outside Temperature is lower than this<br>Value High Speed is blocked at Stage 1<br>(Setpoint Stage1)    | -6464                            | °C      | -40.0    |   | 6 |          |
| Disable fan comp    | Disable any up compensation from the Fan<br>None = up compensation allowed in Stage1<br>and 2<br>Stage1 = up compensation allowed in Sta-<br>ge2, Stage1 blocked | None<br>Stage1                   |         | None     |   | 6 |          |
|                     | ge1 and Stage2 blocked                                                                                                    | Stage1+Stage2                    |         |          |   |   |          |
| Summer comp         | Actual Value; Jumpline for Summer com-<br>pensation settings                                                                                                    | -100100                          | %       | 0        |   | 6 |          |
| Winter comp         | Actual Value; Jumpline for Winter compen-<br>sation settings                                                                                                    | -100100                          | %       | 0        |   | 6 |          |
| Op hours settings   | Jumpline for Opertation Hour settings for<br>Alarming                                                                                                    |                                  |         | 0        |   | 6 |          |

## 17.14.2 Supply Fan

| Main Index > Unit > Fan Control > Supply Fan |                                                                  |              |         |          |   |   |          |  |  |  |
|----------------------------------------------|------------------------------------------------------------------|--------------|---------|----------|---|---|----------|--|--|--|
| Parameter                                    | Funktion                                                         | Wertebereich | Einheit | Standard | L | S | Link     |  |  |  |
| Actual value                                 | Supply Fan Actual Value                                          | 0100         | %       |          |   | Х |          |  |  |  |
| Controller                                   | Actual Value Controller; Jumpline to settings                    | 0100         | %       |          |   | Х |          |  |  |  |
| Output signal                                | Actual Output Signal; Jumpline to settings                       | 0100         | %       |          |   | Х |          |  |  |  |
| Command                                      | Actual Stage; Jumpline to settings                               | OffSt3       |         |          |   | Х | Kapitel: |  |  |  |
| Feedback                                     | Feed back of Supply Fan                                          | Okalarm      |         |          |   | 6 | 5.4.3    |  |  |  |
| Alarm                                        | Supply Fan alarm                                                 | OKalarm      |         |          |   | 6 |          |  |  |  |
| Alarm                                        | Fan alarm if combined Fan                                        | OK…alarm     |         |          |   | 6 |          |  |  |  |
| Setpoints/Settings                           | Actual Value; Jumpline to Supply Fan Set-<br>points and settings |              |         |          |   | 6 |          |  |  |  |

## 17.14.3 Supply Fan Settings

| Main Index > Unit > Fan Control > Supply Fan > Setpoints/Settings |                                                                                       |                   |                |          |   |   |                   |  |  |  |
|-------------------------------------------------------------------|---------------------------------------------------------------------------------------|-------------------|----------------|----------|---|---|-------------------|--|--|--|
| Parameter                                                         | Funktion                                                                              | Wertebereich      | Einheit        | Standard | L | S | Link              |  |  |  |
| Actual step                                                       | Supply Fan Actual Stage                                                               | OffSt3            |                |          |   | Х |                   |  |  |  |
| Act supply stpt                                                   | Actual Setpoint                                                                       | 0100              | %              |          |   | Х |                   |  |  |  |
| Stage 1                                                           | Output for Stage 1 if Fan control mode is<br>FixedSpeed, Pressure, Flow or ExhaustSlv | 0100              | %<br>I/s<br>Pa | 40%      |   | 6 |                   |  |  |  |
| Stage 2                                                           | Output for Stage 2 if Fan control mode is<br>FixedSpeed, Pressure, Flow or ExhaustSlv | 0100              | %<br>I/s<br>Pa | 80%      |   | 6 |                   |  |  |  |
| Stage 3                                                           | Output for Stage 3 if Fan control mode is<br>FixedSpeed, Pressure, Flow or ExhaustSlv | 0100              | %<br>I/s<br>Pa | 100%     |   | 6 | Kapitel:<br>5.4.3 |  |  |  |
| Max forcing                                                       | Maximum allowed Setpoint for compensa-<br>tions                                       | 019900            | %<br>I/s<br>Pa | 0%       |   | 6 |                   |  |  |  |
| Min run time                                                      | Min Run Time                                                                          | 036000            | s              | 0        |   | 6 |                   |  |  |  |
| Switch on delay                                                   | Switch On delay time                                                                  | 036000            | S              | 30       |   | 6 |                   |  |  |  |
| Start up delay fdbk                                               | Supply Fan Feedback Start up Delay                                                    | 036000            | S              | 60       |   | 6 |                   |  |  |  |
| Deviation alarm                                                   | Actual Status; Jumpline for Settings                                                  | Passive<br>Active |                |          |   | х |                   |  |  |  |

### 17.14.4 Supply Fan Deviation alarm

| Main Index > Unit > Fan Control > Supply Fan > Setpoints/Settings > Deviation alarm |                                         |               |         |          |   |   |          |  |  |  |
|-------------------------------------------------------------------------------------|-----------------------------------------|---------------|---------|----------|---|---|----------|--|--|--|
| Parameter                                                                           | Funktion                                | Wertebereich  | Einheit | Standard | L | S | Link     |  |  |  |
| Alarm                                                                               | Actual Status Supply Deviation alarm    | Activepassive |         |          |   | Х |          |  |  |  |
| Min limit                                                                           | Lowest allowed Present Value for alarm  | -6464         | °C      | 10       |   | 6 | Kapitel: |  |  |  |
| Maximum deviation                                                                   | In maximum allowed Deviation            | -6464         | °C      | 10       |   | 6 | 5.4.5    |  |  |  |
| Start up delay                                                                      | Delay until the Deviation is supervised | 036000        | S       | 60       |   | 6 | ]        |  |  |  |

## 17.14.5 Exhaust fan

| Main Index > Unit > Fan Control > Exhaust fan |                                               |              |         |          |   |   |          |  |  |  |
|-----------------------------------------------|-----------------------------------------------|--------------|---------|----------|---|---|----------|--|--|--|
| Parameter                                     | Funktion                                      | Wertebereich | Einheit | Standard | L | S | Link     |  |  |  |
| Actual value                                  | Exhaust fan Actual Value                      | 0100         | %       |          |   | Х |          |  |  |  |
| Controller                                    | Actual Value Controller; Jumpline to settings | 0100         | %       |          |   | Х |          |  |  |  |
| Output signal                                 | Actual Output Signal; Jumpline to settings    | 0100         | %       |          |   | Х |          |  |  |  |
| Command                                       | Actual Stage; Jumpline to settings            | OffSt3       |         |          |   | Х | Kapitel: |  |  |  |
| Feedback                                      | Feed back of Supply Fan                       | Nofdbkfdbk   |         |          |   | 6 | 5.4.3    |  |  |  |
| Alarm                                         | Exhaust fan alarm                             | OK…alarm     |         |          |   | 6 |          |  |  |  |

#### Main Index > Unit > Fan Control > Exhaust fan

| Parameter          | Funktion                                                          | Wertebereich | Einheit | Standard | L | S | Link |  |  |  |
|--------------------|-------------------------------------------------------------------|--------------|---------|----------|---|---|------|--|--|--|
| Alarm              | Fan alarm if combined Fan                                         | OK…alarm     |         |          |   | 6 |      |  |  |  |
| Setpoints/Settings | Actual Value; Jumpline to Exhaust fan Set-<br>points and settings |              |         |          |   | 6 |      |  |  |  |

## 17.14.6 Exhaust fan Settings

| Main Index > Unit > Fan Control > Exhaust fan > Setpoints/Settings |                                                                                                    |                   |                |          |   |   |                   |  |  |  |
|--------------------------------------------------------------------|----------------------------------------------------------------------------------------------------|-------------------|----------------|----------|---|---|-------------------|--|--|--|
| Parameter                                                          | Funktion                                                                                                    | Wertebereich      | Einheit        | Standard | L | S | Link              |  |  |  |
| Actual step                                                        | Exhaust fan Actual Stage                                                                                                    | OffSt3            |                |          |   | Х |                   |  |  |  |
| Act supply stpt                                                    | Actual Setpoint                                                                                                    | 0100              | %              |          |   | Х |                   |  |  |  |
| Stage 1                                                            | Output for Stage 1 if Fan control mode is<br>FixedSpeed, if Fan control mode is Pres-<br>sure, Flow or SupplySlv Setpoint Stage 1 | 0100              | %<br>I/s<br>Pa | 40%      |   | 6 |                   |  |  |  |
| Stage 2                                                            | Output for Stage 2 if Fan control mode is<br>FixedSpeed, if Fan control mode is Pres-<br>sure, Flow or SupplySlv Setpoint Stage 2 | 0100              | %<br>I/s<br>Pa | 80%      |   | 6 | Kapitel:<br>5.4.3 |  |  |  |
| Stage 3                                                            | Output for Stage 3 if Fan control mode is<br>FixedSpeed, if Fan control mode is Pres-<br>sure, Flow or SupplySlv Setpoint Stage 3 | 0100              | %<br>I/s<br>Pa | 100%     |   | 6 |                   |  |  |  |
| Max forcing                                                        | Maximum allowed Setpoint for compensa-<br>tions                                                                                   | 019900            | %<br>I/s<br>Pa | 0%       |   | 6 |                   |  |  |  |
| Min run time                                                       | Min Run Time                                                                                                    | 036000            | S              | 0        |   | 6 |                   |  |  |  |
| Start up delay fdbk                                                | Actual Status; Jumpline for Settings                                                                                              | Passive<br>Active |                |          |   | х |                   |  |  |  |
| Deviation alarm                                                    | Actual Status; Jumpline for Settings                                                                                              | Passive<br>Active |                |          |   | x |                   |  |  |  |

## 17.14.7 Exhaust fan Deviation alarm

| Main Index > Unit > Fan Control > Exhaust fan > Setpoints/Settings > Deviation alarm |                                         |              |         |          |   |   |          |  |  |  |
|--------------------------------------------------------------------------------------|-----------------------------------------|--------------|---------|----------|---|---|----------|--|--|--|
| Parameter                                                                            | Funktion                                | Wertebereich | Einheit | Standard | L | S | Link     |  |  |  |
| Alarm                                                                                | Actual Status Exhaust Deviation alarm   | Activepassiv |         |          |   | Х |          |  |  |  |
| Min limit                                                                            | Lowest allowed Present Value for alarm  | -6464        | °C      | 10       |   | 6 | Kapitel: |  |  |  |
| Maximum deviation                                                                    | In maximum allowed Deviation            | -6464        | °C      | 10       |   | 6 | 5.4.5    |  |  |  |
| Start up delay                                                                       | Delay until the Deviation is supervised | 036000       | S       | 60       |   | 6 |          |  |  |  |

### 17.14.8 Fan Summer Cmp

| Main Index > Unit > Fan Control > Summer comp |                                                |              |         |          |   |   |                   |  |  |  |
|-----------------------------------------------|------------------------------------------------|--------------|---------|----------|---|---|-------------------|--|--|--|
| Parameter                                     | Funktion                                       | Wertebereich | Einheit | Standard | L | S | Link              |  |  |  |
| Outside tmp start                             | Start Temperature for Summer compensa-<br>tion | -6464        | °C      | 25.0     |   | 6 |                   |  |  |  |
| Outside tmp end                               | End Temperature for Summer compensa-<br>tion   | -6464        | °C      | 30.0     |   | 6 | Kapitel:<br>5.4.4 |  |  |  |
| Delta                                         | delta for Summer compensation                  | -100100      | %       | 0.0      |   | 6 |                   |  |  |  |

## 17.14.9 Fan Winter Cmp

| Main Index > Unit > Fan Control > Winter comp |                                           |              |         |          |   |   |          |  |  |  |
|-----------------------------------------------|-------------------------------------------|--------------|---------|----------|---|---|----------|--|--|--|
| Parameter                                     | Funktion                                  | Wertebereich | Einheit | Standard | L | S | Link     |  |  |  |
| Outside tmp start                             | Start Temperature for Winter compensation | -6464        | °C      | 5.0      |   | 6 | Kapitel: |  |  |  |
| Outside tmp end                               | End Temperature for Winter compensation   | -6464        | °C      | -20.0    |   | 6 | 5.4.4    |  |  |  |
| Delta                                         | delta for Winter compensation             | -100100      | %       | 0.0      |   | 6 |          |  |  |  |

## 17.14.10 Fan OpHoursSettings

| Main Index > Unit > Fan Control > OpHoursSettings |                                                                                                    |                |         |          |   |   |                   |  |  |  |
|---------------------------------------------------|----------------------------------------------------------------------------------------------------|----------------|---------|----------|---|---|-------------------|--|--|--|
| Parameter                                         | Funktion                                                                                                    | Wertebereich   | Einheit | Standard | L | S | Link              |  |  |  |
| Op hours alarm                                    | Operation hours alarm                                                                                           | Active*Passive |         | Passive  |   | 6 |                   |  |  |  |
| Enble ophours alarm                               | Enables this Function, if the Operation<br>Hours from Supply Fan are > than Opera-<br>tion Hours Limit => alarm | No*Yes         |         | No       |   | 6 | Kapitel:<br>5.4.6 |  |  |  |
| Op hours limit                                    | Operation hours Limit                                                                                           | 0999999        | h       | 17520    |   | 6 | ]                 |  |  |  |

# 17.15 Temperature Control

## 17.15.1 Start Page

| Main Index > Unit > Temp control |                                                                                                   |              |         |          |   |   |                   |  |  |  |
|----------------------------------|---------------------------------------------------------------------------------------------------|--------------|---------|----------|---|---|-------------------|--|--|--|
| Parameter                        | Funktion                                                                                          | Wertebereich | Einheit | Standard | L | S | Link              |  |  |  |
| Act controlled tmp               | Actual Value of the controlled Temperature                                                        |              | °C      |          | 1 | х |                   |  |  |  |
| Tmp setpoints                    | Jumpline to tmp Setpoints                                                                         |              |         |          |   |   |                   |  |  |  |
| Cascade controller               | Actual Heating Setpoint; Actual Cooling<br>SetpointJumpline to settings for Cascade<br>Controller | -64.064.0    | °C      |          |   | 6 |                   |  |  |  |
| Min/max ctrlr sply               | Jumpline to settings for Min Max Controlling                                                      |              |         |          |   | 6 |                   |  |  |  |
| Hrec damper                      | Actual Value; Jumpline for Heat recovery<br>Damper settings                                       | 0100%        | %       |          |   | 6 |                   |  |  |  |
| Heat recovery                    | Actual Value; Jumpline for Heat recovery<br>settings                                              | 0100%        | %       |          |   | 6 |                   |  |  |  |
| Heating                          | Actual Value; Jumpline for Water Heating<br>settings                                              | 0100%        | %       |          |   | 6 |                   |  |  |  |
| Electrical heating               | Actual Value; Jumpline for electrical Heating settings                                            | 0100%        | %       |          |   | 6 | Kapitel:<br>5.5.1 |  |  |  |
| Cooling                          | Actual Value; Jumpline for Cooling settings                                                       | 0100%        | %       |          |   | 6 |                   |  |  |  |
| Heating 2                        | Actual Value; Jumpline for Heating 2 settings                                                     | 0100%        | %       |          |   | 6 |                   |  |  |  |
| El heating 2                     | Actual Value; Jumpline for Electrical heating 2 settings                                          | 0100%        | %       |          |   | 6 |                   |  |  |  |
| Cooling 2                        | Actual Value; Jumpline for Cooling 2 settings                                                     | 0100%        | %       |          |   | 6 |                   |  |  |  |
| Fan heating                      | Actual Value;Jumpline for Fan Heating set-<br>tings                                               | 0100%        | %       |          |   | 6 |                   |  |  |  |
| Fan cooling                      | Actual Value;Jumpline for Fan Cooling set-<br>tings                                               | 0100%        | %       |          |   | 6 |                   |  |  |  |
| Fan compensation                 | Actual Value; Jumpline for Fan Temperaure<br>compensation settings                                | 0100%        | %       |          |   | 6 |                   |  |  |  |

| Main Index > Unit    | > Temp control > Tmp setpoints                                                                                                    |              |         |          |   |   |                   |
|----------------------|----------------------------------------------------------------------------------------------------|--------------|---------|----------|---|---|-------------------|
| Parameter            | Funktion                                                                                                    | Wertebereich | Einheit | Standard | L | S | Link              |
| Act controlled tmp   | Actual controlled Temperature for Sequence                                                                                                    | Room         |         | Supply   |   | Х |                   |
|                      |                                                                                                    | Exhaust      |         |          |   |   |                   |
|                      |                                                                                                    |              | °C      |          |   | x |                   |
| Act cooling stot     | Calculated Cooling Setpoint for controlling                                                                                                    | -64.0 64.0   | 0<br>0° |          |   | x |                   |
| Act heating stpt     | Calculated Heating Setpoint for controlling                                                                                                    | -64.064.0    | °C      |          |   | x |                   |
| Act sply clg stpt    | Calculated Cooling Supply Setpoint for cas-                                                                                                    | -64.064.0    | °C      |          |   | х |                   |
| · · · · · · · · · ·  | cade controlling                                                                                                    |              |         |          |   |   |                   |
| Act sply htg stpt    | Calculated Heating Supply Setpoint for<br>cascade controlling                                                                                                    | -64.064.0    | °C      |          |   | х |                   |
| External setpoint    | Actual external Setpoint according to the selected function (shifting or override)                                                                                                    | -64.064.0    | °C      | -5.0     |   |   |                   |
| Sply air comp        | compensation for Supply Temperature Set-<br>point in case of Temperature control Mode<br>Room Supply Cascade in Winter and Sup-<br>ply in Summer                                               | -10.010.0    | °C      | -2.0     |   | 4 |                   |
| Comfort setpoint     | Comfort Basic Setpoint (visible according to tmp stpt selection)                                                                                                    | -64.064.0    | °C      | 21.0     |   | 6 | Kapitel:<br>5.5.2 |
| Comfort cooling      | Comfort Setpoint Cooling (visible according to tmp stpt selection)                                                                                                    | -64.064.0    | °C      | 22.0     |   | 6 |                   |
| Comfort heating      | Comfort Setpoint Heating (visible according to tmp stpt selection)                                                                                                    | -64.064.0    | °C      | 20.0     |   | 6 |                   |
| Comfort deadzone     | Comfort Deadzone (visible according to tmp<br>stpt selection)                                                                                                    | -64.064.0    | °C      | 2.0      |   | 6 |                   |
| Economy setpoint     | Economy Basic Setpoint (visible according to tmp stpt selection)                                                                                                    | -64.064.0    | °C      | 21.0     |   | 6 |                   |
| Economy cooling      | Economy Setpoint Cooling (visible accord-<br>ing to tmp stpt selection)                                                                                                    | -64.064.0    | °C      | 24.0     |   | 6 |                   |
| Economy heating      | Economy Setpoint Heating (visible accord-<br>ing to tmp stpt selection)                                                                                                    | -64.064.0    | °C      | 18.0     |   | 6 |                   |
| Economy deadzone     | Economy Deadzone (visible according to tmp stot selection)                                                                                                    | -64.064.0    | °C      | 6.0      |   | 6 |                   |
| Extra Seq setpoint   | Extra Setpoint Vaue (only visible if Extra-<br>Htg or ElHtg or Clg as Stand alone se-                                                                                                    | -64.064.0    | °C      | 20.0     |   | 6 |                   |
| Supply tmp min stpt  | Iected)<br>Minimum allowed Supply Temperature for<br>Supply MinMax controlling (only visible with<br>Temperature control Mode Room or Ex-<br>bount control Node Room or Ex-                    | -15.0MaxStpt | °C      | 17.0     |   | 6 |                   |
| Supply tmp max stpt  | Maximum allowed Supply Temperature for<br>Supply MinMax controlling (only visible with<br>Temperature control Mode Room or Ex-<br>haust and Supply Sensor)                                     | MinStpt50.0  | °C      | 27.0     |   | 6 |                   |
| Supply tmp min stpt  | Minimum allowed Supply Temperature for<br>Cascade controlling                                                                                                    | -64.099.0    | °C      | 17.0     |   | 6 |                   |
| Supply tmp max stpt  | Maximum allowed Supply Temperature for Cascade controlling                                                                                                    | -64.099.0    | °C      | 27.0     |   | 6 |                   |
| Draught htg max dev  | Room Flow Limit Heating Max deviation<br>Shift the maximum allowed Supply Tem-<br>perature according to the Supply- Room or<br>Exhaust deviation (only possible with cas-<br>cade controlling) | 0.064.0      | °C      | 2.0      |   | 6 | Kapitel:<br>5.5.2 |
| Draught clg max dev  | Room Flow Limit Cooling Max deviation<br>Shift the maximum allowed Supply Tem-<br>perature according to the Supply- Room or<br>Exhaust deviation<br>(only possible with cascade controlling)   | 0.064.0      | °C      | 2.0      |   | 6 |                   |
| Fan htg deadzone     | Deadzone for Fan Heating                                                                                                    | 0.020.0      | °C      | 2.0      |   | 6 | ]                 |
| Fan clg deadzone     | Deadzone for Fan Cooling                                                                                                    | 0.020.0      | °C      | 2.0      |   | 6 |                   |
| Fan comp tmp stpt    | I emperature Fan compensation Setpoint                                                                                                    | U.U64.0      | ъ       | 20.0     |   | 6 |                   |
| ran comp tmp functin | from the Fans                                                                                                    | Decrease     |         | increase | 1 | 6 |                   |
| Summer comp          | Actual Value; Jumpline for Summer com-                                                                                                    |              | °C      |          |   | 6 | 1                 |
| Winter comp          | Actual Value;Jumpline for Winter compen-                                                                                                    |              | °C      |          |   | 6 |                   |
| Sply tmp dev alarm   | Actual Status; Jumpline for Settings                                                                                                    | Passive      |         |          |   | х | 1                 |
| Room tmp dev alarm   | Actual Status: Jumpline for Sottings                                                                                                    | Active       |         |          |   | v |                   |
|                      |                                                                                                    | Active       |         |          |   | Â |                   |

## 17.15.2 Temperature Setpoints

| Main Index > Unit > Temp control > Temperature Setpoints > Summer Comp tmp |                                                |              |         |          |   |   |                   |  |  |  |
|----------------------------------------------------------------------------|------------------------------------------------|--------------|---------|----------|---|---|-------------------|--|--|--|
| Parameter                                                                  | Funktion                                       | Wertebereich | Einheit | Standard | L | S | Link              |  |  |  |
| Outs air tmp start                                                         | Start Temperature for Summer compensa-<br>tion | -6464        | °C      | 25.0     |   | 6 |                   |  |  |  |
| Outs air tmp end                                                           | End Temperature for Summer compensa-<br>tion   | -6464        | °C      | 30.0     |   | 6 | Kapitel:<br>5.5.3 |  |  |  |
| Delta                                                                      | delta for Summer compensation                  | -6464        | K       | 0.0      |   | 6 | 1                 |  |  |  |

#### 17.15.3 Temperature Setpoints > Summer Comp tmp

### 17.15.4 Temperature Setpoints > Winter Comp tmp

| Main Index > Unit > Temp control > Temperature Setpoints > Winter Comp tmp |                                           |              |         |          |   |   |          |  |  |  |
|----------------------------------------------------------------------------|-------------------------------------------|--------------|---------|----------|---|---|----------|--|--|--|
| Parameter                                                                  | Funktion                                  | Wertebereich | Einheit | Standard | L | S | Link     |  |  |  |
| Outs air tmp start                                                         | Start Temperature for Winter compensation | -6464        | °C      | 5.0      |   | 6 | Kapitel: |  |  |  |
| Outs air tmp end                                                           | End Temperature for Winter compensation   | -6464        | °C      | -20.0    |   | 6 | 5.5.3    |  |  |  |
| Delta                                                                      | delta for Winter compensation             | -6464        | К       | 0.0      |   | 6 |          |  |  |  |

## 17.15.5 Temperature Setpoints > Sply tmp dev alarm

| Main Index > Unit > Temp control > Temperature Setpoints > Sply tmp dev alarm |                                         |              |         |          |   |   |          |  |  |  |
|-------------------------------------------------------------------------------|-----------------------------------------|--------------|---------|----------|---|---|----------|--|--|--|
| Parameter                                                                     | Funktion                                | Wertebereich | Einheit | Standard | L | S | Link     |  |  |  |
| Alarm                                                                         | Actual Status Supply Deviation alarm    | Activepassiv |         |          |   | Х |          |  |  |  |
| Min limit                                                                     | Lowest allowed Present Value for alarm  | -6464        | °C      | 10       |   | 6 | Kapitel: |  |  |  |
| Maximum deviation                                                             | In maximum allowed Deviation            | -6464        | °C      | 5        |   | 6 | 5.5.4    |  |  |  |
| Start up delay                                                                | Delay until the Deviation is supervised | 036000       | S       | 60       |   | 6 |          |  |  |  |

## 17.15.6 Temperature Setpoints > Room tmp dev alarm

| Main Index > Unit > Temp control > Temperature setpoints > Room tmp dev alarm |                                         |              |         |          |   |   |          |  |  |  |
|-------------------------------------------------------------------------------|-----------------------------------------|--------------|---------|----------|---|---|----------|--|--|--|
| Parameter                                                                     | Funktion                                | Wertebereich | Einheit | Standard | L | S | Link     |  |  |  |
| Alarm                                                                         | Actual Status Supply Deviation alarm    | Activepassiv |         |          |   | Х |          |  |  |  |
| Min limit                                                                     | Lowest allowed Present Value for alarm  | -6464        | °C      | 10       |   | 6 | Kapitel: |  |  |  |
| Maximum deviation                                                             | In maximum allowed Deviation            | -6464        | °C      | 10       |   | 6 | 5.5.4    |  |  |  |
| Start up delay                                                                | Delay until the Deviation is supervised | 036000       | s       | 60       |   | 6 |          |  |  |  |

## 17.15.7 Min/max ctrlr sply

| Main Index > Unit > Temp control > Min/max ctrlr sply |                                                       |              |         |          |   |   |                   |  |  |  |  |
|-------------------------------------------------------|-------------------------------------------------------|--------------|---------|----------|---|---|-------------------|--|--|--|--|
| Parameter                                             | Funktion                                              | Wertebereich | Einheit | Standard | L | S | Link              |  |  |  |  |
| Min controller                                        | Actual Value Minimum Controller; Jumpline to settings | 0100         | %       |          |   | Х |                   |  |  |  |  |
| Max controller                                        | Actual Value Maximum Controller; Jumpline to settings | 0100         | %       |          |   | Х | Kapitel:<br>5.5.5 |  |  |  |  |
| Min setpoint                                          | Setpoint for the min Controller                       | 1526         | °C      | 17.0     |   | 6 |                   |  |  |  |  |
| Max setpoint                                          | Setpoint for the max Controller                       | 1750         | °C      | 27.0     |   | 6 |                   |  |  |  |  |

## 17.15.8 Hrec damper

| Main Index > Unit > Temp control > Hrec damper |                                                       |              |         |          |   |   |          |  |  |  |
|------------------------------------------------|-------------------------------------------------------|--------------|---------|----------|---|---|----------|--|--|--|
| Parameter                                      | Funktion                                              | Wertebereich | Einheit | Standard | L | S | Link     |  |  |  |
| Controller                                     | Heat Recovery Damper Controller; Jumpline to settings | 0100         | %       |          |   | Х |          |  |  |  |
| Output signal                                  | Heat Recovery Damper Position; Jumpline to settings   | 0100         | %       |          |   | Х | Kapitel: |  |  |  |
| Recovery value                                 | Heat Recovery Value                                   | 0100         | %       | 0.0      |   | 6 | 5.6      |  |  |  |
| Min fresh air                                  | Min Open of Heat Recovery Damper                      | 0100         | %       | 20       |   | 6 |          |  |  |  |
| Start up time                                  | Start up Time for Heat Recovery Damper                | 0600         | S       | 60       |   | 6 |          |  |  |  |
| Start up tmp                                   | Start Up Temperature for Heat Recovery<br>Damper      | -6464        | °C      | 15.0     |   | 6 |          |  |  |  |

## 17.15.9 Heat Recovery

| Main Index > Unit > Temp control > Heat recovery |                                                                                           |              |         |          |   |   |          |  |  |  |
|--------------------------------------------------|-------------------------------------------------------------------------------------------|--------------|---------|----------|---|---|----------|--|--|--|
| Parameter                                        | Funktion                                                                                  | Wertebereich | Einheit | Standard | L | S | Link     |  |  |  |
| Controller                                       | Heat Recovery Controller                                                                  | 0100         | %       |          |   | Х |          |  |  |  |
| Output signal                                    | Heat Recovery Position                                                                    | 0100         | %       |          |   | Х |          |  |  |  |
| Command                                          | Heat Recovery status                                                                      | OnOff        |         |          |   | Х |          |  |  |  |
| Pump / cmd                                       | Pump Status; Jumpline for settings                                                        | OnOff        |         |          |   |   |          |  |  |  |
| Aalarm                                           | Heat Recovery alarm                                                                       | OKalarm      |         |          |   | Х |          |  |  |  |
| Frost monitor                                    | Heat Recovery Frost monitor                                                               | OK…Frost     |         |          |   | Х | Kapitel: |  |  |  |
| Frost protection                                 | Jumpline for Frost protection settings                                                    | 0100         | %       |          |   | 6 | 5.7.1    |  |  |  |
| Frost protect press                              | Jumpline for settings                                                                     |              |         |          |   | Х |          |  |  |  |
| Efficiency                                       | Heat Recovery Efficiency                                                                  | 0100         | %       |          |   | Х |          |  |  |  |
| Start up time                                    | For this Time the Hrec run with 100% at<br>Startup                                        | 0600         | s       | 60       |   | 6 |          |  |  |  |
| Start up tmp                                     | If the Outside temperature is lower or equal this Value the Hrec do run for Start up time | -6464        | °C      | 15.0     |   | 6 |          |  |  |  |
| Max speed defrost                                | Maximum allowed speed in case of Frost (monitor = Frost)                                  | 0100         | %       | 20       |   | 6 |          |  |  |  |

### 17.15.10 Heat recovery > Hrec (pump) cmd

| Main Index > Unit > Temp control > Heat recovery > Pump / cmd |                                                         |              |         |          |   |   |          |  |  |  |
|---------------------------------------------------------------|---------------------------------------------------------|--------------|---------|----------|---|---|----------|--|--|--|
| Parameter                                                     | Funktion                                                | Wertebereich | Einheit | Standard | L | S | Link     |  |  |  |
| Command                                                       | Heat Recovery status                                    | OnOff        |         |          |   | Х |          |  |  |  |
| Fdbk                                                          | Heat Recovery Pump Feedback                             | Nofdbkfdbk   |         |          |   | Х |          |  |  |  |
| Alarm                                                         | Heat Recovery Pump alarm                                | Ok…alarm     |         |          |   | Х | Kapitel: |  |  |  |
| Start up delay fdbk                                           | After this Time the Feedback has to be TRUE             | 036000       |         |          |   | 6 | 5.7.2    |  |  |  |
| Off by fdbk alarm                                             | In case of a Feedback alarm the Pump is<br>switched Off | NoYes        |         | Yes      |   | 6 |          |  |  |  |
| Min run time                                                  | Mnimum On Time after a Start                            | 036000       |         | 180      |   | 6 |          |  |  |  |
| Kick date / time                                              | Pump Kick Date and Time                                 |              |         |          |   | 6 | Kapitel: |  |  |  |
| Kick interval                                                 | Intervall Time for Pump Kick                            | 0.036000.0   | h       | 168.0    |   | 6 | 5.7.3    |  |  |  |
| Kick on time                                                  | Pulse length for Pump Kick                              | 036000       | s       | 60       |   | 6 |          |  |  |  |

## 17.15.11 Heat recovery > Frost protection

| Main Index > Unit > Temp control > Heat recovery > Frost protection |                                                       |              |         |          |   |   |                   |  |  |  |
|---------------------------------------------------------------------|-------------------------------------------------------|--------------|---------|----------|---|---|-------------------|--|--|--|
| Parameter                                                           | Funktion                                              | Wertebereich | Einheit | Standard | L | S | Link              |  |  |  |
| Controller                                                          | Output from loop controller; Jumplin to set-<br>tings | 0100         | %       | 100      |   | Х | Kapitel:<br>5.7.4 |  |  |  |
| Setpoint                                                            | Setpoint for Frostcontroller                          | -6464        | °C      | 3.0      |   | 6 |                   |  |  |  |

| Main Index > Unit > Temp control > Heat recovery > Frost protect press |                                                   |              |         |          |   |   |          |  |  |  |
|------------------------------------------------------------------------|---------------------------------------------------|--------------|---------|----------|---|---|----------|--|--|--|
| Parameter                                                              | Funktion                                          | Wertebereich | Einheit | Standard | L | S | Link     |  |  |  |
| Controller                                                             | Output from loop controller; Jumpline to settings | 0100         | %       | 100      |   | Х | Kapitel: |  |  |  |
| Fan stage 1 stpt                                                       | Frost Setpoint if Fan Stage 1 is active           | 05000        | Pa      | 100      |   | 6 | 5.7.4    |  |  |  |
| Fan stage 2/3 stpt                                                     | Frost Setpoint if Fan Stage 2 or 3 is active      | 05000        | Pa      | 200      |   | 6 | ]        |  |  |  |

#### 17.15.12 Heat recovery > Frost protect press

## 17.15.13 Heating

#### Main Index > Unit > Temp control > Heating Parameter Funktion Standard Wertebereich Einheit Controller 0...100 Heating Controller; Jumpline to settings % % % Output signal Heating Valve Position; Jumpline to settings 0...100 Actual Value; Jumpline for Frost function Frost protection 0...100 Р

|               | settings                                    |               |  |   | Kapitel: |
|---------------|---------------------------------------------|---------------|--|---|----------|
| Pump          | Actual Status; Jumpline for Pump Function   | OnOff         |  | Х | 5.8.1    |
|               | settings                                    |               |  |   |          |
| Pre heating   | Actual Status; Jumpline for PreHtg Function | PassiveActive |  | Х |          |
|               | settings                                    |               |  |   |          |
| Frost monitor | Actual Status of Htg frost protect monitor  | OKFrost       |  | Х |          |

### 17.15.14 Heating > Frost protection

| Main Index > Unit > Temp control > Heating > Htg frost protect |                                                      |              |         |          |   |   |          |  |  |  |  |
|----------------------------------------------------------------|------------------------------------------------------|--------------|---------|----------|---|---|----------|--|--|--|--|
| Parameter                                                      | Funktion                                             | Wertebereich | Einheit | Standard | L | S | Link     |  |  |  |  |
| Controller                                                     | Output from loop controller; Jumpline to<br>settings | 0100         | %       | 100      |   | Х | Kapitel: |  |  |  |  |
| Setpoint                                                       | Frost Setpoint if Unit is On                         | -6464        | °C      | 12.0     |   | 6 | 5.8.4    |  |  |  |  |
| Standby setpoint                                               | Frost Setpoint if Unit is Off                        | -6464        | °C      | 20.0     |   | 6 |          |  |  |  |  |

## 17.15.15 Heating > Pump

| Main Index > Unit > Temp control > Heating > Heating pump |                                                           |              |         |          |    |   |          |  |  |  |
|-----------------------------------------------------------|-----------------------------------------------------------|--------------|---------|----------|----|---|----------|--|--|--|
| Parameter                                                 | Funktion                                                  | Wertebereich | Einheit | Standard | L  | S | Link     |  |  |  |
| Command                                                   | Heating status                                            | OnOff        |         |          |    | Х |          |  |  |  |
| Fdbk                                                      | Heating pump Feedback                                     | Nofdbkfdbk   |         |          |    | Х |          |  |  |  |
| Alarm                                                     | Heating pump alarm                                        | Okalarm      |         |          |    | Х |          |  |  |  |
| Start up delay fdbk                                       | After this Time the Feedback has to be TRUE               | 036000       | S       |          | 30 | 6 | Kapitel: |  |  |  |
| Off by fdbk alarm                                         | In case of a Feedback alarm the Pump is<br>switched Off   | NoYes        |         | Yes      |    | 6 | 5.8.2    |  |  |  |
| Min run time                                              | Mnimum On Time after a Start                              | 036000       |         | 180      |    | 6 |          |  |  |  |
| Pump start outs tmp                                       | If Outside Temperature is lower this Value the Pump Start | -6464        | °C      | 12.0     |    | 6 |          |  |  |  |
| Kick date / time                                          | Pump Kick Date and Time                                   |              |         |          |    | 6 | Kapitel: |  |  |  |
| Kick interval                                             | Intervall Time for Pump Kick                              | 0.036000.0   | h       | 168.0    |    | 6 | 5.8.3    |  |  |  |
| Kick on time                                              | Pulse for Pump Kick                                       | 036000       | S       | 60       |    | 6 | ]        |  |  |  |

## 17.15.16 Heating > Pre heating

| Main Index > Unit > Temp control > Heating > Heating pre heating |                           |               |         |          |   |   |      |  |  |  |
|------------------------------------------------------------------|---------------------------|---------------|---------|----------|---|---|------|--|--|--|
| Parameter                                                        | Funktion                  | Wertebereich  | Einheit | Standard | L | S | Link |  |  |  |
| Mode                                                             | Actual Status             | PassiveActive |         |          |   | Х |      |  |  |  |
| Outs air tmp X1                                                  | lower Outside Temperature | -30.05.0      | °C      | 10.0     |   | 6 |      |  |  |  |

205 / 250

S Link

Х

XX

L

| Main Index > Unit > Temp control > Heating > Heating pre heating |                                                                                                    |              |         |          |   |   |          |  |  |  |
|------------------------------------------------------------------|----------------------------------------------------------------------------------------------------|--------------|---------|----------|---|---|----------|--|--|--|
| Parameter                                                        | Funktion                                                                                               | Wertebereich | Einheit | Standard | L | S | Link     |  |  |  |
| Outs air tmp X2                                                  | End Outside Temperature for Pre Heating<br>Function                                                    | 0.050.0      | °C      | 5.0      |   | 6 |          |  |  |  |
| Output signal Y1                                                 | Output Signal Pre Heating for Temperature X1                                                           | 0.0600.0     | S       | 60.0     |   | 6 | Kapitel: |  |  |  |
| Output signal Y2                                                 | Output Signal Pre Heating for Temperature X2                                                           | 0.0600.0     | S       | 10.0     |   | 6 | 5.8.5    |  |  |  |
| Pre h on time                                                    | If the Outside Temperature is lower than X2<br>the system heat up the pipes for this time<br>with 100% | 0600         | s       | 30       |   | 6 |          |  |  |  |
| Min off time                                                     | If heat up the pipes is finished it is blocked for this Time                                           | 0.01440.0    | min     | 180.0    |   | 6 |          |  |  |  |

## 17.15.17 Electrical heating

| Main Index > Unit > Temp control > Electrical heating |                                               |              |         |          |   |   |          |  |  |  |
|-------------------------------------------------------|-----------------------------------------------|--------------|---------|----------|---|---|----------|--|--|--|
| Parameter                                             | Funktion                                      | Wertebereich | Einheit | Standard | L | S | Link     |  |  |  |
| Controller                                            | Actual Value Controller; Jumpline to settings | 0100         | %       |          |   | Х |          |  |  |  |
| Output signal                                         | Actual Output Signal; Jumpline to settings    | 0100         | %       |          |   | Х |          |  |  |  |
| Command                                               | Actual Stage command; Jumpline to set-        | OffSt3       |         |          |   |   |          |  |  |  |
|                                                       | tings                                         |              |         |          |   |   |          |  |  |  |
| Alarm                                                 | Electrical heating alarm                      | OKalarm      |         |          |   |   | Kapitel: |  |  |  |
| Start stage 1                                         | Start point Electrical heating Stage 1        | 0100         | %       | 20       |   | 6 | 5.9.1    |  |  |  |
| Start stage 2                                         | Start point Electrical heating Stage 2        | 0100         | %       | 40       |   | 6 |          |  |  |  |
| Start stage 3                                         | Start point Electrical heating Stage 3        | 0100         | %       | 80       |   | 6 |          |  |  |  |
| Stage hys off                                         | Hysteresis to switch Off a Stage              | 020          | %       | 10       |   | 6 |          |  |  |  |
| Max limitation fan                                    | Jumpline for Fan limitation settings          |              |         |          |   | 6 |          |  |  |  |

## 17.15.18 Electrical heating > Max limitation fan

| Main Index > Unit > Temp control > Electrical heating > El htg max lim fan |                                                                    |              |         |          |   |   |          |  |  |  |
|----------------------------------------------------------------------------|--------------------------------------------------------------------|--------------|---------|----------|---|---|----------|--|--|--|
| Parameter                                                                  | Funktion                                                           | Wertebereich | Einheit | Standard | L | S | Link     |  |  |  |
| Fan stage 0                                                                | Only visible if plant is not configured, not used! Fix setted to 0 |              |         |          |   |   |          |  |  |  |
| Fan stage 1                                                                | Max Output Value for Stage 1                                       | 0100         | %       | 100      |   | 6 | Kapitel: |  |  |  |
| Fan stage 2                                                                | Max Output Value for Stage 2                                       | 0100         | %       | 100      |   | 6 | 5.9.2    |  |  |  |
| Fan stage 3                                                                | Max Output Value for Stage 3                                       | 0100         | %       | 100      |   | 6 |          |  |  |  |

## 17.15.19 Cooling

| Main Index > Unit > Temp control > Cooling |                                                                               |              |         |          |   |   |                    |  |  |  |
|--------------------------------------------|-------------------------------------------------------------------------------|--------------|---------|----------|---|---|--------------------|--|--|--|
| Parameter                                  | Funktion                                                                      | Wertebereich | Einheit | Standard | L | S | Link               |  |  |  |
| Controller                                 | Actual Value Controller; Jumpline to settings                                 | 0100         | %       |          |   | Х |                    |  |  |  |
| Output signal                              | Actual Output Signal; Jumpline to settings                                    | 0100         | %       |          |   | Х |                    |  |  |  |
| Disable by outs tmp                        | If the Outside Temperature is lower than this<br>Value the Cooling is blocked | -6464        | °C      | 12.0     |   | 6 |                    |  |  |  |
| Pump                                       | Actual Status; Jumpline for Pump Function settings                            | OnOff        |         |          |   | 6 | Kapitel:<br>5.10.1 |  |  |  |
| Direct expansion                           | Actual StatusJumpline for DX Cooling set-<br>tings                            | OffStage 3   |         |          |   | 6 |                    |  |  |  |
| Max limitation fan                         | Jumpline for Fan limitation settings                                          |              |         |          |   | 6 |                    |  |  |  |

## 17.15.20 Cooling > Pump

| Main Index > Unit > Temp control > Cooling > Cooling pump |                       |              |         |          |   |   |      |  |  |  |
|-----------------------------------------------------------|-----------------------|--------------|---------|----------|---|---|------|--|--|--|
| Parameter                                                 | Funktion              | Wertebereich | Einheit | Standard | L | S | Link |  |  |  |
| Command                                                   | Cooling status        | OnOff        |         |          |   | Х |      |  |  |  |
| Fdbk                                                      | Cooling Pump Feedback | Nofdbkfdbk   |         |          |   | Х |      |  |  |  |

| Main Index > Unit > Temp control > Cooling > Cooling pump |                                                         |              |         |          |   |   |                    |  |  |  |
|-----------------------------------------------------------|---------------------------------------------------------|--------------|---------|----------|---|---|--------------------|--|--|--|
| Parameter                                                 | Funktion                                                | Wertebereich | Einheit | Standard | L | S | Link               |  |  |  |
| Alarm                                                     | Cooling Pump alarm                                      | Okalarm      |         |          |   | Х |                    |  |  |  |
| Start up delay fdbk                                       | After this Time the Feedback has to be TRUE             | 036000       |         |          |   | 6 | Kapitel:<br>5.10.2 |  |  |  |
| Off by fdbk alarm                                         | In case of a Feedback alarm the Pump is<br>switched Off | NoYes        |         | Yes      |   | 6 |                    |  |  |  |
| Min run time                                              | Mnimum On Time after a Start                            | 036000       |         | 180      |   | 6 |                    |  |  |  |
| Kick date / time                                          | Pump Kick Date and Time                                 |              |         |          |   | 6 | Kapitel:           |  |  |  |
| Kick interval                                             | Intervall Time for Pump Kick                            | 0.036000.0   | h       | 168.0    |   | 6 | 5.10.3             |  |  |  |
| Kick on time                                              | Pulse for Pump Kick                                     | 036000       | s       | 60       |   | 6 |                    |  |  |  |

## 17.15.21 Cooling > Direct expansion

#### Main Index > Unit > Temp control > Cooling > DX

| Parameter           | Funktion                               | Wertebereich | Einheit | Standard | L | S | Link     |
|---------------------|----------------------------------------|--------------|---------|----------|---|---|----------|
| Command             | Dx Cooling Command                     | OnSt3        |         |          |   |   |          |
| Feedback            | Dx Cooling Feedback                    | Nofdbkfdbk   |         |          |   |   |          |
| Alarm               | Dx Cooling alarm                       | OKALarm      |         |          |   |   |          |
| Start up delay fdbk | Dx Cooling Feedback Start up Delay     | 036000       | S       | 30       |   | 6 |          |
| Min run time        | Min Run Time of Dx Cooling             | 036000       | S       | 60       |   | 6 |          |
| Min off time        | Min Off Time of Dx Cooling             | 5600         | S       | 120      |   | 6 | Kapitel: |
| Min stage time      | Min Stage Time of Dx Cooling           | 5600         | s       | 360      |   | 6 | 5.10.4   |
| Start stage 1       | Start point Electrical heating Stage 1 | 0100         | %       | 20       |   | 6 |          |
| Start stage 2       | Start point Electrical heating Stage 2 | 0100         | %       | 40       |   | 6 |          |
| Start stage 3       | Start point Electrical heating Stage 3 | 0100         | %       | 80       |   | 6 |          |
| Stage hys off       | Hysteresis to switch Off a Stage       | 020          | %       | 10       |   | 6 |          |

## 17.15.22 Cooling > Max limitation fan

| Main Index > Unit > Temp control > Cooling > Clg max limit fan |                                                                    |              |         |          |   |   |          |  |  |  |
|----------------------------------------------------------------|--------------------------------------------------------------------|--------------|---------|----------|---|---|----------|--|--|--|
| Parameter                                                      | Funktion                                                           | Wertebereich | Einheit | Standard | L | S | Link     |  |  |  |
| Fan stage 0                                                    | Only visible if plant is not configured, not used! Fix setted to 0 | 0100         | %       | 0        |   | 6 |          |  |  |  |
| Fan stage 1                                                    | Max Output Value for Stage 1                                       | 0100         | %       | 100      |   | 6 | Kapitel: |  |  |  |
| Fan stage 2                                                    | Max Output Value for Stage 2                                       | 0100         | %       | 100      |   | 6 | 5.10.5   |  |  |  |
| Fan stage 3                                                    | Max Output Value for Stage 3                                       | 0100         | %       | 100      |   | 6 | ]        |  |  |  |

## 17.15.23 Heating 2

| Main Index > Unit > Temp control > Heating 2 |                                                                                                    |               |         |          |   |   |          |  |  |  |
|----------------------------------------------|----------------------------------------------------------------------------------------------------|---------------|---------|----------|---|---|----------|--|--|--|
| Parameter                                    | Funktion                                                                                                    | Wertebereich  | Einheit | Standard | L | S | Link     |  |  |  |
| Controller                                   | Heating Controller; Jumpline to settings                                                                                  | 0100          | %       |          |   | Х |          |  |  |  |
| Output Signal                                | Heating Valve Position; Jumpline to settings                                                                              | 0100          | %       |          |   | Х |          |  |  |  |
| Extra Seq setpoint                           | Extra Setpoint (only activ if Htg 2 or Clg 2 or<br>ElHtg 2 is selected as Stand alone; this<br>Setpoint is valid for all) | 099           | °C      | 20.0     |   | 6 |          |  |  |  |
| Frost protection                             | Actual Status; Jumpline for Frost Function settings                                                                       | PassiveActive | %       |          |   | 6 | Kapitel: |  |  |  |
| Pump                                         | Actual Value; Jumpline for Pump Function settings                                                                         | 0100          |         |          |   | 6 | 5.8.1    |  |  |  |
| Pre heating                                  | Actual Status; Jumpline for Pre heating<br>Function settings                                                              | OnOff         |         |          |   | 6 |          |  |  |  |
| Frost protection                             | Actual Status; Jumpline for Frost Function<br>settings                                                                    | PassiveActive |         |          |   | 6 |          |  |  |  |
| Frost monitor                                | Actual Status of Htg frost protect Monitor                                                                                | OK…Frost      |         |          |   | 6 |          |  |  |  |

| 17.15.24 | Heating 2 | > Frost | protection |
|----------|-----------|---------|------------|
|----------|-----------|---------|------------|

| Main Index > Unit > Temp control > Heating 2 > Htg 2 frost protect |                                                      |              |         |          |   |   |          |  |  |  |
|--------------------------------------------------------------------|------------------------------------------------------|--------------|---------|----------|---|---|----------|--|--|--|
| Parameter                                                          | Funktion                                             | Wertebereich | Einheit | Standard | L | S | Link     |  |  |  |
| Controller                                                         | Output from loop controller; Jumpline to<br>settings | 0100         | %       | 100      |   | Х | Kapitel: |  |  |  |
| Setpoint                                                           | Frost Setpoint if Unit is On                         | -6464        | °C      | 12.0     |   | 6 | 5.8.4    |  |  |  |
| Standby setpoint                                                   | Frost Setpoint if Unit is Off                        | -6464        | °C      | 20.0     |   | 6 |          |  |  |  |

## 17.15.25 Heating 2 > Pump

| Main Index > Unit > Temp control > Heating 2 > Pump |                                                           |              |         |          |   |   |          |  |  |  |
|-----------------------------------------------------|-----------------------------------------------------------|--------------|---------|----------|---|---|----------|--|--|--|
| Parameter                                           | Funktion                                                  | Wertebereich | Einheit | Standard | L | S | Link     |  |  |  |
| Command                                             | Heating 2 status                                          | OnOff        |         |          |   | Х |          |  |  |  |
| Fdbk                                                | Heating 2 Pump Feedback                                   | Nofdbkfdbk   |         |          |   | Х |          |  |  |  |
| Alarm                                               | Heating 2 Pump alarm                                      | Ok…alarm     |         |          |   | Х |          |  |  |  |
| Start up delay fdbk                                 | After this Time the Feedback has to be TRUE               | 036000       | s       | 30       |   | 6 | Kapitel: |  |  |  |
| Off by fdbk alarm                                   | In case of a Feedback alarm the Pump is<br>switched Off   | NoYes        |         | Yes      |   | 6 | 5.8.2    |  |  |  |
| Min run time                                        | Mnimum On Time after a Start                              | 036000       |         | 180      |   | 6 |          |  |  |  |
| Pump start outs tmp                                 | If Outside Temperature is lower this Value the Pump Start | -6464        | °C      | 12.0     |   | 6 |          |  |  |  |
| Kick date / time                                    | Pump Kick Date and Time                                   |              |         |          |   | 6 | Kapitel: |  |  |  |
| Kick interval                                       | Intervall Time for Pump Kick                              | 0.036000.0   | h       | 168.0    |   | 6 | 5.8.3    |  |  |  |
| Kick on time                                        | Pulse for Pump Kick                                       | 036000       | S       | 60       |   | 6 | ]        |  |  |  |

## 17.15.26 Heating 2 > Pre heating

| Main Index > Unit > Temp control > Heating 2> Heating 2 pre heating |                                                                                                    |               |         |          |   |   |          |  |  |  |
|---------------------------------------------------------------------|----------------------------------------------------------------------------------------------------|---------------|---------|----------|---|---|----------|--|--|--|
| Parameter                                                           | Funktion                                                                                               | Wertebereich  | Einheit | Standard | L | S | Link     |  |  |  |
| Mode                                                                | Actual Status                                                                                          | PassiveActive |         |          |   | Х |          |  |  |  |
| Outs air tmp X1                                                     | lower Outside Temperature                                                                              | -30.05.0      | °C      | 10.0     |   | 6 |          |  |  |  |
| Outs air tmp X2                                                     | End Outside Temperature for Pre Heating<br>Function                                                    | 0.050.0       | °C      | 5.0      |   | 6 |          |  |  |  |
| Output signal Y1                                                    | Output Signal Pre Heating for Temperature X1                                                           | 0.0600.0      | S       | 60.0     |   | 6 | Kapitel: |  |  |  |
| Output signal Y2                                                    | Output Signal Pre Heating for Temperature X2                                                           | 0.0600.0      | S       | 10.0     |   | 6 | 5.8.5    |  |  |  |
| Pre h on time                                                       | If the Outside Temperature is lower than X2<br>the system heat up the pipes for this time<br>with 100% | 0600          | s       | 30       |   | 6 |          |  |  |  |
| Min off time                                                        | If heat up the pipes is finished it is blocked for this Time                                           | 0.01440.0     | min     | 180.0    |   | 6 |          |  |  |  |

## 17.15.27 El Heating 2

| Main Index > Unit > Temp control > El heating 2 |                                                                                                    |              |         |          |   |   |          |  |  |  |
|-------------------------------------------------|----------------------------------------------------------------------------------------------------|--------------|---------|----------|---|---|----------|--|--|--|
| Parameter                                       | Funktion                                                                                                    | Wertebereich | Einheit | Standard | L | S | Link     |  |  |  |
| Controller                                      | Actual Value Controller; Jumpline to settings                                                                             | 0100         | %       |          |   | Х |          |  |  |  |
| Output signal                                   | Actual Output Signal; Jumpline to settings                                                                                | 0100         | %       |          |   | Х |          |  |  |  |
| Command                                         | Actual Stage command; Jumpline to set-<br>tings                                                                           | OffSt3       |         |          |   |   |          |  |  |  |
| Extra Seq setpoint                              | Extra Setpoint (only activ if Htg 2 or Clg 2 or<br>ElHtg 2 is selected as Stand alone; this<br>Setpoint is valid for all) | 099          | °C      | 20.0     |   | 6 | Kapitel: |  |  |  |
| Alarm                                           | Electrical heating alarm                                                                                                  | OK…alarm     |         |          |   |   | 5.9.1    |  |  |  |
| Start stage 1                                   | Start point Electrical heating Stage 1                                                                                    | 0100         | %       | 20       |   | 6 |          |  |  |  |
| Start stage 2                                   | Start point Electrical heating Stage 2                                                                                    | 0100         | %       | 40       |   | 6 |          |  |  |  |
| Start stage 3                                   | Start point Electrical heating Stage 3                                                                                    | 0100         | %       | 80       |   | 6 |          |  |  |  |
| Stage hys off                                   | Hysteresis to switch Off a Stage                                                                                          | 020          | %       | 10       |   | 6 |          |  |  |  |
| Max limitation fan                              | Jumpline for Fan limitation settings                                                                                      |              |         |          |   | 6 |          |  |  |  |

| Main Index > Unit > Temp control > EI heating 2 > EI htg 2 lim fan |                                                                    |              |         |          |   |   |          |  |  |  |  |
|--------------------------------------------------------------------|--------------------------------------------------------------------|--------------|---------|----------|---|---|----------|--|--|--|--|
| Parameter                                                          | Funktion                                                           | Wertebereich | Einheit | Standard | L | S | Link     |  |  |  |  |
| Fan stage 0                                                        | Only visible if plant is not configured, not used! Fix setted to 0 | 0100         | %       | 0        |   | 6 |          |  |  |  |  |
| Fan stage 1                                                        | Max Output Value for Stage 1                                       | 0100         | %       | 100      |   | 6 | Kapitel: |  |  |  |  |
| Fan stage 2                                                        | Max Output Value for Stage 2                                       | 0100         | %       | 100      |   | 6 | 5.9.2    |  |  |  |  |
| Fan stage 3                                                        | Max Output Value for Stage 3                                       | 0100         | %       | 100      |   | 6 |          |  |  |  |  |

#### 17.15.28 El Heating 2 > Max limitation fan

## 17.15.29 Cooling 2

| Main Index > Unit > Temp control > Cooling 2 |                                                                                                    |              |         |          |   |   |                    |  |  |  |
|----------------------------------------------|----------------------------------------------------------------------------------------------------|--------------|---------|----------|---|---|--------------------|--|--|--|
| Parameter                                    | Funktion                                                                                                    | Wertebereich | Einheit | Standard | L | S | Link               |  |  |  |
| Controller                                   | Actual Value Controller; Jumpline to settings                                                                             | 0100         | %       |          |   | Х |                    |  |  |  |
| Output signal                                | Actual Output Signal; Jumpline to settings                                                                                | 0100         | %       |          |   | Х |                    |  |  |  |
| Extra Seq setpoint                           | Extra Setpoint (only activ if Htg 2 or Clg 2 or<br>ElHtg 2 is selected as Stand alone; this<br>Setpoint is valid for all) | 099          | °C      | 20.0     |   | 6 |                    |  |  |  |
| Disable by outs tmp                          | If the Outside Temperature is lower than this<br>Value the Cooling is blocked                                             | -6464        | °C      | 12.0     |   | 6 | Kapitel:<br>5.10.1 |  |  |  |
| Pump                                         | Actual Status; Jumpline for Pump Function settings                                                                        | OnOff        |         |          |   | 6 |                    |  |  |  |
| Direct expansion                             | Actual StatusJumpline for DX Cooling set-<br>tings                                                                        | OffStage 3   |         |          |   | 6 |                    |  |  |  |
| Max limitation fan                           | Jumpline for Fan limitation settings                                                                                      |              |         |          |   | 6 |                    |  |  |  |

## 17.15.30 Cooling 2 > Pump

| Main Index > Unit > Temp control > Cooling 2 > Cooling 2 pump |                                                         |              |         |          |   |   |                    |  |  |  |
|---------------------------------------------------------------|---------------------------------------------------------|--------------|---------|----------|---|---|--------------------|--|--|--|
| Parameter                                                     | Funktion                                                | Wertebereich | Einheit | Standard | L | S | Link               |  |  |  |
| Command                                                       | Cooling status                                          | OnOff        |         |          |   | Х |                    |  |  |  |
| Fdbk                                                          | Cooling Pump Feedback                                   | Nofdbkfdbk   |         |          |   | Х |                    |  |  |  |
| Alarm                                                         | Cooling Pump alarm                                      | Okalarm      |         |          |   | Х |                    |  |  |  |
| Start up delay fdbk                                           | After this Time the Feedback has to be TRUE             | 036000       |         |          |   | 6 | Kapitel:<br>5.10.2 |  |  |  |
| Off by fdbk alarm                                             | In case of a Feedback alarm the Pump is<br>switched Off | NoYes        |         | Yes      |   | 6 |                    |  |  |  |
| Min run time                                                  | Mnimum On Time after a Start                            | 036000       |         | 180      |   | 6 |                    |  |  |  |
| Kick date / time                                              | Pump Kick Date and Time                                 |              |         |          |   | 6 | Kapitel:           |  |  |  |
| Kick interval                                                 | Intervall Time for Pump Kick                            | 0.036000.0   | h       | 168.0    |   | 6 | 5.10.3             |  |  |  |
| Kick on time                                                  | Pulse for Pump Kick                                     | 036000       | s       | 60       |   | 6 |                    |  |  |  |

### 17.15.31 Cooling 2 > Direct expansion

| Main Index > Unit > Temp control > Cooling > Cooling 2 DX |                                        |              |         |          |   |   |          |  |  |  |
|-----------------------------------------------------------|----------------------------------------|--------------|---------|----------|---|---|----------|--|--|--|
| Parameter                                                 | Funktion                               | Wertebereich | Einheit | Standard | L | S | Link     |  |  |  |
| Command                                                   | Dx Cooling Command                     | OnSt3        |         |          |   |   |          |  |  |  |
| Feedback                                                  | Dx Cooling Feedback                    | Nofdbkfdbk   |         |          |   |   |          |  |  |  |
| Alarm                                                     | Dx Cooling alarm                       | OKALarm      |         |          |   |   |          |  |  |  |
| Start up delay fdbk                                       | Dx Cooling Feedback Start up Delay     | 036000       | S       | 30       |   | 6 |          |  |  |  |
| Min run time                                              | Min Run Time of Dx Cooling             | 036000       | S       | 60       |   | 6 | Kapitel: |  |  |  |
| Min off time                                              | Min Off Time of Dx Cooling             | 5600         | S       | 120      |   | 6 | 5.10.4   |  |  |  |
| Min stage time                                            | Min Stage Time of Dx Cooling           | 5600         | S       | 360      |   | 6 |          |  |  |  |
| Start stage 1                                             | Start point Electrical heating Stage 1 | 0100         | %       | 20       |   | 6 |          |  |  |  |
| Start stage 2                                             | Start point Electrical heating Stage 2 | 0100         | %       | 40       |   | 6 |          |  |  |  |
| Start stage 3                                             | Start point Electrical heating Stage 3 | 0100         | %       | 80       |   | 6 |          |  |  |  |
| Stage hys off                                             | Hysteresis to switch Off a Stage       | 020          | %       | 10       |   | 6 | 1        |  |  |  |

Siemens

**Building Technologies** 

## 17.15.32 Cooling 2 > Max limitation fan

| Main Index > Unit > Temp control > Cooling 2 > Clg 2 max limit fan |                                                                    |              |         |          |   |   |          |  |  |  |
|--------------------------------------------------------------------|--------------------------------------------------------------------|--------------|---------|----------|---|---|----------|--|--|--|
| Parameter                                                          | Funktion                                                           | Wertebereich | Einheit | Standard | L | S | Link     |  |  |  |
| Fan stage 0                                                        | Only visible if plant is not configured, not used! Fix setted to 0 | 0100         | %       | 0        |   | 6 |          |  |  |  |
| Fan stage 1                                                        | Max Output Value for Stage 1                                       | 0100         | %       | 100      |   | 6 | Kapitel: |  |  |  |
| Fan stage 2                                                        | Max Output Value for Stage 2                                       | 0100         | %       | 100      |   | 6 | 5.10.5   |  |  |  |
| Fan stage 3                                                        | Max Output Value for Stage 3                                       | 0100         | %       | 100      |   | 6 | ]        |  |  |  |

## 17.15.33 Fan Heating

| Main Index > Unit > Temp control > Fan heating |                                               |              |         |          |   |   |          |  |  |  |
|------------------------------------------------|-----------------------------------------------|--------------|---------|----------|---|---|----------|--|--|--|
| Parameter                                      | Funktion                                      | Wertebereich | Einheit | Standard | L | S | Link     |  |  |  |
| Controller                                     | Actual Value Controller; Jumpline to settings | 0100         | %       |          |   | Х | Kapitel: |  |  |  |
| Deadzone                                       | Heating Deadzone for Fan compensation         | 020          | °C      | 1.0      |   | 6 | 5.5.6    |  |  |  |

## 17.15.34 Fan Cooling

| Main Index > Unit > Temp control > Fan cooling |                                               |              |         |          |   |   |          |  |  |  |
|------------------------------------------------|-----------------------------------------------|--------------|---------|----------|---|---|----------|--|--|--|
| Parameter                                      | Funktion                                      | Wertebereich | Einheit | Standard | L | S | Link     |  |  |  |
| Controller                                     | Actual Value Controller; Jumpline to settings | 0100         | %       |          |   | Х | Kapitel: |  |  |  |
| Deadzone                                       | Cooling Deadzone for Fan compensation         | 020          | °C      | 1.0      |   | 6 | 5.5.6    |  |  |  |

## 17.15.35 Fan compensation

#### Main Index > Unit > Temp control > Fan comp tmp

| Parameter  | Funktion                                      | Wertebereich | Einheit | Standard | L | S | Link     |
|------------|-----------------------------------------------|--------------|---------|----------|---|---|----------|
| Controller | Actual Value Controller; Jumpline to settings | 0100         | %       |          |   | Х |          |
| Setpoint   | Setpoint for the controller (related to the   | 099          | °C      | 20.0     |   | 6 | Kapitel: |
|            | actual Room of Exhaust Temperature)           |              |         |          |   |   | 5.5.7    |
| Function   | Defines If the speed of the Fans increases    | Increase     |         | Increase |   | 6 |          |
|            | or decreases if Setpoint is < than Tem-       | Decrease     |         |          |   |   |          |
|            | peraure                                       |              |         |          |   |   |          |

# 17.16 Humidity control

## 17.16.1 Allgemeines

| Main Index > Unit > Humidity control |                                                                                                    |              |           |          |   |   |                    |  |  |  |
|--------------------------------------|----------------------------------------------------------------------------------------------------|--------------|-----------|----------|---|---|--------------------|--|--|--|
| Parameter                            | Funktion                                                                                                    | Wertebereich | Einheit   | Standard | L | S | Link               |  |  |  |
| Act controlled hum                   | Actual Value of the controlled humidity                                                                     |              | %rH, g/kg |          |   | Х |                    |  |  |  |
| Setpoints                            | Jumpline to Humidity Setpoints                                                                              |              |           |          |   | Х |                    |  |  |  |
| Cascade controller                   | Jumpline to settings for Cascade Controller<br>Actual Value humidification<br>Actual Value dehumidification |              | %rH, g/kg |          |   | Х |                    |  |  |  |
| Max controller sply                  | Jumpline to settings for Max humidification<br>controlling                                                  |              |           |          |   | Х |                    |  |  |  |
| Humidification                       | Actual Value; Jumpline for Hunidification<br>settings                                                       | 0100         | %         |          |   | Х | Kapitel:<br>5.11.1 |  |  |  |
| Dehumidification                     | Actual Value; Jumpline to Dehumidification<br>controlller                                                   | 0100         | %         |          |   | Х |                    |  |  |  |
| Fan compensation                     | Actual Value; Jumpline for Fan Compensa-<br>tion settings                                                   | 0100         | %         |          |   | Х |                    |  |  |  |
| Summer disable                       | Block the Humidification in Summer                                                                          | No<br>Yes    |           | No       |   | 6 |                    |  |  |  |
| Dew point                            | Calculated Dewpoint                                                                                         | -6464        | °C        |          |   | Х | ]                  |  |  |  |
| Dewpoint deadzone                    | Dew point Deadzone for contorlling                                                                          | -6464        | °C        |          |   | 6 |                    |  |  |  |

## 17.16.2 Humidity Setpoints

#### Main Index > Unit > Humidity control > Setpoints

| Parameter           | Funktion                                      | Wertebereich | Einheit | Standard | L | S | Link     |
|---------------------|-----------------------------------------------|--------------|---------|----------|---|---|----------|
| Act controled hum   | Actual controlled humidity                    | Room         | %rH     | Supply   |   | Х |          |
|                     | Actual Value                                  | Supply       | g/kg    |          |   |   |          |
| Act dehum stpt      | Calculated dehumidification Setpoint for      | 0.0100.0     | %rH     |          |   | Х |          |
|                     | controlling                                   |              | g/kg    |          |   |   |          |
| Act hum stpt        | Calculated humidification Setpoint for con-   | 0.0100.0     | %rH     |          |   | Х |          |
|                     | trolling                                      |              | g/kg    |          |   |   |          |
| Act sply dehum stpt | Calculated dehumidification Setpoint for      | 0.0100.0     | %rH     |          |   | Х |          |
|                     | cascade controlling                           |              | g/kg    |          |   |   |          |
| Act sply hum stpt   | Calculated humidification Setpoint for cas-   | 0.0100.0     | %rH     |          |   | Х |          |
|                     | cade controlling                              |              | g/kg    |          |   |   |          |
| Setpoint            | Relative Basic Setpoint (visible according to | 0.0100.0     | %rH     | 50.0     |   | 4 |          |
|                     | HumStpt and Hum ControlUnit Selection)        |              |         |          |   |   |          |
| Dead zone           | Relative Deadzone Setpoint (visible accord-   | 0.0100.0     | %rH     | 10.0     |   | 4 |          |
|                     | ing to HumStpt and Hum ControlUnit Selec-     |              |         |          |   |   |          |
|                     | tion)                                         |              |         |          |   |   |          |
| Dehum setpoint      | Relative Dehumidification Setpoint (visible   | 0.0100.0     | %rH     | 60.0     |   | 4 |          |
|                     | according to HumStpt and Hum ControlUnit      |              |         |          |   |   |          |
|                     | Selection)                                    |              |         |          |   |   |          |
| Hum setpoint        | Relative Humidification Setpoint Setpoint     | 0.0100.0     | %rH     | 40.0     |   | 4 | Kapitel: |
|                     | (visible according to HumStpt and Hum         |              |         |          |   |   | 5.11.2   |
|                     | ControlUnit Selection)                        |              |         |          |   |   |          |
| Setpoint            | Absolute Basic Setpoint (visible according to | 0.0100.0     | g/kg    | 10.0     |   | 4 |          |
|                     | HumStpt and Hum ControlUnit Selection)        |              |         |          |   |   |          |
| Dead zone           | Absolute Deadzone Setpoint (visible accord-   | 0.0100.0     | g/kg    | 2.0      |   | 4 |          |
|                     | ing to HumStpt and Hum ControlUnit Selec-     |              | 0 0     |          |   |   |          |
|                     | tion)                                         |              |         |          |   |   |          |
| Dehum setpoint      | Absolute Dehumidification Setpoint (visible   | 0.0100.0     | g/kg    | 12.0     |   | 4 |          |
| ·                   | according to HumStpt and Hum ControlUnit      |              | 0 0     |          |   |   |          |
|                     | Selection)                                    |              |         |          |   |   |          |
| Hum setpoint        | Absolute Humidification Setpoint Setpoint     | 0.0100.0     | g/kg    | 8.0      |   | 4 |          |
| ·                   | (visible according to HumStpt and Hum         |              | 0 0     |          |   |   |          |
|                     | ControlUnit Selection)                        |              |         |          |   |   |          |
| Sply hum min stpt   | Minimum allowed supply humidity (only with    | 0.0100.0     | %rH     | 30       |   | 4 |          |
|                     | cascade control)                              |              |         |          |   |   |          |
| Sply hum max stpt   | Maximum allowed supply humidity (only with    | 0.0100.0     | g/kg    | 80       |   | 4 |          |
|                     | cascade control)                              |              | 0 0     |          |   |   |          |
| Sply hum max stpt   | Maximum allowed supply humidity (only         | 0.0100.0     | %rH     | 80.0     |   | 4 |          |
|                     | without cascade control but activated hum     |              | g/kg    |          |   |   |          |
|                     | supply sensor)                                |              | 5 5     |          |   |   |          |
| Sply hum dev alarm  | Jumpline to Supply Humidity deviation         |              |         |          |   | 4 | 1        |
|                     | Alarm settings                                |              |         |          |   |   |          |

| Main Index > Unit > Humidity control > Setpoints |                                                    |              |         |          |   |   |      |  |  |  |
|--------------------------------------------------|----------------------------------------------------|--------------|---------|----------|---|---|------|--|--|--|
| Parameter                                        | Funktion                                           | Wertebereich | Einheit | Standard | L | S | Link |  |  |  |
| Room hum dev alarm                               | Jumpline to Room Humidity deviation Alarm settings |              |         |          |   | 4 |      |  |  |  |

# 17.16.3 Sply hum dev alarm & Room hum dev alarm

| Main Index > Unit > Humidity control > Hum setpoints >Sply hum dev alarm & Room hum dev alarm |                                         |                   |           |          |   |   |          |  |  |  |
|-----------------------------------------------------------------------------------------------|-----------------------------------------|-------------------|-----------|----------|---|---|----------|--|--|--|
| Parameter                                                                                     | Funktion                                | Wertebereich      | Einheit   | Standard | L | S | Link     |  |  |  |
| Alarm                                                                                         | Actual Status Supply Deviation alarm    | Active<br>Passive |           |          |   | Х |          |  |  |  |
| Min limit                                                                                     | Lowest allowed Present Value for alarm  | 0.099.0           | %rH, g/kg | 10       |   | 6 | Kapitel: |  |  |  |
| Maximum deviation                                                                             | In maximum allowed Deviation            | 0.099.0           | %rH, g/kg | 5        |   | 6 | 5.11.3   |  |  |  |
| Start up delay                                                                                | Delay until the Deviation is supervised | 036000            | [S]       | 60       |   | 6 | ]        |  |  |  |

## 17.16.4 Sply MaxController

| Main Index > Unit > Humidity control > Max controller sply |                                                                                                    |              |             |          |   |   |          |  |  |  |
|------------------------------------------------------------|----------------------------------------------------------------------------------------------------|--------------|-------------|----------|---|---|----------|--|--|--|
| Parameter                                                  | Funktion                                                                                                    | Wertebereich | Einheit     | Standard | L | S | Link     |  |  |  |
| Max controller sply                                        | Actual Vaue; Jumpline to Controller settings                                                                          | 0.0100.0     | %rH<br>g/kg |          |   | Х | Kapitel: |  |  |  |
| Max setpoint                                               | Supply Humidification maximum allowed<br>Setpoint (the Unit is according to HumStpt<br>and Hum ControlUnit Selection) | 0.0100.0     | %rĦ<br>g/kg | 80.0     |   | Х | 5.11.4   |  |  |  |

## 17.16.5 Humidification

| Main Index > Unit > Humidity control > Humidification |                                                      |              |         |          |   |   |          |  |  |  |
|-------------------------------------------------------|------------------------------------------------------|--------------|---------|----------|---|---|----------|--|--|--|
| Parameter                                             | Funktion                                             | Wertebereich | Einheit | Standard | L | S | Link     |  |  |  |
| Controller                                            | Actual Value Controller; Jumpline to settings        | 0100         | %       |          |   | Х |          |  |  |  |
| Output signal                                         | Actual Output Signal; Jumpline to settings           | 0100         | %       |          |   | Х |          |  |  |  |
| Command                                               | Humifiier status; Jumpline to settings               | On<br>Off    |         |          |   | Х |          |  |  |  |
| Feedback                                              | Humidifier Feedback; Jumpline to settings            | No Fdb<br>Ok |         |          |   | Х | Kapitel: |  |  |  |
| Pump                                                  | Pump Status; jumpline to Pump settings               | Off<br>On    |         |          |   | 4 | 5.11.5   |  |  |  |
| Start up delay fdbk                                   | After this Time the Feedback has to be TRUE          | 036000       | s       | 10       |   | 6 |          |  |  |  |
| Off by fdbk alarm                                     | In case of a Feedback Alarm the Pump is switched Off | No<br>Yes    |         | Yes      |   | 6 | 1        |  |  |  |

## 17.16.6 Humidification > Pump

| Main Index > Unit > Humidity control > Humidification > Pump |                                                         |                |         |          |   |   |                    |  |  |  |
|--------------------------------------------------------------|---------------------------------------------------------|----------------|---------|----------|---|---|--------------------|--|--|--|
| Parameter                                                    | Funktion                                                | Wertebereich   | Einheit | Standard | L | S | Link               |  |  |  |
| Command                                                      | Pump command                                            | On<br>Off      |         |          |   | Х |                    |  |  |  |
| Feedback                                                     | Pump Feedback                                           | NoFdbk<br>Fdbk |         |          |   | Х |                    |  |  |  |
| Alarm                                                        | Pump Alarm                                              | Ok<br>Alarm    |         |          |   | Х | Kapitel:<br>5.11.6 |  |  |  |
| Start up delay fdbk                                          | After this Time the Feedback has to be TRUE             | 036000         | s       |          |   | 6 |                    |  |  |  |
| Off by fdbk alarm                                            | In case of a Feedback Alarm the Pump is<br>switched Off | No<br>Yes      |         | Yes      |   | 6 |                    |  |  |  |
| Min run time                                                 | Mnimum On Time after a Start                            | 036000         | S       | 180      |   | 6 |                    |  |  |  |
| Kick date / time                                             | Pump Kick Date and Time                                 |                |         |          |   | 6 | Kapitel:           |  |  |  |
| Kick interval                                                | Intervall Time for Pump Kick                            | 0.036000.0     | h       | 168.0    |   | 6 | 5.11.7             |  |  |  |

| Main Index > Unit > Humidity control > Humidification > Pump |                            |              |         |          |   |   |      |  |  |
|--------------------------------------------------------------|----------------------------|--------------|---------|----------|---|---|------|--|--|
| Parameter                                                    | Funktion                   | Wertebereich | Einheit | Standard | L | S | Link |  |  |
| Kick on time                                                 | Pulse length for Pump Kick | 036000       | S       | 60       |   | 6 |      |  |  |

## 17.16.7 Humidification > Fan compensation

| Main Index > Unit > Humidity control > Humidification > HumFancomp |                                                                                           |                      |         |          |   |   |                    |  |  |
|--------------------------------------------------------------------|-------------------------------------------------------------------------------------------|----------------------|---------|----------|---|---|--------------------|--|--|
| Parameter                                                          | Funktion                                                                                  | Wertebereich         | Einheit | Standard | L | S | Link               |  |  |
| Controller                                                         | Actual Value Controller; Jumpline to settings                                             | 0100                 | %       |          |   | Х |                    |  |  |
| Setpoint                                                           | Setpoint for the controller (related to the<br>actual Room Humidity)                      | 0100                 | %       | 50.0     |   | 6 | Kapitel:<br>5.11.8 |  |  |
| Function                                                           | Defines if the speed of the Fans increases<br>or decreases if Setpoint is < than Humidity | Increase<br>Decrease |         | Increase |   | 6 | ]                  |  |  |

# 17.17 Air Qualtity Control

| Main Index > Unit > Air quality control |                                               |              |         |          |   |   |          |  |  |
|-----------------------------------------|-----------------------------------------------|--------------|---------|----------|---|---|----------|--|--|
| Parameter                               | Funktion                                      | Wertebereich | Einheit | Standard | L | S | Link     |  |  |
| Controller                              | Actual Value; Jumpline to Controller settings | 0100%        |         |          |   | Х |          |  |  |
| Function                                | Direction of the Output (0100 or 1000)        | Normal       |         | Normal   |   | 4 | Kapitel: |  |  |
|                                         |                                               | Inverted     |         |          |   |   | 5.12     |  |  |
| Setpoint                                | Setpoint for the controller                   | 03000        | ppm     | 800      |   | 4 |          |  |  |

# 17.18 Auxiliary

## 17.18.1 Allgemeines

| Main Index > Un     | it > Auxiliary                                                                                                    |                                                                                                    |         |          |   |   |                    |
|---------------------|----------------------------------------------------------------------------------------------------|----------------------------------------------------------------------------------------------------|---------|----------|---|---|--------------------|
| Parameter           | Funktion                                                                                                    | Wertebereich                                                                                                    | Einheit | Standard | L | S | Link               |
| TSP Output          | Time Scheduler Output; Jumpline to settings                                                                          | Off<br>On                                                                                                    |         | Off      |   | 6 |                    |
| Analog output       | Actual Value analog Output according to<br>active Fan Stage                                                          | 0100                                                                                                    | %       | 0        |   | 6 |                    |
| A outp fan step 0   | Output Value if Fan is Off (Default)                                                                                 | 0100                                                                                                    | %       | 0        |   | 4 |                    |
| A outp fan step 1   | Output Value if Fan Stage 1 (setpoint stage 1) active                                                                | 0100                                                                                                    | %       | 0        |   | 4 |                    |
| A outp fan step 2   | Output Value if Fan Stage 2 (setpoint stage 2) active                                                                | 0100                                                                                                    | %       | 100      |   | 4 |                    |
| A outp fan step 3   | Output Value if Fan Stage 3 (setpoint stage 3) active                                                                | 0100                                                                                                    | %       | 100      |   | 4 |                    |
| Alarm input         | Alarm Input only for Alarming                                                                                        | Passive<br>Active                                                                                                    |         |          |   | Х | Chapter:<br>5.13.1 |
| Input               | Digital Input only for display                                                                                       | Off<br>On                                                                                                    |         |          |   | Х |                    |
| Auxiliary tmp       | Temperature ony for display                                                                                          | -6464                                                                                                    | °C      |          |   | Х |                    |
| Op mode output      | Output if the selected Operation Mode is active                                                                      | Off<br>On                                                                                                    |         |          |   | х |                    |
| Op mode outp select | Operation Mode Selector (set the condition<br>when the Output is active according to the<br>acual state of the Unit) | Off<br>On/comfort<br>Economy<br>Manual<br>Osstp<br>Night clg<br>UnOcc<br>Night kick<br>Fire dmper<br>Fire<br>Stop<br>Heat<br>Hrec |         | Off      |   | 4 |                    |

## 17.18.2 TSP Output

| Main Index > Unit > Auxiliary > TSP output |                                                                                                    |                   |         |          |   |   |          |  |  |  |
|--------------------------------------------|----------------------------------------------------------------------------------------------------|-------------------|---------|----------|---|---|----------|--|--|--|
| Parameter                                  | Funktion                                                                                                    | Wertebereich      | Einheit | Standard | L | S | Link     |  |  |  |
| Output                                     | Time Scheduler Output                                                                                           | Off<br>On         |         | Off      |   | Х |          |  |  |  |
| Manual operation                           | Operation over HMI<br>NULL = no acces over HMI, TSP or BMS<br>could be active<br>Off and On = override from HMI | Off<br>On<br>NULL |         | NULL     |   | Х | Chapter: |  |  |  |
| Schedule                                   | Jumpline to the Scheduler                                                                                       | Off<br>On         |         | On       |   | 4 | 5.13.2   |  |  |  |
| Calendar exception                         | Jumpline to the Calendar                                                                                        | Passive<br>Active |         |          |   | 4 |          |  |  |  |
| From BMS                                   | Selection from where the Output is activated<br>Auto = TSP<br>Off and On = override from BMS                    | Auto<br>Off<br>On |         | Auto     |   |   |          |  |  |  |

# 17.19 Loop Controllers

## Main Index > Unit > Loop controllers

| Main muex > On      | t > Loop controllers                                              |              |         |          |   |   |          |
|---------------------|-------------------------------------------------------------------|--------------|---------|----------|---|---|----------|
| Parameter           | Funktion                                                          | Wertebereich | Einheit | Standard | L | S | Link     |
| Supply fan          | Actual Value; Jumpline to Controller settings                     | 0100         | %       |          |   | Х |          |
| Exhaust fan         | Actual Value; Jumpline to Controller settings                     | 0100         | %       |          |   | Х |          |
| Air quality         | Actual Value; Jumpline to Controller settings                     | 0100         | %       |          |   | Х |          |
| Casc controller tmp | Actual Value Heating/ Cooling; Jumpline to<br>Controller settings | 0100         | %       |          |   | Х |          |
| Min supply tmp      | Actual Value; Jumpline to Controller settings                     | 0100         | %       |          |   | Х |          |
| Max supply tmp      | Actual Value; Jumpline to Controller settings                     | 0100         | %       |          |   | Х |          |
| Hrec damper         | Actual Value; Jumpline to Controller settings                     | 0100         | %       |          |   | Х |          |
| Heat recovery       | Actual Value; Jumpline to Controller settings                     | 0100         | %       |          |   | Х |          |
| Hrec frost protect  | Actual Value; Jumpline to Controller settings                     | 0100         | %       |          |   | Х |          |
| Hrec frost pressure | Actual Value; Jumpline to Controller settings                     | 0100         | %       |          |   | Х | Chapter: |
| Heating             | Actual Value; Jumpline to Controller settings                     | 0100         | %       |          |   | Х | 7.1      |
| Htg frost protect   | Actual Value; Jumpline to Controller settings                     | 0100         | %       |          |   | Х |          |
| Electrical heating  | Actual Value; Jumpline to Controller settings                     | 0100         | %       |          |   | Х |          |
| Casc controller hum | Actual Value Hum/Dehum; Jumpline to Con-<br>troller settings      | 0100         | %rH     |          |   | Х |          |
| Max supply hum      | Actual Value; Jumpline to Controller settings                     | 0100         | %       |          |   | Х |          |
| Humidification      | Actual Value; Jumpline to Controller settings                     | 0100         | %       |          |   | Х |          |
| Dehumidification    | Actual Value; Jumpline to Controller settings                     | 0100         | %       |          |   | Х |          |
| Fan comp humidity   | Actual Value; Jumpline to Controller settings                     | 0100         | %       |          |   | Х |          |
| Cooling             | Actual Value; Jumpline to Controller settings                     | 0100         | %       |          |   | Х |          |
| Heating 2           | Actual Value; Jumpline to Controller settings                     | 0100         | %       |          |   | Х |          |
| El Heating 2        | Actual Value; Jumpline to Controller settings                     | 0100         | %       |          |   | Х |          |
| Cooling 2           | Actual Value; Jumpline to Controller settings                     | 0100         | %       |          |   | Х |          |
| Fan heating         | Actual Value; Jumpline to Controller settings                     | 0100         | %       |          |   | Х |          |
| Fan cooling         | Actual Value; Jumpline to Controller settings                     | 0100         | %       |          |   | Х |          |
| Fan comp tmp        | Actual Value; Jumpline to Controller settings                     | 0100         | %       |          | 7 | Х |          |

# 17.20 Operation Hours

## 17.20.1 Allgemeines

| Main Index > Unit > Operation Hours |                                               |                 |         |          |   |   |      |  |  |
|-------------------------------------|-----------------------------------------------|-----------------|---------|----------|---|---|------|--|--|
| Parameter                           | Funktion                                      | Wertebereich    | Einheit | Standard | L | S | Link |  |  |
| Supply fan                          | Supply Fan operation hours                    |                 | h       |          |   |   |      |  |  |
| Reset                               | Supply Fan operation hours Reset              | Active, Passive |         | Active   |   | 6 |      |  |  |
| Exhause fan                         | Exhaust fan operation hours                   |                 | h       |          |   |   |      |  |  |
| Reset                               | Exhaust fan operation hours Reset             | Active, Passive |         | Active   |   | 6 |      |  |  |
| Fan settings                        | Jumpline to Fan settings                      |                 |         |          |   | 6 |      |  |  |
| Hrec (pump)/cmd                     | Heat Recovery Pump Operation Hours            |                 | h       | 4        |   |   |      |  |  |
| Reset                               | Heat Recovery Pump Operation Hours Re-<br>set | Active, Passive |         | Active   |   | 6 |      |  |  |
| Heating pump                        | Heating pump Operation Hours                  |                 | h       |          |   |   |      |  |  |

| Main Index > Unit > Operation Hours |                                                   |                 |         |          |   |   |          |  |  |
|-------------------------------------|---------------------------------------------------|-----------------|---------|----------|---|---|----------|--|--|
| Parameter                           | Funktion                                          | Wertebereich    | Einheit | Standard | L | S | Link     |  |  |
| Reset                               | Heating pump Operation Hours Reset                | Active, Passive |         | Active   |   | 6 |          |  |  |
| Electrical heating                  | Electrical heating Cmd Operation Hours            |                 | h       |          |   |   |          |  |  |
| Reset                               | Electrical heating Cmd Operation Hours<br>Reset   | Active, Passive |         | Active   |   | 6 |          |  |  |
| Cooling pump                        | Cooling Pump Operation Hours                      |                 | h       |          |   | Х | Kapitel: |  |  |
| Reset                               | Cooling Pump Operation Hours Reset                | Active, Passive |         |          |   | 6 | 5.4.6    |  |  |
| Cooling DX                          | Digital Cooling Operation Hours                   |                 | h       |          |   | Х |          |  |  |
| Reset                               | Digital Cooling Operation Hours Reset             | Active, Passive |         |          |   | 6 |          |  |  |
| Humidifier                          | Humidity Cmd Operation Hours                      |                 | h       |          |   | Х |          |  |  |
| Reset                               | Humidity Cmd Operation Hours Reset                | Active, Passive |         |          |   | 6 |          |  |  |
| Humidifier pump                     | Humidity Pump Operation Hours                     |                 | h       |          |   | Х |          |  |  |
| Reset                               | Humidity Pump Operation Hours Reset               | Active, Passive |         |          |   | 6 |          |  |  |
| Heating 2 pump                      | Heating 2 Pump Operation Hours                    |                 | h       |          |   | Х |          |  |  |
| Reset                               | Heating 2 Pump Operation Hours Reset              | Active, Passive |         |          |   | 6 |          |  |  |
| El heating 2                        | Electrical heating 2 Cmd Operation Hours          |                 | h       |          |   | Х |          |  |  |
| Reset                               | Electrical heating 2 Cmd Operation Hours<br>Reset | Active, Passive |         |          |   | 6 |          |  |  |
| Cooling 2 pump                      | Cooling 2 Pump Operation Hours                    |                 | h       |          |   | Х |          |  |  |
| Reset                               | Cooling 2 Pump Operation Hours Reset              | Active, Passive |         |          |   | 6 |          |  |  |
| Cooling 2 Dx                        | Extra DX Cooling Operation Hours                  |                 | h       |          |   | Х |          |  |  |
| Reset                               | Extra DX Cooling Operation Hours Reset            | Active, Passive |         |          |   | 6 |          |  |  |
| Aux Tsp Output                      | Auxiliary Time Schedule output Operation<br>Hours |                 | h       |          |   | Х |          |  |  |
| Reset                               | Auxiliary Time Schedule Operation Hours<br>Reset  | Active, Passive |         |          |   | 6 |          |  |  |

## 17.20.2 Fan Settings

#### Main Index > Unit > Operation Hours > Fan Settings

| main maox v onic v oporation nourov r an oottingo |                                                                                                    |                 |         |          |   |   |      |
|---------------------------------------------------|----------------------------------------------------------------------------------------------------|-----------------|---------|----------|---|---|------|
| Parameter                                         | Funktion                                                                                              | Wertebereich    | Einheit | Standard | L | S | Link |
| OpHours alarm                                     | Operation hours alarm                                                                                 | Active, Passive |         |          |   | Х |      |
| Enble alarmOpHours                                | Enables this Function, if the Operation<br>Hours from Supply Fan are > than OpHours<br>Limit => alarm | No, Yes         |         | No       |   | 6 |      |
| OpHours Limit                                     | Operation hours Limit                                                                                 | 0999999         | h       | 17520    |   | 6 |      |

# 17.21 Alarm handling (Alarm Outputs)

| Main Index > Alarm handling |                                                                                                    |                                                                  |         |          |   |   |                  |
|-----------------------------|----------------------------------------------------------------------------------------------------|------------------------------------------------------------------|---------|----------|---|---|------------------|
| Parameter                   | Funktion                                                                                                    | Wertebereich                                                     | Einheit | Standard | L | S | Link             |
| Alarm acknowledge           | Reset button for Alarms                                                                                                    | Off, On                                                          |         |          |   | 4 |                  |
| Danger (A)                  | Aktual Status of Danger Alarms                                                                                                    | Normal, Alarm                                                    |         |          |   | Х |                  |
| Critical (A)                | Aktual Status of Critical Alarms                                                                                                    | Normal, Alarm                                                    |         |          |   | Х |                  |
| Low (B)                     | Aktual Status of Low Alarms                                                                                                    | Normal, Alarm                                                    |         |          |   | Х |                  |
| Warning (C)                 | Aktual Status of Warnings                                                                                                    | Normal, Alarm                                                    |         |          |   | Х |                  |
| Alarm outp 1 select         | Selection of signalised Alarms if only one<br>Alarm output is activated<br>High (A) = only High class Alarms<br>H+L (A+B) = High and Low class Alarms | High (A)<br>H+L (A+B)                                            |         |          |   | 4 |                  |
| Alarm output 1              | Actual Status from output 1                                                                                                    | Normal, Alarm                                                    |         |          |   | Х |                  |
| Alarm output 2              | Actual Status from output 2                                                                                                    | Normal, Alarm                                                    |         |          |   | Х |                  |
| Modbus communicat           | Error Status from MODBUS communication (1 = Alarm)                                                                                                    | 01                                                               |         |          |   | Х |                  |
| Comm module 0               | Jumpline to Communication modele over-<br>view                                                                                                    |                                                                  |         |          |   | 4 |                  |
| Comm failure                | Comminication failure in Module 0                                                                                                    | Passive, Active                                                  |         |          |   | Х |                  |
| State                       | Reason for Failure in Module 0                                                                                                    | Ok<br>Hardware<br>Init<br>Memory<br>DoubleID<br>COV Reg<br>other |         |          |   | × | Kapitel:<br>5.14 |
| Comm module 1               | Jumpline to Communication module over-<br>view                                                                                                    |                                                                  |         |          |   | 4 |                  |

| Main Index > Alarm handling |                                                |                                                                  |         |          |   |   |      |  |
|-----------------------------|------------------------------------------------|------------------------------------------------------------------|---------|----------|---|---|------|--|
| Parameter                   | Funktion                                       | Wertebereich                                                     | Einheit | Standard | L | S | Link |  |
| Comm failure                | Comminication failure in Module 1              | Passive, Active                                                  |         |          |   | Х |      |  |
| State                       | Reason for Failure in Module 1                 | Ok<br>Hardware<br>Init<br>Memory<br>DoubleID<br>COV Reg<br>other |         |          |   | × |      |  |
| Comm module 2               | Jumpline to Communication module over-<br>view |                                                                  |         |          |   | 4 |      |  |
| Comm failure                | Comminication failure in Module 2              | Passive, Active                                                  |         |          |   | Х |      |  |
| State                       | Reason for Failure in Module 2                 | Ok<br>Hardware<br>Init<br>Memory<br>DoubleID<br>COV Reg<br>other |         |          |   | x |      |  |

# 17.22 Outputs 17.22.1 Digital Outputs

| Main Index > Unit > Outputs > Digital outputs |                                     |                |         |          |   |   |          |
|-----------------------------------------------|-------------------------------------|----------------|---------|----------|---|---|----------|
| Parameter                                     | Funktion                            | Wertebereich   | Einheit | Standard | L | S | Link     |
| Supply fan cmd                                | Supply Fan Command                  | Off, On        |         |          |   | 4 |          |
| Exhaust fan cmd                               | Exhaust fan                         | Off, On        |         |          |   | 4 |          |
| Hrec (pump) cmd                               | Heat recovery Pump Command          | Off, On        |         |          |   | 4 |          |
| Htg pump cmd                                  | Heating pump Command                | Off, On        |         |          |   | 4 |          |
| El heating cmd                                | Electrical heating Stage            | Off, On        |         |          |   | 4 |          |
| Humidifier cmd                                | Humidification Command              | Off, On        |         |          |   | 4 |          |
| Humidifier pump cmd                           | Humidification Pump Command         | Off, On        |         |          |   | 4 |          |
| Cooling pump cmd                              | Cooling Pump Command                | Off, On        |         |          |   | 4 |          |
| Cooling DX cmd                                | Dx Cooling Command                  | Off, On        |         |          |   | 4 |          |
| Heating 2 pump cmd                            | Heating 2 Pump Command              | Off, On        |         |          |   | 4 | Kapitel: |
| El heating 2 cmd                              | Electrical heating 2 Stage          | Off, On        |         |          |   | 4 | 6.3      |
| Cooling 2 pump cmd                            | Cooling 2 Pump Command              | Off, On        |         |          |   | 4 |          |
| Cooling 2 Dx cmd                              | Extra Dx Cooling Stage              | Off, On        |         |          |   | 4 |          |
| Outs air damper cmd                           | Outside air Damper Command          | Off, On        |         |          |   | 4 |          |
| Extr air damper cmd                           | Extract Damper Command              | Off, On        |         |          |   | 4 |          |
| Fire damper cmd                               | Fire damper Command                 | Off, On        |         |          |   | 4 |          |
| Aux TSP output                                | Auxiliary Time Sheduler Output      | Off, On        |         |          |   | 4 |          |
| Alarm output 2                                | Output for combined Low alarms (B)  | Normal,, Fault |         |          |   | 4 |          |
| Alarm output 1                                | Output for combined high alarms (A) | Normal,, Fault |         |          |   | 4 |          |

## 17.22.2 Analog Outputs

| Main Index > Unit > Outputs > Analog Outputs |                                           |              |         |          |   |   |          |  |
|----------------------------------------------|-------------------------------------------|--------------|---------|----------|---|---|----------|--|
| Parameter                                    | Funktion                                  | Wertebereich | Einheit | Standard | L | S | Link     |  |
| Sply fan outp sign                           | Supply Fan output signal                  | 0100         | %       |          |   | 4 |          |  |
| Exh fan outp sign                            | Exhaust Fan output signal                 | 0100         | %       |          |   | 4 |          |  |
| Hrec output signal                           | Heat recovery output signal               | 0100         | %       |          |   | 4 |          |  |
| Hrec dmpr outp sign                          | Heat recovery Damper Position             | 0100         | %       |          |   | 4 |          |  |
| Heating outp signal                          | Heating Valve Position                    | 0100         | %       |          |   | 4 |          |  |
| El htg outp signal                           | Electrical heating Valve Position         | 0100         | %       |          |   | 4 | Kapitel: |  |
| Hum outp signal                              | Humidity output signal                    | 0100         | %       |          |   | 4 | 6.2      |  |
| Cooling outp signal                          | Cooling Valve Position                    | 0100         | %       |          |   | 4 |          |  |
| Htg 2 outp signal                            | Heating 2 Valve Position                  | 0100         | %       |          |   | 4 |          |  |
| El htg 2 outp sign                           | Electrical heating 2 Position             | 0100         | %       |          |   | 4 |          |  |
| Clg 2 outp signal                            | Cooling 2 Position                        | 0100         | %       |          |   | 4 | ]        |  |
| Aux A outp fan                               | Auxiliary Output by Fan step Actual Value | 0100         | %       |          |   | 4 | ]        |  |
# 18 Time schedular

# 18.1 Week schedulars

| Main Index > Unit > Main overview > Time switch program > Schedule |                                                                                                    |              |         |          |   |   |                 |  |  |
|--------------------------------------------------------------------|----------------------------------------------------------------------------------------------------|--------------|---------|----------|---|---|-----------------|--|--|
| Parameter                                                          | Funktion                                                                                                | Wertebereich | Einheit | Standard | L | S | Link            |  |  |
| Present Va-<br>lue                                                 | Actual value from this this day                                                                         |              |         |          |   | 6 |                 |  |  |
| Monday                                                             | Actual State from Monday if active; Jumpline to<br>Day Schedular Monday                                 |              |         |          |   | 6 |                 |  |  |
| Copy schedu-<br>le                                                 | Copy all entries from Monday to Tuesday up to<br>Friday                                                 |              |         |          |   | 6 |                 |  |  |
| Tuesday                                                            | Actual State from Tuesday if active; Jumpline to Day Schedular Tuesday                                  |              |         |          |   | 6 |                 |  |  |
|                                                                    | Actual State fromday if active; Jumpline to Day Schedularday                                            |              |         |          |   | 6 | Kapitel:<br>8.2 |  |  |
| Saturday                                                           | Actual State from Saturday if active; Jumpline to Day Schedular Saturday                                |              |         |          |   | 6 |                 |  |  |
| Sunday                                                             | Actual State from Sunday if active; Jumpline to Day Schedular Sunday                                    |              |         |          |   | 6 |                 |  |  |
| Exception                                                          | Actual State from Exceptionday if active; Jum-<br>pline to Day Schedular Excaptionday                   |              |         |          |   | 6 |                 |  |  |
| Period:Start                                                       | Only with PW level 2; Start Date when Week-<br>schedular is active (Default setting:always ac-<br>tive) |              |         |          | 2 | 2 |                 |  |  |
| Period:Stop                                                        | Only with PW level 2; Stop Date when Week-<br>schedular is passive                                      |              |         |          | 2 | 2 |                 |  |  |

# 18.1.1 Day schedulars

| Schedule >   | > Day                              |              |         |          |   |   |          |
|--------------|------------------------------------|--------------|---------|----------|---|---|----------|
| Parameter    | Funktion                           | Wertebereich | Einheit | Standard | L | S | Link     |
| Present Va-  | Actual value from this this day    |              |         |          |   | 6 |          |
| lue          |                                    |              |         |          |   |   |          |
| Day schedule | Validity of the day                |              |         |          |   | 6 |          |
| Time 1       | Switching point 1 (allways 00:00)  | 00:00        |         |          |   | 6 | Kapitel: |
| Value 1      |                                    | State        |         |          |   | 6 | 8.3      |
| Time 2       | Switching point 1 Switching poin 6 |              |         |          |   | 6 |          |
| Time 6       |                                    |              |         |          |   |   |          |
| Value 2      |                                    |              |         |          |   | 6 |          |
| Value 6      |                                    |              |         |          |   |   | l        |

# 18.1.2 Calendar (Exception, fix off)

# Schedule > Calendar Exception / Calendar fix off

| Concadio      |                                                                                                    |                                     |         |          |   |   |                 |
|---------------|----------------------------------------------------------------------------------------------------|-------------------------------------|---------|----------|---|---|-----------------|
| Parameter     | Funktion                                                                                            | Wertebereich                        | Einheit | Standard | L | S | Link            |
| Present value |                                                                                                    | Passive<br>Active                   |         |          |   | 6 |                 |
| Choice-x      | Select the entry in the schedular<br>One day<br>A period from to<br>A special day<br>Entry not used | Date<br>Range<br>WeekDay<br>Passive |         |          |   | 6 | Kapitel:<br>8.4 |
| -(Start) date |                                                                                                    |                                     |         |          |   | 6 |                 |
| -End date     |                                                                                                    |                                     |         |          |   | 6 |                 |
| -Week day     |                                                                                                    |                                     |         |          |   | 6 | ]               |

# 18.2 Detail pages Analog outputs

## 18.2.1 Allgemeines

| Main Index > Unit > Outputs > Analog outputs > Element |                                                                                                    |                                                |         |          |   |   |                   |  |  |  |
|--------------------------------------------------------|----------------------------------------------------------------------------------------------------|------------------------------------------------|---------|----------|---|---|-------------------|--|--|--|
| Parameter                                              | Funktion                                                                                                    | Wertebereich                                   | Einheit | Standard | L | S | Link              |  |  |  |
| Manual operation                                       | Eingabe des Wertes. Mit Eingabe eines<br>Wertes ist diese Funktion aktiv.                                                                                  | 0100                                           | [%]     |          |   |   |                   |  |  |  |
| Manual operation                                       | Status und Zurücksetzen nach NULL.<br>NULL: Automatik: das Programm steuert<br>den Ausgang.<br>Active: In der obigen Zeile wurder ein Wert<br>eingetragen. | NULL<br>Active                                 |         |          |   |   |                   |  |  |  |
| Present Value                                          | Aktueller Wert des Ausgangs                                                                                                    | 0100                                           | [%]     |          | 6 | 4 |                   |  |  |  |
| Reliability                                            | Zustand der Zuverlässigkeits der Hardware.                                                                                                    | OK<br>Other<br>Process error<br>Config err     |         |          | 6 | 4 | Kapitel:<br>6.2.1 |  |  |  |
| Active prio                                            | Anzeige des aktuell auf den Ausgang ge-<br>schalteten Prio Elements.                                                                                       | Out of serv.<br>Prio1<br><br>Prio16<br>Default |         |          | 6 | 4 |                   |  |  |  |
| Special settings                                       | Sprung zur Seite Special settings                                                                                                    |                                                |         |          |   | 4 |                   |  |  |  |
| Special infos                                          | Sprung zur Seite Special infos                                                                                                    |                                                |         |          |   | 6 | 3                 |  |  |  |
| Priority array                                         | Sprung zur Seite Priority array                                                                                                    |                                                |         |          |   | 6 |                   |  |  |  |

# 18.2.2 Special settings

| Main Index > Unit > Outputs > Analog outputs > Element > Special settings |                                                                                   |                     |         |          |   |   |                   |  |  |  |  |
|---------------------------------------------------------------------------|-----------------------------------------------------------------------------------|---------------------|---------|----------|---|---|-------------------|--|--|--|--|
| Parameter                                                                 | Funktion                                                                          | Wertebereich        | Einheit | Standard | L | S | Link              |  |  |  |  |
| Msg class fault                                                           | Festlegung der Alarmklasse (und Gruppen<br>A, B, C):<br>Set the Unit in Stop Mode | Danger (A)          |         |          | 4 | 4 |                   |  |  |  |  |
|                                                                           | Set the Unit in Off Mode<br>Only Message                                          | High (A)<br>Low (B) |         |          |   |   | Kapitel:<br>6.2.2 |  |  |  |  |
|                                                                           | No Message, no Alarm                                                              | No alarm            |         |          |   |   |                   |  |  |  |  |
| High limit                                                                | Obere Begrenzung des Ausgangssignals.                                             | 0100                | [%]     |          | 4 | 4 |                   |  |  |  |  |
| Low limit                                                                 | Untere Begrenzung des Ausgangssignals.                                            | 0100                | [%]     |          | 4 | 4 |                   |  |  |  |  |

# 18.2.3 Special informations

| Main Index > Unit > Outputs > Analog outputs > Element > Special infos |                                                                                                    |                                   |         |          |   |   |                   |  |  |
|------------------------------------------------------------------------|----------------------------------------------------------------------------------------------------|-----------------------------------|---------|----------|---|---|-------------------|--|--|
| Parameter                                                              | Funktion                                                                                                    | Wertebereich                      | Einheit | Standard | L | S | Link              |  |  |
| Physical value                                                         | Wert am Ausgang. Dieser weicht nur von<br>Present value ab, falls via BACnet mit Out<br>of Service eingegriffen wird. Ist das OK so? | 0100                              | [%]     |          | 4 |   |                   |  |  |
| Disable OffNormal<br>MMI-Texte so OK?                                  | Checken: Der Ausgang ist durch einen<br>Alarm deaktiviert. Beispiel: Wert grösser als<br>High limit value:<br>Ausgang OK             | Passive                           |         |          | 4 |   | Kapitel:<br>6.3.3 |  |  |
| ToOffNormal                                                            | Datum und Zeit des Auftretens des letzten<br>Off Normal Alarms.                                                                      | Wochentag,<br>dd.mm.yyyy hh:mm:ss |         |          | 4 |   |                   |  |  |
| ToFault                                                                | Datum und Zeit des Auftretens des letzten<br>Fault Alarms (Reliabilty <> 0).                                                         | Wochentag,<br>dd.mm.yyyy hh:mm:ss |         |          | 4 |   |                   |  |  |
| ToNormal                                                               | Datum und Zeit des Zurücksetzens des<br>letzten Alarms.                                                                              | Wochentag,<br>dd.mm.yyyy hh:mm:ss |         |          | 4 |   |                   |  |  |
| Communication infos                                                    | Nicht aktiv bei analogen Ausgängen.                                                                                                  |                                   |         |          | 4 |   |                   |  |  |

| Main Index > Unit > Outputs > Analog outputs > Element > Priority array |                                             |              |         |          |   |   |          |  |  |  |
|-------------------------------------------------------------------------|---------------------------------------------|--------------|---------|----------|---|---|----------|--|--|--|
| Parameter                                                               | Funktion                                    | Wertebereich | Einheit | Standard | L | S | Link     |  |  |  |
| Default                                                                 | Ersatzwert, wenn keine Priorität aktiv ist. | 0100         | [%]     |          | 4 | Х |          |  |  |  |
| Prio 01                                                                 | Wert für Priorität 1                        | 0100         | [%]     |          | 4 | Х | Kapitel: |  |  |  |
|                                                                         |                                             |              |         |          | 4 | Х | 6.2.4    |  |  |  |
| Prio 16                                                                 | Wert für Priorität 16                       | 0100         | [%]     |          | 4 | Х |          |  |  |  |

### 18.2.4 Priority Array

# 18.3 Detail pages Digital outputs

# 18.3.1 Allgemeines

| Main Index > Unit > Outputs > Digital outputs > Element |                                                                                                    |                                                |         |          |   |   |                   |  |  |
|---------------------------------------------------------|----------------------------------------------------------------------------------------------------|------------------------------------------------|---------|----------|---|---|-------------------|--|--|
| Parameter                                               | Funktion                                                                                                    | Wertebereich                                   | Einheit | Standard | L | S | Link              |  |  |
| Manual operation                                        | Handeingriff auf das Element (z.B. Pumpe).<br>Aus<br>Ein<br>Automatik; das Programm steuert den Aus-<br>gang.  | Off<br>On<br>NULL                              |         |          | 4 | 4 |                   |  |  |
| Present Value                                           | Aktueller Wert des Ausgangs.                                                                                   | Off<br>On                                      | [%]     |          | 6 | 4 |                   |  |  |
| Reliability                                             | Zustand der Zuverlässigkeits der Hardware.                                                                     | OK<br>Other<br>Process error<br>Config err     |         |          | 6 | 4 |                   |  |  |
| Active prio                                             | Anzeige des aktuell auf den Ausgang ge-<br>schalteten Prio Elements.                                           | Out of serv.<br>Prio1<br><br>Prio16<br>Default |         |          | 6 | 4 | Kapitel:<br>6.3.1 |  |  |
| Operating hours                                         | Anzahl aufgelaufene Betriebsstunden des Ausgangs.                                                              | 0                                              | [h]     |          | 6 |   |                   |  |  |
| Operating seconds<br>(Reset)                            | Anzahl aufgelaufene Betriebssekunden des<br>Ausgangs. Eingabe von 0 s setzt die<br>Betriebsstund auf 0 zurück. | 0                                              | [s]     |          | 6 |   |                   |  |  |
| Last op hours reset                                     | Datum und Zeit des letzten Zurücksetzens der Betriebsstunden.                                                  | Wday, dd.mm.yyy<br>hh:mm:ss                    |         |          | 6 |   |                   |  |  |
| Special settings                                        | Sprung zur Seite Special settings                                                                              |                                                |         |          |   | 4 |                   |  |  |
| Special infos                                           | Sprung zur Seite Special infos                                                                                 |                                                |         |          |   | 6 |                   |  |  |
| Priority array                                          | Sprung zur Seite Priority array                                                                                |                                                |         |          |   | 6 |                   |  |  |

# 18.3.2 Special settings

| Main Index > Unit > Outputs > Digital outputs > Element > Special settings |                                                                                                    |              |         |          |   |   |                   |  |  |  |
|----------------------------------------------------------------------------|----------------------------------------------------------------------------------------------------|--------------|---------|----------|---|---|-------------------|--|--|--|
| Parameter                                                                  | Funktion                                                                                                    | Wertebereich | Einheit | Standard | L | S | Link              |  |  |  |
| Contact Function                                                           | Umstellung des Ausgangs von Normal<br>open auf Normal closed:<br>Normal open<br>Normal closed (In dieser Stellung ist bei<br>abgeschalteter Anlage der Ausgang aktiv. | NO<br>NC     |         | NO       | 4 | 4 | Kapitel:<br>6.3.2 |  |  |  |

# 18.3.3 Special informations

| Main Index > Unit > Outputs > Digital outputs > Element > Special infos |                                                                                                    |                  |         |          |   |   |                   |  |  |  |
|-------------------------------------------------------------------------|----------------------------------------------------------------------------------------------------|------------------|---------|----------|---|---|-------------------|--|--|--|
| Parameter                                                               | Funktion                                                                                                    | Wertebereich     | Einheit | Standard | L | S | Link              |  |  |  |
| Physical value                                                          | Wert am Ausgang. Dieser weicht nur von<br>Present value ab, falls via BACnet mit Out<br>of Service eingegriffen wird. Ist das OK so? | Off<br>On        |         |          | 6 |   |                   |  |  |  |
| Disable OffNormal                                                       | Anzeige OffNormal Alarm.<br>Kein Alarm anstehend.<br>Alarm anstehend.                                                                | Passive<br>Activ |         |          | 6 |   | Kapitel:<br>6.3.3 |  |  |  |

| Main Index > Unit > Outputs > Digital outputs > Element > Special infos |                                                |              |         |          |   |   |      |  |  |  |
|-------------------------------------------------------------------------|------------------------------------------------|--------------|---------|----------|---|---|------|--|--|--|
| Parameter                                                               | Funktion                                       | Wertebereich | Einheit | Standard | L | S | Link |  |  |  |
| BACnet fdbk value                                                       | Falls aufgeschaltet: Rückmeldewert vom<br>Bus. |              |         |          | 6 |   |      |  |  |  |
| Communication infos                                                     | Nicht aktiv bei digitalen Ausgängen.           |              |         |          | 6 |   |      |  |  |  |

# 18.3.4 Priority Array

| Main Index > Unit > Outputs > Digital outputs > Element > Priority array |                                             |                   |         |          |   |   |                   |  |  |  |
|--------------------------------------------------------------------------|---------------------------------------------|-------------------|---------|----------|---|---|-------------------|--|--|--|
| Parameter                                                                | Funktion                                    | Wertebereich      | Einheit | Standard | L | S | Link              |  |  |  |
| Default                                                                  | Ersatzwert, wenn keine Priorität aktiv ist. | Off<br>On<br>NULL |         |          | 6 | Х |                   |  |  |  |
| Prio 01                                                                  | Wert für Priorität 1                        | Off<br>On<br>NULL |         |          | 6 | Х | Kapitel:<br>6.3.4 |  |  |  |
|                                                                          |                                             |                   |         |          | 6 | Х |                   |  |  |  |
| Prio 16                                                                  | Wert für Priorität 16                       | Off<br>On<br>NULL |         |          | 6 | X |                   |  |  |  |

#### **Detail pages Multistate outputs** 18.4

# 18.4.1 Allgemeines

| Main Index > Un  | it > Outputs > Digital outputs > Ele                                                                          | ement                                          |         | Main Index > Unit > Outputs > Digital outputs > Element |   |   |          |  |  |  |  |
|------------------|----------------------------------------------------------------------------------------------------|------------------------------------------------|---------|---------------------------------------------------------|---|---|----------|--|--|--|--|
| Parameter        | Funktion                                                                                                    | Wertebereich                                   | Einheit | Standard                                                | L | S | Link     |  |  |  |  |
| Manual operation | Handeingriff auf das Element (z.B. Ventila-<br>tor).<br>NULL: Automatik; das Programm steuert<br>den Ausgang. | Off<br>Stage1<br>Stage2<br>Stage3<br>NULL      |         |                                                         | 4 | 4 |          |  |  |  |  |
| Present Value    | Aktueller Wert des Ausgangs.                                                                                  | NULL<br>Off<br>Stage1<br>Stage2<br>Stage3      |         |                                                         | 6 | 4 | Kapitel: |  |  |  |  |
| Reliability      | Zustand der Zuverlässigkeits der Hardware.                                                                    | OK<br>Other<br>Process error<br>Config err     |         |                                                         | 6 | 4 | 6.4.1    |  |  |  |  |
| Active prio      | Anzeige des aktuell auf den Ausgang ge-<br>schalteten Prio Elements.                                          | Out of serv.<br>Prio1<br><br>Prio16<br>Default |         |                                                         | 6 | 4 |          |  |  |  |  |
| Special infos    | Sprung zur Seite Special infos                                                                                |                                                |         |                                                         |   | 6 | ]        |  |  |  |  |
| Priority array   | Sprung zur Seite Priority array                                                                               |                                                |         |                                                         |   | 6 |          |  |  |  |  |

## 18.4.2 Special informations

| Main Index > Unit > Outputs > Digital outputs > Element > Special settings |                                              |              |         |          |   |   |          |
|----------------------------------------------------------------------------|----------------------------------------------|--------------|---------|----------|---|---|----------|
| Parameter                                                                  | Funktion                                     | Wertebereich | Einheit | Standard | L | S | Link     |
| Physical value                                                             | Wert am Ausgang. Dieser weicht nur von       | Off          |         |          | 6 |   |          |
|                                                                            | Present value ab, falls via BACnet mit Out   | Stage1       |         |          |   |   |          |
|                                                                            | of Service eingegriffen wird. Ist das OK so? | Stage2       |         |          |   |   |          |
|                                                                            |                                              | Stage3       |         |          |   |   | Kapitel: |
| Disable OffNormal                                                          | Anzeige OffNormal Alarme:                    |              |         |          | 6 |   | 6.4.2    |
|                                                                            | Kein Alarm anstehend.                        | Passive      |         |          |   |   |          |
|                                                                            | Alarm anstehend.                             | Activ        |         |          |   |   |          |
| Communication infos                                                        | Nicht aktiv bei Multistate Ausgängen.        |              |         |          |   |   |          |

munication infos [Nicht aktiv bei Multistate Ausgängen.

| Main Index > Unit > Outputs > Digital outputs > Element > Priority array |                                             |                                               |         |          |   |   |                   |
|--------------------------------------------------------------------------|---------------------------------------------|-----------------------------------------------|---------|----------|---|---|-------------------|
| Parameter                                                                | Funktion                                    | Wertebereich                                  | Einheit | Standard | L | S | Link              |
| Default                                                                  | Ersatzwert, wenn keine Priorität aktiv ist. | Off<br>Stage1<br>Stage2<br>Stage3<br>NULL     |         |          | 6 | х |                   |
| Prio 01                                                                  | Wert für Priorität 1                        | Off<br>Stage1<br>Stage2<br>Stage3<br>NULL     |         |          | 6 | X | Kapitel:<br>6.4.3 |
| <br>Prio 16                                                              | <br>Wert für Priorität 16                   | <br>Off<br>Stage1<br>Stage2<br>Stage3<br>NULL |         |          | 6 | x |                   |

## 18.4.3 Priority Array

# 18.5 Detail pages Analog inputs

# 18.5.1 Allgemeines

| Main Index > Un        | it > Inputs > Element group > Eler               | nent                         |         |          |   |   |                      |
|------------------------|--------------------------------------------------|------------------------------|---------|----------|---|---|----------------------|
| Parameter              | Funktion                                         | Wertebereich                 | Einheit | Standard | L | S | Link                 |
| Present Value          | Aktueller Wert des Eingangs.                     | Abhängig von der<br>Hardware |         |          | 6 | 4 |                      |
| Reliability (Basis     | Zustand der Zuverlässigkeit der Hardware:        | OK                           |         |          | 6 | 4 |                      |
| Controller)            | Unterbruch                                       | No sensor                    |         |          |   |   |                      |
|                        | Wert ausserhalb Messbereich bei 0-10V            | Over range                   |         |          |   |   |                      |
|                        | DC Eingängen.<br>Kurzschluss                     | Shorted loop                 |         |          |   |   |                      |
|                        | Kalibrierung fehlt. Der Controller muss in       | Other                        |         |          |   |   |                      |
|                        | Interner Fehler                                  | Process Error                |         |          |   |   |                      |
|                        | Fingang nicht konfiguriert                       | Config Error                 |         |          |   |   |                      |
| Poliability (Extension | Zustand der Zuverlässigkeit der Hardware         |                              |         |          | 6 | 1 |                      |
|                        | Wert ausserbalb Messbereich bei 0-10V            | Over range                   |         |          | 0 | - |                      |
|                        |                                                  | Over lange                   |         |          |   |   |                      |
|                        | Unterbruch bei nassiven Sensoren                 | I Inder range                |         |          |   |   | Kanitel <sup>.</sup> |
|                        | Kurzschluss bei passiven Sensoren                | onder range                  |         |          |   |   | 651                  |
|                        | Kalibrierung fehlt. Der Controller muss in       | Other                        |         |          |   |   | 0.0.1                |
|                        | die Fabrik zurückgeschickt werden interner       |                              |         |          |   |   |                      |
|                        | Fehler oder nicht konfigurierter Eingang.        |                              |         |          |   |   |                      |
| High limit active      | Anzeige eines Off normal Alarms, wenn            | Passive                      |         |          | 6 | 4 |                      |
|                        | Present Value > High limit.                      | Active                       |         |          | - |   |                      |
| High limit active      | Anzeige eines Off normal Alarms, wenn            | Passive                      |         |          | 6 | 4 |                      |
| 5                      | Present Value < Low limit                        | Active                       |         |          |   |   |                      |
| High limit             | Grenzwert für einen High limit Alarm.            | Abhängig von der<br>Hardware |         |          | 6 | 4 |                      |
| Low limit              | Grenzwert für einen Low limit Alarm              | Abhängig von der             |         |          | 6 | 4 |                      |
|                        |                                                  | Hardware                     |         |          | Ŭ |   |                      |
| Sensor correction      | Korrekturwert Sensor                             | Abhängig von der             |         |          | 6 | 4 |                      |
|                        |                                                  | Hardware                     |         |          |   |   |                      |
| PT1 filter HW          | Zeitkosntante für den Eingangsfilter.            | 032767                       | [s]     |          | 6 | 4 |                      |
| Time delay             | Alarmverzögerungszeit von Off Normal<br>Alarmen. | 065535                       | [s]     |          | 6 | 4 |                      |
| Special settings       | Sprung zur Seite Special settings                |                              |         |          |   | 4 | ]                    |
| Special infos          | Sprung zur Seite Special infos                   |                              |         |          |   | 4 | ]                    |

|                 | 18.5.2 Special set                                                                                                    | tings                                                                                                    |         |          |   |   |                   |
|-----------------|----------------------------------------------------------------------------------------------------|----------------------------------------------------------------------------------------------------|---------|----------|---|---|-------------------|
| Main Index > Un | it > Inputs > Element Group > Ele                                                                                                    | ment > Special se                                                                                                    | tting   |          |   |   |                   |
| Parameter       | Funktion                                                                                                    | Wertebereich                                                                                                    | Einheit | Standard | L | S | Link              |
| Out of service  | Wegschalten des Eingangs zur manuellen<br>Eingabe<br>Der Eingang befindet sich im Automatik<br>Mode.                                                                                                    | Passive                                                                                                    |         |          | 4 | 4 |                   |
|                 | Wert der Hardware bzw. der Kommunikati-<br>on hat keinen Einfluss auf den Eingang.                                                                                                    | Active                                                                                                    |         |          |   |   |                   |
| Present value   | Aktueller Wert. Bei Out of Service = active kann ein Wert eingegeben werden.                                                                                                    | Abhängig von der<br>Hardware.                                                                                                    |         |          | 4 | 4 |                   |
| Alarm config    | Alarmverhalten: Definition, welche Alarme<br>Events auslösen.<br>High limit Alarme sind freigegeben.<br>Low limit Alarme sind freigegeben.<br>Nicht aktiv bei AOs.<br>Fault Alarme (Reliability <> 0) sind freige-<br>geben.<br>Automatisches Rücksetzen der Fault und<br>Off Normal Alarme.<br>nur für BACnet<br>nur für BACnet<br>nur für BACnet<br>nur für BACnet<br>Ubernahme der geänderten Parameter.<br>Definition der Meldeklasse für OffNormal | enblHighLimit<br>enblLowLimit<br>enblOffNormal<br>enblFault<br>self Release<br>type Alarm<br>evtOffNormal<br>evtFault<br>evtFault<br>evtNormal<br>Done |         |          | 4 | 4 | Kapitel:<br>6.5.2 |
|                 | Alarme (High Limit; Low Limit):<br>Die Anlage geht auf Stopp.<br>Die Anlage geht aus Aus.<br>Der betroffene Anlagenteil schaltet ab.<br>Reine Meldung.<br>Kein Alarm.                                                                                                    | Danger (A)<br>High (A)<br>Low (B)<br>Warning (C)<br>No Alarm                                                                                           |         |          |   |   |                   |
| Msg class fault | Detinition der Meldeklasse für Fault Alarme<br>(Reliability <> 0, Wert = ungültig):<br>Die Anlage geht auf Stopp.<br>Die Anlage geht aus Aus.<br>Der betroffene Anlagenteil schaltet ab.<br>Reine Meldung.<br>Kein Alarm.                                                                                                    | Danger (A)<br>High (A)<br>Low (B)<br>Warning (C)<br>No Alarm                                                                                           |         |          | 4 | 4 |                   |
| Value selector  | Wahl des für die Applikation gültigen Ein-<br>gangswerts:<br>Wert am Hardware-Eingang.<br>Wert von der Kommunikation.<br>Mittelwert aus den Werten am Hardware-                                                                                                    | Hardware<br>Comm<br>Average                                                                                                    |         |          | 4 | 4 |                   |

Minimum

Maximum

PreferedHW PrefComm

#### - -. . ...

Eingang und von der Kommunikation. Niedrigster Wert aus dem Hardware-Eingang und von der Kommunikation.

und von der Kommunikation.

zug.

Höchster Wert aus dem Hardware-Eingang

Wert am Harware-Eingang hat den Vorzug. Wert von der Kommunikation hat den Vor-

| Main Index > Unit > Inputs > Element Group > Element > Special infos |                                                           |                               |         |          |   |   |                   |
|----------------------------------------------------------------------|-----------------------------------------------------------|-------------------------------|---------|----------|---|---|-------------------|
| Parameter                                                            | Funktion                                                  | Wertebereich                  | Einheit | Standard | L | S | Link              |
| BACnet present Va-<br>lue                                            | Aktueller Wert auf BACnet.                                | Abhängig von der<br>Hardware. |         |          | 6 |   |                   |
| Value selector                                                       | Wahl des für die Applikation gültigen Ein-<br>gangswerts: |                               |         |          | 6 |   |                   |
|                                                                      | Wert am Hardware-Eingang.                                 | Hardware                      |         |          |   |   |                   |
|                                                                      | Wert von der Kommunikation.                               | Comm                          |         |          |   |   |                   |
|                                                                      | Mittelwert aus den Werten am Hardware-                    | Average                       |         |          |   |   |                   |
|                                                                      | Eingang und von der Kommunikation.                        |                               |         |          |   |   |                   |
|                                                                      | Niedrigster Wert aus dem Hardware-                        | Minimum                       |         |          |   |   |                   |
|                                                                      | Eingang und von der Kommunikation.                        | Massimosum                    |         |          |   |   |                   |
|                                                                      | Hochster wert aus dem Hardware-Eingang                    | waximum                       |         |          |   |   |                   |
|                                                                      | Wert am Hanware-Eingang bat den Vorzug                    | ProforodH\\/                  |         |          |   |   |                   |
|                                                                      | Wert von der Kommunikation hat den Vor-                   | PrefComm                      |         |          |   |   |                   |
|                                                                      | zug.                                                      |                               |         |          |   |   |                   |
| Value HW                                                             | Aktueller Wert der Hardware.                              | Abhängig von der              |         |          | 6 |   |                   |
|                                                                      |                                                           | Hardware.                     |         |          |   |   |                   |
| Value comm                                                           | Aktueller Wert von der Kommunikation.                     | Abhängig von der<br>Hardware. |         |          | 6 |   | Kapitel:<br>6.5.3 |
| Reliability HW                                                       | Aktuelle Zuverlässigkeit des Werts der<br>Hardware.       | Abhängig von der<br>Hardware. |         |          | 6 |   |                   |
| Reliability comm                                                     | Aktuelle Zuverlässigkeit des Werts von der Kommunikation. | Abhängig von der<br>Hardware. |         |          | 6 |   |                   |
| Disable OffNormal                                                    | Anzeige OffNormal Alarms:                                 |                               |         |          | 6 |   |                   |
|                                                                      | Kein Alarm anstehend.                                     | Passive                       |         |          |   |   |                   |
|                                                                      | Alarm anstehend.                                          | Active                        |         |          |   |   |                   |
| ToOffNormal                                                          | Datum und Zeit des Auftretens des letzten                 | Wochentag,                    |         |          | 6 |   |                   |
| ToFoult                                                              | Off Normal Alarms.                                        | dd.mm.yyyy nn:mm:ss           |         |          | 6 |   |                   |
| TUFault                                                              | Eault Alarme (Reliability $<> 0$ )                        | dd mm ywyy bh'mm'es           |         |          | 0 |   |                   |
| ToNormal                                                             | Datum und Zeit des Zurücksetzens des                      | Wochentag                     |         |          | 6 |   | -                 |
| Torvorman                                                            | letzten Alarms                                            | dd mm yyyy hh'mm'ss           |         |          | 0 |   |                   |
| Communication infos                                                  | Information über den Kommunikationssta-                   |                               |         |          | 6 |   |                   |
|                                                                      | tus des Elements.                                         |                               |         |          | _ |   |                   |
|                                                                      | Kein Fehler                                               | Comm OK                       |         |          |   |   |                   |
|                                                                      | Fehler                                                    | Noch nicht implemen-          |         |          |   |   |                   |
|                                                                      |                                                           | tiert.                        |         |          |   |   |                   |

# 18.5.3 Special informations

#### 18.6 **Detail pages Digital inputs**

#### 18.6.1 Allgemeines

| Main Index > Un                          | Main Index > Unit > Inputs > Digital inputs > Element                                                                                                    |                                              |         |          |   |   |          |  |  |
|------------------------------------------|----------------------------------------------------------------------------------------------------|----------------------------------------------|---------|----------|---|---|----------|--|--|
| Parameter                                | Funktion                                                                                                    | Wertebereich                                 | Einheit | Standard | L | S | Link     |  |  |
| Present Value                            | Aktueller Wert des Eingangs.                                                                                                    | Abhängig von der<br>Hardware                 |         |          | 6 | 4 |          |  |  |
| Reliability (Basis<br>Controller)        | Zustand der Zuverlässigkeit der Hardware.<br>Kalibrierung fehlt. Der Controller muss in<br>die Fabrik zurückgeschickt werden.<br>Interner Fehler.<br>Eingang nicht konfiguriert.     | OK<br>Other<br>Process Error<br>Config Error |         |          | 6 | 4 |          |  |  |
| Reliability (Extension<br>Modul POL 955) | Zustand der Zuverlässigkeits der Hardware.<br>Kalibrierung fehlt. Der Controller muss in<br>die Fabrik zurückgeschickt werden, interner<br>Fehler oder nicht konfigurierter Eingang. | OK<br>Other                                  |         |          | 6 | 4 | Kapitel: |  |  |
| OffNormal                                | Anzeige von OffNormal Alrarmen:<br>Kein Alarm<br>Alarm                                                                                                    | Passive<br>Active                            |         |          | 6 | 4 | 6.6.1    |  |  |
| Operating hours                          | Anzahl aufgelaufene Betriebsstunden des Ausgangs.                                                                                                    | 0                                            | [h]     |          | 6 | 4 |          |  |  |
| Operating seconds<br>(Reset)             | Anzahl aufgelaufene Betriebssekunden des<br>Ausgangs. Eingabe von 0 s setzt die<br>Betriebsstund auf 0 zurück.                                                                       | 0                                            | [s]     |          | 6 | 4 |          |  |  |
| Last op hours reset                      | Datum und Zeit des letzten Zurücksetzens der Betriebsstunden.                                                                                                    | Wday, dd.mm.yyy<br>hh:mm:ss                  |         |          | 6 | 4 |          |  |  |

| Main Index > Unit > Inputs > Digital inputs > Element |                                                  |              |         |          |   |   |      |
|-------------------------------------------------------|--------------------------------------------------|--------------|---------|----------|---|---|------|
| Parameter                                             | Funktion                                         | Wertebereich | Einheit | Standard | Γ | S | Link |
| Time delay                                            | Alarmverzögerungszeit bei Off Normal<br>Alarmen. | 065535       | [s]     |          | 6 | 4 |      |
| Special settings                                      | Sprung zur Seite Special settings                |              |         |          |   | 4 |      |
| Special infos                                         | Sprung zur Seite Special infos                   |              |         |          |   | 6 |      |

# 18.6.2 Special settings

| Main Index > Unit > Inputs > Digital inputs > Element > Special settings |                                                              |                       |         |          |     |   |          |
|--------------------------------------------------------------------------|--------------------------------------------------------------|-----------------------|---------|----------|-----|---|----------|
| Parameter                                                                | Funktion                                                     | Wertebereich          | Einheit | Standard | L   | S | Link     |
| Out of service                                                           | Wegschalten des Eingangs zur manuellen                       |                       |         |          | 4   | 4 |          |
|                                                                          | Eingabe einesZustands.                                       | Dession               |         |          |     |   |          |
|                                                                          | Der Eingang befindet sich im Automatik                       | Passive               |         |          |     |   |          |
|                                                                          | Der Eingang ist Out of Service: Der aktuelle                 | Active                |         |          |     |   |          |
|                                                                          | Wert der Hardware hat keinen Einfluss auf                    |                       |         |          |     |   |          |
|                                                                          | den Eingang.                                                 |                       |         |          |     |   |          |
| Present value                                                            | Aktueller Wert. Bei Out of Service = active                  | Text abhängig von der |         |          | 4   | 4 |          |
|                                                                          | kann ein Wert eingegeben werden.                             | Hardware.             |         |          |     |   |          |
| Alarm config                                                             | Alarmverhalten: Definition, welche Alarme                    |                       |         |          | 4   | 4 |          |
|                                                                          | Events ausiosen.                                             | onbl∐iabl imit        |         |          |     |   |          |
|                                                                          | Nicht aktiv bei Digital Inputs                               |                       |         |          |     |   |          |
|                                                                          | OffNormal Alarm (Alarm z B bei logisch 1                     | enblOffNormal         |         |          |     |   |          |
|                                                                          | am Eingang) ist freigegeben.                                 |                       |         |          |     |   |          |
|                                                                          | Fault Alarme (Reliability <> 0) sind freige-                 | enblFault             |         |          |     |   |          |
|                                                                          | geben.                                                       |                       |         |          |     |   |          |
|                                                                          | Automatisches Rücksetzen der Fault und                       | self Release          |         |          |     |   |          |
|                                                                          | Off Normal Alarme.                                           | ture e Alerree        |         |          |     |   |          |
|                                                                          | nur für BACnet                                               |                       |         |          |     |   |          |
|                                                                          | nur für BACnet                                               | evitEault             |         |          |     |   |          |
|                                                                          | nur für BACnet                                               | evtNormal             |         |          |     |   |          |
|                                                                          | Übernahme der geänderten Parameter.                          | Done                  |         |          |     |   |          |
| Msg class OffNormal                                                      | Definition der Meldeklasse für OffNormal                     |                       |         |          | 4   | 4 |          |
| -                                                                        | Alarme (Fehlende Rückmeldung):                               |                       |         |          |     |   | Kapitel: |
|                                                                          | Die Anlage geht auf Stopp.                                   | Danger (A)            |         |          |     |   | 6.6.2    |
|                                                                          | Die Anlage geht aus Aus.                                     | High (A)              |         |          |     |   |          |
|                                                                          | Der betroffene Anlagenteil schaltet ab.                      | Low (B)               |         |          |     |   |          |
|                                                                          | Reine Meldung.                                               | Warning (C)           |         |          |     |   |          |
| Med class fault                                                          | Nelli Alalin.<br>Definition der Moldeklasse für Fault Alarme | NO Alarm              |         |          | 1   | 4 |          |
| way class lault                                                          | (Reliability $<> 0$ Wert = ungültig).                        |                       |         |          | -   | - |          |
|                                                                          | Die Anlage geht auf Stopp.                                   | Danger (A)            |         |          |     |   |          |
|                                                                          | Die Anlage geht aus Aus.                                     | High (A)              |         |          |     |   |          |
|                                                                          | Der betroffene Anlagenteil schaltet ab.                      | Low (B)               |         |          |     |   |          |
|                                                                          | Reine Meldung.                                               | Warning (C)           |         |          |     |   |          |
| <u> </u>                                                                 | Kein Alarm.                                                  | No Alarm              |         |          |     |   |          |
| Contact Function                                                         | Umstellung des Ausgangs von Normal                           |                       |         |          | 4   | 4 |          |
|                                                                          | Normal open                                                  | NO                    |         |          |     |   |          |
|                                                                          | Normal closed.                                               | NC                    |         |          |     |   |          |
| Value selector                                                           | Wahl des für die Applikation gültigen Ein-                   |                       |         |          | 4   | 4 |          |
|                                                                          | gangswerts:                                                  |                       |         |          |     |   |          |
|                                                                          | Wert am Hardware-Eingang.                                    | Hardware              |         |          |     |   |          |
|                                                                          | Wert von der Kommunikation.                                  | Comm                  |         |          |     |   |          |
|                                                                          | Der Eingang ist 1, wenn der Wert am                          | And                   |         |          |     |   |          |
|                                                                          | Kommunikation = 1 sind                                       |                       |         |          |     |   |          |
|                                                                          | Der Fingang ist 1 wenn der Wert am                           | Or                    |         |          |     |   |          |
|                                                                          | Hardware-Eingang oder der Wert von der                       | 01                    |         |          |     |   |          |
|                                                                          | Kommunikation = 1 sind.                                      |                       |         |          |     |   |          |
|                                                                          | Höchster Wert aus dem Hardware-Eingang                       | Maximum               |         |          |     |   |          |
|                                                                          | und von der Kommunikation.                                   |                       |         |          |     |   |          |
|                                                                          | Wert am Harware-Eingang hat den Vorzug.                      | PreferedHW            |         |          |     |   |          |
|                                                                          | vvert von der Kommunikation hat den Vor-                     | PretComm              |         |          |     |   |          |
|                                                                          | Izuy.                                                        | 1                     | I       | I        | I . | I | I        |

# 18.6.3 Special informations

| Main Index > Unit > Inputs > Digital inputs > Element > Special Infos |                                                                                                    |                                                                    |         |          |   |   |          |
|-----------------------------------------------------------------------|----------------------------------------------------------------------------------------------------|--------------------------------------------------------------------|---------|----------|---|---|----------|
| Parameter                                                             | Funktion                                                                                                    | Wertebereich                                                       | Einheit | Standard | L | S | Link     |
| Value selector                                                        | Wahl des für die Applikation gültigen Ein-<br>gangswerts:<br>Wert am Hardware-Eingang.<br>Wert von der Kommunikation.<br>Der Eingang ist 1, wenn der Wert am<br>Hardware-Eingang und der Wert von der<br>Kommunikation = 1 sind.<br>Der Eingang ist 1, wenn der Wert am<br>Hardware-Eingang oder der Wert von der<br>Kommunikation = 1 sind<br>Höchster Wert aus dem Hardware-Eingang<br>und von der Kommunikation<br>Wert am Harware-Eingang hat den Vorzug.<br>Wert von der Kommunikation hat den Vor-<br>zug | Hardware<br>Comm<br>And<br>Or<br>Maximum<br>PreferedHW<br>PrefComm |         |          | 4 |   |          |
| Value HW                                                              | Aktueller Wert der Hardware.                                                                                                    | Abhängig von der Hard-<br>ware.                                    |         |          | 4 |   |          |
| Value comm                                                            | Aktueller Wert von der Kommunikation.                                                                                                    | Abhängig von der Hard-<br>ware.                                    |         |          | 4 |   | Kapitel: |
| Reliability HW                                                        | Aktuelle Zuverlässigkeit des Werts der Hardware.                                                                                                    | Abhängig von der Hard-<br>ware.                                    |         |          | 4 |   | 6.6.3    |
| Reliability comm                                                      | Aktuelle Zuverlässigkeit des Werts von der Kommunikation.                                                                                                    | Abhängig von der Hard-<br>ware.                                    |         |          | 4 |   |          |
| Disable OffNormal                                                     | Anzeige von OffNormal Alrarmen:<br>Kein Alarm<br>Alarm.                                                                                                    | Passive<br>Active                                                  |         |          | 4 |   |          |
| Enable Value                                                          | Anzeige des Freigabe des Software-<br>Eingangs innerhalb der Applikation:<br>Der Eingang ist gesperrt.<br>Der Eingang ist freigegeben.                                                                                                    | Passive<br>Active                                                  |         |          | 4 |   |          |
| ToOffNormal                                                           | Datum und Zeit des Auftretens des letzten<br>Off Normal Alarms.                                                                                                    | Wochentag, dd.mm.yyyy<br>hh:mm:ss                                  |         |          | 4 |   |          |
| ToFault                                                               | Datum und Zeit des Auftretens des letzten<br>Fault Alarms (Reliabilty <> 0).                                                                                                    | Wochentag, dd.mm.yyyy<br>hh:mm:ss                                  |         |          | 4 |   |          |

#### Alarming 19

#### Allgemeines 19.1

Dieses Kapitel befasst sich mit folgenden Themen:

- Alarme
- Alarmliste
- History-Liste •
- Quittieren von Alarmen •
- Zurücksetzen von Alarmen •

### Grunsätzliches

- Die Alarm- und die History-Liste können maximal je 50 Einträge enthalten. •
- Jeder Alarm wird mit Klartext, Meldungsklasse, Alarmgruppe, Datum und Uhrzeit gemeldet.
- Jeder neu eintreffende Alarm erzeugt sowohl in der Alarmliste als auch in der History-Liste eine Zeile.
- Ein aktiver Alarm liegt vor:
  - Die Alarm-LED auf dem externen HMI blinkt.
  - Das Alarmglocken-Symbol im Inbuilt-HMI schwingt.
- Ein guittierter, aber noch aktiver Alarm liegt vor:
  - Die Alarm-LED auf dem externen HMI leuchtet dauernd.
  - Das Alarmglocken-Symbol im Inbuilt-HMI ruht.
- Zurückgesetzte Alarme:
  - Alarmliste: Zeile wird gelöscht.
  - History-Liste: Darstellung als gehender Alarm.

Speichernde und nicht speichernde Alarme

Ablauf bei nicht speichernde Alarmen:

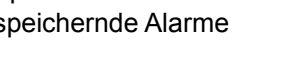

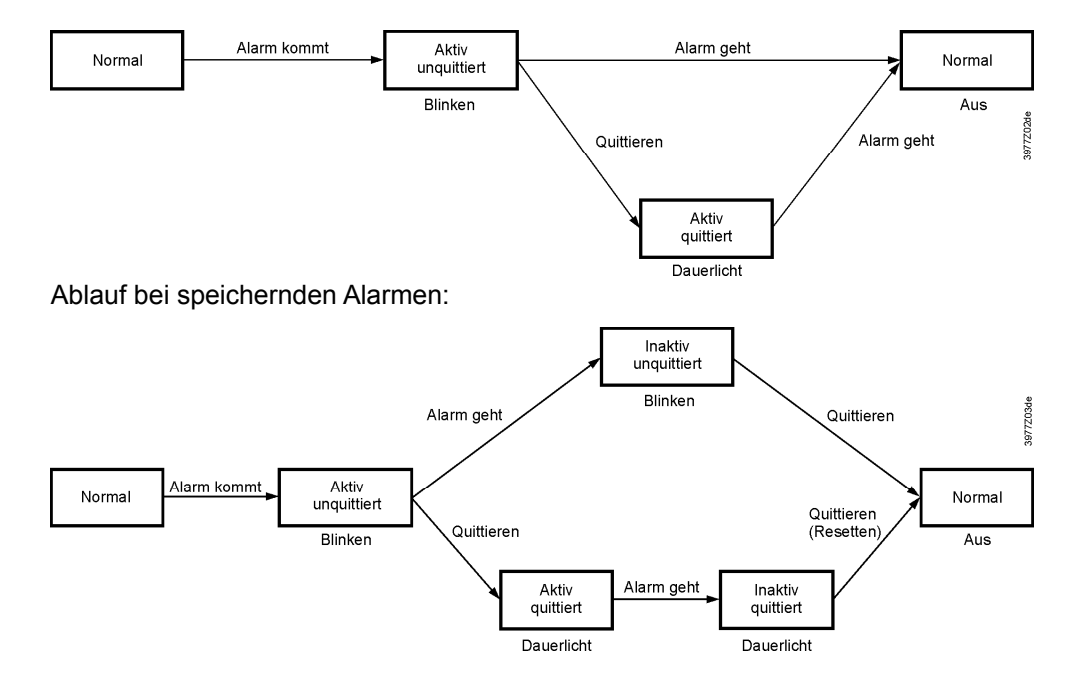

Funktion des Alarmknopfs

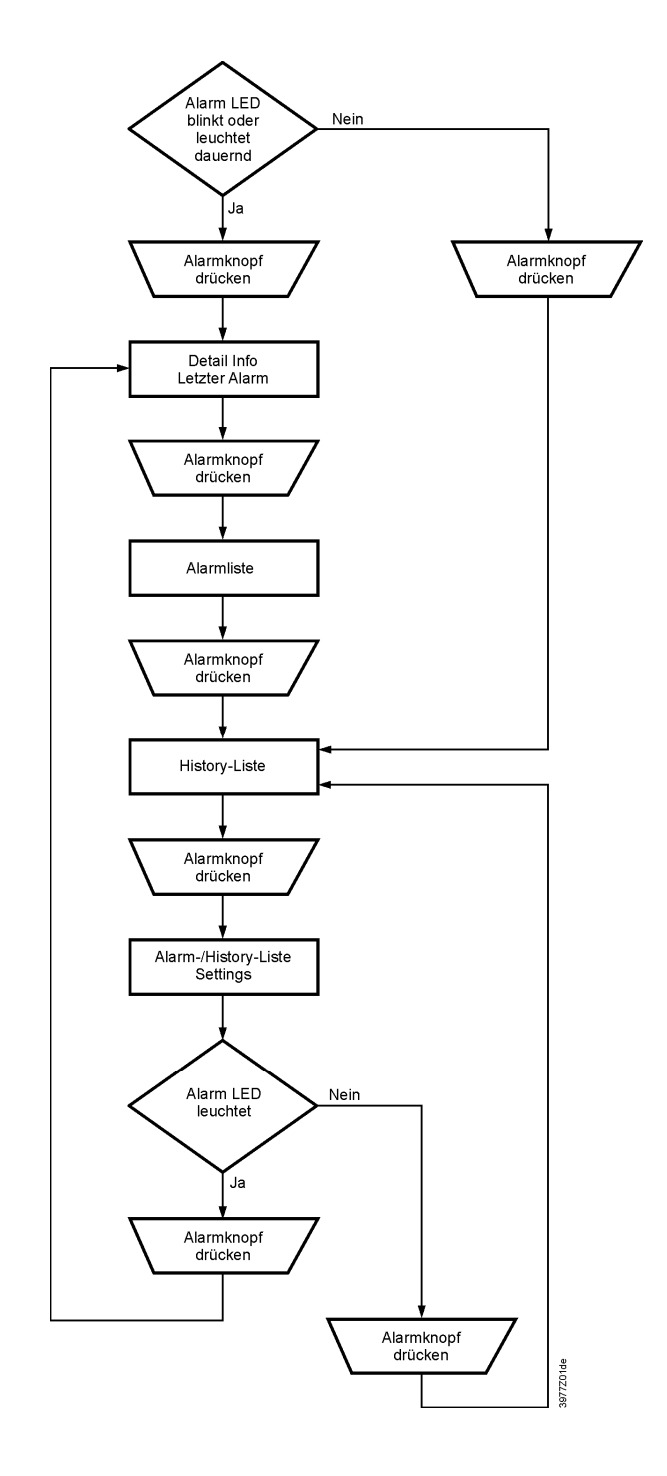

# 19.2 Alarm list detail

Alarm list detail enthält folgende Informationen zum zuletzt aufgetretenen Alarm:

| 1. Zeile  | + Name des Alarms:   | Zustand       |
|-----------|----------------------|---------------|
| 2. Zeile  | Meldeklasse          | (Meldegruppe) |
| 3. Zeile  | Datum                | Uhrzeit       |
| Beispiel: | + Heating frost tmp: | Frost         |
|           | 0                    | Emerg(A)      |
|           | 15.10.2009           | 21:32:55      |

# 19.3 Alarm list

Informationen zu den aktiven Alarmen in der Alarmliste:

| 1. Zeile       | Die Zeile zeigt an, wieviele Alarme nicht quittiert sind:<br>Acknowledge Passive Anzahl nicht quittierter Alarme<br>Beispiel:                              |
|----------------|----------------------------------------------------------------------------------------------------|
|                | Acknowledge Passive 14                                                                                                    |
|                | Durch Drücken des Einstellknopfs und Anwahl von "Active"                                                                                                   |
|                | werden alle unquittierten Alarme quittiert bzw. zurückgesetzt,                                                                                             |
|                | falls die Störung beseitigt, aber noch gespeichert ist.                                                                                                    |
| Weitere Zeilen | + Name des Alarms: Zustand<br>Beispiel:                                                                                                    |
|                | + Exhaust air temp: Alarm                                                                                                    |
|                | <ul> <li>Einstellknopf drücken: Sprung zur Detailinformation dieses<br/>Alarms.</li> <li>Alarmknopf drücken: Sprung zu den Settings der Listen.</li> </ul> |

Hinweis

- Die Liste kann maximal 50 Einträge enthalten.

# 19.4 Alarm history

Informationen zu den aktiven und passiven Alarmen in der Alarm-History:

| 1. Zeile       | Die Zeile zeigt an, wieviele Eintrage die Liste umfasst:                         |                                        |  |  |  |
|----------------|----------------------------------------------------------------------------------|----------------------------------------|--|--|--|
|                | Acknowledge                                                                      | Passive Anzahl Einträge                |  |  |  |
|                | Beispiel:                                                                        |                                        |  |  |  |
|                | Acknowledge                                                                      | Passive 14                             |  |  |  |
|                | Durch Drücken des E                                                              | Einstellknopfs und Anwahl von "Active" |  |  |  |
|                | werden alle Einträge                                                             | aus der History Liste gelöscht.        |  |  |  |
| Weitere Zeilen | + Name des Alarms:                                                               | Zustand                                |  |  |  |
|                | Beispiel:                                                                        |                                        |  |  |  |
|                | + Exhaust air temp:                                                              | Alarm (Gekommener Alarm.)              |  |  |  |
|                | - Exhaust air temp:                                                              | OK (Gegangener Alarm)                  |  |  |  |
|                |                                                                                  |                                        |  |  |  |
|                | <ul> <li>– Einstellknopf drücken: Sprung zur Detailinformation dieses</li> </ul> |                                        |  |  |  |
|                | Alarms.                                                                          |                                        |  |  |  |
|                | <ul> <li>Alarmknopf drücken: Sprung zu den Settings der Listen.</li> </ul>       |                                        |  |  |  |
|                |                                                                                  |                                        |  |  |  |

Hinweis

Die Liste kann maximal 50 Einträge enthalten.

# 19.5 Alarm list / history settings

#### Parameter

| Parameter                                      | Bereich                        | Funktion                                                                                              |
|------------------------------------------------|--------------------------------|----------------------------------------------------------------------------------------------------|
| Alarm list:                                    |                                |                                                                                                    |
| Reset                                          |                                | Rücksetzen / Quttieren der anstehenden Alarme                                                         |
| Sort order 1                                   |                                | Haupt-Sortierkriterium:                                                                               |
|                                                | – Time                         | <ul> <li>Sortierung nach Datum und Uhrzeit.</li> </ul>                                                |
|                                                | – Name                         | <ul> <li>Sortierung alphabetisch aufsteigend.</li> </ul>                                              |
|                                                | - AlarmClass                   | <ul> <li>Sortierung nach Meldeklasse (0,1,2,3 entspre-<br/>chend Danger/High/Low/Warning).</li> </ul> |
|                                                | – State                        | <ul> <li>Sortierung nach Status (gestört, ungestört).</li> </ul>                                      |
| Sort order 2                                   | – Time                         | Neben-Sortierkriterium:                                                                               |
|                                                | – Name                         | Siehe Sort order 1                                                                                    |
|                                                | <ul> <li>AlarmClass</li> </ul> |                                                                                                    |
|                                                | – State                        |                                                                                                    |
| Descending order Die Alarme werden auf- bzw. a |                                | Die Alarme werden auf- bzw. absteigend sortiert.                                                      |
|                                                |                                | Für welches Kriterium gilt das?                                                                       |
|                                                | – Passive                      | – Aufsteigend                                                                                         |
|                                                | – Active                       | – Absteigend                                                                                          |
| Alarm history                                  | -                              |                                                                                                    |
| Reset                                          |                                | Löschen der History Liste.                                                                            |
| Sort order 1                                   | – Time                         | Haupt-Sortierkriterium:                                                                               |
|                                                | – Name                         | Siehe Alarm list                                                                                      |
|                                                | <ul> <li>AlarmClass</li> </ul> |                                                                                                    |
|                                                | – State                        |                                                                                                    |
| Sort order 2                                   | – Time                         | Neben-Sortierkriterium:                                                                               |
|                                                | – Name                         | Siehe Alarm list                                                                                      |
|                                                | – AlarmClass                   |                                                                                                    |
|                                                | – State                        |                                                                                                    |
| Descending order                               | - Passive                      | Siehe Alarm list                                                                                      |
|                                                | – Active                       |                                                                                                    |

# 19.6 Alarmlisten

# 19.6.1 Numerisch sortiert (Alarmnummern)

| Alarm Text          | Meldeklasse/<br>Gruppe | AlmNr<br>Raumgerät | Settings 1                                                       | Settings 2        |
|---------------------|------------------------|--------------------|------------------------------------------------------------------|-------------------|
| Kommunikationstest  | 3/C                    | 1                  |                                                                  | Time delay 600 s  |
| Externer Sollwert   | 2/B                    | 20                 | High Limit 6.0 °C<br>Low Limit -6.0 °C                           | Time delay 5s     |
| Zusatz Alarm        | 2/B                    | 21                 |                                                                  | Time delay 0s     |
| Manueller Modus     | 2/B                    | 22                 |                                                                  | Time delay 1800 s |
| Modbus Komm         | 2/B                    | 23                 |                                                                  | Time delay 10 s   |
| Prozessbus Komm     | 2/B                    | 23                 |                                                                  | Time delay 10 s   |
| Raumgerät Temp      | 2/B                    | 24                 |                                                                  | Time delay 17m    |
| Raumgerät 2 Temp    | 2/B                    | 24                 |                                                                  | Time delay 17m    |
| AUL-Temperatur      | 2/B                    | 25                 |                                                                  | Time delay 0s     |
| Raum-Temperatur     | 2/B                    | 26                 |                                                                  | Time delay 0s     |
| Raum-Temperatur 2   | 2/B                    | 27                 |                                                                  | Time delay 0s     |
| FOL-Temperatur      | 2/B                    | 28                 | Low Limit -10.0 °C                                               | Time delay 0s     |
| WRG ZUL-Temperatur  | 2/B                    | 29                 |                                                                  | Time delay 0s     |
| ZUL-Temperatur 2    | 2/B                    | 30                 |                                                                  | Time delay 0s     |
| Zusatz Temp         | 2/B                    | 31                 |                                                                  | Time delay 0s     |
| ZUL-Temp Abweichung | 2/B                    | 32                 | Max deviation = 10.0 °C<br>Min Limit = 10.0°C<br>StrtUpDly 60 s  | Time delay 3600s  |
| RAL-Temp Abweichung | 2/B                    | 33                 | Max deviation = 10.0 °C<br>Min Limit = 10.0°C<br>StrtUpDly 600 s | Time delay 3600 s |
| H-Reg Pumpe Alarm   | 2/B                    | 34                 |                                                                  | Time delay 0s     |
| Heiz-Reg Pumpe RM   | 2/B                    | 34                 | StrtUpDly 10 s                                                   | Time delay 0s     |
| Kühl-Reg 2 KM Alarm | 2/B                    | 35                 |                                                                  | Time delay 0s     |
| Kühl-Register 2 RM  | 2/B                    | 35                 | StrtUpDly 10 s                                                   | Time delay 5s     |
| K-Reg 2 Pumpe Alarm | 2/B                    | 35                 | StrtUpDly 30 s                                                   | Time delay 1s     |
| Kühl-Reg 2 Pumpe RM | 2/B                    | 35                 |                                                                  | Time delay 0s     |
| K-Reg 2 Pumpe Alarm | 2/B                    | 36                 |                                                                  | Time delay 0s     |
| Heiz-Reg 2 Pumpe RM | 2/B                    | 36                 | StrtUpDly 10 s                                                   | Time delay 0s     |
| Befeuch Pumpe Alarm | 2/B                    | 37                 |                                                                  | Time delay 0s     |
| Befeuchter Pumpe RM | 2/B                    | 37                 | StrtUpDly 30 s                                                   | Time delay 5s     |
| Befeuchter RM       | 2/B                    | 38                 | StrtUpDly 10 s                                                   | Time delay 5s     |
| ABL-Filter Alarm    | 2/B                    | 39                 |                                                                  | Time delay 0s     |
| Filter Alarm        | 2/B                    | 39                 |                                                                  | Time delay 0s     |
| ZUL-Filter Alarm    | 2/B                    | 39                 |                                                                  | Time delay 0s     |
| Vent Betr Std Alarm | 2/B                    | 40                 | Alarm Lim Op hours 17520 h                                       | Time delay 0 s    |
| Kühl-Reg KM Alarm   | 2/B                    | 41                 |                                                                  | Time delay 0s     |
| Kühl-Reg KM RM      | 2/B                    | 41                 | StrtUpDly 30 s                                                   | Time delay 1s     |
| Kühl-Reg Pumpe Alm  | 2/B                    | 41                 |                                                                  | Time delay 0s     |
| Kühl-Reg Pumpe RM   | 2/B                    | 41                 | StrtUpDly 10 s                                                   | Time delay 5s     |
| WRG Alarm           | 2/B                    | 42                 |                                                                  | Time delay 0s     |
| WRG Pumpe Alarm     | 2/B                    | 43                 |                                                                  | Time delay 0s     |
| WRG Pumpe RM        | 2/B                    | 43                 | StrtUpDly 10 s                                                   | Time delay 5s     |
| WRG Wirkungsgrad    | 2/B                    | 44                 |                                                                  | Time delay 600s   |

| Alarm Text          | Meldeklasse/<br>Gruppe | AlmNr<br>Raumgerät | Settings 1                                                           | Settings 2        |
|---------------------|------------------------|--------------------|----------------------------------------------------------------------|-------------------|
| WRG Klappe          | 2/B                    | 45                 |                                                                      | Time delay 0 s    |
| ZUL-Feuchte relativ | 2/B                    | 46                 | High Limit 100% rel                                                  | Time delay 0s     |
| ZUL-Feuchte Abweich | 2/B                    | 46                 | Max deviation = 5.0 %rel<br>Min Limit = 10.0 %rel<br>StrtUpDly 60 s  | Time delay 3600s  |
| AUL-Feuchte rel     | 2/B                    | 47                 | High Limit 100 % rel                                                 | Time delay 0s     |
| RAL-Feuchte Abweich | 2/B                    | 48                 | Max deviation = 10.0 %rel<br>Min Limit = 10.0 %rel<br>StrtUpDly 60 s | Time delay 3600 s |
| Raum-Feuchte rel    | 2/B                    | 48                 | High Limit 100 % rel                                                 | Time delay 0s     |
| Luftqualität        | 2/B                    | 49                 | High Limit 3000 ppm                                                  | Time delay 0s     |
| ZUL-Temperatur      | 1/A                    | 60                 |                                                                      | Time delay 0s     |
| ABL-Temperatur      | 2/B                    | 61                 |                                                                      | Time delay 0s     |
| Elektro-Reg Alarm   | 1/A                    | 62                 |                                                                      | Time delay 0s     |
| Elektro-Reg 2 Alarm | 1/A                    | 63                 |                                                                      | Time delay 0s     |
| BSK geschlossen     | 1/A                    | 64                 | Start delay = Closing Time * 1,15                                    | Time delay 5s     |
| BSK keine Änderung  | 1/A                    | 64                 |                                                                      | Time delay 5s     |
| BSK geöffnet        | 1/A                    | 64                 | Start delay = Opening Time * 1,15                                    | Time delay 5s     |
| FOL-Klappe RM       | 1/A                    | 65                 | StrtUpDly 180 s                                                      | Time delay 5s     |
| AUL-Klappe RM       | 1/A                    | 65                 | StrtUpDly 180 s                                                      | Time delay 5s     |
| Ventilator Alarm    | 1/A                    | 66                 |                                                                      | Time delay 0s     |
| ZUL-Vent Alarm      | 1/A                    | 66                 |                                                                      | Time delay 0s     |
| ZUL-Ventilator RM   | 1/A                    | 66                 | StrtUpDly 60 s                                                       | Time delay 5s     |
| ABL-Vent Alarm      | 1/A                    | 67                 |                                                                      | Time delay 0s     |
| ABL-Ventilator RM   | 1/A                    | 67                 | StrtUpDly 30 s                                                       | Time delay 5s     |
| Taupunkt            | 0/A                    | 68                 |                                                                      | Time delay 0 s    |
| ZUL-Vent Abweichung | 0/A                    | 69                 | StrtUpDly 180 s                                                      | Time delay 60 s   |
| ZUL-Strömung        | 0/A                    | 69                 | High Limit 40000 I/s                                                 | Time delay 10s    |
| ZUL-Druck           | 0/A                    | 69                 | High Limit 5000 Pa                                                   | Time delay 10s    |
| ABL-Vent Abweichung | 0/A                    | 70                 | StrtUpDly 180 s                                                      | Time delay 60 s   |
| ABL-Strömung        | 0/A                    | 70                 | High Limit 20000 I/s                                                 | Time delay 10s    |
| ABL-Druck           | 0/A                    | 70                 | High Limit 5000 Pa                                                   | Time delay 10s    |
| ABL-Temp Feueralarm | 1/A                    | 81                 | Limit 50 °C                                                          | Time delay 2s     |
| ZUL-Temp Feueralarm | 1/A                    | 81                 | Limit 70 °C                                                          | Time delay 2s     |
| Brand Alarm         | 0/A                    | 81                 |                                                                      | Time delay 0s     |
| H-Reg Frost Temp    | 1/A                    | 82                 | Low Limit 5.0 °C                                                     | Time delay 0s     |
| WRG Wasser Temp     | 1/A                    | 83                 | Low Limit -2.0 °C                                                    | Time delay 0s     |
| H-Reg 2 Frost Temp  | 1/A                    | 84                 | Low Limit 5.0 °C                                                     | Time delay 0s     |
| H-Reg Frost Wächter | 1/A                    | 85                 |                                                                      | Time delay 0s     |
| H-Reg 2 Frost Wächt | 1/A                    | 86                 |                                                                      | Time delay 0s     |
| WRG Frost Wächter   | 1/A                    | 87                 |                                                                      | Time delay 1200s  |
| WRG Frostdruck      | 1/A                    | 87                 | High Limit 5000 Pa                                                   | Time delay 0s     |
| Konf Alarm H-Reg 2  | 0/not Exist            |                    |                                                                      | Time delay 0 s    |
| Doppelt konfig IO   | 0/not Exist            |                    |                                                                      | Time delay 0 s    |
| Nicht konfig IO     | 0/not Exist            |                    |                                                                      | Time delay 0 s    |
| IO Zusatz Modul     | 0/A                    |                    |                                                                      | Time delay 0 s    |

# 19.6.2 Alphabetisch sortiert (Alarmnamen)

| Alarm Text          | Meldeklasse/<br>Gruppe | AlmNr<br>Raumgerät | Settings 1                             | Settings 2       |
|---------------------|------------------------|--------------------|----------------------------------------|------------------|
| ABL-Druck           | 0/A                    | 70                 | High Limit 5000 Pa                     | Time delay 10s   |
| ABL-Filter Alarm    | 2/B                    | 39                 |                                        | Time delay 0s    |
| ABL-Strömung        | 0/A                    | 70                 | High Limit 20000 I/s                   | Time delay 10s   |
| ABL-Temp Feueralarm | 1/A                    | 81                 | Limit 50 °C                            | Time delay 2s    |
| ABL-Temperatur      | 2/B                    | 61                 |                                        | Time delay 0s    |
| ABL-Vent Abweichung | 0/A                    | 70                 | StrtUpDly 180 s                        | Time delay 60 s  |
| ABL-Vent Alarm      | 1/A                    | 67                 |                                        | Time delay 0s    |
| ABL-Ventilator RM   | 1/A                    | 67                 | StrtUpDly 30 s                         | Time delay 5s    |
| AUL-Feuchte rel     | 2/B                    | 47                 | High Limit 100 % rel                   | Time delay 0s    |
| AUL-Klappe RM       | 1/A                    | 65                 | StrtUpDly 180 s                        | Time delay 5s    |
| AUL-Temperatur      | 2/B                    | 25                 |                                        | Time delay 0s    |
| Befeuch Pumpe Alarm | 2/B                    | 37                 |                                        | Time delay 0s    |
| Befeuchter Pumpe RM | 2/B                    | 37                 | StrtUpDly 30 s                         | Time delay 5s    |
| Befeuchter RM       | 2/B                    | 38                 | StrtUpDly 10 s                         | Time delay 5s    |
| Brand Alarm         | 0/A                    | 81                 |                                        | Time delay 0s    |
| BSK geöffnet        | 1/A                    | 64                 | Start delay = Opening Time * 1,15      | Time delay 5s    |
| BSK geschlossen     | 1/A                    | 64                 | Start delay = Closing Time * 1,15      | Time delay 5s    |
| BSK keine Änderung  | 1/A                    | 64                 |                                        | Time delay 5s    |
| Doppelt konfig IO   | 0/not Exist            |                    |                                        | Time delay 0 s   |
| Elektro-Reg 2 Alarm | 1/A                    | 63                 |                                        | Time delay 0s    |
| Elektro-Reg Alarm   | 1/A                    | 62                 |                                        | Time delay 0s    |
| Externer Sollwert   | 2/B                    | 20                 | High Limit 6.0 °C<br>Low Limit -6.0 °C | Time delay 5s    |
| Filter Alarm        | 2/B                    | 39                 |                                        | Time delay 0s    |
| FOL-Klappe RM       | 1/A                    | 65                 | StrtUpDly 180 s                        | Time delay 5s    |
| FOL-Temperatur      | 2/B                    | 28                 | Low Limit -10.0 °C                     | Time delay 0s    |
| Heiz-Reg 2 Pumpe RM | 2/B                    | 36                 | StrtUpDly 10 s                         | Time delay 0s    |
| Heiz-Reg Pumpe RM   | 2/B                    | 34                 | StrtUpDly 10 s                         | Time delay 0s    |
| H-Reg 2 Frost Temp  | 1/A                    | 84                 | Low Limit 5.0 °C                       | Time delay 0s    |
| H-Reg 2 Frost Wächt | 1/A                    | 86                 |                                        | Time delay 0s    |
| H-Reg Frost Temp    | 1/A                    | 82                 | Low Limit 5.0 °C                       | Time delay 0s    |
| H-Reg Frost Wächter | 1/A                    | 85                 |                                        | Time delay 0s    |
| H-Reg Pumpe Alarm   | 2/B                    | 34                 |                                        | Time delay 0s    |
| IO Zusatz Modul     | 0/A                    |                    |                                        | Time delay 0 s   |
| Kommunikationstest  | 3/C                    | 1                  |                                        | Time delay 600 s |
| Konf Alarm H-Reg 2  | 0/not Exist            |                    |                                        | Time delay 0 s   |
| K-Reg 2 Pumpe Alarm | 2/B                    | 35                 | StrtUpDly 30 s                         | Time delay 1s    |
| K-Reg 2 Pumpe Alarm | 2/B                    | 36                 |                                        | Time delay 0s    |
| Kühl-Reg 2 KM Alarm | 2/B                    | 35                 |                                        | Time delay 0s    |
| Kühl-Reg 2 Pumpe RM | 2/B                    | 35                 |                                        | Time delay 0s    |
| Kühl-Reg KM Alarm   | 2/B                    | 41                 |                                        | Time delay 0s    |
| Kühl-Reg KM RM      | 2/B                    | 41                 | StrtUpDly 30 s                         | Time delay 1s    |
| Kühl-Reg Pumpe Alm  | 2/B                    | 41                 |                                        | Time delay 0s    |
| Kühl-Reg Pumpe RM   | 2/B                    | 41                 | StrtUpDly 10 s                         | Time delay 5s    |
| Kühl-Register 2 RM  | 2/B                    | 35                 | StrtUpDly 10 s                         | Time delay 5s    |

| Alarm Text          | Meldeklasse/<br>Gruppe | AlmNr<br>Raumgerät | Settings 1                                                           | Settings 2        |
|---------------------|------------------------|--------------------|----------------------------------------------------------------------|-------------------|
| Luftqualität        | 2/B                    | 49                 | High Limit 3000 ppm                                                  | Time delay 0s     |
| Manueller Modus     | 2/B                    | 22                 |                                                                      | Time delay 1800 s |
| Modbus Komm         | 2/B                    | 23                 |                                                                      | Time delay 10 s   |
| Nicht konfig IO     | 0/not Exist            |                    |                                                                      | Time delay 0 s    |
| Prozessbus Komm     | 2/B                    | 23                 |                                                                      | Time delay 10 s   |
| RAL-Feuchte Abweich | 2/B                    | 48                 | Max deviation = 10.0 %rel<br>Min Limit = 10.0 %rel<br>StrtUpDly 60 s | Time delay 3600 s |
| RAL-Temp Abweichung | 2/B                    | 33                 | Max deviation = 10.0 °C<br>Min Limit = 10.0°C<br>StrtUpDly 600 s     | Time delay 3600 s |
| Raum-Feuchte rel    | 2/B                    | 48                 | High Limit 100 % rel                                                 | Time delay 0s     |
| Raumgerät 2 Temp    | 2/B                    | 24                 |                                                                      | Time delay 17m    |
| Raumgerät Temp      | 2/B                    | 24                 |                                                                      | Time delay 17m    |
| Raum-Temperatur     | 2/B                    | 26                 |                                                                      | Time delay 0s     |
| Raum-Temperatur 2   | 2/B                    | 27                 |                                                                      | Time delay 0s     |
| Taupunkt            | 0/A                    | 68                 |                                                                      | Time delay 0 s    |
| Vent Betr Std Alarm | 2/B                    | 40                 | Alarm Lim Op hours 17520 h                                           | Time delay 0 s    |
| Ventilator Alarm    | 1/A                    | 66                 |                                                                      | Time delay 0s     |
| WRG Alarm           | 2/B                    | 42                 |                                                                      | Time delay 0s     |
| WRG Frost Wächter   | 1/A                    | 87                 |                                                                      | Time delay 1200s  |
| WRG Frostdruck      | 1/A                    | 87                 | High Limit 5000 Pa                                                   | Time delay 0s     |
| WRG Klappe          | 2/B                    | 45                 |                                                                      | Time delay 0 s    |
| WRG Pumpe Alarm     | 2/B                    | 43                 |                                                                      | Time delay 0s     |
| WRG Pumpe RM        | 2/B                    | 43                 | StrtUpDly 10 s                                                       | Time delay 5s     |
| WRG Wasser Temp     | 1/A                    | 83                 | Low Limit -2.0 °C                                                    | Time delay 0s     |
| WRG Wirkungsgrad    | 2/B                    | 44                 |                                                                      | Time delay 600s   |
| WRG ZUL-Temperatur  | 2/B                    | 29                 |                                                                      | Time delay 0s     |
| ZUL-Druck           | 0/A                    | 69                 | High Limit 5000 Pa                                                   | Time delay 10s    |
| ZUL-Feuchte Abweich | 2/B                    | 46                 | Max deviation = 5.0 %rel<br>Min Limit = 10.0 %rel<br>StrtUpDly 60 s  | Time delay 3600s  |
| ZUL-Feuchte relativ | 2/B                    | 46                 | High Limit 100% rel                                                  | Time delay 0s     |
| ZUL-Filter Alarm    | 2/B                    | 39                 |                                                                      | Time delay 0s     |
| ZUL-Strömung        | 0/A                    | 69                 | High Limit 40000 l/s                                                 | Time delay 10s    |
| ZUL-Temp Abweichung | 2/B                    | 32                 | Max deviation = 10.0 °C<br>Min Limit = 10.0°C<br>StrtUpDly 60 s      | Time delay 3600s  |
| ZUL-Temp Feueralarm | 1/A                    | 81                 | Limit 70 °C                                                          | Time delay 2s     |
| ZUL-Temperatur      | 1/A                    | 60                 |                                                                      | Time delay 0s     |
| ZUL-Temperatur 2    | 2/B                    | 30                 |                                                                      | Time delay 0s     |
| ZUL-Vent Abweichung | 0/A                    | 69                 | StrtUpDly 180 s                                                      | Time delay 60 s   |
| ZUL-Vent Alarm      | 1/A                    | 66                 |                                                                      | Time delay 0s     |
| ZUL-Ventilator RM   | 1/A                    | 66                 | StrtUpDly 60 s                                                       | Time delay 5s     |
| Zusatz Alarm        | 2/B                    | 21                 |                                                                      | Time delay 0s     |
| Zusatz Temp         | 2/B                    | 31                 |                                                                      | Time delay 0s     |

# 20 Anhänge

# 20.1 Punkttabellen

Grundsätzlich empfiehlt sich beim Konfigurieren folgendes Vorgehen:

- 1. Während der Konfiguration (Configuration 1 und Configuration 2) alle benötigen I/Os in Tabellen gemäss folgendem Muster aufführen.
- 2. Die Tabellen vor dem Beginn der I/O-Konfiguration bereinigen.
- 3. I/O-Konfiguration entsprechend der Tabelle vornehmen.

Damit wird sichergestellt, dass

- die Anlage auf den Basis-Controller und die vorgesehenen Erweiterungsmodule passt.
- jederzeit ersichtlich ist, auf welchen Klemmen die erforderlichen Ein- und Ausgänge liegen.

#### Basis-Controller Hardwarebelegung des Basis-Controllers POL683x

| 10      | Function             | IO type  | Connection   | Comments |  |  |  |
|---------|----------------------|----------|--------------|----------|--|--|--|
| Digital | Digital outputs      |          |              |          |  |  |  |
| DO1     |                      | Digital  | T6 (Q13,Q14) |          |  |  |  |
| DO2     |                      | Digital  | T6 (Q23,Q24) |          |  |  |  |
| DO3     |                      | Digital  | T6 (Q33,Q34) |          |  |  |  |
| DO4     |                      | Digital  | T6 (Q43,Q44) |          |  |  |  |
| DO5     |                      | Digital  | T7 (Q53,Q54) |          |  |  |  |
| DO6     |                      | Digital  | T7 (Q63,Q64) |          |  |  |  |
| Analog  | outputs              |          |              |          |  |  |  |
| AO1     |                      | 010 V DC | T3 (Y1,M)    |          |  |  |  |
| AO2     |                      | 010 V DC | T3 (Y2,M)    |          |  |  |  |
| Binary  | inputs               |          |              |          |  |  |  |
| DI1     |                      | Digital  | T4 (D1,M)    |          |  |  |  |
| DI2     |                      | Digital  | T4 (D2,M)    |          |  |  |  |
| DI3     |                      | Digital  | T4 (D3,M)    |          |  |  |  |
| DI4     |                      | Digital  | T4 (D4,M)    |          |  |  |  |
| DI5     |                      | Digital  | T4 (D5,M)    |          |  |  |  |
| Univers | sal inputs           |          |              |          |  |  |  |
| X1      |                      |          | T2 (X1,M)    |          |  |  |  |
| X2      |                      |          | T2 (X2,M)    |          |  |  |  |
| Univers | sal inputs / outputs |          |              |          |  |  |  |
| X3      |                      |          | T2 (X3,M)    |          |  |  |  |
| X4      |                      |          | T2 (X4,M)    |          |  |  |  |
| X5      |                      |          | T2 (X5,M)    |          |  |  |  |
| X6      |                      |          | T2 (X6,M)    |          |  |  |  |
| X7      |                      |          | T2 (X7,M)    |          |  |  |  |
| X8      |                      |          |              |          |  |  |  |

Hinweise

- Die universalen I/Os X1 und X2 können ausschliesslich als Eingänge (Digital, Ni1000, Pt1000, NTC10K, 0-10V DC) konfiguriert werden.
- Die universalen I/Os X3 X8 können als Eingänge (Digital, Ni1000, Pt1000, NTC10K, 0-10V DC) oder als Ausgänge 0-10V DC konfiguriert werden.

### Erweiterungsmodul 1 Hardwarebelegung des Erweiterungsmodules POL955 mit Adresse 1

| 10      | Function             | IO type  | Connection   | Comments |
|---------|----------------------|----------|--------------|----------|
| Digital | outputs              |          |              |          |
| DO11    |                      | Digital  | T3 (Q13,Q14) |          |
| DO12    |                      | Digital  | T3 (Q23,Q24) |          |
| DO13    |                      | Digital  | T3 (Q33,Q34) |          |
| DO14    |                      | Digital  | T4 (Q43,Q44) |          |
| Analog  | outputs              |          |              |          |
| AO11    |                      | 010 V DC | T5 (Y1,M)    |          |
| AO12    |                      | 010 V DC | T5 (Y2,M)    |          |
| Univer  | sal inputs / outputs |          |              |          |
| X11     |                      |          | T1 (X1,M)    |          |
| X12     |                      |          | T1 (X2,M)    |          |
| X13     |                      |          | T1 (X3,M)    |          |
| X14     |                      |          | T1 (X4,M)    |          |
| X15     |                      |          | T2 (X5,M)    |          |
| X16     |                      |          | T2 (X6,M)    |          |
| X17     |                      |          | T2 (X7,M)    |          |
| X18     |                      |          | T2 (X8,M)    |          |

Hinweis

Die universalen I/Os X11 – X18 können als Eingänge (Digital, Ni1000, Pt1000, NTC10K, 0-10V DC) oder als Ausgänge 0-10V DC konfiguriert werden.

#### Erweiterungsmodul 2

Hardwarebelegung des Erweiterungsmodules POL955 mit Adresse 1

| 10      | Function             | IO type  | Connection   | Comments |
|---------|----------------------|----------|--------------|----------|
| Digital | outputs              |          |              |          |
| DO21    |                      | Digital  | T3 (Q13,Q14) |          |
| DO22    |                      | Digital  | T3 (Q23,Q24) |          |
| DO23    |                      | Digital  | T3 (Q33,Q34) |          |
| DO24    |                      | Digital  | T4 (Q43,Q44) |          |
| Analog  | outputs              |          |              |          |
| AO21    |                      | 010 V DC | T5 (Y1,M)    |          |
| AO22    |                      | 010 V DC | T5 (Y2,M)    |          |
| Univer  | sal inputs / outputs |          |              |          |
| X21     |                      |          | T1 (X1,M)    |          |
| X22     |                      |          | T1 (X2,M)    |          |
| X23     |                      |          | T1 (X3,M)    |          |
| X24     |                      |          | T1 (X4,M)    |          |
| X25     |                      |          | T2 (X5,M)    |          |
| X26     |                      |          | T2 (X6,M)    |          |
| X27     |                      |          | T2 (X7,M)    |          |
| X28     |                      |          | T2 (X8,M)    |          |

Hinweis

Die universalen I/Os X21 – X28 können als Eingänge (Digital, Ni1000, Pt1000, NTC10K, 0-10V DC) oder als Ausgänge 0-10V DC konfiguriert werden.

# 20.2 Diagnostic tables of Check I/O

Aus den folgenden Tabellen kann der Klartext der nicht konfigurierten, aber für eine Funktion erforderlichen sowie der doppelt belegten Ein- Ausgänge ermittelt werden.

Beispiel 1 1rst notconf IO Pos = 82 => Eingang External control 2 ist kein Eingang zugewiesen (Nusd).

Achtung: Die Anlage bleibt gegen Einschalten verriegelt!

Beispiel 2 Doubled config IO = Yes Doubled config IO`s = 82 81 Doubled conf IO pos = DI3

Eingänge External contrl 1 und 2 haben den gleichen Ausgang DI3 zugewiesen bekommen.

Achtung: Die Anlage bleibt gegen Einschalten verriegelt!

#### Analog inputs

| Name                              | Туре | Position<br>(IO<br>Check) |
|-----------------------------------|------|---------------------------|
| Temperature supply                | AI   | 1                         |
| Temperature room 1                | AI   | 2                         |
| Temperature rum 2                 | AI   | 3                         |
| Temperature return                | AI   | 4                         |
| Temperature out                   | AI   | 5                         |
| Temperature frost                 | AI   | 6                         |
| Temperature water recovery        | AI   | 7                         |
| Temperature exhaust               | AI   | 8                         |
| Temperature supply after recovery | AI   | 9                         |
| Temperature supply Extra seq.     | AI   | 10                        |
| Temperature frost Extra heat      | AI   | 11                        |

| Name                   | Туре | Position<br>(IO |
|------------------------|------|-----------------|
|                        |      | Check)          |
| Temperature Aux        | AI   | 12              |
| Pressure supply        | AI   | 21              |
| Pressure return        | AI   | 22              |
| Flow supply            | AI   | 23              |
| Flow return            | AI   | 24              |
| Pressure over recovery | AI   | 25              |
| Humidity supply        | AI   | 31              |
| Humidity room          | AI   | 32              |
| Humidity out           | AI   | 33              |
| Air quality            | AI   | 35              |
| External setpoint      | AI   | 36              |

### **Digital inputs**

| Name                              | Туре | Position<br>(IO<br>Check) |
|-----------------------------------|------|---------------------------|
| Frost thermostat / External frost | DI   | 41                        |
| Alarm pump heat                   | DI   | 42                        |
| Feedback pump heat                | DI   | 43                        |
| Alarm el.heat / overheat          | DI   | 44                        |
| Frost thermostat recovery         | DI   | 45                        |
| Alarm pump recovery               | DI   | 46                        |
| Feedback pump recovery            | DI   | 47                        |
| Alarm recovery / Wheel guard      | DI   | 48                        |
| Alarm pump cool                   | DI   | 49                        |
| Feedback pump cool                | DI   | 50                        |
| Alarm cool machine (DX cool)      | DI   | 51                        |
| Feedb. Cool machine (DX cool)     | DI   | 52                        |
| Alarm pump humidity               | DI   | 53                        |
| Feedback pump humidity            | DI   | 54                        |
| Feedback humidifier               | DI   | 55                        |
| Frost thermostat Extra heat       | DI   | 56                        |
| Alarm pump Extra heat             | DI   | 57                        |
| Feedback pump Extra heat          | DI   | 58                        |
| Alarm Extra el.heat / overheat    | DI   | 59                        |
| Alarm pump Extra cool             | DI   | 60                        |
| Feedback pump Extra cool          | DI   | 61                        |
| Alarm Extra cool machine          | DI   | 62                        |

| Name                             | Туре | Position<br>(IO<br>Check) |
|----------------------------------|------|---------------------------|
| Feedback Extra cool machine      | DI   | 63                        |
| Alarm fans                       | DI   | 64                        |
| Alarm supplyfan                  | DI   | 65                        |
| Feedback supplyfan (combined)    | DI   | 66                        |
| Alarm exhaustfan                 | DI   | 67                        |
| Feedback exhaustfan              | DI   | 68                        |
| Alarm filter                     | DI   | 69                        |
| Alarm filter supply              | DI   | 70                        |
| Alarm filter return              | DI   | 71                        |
| Alarm fire/smoke                 | DI   | 72                        |
| Feedb. supply damper (combined)  | DI   | 73                        |
| Feedb. exhaust damper            | DI   | 74                        |
| Feedb. fire damper (open)        | DI   | 75                        |
| Feedb. fire damper (close/comb.) | DI   | 76                        |
| Alarm Aux                        | DI   | 77                        |
| External control 1 (Timer etc)   | DI   | 81                        |
| External control 2               | DI   | 82                        |
| Emergency stop                   | DI   | 83                        |
| Summer/Winter switch             | DI   | 84                        |
| Input Aux                        | DI   | 85                        |
| Alarm acknowledge/reset          | DI   | 86                        |

#### Analog outputs

| Name                           | Туре | Position<br>(IO |
|--------------------------------|------|-----------------|
|                                |      | Check)          |
| Frequency converter supplyfan  | AO   | 91              |
| Frequency converter exhaustfan | AO   | 92              |
| Electrical heater              | AO   | 95              |
| Valve heater                   | AO   | 96              |
| Mix damper                     | AO   | 97              |
| Recovery                       | AO   | 98              |

| Name                    | Туре | Position<br>(IO<br>Check) |
|-------------------------|------|---------------------------|
| Valve cooler            | AO   | 99                        |
| Extra electrical heater | AO   | 100                       |
| Valve Extra heater      | AO   | 101                       |
| Valve Extra cooler      | AO   | 102                       |
| Aux output              | AO   | 111                       |
| Humidifier              | AO   | 116                       |

### **Digital outputs**

| Name                       | Туре | Position<br>(IO |
|----------------------------|------|-----------------|
|                            |      | Check)          |
| Supply damper (combined)   | DO   | 131             |
| Exhaust damper             | DO   | 132             |
| Fire damper                | DO   | 133             |
| Supplyfan output 1         | DO   | 136             |
| Supplyfan output 2         | DO   | 137             |
| Supplyfan output 3         | DO   | 138             |
| Exhaustfan output 1        | DO   | 139             |
| Exhaustfan output 2        | DO   | 140             |
| Exhaustfan output 3        | DO   | 141             |
| Electrical heater output 1 | DO   | 145             |
| Electrical heater output 2 | DO   | 146             |
| Pump heater                | DO   | 147             |
| Pump/Manoeuvre recovery    | DO   | 148             |
| Pump cooler                | DO   | 149             |

| Name                             | Туре | Position<br>(IO<br>Check) |
|----------------------------------|------|---------------------------|
| DX cooling output 1              | DO   | 150                       |
| DX cooling output 2              | DO   | 151                       |
| Extra electrical heater output 1 | DO   | 152                       |
| Extra electrical heater output 2 | DO   | 153                       |
| Pump Extra heating               | DO   | 154                       |
| Pump Extra cooling               | DO   | 155                       |
| DX cooling extra cooler output 1 | DO   | 156                       |
| DX cooling Extra cooler output 2 | DO   | 157                       |
| Aux time switch program          | DO   | 165                       |
| Aux operation mode indication    | DO   | 166                       |
| Alarm output High/A (combined)   | DO   | 168                       |
| Alarm output Low/B               | DO   | 169                       |
| Humidifier                       | DO   | 171                       |
| Pump humidity                    | DO   | 172                       |

# 20.3 Navigation illustrations

#### Start page

Start page > Main index / Main overview

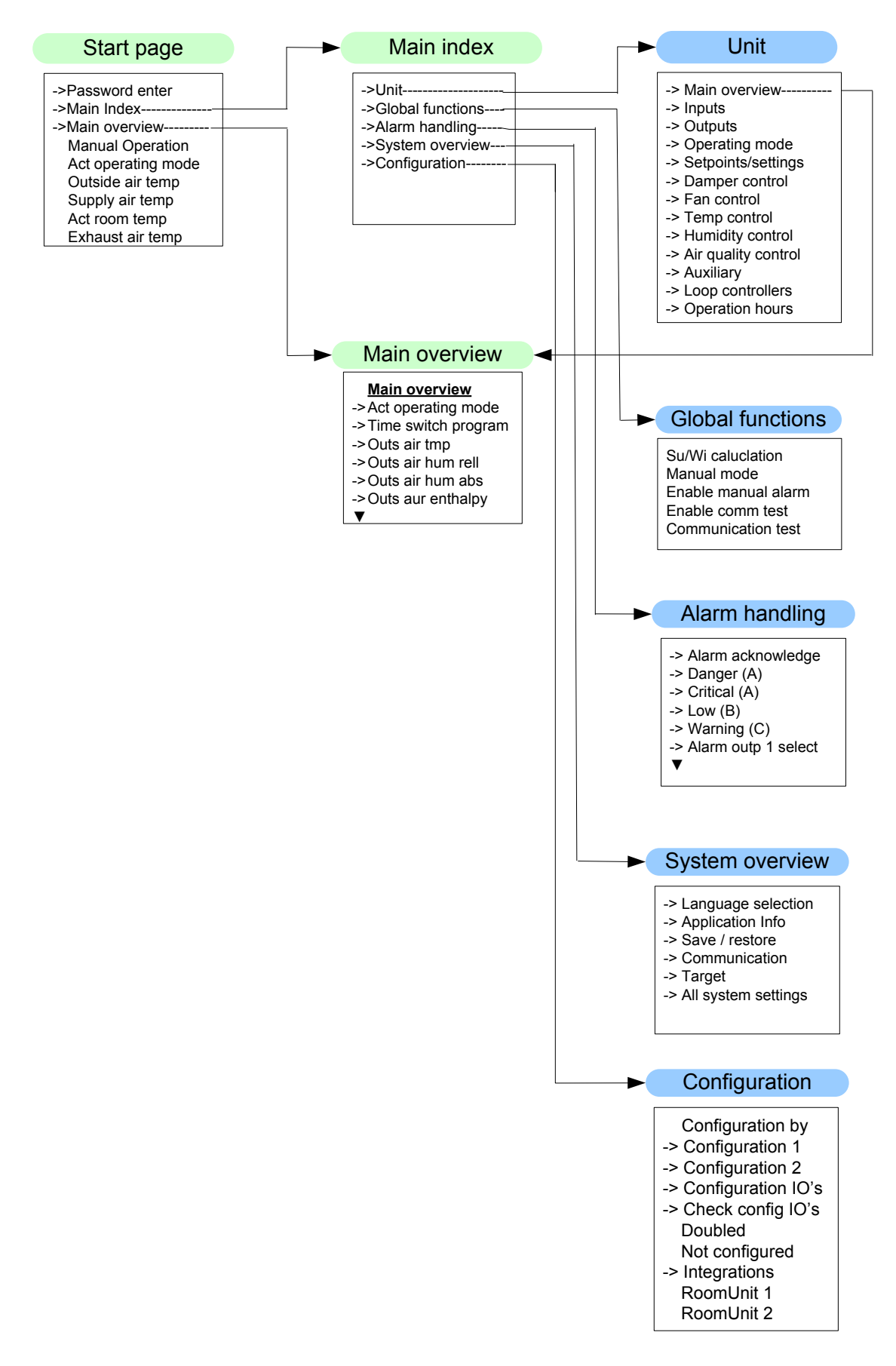

#### Unit

#### Start page > Main index > Unit

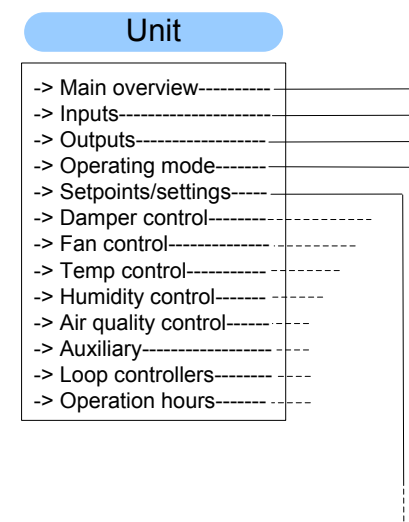

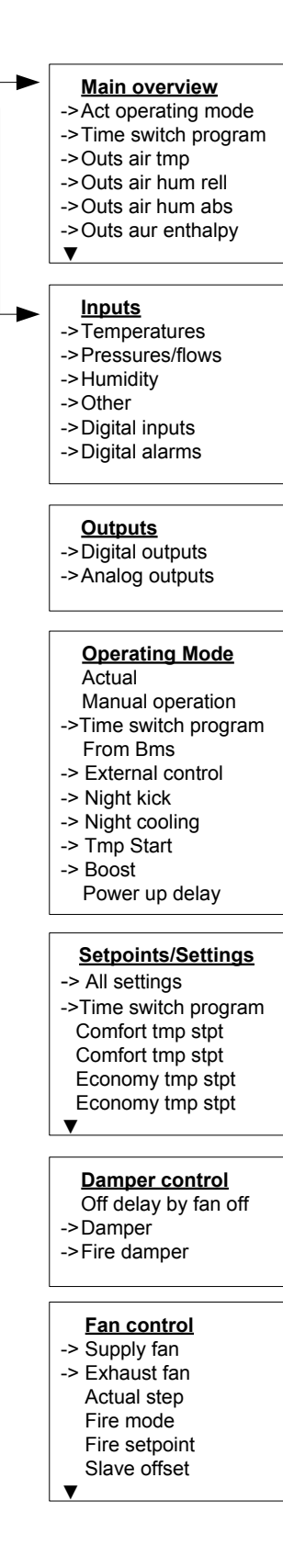

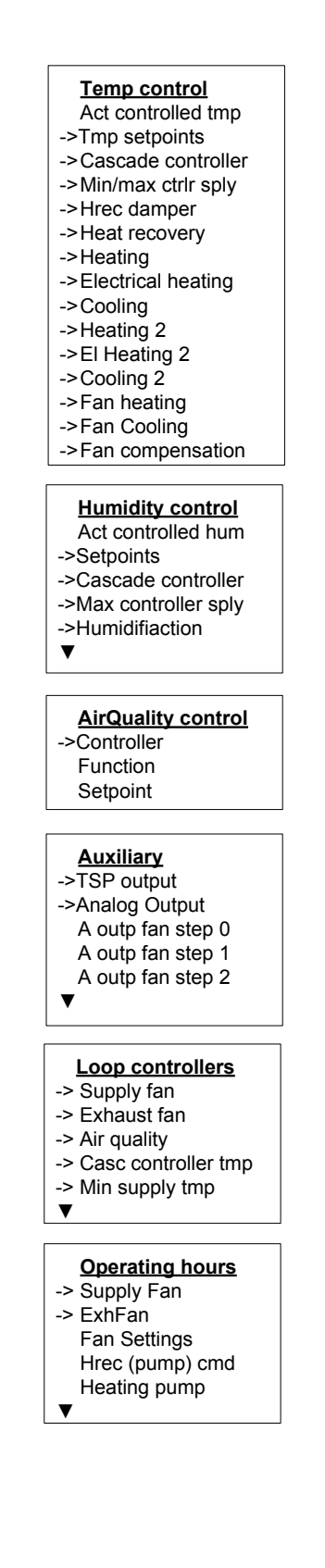

#### System overview

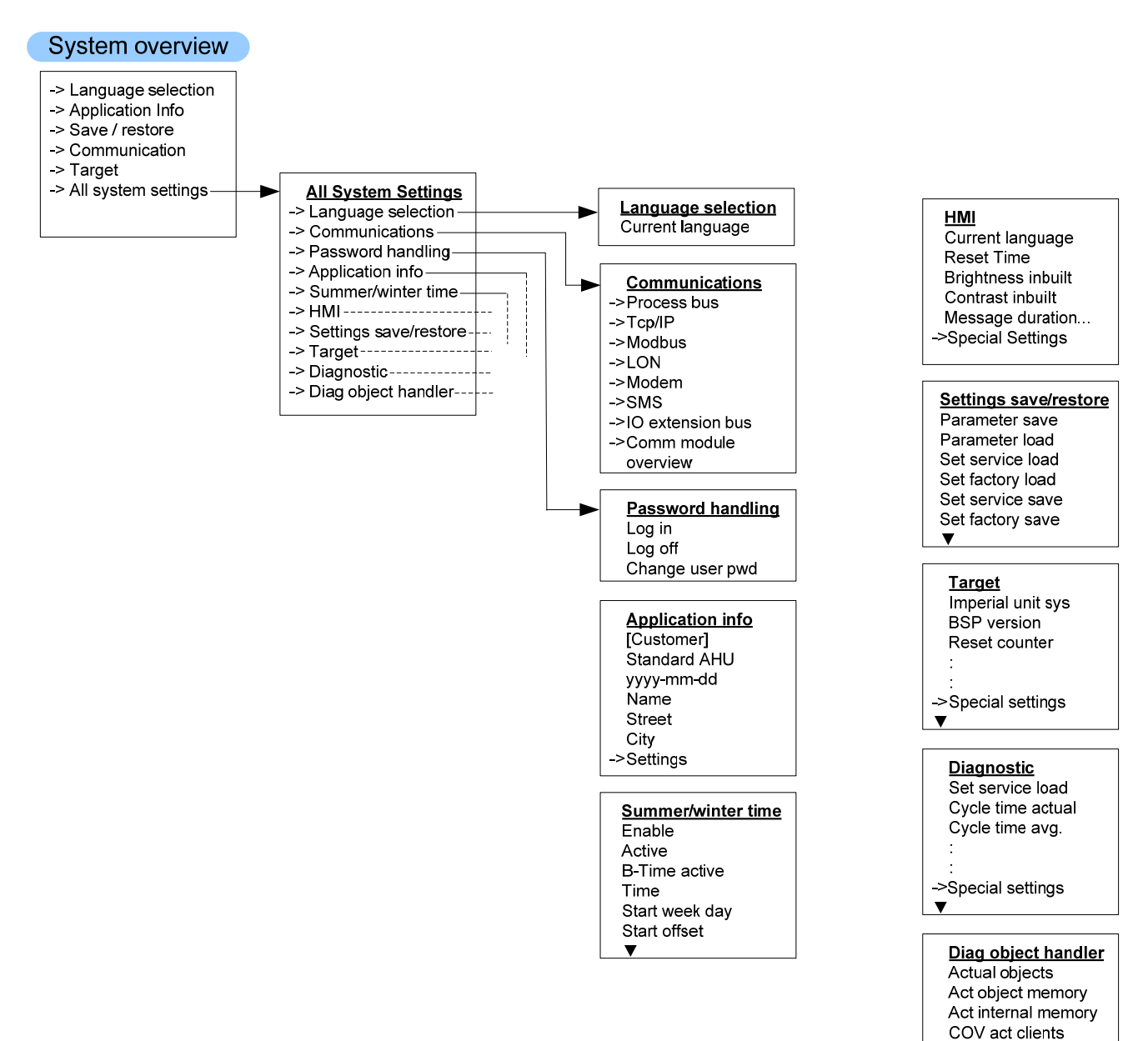

241 / 250

ALH act clients Valid objects ▼

#### Configuration

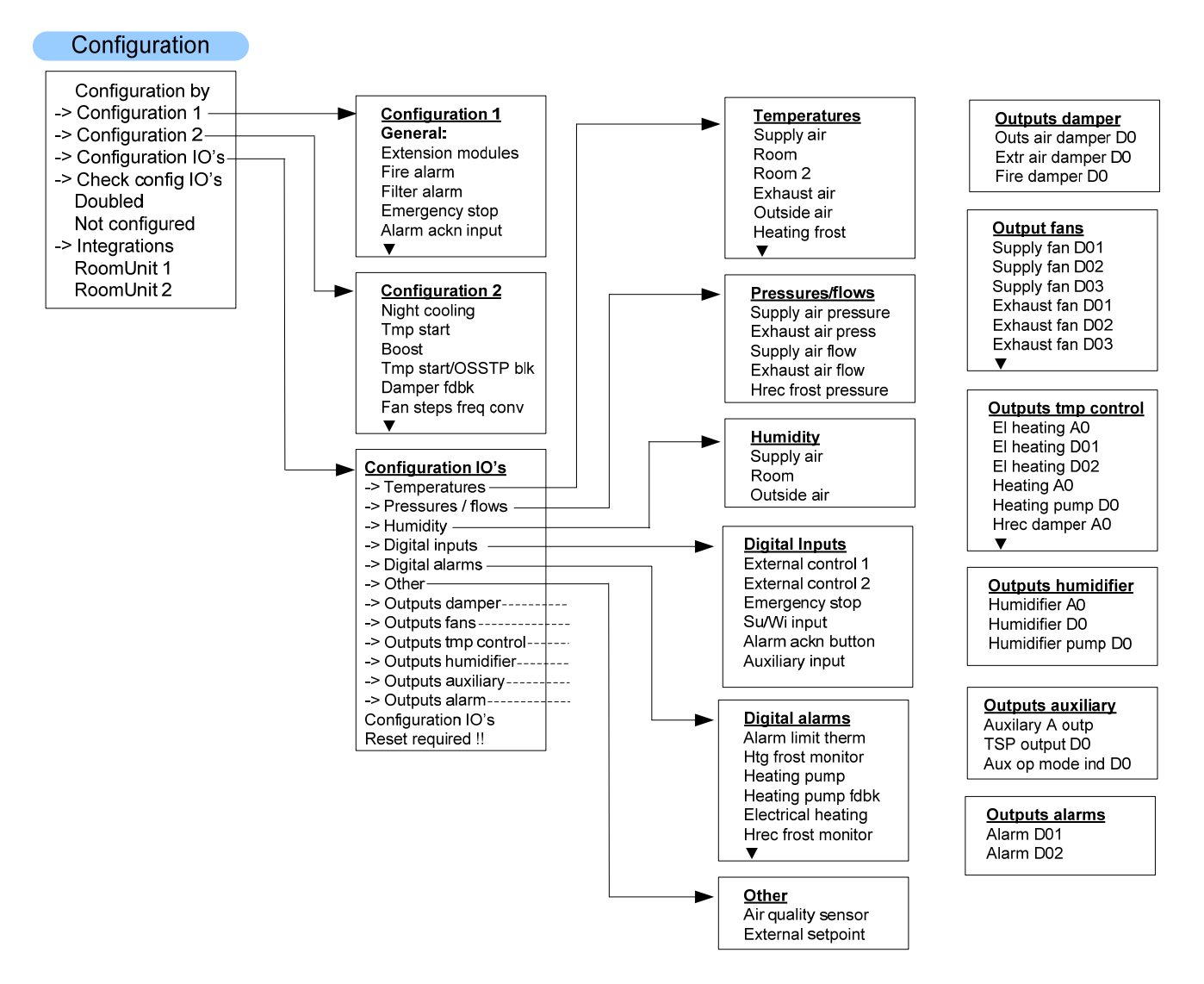

# 20.4 Parameter-Liste Raumgerät

| Parameter<br>Gruppe/ID | Description                         | acces level<br>for writing |
|------------------------|-------------------------------------|----------------------------|
| S1                     | Diagnostic/Reset                    | 6                          |
| S2                     | Device/AcknowledgeAll               | 2                          |
| S11                    | Addr building                       | 4                          |
| S12                    | Addr line                           | 4                          |
| S13                    | Addr device                         | 4                          |
| S20                    | Presence time                       | 6                          |
| S21                    | Apartment                           | 4                          |
| S22                    | AlarmMode                           | 4                          |
| S23                    | OfflsBlckd                          | 6                          |
| S24                    | Displayed RoomTemperature           | 6                          |
| S25                    | Back2Auto Off-Eco                   | 6                          |
| S26                    | Back2Auto Off-Cmf                   | 6                          |
| S27                    | Back2Auto Eco-Cmf                   | 6                          |
| S28                    | Back2Auto Cmf-Eco                   | 6                          |
| S29                    | Back2Auto Cmf-Off                   | 6                          |
| S30                    | Back2Auto Eco-Off                   | 6                          |
| S31                    | Manual control                      | 4                          |
| S32                    | Heatrecovery display limitation     | 4                          |
| S33                    | Setpoint range +/-                  | 4                          |
| S34                    | Setpoint increment                  | 4                          |
| S35                    | Time format                         | 4                          |
|                        |                                     | •                          |
| A1                     | Actual operating Mode               | Х                          |
| A2                     | Actual Fan Step                     | Х                          |
| A3                     | Outside air Temperature             | Х                          |
| A4                     | Actual valid Room Temperature       | х                          |
| A5                     | Supply air Temperature              | х                          |
| A6                     | Exhaust air Temperature             | Х                          |
| A7                     | Actual control Mode Temperature     | Х                          |
| A8                     | Actual value controlled Temperature | Х                          |
| A9                     | Actual cooling setpoint             | Х                          |
| A10                    | Actual heating setpoint             | Х                          |
| A11                    | Actual supply cooling setpoint      | Х                          |
| A12                    | Actual supply heating setpoint      | Х                          |
| A13                    | Cooling output signal               | Х                          |
| A14                    | Heatrecovery damper recovery value  | х                          |
| A15                    | Heatrecovery output signal          | Х                          |
| A16                    | Heating output signal               | X                          |
| A17                    | Electrical heating output signal    | x                          |
| A18                    | Actual control Mode humidity        | х                          |
| A19                    | Actual value controlled humidity    | Х                          |
| A20                    | Actual dehumidity setpoint          | Х                          |
| A21                    | Actual humidity setpoint            | X                          |
| A22                    | Actual supply dehumidity setpoint   | X                          |
| A23                    | Actual supply humidity setpoint     | x                          |
| A24                    | Actual dehumidity value             | X                          |
| · · · ·                |                                     |                            |

| Parameter<br>Gruppe/ID | Description                                              | acces level for writing |
|------------------------|----------------------------------------------------------|-------------------------|
| A25                    | Humidifier output signal                                 | Х                       |
| A26                    | Air quality setpoint                                     | Х                       |
| A27                    | Air quality                                              | Х                       |
| A28                    | Actual supply fan setpoint                               | Х                       |
| A29                    | Actual supply fan value                                  | Х                       |
| A30                    | Supply fan output signal                                 | Х                       |
| A31                    | Supply fan command                                       | Х                       |
| A32                    | Actual exhaust fan setpoint                              | Х                       |
| A33                    | Actual exhaust fan value                                 | Х                       |
| A34                    | Exhaust fan output signal                                | Х                       |
| A35                    | Exhaust fan command                                      | Х                       |
|                        |                                                          |                         |
| C1                     | Comfort temperature Setpoint (Basic Setpoint)            | 6                       |
| C2                     | Comfort temperature Cooling Setpoint                     | 6                       |
| C3                     | Comfort temperature Heating Setpoint                     | 6                       |
| C4                     | Comfort temperature Deadband                             | 6                       |
| C5                     | Economy temperature Setpoint                             | 6                       |
| C6                     | Economy temperature Cooling Setpoint                     | 6                       |
| C7                     | Economy temperature Heating Setpoint                     | 6                       |
| C8                     | Economy temperature Deadband                             | 6                       |
| C9                     | Supply temperatur min Setpoint (Room, Return controlled) | 6                       |
| C10                    | Supply temperatur max Setpoint (Room, Return controlled) | 6                       |
| C11                    | Supply temperatur min Setpoint (Cascade controlled)      | 6                       |
| C12                    | Supply temperatur max Setpoint (Cacade controlled)       | 6                       |
| C14                    | Humidity Setpoint relative (Basic Setpoint)              | 6                       |
| C15                    | Dehumidity Setpoint relative                             | 6                       |
| C16                    | Humidity Setpoint relative                               | 6                       |
| C17                    | Humidity Deadzone relative                               | 6                       |
| C18                    | Humidity Setpoint absolute (Basic Setpoint)              | 6                       |
| C19                    | Dehumidity Setpoint absolute                             | 6                       |
| C20                    | Humidity Setpoint absolute                               | 6                       |
| C21                    | Humidity Deadzone absolute                               | 6                       |
| C22                    | Supply humidity max Setpoint (Room, Return controlled)   | 6                       |
| C23                    | Supply humidity max Setpoint (Cacade controlled)         | 6                       |
| C24                    | Min fresh Air                                            | 6                       |
| C25                    | Air quality Setpoint                                     | 6                       |
| C26                    | Supply Fan Step 1 Setpoint                               | 4                       |
| C27                    | Supply Fan Step 2 Setpoint                               | 4                       |
| C28                    | Supply Fan Step 3 Setpoint                               | 4                       |
| C29                    | Exhaust Fan Step 1 Setpoint                              | 4                       |
| C30                    | Exhaust Fan Step 2 Setpoint                              | 4                       |
| C31                    | Exhaust Fan Step 3 Setpoint                              | 4                       |

# Index

# A

| Abkürzungen                    |              |
|--------------------------------|--------------|
| Air Quality Control            |              |
| Alarm handling                 | 215          |
| Alarm Handling (Alarm outputs) | 95           |
| Alarm history                  |              |
| Alarm list                     |              |
| Alarm Outputs                  | 215          |
| Alarming                       |              |
| Analog Inputs                  | 104, 221     |
| Analog Outputs                 | 97, 216, 218 |
| Änderungsnachweis              | 7            |
| Application Info               |              |
| Auxiliary                      |              |
| Auxiliary Functions            |              |
|                                |              |

## В

| BACnet           | 129 |
|------------------|-----|
| Basic Controller | 15  |
| Bediengerät      |     |
| Boost            |     |
| Boost Function   | 45  |

# С

| Calendar            | 117, 217 |
|---------------------|----------|
| Cascade controllers | 114      |
| Change passwords    |          |
| Check config I/Os   |          |
| Combi Coil          | 68       |
| Communication       |          |
| Configuration       |          |
| Configuration 1     |          |
| Configuration 2     |          |
| Configuration IO's  |          |
| Cooling             |          |
| Cooling / Cooling 2 | 81       |
| Cooling 2           |          |
| Cooling 2 pump      |          |
| Cooling pump        |          |
|                     |          |

### D

| Damper                          | 197      |
|---------------------------------|----------|
| Damper Control                  | 46, 197  |
| Day Schedulars                  | 117, 217 |
| Daylight saving time            | 143      |
| Detail Pages Analog Inputs      |          |
| Detail Pages Analog Outputs     | 218      |
| Detail Pages Digital Inputs     | 223      |
| Detail Pages Digital Outputs    | 219      |
| Detail Pages Multistate Outputs | 220      |

246 / 250

| Deviation alarms               | 199, 200 |
|--------------------------------|----------|
| Diag object handler            | 147      |
| Diagnostic tables of Check I/O | 236      |
| Diagnostics                    | 145      |
| Diagnostics Special Settings   | 146      |
| Digital alarms 174,            | 190, 194 |
| Digital Inputs 108, 173, 189,  | 194, 223 |
| Digital Outputs 100,           | 216, 219 |
| Direct expansion               | 207, 209 |
| DX Cooling Control             |          |

### Е

| Einschaltsequenz                          | 38, 135  |
|-------------------------------------------|----------|
| El Heating 2                              | 208      |
| Electrical heating                        | 206      |
| Electrical heating / Electrical heating 2 | 79       |
| Exception calendar                        | 117, 217 |
| Exhaust Damper                            | 47       |
| Exhaust fan                               | 199      |
| Exhaust fan Control                       | 54       |
| Exhaust fan Deviation alarms              | 57, 200  |
| Exhaust fan Settings                      | 200      |
| Extension Module                          |          |
| External Control                          | 41, 196  |
| External HMI (DM)                         | 20       |
| · · ·                                     |          |

# F

| Fan compensation      | . 67, 91, 210, 213 |
|-----------------------|--------------------|
| Fan Control           | 51, 198            |
| Fan Cooling           | 210                |
| Fan Heating           | 210                |
| Fan Heating / Cooling |                    |
| Fan OpHoursSettings   | 201                |
| Fan Settings          |                    |
| Fan Summer Cmp        |                    |
| Fan Winter Cmp        |                    |
| Filter                |                    |
| Fire damper           |                    |
| Fix off calendar      |                    |
| Flows                 | 172, 189, 193      |
| Free Cooling          |                    |
| Frost protect press   |                    |
| Frost protection      | 204, 205, 208      |
| •                     |                    |

### G

| General Operating Modes |       | 53  |
|-------------------------|-------|-----|
| Global Functions        | . 33, | 192 |

### Н

| Hardware Overview | 15  |
|-------------------|-----|
| Heat Recovery     | 204 |

| Heat recovery (Plate, Wheel, Water) | 70      |
|-------------------------------------|---------|
| Heat recovery Damper                | 69      |
| Heat recovery Frost                 | 74      |
| Heat recovery Pump                  | 72      |
| Heating                             | 205     |
| Heating / Heating 2                 | 75      |
| Heating 2                           | 207     |
| Heating 2 pump                      | 208     |
| Heating pump                        | 205     |
| Heizpumpe                           | 76      |
| Heizregister vorwärmen              | 78      |
| Heizregister-Frostschutz            | 78      |
| HMI2                                | 0, 181  |
| HMI (Bediengerät)                   | 145     |
| Hrec (pump) cmd                     | 204     |
| Hrec damper                         | 204     |
| Humdifier Pump                      | 90      |
| Humdifier Pump Kick                 | 91      |
| Humidification                      | 212     |
| Humidification Controller           | 89      |
| Humidification pump                 | 212     |
| Humidity172, 18                     | 9, 193  |
| Humidity control 8                  | 5, 211  |
| Humidity Deviation Alarms           | 88      |
| Humidity setpoints 8                | 37, 211 |

# κ

| Konfiguration | . 153 |
|---------------|-------|
| Kühlpumpe     | 82    |

# L

| Language Support | 142      |
|------------------|----------|
| LON              | 126      |
| Loop controllers | 112, 214 |

### Μ

| Main index         |                            |
|--------------------|----------------------------|
| Main overview      |                            |
| Maintenance        |                            |
| Marken             | 7                          |
| Max limitation fan | 80, 85, 206, 207, 209, 210 |
| Min/max ctrlr sply |                            |
| MODBUS             |                            |
| Modem port         |                            |
| Multistate Outputs | 102, 220                   |

# Ν

| Navigation illustrations | 239 |
|--------------------------|-----|
| Night cooling            | 196 |
| Night Kick Exh Temp      | 196 |
| Night Kick Function      | 43  |

# 0

| Onboard WEB Functionalities | 139    |
|-----------------------------|--------|
| Operating Hours Monitoring  | 58     |
| Operating mode              | 5, 195 |

| Operation Hours             | 214           |
|-----------------------------|---------------|
| OpHoursSettings             | 201           |
| Other 1                     | 174, 190, 194 |
| Outputs alarms              | 179, 192      |
| Outputs Auxiliary           | 178, 192      |
| Outputs Damper              | 175, 190      |
| Outputs Fans                | 175, 191      |
| Outputs Humidifier          | 177, 191      |
| Outputs Temperature control | 191           |
| Outputs tmpControl          | 176           |

## Ρ

| Packing                              | 11            |
|--------------------------------------|---------------|
| Parametrierung Anlagenschalter       | 41            |
| Password settings                    | 141           |
| POL638x                              | 15            |
| POL955                               | 18            |
| Pre heating                          | 205, 208      |
| Pressures                            | 172, 189, 193 |
| Priorisierung der verschiedenen Betr | riebsmodi38,  |
| 135                                  |               |
| Pumpenkick                           | 73, 77, 83    |
| Punkttabellen                        | 234           |

### R

| Raumgerät               | 24  |
|-------------------------|-----|
| Bedienelemente          | 24  |
| Parameter               | 29  |
| Parameter-Liste         | 243 |
| Startverhalten          | 26  |
| Referenzierte Dokumente | 7   |
| Restore parameters      | 137 |
| Room hum dev alarm      | 212 |
| Room tmp dev alarm      | 203 |
|                         |     |

### S

| Safety regulations         | 10     |
|----------------------------|--------|
| Save parameters            | 137    |
| Schematic diagram          | 13     |
| SD Card Funktionen         | 148    |
| Sequence diagram           | 14     |
| Service                    | 11     |
| Sply hum dev alarm         | 212    |
| Sply MaxController         | 212    |
| Sply tmp dev alarm         | 203    |
| Start by Tmp Delta         | 197    |
| Start page                 | 181    |
| Startseite                 | 170    |
| Storage                    | 11     |
| Summer Cmp                 | 201    |
| Summer Comp tmp            | 203    |
| Summer Winter change over  | 33     |
| Summer/Winter compensation | 56, 63 |
| Supply Damper              | 47     |
| Supply Fan                 | 199    |
| Supply fan Control         | 54     |
|                            |        |

Siemens Building Technologies

| Supply Fan Deviation alarms       | . 57, 199 |
|-----------------------------------|-----------|
| Supply Fan Settings               | 199       |
| Supply Maximum Controller         |           |
| Supply Minimum Maximum Controller | 64        |
| Su-Wi compensation                | 193       |

# т

| Target                      |               |
|-----------------------------|---------------|
| Temperatur Deviation alarms | 64            |
| Temperaturdifferenz-Start   |               |
| Temperature Control         | 60, 201       |
| Temperature Setpoints       | 61, 202       |
| Temperatures                | 171, 188, 193 |
| Time Schedular              | 217           |
| Time Switch Program         |               |
| Transport                   | 11            |
| TSP output                  |               |

| Update Applikation | . 14 | 8 |
|--------------------|------|---|
|                    |      |   |

# V

U

| Ventilatorenkompensation  | 58 |
|---------------------------|----|
| Vorgezogener Anlagenstart | 45 |

### W

| WEB Functionalities | 139      |
|---------------------|----------|
| Week Schedular      | 116, 217 |
| Winter Cmp          | 201      |
| Winter Comp tmp     | 203      |

# Ζ

| Zeitschaltprogramm41 | , 116 |
|----------------------|-------|
|----------------------|-------|

Siemens Schweiz AG Industry Sector Building Technologies Division Gubelstrasse 22 6301 Zug Schweiz Tel. +41 41-724 24 24 www.buildingtechnologies.siemens.com

250 / 250

Siemens Building Technologies © 2010 Siemens Schweiz AG Änderungen vorbehalten